E-mail: modus@swman.ru WWW: http:\\www.swman.ru Тел/Факс.: (495) 642 89 62,(499) 267 79 59

Аниматор

Версия 5.20

г. Москва

Компания Модус

# Содержание

| Часть | I. ( | О программе Аниматор схем                                         | 8        |
|-------|------|-------------------------------------------------------------------|----------|
|       | 1.   | Введение                                                          | 8        |
|       | 2    | Назначение программы                                              | 9        |
|       | 2.   |                                                                   | 11       |
|       |      | Отдоже торологии сходи систерсоба скло                            | 13       |
|       |      | Сортадка топологии схемы энергообъекта                            | 17       |
|       |      |                                                                   | 20       |
|       |      | Настройка правил переключения для элементов схемы                 | 26       |
|       | _    | Настроика и проверка функционирования олокировок и защит          | 20<br>20 |
|       | 3.   | Сервисные функции программы                                       | 20       |
|       |      | Ограничения демо-версии                                           | 29       |
|       | 4.   | Начало работы с программой Аниматор схем                          | 29       |
|       |      | Как открыть схему в программе                                     | 30       |
|       | 5.   | Работа со схемой                                                  | 33       |
|       |      | Настройка стиля выделения объектов                                | 34       |
|       |      | Переключение с вкладки на вкладку                                 | 35       |
|       |      | Просмотр схемы                                                    | 36       |
|       |      | Полосы прокрутки                                                  | 37       |
|       |      | Показ по двойному щелчку                                          | 37<br>37 |
|       |      | Использование навигатора                                          | 38       |
|       |      | Изменение степени детализации схемы                               | 39       |
|       |      | Изменение масштаба схемы                                          | 40       |
|       |      | Изменение конфигурации окна-                                      | 42       |
|       | 6.   | Изменение состояния объекта                                       | 43       |
|       |      | Включение/отключение коммутационного аппарата                     | 43       |
|       |      | Изменение состояния объекта средствами контекстного меню элемента | 46       |
|       |      | Различие контекстных меню активного и указанного объектов         | 46       |
|       |      | Использование вспомогательного поля активного элемента            | 47<br>49 |
|       |      | Моделирование повреждения                                         | 53       |
|       |      | Изменение параметров объекта средствами панели Свойства           | 56       |
|       |      | Блокировка привода                                                | 59<br>60 |
|       |      | запрет                                                            | 61       |
|       |      | Оперативный ток и оперативный ток привода                         | 61       |
|       |      | Повреждение<br>Положение                                          | 61<br>63 |
|       |      |                                                                   |          |

| Присоединение                                           | 63 |
|---------------------------------------------------------|----|
| Запоминание и восстановление состояния схемы            | 64 |
| Объектная модель и навигация по связям между элементами | 67 |
| Диагностика моделей                                     | 70 |

## Часть II. Отладка топологии и модели электрической сети

| 1. | Анализ режима и сверка схемы                                                                                                    | 72                       |
|----|----------------------------------------------------------------------------------------------------|--------------------------|
|    | Отображение информации об объекте схемы                                                                                                    | 73                       |
|    | Определение наличия или отсутствия напряжения на участке                                                                                     | 76                       |
|    | Проверка корректности работы схемы по информации в строке состоян                                                                            | ия 80                    |
|    | Сверка информации о состоянии узлов и наличии токов                                                                                          | 83                       |
|    | Выявление деления участков схемы                                                                                                    | 85                       |
|    | Выявление нарушения топологической связи объектов схемы                                                                                      | 86                       |
|    | Выявление шунтированных объектов схемы                                                                                                    | 88                       |
|    | Многостраничные коммутационные модели.                                                                                                    | 88                       |
|    | Просмотр состояния модели                                                                                                    | 92                       |
|    | Просмотр состояния узлов<br>Просмотр состояния узлов                                                                                         | 92<br>95                 |
|    | Учет кабельных и воздушных линий внутри объекта<br>Модель сети                                                                               | 101<br><b>103</b>        |
|    | Ограничения при построении модели сети<br>Данные на основании модели сети<br>Примеры различных оцибок в модели сети                          | 103<br>105<br><b>105</b> |
|    | Топология отключена<br>Топология включена<br>Топология включена                                                                              | 105<br>107               |
|    | Ошибки при изображении шунтированных КА                                                                                                    | 113<br>114               |
|    | Ошиоки при использовании контеинера<br>Усложнение схемы: появление второй шины и воздушных линий<br>Проверка действия оперативных блокировок | 114<br>116<br>118        |
|    | Ошибки в присоединении трансформатора                                                                                                    | 121                      |
|    |                                                                                                    |                          |

| Часть Ш.       | . Индивидуальная настройка правил переключения для            | 126 |
|----------------|---------------------------------------------------------------|-----|
| элементо<br>1. | в схемы<br>Назначение подсистемы контроля правил и блокировок | 126 |
| 2.             | Включение/отключение правил и блокировок                      | 126 |
|                | Режим работы подсистемы контроля правил и блокировок          | 127 |
|                | Включение/отключение конкретного правила или блокировки       | 131 |
| 3.             | Блокировки, реализованные в программном комплексе Modus       | 132 |
|                | Запрет переключения                                           | 133 |
|                | Запрет включения                                              | 135 |
|                | Отказ привода                                                 | 135 |

72

|           | Отказ переключения                                                   | 136        |
|-----------|----------------------------------------------------------------------|------------|
| 4.        | Правила, реализованные в программном комплексе Modus                 | 138        |
|           | КЗ на землю                                                          | 139        |
|           | Повреждение ЗН                                                       | 141        |
|           | Межфазное короткое замыкание                                         | 141        |
|           | Ошиновка под напряжением                                             | 143        |
|           | Операция под нагрузкой                                               | 144        |
|           | Отключение тока КЗ                                                   | 145        |
|           | Шунт вторичных цепей ТН (наведенное напряжение)                      | 145        |
|           | Отключение потребителей                                              | 147        |
|           | Отключение собственных нужд                                          | 147        |
|           | Реакция на повреждение ОСИ (опорно-стержневой изоляции)              | 147        |
|           | Отключение холостого хода (XX) трансформатора                        | 150        |
|           | Отключение реактивной нагрузки                                       | 150        |
|           | Отключение зарядной мощности линии                                   | 151        |
|           | Увеличение зоны заземления                                           | 152        |
|           | Замыкание независимых цепей                                          | 153        |
|           | Феррорезонанс                                                        | 154        |
|           | Повреждение генератора                                               | 155        |
| 5.        | Колонка синхронизации                                                | 155        |
|           | Назначение колонки синхронизации                                     | 155        |
|           | Управление колонкой синхронизации                                    | 160        |
|           | Выбор вида колонки синхронизации                                     | 161        |
| 6.        | Редактирование списка блокировок.                                    | 162        |
| 7.        | Множественные лампочки индикации.                                    | 163        |
| 8.        | Множественные датчики                                                | 165        |
| 9.        | Кнопки добавленные в версии 5                                        | 167        |
| Часть IV. | Редактирование и отладка согласованного поведения                    | 170        |
| Элементо  | В                                                                    | 170        |
| 1.        | пазначение команд и зависимостеи                                     | 474        |
| 2.        | Создание и редактирование команд управления и зависимостей           | á 1/1<br>1 |
| 3.        | Идентификация участвующих в командах и зависимостях элементов схемы. | 173        |

4. Восстановление привязок при загрузке схемы. ...... 175

## 4 Аниматор схем

| 5.  | Команды с обратной связью.                                         | 177                   |
|-----|--------------------------------------------------------------------|-----------------------|
| 6.  | Планы по развитию                                                  | 177                   |
| 7.  | Создание команды                                                   | 178                   |
|     | Открытие редактора настройки команды управления                    | . 179                 |
|     | Выбор свойств источника и приемника                                | . 183                 |
|     | Вставка всех возможных значений в таблицу                          | . 185                 |
|     | Подбор свойств по названию                                         | . 186                 |
|     | Очистка таблицы                                                    | . 186                 |
|     | Операции с командами                                               | . 100                 |
|     | Контроль исполнения команды                                        | . 187<br>188          |
|     | Редактирование команды<br>Улаление команлы                         | . 189                 |
|     | Упорядочение списка команд                                         | . 189                 |
|     | Отображение источника и приемника или контроллера и индикатора на  | . 190                 |
|     | Условия исполнения команд управления и зависимостей                | . 191                 |
|     | Особенности условий для команд управления                          | . 192                 |
| 8.  | Создание зависимости                                               | 193                   |
|     | Открытие редактора настройки контроля состояния                    | . 193                 |
|     | Выбор свойств контроллера и индикатора                             | . 194                 |
|     | Кнопки редактора контроля состояния<br>Операции с зависимостями    | . 196<br><b>. 196</b> |
|     | Реализация зависимости при моделировании ситуации                  | . 196                 |
|     | Возможности контекстного меню зависимостей                         | . 198                 |
|     | Составные условия изменения состояния                              | . 199                 |
|     | Ограничения при создании и редактировании зависимостей             | . 201                 |
| 9.  | Контроль положения коммутационного аппарата                        | 202                   |
|     | Датчики, реализованные в программном комплексе Modus               | . 202                 |
|     | Назначение индикатора датчику «контроль включения/отключения»      | . 204                 |
|     | Назначение индикатора датчику «выбор параметра»                    | . 207                 |
|     | Отмена назначения датчику индикатора-                              | . 208                 |
| 10. | Сохранение изменений, внесенных в настройку поведения              | 208                   |
| 11. | Примеры моделирования системы дистанционного управления и контроля | 209                   |
|     | Дистанционное включение (отключение) от ключа управления           | . 209                 |
|     | Отключение (включение) оперативного тока управления                | . 211                 |
|     | Контроль наличия тока (потока мощности) с помощью приборов         | . 212                 |
|     | Контроль напряжения посредством сложной составной зависимости      | . 214                 |
|     | Контроль тока с помощью сложной составной зависимости              | . 217                 |
|     | Пофазный контроль тока через выключатели                           | . 220                 |

| Часть V. | Настройка системы релейной защиты и автоматики                                                  | 224        |
|----------|-------------------------------------------------------------------------------------------------|------------|
| 1.       | Назначение системы защит                                                                        | 224        |
| 2.       | Созлание молели защит и ее элементы                                                             | 224        |
|          | Зона защиты и ее элементы                                                                       | 231        |
|          | Настройка отображения зоны защит на схеме                                                       | 231        |
|          | Элементы зоны защит                                                                             | 237        |
|          | Сортировка элементов таблицы.<br>Выделение зоны защиты и показ ее элементов на схеме средствами | 240        |
|          | контекстного меню                                                                               | 240<br>241 |
|          | Разделитель зон защиты                                                                          | 242        |
|          | Чувствительность защит                                                                          | 245        |
|          | Узел защиты и его элементы                                                                      | 248        |
|          | Комплект устройств защиг для линий                                                              | 251        |
|          | Комплект устроиств защиг для трансформатора                                                     | 256        |
|          | Комплекты устройств защит для низших классов напряжения                                         | 257        |
|          | Оперативные блокировки                                                                          | 257        |
|          | Блокировки разъединителей                                                                       | 258        |
|          | Отображение условий оперативных блокировок на схеме и показ их                                  | 250        |
| 2        |                                                                                                 | 261        |
| 3.       | Проолемы идентификации в модели защит                                                           |            |
|          | Привязка узла защиты к оборудованию                                                             | 262        |
|          | Привязка зоны защиты к оборудованию                                                             | 262        |
|          | Изменена идентификация органов управления защит                                                 | 264        |
|          | Восстановление потерянных комплектов защит                                                      | 264        |
| 4.       | Вычеркивание неиспользуемых защит                                                               | 266        |
| 5.       | Отображение непривязанных зашит в дереве                                                        | 268        |
| 6.       | Добавление защит в комплекты. Добавление каналов в защиты                                       | 269        |
| 7.       | Редактирование названия защит                                                                   | 273        |
| 8.       | Органы управления устройствами защит                                                            | 274        |
|          | Множественные органы управления защитами                                                        | 274        |
|          | Групповое назначение защит                                                                      | 276        |
|          | Наклалка пофазно                                                                                | 279        |
|          | Блинкер Повреждения                                                                             | 281        |
|          | Настройка свойства органа индикации                                                             | 283        |
|          | Работа сирены при срабатывании защиты                                                           | 284        |
| 0        |                                                                                                 | 285        |
| 9.       | поддержка угов                                                                                  | 000        |
| 10.      | Уточнение в логике срабатывания защит                                                           | 286        |

## 6 Аниматор схем

| 11.       | Работа алгоритма защиты                                                                       | 287 |
|-----------|-----------------------------------------------------------------------------------------------|-----|
| 12.       | Создание карт защит для упрощенного макета                                                    | 288 |
|           | Создание карт защит                                                                           | 289 |
|           | Суммарные защиты                                                                              | 292 |
| 13.       | Построение дерева защит для различных схем и выявление ошибок схемы средствами системы защиты | 298 |
|           | Определение связности схемы                                                                   | 299 |
|           | Проверка работы КА                                                                            | 300 |
|           | Зона защит для схемы с двумя системами шин                                                    | 301 |
|           | Схема с трансформаторами                                                                      | 303 |
|           | Замыкание участков различных классов напряжения                                               | 306 |
|           | Схема с обходной системой шин                                                                 | 308 |
| 14.       | Интерфейсные устройства защиты                                                                | 312 |
|           | Для чего нужны интерфейсные устройства защиты                                                 | 312 |
|           | Как назначить интерфейсные устройства защиты                                                  | 315 |
|           | Как отменить назначение интерфейсных устройств защиты                                         | 316 |
|           | Изменение состояния устройства защиты                                                         | 317 |
|           | Работа устройств защиты на примере трансформатора АТ-1                                        | 318 |
|           | Работа устройств защиты на примере трансформатора АТ-2                                        | 321 |
|           | Работа устройств системы защит для линий                                                      | 323 |
|           | Работа устройств системы защит для шин                                                        | 325 |
|           | Работа устройств системы защит на примере схемы 10 кВ                                         | 327 |
|           | Работа устройств системы защит на примере схемы подстанции                                    | 329 |
|           | Гашение табло на щите управления                                                              | 335 |
|           | Дополнительные рекомендации при назначении накладок                                           | 336 |
| Часть VI. | Тестирование моделей                                                                          | 337 |
| 1.        | Аппарат для составления тестов моделей макетов.                                               | 337 |
| 2.        | Принцип работы                                                                                | 338 |
| 3.        | Составление тестов.                                                                           | 340 |
| 4.        | Проигрывание теста                                                                            | 341 |
| 5.        | Начальные состояния                                                                           | 341 |
| 6.        | Хранение тестов                                                                               | 342 |
| 7.        | Рекомендации по составлению тестов для проверки моделей.                                      | 343 |
| 8.        | Планы по развитию системы построения тестов.                                                  | 343 |
|           |                                                                                               |     |

## Предметный указатель

345

## Часть 1. О программе Аниматор схем

Этот раздел документации содержит общее описание программы *Аниматор схем*. В деталях процедура установки программы *Аниматор схем*, входящей в комплекс программ, разработанных фирмой «Модус», описана в томе документации «Руководство по установке и настройке программного комплекса Modus 5.20.50».

## 1.1 Введение

Программа Аниматор схем предназначена для проверки и отладки схем, применяемых в программах Тренажер по оперативным переключениям для персонала энергетических объектов и Оперативный журнал, а также для создания и отладки схем реальных энергообъектов.

В этом томе документации рассказано о подготовке схем для дальнейшего использования в программах «Тренажер по оперативным переключениям для персонала энергетических объектов» (далее просто «Тренажер по оперативным переключениям» или «Тренажер») или «Оперативный журнал».

Безусловно, это трудоемкая и ответственная работа, поэтому ее сложно совместить с выполнением других должностных обязанностей. Опыт показывает, что эффективность выполнения работ такого рода повышается, если ей занимаются специально подготовленные сотрудники, хорошо разбирающиеся в специфике работы энергообъекта, знающие технологические особенности его обслуживания и необходимые меры безопасности.

Прежде всего это технологи, в круг обязанностей которых входит не только контроль за эксплуатацией объекта, но и разработка и создание документации по эксплуатации энергообъекта.

Кроме того, это могут быть методисты учебного центра, занимающиеся обучением персонала, сотрудники группы АСУ, отдела техники безопасности, электроцеха или др.

Сотрудники всех перечисленных категорий способны в полной мере оценить, насколько созданная средствами программы *Графический редактор* схема адекватна реальному объекту и насколько она отражает особенности его поведения, проанализировать поведение модели объекта средствами *Аниматора схем* и скорректировать их.

Программы комплекса Modus обладают развитой функциональностью и обширным

набором инструментальных средств, поэтому освоить их самостоятельно достаточно сложно. В помощь тем, кто собирается изучать эти программные средства, созданы специальные курсы подготовки, например, действующие на базе Санкт-Петербургского института повышения квалификации или Центра подготовки персонала Мосэнерго. Более подробная информация о курсах опубликована на Web-узле компании, расположенном по адресу <u>www.swman.ru</u>, а также в системе оперативной поддержки пользователей на Web-узле <u>www.karan.ru</u>.

Для подготовки схемы, ее проверки и настройки требуется не только хорошо знать технологию работы энергообъекта, но и обладать навыками работы на компьютере. Однако не всегда удается найти сотрудника, отвечающего этим требованиям. Поэтому вполне возможно, что на первых порах весьма эффективной окажется совместная работа технолога и сотрудника, имеющего опыт работы на компьютере.

Хотя во всех томах документации есть глава, посвященная приемам работы с компьютером, а во всех остальных главах очень подробно описано, как осуществить ту или иную операцию, помощь пользователя, имеющего опыт практической работы на компьютере, может оказаться весьма своевременной при отладке и проверке созданных схем энергообъекта.

Подготовленные, проверенные и отлаженные схемы можно далее использовать в программе комплекса Modus *Тренажер по оперативным переключениям* или, если эти схемы готовились для конкретного реального объекта, то в оперативной работе на реальном объекте с помощью программы *Оперативный журнал*.

В первой главе этого тома документации есть раздел, посвященный особенностям установки программы *Аниматор схем*. Ее мы рекомендуем прочитать системным администраторам. Подробно общие инструкции по установке и настройке программ комплекса Modus описаны в отдельном томе документации, так как все программы комплекса Modus устанавливаются и настраиваются практически одинаково. Однако некоторые отличия для каждой конкретной программы все же имеются, они описаны в томе документации, посвященном этой конкретной программе.

## 1.2 Назначение программы

Программа *Аниматор схем* входит в комплекс, разработанный специалистами компании «Модус». Она предназначена для моделирования, отладки и дополнительной настройки схем, созданных в *Графическом редакторе* и применяемых в программе *Тренажер по* 

оперативным переключениям.

Вот перечень задач, решаемых программой Аниматор схем:

- проверка топологии и модели электрической сети;
- настройка и проверка согласованного поведения элементов;
- настройка и проверка правил переключения для элементов схемы;
- настройка и проверка функционирования блокировок и защит.

Программа *Аниматор схем* предоставляет общирный набор инструментов для решения всех этих задач.

Первоначально принципиальная схема объекта создается и редактируется при помощи другой программы комплекса Modus— *Графического редактора* (подробно о том, как это сделать, рассказано в соответствующем томе документации). *Графический редактор* позволяет подготовить структуру данных, их отображение, связать элементы электрической схемы между собой, а также идентифицировать элементы в схеме.

Таким образом, при помощи *Графического редактора* по рисунку электрической схемы создается упрощенный макет энергообъекта, отражающий ее нормальное состояние. По макету в *Тренажере по оперативным переключениям* строится модель сети. При этом определяются электрические узлы и наличие нагрузки и напряжения на них. Для коммутационных аппаратов в схеме определяется наличие тока.

Нарисованную в *Графическом редакторе* схему энергообъекта перед применением в *Тренажере по оперативным переключениям* необходимо сверить на предмет выявления несогласованностей в работе. Эта операция выполняется средствами *Аниматора схем*:

- производя коммутации, можно определить корректность работы схемы; например, контролируя наличие напряжения и тока в ее цепях, проследить отсутствие коротких замыканий и др.;
- *Аниматор схем* угочняет состав стандартных правил переключения коммутационных аппаратов (КА). При моделировании схемы энергообъекта он позволяет учесть особенности тех или иных элементов схемы;
- для того, чтобы качественно имитировать работу персонала на реальном энергообъекте, принципиальной электрической схемы недостаточно. Поэтому, кроме электрической схемы на этапе подготовки проекта в Графическом редакторе для работы в Тренажере по оперативным переключениям, создаются панели с

изображением ключей управления и контрольных приборов (щиты управления), элементами защиты и т. д. Однако все эти панели существуют отдельно друг от друга, они не связаны друг с другом и со схемой. *Аниматор схем* позволяет связать конкретный объект на электрической схеме с ключами управления, изображенными на щите управления, а также датчиками и приборами индикации и задать при этом модель поведения каждой пары связанных элементов. В результате макет будет достаточно полно отражать взаимосвязи устройств на реальном энергообъекте;

- Аниматор схем позволяет проверить адекватность модели поведения готовой схемы с помощью правил и блокировок. Набор правил и блокировок был определен для каждого КА;
- кроме того, Аниматор схем предоставляет еще одну очень важную возможность настройку управляющей системы, предназначенной для локализации неисправностей (модель защиты). Модель защиты выполняет анализ схемы с точки зрения возможности локализации неисправности, возникшей в узле или зоне. Анализ выполняется автоматически, когда принципиальная электрическая схема сети открывается в Аниматоре схем. При этом создаются списки зон защит, узлов схемы и взаимных блокировок, доступные для просмотра пользователем. Ввод информации о повреждении элемента приводит к отключению участка сети, что также может быть использовано для сверки схемы.

Таким образом, средствами программного комплекса Modus удается построить полнофункциональную модели электрической сети, адекватно отражающую особенности структуры и поведения реального энергообъекта.

#### 1.2.1 Внешний вид программы и назначение основных окон

При запуске Animator.exe вы увидите следующую картинку, представленную на Рис. 1-1..

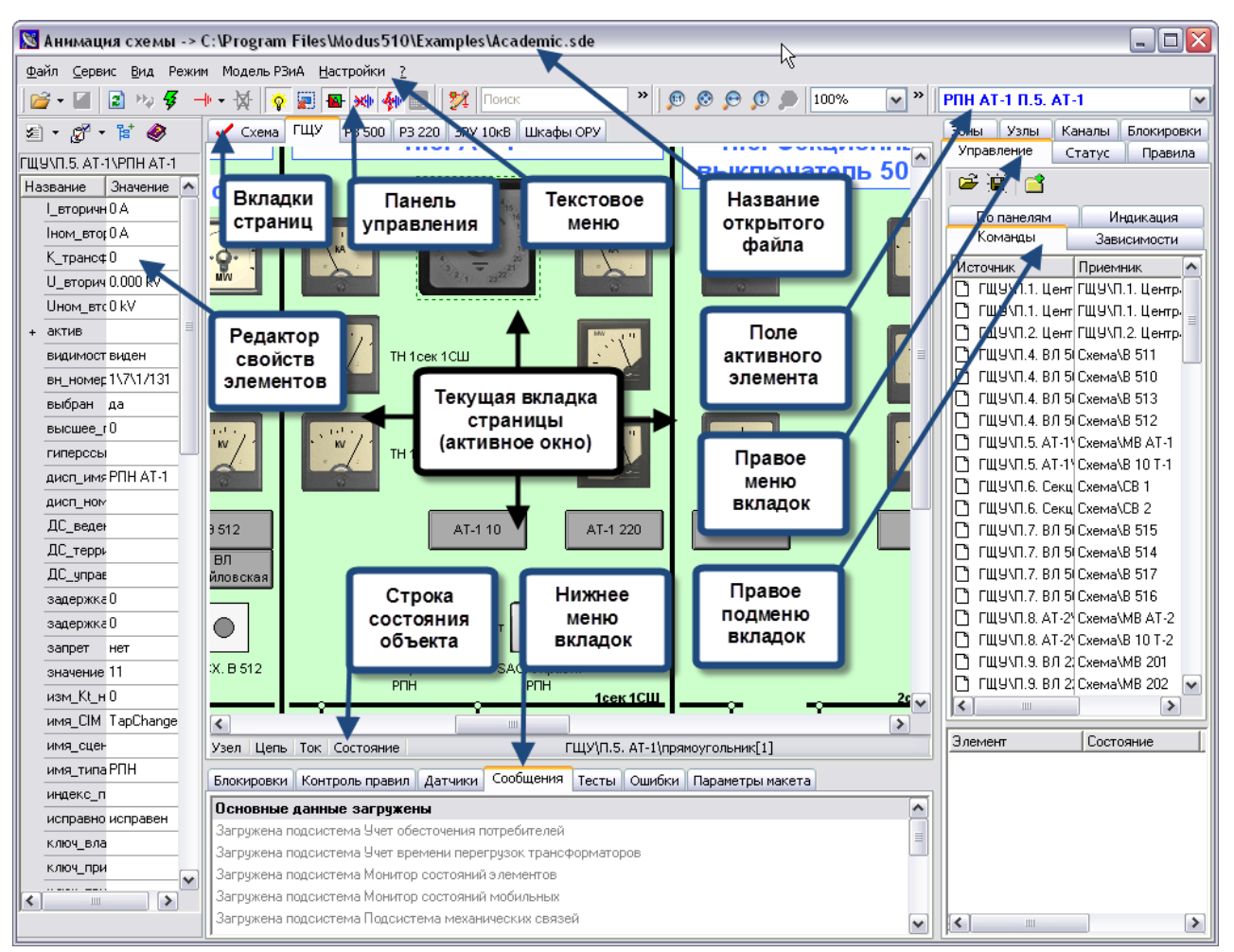

Рис. 1-1. Внешний вид программы Аниматор

Конфигурация элементов управления программы Аниматор (присутствие и положение

элементов) может быть изменена по желанию пользователя. При этом

часть меню может быть скрыта двойной галочкой.

#### Элементы управления

| N⁰ | Тип элемента                | Краткая характеристика                                                 |  |  |  |  |  |
|----|-----------------------------|------------------------------------------------------------------------|--|--|--|--|--|
| 1  | Название открытого<br>файла | Содержит название файла, с которым ведется работа                      |  |  |  |  |  |
| 2  | Тестовое меню               | Содержит текстовое меню команд Аниматора схем, разбитое на группы      |  |  |  |  |  |
| 3  | Панель инструментов         | Содержит панель инструментов команд Аниматора схем, разбитое на группы |  |  |  |  |  |

| 4  | Вкладка страниц                                | Содержит вкладки страниц файла, участвующих в создании макета                                                                                                    |
|----|------------------------------------------------|----------------------------------------------------------------------------------------------------|
| 5  | Активный элемент                               | Выделенный элемент, с которым можно произвести<br>действие                                                                                                    |
| 6  | Редактор свойств<br>элементов                  | Содержит основные параметры и настройки активного элемента                                                                                                    |
| 7  | Поля состояния модели                          | Содержит основную информацию о состоянии схемы,<br>также показывает элемент, на который наведен курсор<br>мышки                                                                                                    |
| 8  | Нижнее меню вкладок                            | Содержит следующие вкладки настроек Аниматора схем:<br>Блокировки\ Контроль правил\ Датчики\ Тесты\ Ошибки\<br>Параметры макета                                                                                                    |
| 9  | Правое меню вкладок                            | Содержит следующие вкладки настроек <i>Аниматора схем</i> :<br>Зоны\ Узлы\ Каналы\ Блокировки\Управление\ Статус \<br>Правила                                                                                                    |
| 10 | Правое подменю вкладок                         | Содержит следующие вкладки настроек для правого меню<br>вкладок <i>Аниматора схем</i> :<br>Узлы - Управление\Действие \Параметры<br>Управление - Команды\ Зависимости\Индикация\ По<br>панелям<br>Зоны – КА\ Объекты<br>Статус – Узлы\ Все узлы\ Зоны\Цепочки\Статистика |
| 11 | Текущая вкладка<br>страницы (активное<br>окно) | Рабочее окно для вывода изображения макета. Создание и<br>редактирование элементов макета происходит только в<br>этом окне.                                                                                                    |

### 1.2.2 Отладка топологии схемы энергообъекта

Каждый элемент схемы обладает свойствами, присущими оборудованию, которое он отображает. Например, электрические схемы, представляющие электрическое оборудование, обладают таким свойством, как класс напряжения. Совокупность значений свойств образует состояние объекта. При подготовке схемы в *Графическом редакторе* необходимо учесть, что

каждый элемент схемы должен находиться в нормальном состоянии. Таким образом, схема, подготовленная в *Графическом редакторе*, является нормальной.

Однако зачастую, хотя макет сети визуально выглядит корректно, при его создании могут быть допущены ошибки. А если он неверно отражает реальный энергообъект, то, естественно, не пригоден для эксплуатации в *Тренажере по оперативным переключениям* и *Оперативном журнале*.

Выполнение сверки схемы и выявление допущенных ошибок — одна из возможностей, предоставляемых *Аниматором схем*. Открытая в этой программе схема «оживает», становится функциональной. Теперь пользователь может наблюдать ее поведение, изменяя состояние различных объектов.

Работа с моделью начинается с ее просмотра (сверки). При этом пользователь определяет, какие узлы и цепи находятся под напряжением, а какие — нет. Наличие или отсутствие напряжения определяется по внешнему виду линий в соответствии с установленным стандартом отображения. На (Рис. 1-2.) стандарт отображения настроен таким образом, что элементы схемы под напряжением обозначены сплошными линиями различной толщины, а обесточенные — пунктирными линиями с косыми темно-зелеными штрихами.

Таким образом, в процессе сверки схемы пользователь сразу же видит, какой участок находится под напряжением, а какой — нет, и может отредактировать схему, если она некорректна. Корректировка выполняется в программе *Графический редактор*.

Элементы схемы в электрических узлах, имеющих не локализованные короткие замыкания (КЗ), также отображаются по правилам для отключенных участков.

Кроме того, моделируя некоторые технологические операции, например, оперируя коммутационными аппаратами, можно оценить работу конкретного участка при изменении конфигурации схемы.

Итак, чтобы проверить, соединена ли конкретная шина с другими элементами, следует отключить все коммутационные аппараты (КА), которые к ней подведены. Затем поочередно их включать и отключать, фиксируя подачу напряжения на проверяемую шину по изменению изображения шины. При этом рекомендуется проверять правильность автоматической установки и снятия взаимной блокировки. О том, как выполнять все эти операции, рассказано в главе 3 этого тома документации.

Взаимная блокировка — это запрет на изменение состояния КА (разъединитель,

заземляющий нож) в зависимости от состояния других элементов. Эта функция реализована при включенном действии защит.

Таким способом выявляют возможные ошибки, допущенные при подготовке схемы: обрыв и короткое замыкание (КЗ).

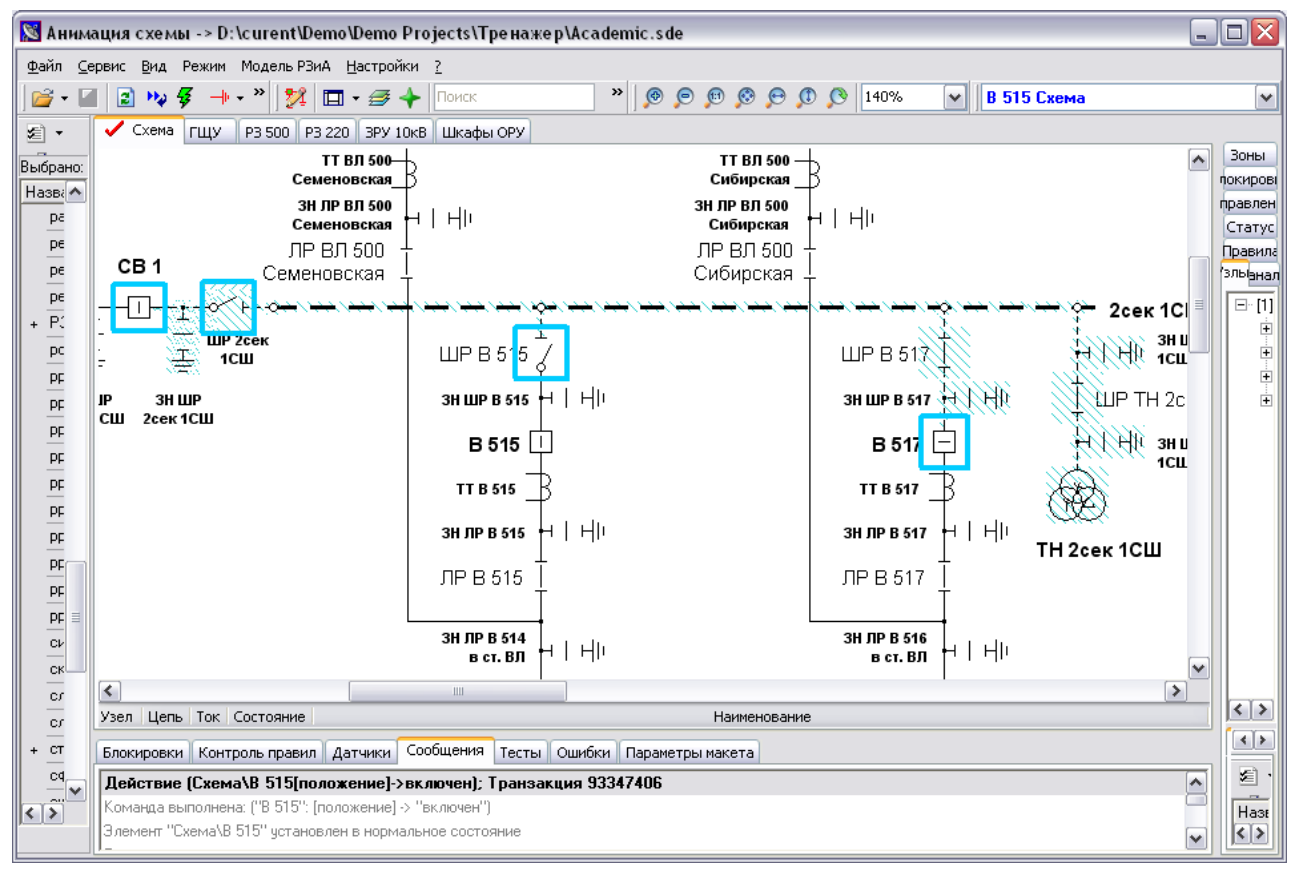

Рис. 1-2. Анализ режима модели электрической сети

В *Аниматоре схем* предусмотрено еще одно удобное средство, значительно облегчающее сверку схемы. Когда на конкретный объект схемы наводится указатель мыши, в строке состояния, расположенной внизу окна, отображаются развернутые данные о его режиме (Рис. 1-3.)

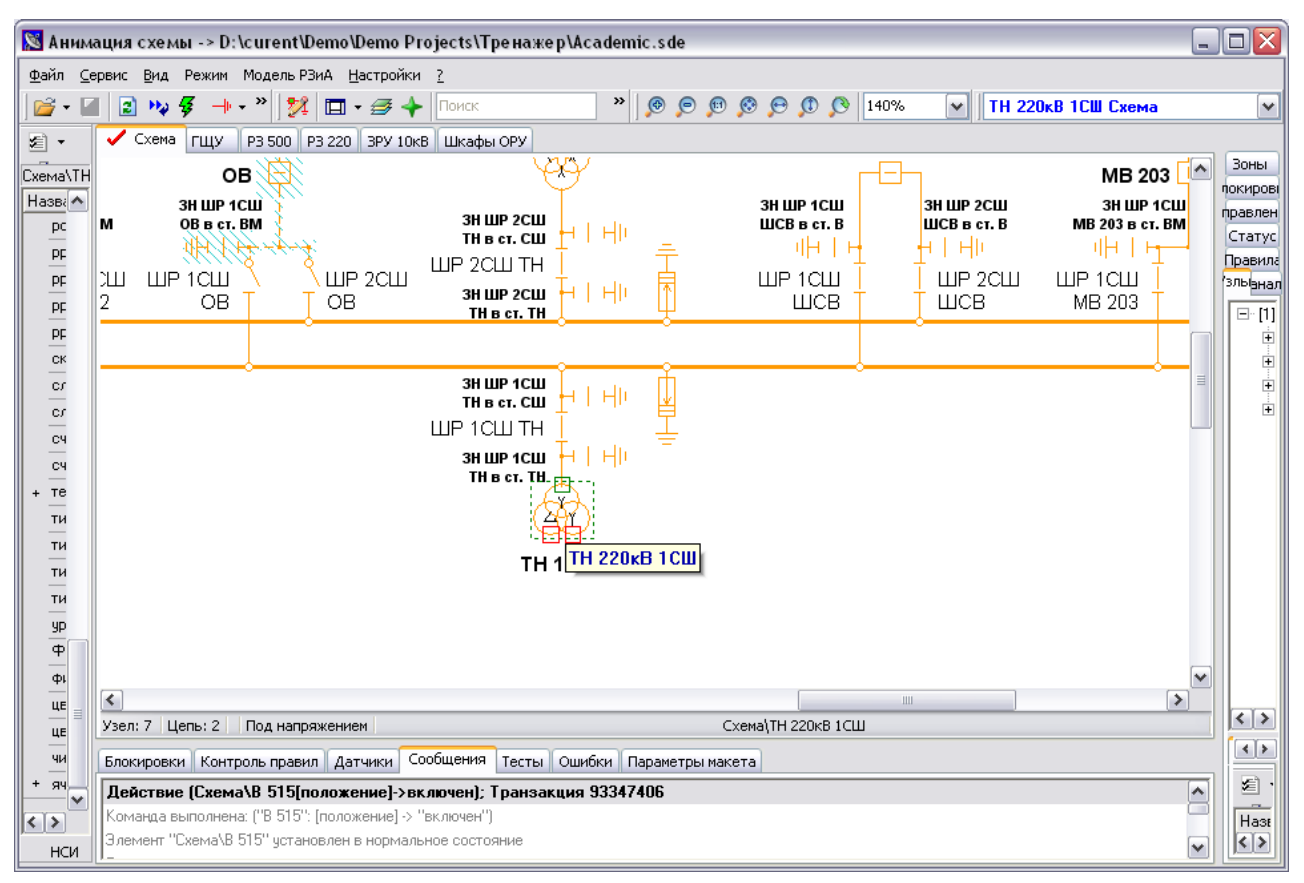

Рис. 1-3. Отображение данных об объекте в строке состояния

В данном случае программа идентифицирует объект как узел 7, цепь 2.

Здесь надо пояснить, что электрическим узлом в данном случае называется участок схемы, все элементы которого соединены друг с другом и находятся под одинаковым напряжением.

*Цепь* — это группа электрических узлов, объединенных силовыми элементами: линиями воздушными и кабельными, трансформаторами и др.

Совокупность узлов и цепей описывают текущее состояние схемы, отслеживая их, можно выявить ошибки в схеме.

Далее указано, что объект находится под напряжением, и приведено его имя — «Центральная\ТН-220 1СШ\ТН».

Если теперь, разомкнуть цепь разъединителем, расположенным выше этого объекта, и снова навести на него указатель — номера узла и цепи изменились: узел 8, цепь 3 (Рис. 1-4.)

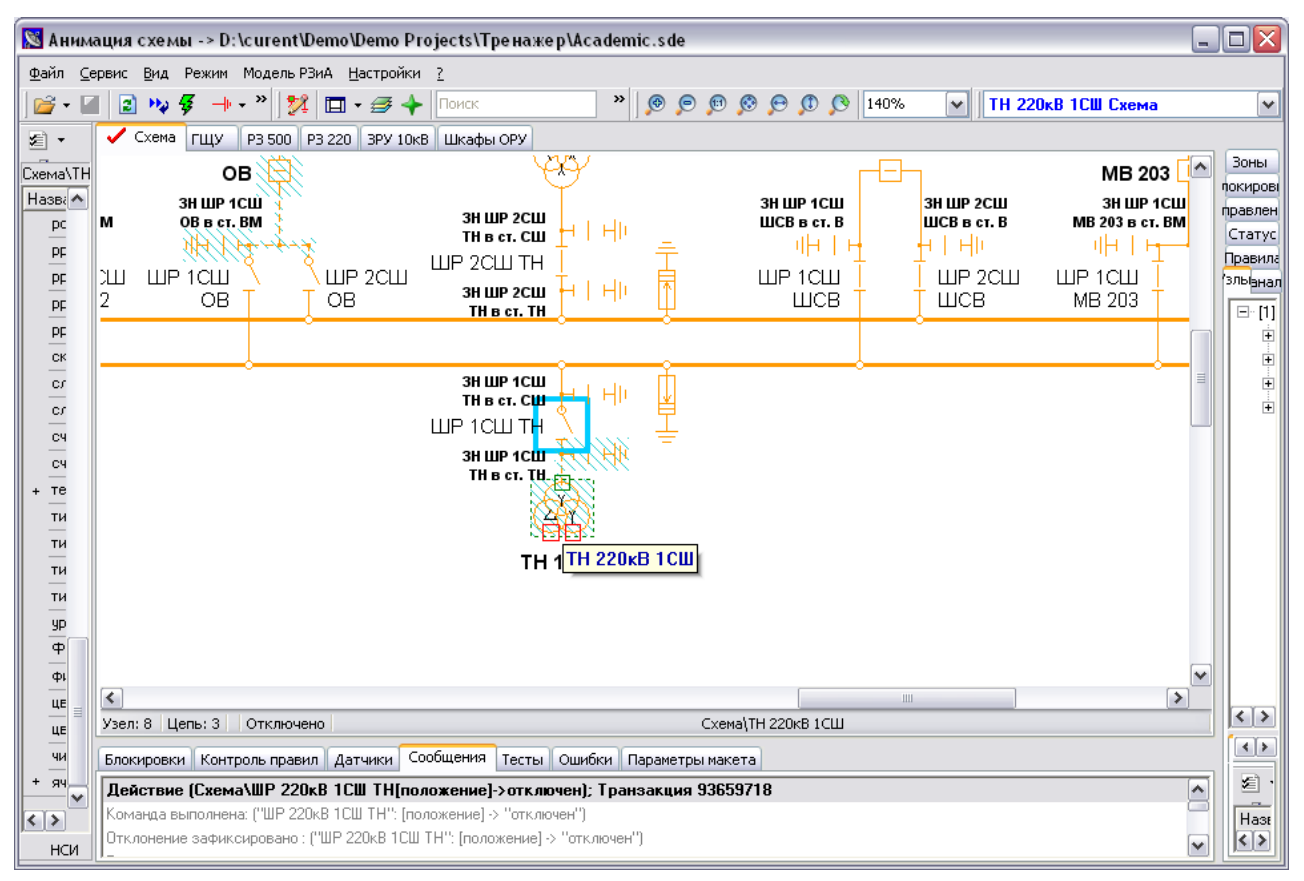

Рис. 1-4. Отображение данных об объекте в строке состояния при размыкании

#### цепи трансформатора напряжения

Таким образом, изменение номера узла и цепи относительно первоначального свидетельствует о разрыве цепи. Это средство позволяет выявлять наличие разрывов в цепи, проверять, находятся узлы или цепи под напряжением или же они обесточены.

#### 1.2.3 Согласование поведения элементов

Макет энергообъекта, как правило, представляет собой документ в электронном виде и состоит из нескольких страниц, которые в терминологии программы называются вкладками. На них схематично изображены электрические схемы и различные элементы систем телеметрии, управления и защиты, относящиеся к ней. Созданием вкладок в документе занимается разработчик. Состав вкладок зависит от назначения документа. Поэтому вкладок в нем может быть как одна, так и несколько.

Имейте в виду, что модель режима строится и обрабатывается только по данным первой страницы. Если схема располагается на второй или последующих страницах, то модель режима по ней построить не удастся.

Например, макет подстанции ПС Academic состоит из головной электрической схемы,

элементов щита управления, панели защиты и т.д. Все эти вкладки показаны на рис. Рис. 1-5.

✓ Схема ГЩУ РЗ 500 РЗ 220 ЗРУ 10кВ Шкафы ОРУ

Рис. 1-5. Вкладки модели энергообъекта ПС Academic

Для моделирования согласованного взаимодействия элементов, расположенных на различных вкладках документа, в *Аниматоре схем* предусмотрена подсистема дистанционного контроля и управления, позволяющая имитировать поведение устройств телеуправления и телеметрии.

Это инструментальное средство называется редактором согласованного поведения элементов схемы (подробнее о функциях редактора рассказано в главе 4) и позволяет создавать и исполнять команды управления, а также определять условия изменения состояния элементов макета.

Команда управления — это некоторое управляющее воздействие пользователя на элементы макета, цель которого изменить режим или состояние связанных с ними объектов. Например, пользователь воздействует на ключ управления, изображенный на вкладке, озаглавленной «Щит управления» или просто «ЩУ». Этот ключ связан командой (команда— одна из функций, предоставляемых программой *Аниматор схем*) с неким объектом на принципиальной электрической схеме. В результате воздействия состояние объекта изменяется.

В реальной системе оперативный персонал воздействует на орган управления, в результате чего изменяется состояние объекта. Например, изменение положения ключа, расположенного на щите управления, приводит к изменению состояния коммутационного аппарата и, следовательно, к изменению нагрузки в конкретной цепи. Для моделирования подобного действия в программе *Аниматор схем* необходимо создать команду управления, связывающую конкретное коммутационное устройство (КУ) на щите управления с выключателем на схеме электроустановки.

Подробно о том, как это сделать, рассказано в главе 4 этого тома документации, здесь же показан результат— команды, отображаемые на вкладке Команды, связывают различные объекты макета электрической схемы с элементами, изображенными на вкладке «ЩУ».

Первая часть команды относится к устройству на щите управления (ЩУ) или на комплектном распределительном устройстве (КРУ), вторая — к объекту на электрической

схеме. Воздействуя на ключ управления, изображенный на щите управления, можно изменить состояние объекта, расположенного на принципиальной электрической схеме.

Например, выделенная на рис. Рис. 1-6. команда связывает элементы макета: ключ управления В 511, расположенный на щите управления (ЩУ) на панели П.4 ВЛ 500кВ, с объектом принципиальной электрической схемы В 511, на вкладке Схема.

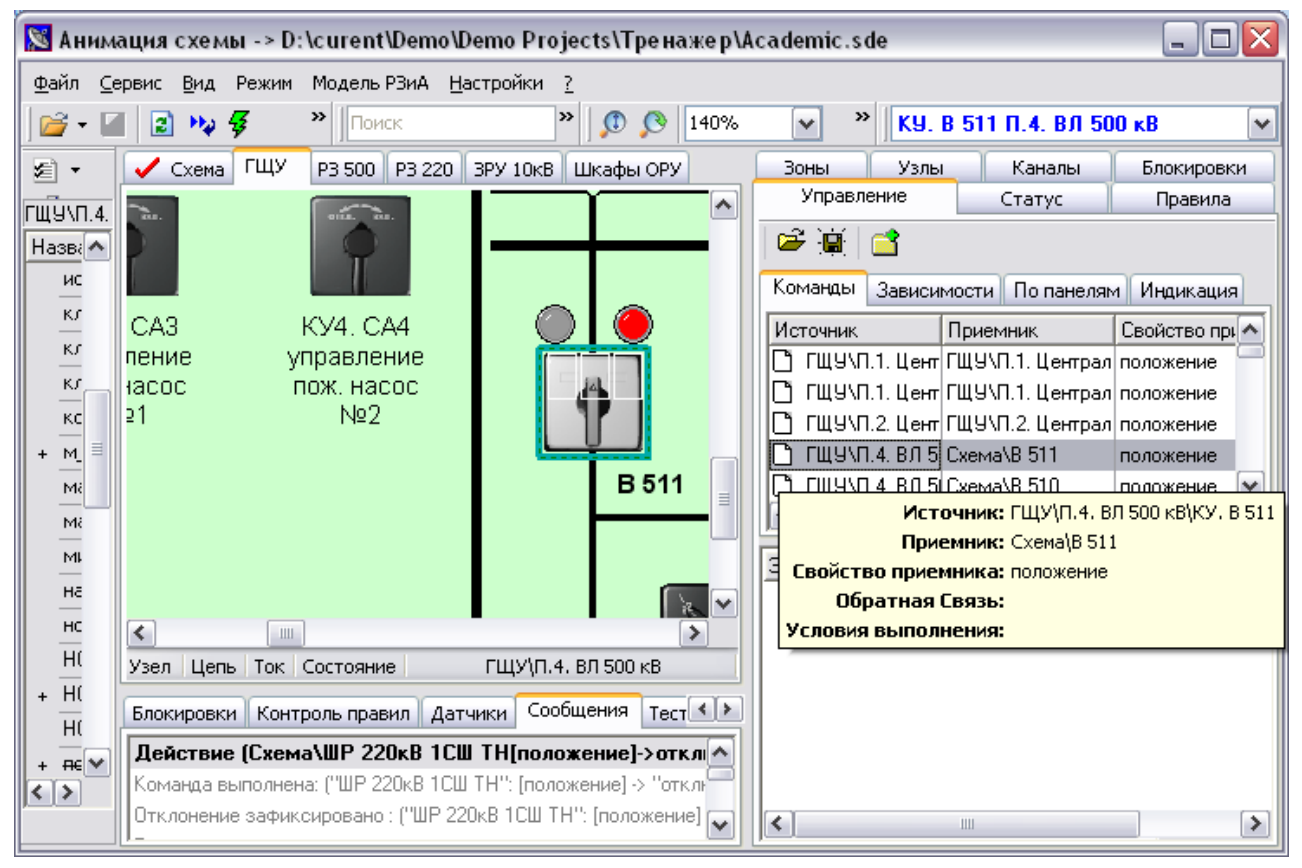

Рис. 1-6. Макет ПС Academic: список команд и панель ЩУ

Теперь пользователь может, как и на реальном энергообъекте, изменив положение ключа на щите управления, обесточить или наоборот подключить к источнику цепь или узел на схеме электроустановки, то есть имитировать действия оперативного персонала, выполняющего коммутации на реальном объекте.

Для создания полной модели реального энергообъекта в *Аниматоре схем* предусмотрена возможность использовать для отображения текущего состояния объекта различные индикаторы, такие, как контрольные лампочки, измерительные приборы, исполнительные органы устройств РЗА (релейной защиты и автоматики). Эта возможность называется контролем состояния или созданием зависимости. Например, можно связать показания амперметра с фактом протекания тока через выключатель.

Подробно о том, как это сделать, рассказано в главе 4 этого тома документации, здесь же показан результат— контролируемые параметры, отображаемые на вкладке Зависимости.

Например, на рис. Рис. 1-7. показана зависимость показаний активной мощности «ВЛ 201», расположенного на щите управления на панели П.9 ВЛ 220кВ, от режима выключателя электрической схемы MB-201, расположенного на вкладке Схема.

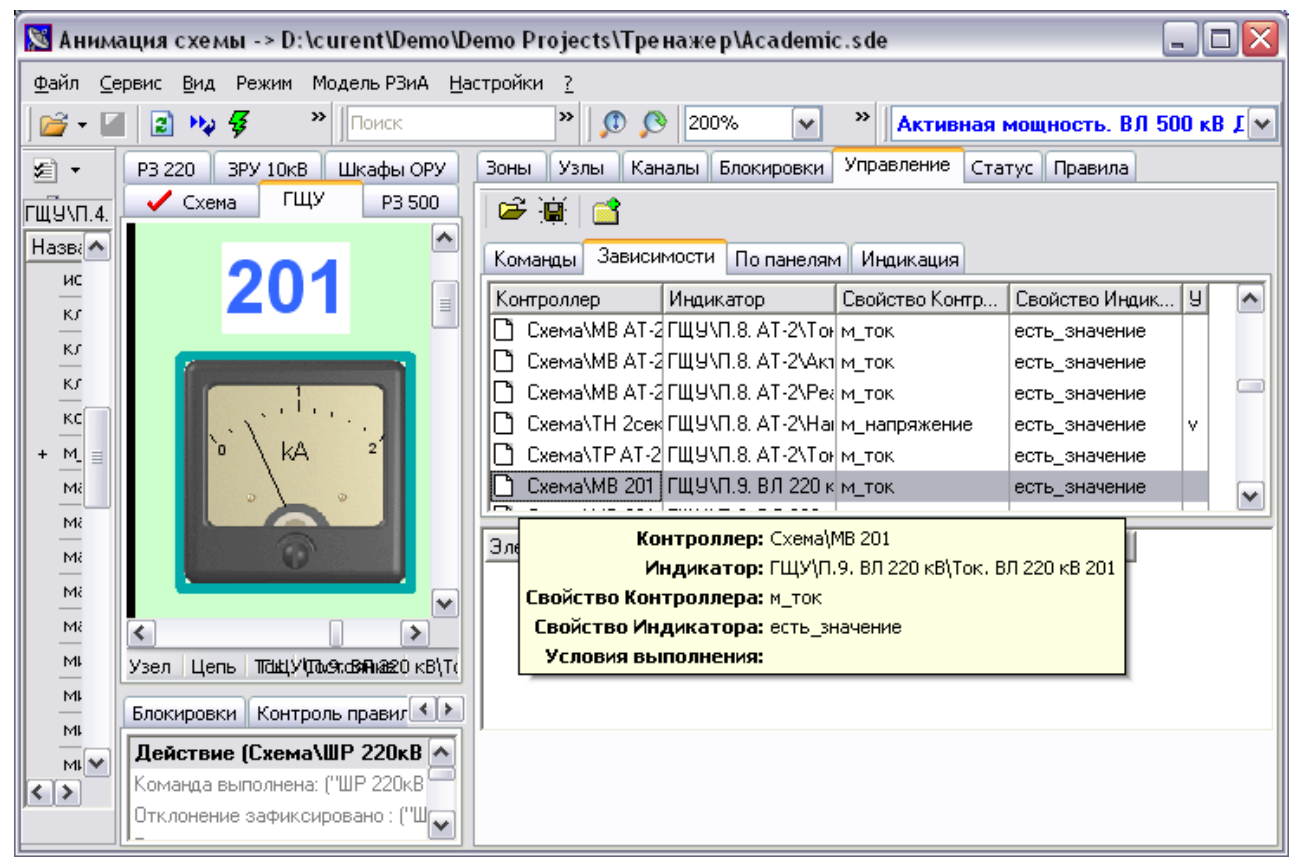

Рис. 1-7. Макет ПС Academic: список зависимостей

При подготовке модели поведения объекта, предназначенного для тренировок оперативного персонала, управление элементами можно реализовать как в полном объеме, так и частично— в зависимости от цели.

#### 1.2.4 Настройка правил переключения для элементов схемы

В приложении *Аниматор схем* реализован механизм настройки стандартных правил переключения коммутационных аппаратов. При моделировании схемы энергообъекта он позволяет учесть особенности поведения тех или иных элементов схемы.

Правила переключения используются для контроля возникновения недопустимых ситуаций. Они определяют действия, запрещенные для данного типа коммутационного аппарата. Вот, например, некоторые из правил, реализованных в версии 5.20.50

программного комплекса Modus:

- отключение зарядной мощности линий;
- отключение реактивной нагрузки;
- отключение XX трансформатора;
- увеличение зоны заземления;
- отключение тока КЗ;
- операция под нагрузкой;
- отключение потребителей;
- КЗ на землю;
- ошиновка под напряжением;
- шунт вторичных цепей ТН;
- отключение потребителей собственных нужд;
- отключение потребителей;
- повреждение генератора;
- межфазное короткое замыкание;
- замыкание независимых цепей;
- реакция на повреждение ОСИ.

Некоторый фиксированный набор правил определен для каждого типа КА при разработке программного комплекса Modus.

Заметим, что набор правил переключений можно уточнить в зависимости от конкретного положения КА в схеме энергообъекта и его типа, так как в ходе настройки модели энергообъекта Вы можете запрещать действие тех или иных правил. Имейте в виду, что отключенное правило не будет проверяться для данного элемента, однако действие правила сохраняется для других аналогичных элементов.

Правила переключения отображаются для активного элемента. Чтобы сделать элемент активным, надо щелкнуть его мышью— элемент будет выделен пунктирной рамочкой. На схеме активным может быть только один элемент.

Именно для активного элемента в нижней панели на вкладке Контроль правил отображается список правил. Например, на рис. Рис. 1-8. отображается набор правил для

разъединителя.

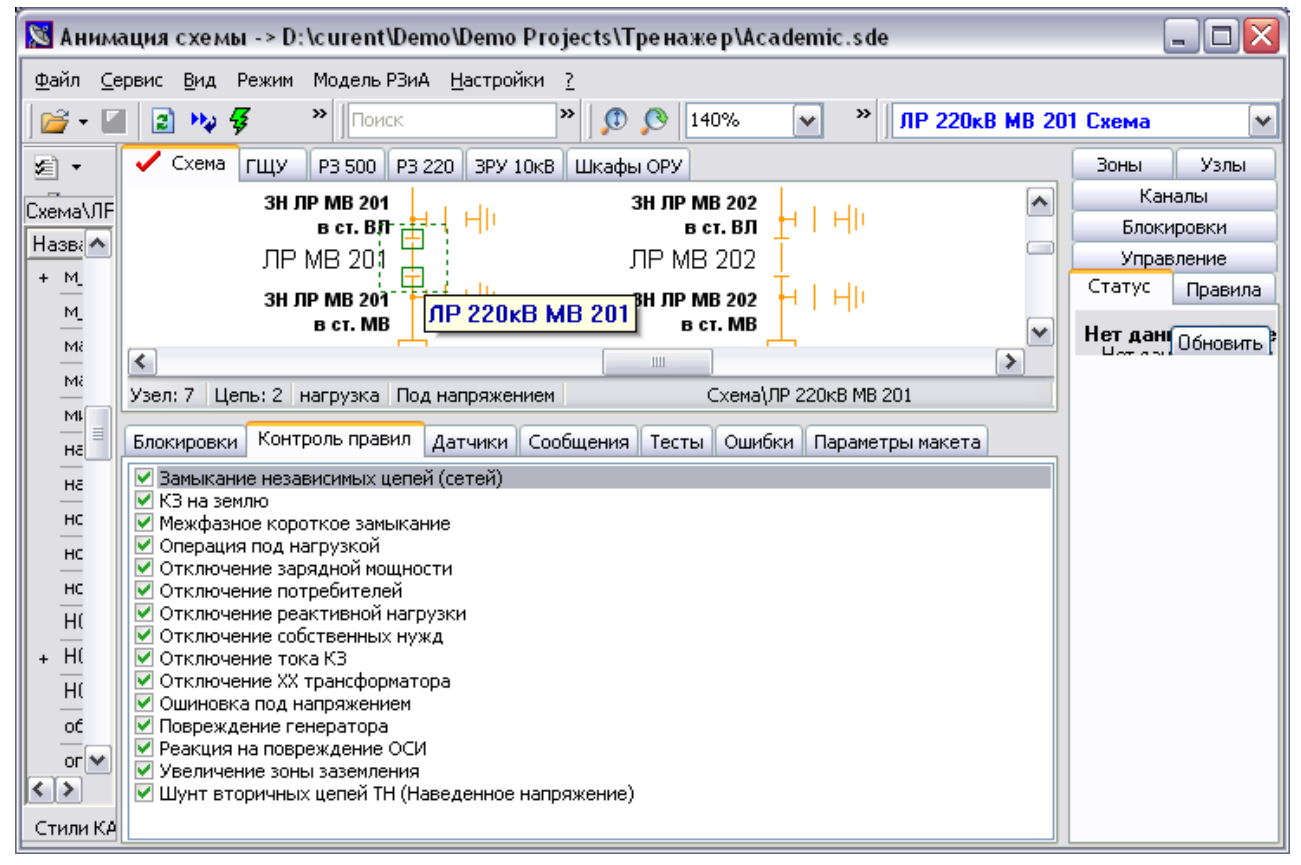

Рис. 1-8. Набор предопределенных правил для разъединителя

Кроме того, для объекта задается набор блокировок— особый род правил, определяющих выполнение условий, при которых запрещено изменение состояния объекта.

Чтобы просмотреть набор блокировок для того же активного элемента, надо открыть вкладку Блокировки (Рис. 1-9.).

Правила и блокировки позволяют проверить корректность проведения операций в схеме. Для выполнения подобной проверки пытаются выполнить операцию, которая в данных условиях заведомо приведет к возникновению опасной ситуации.

Если правило не сработает в данной ситуации, вероятно, в схеме ошибка. Если же оно действует, значит, схема составлена корректно.

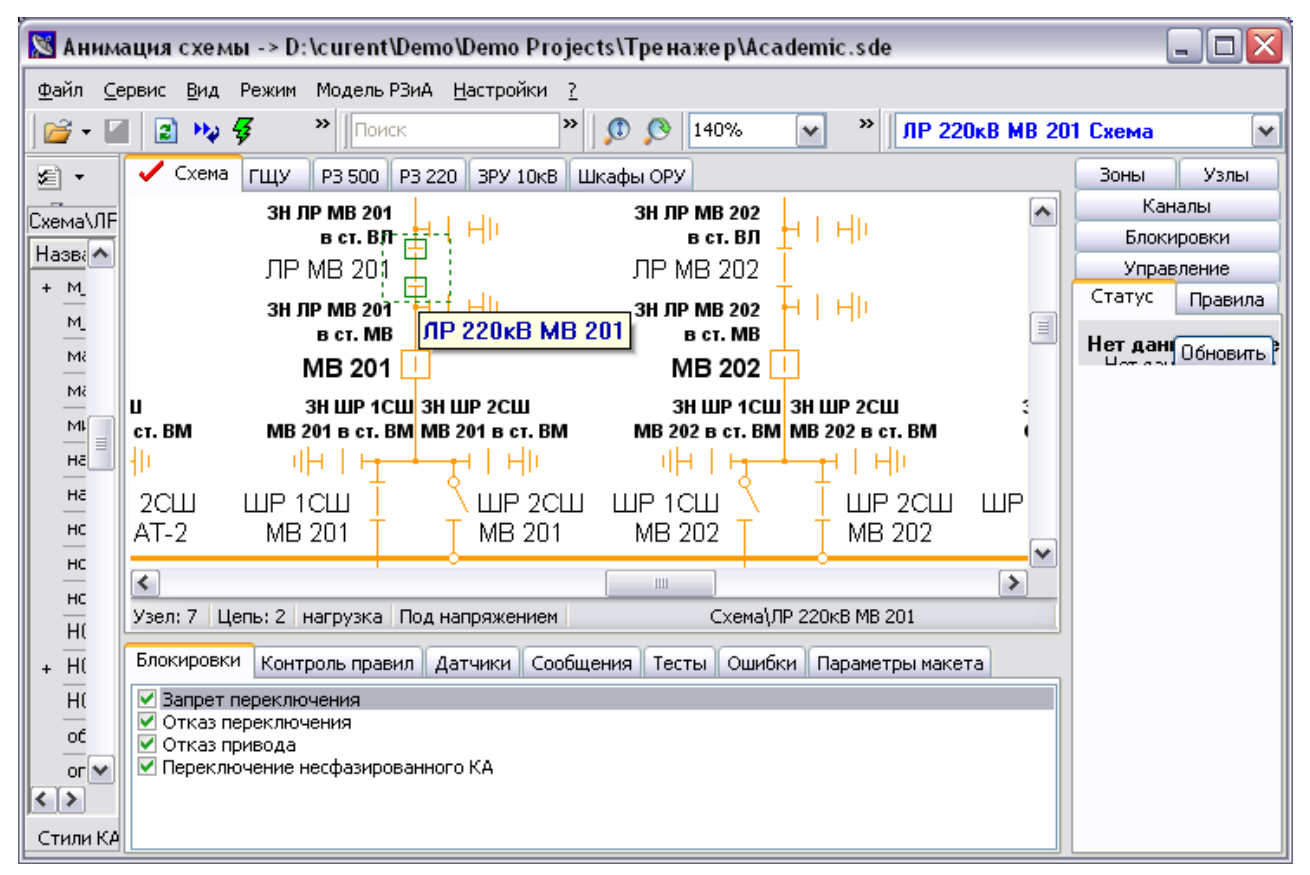

Рис. 1-9. Набор предопределенных блокировок для разъединителя

Для того, чтобы задействовать основные правила блокировки и защиты, необходимо кнопки

Предупреждение, Действие защит и Учет блокировок перевести в положение нажато.

■Кнопка Предупреждение предназначены для отслеживания правил при изменении состояния схемы в *Аниматоре схем* 

«Кнопка Учет блокировок включает/отключает действие блокировок в *Аниматоре схем* 

Для отслеживания повреждений на схеме необходимо кнопку Действие защит перевести в положение нажато.

■Кнопка Действие защит включает/отключает действие защит в *Аниматоре схем* 

Возможности программы *Аниматор схем* продемонстрируем на следующем примере. Отключим выключатель MB-201 (Рис. 1-10.) на него наведен указатель мыши) и затем попробуем переключить линейный разъединитель выключателя MB-201.

| 🔀 Ани          | имаци          | ия схен        | мы -> D: | \curen             | t\Demo\Dei          | no Projec      | :ts\Трена     | жер\А              | cademi           | c.sde                                                                                                    |            |         |    |        | _ (              |         |
|----------------|----------------|----------------|----------|--------------------|---------------------|----------------|---------------|--------------------|------------------|----------------------------------------------------------------------------------------------------|------------|---------|----|--------|------------------|---------|
| <u>Ф</u> айл   | <u>С</u> ерві  | іс <u>В</u> ид | Режим    | Модель             | » РЗиА <u>Н</u> аст | ройки <u>?</u> |               |                    |                  |                                                                                                    |            |         |    |        |                  |         |
| 🚰 -            |                | 2 🍫            | Ş        | <b>»</b>  ⊓₀       | иск                 | »>             | 0 0           | 140%               | ~                | »                                                                                                    | MB 20      | )1 Cxer | 4a |        |                  | ~       |
| € •            |                | Схема          | э гщу    | P3 500             | P3 220 3F           | 9У 10кВ Ц      | Јкафы ОРУ     |                    |                  |                                                                                                    |            |         |    | Зоны   | ) У:             | злы     |
| Схема\1        | ИE             |                | 3H J     | IP MB 20           |                     | 1              | ЗН ЛР         | MB 202             | 411              | нμ                                                                                                    |            |         |    | K End  | аналы            | _       |
| Назва          | •              |                | ПР       | вст. в<br>MR 20    | <b>n</b> <u>1</u>   |                | ΠP Μ          | вст. вл<br>1В 202  | 1.1              | · 10                                                                                                    |            |         |    | Упр    | кировк<br>авлени | и<br>e  |
| HC             |                |                | 3Н Л     | IP MB 20           | и ні                | 1              | зн лр         | MB 202             | 41               | нμ                                                                                                    |            |         |    | Статус | Пра              | авила   |
|                |                |                |          | вст. М             |                     |                |               | вст. МВ            | Ц'               | The second second secon |            |         |    | Нет да | н                |         |
| $+\frac{H}{H}$ |                |                | I        | MB 20              | 1 🗄                 |                | N             | IB 202             | Щ                |                                                                                                    |            |         |    | Lot a  |                  | Serie [ |
| HC_            | U<br>CT        | вм             | MB 2     | ЗНШР 1<br>201 вст. | BN MB 201           | СШ<br>ст. ВМ   | 31<br>MB 20   | НШР 1С<br>2 вст. В | Ш ЗНШ<br>M MB 20 | Р 2 СШ<br>02 в с                                                                                                    | J<br>r. BM | :       |    |        |                  |         |
| ог             | ∎              |                | 1        | ΗΙΗ                |                     | ΗÞ             | 마             | 1   <del>  _</del> |                  | ΙH                                                                                                    | 1          |         |    |        |                  |         |
| ог             | 2              | СШ             | ШР 1     | СШ                 | ۲ц                  | JP 2CШ         | ШР 10         | шΥ                 | Ť                | ШΡ                                                                                                    | 2CШ        | ШP      |    |        |                  |         |
|                | A              | Г-2            | MB       | 201                | T N                 | 1B 201         | MB 2          | 202                |                  | MB                                                                                                    | 202        |         |    |        |                  |         |
|                |                |                |          |                    | Ŭ                   |                |               |                    | Ŭ                |                                                                                                    |            |         |    |        |                  |         |
|                |                | 1              |          |                    |                     |                |               | <u> </u>           |                  |                                                                                                    |            |         |    |        |                  |         |
| + ਜ€           | y <sub>3</sub> | ј<br>ел:7   L  | цепь: 2  | ~#~ [              | Тод напряжен        | нием           |               | Cx                 | ема\МВ 2         | 01                                                                                                    |            | *       |    |        |                  |         |
| пс             | Б              | юкирові        | ки Конт  | роль пра           | авил Датчи          | ки Сообщ       | ения Тест     | гы Оши             | 16ки Па          | рамет                                                                                                    | ры маке    | та      |    |        |                  |         |
|                |                | ействи         | е (Схем  | a\MB 2             | 01[положен          | ие]->откл      | ючен); Тр     | анзакц             | ия 1012          | 24362                                                                                                    | 5          |         |    |        |                  |         |
| < >            | К              | оманда         | выполнен | ia: ("MB (         | 201'': [положе      | эние] -> "отк  | (лючен'')     |                    |                  |                                                                                                    |            |         |    |        |                  |         |
| Стили          | ка             | гклонен        | ие зафик | сирован            | o : ("MB 201":      | . [положени    | ie] -> "отклю | очен'')            |                  |                                                                                                    |            |         | ~  |        |                  |         |

Рис. 1-10. Отключение выключателя МВ-201

Чтобы переключить разъединитель, дважды щелкнем его. В результате этого действия на экране появляется предупреждение (Рис. 1-11.) о том, что линейный разъединитель блокирован, то есть на него распространяется действие заданного набора блокировок. В данном случае действует блокировка «Запрет переключения».

| Преду | пре жде ние 🛛 🔀                                                    |
|-------|--------------------------------------------------------------------|
| ⚠     | Схема\ЛР 220кВ МВ 201<br>объект блокирован<br>Выполнить действие ? |
|       | <u>Да</u> <u>Н</u> ет                                              |

Рис. 1-11. Предупреждение появляется в результате действия блокировки

«Запрет переключения»

Однако мы, несмотря на предупреждение, все-таки выполним действие, щелкнув кнопку

Да. В этом случае на экране появится сообщение, которое свидетельствует о действии предопределенных правил и конкретно— правила «Операция под нагрузкой» (Рис. 1-12.).

| Предупреждение 🛛 🔀 |                                                                                                    |  |  |  |  |  |  |  |
|--------------------|----------------------------------------------------------------------------------------------------|--|--|--|--|--|--|--|
| ⚠                  | Схема\ЛР 220кВ МВ 201<br>разъединитель переключен под нагрузкой фаз(ы) А В С<br>Выполнить действие ? |  |  |  |  |  |  |  |
|                    | <u>Да</u> <u>Н</u> ет                                                                                |  |  |  |  |  |  |  |

Рис. 1-12. Предупреждение появляется в результате действия правила

«Операция под нагрузкой»

В нашем примере и правила, и блокировки сработали. В результате на вкладке Сообщения, расположенной внизу окна главного окна программы *Аниматор схем*, в перечне сообщений, описывающих ход выполнения операции, появился подробный отчет о выполнении операций и действии соответствующих правил (Рис. 1-13.).

Не обязательно применять все правила или блокировки из предопределенного набора. Вы можете отключить любое из них для любого КА. Однако нет необходимости отключать проверку, если Вы не ожидаете ложного результата или в данной схеме правило вообще не может проявиться (например, КЗ на остановленный генератор в схеме, где генераторы не предусмотрены).

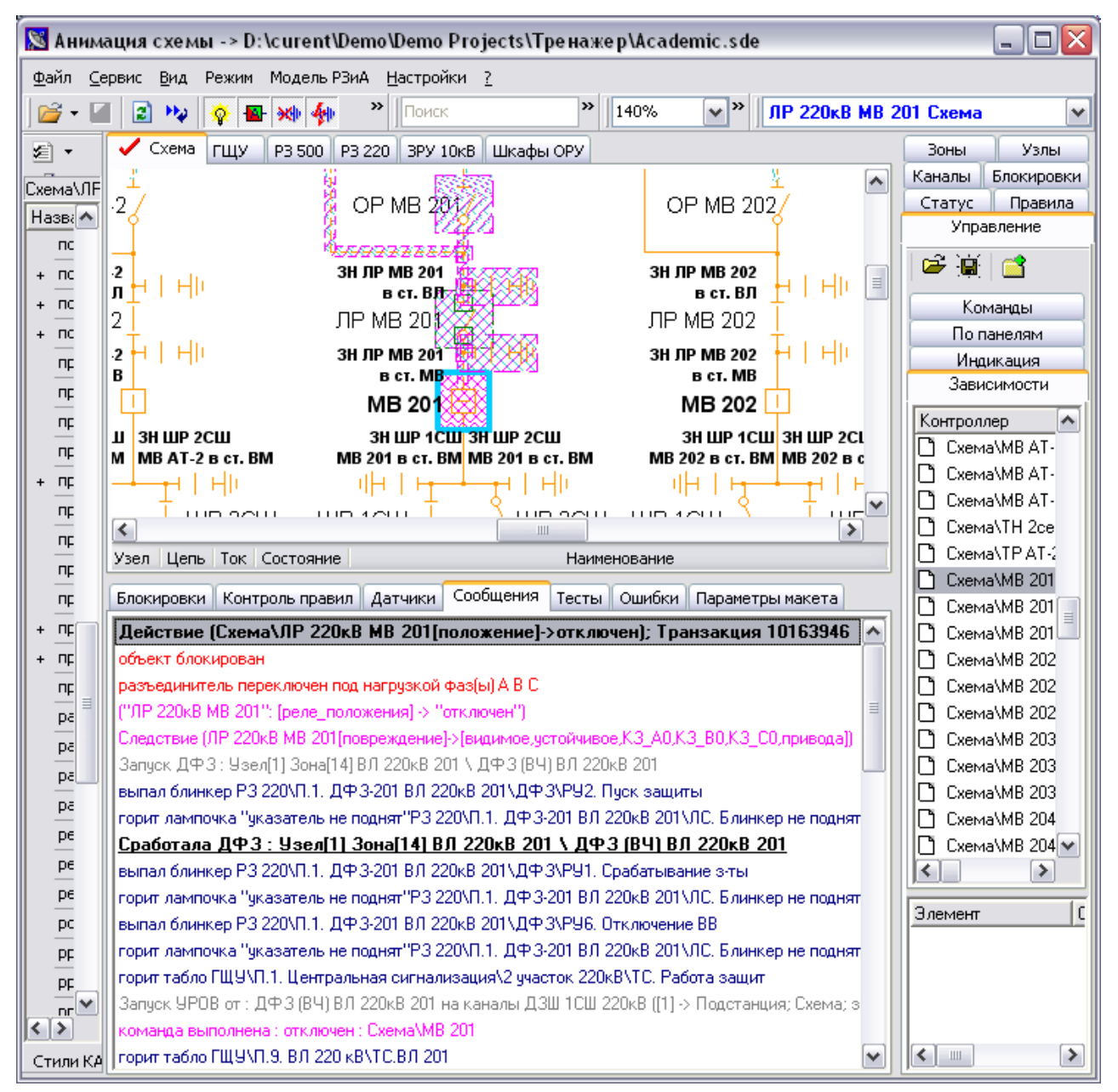

Рис. 1-13. Отчет о выполнении операций и действии соответствующих правил и блокировок

#### 1.2.5 Настройка и проверка функционирования блокировок и защит

Программа *Аниматор схем* позволяет моделировать поведение еще одной системы — управляющей системы, предназначенной для моделирования и локализации неисправностей. Она называется системой защит.

Модель системы защиты программы *Аниматор схем* представляет собой часть системы управления схемой электропередачи и ее контроля. Эта часть функциональности определяется программными средствами. Она воспроизводит принцип действия защит реальных устройств, но, естественно же, с некоторой долей условности. То есть можно говорить об имитации работы защитных устройств.

Так, при попытке переключения линейного разъединителя ЛР (Рис. <%NUMBERING1% >-13.) сработали не только правила и блокировки, но и система защиты. Программа *Аниматор схем* выявила участок, где в результате наших действий возникло короткое замыкание, и отключила выключатели, чтобы локализовать неисправность. Все выполненные программой действия зафиксированы в отчете на вкладке Сообщения после строки «Следствие...».

*Аниматор схем* отключил выключатель B-510 и линию, подающую напряжение на опасный участок. Далее была выполнена попытка включить выключатель B-511. Однако при этом программа зафиксировала повторное короткое замыкание. Поэтому в результате B-511 был отключен.

Отключенный участок схемы теперь обозначен пунктирной линией.

Кроме того, система защиты программы *Аниматор схем* составляет перечень коммутационных устройств, средствами которых можно локализовать неисправность в конкретной зоне. *Аниматор схем* анализирует схему при загрузке на основе этих данных воспроизводит модель энергообъекта в отдельном столбце таблицы, снабжённом соответствующим заголовком, сгруппированных по принципу их взаимосвязи с точки зрения возможности локализации неисправности.

Данные подсистемы защит располагаются на отдельной вкладке: Зоны, Узлы и Взаимные блокировки.

Для ускорения анализа в контекстное меню указанного элемента схемы введён пункт «Зона». На Рис. <%NUMBERING1%>-14. мы раскрыли вкладку «Зона».

| 🔀 Аним                                                                        | 🔀 Анимация схемы -> D:\curent\Demo\Demo Projects\Tpeнaжep\Academic.sde 📃 🗖 🔀 |          |                                              |                         |            |                  |              |     |            |                                       |              |  |
|-------------------------------------------------------------------------------|------------------------------------------------------------------------------|----------|----------------------------------------------|-------------------------|------------|------------------|--------------|-----|------------|---------------------------------------|--------------|--|
| Файл <u>С</u> ервис <u>В</u> ид Режим Модель РЗиА. <u>Н</u> астройки <u>?</u> |                                                                              |          |                                              |                         |            |                  |              |     |            |                                       |              |  |
| 🔳   🍫                                                                         | 🖗 😵 🏧 🚧 🍫 Поиск 💙 140% 💉 💙 📴 ошиновка[124] Схема                             |          |                                              |                         |            |                  |              |     |            |                                       |              |  |
| ≶ - 1≥                                                                        | 🗧 👻 РЗ 220 ЗРУ 10кВ Шкафы ОРУ                                                |          |                                              |                         | Управление |                  |              | Ста | Правила    |                                       |              |  |
| Схема\ош                                                                      | 🗸 Схема ГЩУ РЗ 500                                                           |          |                                              | Зоны Узлы               |            |                  | Каналы Блоки |     |            |                                       |              |  |
| Назва                                                                         | Т и                                                                          | <b>^</b> | R                                            | Ином                    | N≗         | Защита           | 1            | . 2 | Состав об  | орудования                            |              |  |
| Mi                                                                            | 3НШРВ511 +   Ң                                                               |          | 2                                            | 0,4кВ                   | 25         | [ШКЛСН]          | 1            | 0   | 1сек 0,4кВ | (,CH 8c                               |              |  |
| м                                                                             | B 51                                                                         |          | 2                                            | 0,4кВ                   | 26         | [ШКЛСН]          | 1            | 0   | Зсек 0,4кВ | I,CH 10c                              |              |  |
| на                                                                            |                                                                              |          |                                              | 500kB                   | 27         | [ВЛТН]           | 1            | 0   | ВЛ 500кВ   | Сибирская,ТТ ВЛ                       |              |  |
| нс                                                                            | TT B 511                                                                     |          |                                              | 500kB                   | 28         |                  |              | U   | BJI 500kB  | Семеновская, ГГ Б<br>Мала Алариан ТТ  | -            |  |
| H                                                                             |                                                                              |          | 0                                            | 500×B                   | 29         | (влтн)<br>голтні | 1            | 0   | BU 200KB   | Михаиловская, ГТ<br>Прасыаа ТТ В О Б( |              |  |
| + H(                                                                          | 3Н ЛР В 511 📑 🕅                                                              |          | 1                                            | 0.4kB                   | 31         |                  | 1            | 0   | 2сек 0.4кВ | дальняя, гі влізс<br>}                | 1            |  |
| H                                                                             |                                                                              | =        | 2                                            | 10ĸB                    | 32         |                  | li           | 0   | TH2-10     |                                       |              |  |
|                                                                               |                                                                              |          | 1                                            | 10кB                    | 33         | [TH]             | 1            | 0   | TH AT-1 10 | ЭкВ                                   | ≣            |  |
| от                                                                            |                                                                              |          | 2                                            | 10кВ                    | 34         | [ TH]            | 1            | 0   | TH1-10     |                                       |              |  |
|                                                                               | ЗН ЛР В 510                                                                  | 9<br>6   | 1                                            | 10кВ                    | 35         | [ TH]            | 1            | 0   | TH AT-210  | ) кВ                                  | $\mathbf{v}$ |  |
| + <del>пс</del> ≡                                                             | B CT. BJI                                                                    |          | Γ <sub>κ</sub>                               | КА Объекты              |            |                  |              |     |            |                                       |              |  |
| пс                                                                            | ЛР В 51                                                                      |          |                                              |                         |            |                  |              |     |            |                                       |              |  |
| + nc                                                                          |                                                                              | 3        |                                              | Дисп. наименование      |            |                  |              |     |            |                                       |              |  |
| н — — — — — — — — — — — — — — — — — — —                                       | ЗН ЛР В 510 <b>Н</b>                                                         |          |                                              | Схема\ЛТ ВЛ 500 Дальняя |            |                  |              |     |            |                                       |              |  |
| + TC                                                                          | B CT. BB                                                                     |          |                                              | Схема\ТТ В 511          |            |                  |              |     |            |                                       |              |  |
|                                                                               | TT B 510                                                                     |          |                                              | Схема\ТТ В 510          |            |                  |              |     |            |                                       |              |  |
|                                                                               | в 510                                                                        |          |                                              | Схема\ТН ВЛ 500 Дальняя |            |                  |              |     |            |                                       |              |  |
|                                                                               |                                                                              |          |                                              | Схема\ошиновка[119]     |            |                  |              |     |            |                                       |              |  |
|                                                                               |                                                                              |          |                                              | кема\ошин               | ювк        | a[120]           |              |     |            |                                       |              |  |
|                                                                               | Узел Цепь Ток Состояние Наименование                                         |          |                                              | Схема\ошиновка[121]     |            |                  |              |     |            |                                       |              |  |
|                                                                               | Блокировки Контроль правил                                                   | Датч 📢   |                                              | Схема\ошиновка[123]     |            |                  |              |     |            |                                       |              |  |
|                                                                               | Земая в сети                                                                 |          | ПСхема\ошиновка[124]<br>Сирьта\ошиновка[125] |                         |            |                  |              |     |            |                                       |              |  |
| Стили ли                                                                      |                                                                              | Датчик   | 1003                                         | емалонин                | INBK       | au 201           |              |     |            |                                       |              |  |

Рис. 1-14. Отображение данных подсистемы защит на вкладке Зона

Подробнее о том, по какому принципу формируются названия элементов в Панели защит рассказано в главе 5.

## 1.3 Сервисные функции программы

Схемы, созданные в программе *Графический редактор*, можно рассматривать, как базы данных. В этих базах данных хранятся свойства элементов и их взаимосвязи, сведения о графическом изображении элементов и другая информация.

*Аниматор схем* предоставляет в распоряжение пользователей набор средств, которые облегчают выполнение основных функций. Эти средства получили название сервисных функций программы. Они ускоряют и упрощают сверку, отладку и настройку модели энергообъекта.

К таким средствам относятся:

- отображение информации об указанном объекте и его режиме в строке состояния;
- быстрый переход к объекту, который ранее был отмечен как активный;

- быстрый доступ к блокировкам и правилам активного объекта, связанным с эти объектом датчикам и сообщениям, а также элементам защитного оборудования;
- регистрация всех событий, произошедших в схеме при попытке выполнения какого-то действия с объектом на схеме;
- доступ к данным настройки системы телеметрии и телеуправления;
- навигация по схеме;
- возможность запомнить состояние схемы и быстро восстановить его при необходимости.

Подробно все эти возможности описаны в следующих главах этого тома документации.

### 1.3.1 Ограничения демо-версии

Имейте в виду, что при работе в демо-версии действует ряд ограничений.

Во-первых, разрешается создавать не более пяти команд и пятнадцати зависимостей. Если Вы попытаетесь создать шестую команду или шестнадцатую зависимость, то на экране появится соответствующее предупреждение (Рис. 1-15.)

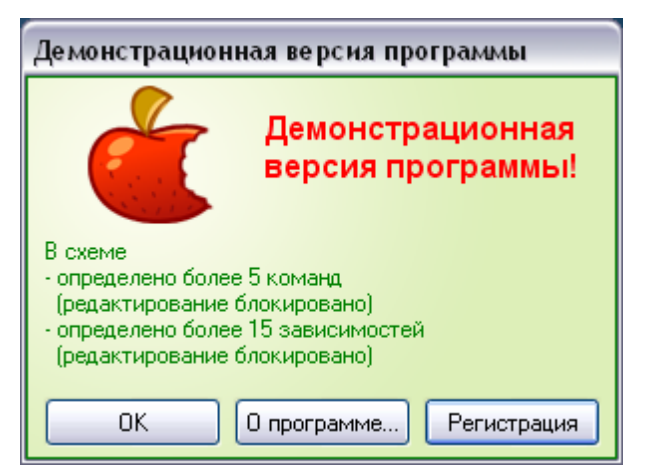

Рис. 1-15. Предупреждение, появляющееся в демо-версии, когда Вы пытаетесь

создать шестую команду

Во-вторых, действует запрет доступа к списку команд и зависимостей.

В-третьих, действует запрет записи настроек подсистемы защиты и автоматики.

## 1.4 Начало работы с программой Аниматор схем

Работа с программой Аниматор схем, как и с любой другой программой, начинается с ее установки.

Об установке программы подробно рассказано в отдельном томе документации

«Руководство по установке и настройке программного комплекса Modus 5.20.50» и в разделе главы 1 «Установка и настройка программы».

Далее программу надо запустить. Для этого щелкните в меню Start строку Programs, затем Modus 5.20.50 и затем — Аниматор схем.

В результате на экране откроется окно программы.

#### 1.4.1 Как открыть схему в программе

Когда Вы запускаете программу *Аниматор схем первый раз,* открывается окно программы, в которое еще не загружена никакая схема (Рис. 1-16.)

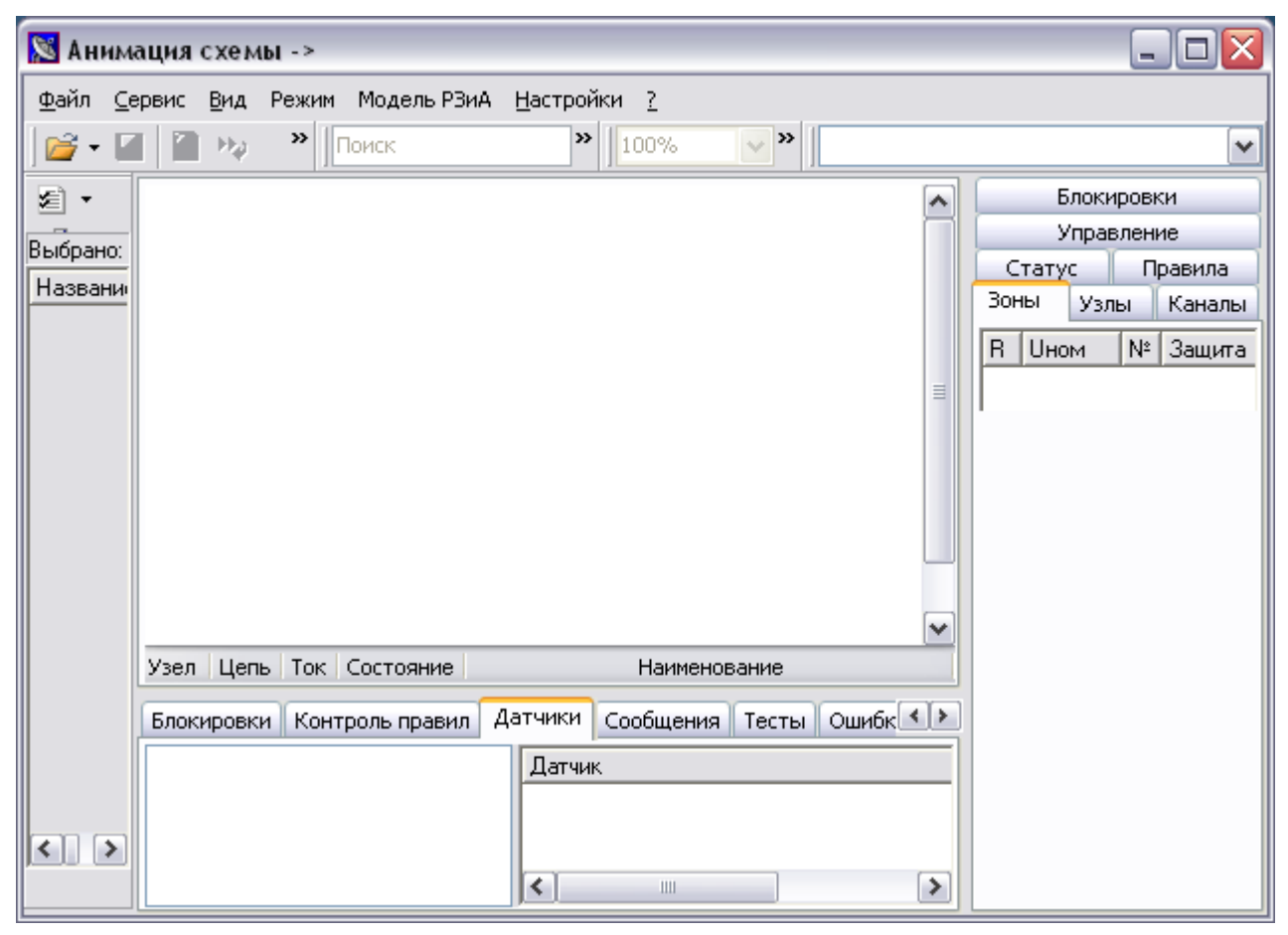

Рис. 1-16. Первый запуск программы — открывается пустое окно программы

Однако при этом по умолчанию открыты все возможные панели, доступные в меню **Ви**д: **Зоны, Узлы, Каналы, Блокировки, Статус, Правила, Управление**. Подробно о назначении и применении каждой панели Вы узнаете по мере изложения материала.

Так как сейчас наша цель— просмотреть схему целиком, то множество открытых панелей на экране нам будет мешать. Измените конфигурацию окна, щелкнув меню **Вид**— **Окно- и** 

выбрать Схема, все лишние панели в окне программы будут закрыты и область просмотра станет максимальной.

Теперь в окне программы откроем схему. Примеры схем поставляются вместе с демоверсией. Они хранятся в папке Examples. Щелкните строку **Открыть схему...** меню **Файл** (Рис. 1-17.), чтобы открыть стандартное окно для выбора нужного файла.

| 🔀 Анимация схемы ->                                  | _ 🗆 🗙 |
|------------------------------------------------------|-------|
| <u>Файл Сервис Вид Режим Модель РЗиА Настройки ?</u> |       |
| Открыть схему                                        | ~     |
| Перечитать файл 🕨                                    |       |
| 🗳 Сохранить изменения                                |       |
| Сохранить схему                                      |       |
| Сохранить страницу                                   |       |
| 😹 Сохранить как                                      |       |
| 🔶 Экспорт схемы                                      |       |
| Экспорт графических форматов                         |       |
| 🖨 Печать                                             |       |
| Выход                                                |       |
|                                                      |       |
| Узел Цепь Ток Состояние Наименование                 |       |

Рис. 1-17.. Вызов окна для открытия файла

В появившемся на экране стандартном окне Открыть схему (Рис. 1-18.) по умолчанию отображаются все папки, хранящиеся в папке Мои документы.

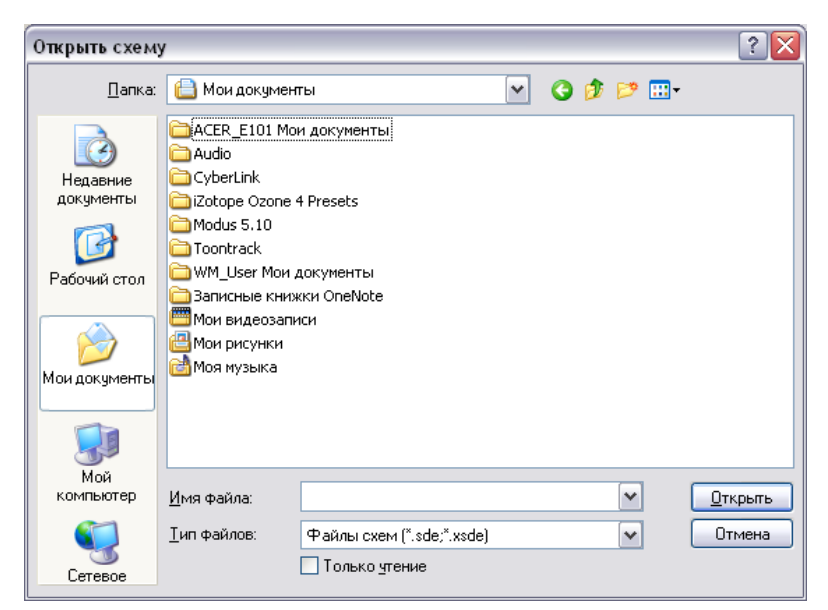

Рис. 1-18. В окне Открыть схему по умолчанию отображается папка Мои

#### документы

Выберите папку, куда был установлен программный комплекс Modus. Раскройте список в строке Look in (если на Вашем компьютере установлена русская версия операционной системы Windows, то эта строка называется Папка), выберите в нем нужный диск и папку. В стандартной поставке программного комплекса Modus в папке Examples хранятся схемы энергообъектов.

Выберите любую схему (файл с расширением .sde) и щелкните кнопку **Open (Открыть)**. Схема загрузится в открытое окно программы *Аниматор схем* (Рис. 1-19.). Теперь с ней можно работать.

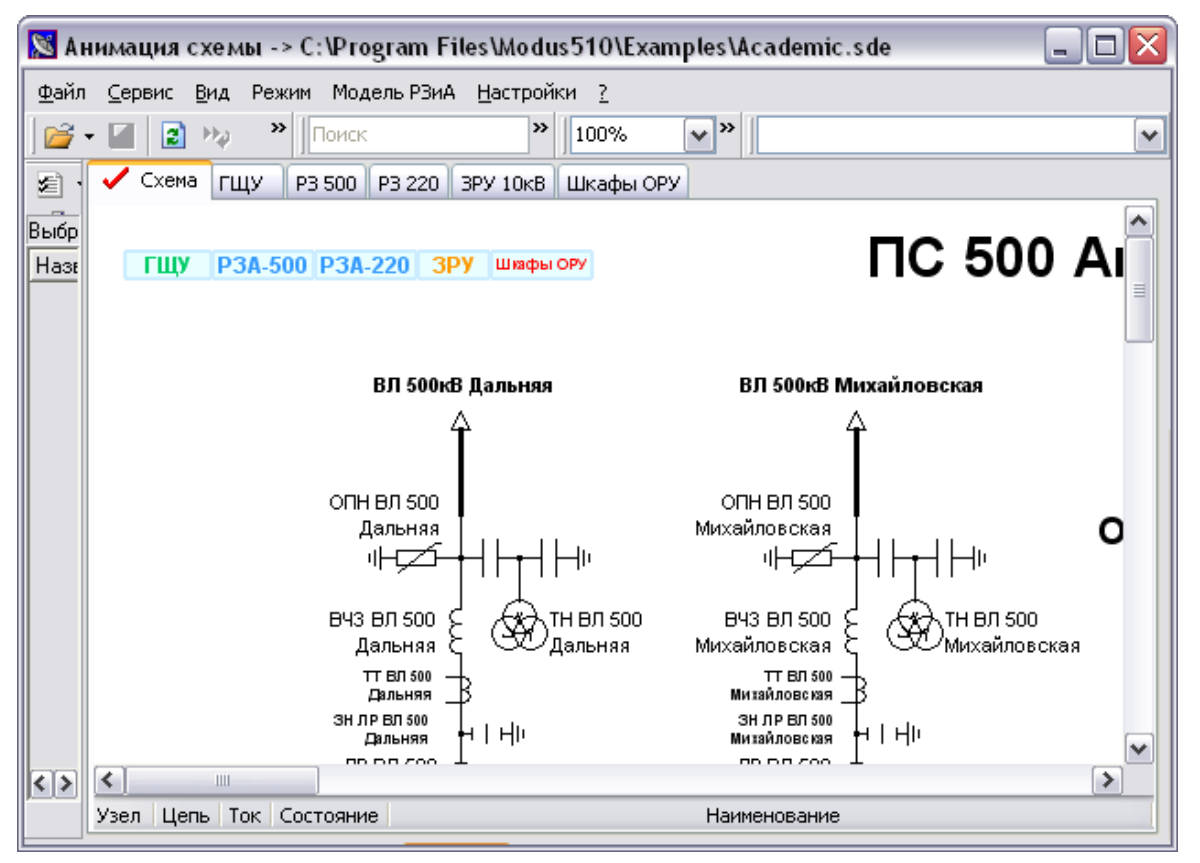

Рис. 1-19. Схема открыта в окне программы Аниматор схем

Для того, чтоб открыть файл, можно воспользоваться также кнопкой на панели инструментов.

Если Вам для работы требуется другой документ, загрузите его в окно программы таким же способом, как и в первый раз— воспользуйтесь средствами меню **Файл**.

При загрузке файла в ранних версиях программы схема отображалась только после проведения анализа и загрузки данных подсистемы защит. В текущей версии появление изображения в окне программы происходит до полной инициализации программы, о чём сообщает курсор мыши в виде часов.

### 1.5 Работа со схемой

۲

Прежде, чем отлаживать топологию и модель электрической сети, редактировать и настраивать согласованное поведение элементов энергообъекта, настраивать правила переключения для элементов схемы и систему защит, необходимо просмотреть схему.

Программа *Аниматор схем* предоставляет различные возможности просмотра схемы. Как правило, документ, загружаемый в *Аниматор схем*, весьма велик: он состоит из нескольких вкладок, кроме того, каждая вкладка не всегда помещается на экране монитора целиком.

Поэтому предусмотрена возможность быстрого переключения с одной вкладки на другую, просмотра открытой страницы с помощью навигатора или полосы прокрутки, изменения масштаба страницы. Кроме того, Вы можете изменить конфигурацию окна, выведя на экран те панели, которые необходимы Вам для работы в данный момент.

#### 1.5.1 Настройка стиля выделения объектов

В программе *Аниматор* можно задавать стиль отображения различных объектов. Разработчики рекомендуют **не** использовать для выделения объектов стили с миганием.

Щелкните в меню Настройки - Настройки аниматора - Выделение (Рис. 1-20.).

В открывшемся окне расположены пять полей.

В первом — **зона защит** — задается выделение оборудования выбранной зоны и КА по запросу.

Во втором— устройство защиты— выделяется выбранный комплект защит узла и соответствующих КА.

В третьем блокировка назначаются взаимоблокировки элементов.

В четвертом— **связан. объекты**— задается выделение элементов схемы, участвующих в выбранной команде или зависимости, а также выделение индикаторов и т.д. на вкладке **Датчики**.

В пятом - Зона чувствительности - задается зона чувствительности
| Настройка аниматора (Вы,                  | Настройка аниматора (Выделение) |                    |          |  |  |  |  |  |  |
|-------------------------------------------|---------------------------------|--------------------|----------|--|--|--|--|--|--|
| — Аниматор<br>— Модель РЗиА<br>Вызволяния | По умолчанию                    | Отмена             |          |  |  |  |  |  |  |
| Быделение<br>Тестирование<br>Гиперссылки  | зона защит                      | Выделение          | ✓        |  |  |  |  |  |  |
| — Пути к файлам<br>— Журнал ошибок        | устройство защиты               | Выделение          | ▼        |  |  |  |  |  |  |
|                                           | блокировка                      | Телемеханизировано |          |  |  |  |  |  |  |
|                                           | связан. объекты                 | Выделение          |          |  |  |  |  |  |  |
|                                           | зона чувствитель.               |                    | <u>×</u> |  |  |  |  |  |  |
|                                           |                                 |                    |          |  |  |  |  |  |  |
|                                           |                                 |                    |          |  |  |  |  |  |  |
|                                           |                                 |                    |          |  |  |  |  |  |  |
|                                           |                                 |                    |          |  |  |  |  |  |  |
|                                           |                                 |                    |          |  |  |  |  |  |  |
|                                           |                                 |                    |          |  |  |  |  |  |  |
|                                           |                                 | ЈК Закрыть         | Шомощь   |  |  |  |  |  |  |

Рис. 1-20. Окно настройки выделенных объектов

В появившемся окне определите стиль для устройств защиты и блокировок, а также команд и зависимостей и щелкните кнопку **Применить**.

```
Чтобы отменить выделение элементов на схеме, щелкните кнопку Выделять на схеме.
```

### 1.5.2 Переключение с вкладки на вкладку

Вы уже знаете, что макет энергообъекта состоит из нескольких страниц, которые в терминологии программы называются вкладками. На вкладках схематично изображены электрическая схема энергообъекта и различные элементы систем телеметрии, управления и защиты. Вкладок в одном документе может несколько.

Название каждой вкладки, указанное в верхней ее части (Рис. 1-21.), используется программой при идентификации любого объекта на схеме: программа составляет полное имя объекта, которое начинается именно с названия вкладки.

Чтобы переключиться с вкладки на вкладку, достаточно щелкнуть заголовок вкладки. Кроме того, можно переключаться с вкладки на вкладку, используя кнопки «Стрелка влево» и «Стрелка вправо» на клавиатуре, когда фокус ввода находится на заголовке вкладки.

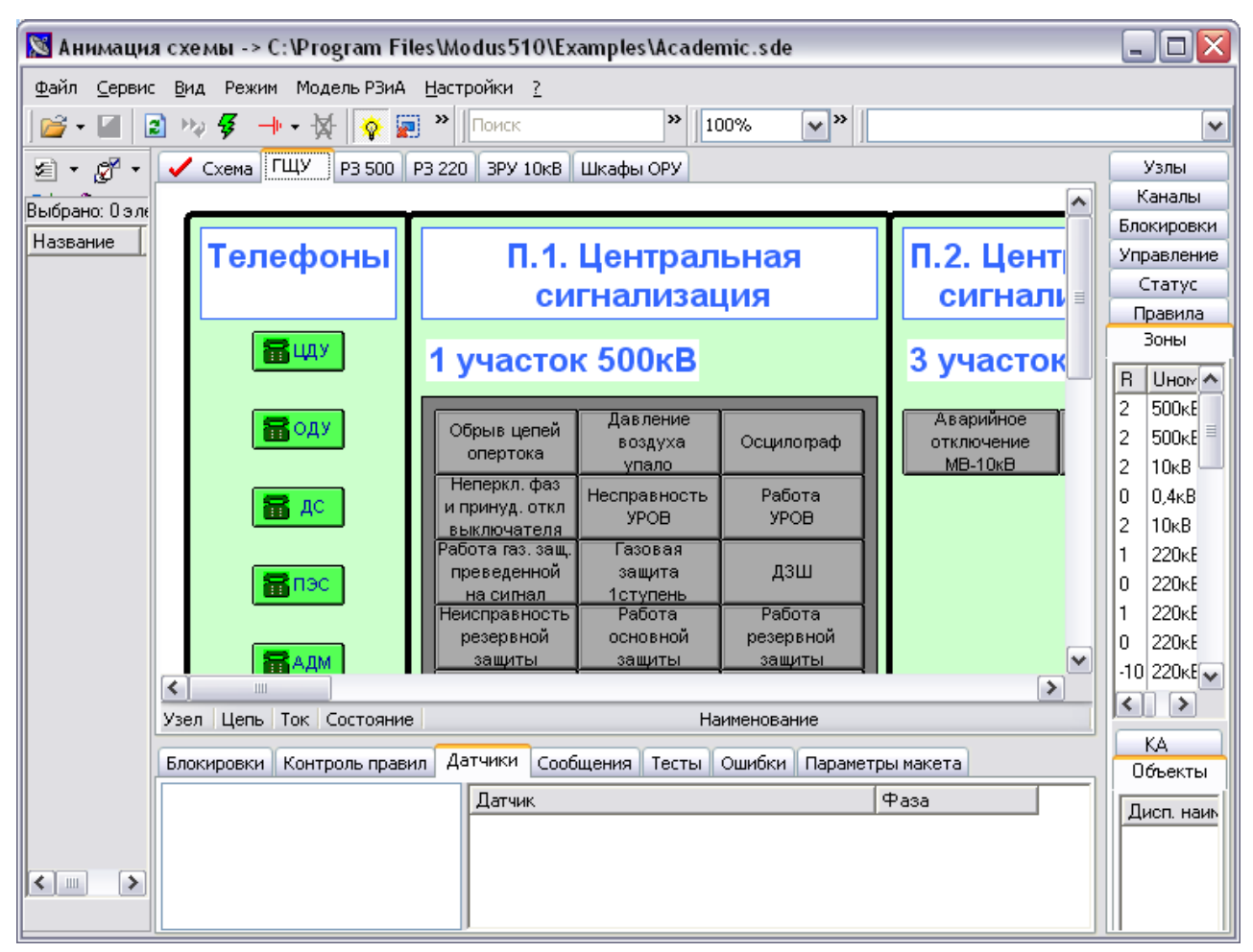

Рис. 1-21.. Отрытая вкладка «ГЩУ» модели энергообъекта ПС Academic

### 1.5.3 Просмотр схемы

Для более удобной работы с большими схемами можно изменить масштаб схемы. Существует также специальное средство программы— навигатор.

Для того, чтобы отобразить нужный фрагмент схемы, можно выполнить показ по двойному щелчку в строке на панели «Сообщения» элемента, или выполнить поиск элемента макета.

Для перемещения по схеме можно использовать полосы прокрутки, или мышку. Возможен сдвиг изображения движением мыши при нажатой правой клавише манипулятора и можно использовать постраничный сдвиг изображения при вращении колёсика на манипуляторе. Направление сдвига изменяется при одновременном нажатии правой клавиши манипулятора или клавиши <Ctrl>.

Рассмотрим эти приемы.

#### 1.5.3.1 Полосы прокрутки

Если схема не помещается полностью на странице, то в правой и нижней частях окна появляются полосы прокрутки.

Передвиньте бегунок на полосе прокрутки или щелкните стрелочку, расположенную в конце полосы, чтобы переместить схему в нужном направлении.

Кроме того, Вы можете воспользоваться сочетанием клавиш Ctrl + «Стрелка вверх», Ctrl + «Стрелка вниз» или Shift + «Стрелка вверх», Shift + «Стрелка вниз», чтобы прокругить схему вверх или вниз, а также Ctrl + «Стрелка влево», Ctrl + «Стрелка вправо» или Shift + «Стрелка влево», Shift + «Стрелка вправо», чтобы прокругить ее влево или вправо.

#### 1.5.3.2 Показ по двойному щелчку

Вы можете найти элемент на схеме, сделав двойной щелчок на строке в панели «Сообщения» элемента, об изменении состояния которого сообщается (Рис. 1-22.).

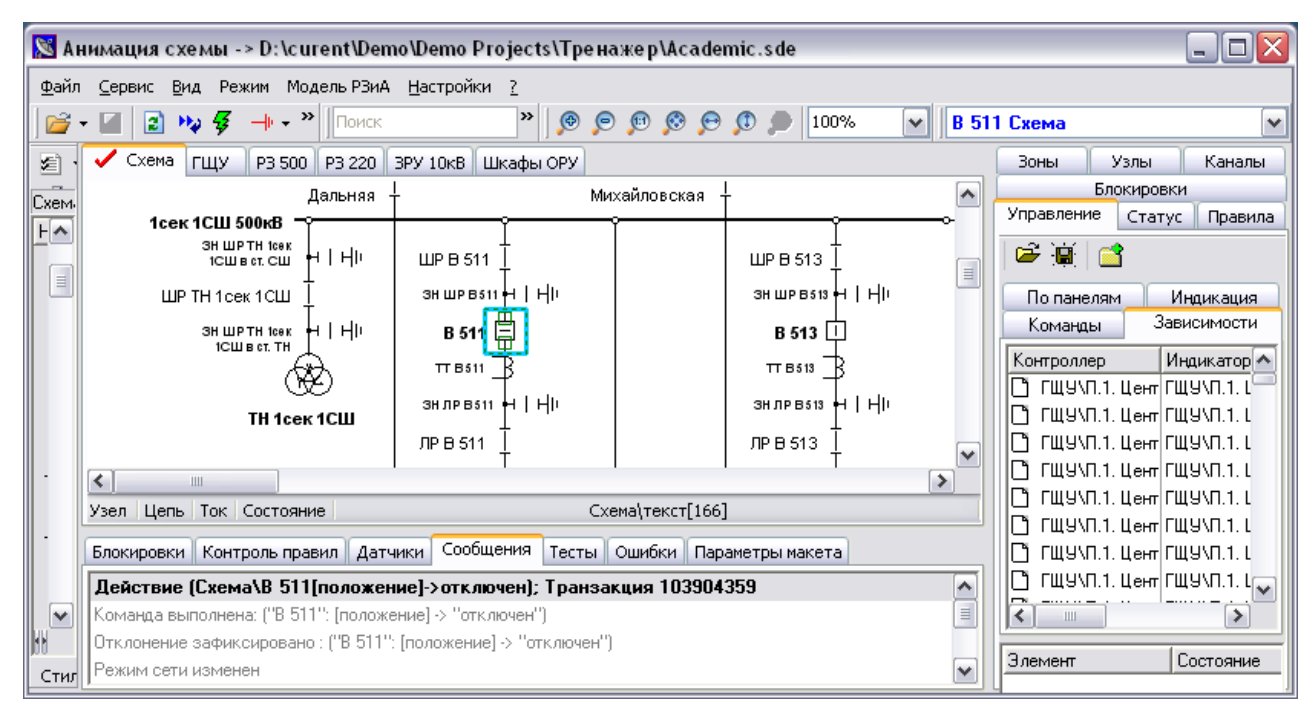

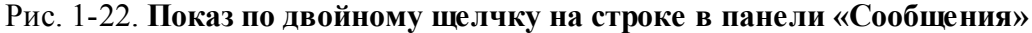

#### 1.5.3.3 Поиск элементов макета

Элементы макета можно найти по различным критериям с использованием стандартного диалогового окна, вызвать которое можно из меню Сервис или нажав Ctrl+F (Puc. 1-23.).

| 🔀 Поиск объекта                                                | ı               |            |                            |               |       |        | X  |
|----------------------------------------------------------------|-----------------|------------|----------------------------|---------------|-------|--------|----|
| -                                                              |                 |            | ~                          | <b>u</b> 77 1 | ⇒ 🖹 ▪ |        | t  |
| <ul> <li>Учитывать регист</li> <li>Искать по всем п</li> </ul> | гр<br>араметрам |            | Найти                      | Название      | •     | Текст  |    |
|                                                                |                 | Pacu       | ииренный поиск <<          |               |       |        |    |
| По типам                                                       | По кри          | териям     | Настройки                  |               |       |        |    |
| В парамет                                                      | рах             | <u>^</u> ( | Область поиска             |               |       |        |    |
| Искать во                                                      |                 |            | Добавить                   |               |       |        |    |
| свойствах                                                      |                 |            | <u>Очистить</u><br>Удалить | <             | 11    |        | >  |
| Сброс                                                          | Помощь          | J          | Найти!                     | Найдено:      |       | Просмо | τţ |

Рис. 1-23. Поиск элементов макета.

### 1.5.3.4 Использование навигатора

Для облегчения передвижения по большим схемам предусмотрен навигатор, кнопка которого располагается в инструментальной панели программы (Рис. 1-24.).

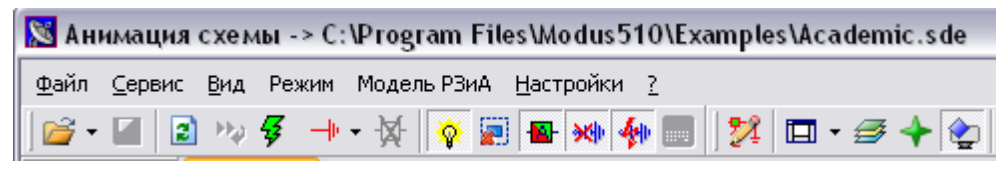

Рис. 1-24. Кнопка навигатора на панели инструментов программы

+

Щелкните кнопку навигатора— и на схеме появится небольшое окно **Навигатор** (Рис. 1-25.), в котором видна вся схема целиком. Черным прямоугольником выделяется место видимого в окне участка макета схемы..

| 🔀 Анимаци                   | я схемы         | -> C:\Progr      | am Files\Mod           | us510\Example    | es\Acader | nic.sde       |               |           |     | _ 🗆 🗙      |
|-----------------------------|-----------------|------------------|------------------------|------------------|-----------|---------------|---------------|-----------|-----|------------|
| <u>Ф</u> айл <u>С</u> ервио | с <u>В</u> ид Р | ежим Модель      | » РЗиА <u>Н</u> астрой | йки <u>?</u>     |           |               |               |           |     |            |
| ) 📂 • 🔛 🛛                   | e) 🗠 🖗          |                  | 😵 💽 🔤 🗙                | 🛛 🐐 🔳 🛛 🔶        | 3         | <b>*</b> 100% | <b>~</b> ~    |           |     | ~          |
| s • 🔗 •                     | 🗸 Cxe           | ма гщу Ра        | 3 500 P3 220           | ЗРУ 10кв Шкаф    | ы ОРУ     |               |               |           |     | Узлы       |
| Выбрано: О эле              |                 |                  |                        |                  |           |               |               |           | ^   | Каналы     |
| Название                    | ГШ              | <b>y</b> P3A-500 | P3A-220 3P             | У Шкафы ОРУ      |           |               | ПС            | 500       | Ака | Блокировки |
| t                           |                 |                  |                        |                  |           |               |               |           | _   | Управление |
|                             |                 |                  |                        |                  |           |               |               |           | =   | Статус     |
|                             |                 |                  | P. 0.0.0               |                  |           |               |               |           |     | Зоны       |
|                             |                 |                  | DJI 900KD              | дальняя          |           | DII SUUKD IN  | мхаиловс<br>^ | кая       |     |            |
|                             |                 | Навигатор        |                        |                  |           |               |               |           |     | ×          |
|                             |                 |                  | ПС 600 Академи         | чео кая          |           |               |               |           |     |            |
|                             |                 |                  | OP/ 500x8              |                  |           |               |               | OPV 225+8 |     |            |
|                             |                 |                  |                        |                  | •         |               |               |           |     | - I        |
|                             |                 |                  |                        |                  | t len -   |               |               |           |     |            |
|                             |                 |                  |                        |                  |           |               |               |           |     |            |
|                             |                 |                  |                        |                  |           |               | -             |           | -   |            |
|                             |                 |                  |                        |                  | ан<br>2   |               |               |           |     |            |
|                             |                 |                  | <u></u>                | ┈┕╖═╴┇╴╴╸        |           |               |               | -         |     |            |
|                             |                 |                  |                        |                  |           |               |               |           |     |            |
|                             | 1               |                  | à —                    | - 0              |           |               |               |           |     |            |
|                             |                 | -                | Ť                      |                  |           |               |               |           |     |            |
|                             | <               |                  | 🔺 🔚                    | <b></b>          |           |               |               |           |     |            |
|                             | узел Ц          |                  |                        | te te jë         | EE.       |               |               |           |     | I          |
|                             | Блокирс         | 1 in 6           | 1 <u>en</u>            |                  | 1an 1an   |               |               |           |     |            |
|                             | Основі          |                  | • <u>•</u>             |                  |           |               |               |           |     | I          |
|                             | Загруже         |                  |                        | ⊥⊑_              |           |               |               |           |     |            |
|                             | Загрчже         | на подсистем     | а Учет времени         | перегрязок транс | форматоро | B             |               |           |     |            |

Рис. 1-25. Окно навигатора в окне программы Аниматор схем

Чтобы отобразить на экране какой-то другой фрагмент схемы, просто перетащите мышью этот чёрный прямоугольник в нужное место схемы или щелкните нужное место в окне навигатора мышью.

Окно навигатора является «плавающим», поэтому, если оно мешает Вам, возьмите его заголовок мышью и перетащите его в другое место на экране.

Чтобы закрыть окно навигатора, щелкните кнопку с изображением крестика, расположенную в правом верхнем углу окна навигатора.

### 1.5.4 Изменение степени детализации схемы

Обычно при просмотре схем требуется разный уровень подробности представления информации.

Чтобы не приходилось поддерживать несколько копий одной и той же схемы с разной степенью подробности, разработан механизм уровней подробности. Самым подробным уровнем просмотра является Коннекторы, самым общим — 0 (нулевой уровень). Переход от одного уровня к другому осуществляется нажатием сочетания клавиш Ctrl+- или Ctrl++

(«плюс» и «минус» расположены в правой части клавиатуры): первое позволяет сделать схему менее подробной, второе — более подробной. Чтобы перейти ко второму или третьему уровню подробности, надо щелкнуть эти клавиши несколько раз.

### 1.5.5 Изменение масштаба схемы

Чтобы уяснить топологические особенности взаимосвязи элементов, иногда требуется просмотреть схему энергообъекта целиком

Для этого проще всего воспользоваться клавишами «-»/«+», расположенными в правой части клавиатуры, с помощью которых можно уменьшить или увеличить изображение на экране.

Кроме того, в программе *Аниматор схем* предусмотрены специальные инструменты масштабирования, расположенные в инструментальной панели.

В поле Масштаб можно выбрать одно из фиксированных значений детализации схемы.

Чтобы раскрыть список, его нужно щелкнуть левой клавишей мыши. Далее следует выбрать нужный масштаб отображения списка. Для последовательного перебора значений масштаба используйте небольшие кнопки треугольной формы со стрелками, расположенные слева от поля.

На Рис. 1-26. показано раскрытый список поля Масштаб и выбрано значение 50%.

| 🔀 Анимация                  | я схемы -> C:\Program Files\Modus510\Examples\Aca          | ademic.sde                |            |
|-----------------------------|------------------------------------------------------------|---------------------------|------------|
| <u>Ф</u> айл <u>С</u> ервис | : <u>В</u> ид Режим Модель РЗиА <u>Н</u> астройки <u>?</u> |                           |            |
| ) 📂 • 🔳 🛙                   | 🗈 👓 🗸 🕂 - 🔆 🔯 💭 🏧 🦗 🜆 🛛 + 🔹                                | 100% ~ ~                  | ~          |
| 2 • 🖉 •                     | 🗸 Схема ГЩУ РЗ 500 РЗ 220 ЗРУ 10кВ Шкафы ОРУ               | 800%                      | Узлы       |
| Выбрано: О з ле             |                                                            | 400%                      | Каналы     |
| Название                    | ГШУ РЗА-500 РЗА-220 ЗРУ Шафы ОРУ                           |                           | Блокировки |
|                             |                                                            | 140%                      | Управление |
|                             |                                                            | 100%                      | Статус     |
|                             |                                                            | 50%                       | Правила    |
|                             | ВЛ 500кВ Дальняя                                           | 35% Михайловская          | зоны       |
|                             | ↓                                                          | 18%                       | R Uном 🛧   |
|                             |                                                            | 12%                       | 2 500кЕ    |
|                             | ОПН ВЛ 500                                                 | 9%<br>6%                  | 2 500кE =  |
|                             | Дальняя                                                    | Михайловская              | 2 10кВ —   |
|                             | ╽╴───╟╌┎═╧╸┿┤┝╼┥┝╼┙                                        | ┉┎╤╧╍╪┥┝╤┥┝╢              | 0 0,4KB    |
|                             |                                                            |                           | 2 10KB     |
|                             |                                                            |                           | 1 220KE    |
|                             | Узел Цель Ток Состояние                                    | Наименование              | 1 220KE    |
|                             |                                                            |                           | 0 220kE    |
|                             | Блокировки Контроль правил Датчики Сообщения Тест          | ы Ошибки Параметры макета | -10 220KE  |
|                             | Основные данные загружены                                  |                           |            |
|                             | Загружена подсистема Учет обесточения потребителей         |                           |            |
|                             | Загрчжена подсистема Учет времени перегрчзок трансформа    | поров                     |            |

Рис. 1-26. Изменение масштаба схемы

На инструментальной панели программы Аниматор схем имеются еще кнопки, позволяющие изменять масштаб схемы.

| I | ø | ⊚ | ß | ø | € | ٥ | 100% | ~ |  |
|---|---|---|---|---|---|---|------|---|--|
| 1 | • | - | - | - | - | - | <br> |   |  |

На инструментальной панели программы *Аниматор схем* имеются еще две кнопки, позволяющие изменять масштаб схемы.

| ۲        | Кнопкой Увеличить можно установить масштаб на 1 шаг выше текущего (100/140/200/280/400 %)                                                                                       |
|----------|----------------------------------------------------------------------------------------------------|
| ۹        | Кнопкой <b>Уменьшить</b> можно установить масштаб на 1 шаг ниже текущего<br>400/280/200/140/100/70/50/356%. При этом на изображении схемы,<br>возможно, пропадут мелкие детали. |
| ,®       | Кнопкой Масштаб 100% можно сразу установить масштаб, равный 100%.                                                                                                    |
| <b>®</b> | Кнопка Во весь экран позволяет установить схему во весь экран                                                                                                    |

| <b>O</b> | Кнопка По ширине позволяет установить схему по ширине.              |
|----------|---------------------------------------------------------------------|
| ٩        | Кнопка По высоте позволяет установить схему по высоте.              |
| <b>,</b> | Кнопка Предыдущий масштаб возвращает предыдущее состояние масштаба, |
|          | до его последнего изменения                                         |

### 1.5.6 Изменение конфигурации окна

В зависимости от того, какую задачу Вы решаете в программе *Аниматор схем*, изменяются Ваши потребности в инструментальных средствах. Сервисные средства расположены на инструментальной панели и всегда видны на экране, так как могут потребоваться при выполнении любой операции. Средства, которые необходимы для решения основных задач (проверки топологии и модели электрической сети, редактирования и настройки согласованного поведения элементов энергообъекта, настройки правил переключения для элементов схемы и системы защит), доступны из меню **Вид - Окно.** 

Эти средства расположены на отдельных панелях, которые можно открывать как по отдельности, так и все одновременно. Последний вариант показан на Рис. 1-27.

В правой части экрана расположены несколько вкладок— Зоны, Узлы, Каналы, Блокировки, Управление, Статус, Правила. В левой части экрана находятся свойства элементов. Внизу расположены вкладки Блокировки, Контроль правил, Датчики, и Сообщения, Тесты, Ошибки, Параметры макета.

Чтобы убрать все панели с экрана воспользуйтесь командой Схема меню Вид - Окно.

Вы можете изменять размеры открытых панелей, перетаскивая их границы мышью.

| 🔀 Анимация                  | 🞇 Анимация схемы -> C:\Program Files\Modus510\Examples\Academic.sde 📃 🗆 🔀            |                                    |                          |          |                              |                                     |                        |      |  |
|-----------------------------|--------------------------------------------------------------------------------------|------------------------------------|--------------------------|----------|------------------------------|-------------------------------------|------------------------|------|--|
| <u>Ф</u> айл <u>С</u> ервис | Вид Режим Модель РЗиА <u>Н</u> астройки <u>?</u>                                     |                                    |                          |          |                              |                                     |                        |      |  |
| 🗃 - 🔳   🖬                   | 🗈 🎭 🖉 🕂 - 🔆 🙀 🧔 🖪 🚧 🐅                                                                | 🔳 🔶 🔺 🔪                            | . 😔 🧐 🥥                  | 0 0      | »                            |                                     |                        | ~    |  |
| s • 🖉 •                     | 🗸 Схема ГЩУ РЗ 500 РЗ 220 ЗРУ 10                                                     | кв Шкафы ОРУ                       |                          | Зоны     | Узлы                         | Каналы                              | Блокиров               | зки  |  |
| Выбрано: Оэле               | СВ 1 ЛР ВЛ 500<br>СВ 1 Семеновская                                                   | Ţ                                  | ЛР ВЛ 500 1<br>Сибирская | Управл   | ение                         | Статус                              | Правил                 | ia 🔤 |  |
| Название                    |                                                                                      | +                                  |                          | 🗁 🖼      | <b>1</b>                     |                                     |                        |      |  |
|                             | ШР1сек — — ШР2сек<br>1СШ — — Т. 1СШ                                                  | шр в 515 🗍                         |                          | Команды  | Зависимо                     | ости По панелям                     | 1 Индикаци:            | я    |  |
|                             | 3H WP 3H WP                                                                          | знш₽в₅15 н   Ң і                   |                          | Источник | П                            | риемник                             | Свойство пр            | ие   |  |
|                             |                                                                                      | B 515 🛄                            |                          | ПС стали | І.1. Цент ГІ<br>І.1. Поля ГІ | ЩУ\П.1. Централ<br>ШИ\П.1. Централ  | положение              |      |  |
|                             |                                                                                      | TT 85 15 3                         |                          | Гі гщэхп | I. 2. Цент ГІ                | щэмп. г. ценграл<br>ЩУ\П.2. Централ | положение              |      |  |
|                             |                                                                                      | знлрв₅15 н   Ң∣                    |                          | 🖸 гщул   | I.4. ВЛ 5 <mark></mark> С    | хема\В 511                          | положение              |      |  |
|                             |                                                                                      | лев 515 👖                          |                          | С гщу/п  | I.4. ВЛ 5 С.                 | хема\B 510                          | положение              |      |  |
|                             |                                                                                      | 2H DD B 6 H                        |                          | Гі гщэл  | 1.4. ВЛ 51С:<br>1.4. ВЛ 51С: | хема\в 513<br>хема\В 512            | положение<br>положение |      |  |
|                             |                                                                                      | вст. Вл. н   Н                     |                          | 🖸 гщуул  | I.5. AT-1 <sup>1</sup> C     | хема\МВ АТ-1                        | положение              |      |  |
|                             |                                                                                      | лрө 514 Т                          |                          | 🖸 гщул   | l.5. AT-1 <sup>1</sup> C     | хема\В 10 Т-1                       | положение              |      |  |
|                             |                                                                                      | ЗН ЛР В 514 +Н   Н І<br>в ст. ВВ   |                          | <        |                              |                                     |                        |      |  |
|                             |                                                                                      | TT 8514                            |                          | Элемент  |                              | Состояние                           | Условие                | полі |  |
|                             |                                                                                      | B 514 🛄                            | ~                        |          |                              |                                     |                        |      |  |
|                             | <                                                                                    | ·                                  | >                        |          |                              |                                     |                        |      |  |
|                             | Узел Цепь Ток Состояние                                                              | Схема\текст[154]                   |                          |          |                              |                                     |                        |      |  |
|                             | Блокировки Контроль правил Датчики 🤇                                                 | Сообщения Тесты Ошиб               | ки Параметр 💶 🕨          |          |                              |                                     |                        |      |  |
|                             | Основные данные загружены                                                            |                                    | <u>^</u>                 |          |                              |                                     |                        |      |  |
|                             | Загружена подсистема Учет обесточения по<br>Загружена подсистема Учет времени перегр | гребителей<br>чзок трансформаторов | ~                        | <        |                              | 1111                                |                        | >    |  |

Рис. 1-27. Открыты все панели меню Вид

# 1.6 Изменение состояния объекта

Для контроля правильности изменения режима сети надо смоделировать изменения в ее работе и проанализировать полученный результат. Для моделирования ситуации программа *Аниматор схем* предоставляет широкий спектр возможностей. Вы можете переключать КА, используя для этого различные инструменты, расшиновать присоединение, вызвать повреждение объекта.

Все эти операции вызываются из контекстного меню и из специальной панели Свойства. О том, как это сделать, подробно рассказано в следующих разделах.

### 1.6.1 Включение/отключение коммутационного аппарата

Говоря о сверке схемы, мы приводили примеры, в которых моделировали различные ситуации. При этом нам приходилось отключать и включать КА, однако мы не объясняли, как это осуществить. В этом разделе речь пойдет о том, как изменить состояние КА.

Самый простой способ включить/отключить КА — щелкнуть его мышью. Имейте в виду, что однократного щелчка достаточно только для *активного* элемента. Он необходим при создании команд или зависимостей (подробно о том, как это делать, — в главе 4). О том, что элемент стал активным, свидетельствует пунктирная рамочка зеленого цвета, которая появляется вокруг элемента..

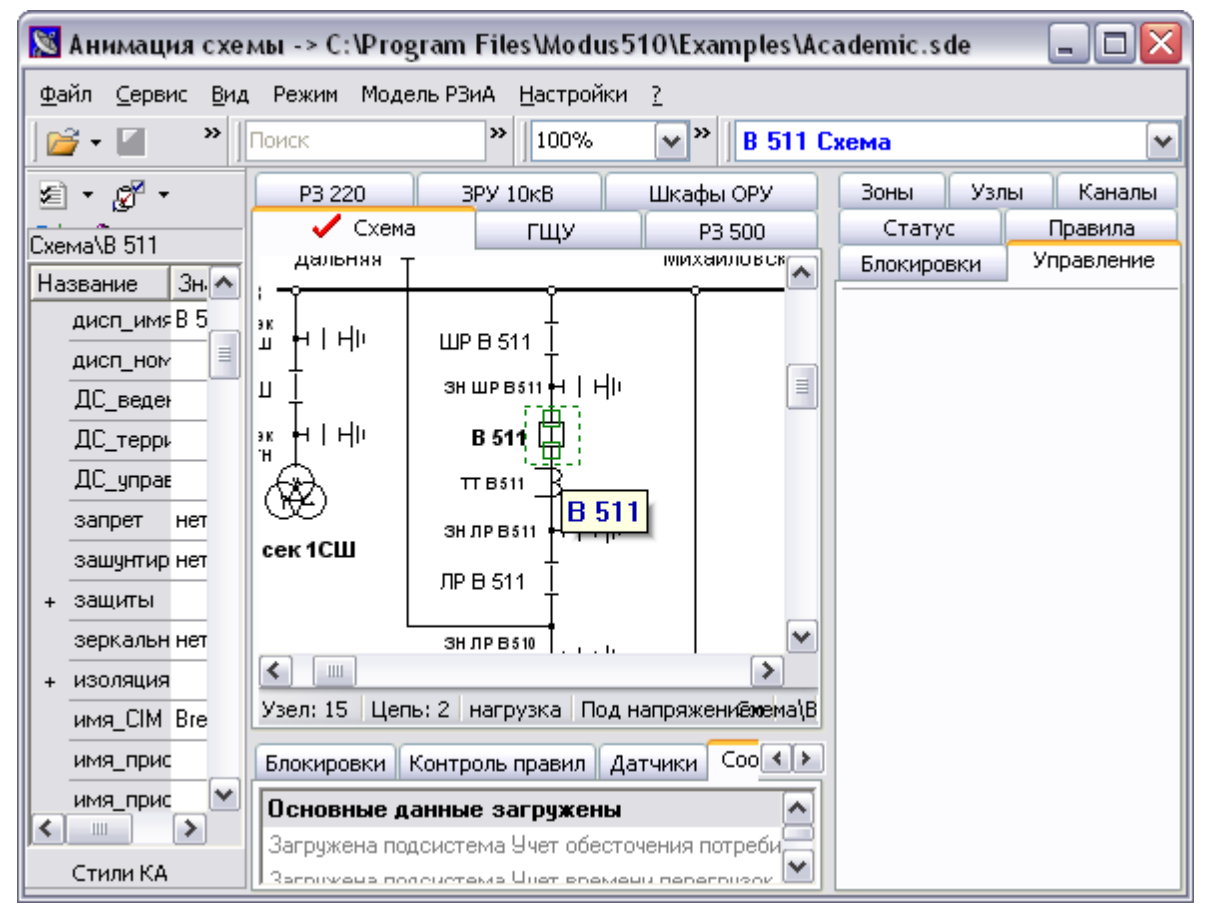

Рис. 1-30. Изменение состояния выключателя щелчком мыши

Если же он неактивен, то щелкнуть придется два раза: первым щелчком Вы сделаете его активным, а вторым— измените его состояние.

На рис. Рис. 1-30. показано изменение положения выключателя В-4, расположенного в ячейке Л503 вкладки «Центральная».

В данном случае при изменении положения КА никакие правила и блокировки нарушены не были, поэтому при отключении КА никакие предупреждения на экране не отображались.

Обратите внимание, что элемент, состояние которого мы изменяли, стал активным — он выделен пунктирной рамочкой зеленого цвета. О свойствах активного объекта мы расскажем по ходу описания возможностей программы.

Кроме того, включить/отключить коммутационный аппарат можно средствами контекстного меню. Для этого надо щелкнуть объект правой кнопкой мыши и выбрать строку **Положение**, затем из меню второго уровня выбрать строку **отключить** (Рис. 1-31.).

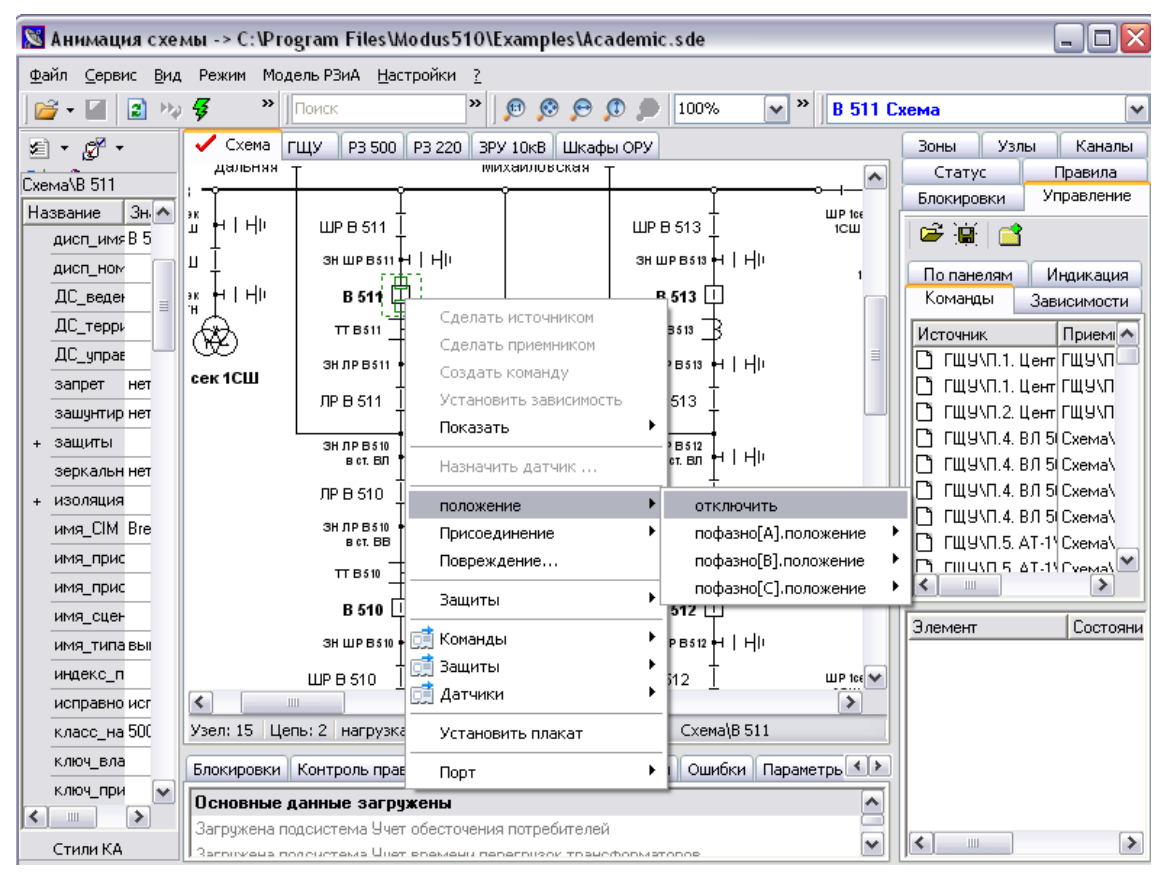

Рис. 1-31. Отключение КА средствами контекстного меню

Если теперь Вы откроете контекстное меню для отключенного КА, то заметите, что его состав изменился: в строке **Положение** возможность **Отключить** заменена возможностью **Включить** (Рис. 1-32.). Таким образом, средства контекстного меню меняются в зависимости от состояния объекта, что позволяет выполнять операции с КА в обоих направлениях.

Предварительная активизация объекта для этого способа не обязательна.

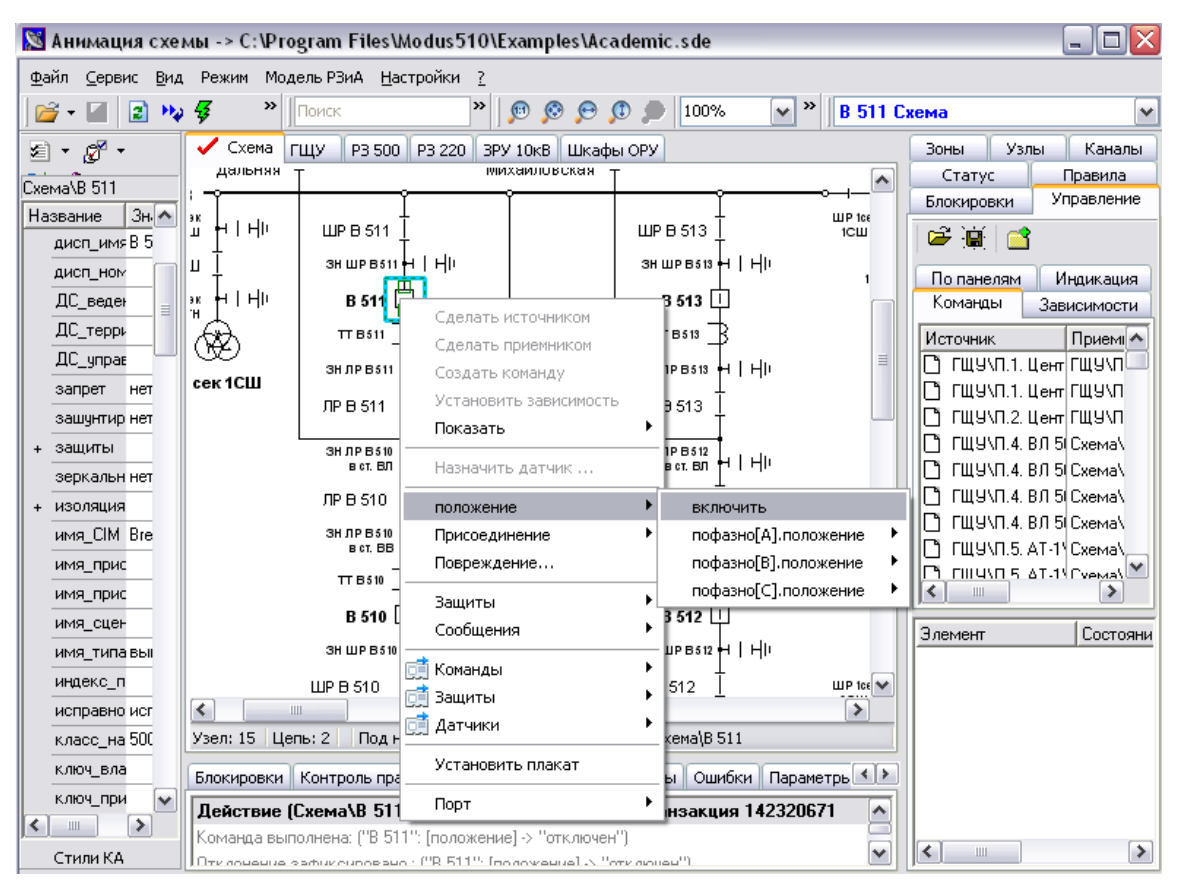

Рис. 1-32. Изменение состава контекстного меню в зависимости от состояния

объекта

#### 1.6.2 Изменение состояния объекта средствами контекстного меню элемента

Контекстное меню объекта позволяет не только включить или отключить КА. Его возможности гораздо шире. Вы можете также расшиновать (отсоединить) любое присоединение и смоделировать разнообразные повреждения— от короткого замыкания до повреждения корпуса или пожара на объекте.

### 1.6.2.1 Различие контекстных меню активного и указанного объектов

Вы уже знаете: для того, чтобы отобразить контекстное меню на экране, надо щелкнуть объект правой кнопкой мыши. Однако состав контекстного меню зависит от того, какой объект Вы щелкнули,— активный или указанный.

Здесь необходимо напомнить, какой объект называется активным, а какой— указанным. *Указанный* объект— тот, на который Вы навели указатель мыши. Он никаким образом не выделен. Он станет *активным*, если Вы его щелкнете мышью.

На Рис. 1-32. показано контекстное меню активного объекта, а на Рис. 1-33. - указанного объекта.

| 🔀 Анимация схе                          | мы -> С         | :\Program f   | iles\Modus5         | 510\Exampl                   | les\Academic | .sde                       |                       |
|-----------------------------------------|-----------------|---------------|---------------------|------------------------------|--------------|----------------------------|-----------------------|
| <u>Ф</u> айл <u>С</u> ервис <u>В</u> ид | , Режим         | Модель РЗи    | А <u>Н</u> астройки | 2                            |              |                            |                       |
| ] 🚰 • 🔳  🗈 🖄                            | Ş               | » Поиск       |                     | » 🔎 😥                        | 🔍 🔍 🤤        | 100% 💉 » 🛛 🛛 🖌 🖌           | хема 💌                |
| 🗐 • 🝠 •                                 | 🗸 Cxe           | ема ГЩУ І     | P3 500 P3 220       | ЭРУ 10кВ                     | Шкафы ОРУ    |                            | Зоны Узлы Каналы      |
| Схема\В 511                             | 3Л 500<br>ІБНЯЯ | н   Ни        |                     | ЗН ЛР ВЛ 500<br>Мизайловская | ынн          | <u> </u>                   | Статус Правила        |
| Название Зн. 🔨                          | п 500 🕴         | -             |                     | ЛР ВЛ 500                    | Ļ            |                            | Блокировки Управление |
| дисп_имяВ5_                             | ъняя –          |               | Ми×                 | айловская                    | t            |                            | 🖻 🛎 📑                 |
| дисп_ном                                |                 |               | . ľ                 |                              | Ĭ            | ШР ісек                    | По панелям Инликация  |
| ДС_веден                                | HI I            | ШР В 511      | -                   |                              | ШРВ 513      | 1СШ 프                      | Команды Зависимости   |
| ДС_терри                                |                 | 3H WP 8511    | н   Нр              |                              | ЗН ШР В 513  | ۱   <sup>_</sup>           |                       |
| ДС управ                                | н               | B 511         |                     |                              | B 513        | Сделать источником         |                       |
| SADDET HET                              | 1.              |               | <u>,</u>            |                              |              | Сделать приемником         |                       |
|                                         |                 | TT B511 _     | 5                   |                              | T B513       | Создать команду            |                       |
|                                         |                 | ЗН ЛР В 511   | + H                 |                              | ЗН ЛР В 513  | н 📔 Установить зависимость |                       |
| + защиты                                |                 | DP B 511      | -                   |                              |              | Показать                   |                       |
| зеркальн нет                            | <               |               | -                   |                              | 1            | Назначить датчик           |                       |
| + изоляция                              | Ven: 19         | 5 Hensi 2     | Пол напражен        | ном                          | Суема        | 134                        |                       |
| имя_CIM Bre                             | 9 Sen. 10       | л цень, 2     | под напряжен        |                              | Схема        | положение                  |                       |
| имя_прис                                | Блокиро         | овки 🛛 Контро | ль правил 🛛 Да      | атчики Cool                  | бщения Тесть | Присоединение              |                       |
|                                         |                 |               |                     |                              |              | Повреждение                |                       |
| Стили КА                                |                 |               |                     |                              |              | Установить плакат          | ент Состояни          |

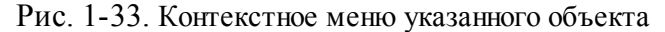

Итак, контекстное меню активного и указанного объектов различаются. В контекстном меню указанного объекта появляется еще две возможности. Они позволяют создавать команды и зависимости, о чем подробнее рассказано в главе 4.

Так выглядит меню указанного элемента, если на схеме выбран хотя бы один активный элемент. Если же на схеме не выбран ни один активный элемент, то контекстное меню указанного объекта лишается двух верхних строк— Создать команду и Установить зависимость.

Для изменения состояния КА важны три последние возможности контекстного меню: **Положение**, **Присоединение** и **Повреждение**.

#### 1.6.2.2 Использование вспомогательного поля активного элемента

В панели инструментов программы *Аниматор схем* предусмотрено поле **Активный** элемент, где отображается название активного объекта. На Рис. 1-34. показан активный элемент, который расположен на вкладке «Центральная». Обратите внимание, что в схеме в каждый момент времени может быть только один активный объект.

Таким образом, чтобы проверить, какой объект активен в данный момент, не надо переключаться на ту вкладку, где он расположен, и прокручивать всю схему. Достаточно взглянуть на текущее значение поля **Активный элемент**.

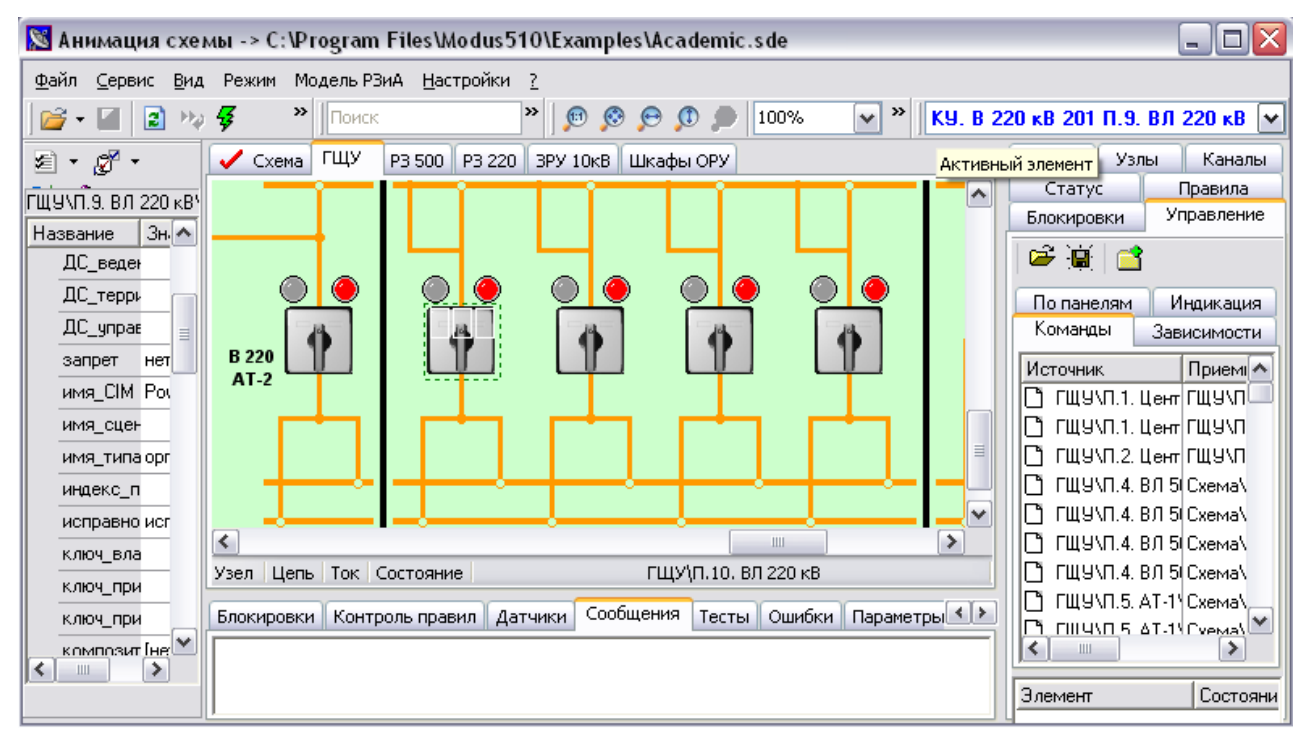

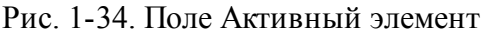

Кроме того, в нем хранится список всех активных объектов для данного сеанса работы в программе *Аниматор схем*. Чтобы раскрыть список, достаточно щелкнуть стрелочку, расположенную в правой его части. Щелкнув название любого объекта в этом списке, мы сделаем его активным, не открывая ту вкладку, где он расположен.

Если список активных объектов стал настолько велик, что им неудобно пользоваться, его следует очистить. Для этого необходимо щелкнуть поле правой кнопкой мыши— появится контекстное меню, содержащее строку **очистить** (Рис. 1-35.).

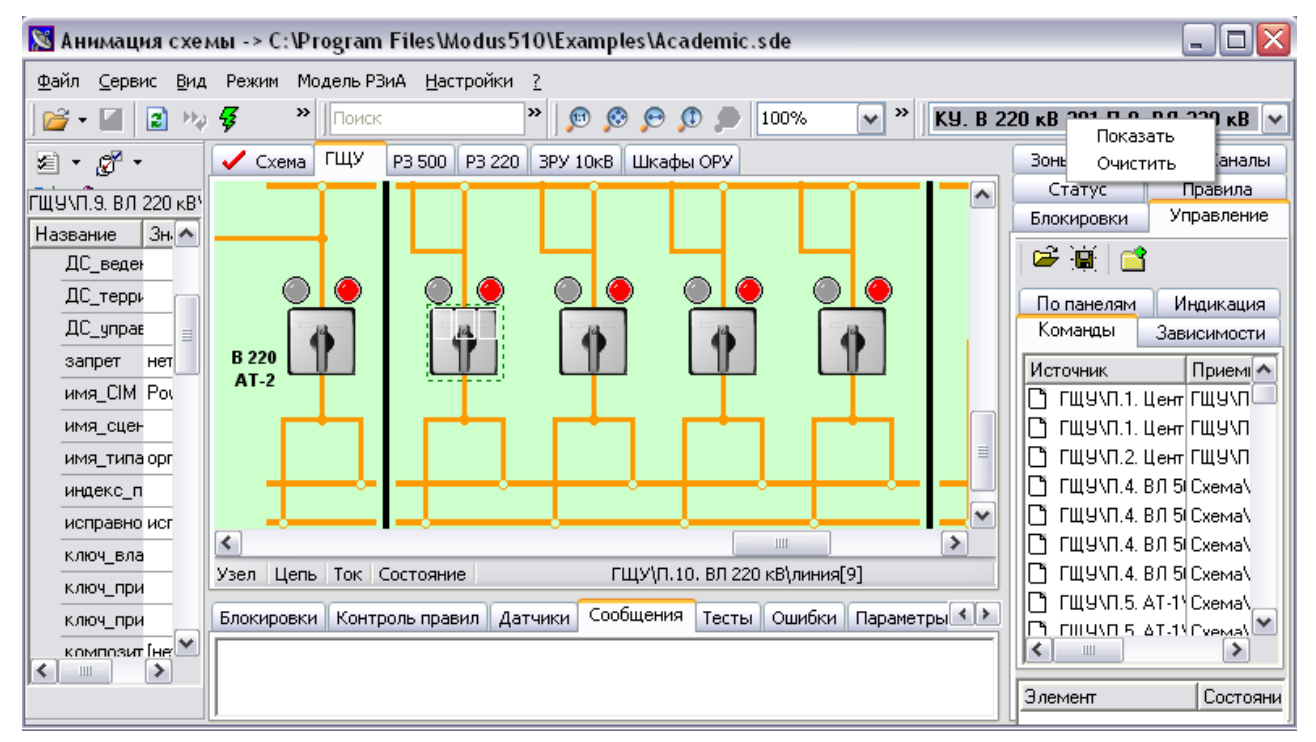

Рис. 1-35. Очистка поля Активный элемент

В результате из списка будут удалены все элементы.

Кроме того, щелкнув строку **показать**, мы отобразим на экране участок схемы с активным элементом.

### 1.6.2.3 Расшиновка присоединения

Упомянутая выше строка **Присоединение** контекстного меню позволяет расшиновать каждое из двух присоединений к данному КА (Рис. 1-36.).

Щелкнем строку **Расшиновать**[2], чтобы расшиновать одно из присоединений на отключенном участке цепи.

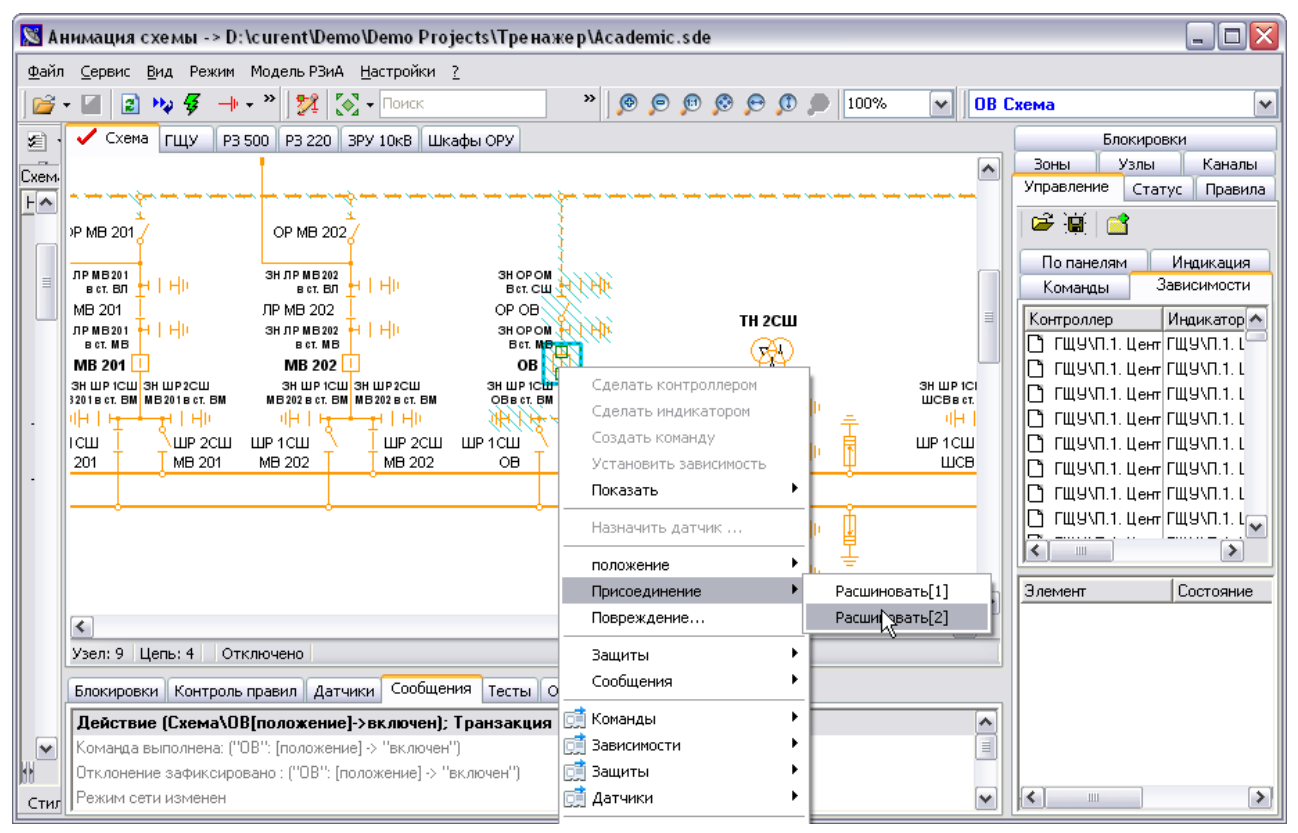

Рис. 1-36. Расшиновка присоединения 1 средствами контекстного меню

Расшинованное присоединение обозначается на схеме крестиком сиреневого цвета (Рис. 1-37.).

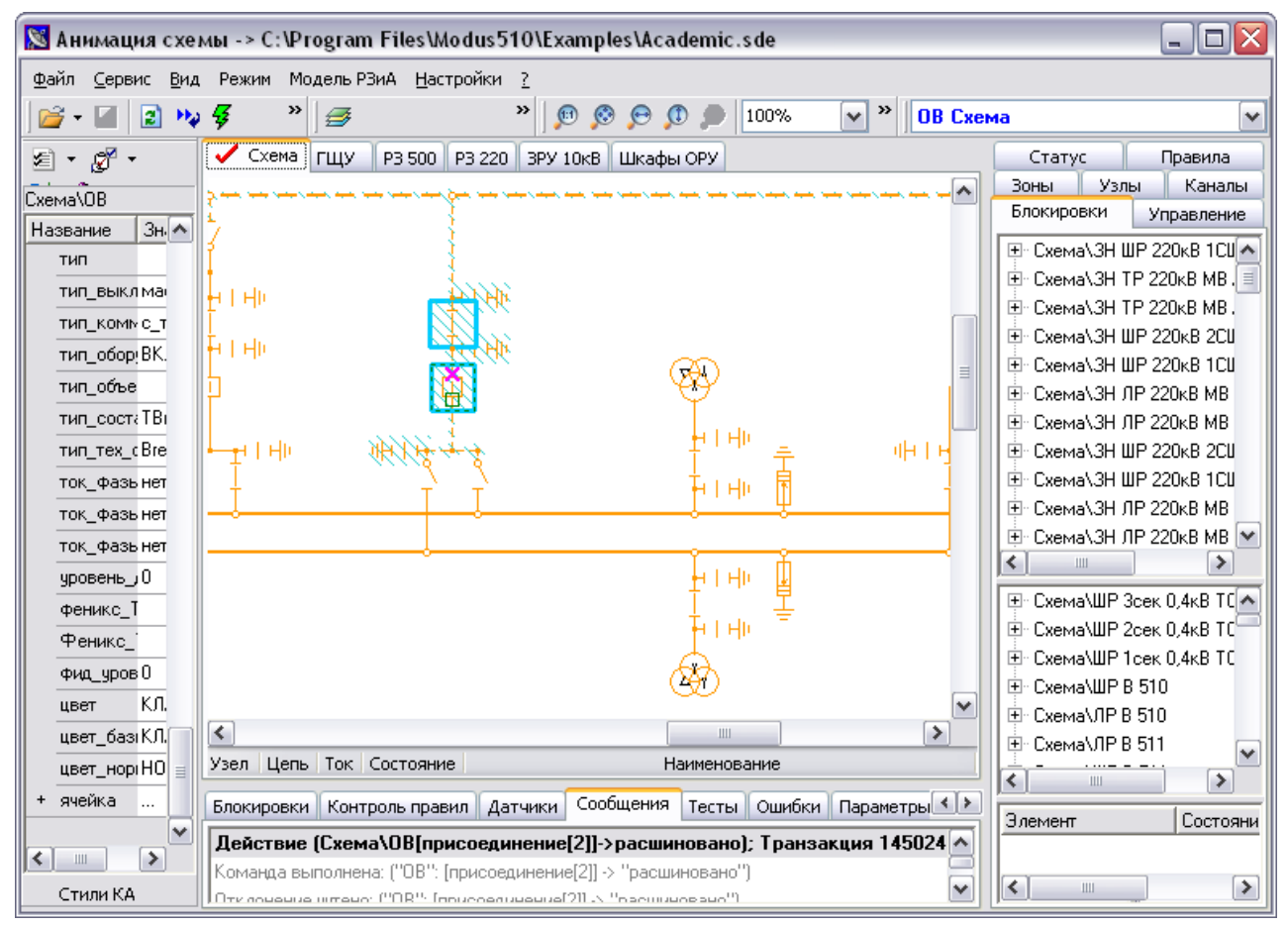

Рис. 1-37. Обозначение расшинованного присоединения

Теперь посмотрим, как отразится эта операция на работе схемы. Включите разъединитель ШР-1 или ШР-2— напряжение появится на участке только выше выключателя (Рис. 1-38.).

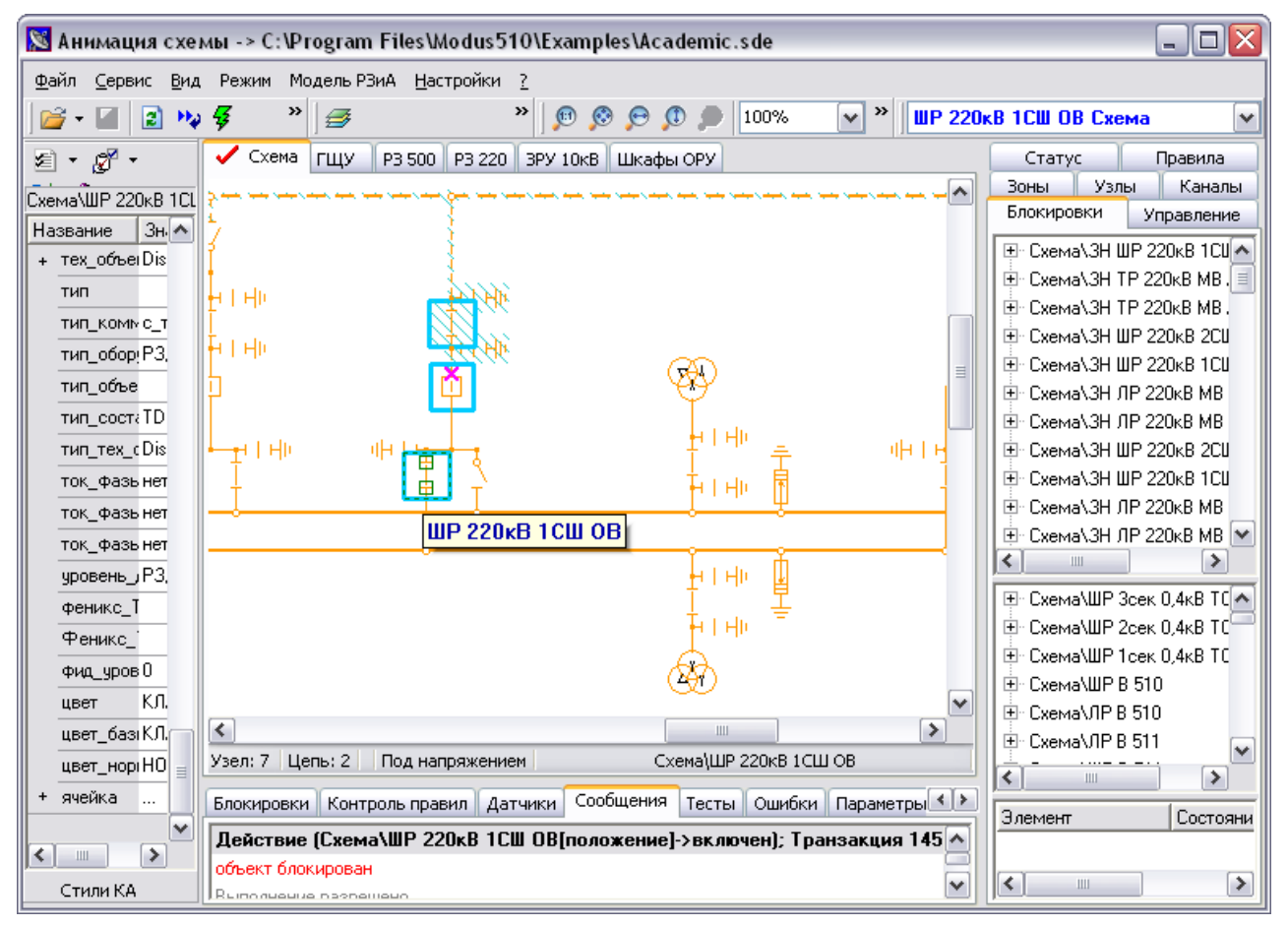

Рис. 1-38. Выполнение расшиновки присоединения

Если Вы еще раз раскроете контекстное меню этого же элемента на строке **Присоединение**, то увидите, что его состав изменился. В нем появилась обратная возможность — **Присоединить [2]** (рис. <%NUMBERING1%>-39).

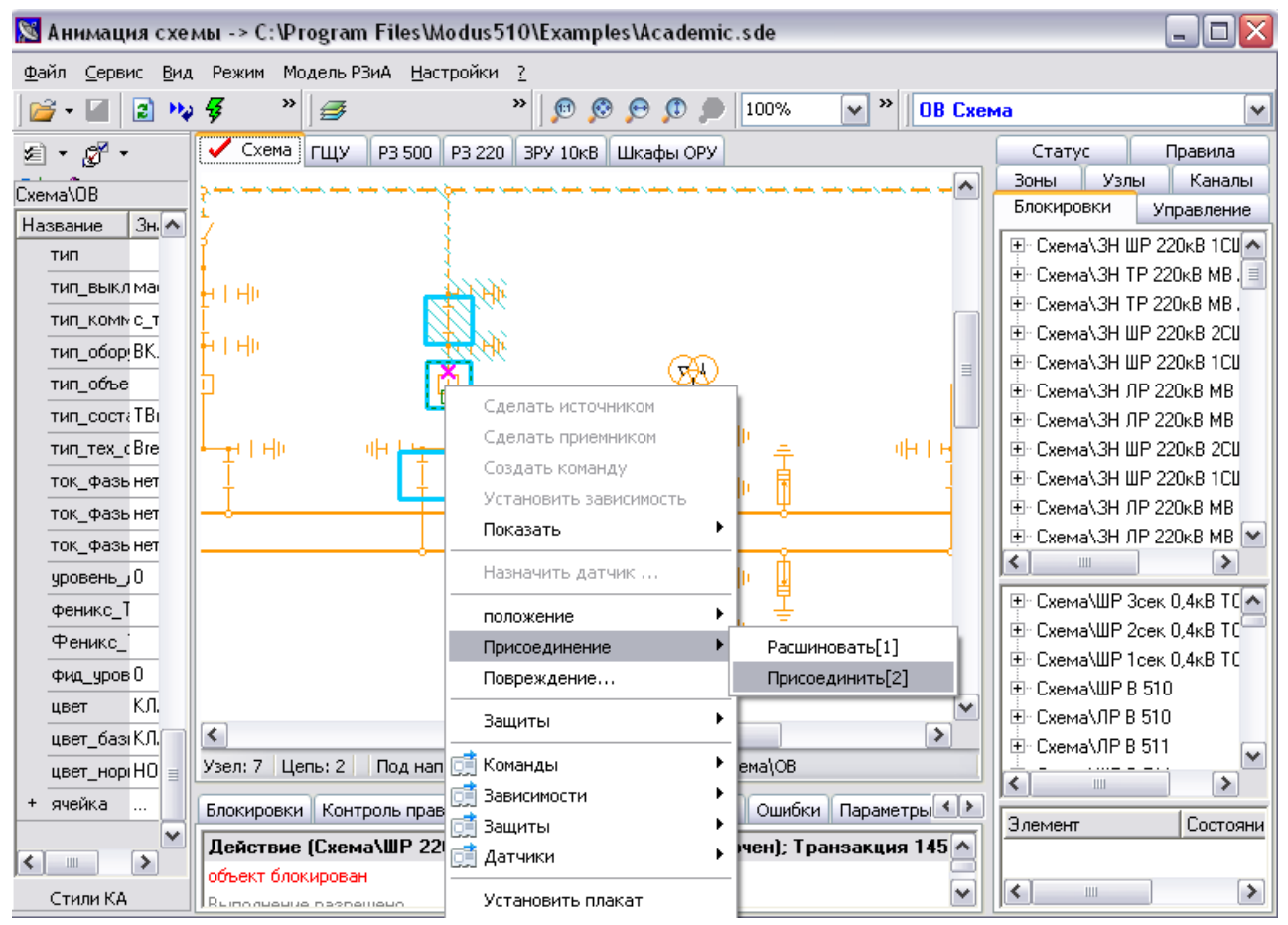

Рис. 1-39. Изменение состава контекстного меню в зависимости от состояния

объекта

### 1.6.2.4 Моделирование повреждения

Щелкнув строку контекстного меню **Повреждение** (Рис. 1-40.), Вы откроете одноименное окно, где перечислены различные виды повреждений, которые можно смоделировать для данного элемента схемы. В этот набор разработчики включили повреждения, наиболее типичные для реальных энергообъектов.

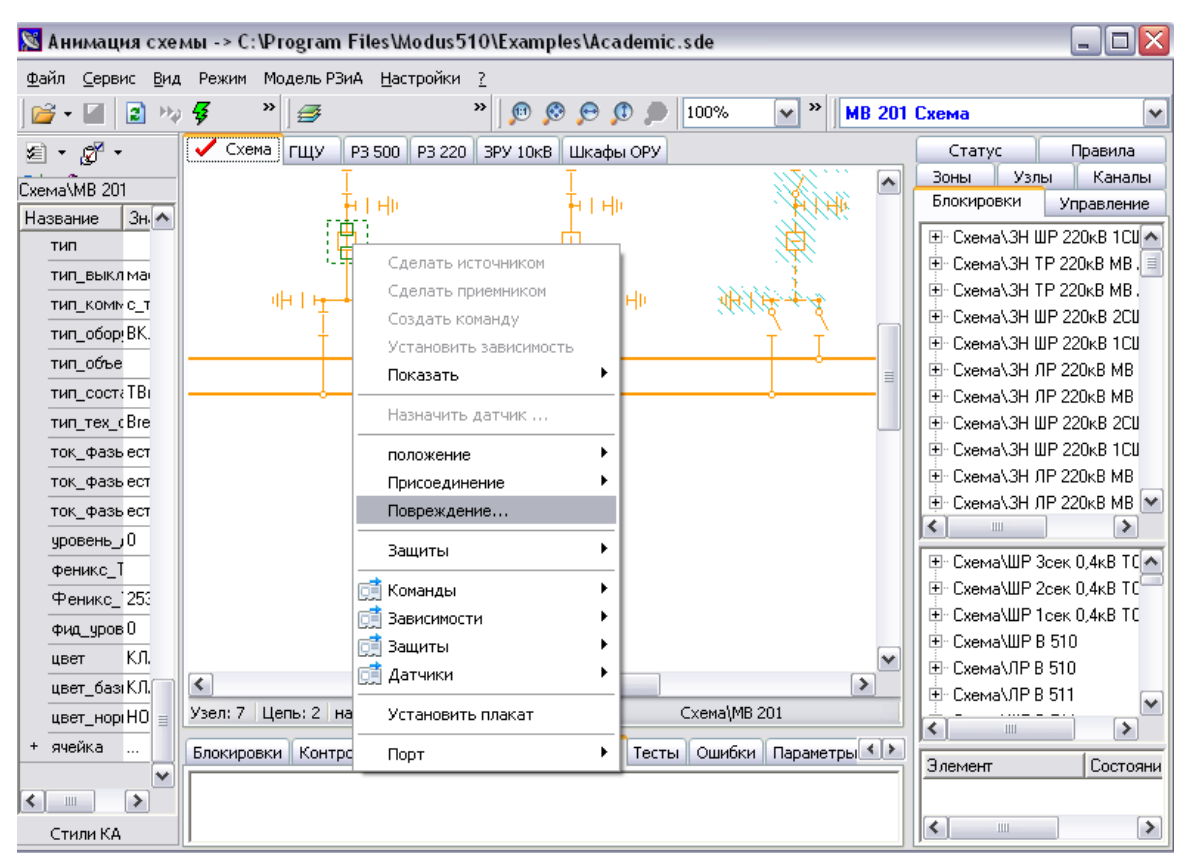

Рис. 1-40. Моделирование повреждения схемы средствами контекстного меню

Обратите внимание, что под заголовком окна (Рис. 1-40.) указано название того объекта, на котором Вы щелкали правой кнопкой мыши. Это поможет Вам не допустить ошибки при моделировании ситуации. Мы открыли контекстное меню для объекта В-3, и именно для него будем моделировать повреждение.

Установим флажки в первых трех строках (Рис. 1-41.). Таким образом, мы задали видимое, устойчивое короткое замыкание.

Термин «устойчивое» требует уточнения. Некоторые виды повреждений самоликвидируются по истечении некоторого времени, например, отказ операции КА или отключение КЗ на воздушной линии.

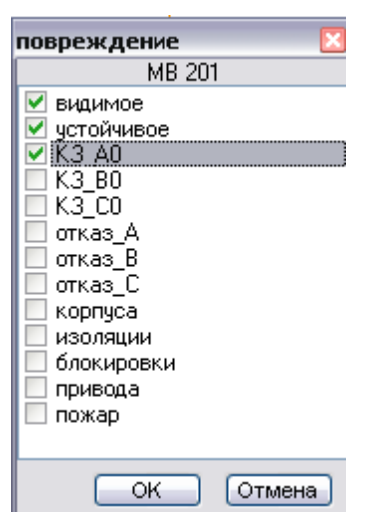

Рис. 1-41. Окно с перечнем возможных повреждений

Когда Вы щелкнете кнопку **OK**, заданное повреждение будет смоделировано не схеме (Рис. 1-42.). В результате повреждения сработала система защиты, локализовавшая место повреждения отключением всех смежных с ним выключателей.

Все действия, которые смоделированны программой *Аниматор схем*, зафиксированы на вкладке **Сообщения**. Так как до сих пор нам требовалась максимальная область просмотра, мы закрыли все вкладки, щелкнув строку **Схема** меню **Вид**. Теперь же откроем вкладку **Сообщения**. Для этого надо щелкнуть строку **Правила** меню **Вид**.

Прокрутите бегунок так, чтобы отчет на экране начинался со строки, описывающей заданное повреждение. Далее перечислены все действия, которые выполнила программа для локализации последствий повреждения.

Таким образом, программа смоделировала ситуацию и отразила ее на схеме. Теперь Вы можете проанализировать результат и сделать вывод об адекватности работы модели.

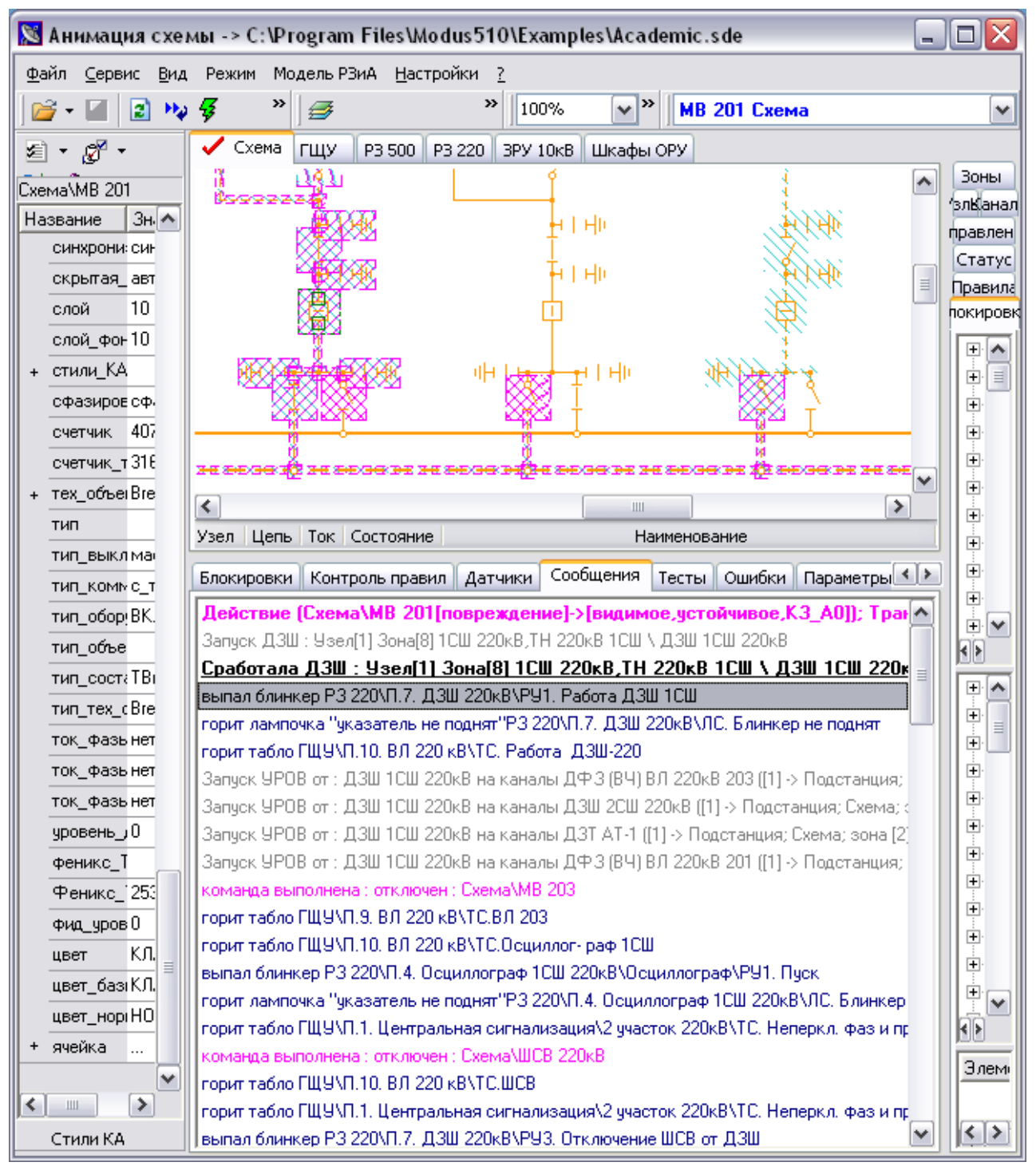

Рис. 1-42. Отображение результата повреждения на схеме и фиксирование его на вкладке Сообщения

### 1.6.3 Изменение параметров объекта средствами панели Свойства

В программе *Аниматор схем* предусмотрено еще одно средство для изменения состояния объекта. Это вкладка **Редактор свойств элементов**, расположенная в в левой части Аниматора.

Если на схеме не выделен ни один активный элемент, то во вкладке Свойства не отображается ни один параметр (Рис. 1-43.)

Активизируйте объект на схеме (для этого его надо щелкнуть мышью)— во вкладке **Редактор свойств элементов** отобразятся параметры, которые можно задавать для данного активного объекта (Рис. 1-44.)

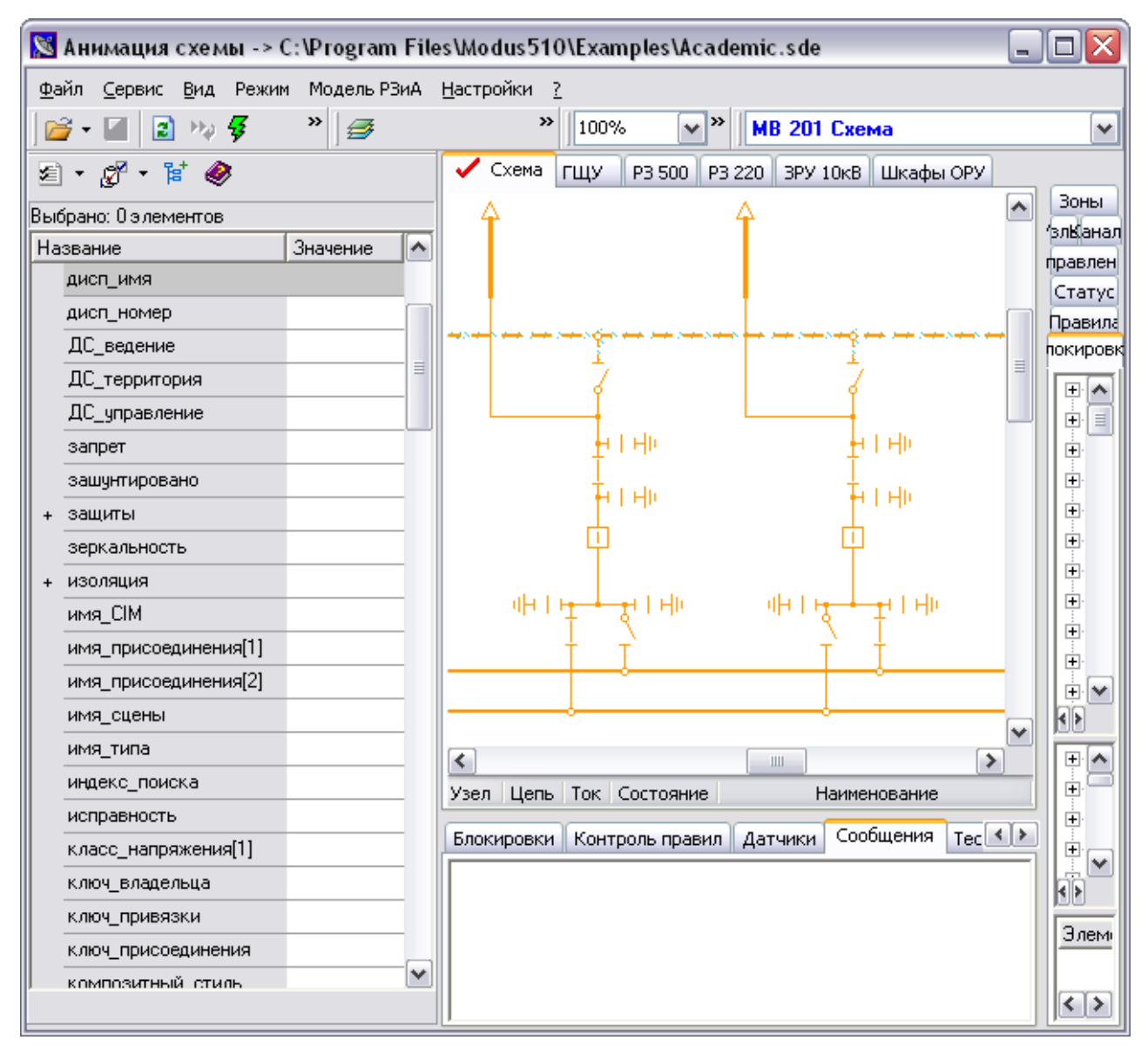

Рис. 1-43. Внешний вид вкладки Редактор свойств элементов, когда на схеме

не выделен ни один активный элемент

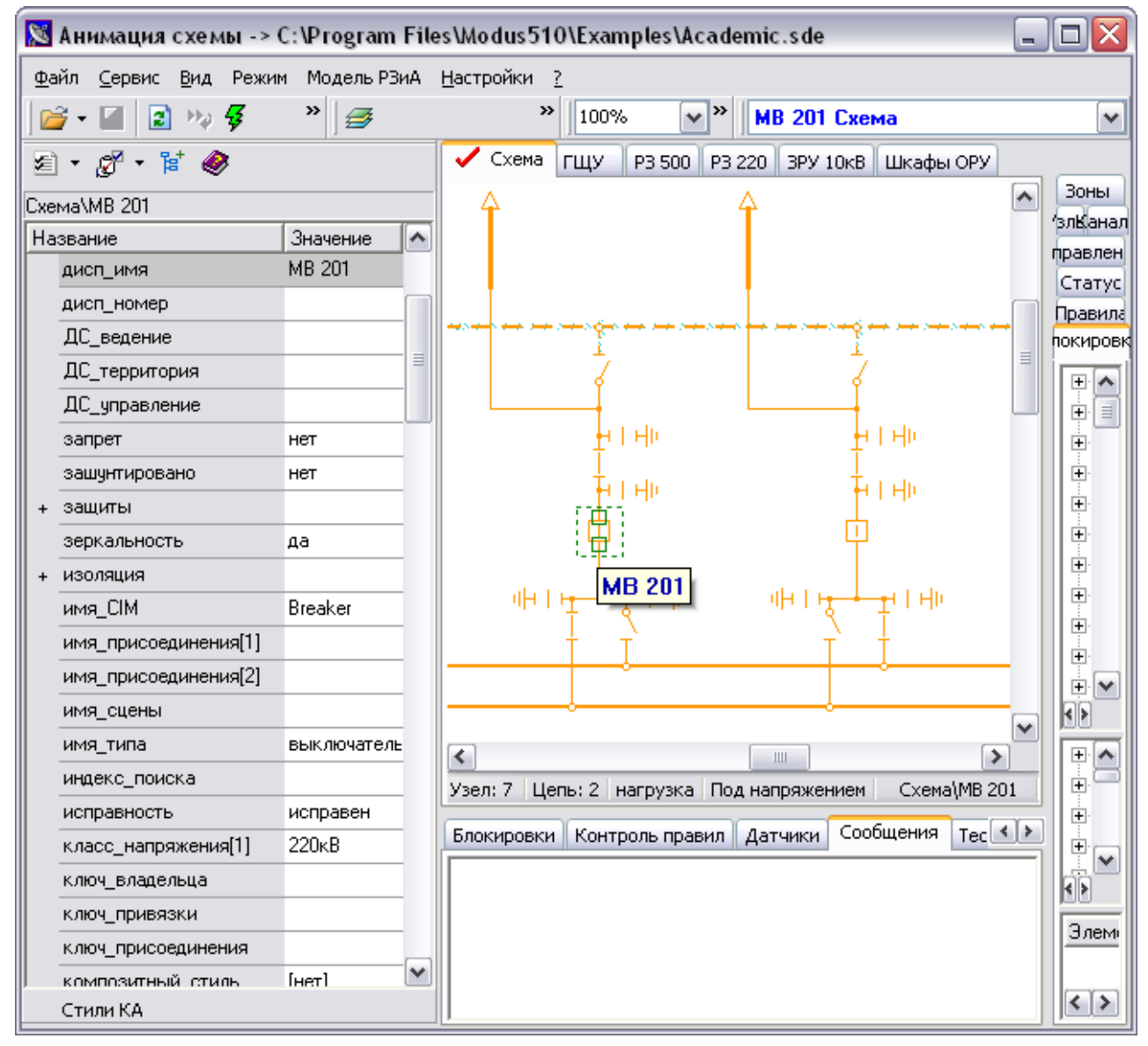

Рис. 1-44. Отображение параметров для активного элемента во вкладке

Редактор свойств элементов

Обратите внимание, что возможности этой вкладки гораздо шире тех, что предоставляет контекстное меню. Они не ограничены положением, присоединением и повреждением объекта.

Здесь можно задать также наличие или отсутствие блокировок привода, оперативного тока и оперативного тока привода, запреты, стиль выделения объекта на схеме и т.д.

Обращаем Ваше внимание, что набор параметров в этой вкладке отображается для текущего активного объекта и различается для разных типов объектов.

На рис. Рис. 1-44. показан набор для разъединителя. Мы выбрали его не случайно: набор параметров для него — максимальный.

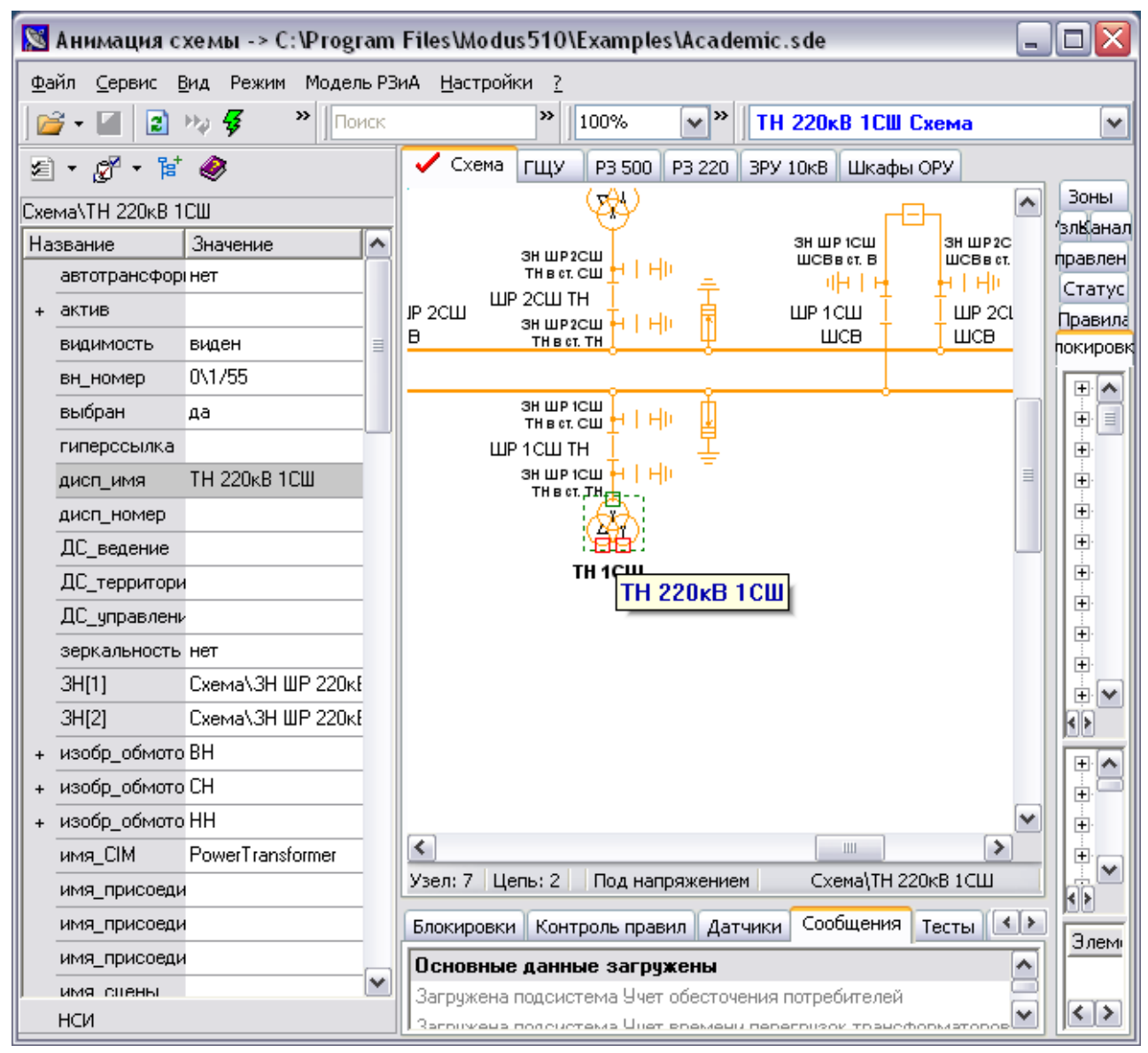

Сравните его с набором для трансформатора напряжения (Рис. 1-45.)

Рис. 1-45. Набор параметров для трансформатора напряжения

Обратите внимание, что трансформатор напряжения имеет три коннектора. К третьему коннектору не присоединен никакой объект, но он обозначен как «соединенный», т. е он не расшинован.

Чтобы установить любой параметр вкладки **Свойства**, щелкните соответствующую строку мышью. Теперь в левой ее части можно выбрать нужное состояние, которое и будет зафиксировано для данного активного объекта.

### 1.6.3.1 Блокировка привода

Теперь рассмотрим параметры вкладки Свойства по порядку их расположения во вкладке. Первый из них — блокировка\_привода.

Щелкните мышью строку блокировка\_привода, затем раскройте появившийся список. Параметр блокировка\_привода имеет два состояния исправна и нарушена. Выберите нужное и щелкните его мышью (Рис. 1-46.)

| блокировка_привода | исправна 💽 |
|--------------------|------------|
| видимость          | исправна   |
| вн_номер           | нарушена   |
| выбран             |            |
| вывод_положения    |            |
| выключатель        |            |

Рис. 1-46. Состояния параметра блокировка привода

Если Вы выберете состояние **исправна**, то при попытке изменить состояние этого объекта сработает система правил, и на экране будут появляться соответствующие предупреждения (Рис. 1-47.)

| Пре дупре жде ние 🛛 🔀 |                                                                    |  |  |  |  |
|-----------------------|--------------------------------------------------------------------|--|--|--|--|
| ⚠                     | Схема\ЛР 220кВ МВ 201<br>объект блокирован<br>Выполнить действие ? |  |  |  |  |
|                       | <u>Да</u> <u>Н</u> ет                                              |  |  |  |  |

Рис. 1-47. Появление предупреждений, если блокировка привода исправна

Если же Вы отключите этот параметр, то состояние будет изменено.

#### 1.6.3.2 Запрет

Назначение параметра запрет аналогично предыдущему. Однако он отличается от блокировки тем, что устанавливается по желанию составителя тренировки в *Редакторе бланков*, тогда как блокировка возможна не для каждого типа элементов. Параметр запрет можно применить, например для запрета манипуляции с неким ключом управления.

Этот параметр также имеет два состояния: есть и нет (Рис. 1-48.): в результате его включения операции игнорируются, а в противном случае— нет.

| запрет        | нет 💽 |
|---------------|-------|
| зашунтировано | нет   |
| зеркальность  | есть  |
| 3H[1]         |       |
| 3H[2]         |       |
| изоляция      |       |

Рис. 1-48. Состояния параметра запрет

### 1.6.3.3 Нагрев

Параметр нагрев позволяет обозначить нагрев контакта. Он также имеет два состояния: не нагрев и нагрев (Рис. 1-49.)

| нагрев                | не_нагрев 💽 |
|-----------------------|-------------|
| назначение_привязки   | не_нагрев   |
| номер_р_узла          | нагрев      |
| нормальное_положение  |             |
| нормальный_токораздел |             |
| НСИ_XML_параметры     |             |

Рис. 1-49. Состояния параметра нагрев

### 1.6.3.4 Оперативный ток и оперативный ток привода

Параметр оперативный ток привода, как и параметр оперативный ток, имеет два состояния: включен и отключен (Рис. 1-50.)

Если отключить оперативный ток, то объект теряет управление, т. е. срабатывают правила блокировки объекта на включение и отключение. Если отключить оперативный ток привода, то срабатывает правило, запрещающее только включение. Отключить такой объект можно.

| опер_ток_привода      | включен 💽 |
|-----------------------|-----------|
| ориентация_элемента   | отключен  |
| отображать_номер_конн | включен   |
| отображать_номер_узла |           |
| повреждение           |           |
| подпись               |           |

Рис. 1-50. Состояния параметра оперативный ток привода

Подробнее о подсистеме правил рассказано в главе 3.

### 1.6.3.5 Повреждение

Чтобы задать повреждение объекта в макете схемы, надо щелкнуть строку **повреждение** и затем— многоточие в правой части поля. Откроется перечень параметров, аналогичный тому, что открывается из контекстного меню (Рис. 1-51.)

Здесь можно задать несколько признаков. Для этого, как вы уже знаете, достаточно установить флажки (галочки) в нужных строках и щелкнуть знак многоточия.

| 8          | Анимация схем                 | ы -> C:\Program  | File | s \Mo d        | lus510\Examples                        |          | _ 🗆 🔀     |
|------------|-------------------------------|------------------|------|----------------|----------------------------------------|----------|-----------|
| <u>Ф</u> а | йл <u>⊂</u> ервис <u>В</u> ид | Режим Модель РЗи | ιA   | <u>Н</u> астро | йки <u>?</u>                           |          |           |
|            | - 🔳 💽 👦                       | 😼 » 🛛 Поиск      |      |                | <b>» 🏓</b> 100                         | %        | ✓ »       |
|            |                               |                  |      | B 511          | Схема                                  |          | ~         |
| ×          | - 🖋 - 🕌 🥔                     | t .              |      |                | P3 220                                 |          | Зоны      |
| Cxe        | ма\В 511                      |                  |      | ЗРУ            | ′ 10кв 👘 Шкафы С                       | PY       | Узлы      |
| Ha         | звание                        | Значение         |      |                | Схема ГЩУ РЗ                           | 500      | Управлени |
|            | опер_ток                      | включен          |      |                |                                        | -        | Статус    |
|            | опер_ток_привода              | включен          |      | -lu            | ШРВ511 [                               |          | Блокировк |
|            | ориентация_элеме              | 0                |      |                | зншрв511 н   Н                         | -11      |           |
|            | отображать_номер              | авто             |      | lu –           | B 511                                  |          |           |
|            | отображать_номер              | авто             |      |                |                                        |          |           |
|            | повреждение                   | 0 -              | ſ    |                | │ '''''''''''''''''''''''''''''''''''' | ≣        |           |
| +          | подпись                       |                  |      | 1              | ЗНЛРВ511 Н   Н                         | -11      |           |
|            | пожар                         | не_горит         |      |                | л₽Ө511 ∏                               |          |           |
|            | положение                     | включен          |      |                | 24 00 8 4 10                           |          |           |
|            | положение_ди                  |                  | =    |                | вст. ВЛ Н   Н                          | 1        | E C:      |
|            | положение_коннек              | на_линии         |      |                | лрөз10 👖                               |          | E C:      |
| +          | пофазно[А]                    | A                |      |                | знлрв510 🕂   Н                         | -11      |           |
| +          | пофазно[В]                    | В                |      |                | B CT. BB                               |          | < >       |
| +          | пофазно[С]                    | С                |      |                | TT B 5 10 B                            |          |           |
|            | np_B                          | 0 См             |      |                | B 510 📋                                |          |           |
|            | np_G                          | 0 См             |      |                | ЗНШРВ510 н ЦЕ                          | 1        | ± C;      |
|            | np_R                          | 00м              |      | <              |                                        | <u>۲</u> |           |
|            | np_X                          | 0 Ом             |      | Узел           | Цепь Ток Сост                          | ояни     |           |
| +          | привод_агр                    | привод           |      | Блок           | ировки Контроль                        | <[>      |           |
|            | приглушение                   | нет              |      | Дей            | іствие (Схема\Лі                       | • •      | Элемен    |
|            | прикрепленные                 |                  |      | объе           | ект блокирован                         |          |           |
|            | присоединение[1]              | соединено        | *    | Вып            | олнение запрещено                      |          |           |
|            | Стили КА                      |                  |      | Ком            | анда отменена                          | <b>Y</b> |           |

Рис. 1-51. Состояния параметра повреждение

Попробуем задать устойчивое короткое замыкание и посмотрим, как это повреждение отобразится на схеме макета (Рис. 1-52.)

Состояние цепи, на который наведен указатель мыши, обозначено, как заземленное, хотя ни один заземляющий нож здесь не включен. Обратите внимание, что в соответствующей строке вкладки Свойства появилось описание заданного повреждения.

| 🔀 Анимация схемы -> C:\Program Files\Modus510\Examples\Ac 🖃 🔲 🔀              |                         |                            |  |  |  |  |  |
|------------------------------------------------------------------------------|-------------------------|----------------------------|--|--|--|--|--|
| Файл <u>С</u> ервис <u>В</u> ид Режим Модель РЗиА <u>Н</u> астройки <u>?</u> |                         |                            |  |  |  |  |  |
| ) 📂 • 🔳 🔹 🚧 🐬                                                                | » Поиск                 | » 🗊 🗩 100% 🔽 »             |  |  |  |  |  |
|                                                                              | B 511 C                 | хема 🗸                     |  |  |  |  |  |
| 🗐 • 🞢 • 😭 🔗                                                                  |                         | P3 220 •                   |  |  |  |  |  |
| Схема\В 511                                                                  |                         | ЗРУ 10кВ Шкафы ОРУ 🦸       |  |  |  |  |  |
| Название                                                                     | Значение                | 🖌 Схема ГЩУ РЗ 500 🕴       |  |  |  |  |  |
| опер ток                                                                     | включен                 | a∯=========                |  |  |  |  |  |
|                                                                              | включен                 | ирв 51                     |  |  |  |  |  |
| ориентация элемента                                                          | 0                       |                            |  |  |  |  |  |
| отображать номер конн                                                        | е авто                  |                            |  |  |  |  |  |
| отображать номер чзла                                                        | авто                    | B 511                      |  |  |  |  |  |
| повреждение                                                                  | Гвидимое,чстойчивое,КЗА | TT B511                    |  |  |  |  |  |
| + подпись                                                                    |                         | а зн лр в 511 🕂 🕅          |  |  |  |  |  |
| пожар                                                                        | не_горит                | 🖁 лев 51 🚺 👘 📗             |  |  |  |  |  |
| положение                                                                    | отключен                |                            |  |  |  |  |  |
| положение_ди                                                                 |                         | ЗН ЛР В 510<br>в ст. ВЛ    |  |  |  |  |  |
| положение_коннектора                                                         | на_линии                | лр в 510                   |  |  |  |  |  |
| + пофазно[А]                                                                 | A                       | ЗН ЛР В 510 ФРУ РИМ        |  |  |  |  |  |
| + пофазно[В]                                                                 | В                       | B CT. BB                   |  |  |  |  |  |
| + пофазно[С]                                                                 | С                       | TT B 5 10                  |  |  |  |  |  |
| np_B                                                                         | 0 См                    | B 51( 😫                    |  |  |  |  |  |
| np_G                                                                         | 0 См                    | UUUUUUU                    |  |  |  |  |  |
| np_R                                                                         | 0 Ом                    | < >                        |  |  |  |  |  |
| np_X                                                                         | 0 Ом                    | Узел Цепь Ток Состояние    |  |  |  |  |  |
| + привод_агр                                                                 | привод                  | Блокировки Контроль        |  |  |  |  |  |
| приглушение                                                                  | нет                     | Действие (Схема\В 5 🔺      |  |  |  |  |  |
| прикрепленные                                                                |                         | Команда выполнена: ("В 🔚 📔 |  |  |  |  |  |
| присоединение[1]                                                             | соелинено               | Отклонение зафиксирова     |  |  |  |  |  |
| Стили КА                                                                     |                         | Режим сети изменен 🔛 📗     |  |  |  |  |  |

Рис. 1-52. Вот как на схеме макета отображается заданное короткое замыкание

### 1.6.3.6 Положение

Параметр положение для КА имеет два состояния: включен и отключен (Рис. 1-53.) Для ключа управления их может быть больше. Воспользовавшись этим параметром, Вы можете включить или отключить активный объект, что приводит к изменению внешнего вида схемы.

| положение            | включен 🚽 |
|----------------------|-----------|
| положение_ди         | отключен  |
| положение_коннектора | включен   |
| пофазно[А]           |           |
| пофазно[В]           |           |
| пофазно[С]           |           |

Рис. 1-53. Состояние параметра положение

### 1.6.3.7 Присоединение

На вкладке Свойства параметры меню присоединение представлены шире, чем в контекстном меню. Здесь можно не только расшиновать и соединить элемент, но и

закоротить или заземлить его (Рис. 1-54.) Последние два состояния в модели не учитываются.

| присоединение[1]      | соединено                 |
|-----------------------|---------------------------|
| присоединение[2]      | соединено                 |
| присоединение_узла[1] | расшиновано<br>закорочено |
| присоединение_узла[2] | заземлено                 |
| проводимость          |                           |
| раздел кл напр        |                           |

Рис. 1-54. Состояние параметра присоединение

### 1.6.4 Запоминание и восстановление состояния схемы

При проверке схемы в программе *Аниматор схем* приходится изменять состояния множества объектов, чтобы, например, локализовать какую-то неисправность, и, естественно, неудобно каждый раз повторять алгоритм из десятков (а иногда и нескольких десятков) переключений заново.

Чтобы облегчить работу со схемой, в программе *Аниматор схем* предусмотрена сервисная возможность — запомнить состояние схемы после изменения состояния одного КА или нескольких— по Вашему усмотрению — и быстро перейти к любому из сохраненных состояний, а также к исходному состоянию.

Мы отключили КА В-1; теперь откроем меню Сервис и щелкнем строку Запомнить состояние (Рис. 1-55.). Обратите внимание: пока Вы не изменили состояние схемы, эта строка недоступна.

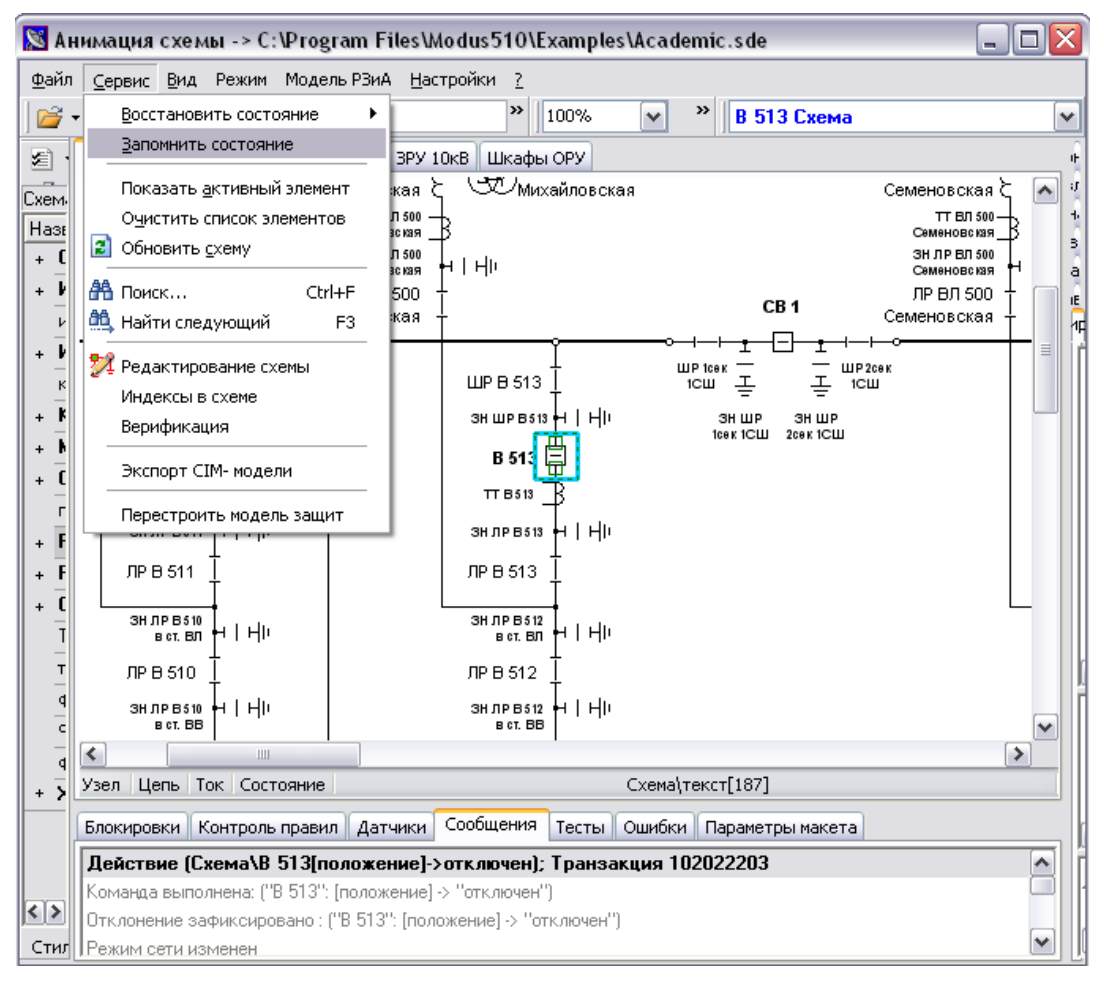

Рис. 1-55. Сохранение нового состояния схемы

Теперь откройте меню второго уровня, наведя указатель мыши на строку Восстановить состояние меню Сервис (Рис. 1-56.). В нем появились две возможности: Исходное и 0. Щелкнув Исходное, Вы вернете схему в исходное состояние; щелкнув 0, отобразите схему в измененном состоянии.

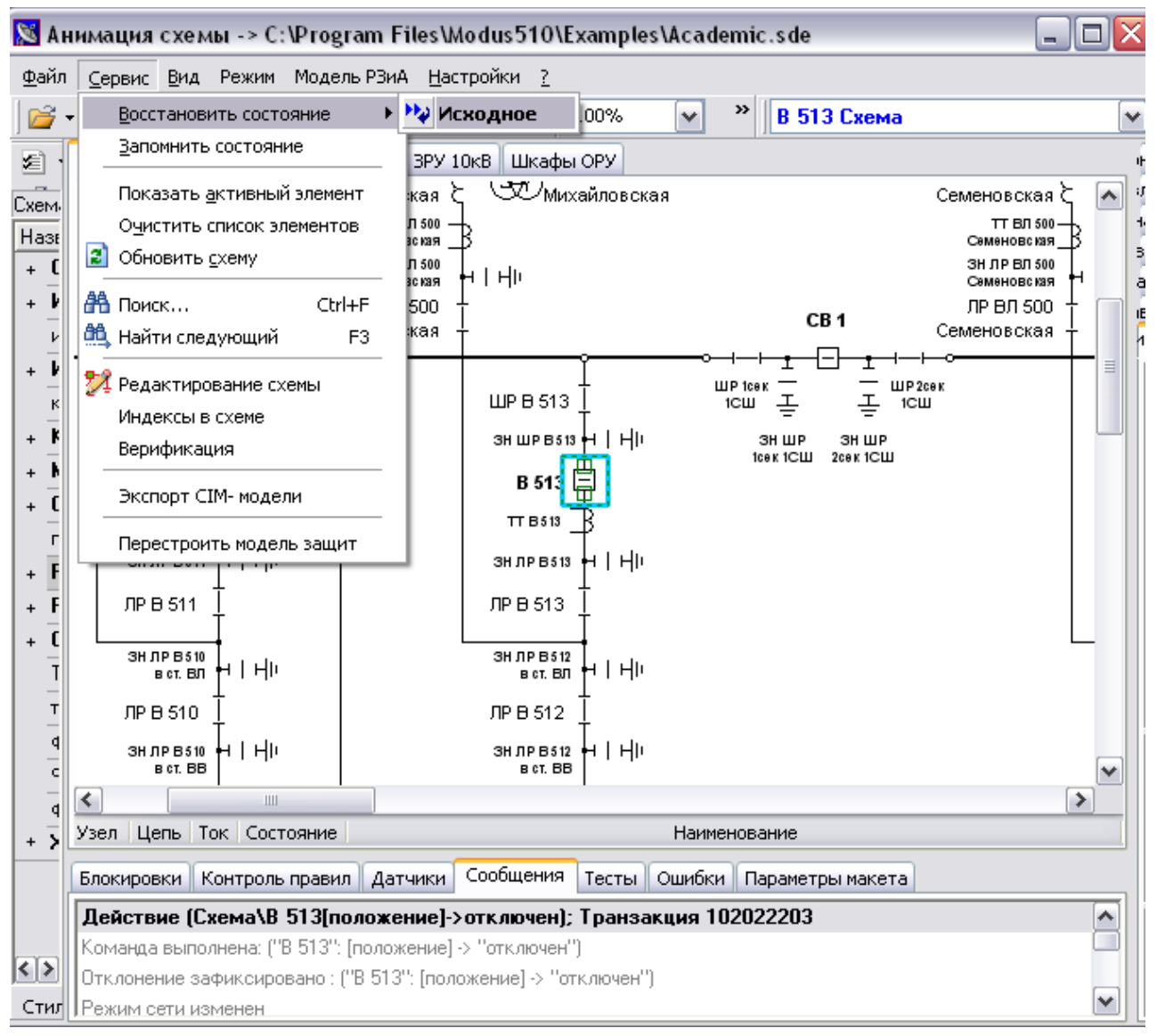

#### Рис. 1-56. Два сохраненных состояния

Теперь попробуем сохранить несколько состояний схемы. Для этого переключим несколько КА, после каждого сохраняя состояние схемы средствами меню **Сервис**. Теперь откроем меню **Восстановить состояние** (Рис. 1-57.) Из него Вы можете открыть любое из сохраненных состояний.

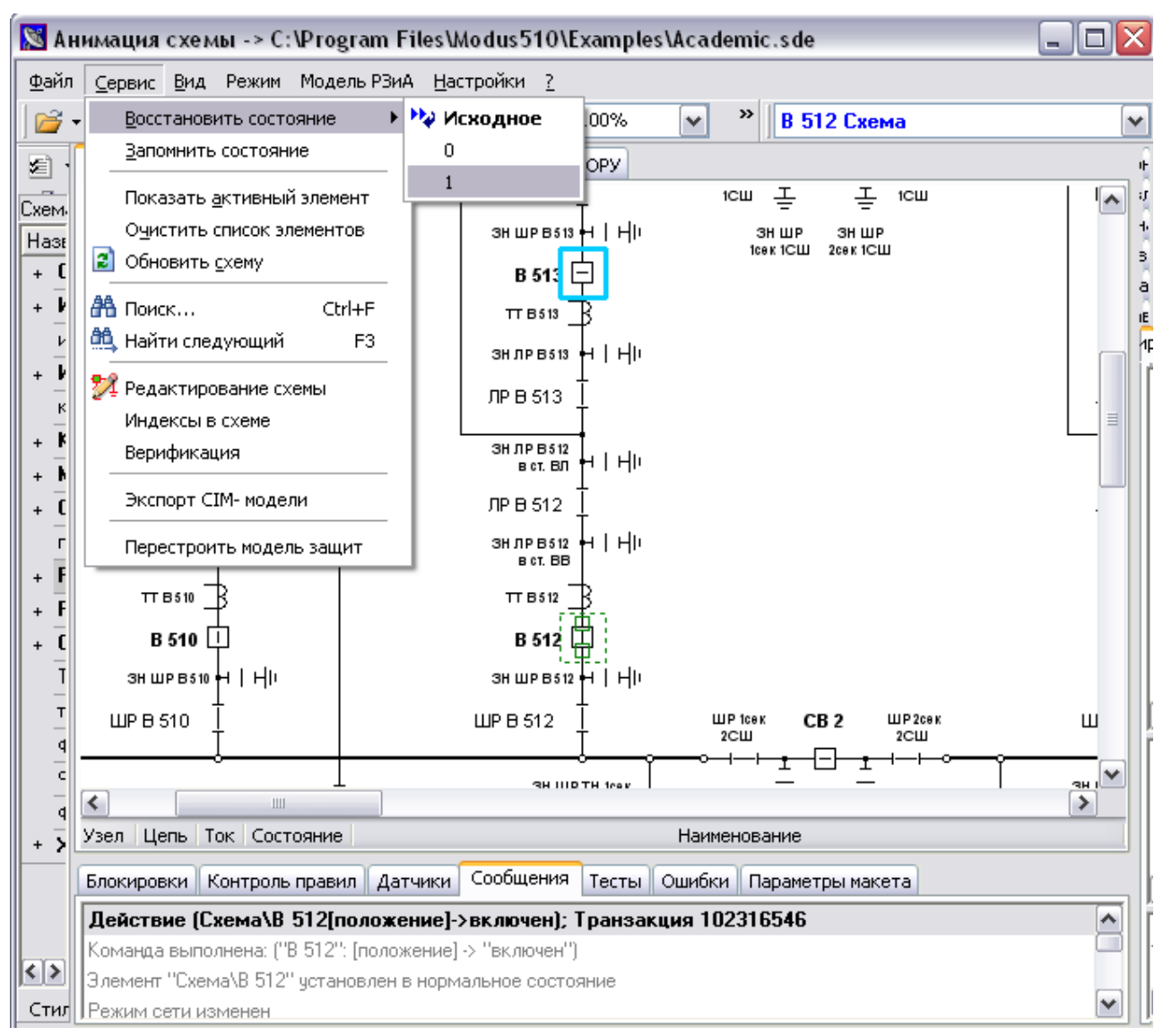

Рис. 1-57. Несколько сохраненных состояний

Чтобы перейти к исходной схеме, достаточно щелкнуть строку **Исходное** в меню второго уровня.

Для возврата схемы в исходное состояние предусмотрено удобное средство— кнопка Установить исходное состояние схемы на панели инструментов.

Щелкните эту кнопку, чтобы вернуть схему в исходное состояние.

### 1.6.5 Объектная модель и навигация по связям между элементами

#### Навигация между элементами, связанными отношениями

Свойства – отношения

10

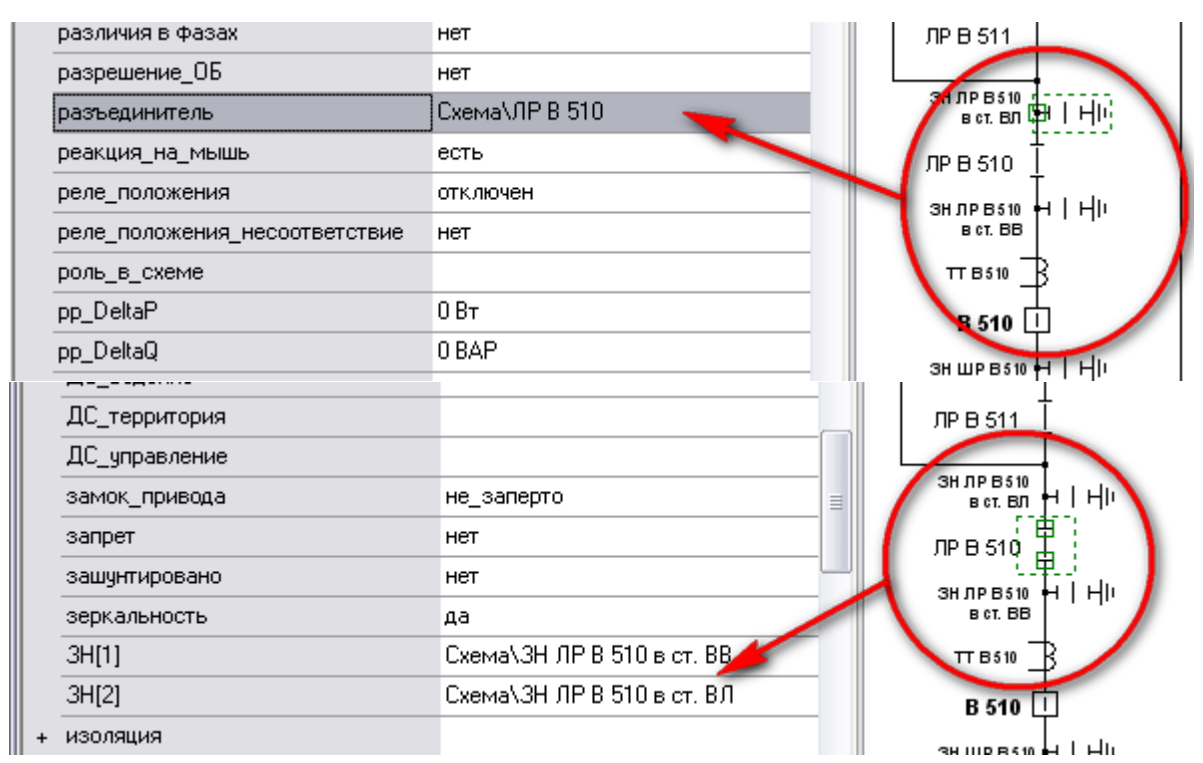

Рис. 1-58.

Строковые индексы в свойствах

|                                                                                                    | ≌/aal                | <u></u>  | <sup>ут.2</sup> ТЕМПЫ 229              | िद्य और प्रदेश रहे के स्थित के स्थित के स्थित के स्थित के स्थित के स्थित के स्थित के स्थित के स्थित के स्थित क | ıc<br>≌İ <b>A</b> İ   |
|----------------------------------------------------------------------------------------------------|----------------------|----------|----------------------------------------|----------------------------------------------------------------------------------------------------|-----------------------|
|                                                                                                    |                      |          |                                        |                                                                                                    |                       |
| ana kao                                                                                                    | 3-mm-un              | <b>^</b> |                                        | Названия                                                                                                    | Энрисине              |
| persymp                                                                                                    | 7                    |          | │─ <b>└─┊╪└<u>┙</u>──└<u>┙</u>┾──│</b> | окрытая_датализация                                                                                            | 8870                  |
| реакция_на_мышь                                                                                                    | оль                  |          |                                        | OVER                                                                                                    | 30                    |
| pans_a_crawe                                                                                                    |                      |          |                                        | олой_фана                                                                                                    | 30                    |
| скрытая детылизация                                                                                                    | ало                  |          |                                        | - 0007-35/1900()+9                                                                                             |                       |
| 0109                                                                                                    | 31                   |          |                                        | соотавляющие[ВКЛ]                                                                                              | ID8K/1110_H3_229_B106 |
| cané dane                                                                                                    | 31                   |          |                                        | составляющис[ЭЛР8]                                                                                             | ID33H110_M3_229_80    |
|                                                                                                    |                      |          |                                        | составляющис[ЭЛРЛ]                                                                                             | ID33H110 M3 229 81    |
|                                                                                                    | ID338110 N3 640 61   |          |                                        | составляющис[30РЛ]                                                                                             |                       |
| Півниканська                                                                                                    | IDP30110_N3_640_522  |          |                                        | составляющис[30Р0]                                                                                             |                       |
| 00000000000000000000000000000000000000                                                                                                    |                      |          |                                        | составляющие[ЭШР18]                                                                                            | ID396110 M3 229 64    |
|                                                                                                    |                      |          |                                        | составляющие[ЭШР1Ш]                                                                                            |                       |
|                                                                                                    |                      |          |                                        | составляющия[ЗШР28]                                                                                            |                       |
| составляющие (га)                                                                                                    |                      | _        |                                        | состаеляющия ЗШР2Ш1                                                                                            |                       |
| воотвеля вщие (2)                                                                                                    |                      |          |                                        | corrae/moune(/JP)                                                                                              | IDP30110 M3 229 462   |
| COLUMN THE PARTY OF THE PARTY OF THE PARTY O |                      |          |                                        |                                                                                                    |                       |
| COCLERING IN THE COCLERENCE IN THE COCLERENCE INTERCE IN THE COCLERENCE INTERCE IN THE COCLERENCE INTERCE INTERC | 10330110_03_840_96   |          |                                        |                                                                                                    | IDP30110 M3 229 493   |
| COCHEMINE (S)                                                                                                    | IDP3.0110_N3_640_453 |          |                                        | 00773078000000111831                                                                                           | 10820110 M3 229 493   |
| составляющие[6]                                                                                                    | ID33W110_N9_640_59   | [        |                                        | CHETTURE CHETTURE                                                                                              | 2977                  |
| воотвеляющие[7]                                                                                                    | ID8K/110_M3_640_6101 |          |                                        |                                                                                                    | r sor                 |
| COCLERING COLLEGE                                                                                                    | 10.33W110_N3_640_134 |          |                                        |                                                                                                    |                       |
| COCLERING (C)                                                                                                    | ID33W110_W3_840_133  |          |                                        |                                                                                                    | 8KD                   |
| снатани                                                                                                    | 7844                 |          |                                        |                                                                                                    | TBundum               |
|                                                                                                    | масляный             |          |                                        |                                                                                                    |                       |
| тип_оборудования                                                                                                    | вкл                  |          |                                        |                                                                                                    | 0                     |
| топцина_линии                                                                                                    | aero                 |          |                                        | уровень_детелневинн                                                                                            |                       |
| чровань деталказции                                                                                                    | 0                    |          |                                        | maar_nouriece                                                                                                  | просрачные            |

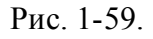

Технологическая модель

| Редактор своисто :  | элементов 🗵            |
|---------------------|------------------------|
| 🖻 🖉 • 😂 • 🗍         | 딸 ? 달 🥔                |
| HD Kaipkes Too kee  | ap Harap, T-TSMB-TTERe |
| Название            | Значение               |
| безо_шин            | 2                      |
| ен_номер            | 0\4\1741               |
| <b>гнпа</b> росылка |                        |
| дноп_имя            | МВ-110кв               |
| + нмя_присовдинен   |                        |
| имя_типа            | выключатель            |
| индекс_поиска       |                        |
| + константък вени   | 14                     |
| ключ_владельца      |                        |
| ключ_привязки       |                        |
| композитный_сти     | IND (HET)              |
| масштаб             | 0                      |
| назначение_прива    | яэки                   |
| нормальный_токо     | раздел нет             |
| опер_ток            | оклачен                |
| опер_ток_привод/    | а включен              |
| + подпись           |                        |
| положение           | өключен                |
| положение_конне     | актора на_линии        |
| привод              | пружинно-грузовай      |
| + присоединение     |                        |
| размер              | 6                      |
| реакция_на_мыш      | ь есть                 |
| роль_в_схеме        |                        |
| скрытая_детализ     | ация авто              |
| слай                | 30                     |
| слай_фана           | 30                     |
| ристник             | 417                    |
| тнп_выключателя     | масляный               |
| тнп_оборудовання    | <mark>а </mark> ВКЛ    |
| толщина_линии       | авто                   |
| уровень_детализа    | ации 0                 |
|                     |                        |
| 1                   | •                      |

Рис. 1-60.

| дисп_имя         | Технологические данные |
|------------------|------------------------|
| имя_присоединени | Место в схеме          |
| я                |                        |
| имя типа         | Данные представления   |

Рис. 1-61.

Синхронизация элементов управления для РЗД, ЗН Статическая модель защит СІМ-Модель Свойства – отношения Строковые индексы в свойствах Подключение плагинов

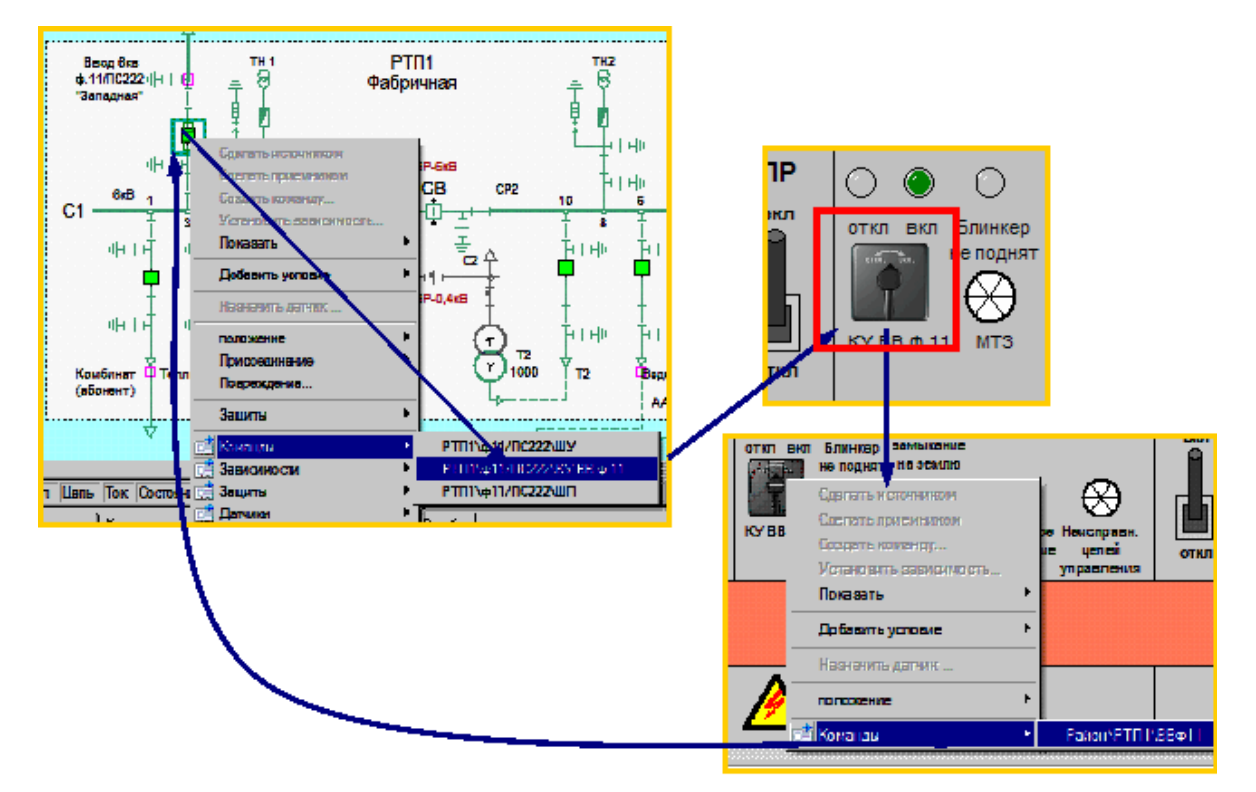

# Рис. 1-62.

# 1.6.6 Диагностика моделей

Подробная отладочная информация о событиях.

Протокол исполнения команды.

| Блокировки Кон | троль правил   Датчики   Сообщені | ия Тесты Ошибки                                                           |   |
|----------------|-----------------------------------|---------------------------------------------------------------------------|---|
| Подсистема     | Ошибка                            | Элемент                                                                   |   |
| - SDEGraphics  | Чтение приборов из хранилища      | Хранилище не найдено PriborBoard                                          |   |
| Actions        | Damaged Data                      | неверный SNident: АЩУ (5-8 блоки)\КУ Упр.двигат.насоса МН-2 - исправлено  |   |
| Actions        | Lost Data                         | отсутствует зависимость АЩУ (5·8 блоки)\АЩУ·2 19Г\амперметр стат.2М       |   |
| Actions        | Param not found                   | АЩУ (5-8 блоки)\АЩУ-2 19Г\амперметр стат.2М прибор_настраиваемый          |   |
| Блокировки Кон | троль правил   Датчики   Сообщені | ия Тесты Ошибки                                                           |   |
| Подсистема     | Ошибка                            | Элемент                                                                   |   |
| Actions        | Lost Data                         | не найден Щ_9\П.7. Управление выключателями В-1-110 кВ В-2-110 кВ АТ-1\КУ |   |
| Actions        | Param not found                   | РЗиААП.200. ВЛ-220 ВАЗ-3 резервные защитыАкруг[3] круг положение          |   |
| Actions        | Param not found                   | РЗиААП.200. ВЛ-220 ВАЗ-3 резервные защитыАкруг[3] круг положение          |   |
| Actions        | Param not found                   | РЗиА\П.200. ВЛ-220 ВАЗ-3 резервные защиты∖круг[3] круг положение          |   |
| Блокировки Кон | троль правил   Датчики   Сообщені | ия Тесты Ошибки                                                           |   |
| Подсистема     | Ошибка                            | Элемент                                                                   | - |
| - VDCheck      | Storage Not Found                 | StorageName=Zone_0_3_1.36                                                 |   |
|                | Storage Not Found                 | StorageName=Zone_0_3_2.36                                                 |   |
|                | Storage Not Found                 | StorageName=Zone_0_4_1.36                                                 |   |
|                | Storage Not Found                 | StorageName=Zone_0_4_2.36                                                 |   |
| - VDCheck      | Storage Not Found                 | StorageName=Zone_0_4_3.36                                                 |   |
|                | Storage Not Found                 | StorageName=Zone_0_4_4.36                                                 |   |
| VDCheck        | Storage Not Found                 | StorageName=Zone_0_6_3.47                                                 |   |
| VDCheck        | Storage Not Found                 | StorageName=Zone_0_6_7.47                                                 |   |
| VDCheck        | Storage Not Found                 | StorageName=Zone_0_8_7.47                                                 |   |
| VDCheck        | Storage Not Found                 | StorageName=Zone_0_9_3.47                                                 |   |
| - VDCheck      | Storage Not Found                 | StorageName=Zone_0_9_6.47                                                 |   |
| - VDCheck      | Storage Not Found                 | StorageName=Zone_0_15_1.47                                                |   |
| - VDCheck      | Storage Not Found                 | StorageName=Zone_0_6.22                                                   |   |
| - VDCheck      | Storage Not Found                 | StorageName= Zone_0_7.22                                                  | - |
# Рис. 1-63.

|                                       |                             | K Nº | Содержание                                                                                                    | Поленетена        | T. Cood      | Статис      | Тип.д                 | Има пре Эле | м., No r            | no Boer   |
|---------------------------------------|-----------------------------|------|----------------------------------------------------------------------------------------------------|-------------------|--------------|-------------|-----------------------|-------------|---------------------|-----------|
| Блакировки   Контроль правил          | Датчики Сорбщения Те        | 0    | Деястене (РалонАРТП1\С2)                                                                                                    | г Мененисер пол   |              | выполн      | TComm                 | Pa          | AGH <sup>4</sup>    | 00.0      |
| Деяствие (Район\РТП1\С2)              | поереждение ->[устойчи      | 1    | Команда выполнена                                                                                                    | Менеджер пада-    | нин несидии  | выполне     |                       |             |                     | 00.0      |
| Команда выполнена                     |                             | z    | Отклонения зафиксировано                                                                                                    | Монитар измене    | ин несидия   | выполне     |                       |             |                     | 00.0      |
| Отклонение зафиксировано              |                             | Э    | Режим сети изменен                                                                                                    | Модель сели       | ин несидии   | выполне     |                       |             |                     | 00.0      |
| Режним сети изменен                   |                             | - 4  | Сработала защита : Зона[45] С21                                                                                                    | Mogens P3A        | ин видимов   | до обра     |                       |             |                     | 00.0      |
| Срабртала защита : Зона[46] С2        | \ Дуговая(ДЗШ) С2           | 5    | опслочен : Район/РТП1/МВф22                                                                                                    | Mogens P3A        | ко емричен   | вытолне     | TEamme                | s Poi       | ia-NFD ,Д           | aie 010   |
| ITTE ROVEH : PAROAPTETI MB @22        |                             | 6    | Коненде выполнена                                                                                                    | Менериер подок    | ни немаль    | выполне     |                       |             |                     |           |
| Команда вылоднена                     |                             | 7    | Втилонение зафиксировано                                                                                                    | Монитер измене    | ин немирик   | выполне     |                       |             |                     |           |
| Пти призния запихоновано              |                             | B    | Режим сети изменен                                                                                                    | Модель сети       | ин невидик   | выполне     |                       |             |                     | 00.0      |
| Powiej cami usualion                  |                             | 9    | Зависиность: показения_прибо                                                                                                    | с Дист. управлени | нн немурик   | выполне     | : TVector             | • PTI       | 11\¢                |           |
| 2 DEVICE NOTE: DEVICE TRUES           | a source provide PTD13 or   | - 11 | and the the state                                                                                                    | i intro           | 1 11 1       |             | $1.5\mathrm{ms}^{-1}$ | i l'interes |                     | - 11 1    |
| SEERCHWOLTE: HUKSSEHRA_TOHOO          | захуда ановноннов н п п үүү | 11   | отключен : Район УРТП1 VMB Водо                                                                                                    | с Модель РЗА      | KD BHUHMOS   | выполне     | : TComma              | a Pat       | ю <del>н</del> ¥0:Д | .eac 00.0 |
| Contraction of the contraction of the | Экспоот в ТХТ               | 12   | Комакда выполнена                                                                                                    | Менеджер подси    |              | выполне     |                       |             |                     | 00.0      |
| вталючен : наконунт п п метю          | Экспорт                     | 13   | Втилонения зафиксировано                                                                                                    | Монитар измене    |              | выполне     |                       |             |                     | 000       |
| команда выполнена                     | Копировать в будер          | 14   | Режны сети изменен                                                                                                    | Модель свли       | нн нөөндни   | BELLOVIHE   |                       |             |                     | 00.0      |
| Отклонение зафиксировано              | Печатать                    | 15   | асисимость: показания_прибо                                                                                                    | р Дист, управлени | ин несидие   | BELICVING   | : TVectori            | • P11       | 11108               | 00.0      |
| Режим селы изменен                    |                             |      | CITCHONEN: PERCHAPTITI VMD CEM                                                                                                    | - Mogens P3A      | SO ENDANCE   | EPHIC/HC    | Comme                 | s Par       | ани о д             | ,eae 00.0 |
| Зависимость: показания_при(           | Оптахонная и иформация      | 11   | Команда выполнена                                                                                                    | менержер падал    | і ин несидик | выполне     |                       |             |                     | 00.0      |
| оталючен : Район/РТП15МВ Сс           | Вести историю               | 10   | Опклонения зафиксировано                                                                                                    | Монитар измене    | I NH HEENDUR | выполне     |                       |             |                     | 000       |
| Команда аылолиона                     | Перейти на элемент          | 20   |                                                                                                    | подель сеги       | ин невидит   |             | Therebod              |             | 1150                |           |
| Отклонение зафиксировано –            |                             | 20   | my novew : DenneLDTD1\MDT3                                                                                                    | Norea DSA         |              |             | TComm                 | . Der       | Instantion II       |           |
| Режим сеты изменен                    | Подробно                    | 22   | artan pañorial astronomena paseo u                                                                                                    | Mosers P3A        | NH MATRIAN   | moner       |                       |             |                     | 000       |
| Зевисимость: показания_прибо          | за⊳установленное РТП1\С     | 29   | . Бонакаа англоления                                                                                                    | Meteorer roacy    |              | Photo de la |                       |             |                     | 00.0      |
| отключен : Район/АРТП15МВТ2           |                             | 24   | Пти оснания залик сировано                                                                                                    | Монитар измене    |              | BLIDOGHS    |                       |             |                     | 00.0      |
| атеп реботы автоматики заверш         | н                           | 25   | Ремим сети изменен                                                                                                    | Модель сяти       | ни невылых   | BHDOGHE     |                       |             |                     | 000       |
| Коменда еылолжене                     |                             | 26   | Зависимость: показания прибо                                                                                                    | . Дист. управлени | HH HIGHLIN   | выполне     | Vector                | , PTI       | 1157                | 00.0      |
| Отклонение зафиксировано              |                             | 27   | Сработала защита : Зона[41] С1                                                                                                    | Modente P3A       | ни видимов   | no ofipat   |                       |             |                     | 00.0      |
| Режим сети изменен                    |                             | 28   | вылал блинкер ТП5\РТП1\ЗМН                                                                                                    | Nogens P3A        | ко видимов   | выполне     | TComme                | . тп        | 55PT                | 0.0       |
|                                       |                             | 29   | Команда выполнена                                                                                                    | Менержер подси    | ин несидия   | выполне     |                       |             |                     | 00.0      |
|                                       |                             | 20   | Design and the second second sec | M                 |              |             |                       |             |                     |           |

Рис. 1-64.

# Часть 2. Отладка топологии и модели электрической сети

Для решения технологических задач приложениями комплекса по чертежу электрической схемы создается упрощенная модель сети, отражающая ее нормальное состояние.

Модель строится на основании данных о топологической связи объектов рисунка, создаваемой редактором схем в режиме с включенной топологией. Проверка топологической связи элементов, а также текущего состояния объектов выполняется в программе *Аниматор схем*.

# 2.1 Анализ режима и сверка схемы

Вам уже известно, что вначале схема готовится в *Графическом редакторе*. Прежде, чем использовать эту схему в *Тренажере по оперативным переключениям*, ее следует проверить в *Аниматоре схем*.

Анализ режима производится визуально. Схему открывают в программе *Аниматор схем* и внимательно просматривают. В первую очередь обращают внимание на отключенные участки схемы и положения КА. Отключенные участки, как правило, в соответствии с заданными по умолчанию параметрами отображения обозначены пунктирной линией.

Кроме того, наведя курсор мыши на любой элемент схемы, можно отобразить информацию об этом элементе. Информацию о состоянии узлов и наличии токов в цепях сверяют с предполагаемым значением для данного объекта. *Узлом* в данном случае называется участок схемы, все элементы которого имеют одинаковое напряжение. *Цепь* — это группа узлов, объединенных силовыми элементами: линиями воздушными и кабельными, трансформаторами и др. Несовпадение отображенного и предполагаемого значений свидетельствует о наличии ошибки в схеме.

При сверке схемы иногда требуется моделировать определенные ситуации, чтобы, проанализировав их, выяснить поведение различных элементов. Так, последовательно изменяя состояние КА, Вы сможете отключить отдельный участок цепи, чтобы проконтролировать правильность изменения режима сети.

Для моделирования ситуации программа *Аниматор схем* предоставляет широкий спектр возможностей. Вы можете переключать КА, причем использовать для этого различные инструменты, расшиновать присоединение, вызвать повреждение объекта. Подробно об этом рассказано в разделе «Изменение состояния элементов» этой главы.

После выявления ошибок необходимые исправления вносятся в схему в программе

Графический редактор при включенном режиме построения топологии. При проведении сверки схемы нет необходимости поочередно открывать и закрывать приложения. Редактор и аниматор используют поочередно, записывая изменения в редакторе и обновляя схему в аниматоре. О том, как сохранить изменения в схеме, рассказано в разделе «Сохранение состояния объекта» этой главы.

# 2.1.1 Отображение информации об объекте схемы

Выполнить анализ и сверку схемы не удастся, если нет удобного и быстрого способа получения информации об объектах схемы. Разработчики *Аниматора схем* предусмотрели такое инструментальное средство. Достаточно навести указатель мыши на любой объект схемы (такой объект называется *указанным*)— и данные о нем автоматически отображаются в строке состояния, расположенной внизу окна программы (Рис. 2-1.).

Итак, в строке состояния отображаются следующие данные:

- уникальный номер электрического узла (узлов), к которому (которым) присоединен элемент схемы;
- уникальный номер электрической цепи, содержащей элемент схемы;
- наличие или отсутствие нагрузки на коммутационном аппарате;
- режим узла;
- полное имя элемента.

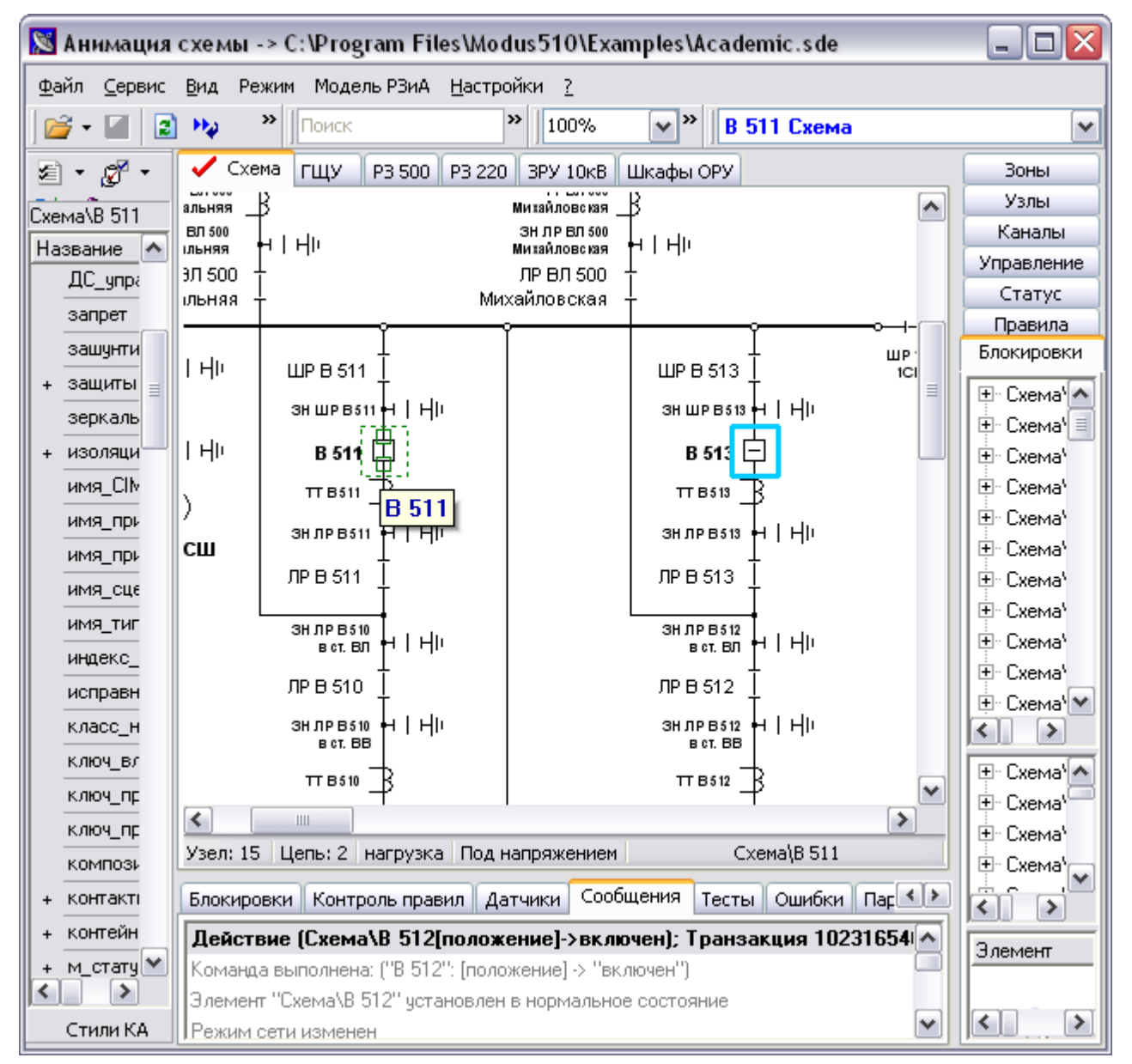

Рис. 2-1. Отображение данных об указанном объекте в строке состояния

Номера узлов и цепей представляют собой идентификатор текущего состояния схемы, их генерирует программа *Аниматор схем* с целью отличия одного участка от другого. Никакой иной смысловой нагрузки номера узлов и цепей не несут.

Номера узлов обозначены целыми положительными числами, начиная с 1; цепи нумеруются целыми числами, начиная с 0.

При изменении режима схемы узлы и цепи перестраиваются автоматически. При просмотре номеров узлов и цепей важно, изменились они или нет, а также имеет большое значение отличие одного номера от другого. Числовое же значение номера (2 или 48)— роли не играет. Просматривая номера узлов и цепей, удается выявить несогласованность в

работе схемы.

В третьей позиции строки состояния, как уже говорилось, отображается состояние КА выключателя, разъединителя и т.д. — т.е. факт наличия или отсутствия нагрузки на включенном КА. На отключенных выключателях (и только выключателях) значок ~#~ (тильда — решетка — тильда) обозначает возможность несинхронной работы участков сети на полюсах данного выключателя.

Режим узла описывается следующими значениями:

- Отключено означает «висящий» узел (цепь), то есть не имеющий подключенной нагрузки, заземления или генерации;
- Заземлено узел (цепь) заземлен или имеется повреждение с замыканием на землю;
- Нагрузка к узлу (цепи) подключены потребители;
- Источник к узлу (цепи) подключен источник питания;
- Стоящий генератор к узлу (цепи) подключен генератор, обозначенный на схеме, как отключенный;
- Под напряжением к узлу (цепи) подключен источник питания и нагрузка:
- **КЗ на землю** одновременное подключение к узлу (цепи) источника питания и заземления;
- **КЗ на генератор** одновременное подключение к узлу (цепи) источника питания и отключенного генератора
- Междуфазное КЗ— участок сети, в котором в трехлинейной модели две фазы замкнуты между собой вследствие повреждения одного из элементов;
- Неполнофазный режим— отсутствие напряжения на одной из трех фаз в трехлинейной модели.

В последней позиции строки состояния отображается имя объекта. Оно составляется из тех же элементов, что и диспетчерское, только в обратном порядке— от общего к частному. Имя состоит из названия схемы (как минимум, страницы схемы), затем названия контейнера, название элемента, например (Рис. 2-1.): Центральная (название вкладки)\Л501 (название контейнера)\В2 (название контейнера)\В2 (название контейнера)\В-2 (название объекта на схеме).

О том, как использовать эти данные при анализе и сверке схемы, рассказано в следующих разделах этой главы.

#### 2.1.2 Определение наличия или отсутствия напряжения на участке

При условии соответствующей настройки стандарта отображения анализ режима можно выполнять визуально. Откройте схему и внимательно просмотрите ее, учитывая заданные стандарты отображения.

Мы приняли следующий стандарт отображения: шины и ошиновки, находящиеся под нагрузкой, обозначаются сплошными линиями различной толщины, а отключенные участки — пунктирной. .Кабельные линии также отображаются пунктирной линией с косыми темно-зелеными штрихами Если придерживаться этого стандарта, то при визуальном просмотре схемы сразу же видно наличие или отсутствие напряжения на конкретном участке.

Вы можете изменить параметры и отображать линии и другие объекты схемы в соответствии со стандартами Вашего энергообъекта. Для этого воспользуйтесь средствами окна **Настройки параметров отображения** из строки меню **Настройки**. Примите во внимание, что удобно отключенные участки схемы обозначать «приглушенным» цветом.

На Рис. 2-2. показан участок схемы в нормальном состоянии. Все шины и ошиновки изображены сплошными линиями различной толщины, что свидетельствует о том, что на них подано напряжение. Чтобы убедиться в этом, наведем указатель мыши на шину ОСШ-220. В строке состояния отображается информация, что эта шина находится под напряжением.

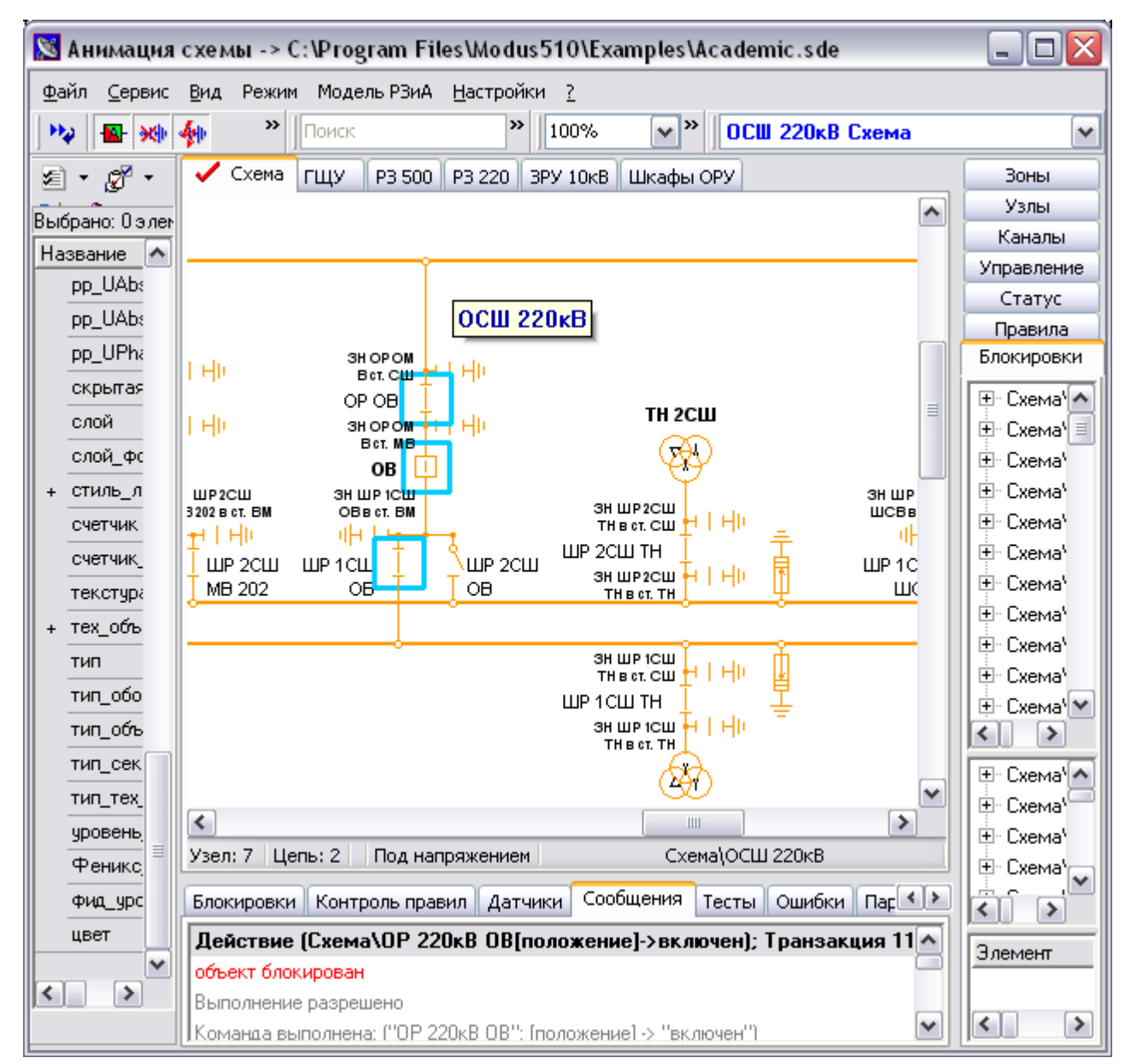

Рис. 2-2. Первая система шин 220 кВ находится под напряжением

Теперь попробуем отключить, например, разъединитель ШР1. Так как для него установлен набор правил, мы получаем предупреждение, показанное на Рис. 2-3.

Если, несмотря на предупреждение, мы все-таки выполним действие, то получим следующее предупреждение, показанное на Рис. 2-4., и выполнив переключение, увидим, что внешний вид схемы изменился: некоторые шины и ошиновки теперь изображены штрихпунктирными линиями, что согласно заданному стандарту отображения, свидетельствует об отсутствии на них напряжения (Рис. 2-5.)

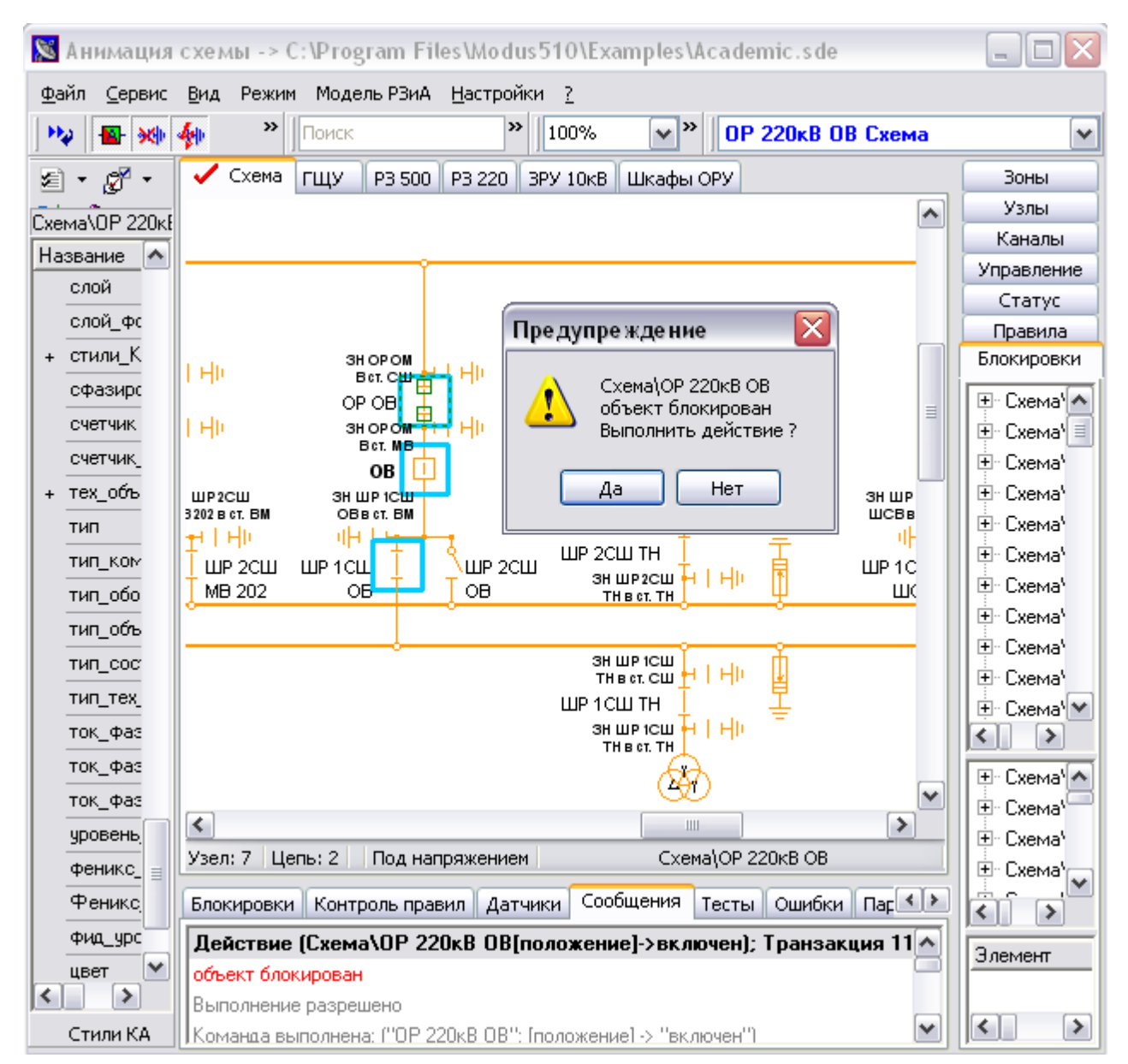

Рис. 2-3. Предупреждение о блокировке привода разьединителя

| 🔀 Анимация                  | схемы -> C:\Program Files\Modus510\Examples\Academic.sde          |                                                                                                    |
|-----------------------------|-------------------------------------------------------------------|----------------------------------------------------------------------------------------------------|
| <u>Ф</u> айл <u>С</u> ервис | <u>В</u> ид Режим Модель РЗиА <u>Н</u> астройки <u>?</u>          |                                                                                                    |
| No 🔛 😣                      | 🏘 » Поиск » 100% 🕶 » ОР 220кВ ОВ Схема                            | ~                                                                                                    |
| s • 🖉 •                     | 🗸 Схема ГЩУ РЗ 500 РЗ 220 ЗРУ 10кВ Шкафы ОРУ                      | Зоны                                                                                                    |
| Cyerral OP 220rd            |                                                                   | Узлы                                                                                                    |
|                             |                                                                   | Каналы                                                                                                    |
| пазвание                    |                                                                   | Управление                                                                                                    |
| Счетчик                     |                                                                   | Статус                                                                                                    |
| счетчик_                    | 202/                                                              | Правила                                                                                                    |
| + тех_объ                   |                                                                   | Блокировки                                                                                                    |
| тип                         |                                                                   |                                                                                                    |
| тип_ком                     |                                                                   |                                                                                                    |
| тип_обо                     | из ніні знором ні нін тнасш                                       |                                                                                                    |
| тип_объ                     |                                                                   |                                                                                                    |
| тип сос                     | сш зн шр 2сш зн шр 1сш                                            |                                                                                                    |
|                             |                                                                   |                                                                                                    |
|                             | предупреждение                                                    | ⊕∘ Схема'                                                                                                    |
|                             |                                                                   | ⊕∘ Схема'                                                                                                    |
|                             | разъединитель переключен под нагрузкой фаз(ы) А В С               | ⊕∘ Схема'                                                                                                    |
| ток_фаз                     | Выполнить действие ?                                              | ⊕∘ Схема'                                                                                                    |
| уровень                     |                                                                   | ÷- Схема'                                                                                                    |
| феникс_                     |                                                                   | < >                                                                                                    |
| Феникс                      |                                                                   |                                                                                                    |
| Фид_урс                     |                                                                   | • Схема <sup>ч</sup>                                                                                                    |
| цвет                        |                                                                   |                                                                                                    |
| цвет_ба                     | Узел: 7 Цепь: 2 нагрузка Под напряжением Схема\ОР 220кВ ОВ        |                                                                                                    |
| цвет_но 🗏                   | Блокировки Контроль правил Датчики Сообщения Тесты Ошибки Пар     | <br><br> |
| + ячейка                    | Действие (Схема\ОР 220кВ ОВ[положение]->включен); Транзакция 11 🔨 | Элемент                                                                                                    |
| ×                           | объект блокирован                                                 | STEMENT                                                                                                    |
| < >                         | Выполнение разрешено                                              |                                                                                                    |
| Стили КА                    | Команда выполнена: ("OP 220кВ ОВ": (положение) -> "включен")      | < >                                                                                                    |

Рис. 2-4. Предупреждение о переключении под нагрузкой

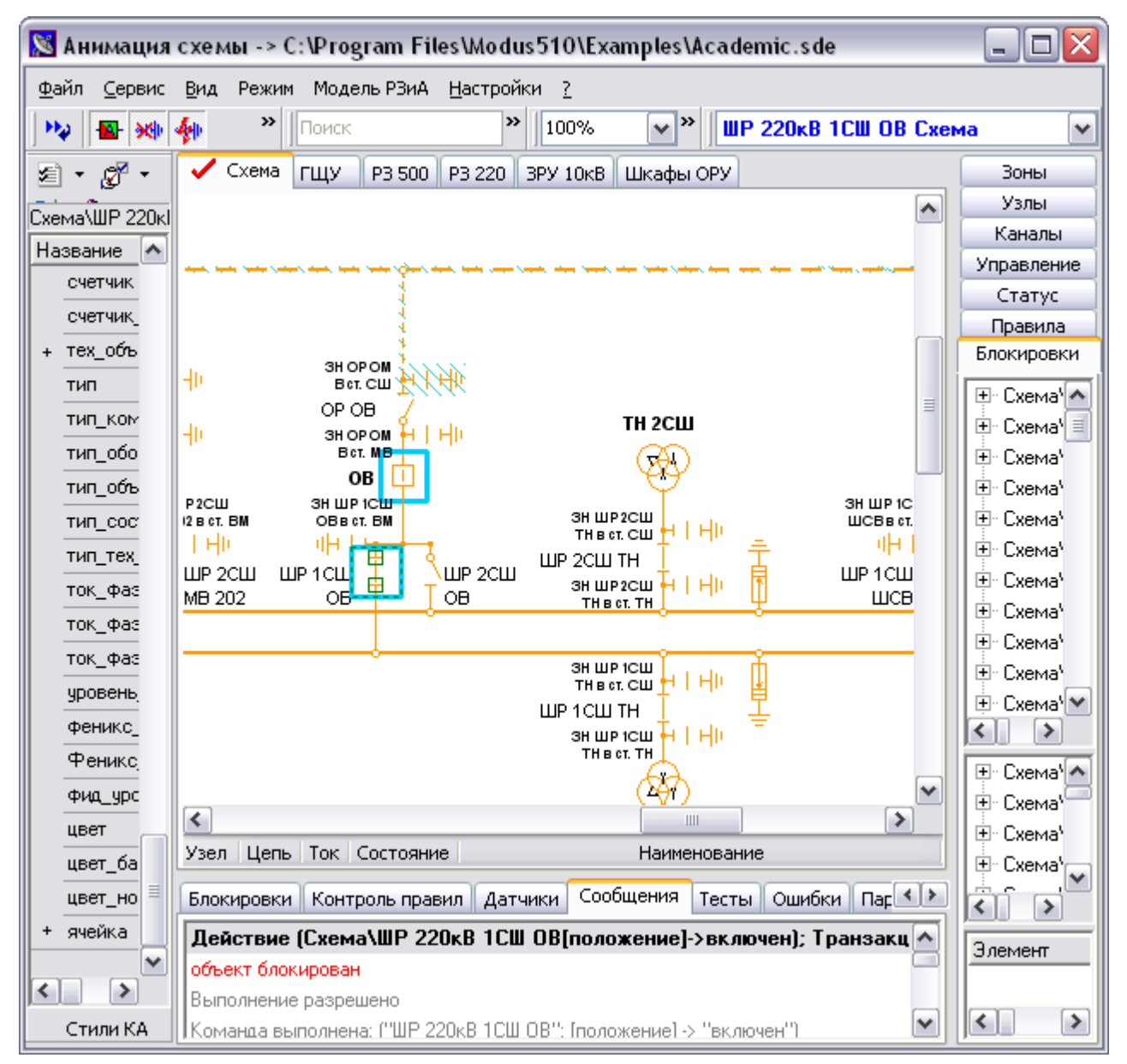

Рис. 2-5.Вторая система шин обесточена

Наведем указатель мыши на ту же самую шину ОСШ-220, чтобы проверить, изменилось ли ее состояние. Так как цепь разомкнута, то изменился ее номер. Кроме того, состояние цепи указано как заземленное, что в данном случае свидетельствует о наличии КЗ на землю.

#### 2.1.3 Проверка корректности работы схемы по информации в строке состояния

НаРис. 2-6. показана схема в нормальном состоянии. Участок цепи, на который наведен указатель мыши, определен как «узел 15, цепь 2, под напряжением». Если Вы наведете указатель на ошиновку ниже выключателей В 511 и В 510, то убедитесь, что она идентифицируется так же.

| 🔀 Анимация                  | схемы -> С:\Рго       | gram Files\Modus510\E               | xamples\Academic.sde                  |                                                                                                    |
|-----------------------------|-----------------------|-------------------------------------|---------------------------------------|----------------------------------------------------------------------------------------------------|
| <u>Ф</u> айл <u>С</u> ервис | <u>В</u> ид Режим Мод | ель РЗиА <u>Н</u> астройки <u>?</u> |                                       |                                                                                                    |
| ) 💕 • 🔳  🖬                  | на 🔪 🕅 Поиск          | >> 100%                             | 💌 » 🛛 ошиновка[124] Схема             | ~                                                                                                    |
| s • 8 •                     | 🗸 Схема ГЩУ           | P3 500 P3 220 3PY 10k               | В Шкафы ОРУ                           | Зоны                                                                                                    |
|                             | дальняя               | т. ми                               | хаиловская †                          | Узлы                                                                                                    |
| Название                    | 00kB                  | l l                                 |                                       | Каналы                                                                                                    |
|                             | зет. СШ Н Н           | ШРВ511 ⊥                            | ШР В 513 🗍                            | Управление                                                                                                    |
|                             | к 1СШ                 | зншрвяттн   Н н                     | ЗНШРВ513 <del>-</del>   -   I         | Статус                                                                                                    |
|                             |                       |                                     |                                       | Правила                                                                                                    |
|                             |                       |                                     |                                       | БЛОКИРОВКИ                                                                                                    |
| ДС_веди                     |                       | E TB511 ₽                           | Π B513 _ Δ                            | 🕀 Схема' 🔼                                                                                                    |
| <u> </u>                    |                       | знлевят н   Н                       | ЗН ЛРВ 513 +                          | 🗄 Схема' 🗐                                                                                                    |
| ДС_упра                     | Пісекісш              | лев 511                             |                                       | ⊕ Схема'                                                                                                    |
| зашунти                     |                       | j                                   | I I I I I I I I I I I I I I I I I I I |                                                                                                    |
| имя_СІМ                     |                       | ЗНЛРВ510                            | ЗН ЛР В 512<br>в ст. ВО 🕂   Н         |                                                                                                    |
| имя_сце                     |                       |                                     |                                       | на Схема)<br>На Стан                                                                                                    |
| имя_тиг                     |                       | ЛР 8 510  <br>Т                     | ЛРВ 512  <br>Т                        | En Cremar                                                                                                    |
| индекс_                     |                       | знлрв510 Н   Н                      | ЗН ЛРВ 512 + Н   ⊢  И                 | E Creves                                                                                                    |
| использ                     |                       |                                     |                                       | ⊡ Схема<br>Н. Схема                                                                                                    |
| исправн                     |                       | <sup>Π B510</sup> Å                 | Π B512                                |                                                                                                    |
| класс_н                     |                       | B 510 🛄                             | В 512 🛄                               |                                                                                                    |
| ключ_вл                     |                       | знш₽в₅10 н   ⊢ і                    | ЗНШРВ512 ┥ │ Ң І                      |                                                                                                    |
| ключ_пр                     |                       | шРӨ 510                             | шРВ 512                               |                                                                                                    |
| ключ_пр                     | 00vB                  | Ţ                                   | I                                     |                                                                                                    |
| компози                     |                       | -                                   |                                       | 🗄 Схема'                                                                                                    |
| + контейн                   | Vsen: 15 Hens: 2      | Под напряжением                     | Схема)ошиновка[124]                   | the state of the state of the s |
| м_зазен                     | 5557, 15   Letter 2   | под папряжением                     |                                       |                                                                                                    |
| м_напря                     | Блокировки Конт       | гроль правил 🛛 Датчики 🗌 Со         | ообщения Тесты Ошибки Пар             | Элемент                                                                                                    |
|                             | Основные данн         | ые загружены                        |                                       |                                                                                                    |
|                             | Загружена подсис      | тема Учет обесточения потр          | ребителей                             | < >                                                                                                    |
| Стили линий                 | Азгонуена полоно      | такиз Циат впакиаци папагни         | зок трансформаторов                   |                                                                                                    |

## Рис. 2-6. Отображение данных о цепи

Теперь попробуем отключить КА, обозначенные на рис. Рис. 2-6. как В 511 и В 510. Никаких предупреждений мы при этом не получим, так как не нарушаем никаких правил и блокировок. Однако подобным действием мы разомкнули цепь. Теперь участок цепи, расположенный выше выключателей, определен как «узел 16, цепь 6, под напряжением» (Рис. 2-7.)

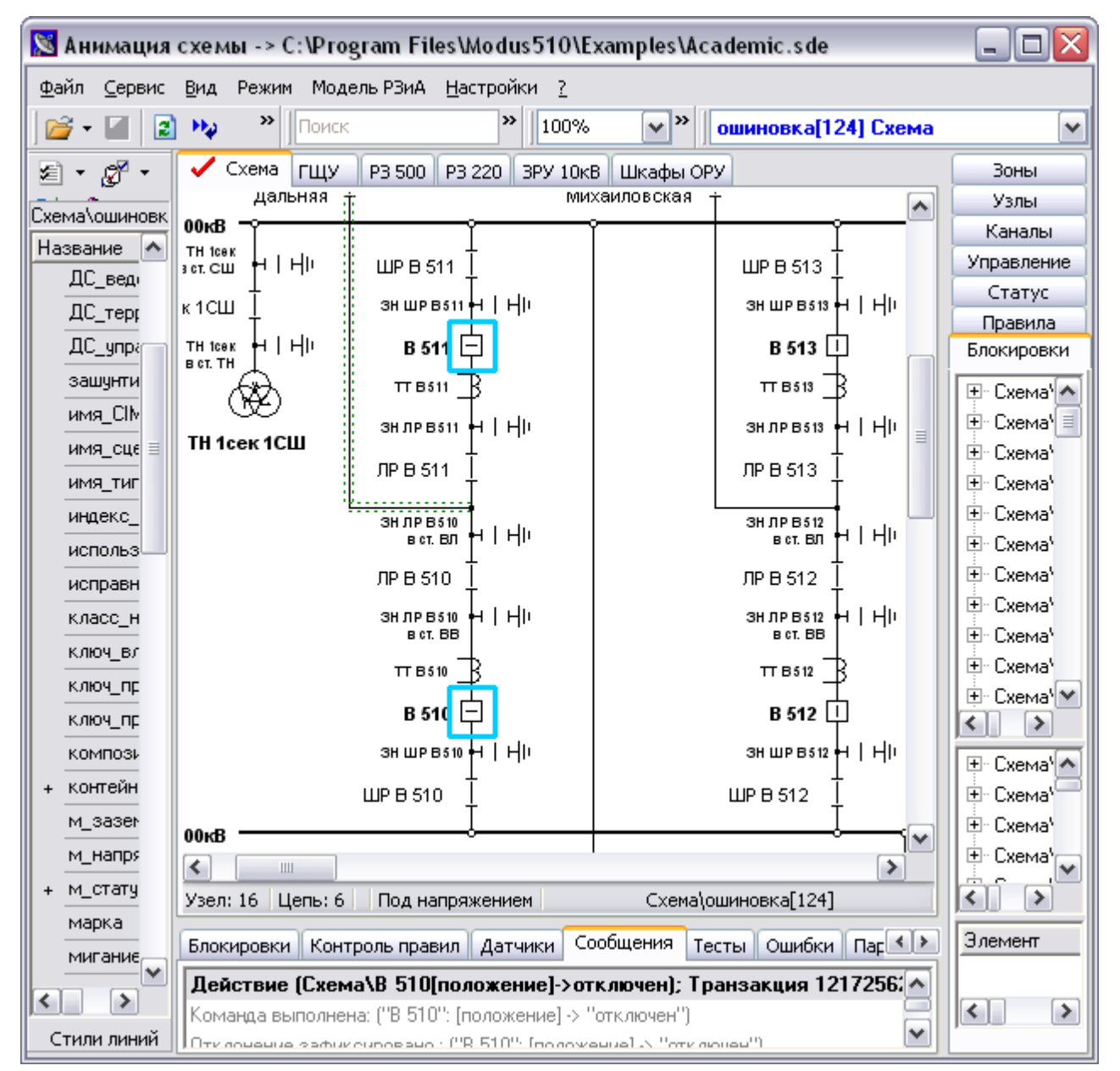

Рис. 2-7. Изменение данных об участке цепи вследствие размыкания КА

Убедимся, что для участков ниже выключателей значение узлов и цепей изменилось (Рис. 2-8.)

Действительно, этот участок идентифицируется как «узел 15, цепь 2, под напряжением». Таким образом, подтверждается корректность работы схемы: она адекватно реагирует на изменения, выполненные пользователем.

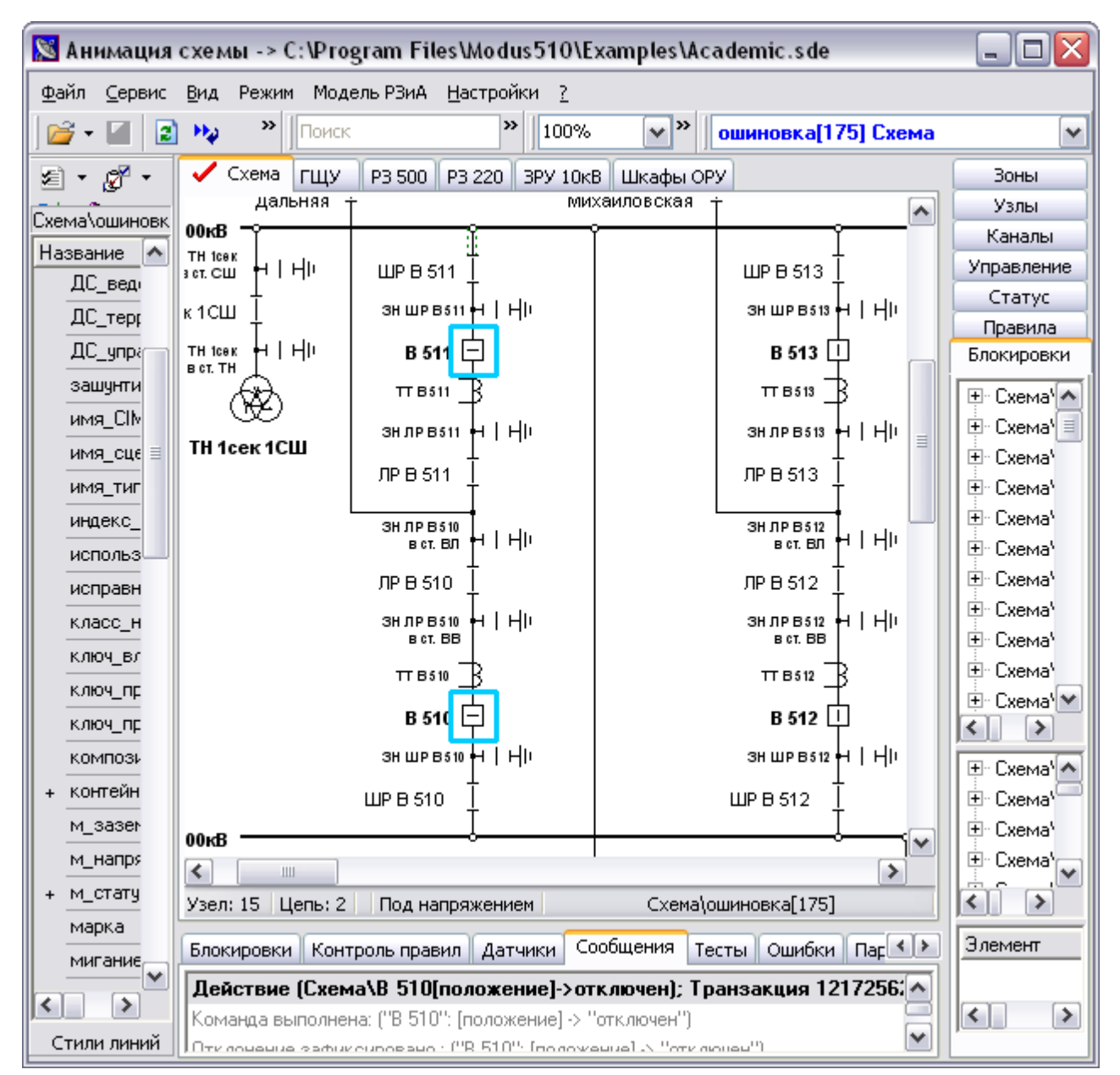

Рис. 2-8. Изменение данных об участке цепи вследствие размыкания КА

# 2.1.4 Сверка информации о состоянии узлов и наличии токов

Специалисты, работающие на энергообъектах, способны по схеме определить наличие токов и даже их предполагаемые значения для различных участков.

В программе *Аниматор схем* отображается состояние узлов и цепей схемы. Перемещая курсор мыши по элементам схемы, специалист может сверить отображаемую в окне программы информацию о состоянии узлов и наличии токов со значением, возможным согласно топологии сети.

Если мы наведем указатель мыши на любой КА, то в третьей позиции строки состояния отобразятся сведения о нагрузке на данный элемент в цепи.

Например, установим указатель мыши на выключатель MB-202 (Рис. 2-9.). В третьей позиции строки состояния указано «нагрузка», то есть через данный коммутационный аппарат проходит ток. Теперь взгляните на схему. Полученная информация не противоречит топологии данного участка сети, что подтверждает корректность работы схемы.

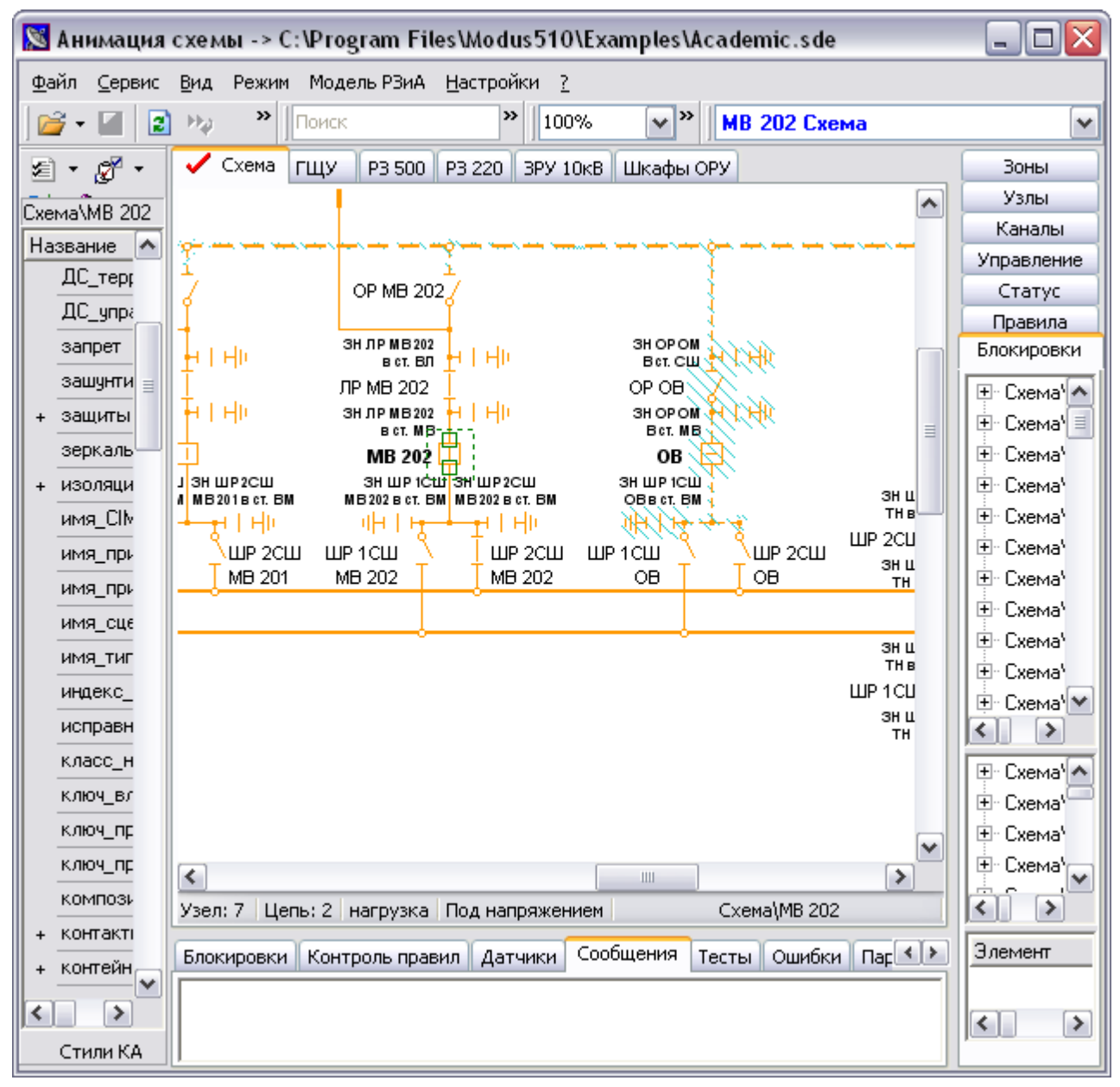

Рис. 2-9. Отображение состояния элемента для сравнения с предполагаемым

#### значением

Как Вы видели в примерах, приведенных ранее, если навести указатель мыши на шину, находящуюся под напряжением, в четвертой позиции строки состояния появляются сведения о том, что эта шина работает под напряжением, и это подтверждается ее внешним видом: она нарисована сплошной линией.

Об отключенном участке можно также судить (Рис. 2-10.) по данным строки состояния или по ее внешнему виду: она отображается, как уже говорилось, пунктирной линией с косыми темно-зелеными штрихами.

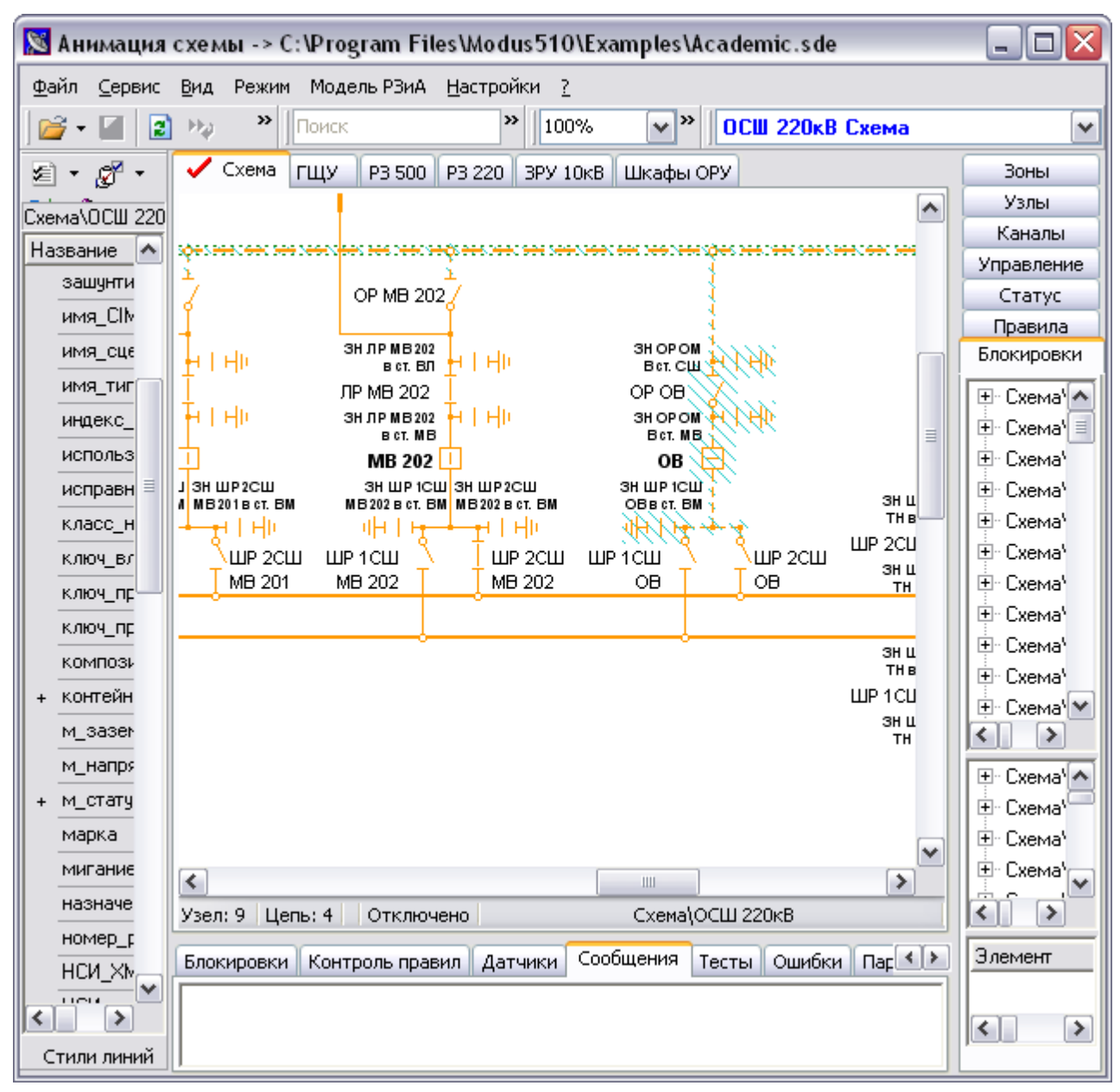

Рис. 2-10. Отображение сведений об отключенной шине

#### 2.1.5 Выявление деления участков схемы

Если при указании мышью на выключатель в третьей позиции строки состояния отображается значок ~#~ (тильда — решетка — тильда), то это означает, что по обе стороны от выключателя, на который наведен указатель мыши, располагаются независимые источники тока (Рис. 2-11.) Это свидетельствует о возможности несинхронной работы участков схемы.

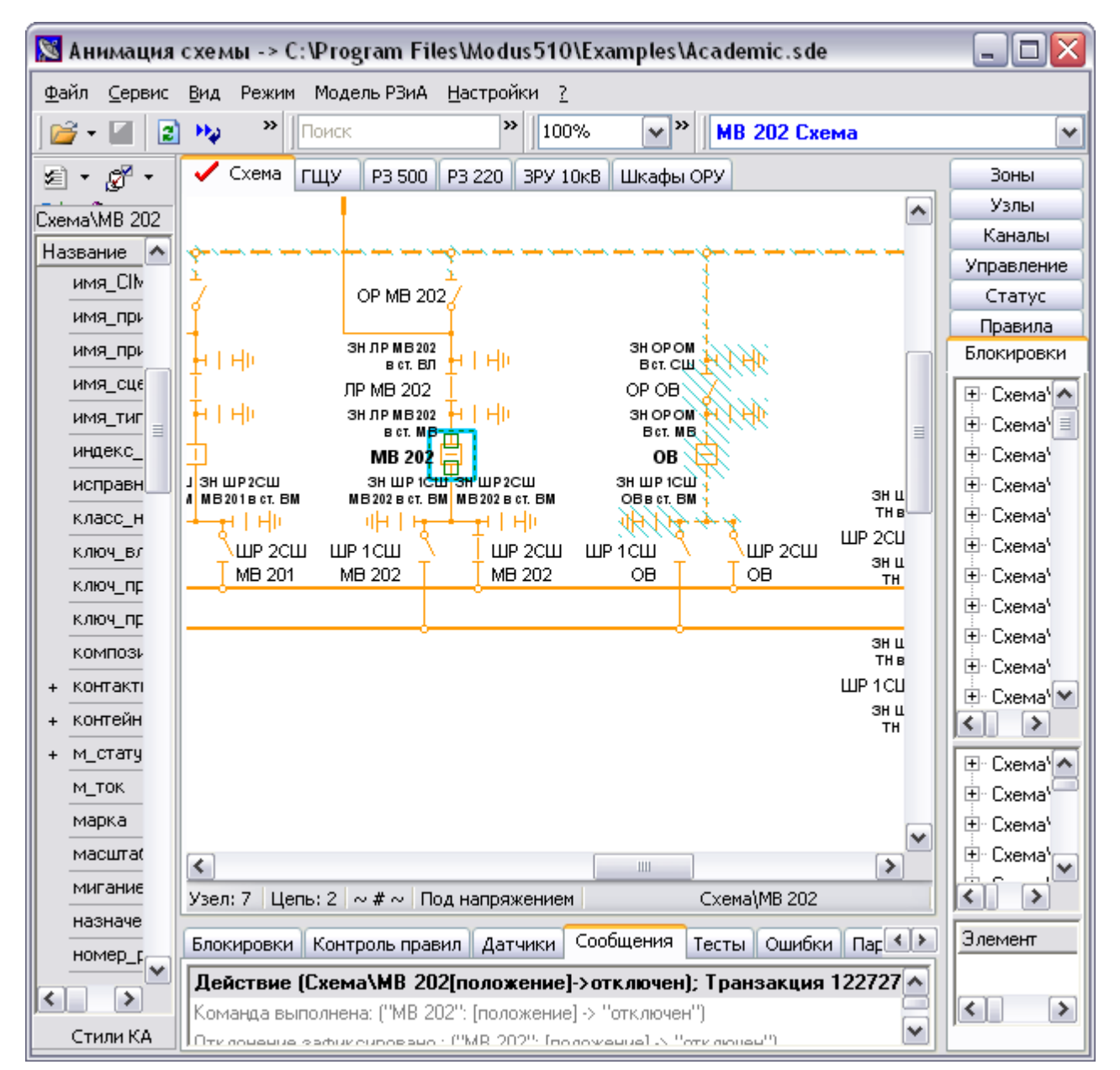

Рис. 2-11. Данные в строке состояния свидетельствуют о возможности

синхронной работы линии и шин подстанции

Например, именно такая ситуация возникла, когда мы отключили КА MB-220. Номера узлов и цепей выше и ниже выключателя стали различными.

Если включить такой выключатель, то сработает правило контроля замыкания независимых цепей питания.

#### 2.1.6 Выявление нарушения топологической связи объектов схемы

Нарушения топологической связи объектов на схеме проявляется в *Аниматоре схем* в виде постоянно отключенного (или включенного) участка схемы. В программе *Графический редактор* была отсоединена воздушная линия ВЛ-201 от остальной схемы, и теперь Мы

можем посмотреть, как это действие отразится на схеме в Аниматоре схем.

Данный участок (линия ВЛ-201) обозначен в соответствии с заданным стандартом отображения, в данном случае — пунктирной линией с косыми темно-зелеными штрихами, а его состояние, отображаемое в четвертой позиции строки состояния, обозначено как «расшинован» (Рис. 2-12.)

Если данный участок выделить мышью, то участок будет выделен красным цветом.

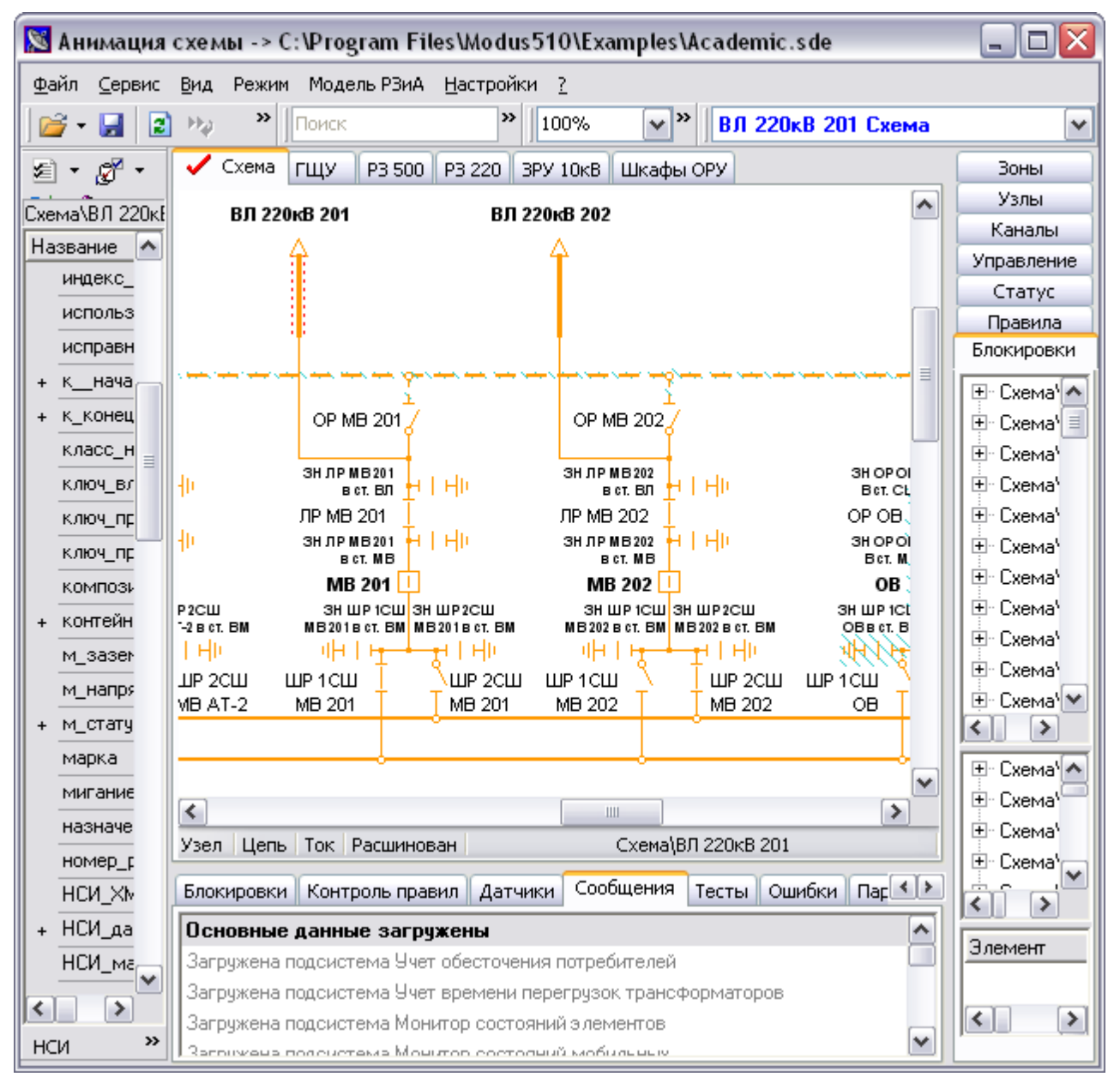

Рис. 2-12. Выявление нарушения топологической связи объектов схемы

## 2.1.7 Выявление шунтированных объектов схемы

Наличие шунта проявляется в программе *Аниматор схем* в виде одинаковых номеров электрических узлов на разных присоединениях силовых элементов схемы и отключенных КА.

Когда наличие шунта КА вызвано схемой коммутации распределительного устройства это не является ошибкой. Ошибочными являются так называемые паразитные шунты, возникающие в следующих случаях:

- под объектом нарисована соединительная линия (или несколько линий)— ошиновка или шина;
- линия в цепи нейтрали трансформатора проходит через коннектор присоединения обмотки;
- при пересечении соединительных линий одного класса напряжения.

Все эти случаи подробно описаны в разделе «Выявление возможных ошибок при подготовке схемы» этой главы.

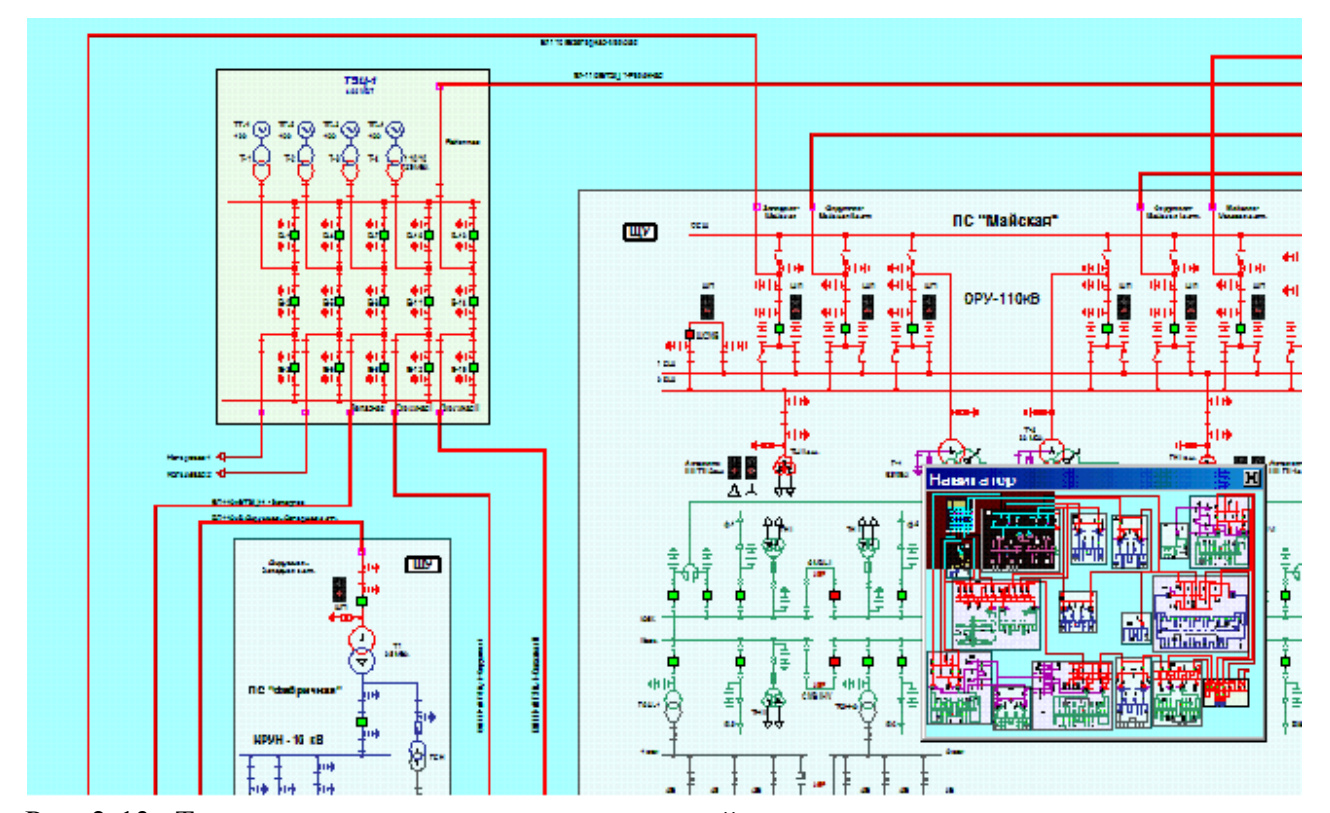

#### 2.1.8 Многостраничные коммутационные модели.

Рис. 2-13. Топологически связанная схема на одной странице макета.

В некоторых случая целесообразно, чтобы топологически связанные (либо

несвязанные) части схемы располагались на отдельных страницах (например, расположить подстанции ПЭС каждую на своей странице, и на отдельной странице иметь общую схему соединения подстанций, либо вынести распредустройства 0,4 кВ на отдельные страницы). То, что схемы на разных страницах связаны между собой топологически, должно быть помечено специальным образом.

На соединяемых участках схемы устанавливается элемент коннектор. Для того, чтобы отметить, что коннекторы соединены между собой, в них необходимо проставить одно и то же свойство «ключ\_привязки». Это свойства должно быть уникально в пределах документа.

На Рис. 2-14. показан пример связки схем на нескольких страницах. ПС-1, ПС-2, ПС-3 располагаются на разных страницах. В центре – объединенная схема. Коннекторы на ней связаны с коннекторами на подробных схемах с помощью указания одинаковых ключей привязки (в желтых прямоугольниках).

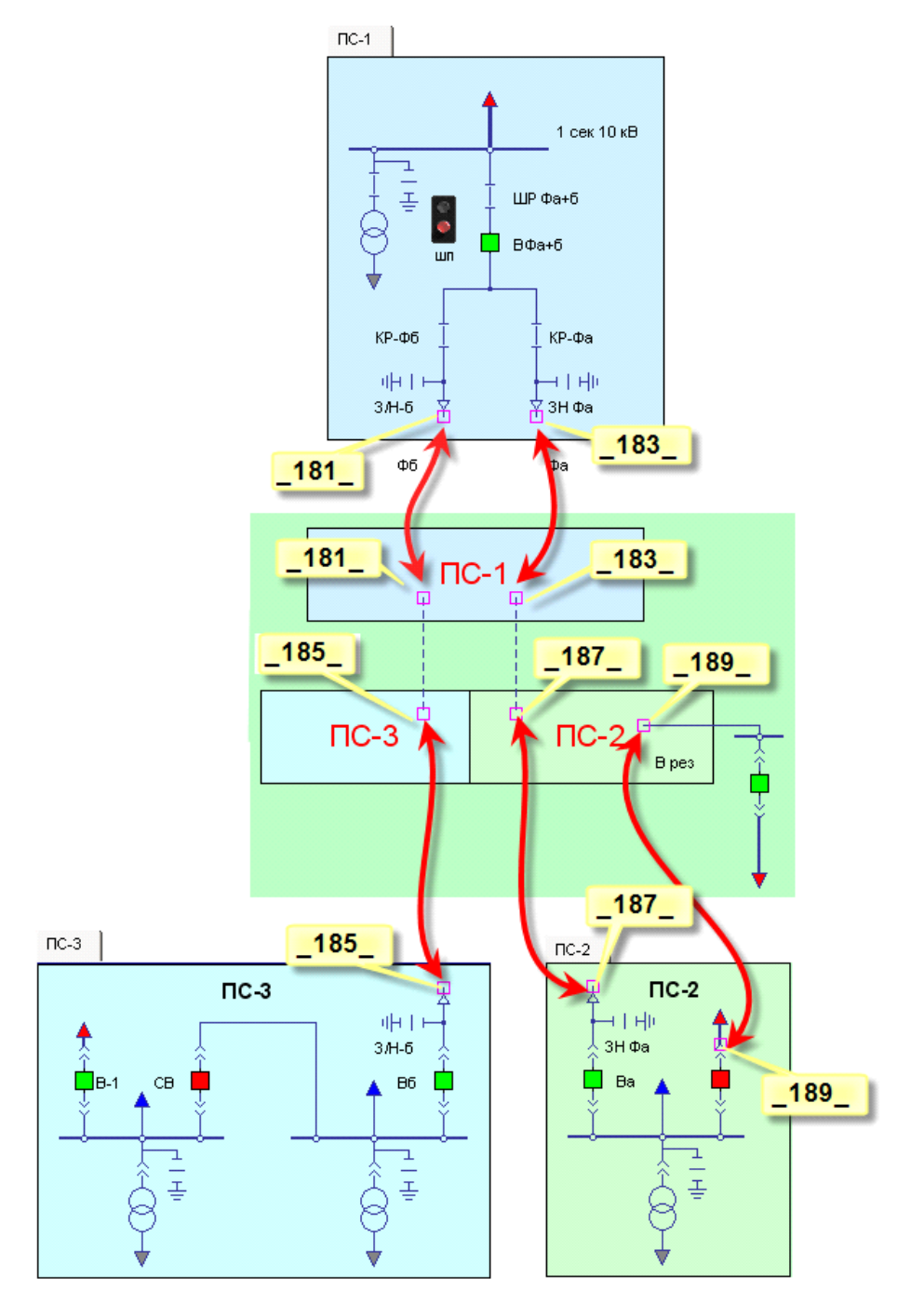

Рис. 2-14. Связка коммутационных моделей на разных страницах с помощью признака «принадлежность\_энергообъекту».

В графическом редакторе имеются средства, облегчающие переход от схем, нарисованных на одной плоскости в виде контейнеров, Для того, чтобы преобразовать схему, выберите контейнер в графическом редакторе, щелкните правой кнопкой мыши и выберите в контекстном меню пункт *Перенести на страницу*. Графический редактор выполнит следующие действия:

- 1. Создаст новую страницу.
- 2. Перенесет содержимое контейнера на новую страницу.
- 3. Удалит содержимое контейнера, за исключением коннекторов.
- Если у коннекторов, остающихся в контейнере, не проставлены ключи привязки, проставит их автоматически. Те же самые ключи привязки алгоритм проставит у перенесенных на новую страницу коннекторах.

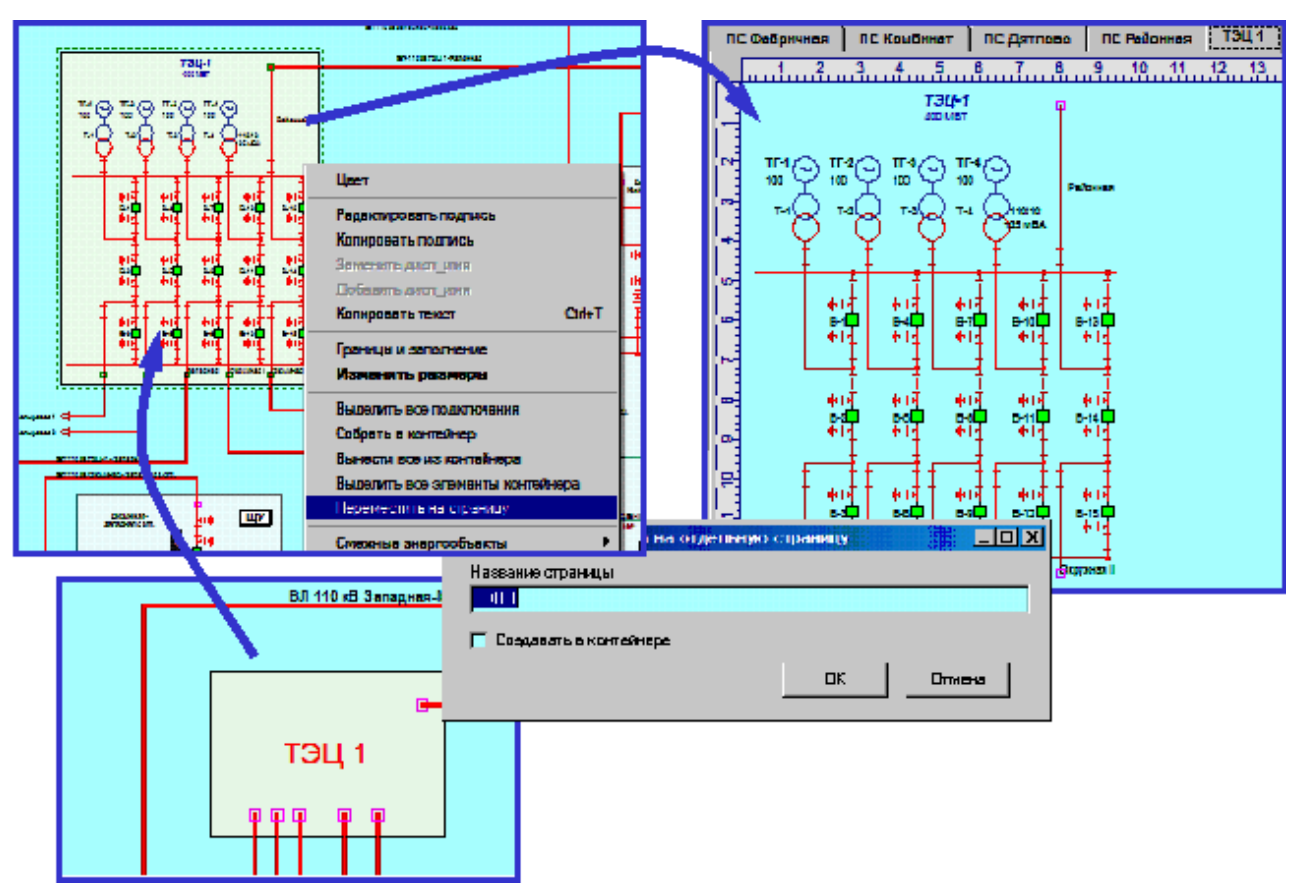

Рис. 2-15. Операция вынесения содержимого контейнера на новую страницу в графическом редакторе.

Для всех страниц в макете можно настроить их поведение с учетом построения электрической модели. Для страницы это настраивается индивидуально в свойствах страницы (в графическом редакторе), рис 16. для контейнера - в его инспекторе свойств, рис. 17

| ойства страницы (при просмотре) 🛛 🔀 | - модели                 |     |
|-------------------------------------|--------------------------|-----|
|                                     | модели[видимость]        | да  |
| Флаги Паспорт карты Свойства        | модели[Модель_линии]     | нет |
|                                     | модели[Модель_РЗиА]      | нет |
| ✓ Гопология У Эл_модель             | модели[Модель_цирк]      | нет |
| ✓ Модель_РЗиА Модель_цирк           | модели[Сворачиваемые_ТП] | нет |
| Модель_линии                        | модели(Топология)        | нет |
| Эл_модель_КН                        | модели[Фидера]           | нет |
| ✓ видимость<br>Фидера<br>           | модели[Эл_модель]        | да  |
| Сворачиваемые_111                   | модели[Эл_модель_КН]     | нет |
|                                     | модели[Эл_модель_пассив] | нет |
|                                     |                          |     |
| ОК Отмена Помощь                    |                          |     |

Рис. 2-16. Редактирование описания использования модели на странице схемы.

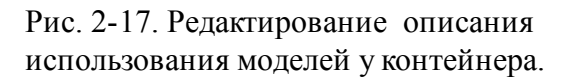

# 2.1.9 Просмотр состояния модели

В аниматоре версии 5 появилось средство просмотра состояния коммутационной модели. Оно расположено на вкладке «Статус» инструментальной панели. Эта вкладка предназначена для глубокого изучения состояния коммутационной модели. При перестроении модели в результате изменений в схеме отображение состояния модели не меняется, для обновления необходимо нажать кнопку *Обновить*.

# 2.1.9.1 Просмотр состояния узлов

На вкладке «Узлы» расположен список узлов, построенных по текущему состоянию схемы. Не следует путать Узлы, обсуждаемые здесь, и узлы в графической системе, а также узлы в модели защит. Все узлы выводятся в виде плоского списка.

| Параметр | Возможные значения | Описание                          |
|----------|--------------------|-----------------------------------|
| Режим    |                    | Описывает текущее состояние узла. |
|          | zs_OffGen          | Стоящий генератор                 |
|          | zs_Gr              | Заземлено                         |

Обозначения:

|             | zs_Pw                   | Есть активная нагрузка                      |
|-------------|-------------------------|---------------------------------------------|
|             | zs_Psw                  | Есть нагрузка собственных нужд              |
|             | zs_Pg                   | Есть источник активной мощности             |
|             | zs_Pg_A, zs_Pg_B,       | Есть источник активной мощности, пофазно    |
|             | zs_Pg_C                 |                                             |
|             | zs_Qg                   | Есть активный источник реактивной мощности  |
|             | $zs_Qg_A$ , $zs_Qg_B$ , | Есть активный источник реактивной мощности, |
|             | zs_Qg_C                 | пофазно                                     |
|             | zs_Qc                   | Есть пассивный источник зарядной мощности   |
|             | zs_Qb                   | Есть пассивный потребитель зарядной         |
|             |                         | мощности                                    |
|             | zs_Px                   | Есть потери холостого хода тр-ров           |
|             | zs_Psc                  | Подключены цепи защит и автоматики          |
|             |                         | (вторичные)                                 |
|             | zs_pDam                 | Межфазное КЗ                                |
|             | zs_Works                | Работают люди                               |
| Подключение |                         | Описывает подключенные к узлу типы          |
|             |                         | источников и потребителей                   |
|             | zi_Source               | Источник                                    |
|             | zi_Damage               | Повреждение                                 |
|             | zi_User                 | Потребитель                                 |
|             | zi_System               | Система                                     |
|             | zi_Machine              | Двигатель                                   |
|             | zi_SelfUser             | Потребитель собственных нужд                |
|             | zi_Ground               | Заземлен                                    |
|             | zi_Works                | Работают люди                               |

|                 | zi_Generator   | Генератор или СК                                           |
|-----------------|----------------|------------------------------------------------------------|
|                 | zi_Trans       | Трансформатор                                              |
|                 | zi_Line        | Воздушная линия                                            |
|                 | zi_Cable       | Кабельная линия                                            |
|                 | zi_BSC         | Батарея статических компенсаторов                          |
|                 | zi_Bus         | Шины                                                       |
|                 | zi_RShunt      | Шунтирующий реактор                                        |
|                 | zi_VoltControl | Трансформатор напряжения                                   |
|                 | zi_SecondCirc  | Вторичная цепь ТН                                          |
|                 | zi_Null        | Нейтраль                                                   |
| FZone           |                | Идентификатор в глобальном списке                          |
| Цепь            |                | Номер цепи                                                 |
| NCon            |                | Служебная информация                                       |
| NSrc            |                | Число источников                                           |
| NUsr            |                | Число потребителей                                         |
| NSW             |                | Число замкнутых КА                                         |
| фаза            |                | Фазы узла.                                                 |
| Топол. узел.    |                | Узлы в графической системе, содержащиеся в<br>данном узле. |
| Страница /      |                | Страница / контейнере, содержащий элементы                 |
| контейнер       |                | узла. Может быть несколько.                                |
| RTID            |                | Служебная информация                                       |
| SourceRTID      |                | Служебная информация                                       |
| IndexOfSource   |                | Служебная информация                                       |
| SourceClassName |                | Служебная информация                                       |

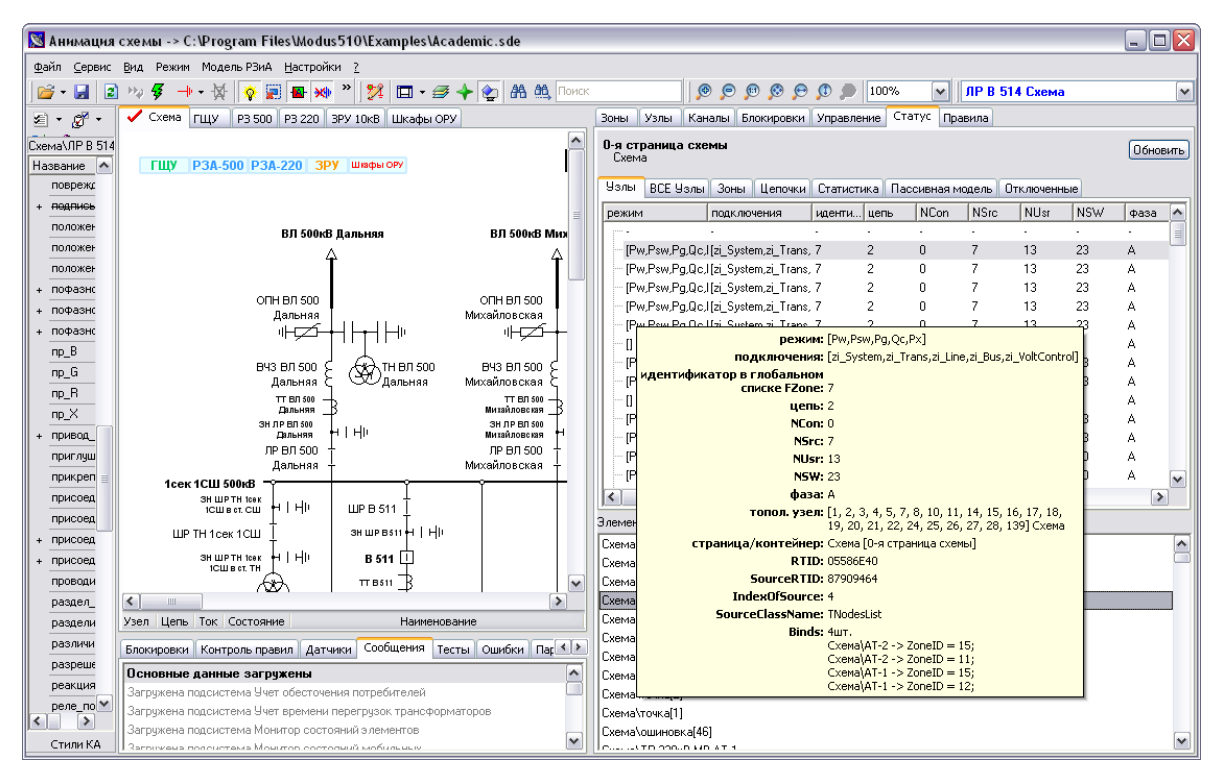

Рис. 2-18. Информация по узлам электрической модели.

В нижней части панели выводится список элементов, относящийся к данному узлу.

#### 2.1.9.2 Просмотр состояния узлов

Содержит линейный список узлов всех статусов моделей. Информация об узлах та же, что и на вкладке «Узлы».

|              |                 |                                              |                                        | _           | Зоны Узль                      | і Кан                  | алы Блокировкі                         | и Управл        | ение   | Статус    | Правила  |          |
|--------------|-----------------|----------------------------------------------|----------------------------------------|-------------|--------------------------------|------------------------|----------------------------------------|-----------------|--------|-----------|----------|----------|
|              | Ţ_↓             | jø jø<br>⊣ I–†                               |                                        |             | <b>0-я страни</b><br>ПС Майска | <b>ца схе</b><br>вя    | мы                                     |                 |        |           | 0        | бновить  |
| 1            | режим:          | [Pw.Psw.Pg.Px]                               |                                        |             |                                | Узлы                   | Зоны Цепочк                            | и Статист       | гика   | Пассивна  | я модель |          |
|              | подключения:    | [zi_System,zi_Tran                           | ns,zi_Line,zi_Bus,zi,                  | _Vo         | ltControl]                     | сов мо                 | дели (по страниц                       | ам и конте      | йнера  | м)        |          |          |
| идентификато | ор в глобальном |                                              |                                        |             |                                | кая (0-                | я страница схемь                       | d               | -      |           |          |          |
|              | списке FZone:   | 2                                            |                                        |             |                                | айская                 | я\<<Западная-Ма                        | ч<br>йская>> (к | онтей  | нер]      |          | - 8      |
|              | цепь:           | 1                                            |                                        |             |                                | айская                 | я\<<Окружная-Ма                        | йская II с і    | отп.>> | (контейне | p]       |          |
|              | NLON:           | 22                                           |                                        |             |                                | ·-~                    |                                        | 1               |        | •         |          | <u> </u> |
|              | NUce            | 1                                            |                                        |             |                                | ИСОК В                 | сех узлов статуса                      | модели          | ,      |           |          |          |
|              | NSW-            | 23                                           |                                        |             |                                |                        | подключения                            | иденти.         | . цеп  | ь NCo     | n NSro   |          |
|              | фаза:           | A                                            |                                        |             |                                | Pg,Px]                 | [zi_System,zi_Trar                     | is, 2           | 1      | 22        | 1        |          |
|              | топол. узел:    | [1, 2, 3, 5, 6] NC M<br>[1, 2, 3, 5, 6] NC M | Майская\Трансфор<br>Майская\<<Окру>    | рма:<br>кна | тор Т-1<br>я-Майская II        | .Pg,Px]                | -<br>[zi_System,zi_Tran                | 18, 2           | 1      | 22        | 1        |          |
| 1            |                 | с отп.>>                                     |                                        |             |                                | Pg,Px]                 | [zi_System,zi_Tran                     | is, 2           | 1      | 22        | 1        |          |
|              |                 | [1, 2, 3, 5, 6] HC f<br>[1, 2, 3, 4] HC Mai  | Маиская\<<запад<br>йская\ШСМВ          | цная        | -Маиская>>                     | Pg,Px]                 | [zi_System,zi_Tran                     | is, 2           | 1      | 22        | 1        |          |
|              |                 | [1, 2, 3, 5, 6] TC M                         | Майская\Трансфор                       | рма:        | тор Т-2                        |                        | [zi_Bus]                               | 1               | 2      | 8         | 0        |          |
|              |                 | [1, 2, 3, 5, 6] TC N                         | Майская\<<Окру>                        | кна         | я-Майская I с                  | Pg,Px]                 | [zi_System,zi_Tran                     | is, 2           | 1      | 22        | 1        |          |
|              |                 | [1, 2, 3, 5, 6] IIC I                        | Майская\<<Майск                        | ая-         | Узловая с                      | Pg,Px]                 | [zi_System,zi_Tran                     | is, 2           | 1      | 22        | 1        |          |
|              |                 | отп.>>                                       | Louin                                  |             |                                |                        |                                        | -               | -      | -         | -        |          |
|              |                 | [1, 2] ПС Маиская<br>[3, 4, 5, 6, 35, 36     | 1),OMB<br>, 37, 38, 66, 67] 미          | см          | айская                         | Pg,Px]                 | [zi_System,zi_Tran                     | is, 2           | 1      | 22        | 1        |          |
| стран        | ица/контейнер:  | ПС Майская\<<0                               | , ууулаан караларык<br>Кружная-Майская | IC          | отп.>>                         | Pg,Px]                 | [zi_System,zi_Tran                     | is, 2           | 1      | 22        | 1        |          |
| -            |                 | [контейнер]                                  |                                        |             |                                | Pg,Px]                 | [zi_System,zi_Tran                     | is, 2           | 1      | 22        | 1        |          |
|              | RTID:           | 0419FE90                                     |                                        |             |                                |                        | [zi_Bus]                               | 1               | 2      | 8         | 0        |          |
|              | SourceRTID:     | 68859040                                     |                                        |             |                                | Pg,Px]                 | [zi_System,zi_Tran                     | is, 2           | 1      | 22        | 1        |          |
|              | IndexOfSource:  | 5<br>This de al Cab                          |                                        |             |                                | .Pg,Px]                | [zi_System,zi_Tran                     | is, 2           | 1      | 22        | 1        |          |
| 50           | Binds:          | Aur                                          |                                        |             |                                | L                      | •<br>• • • • • •                       | •               | -      | •         | •        |          |
|              | billus.         | пс Майская\T-2 -                             | > ZoneID = 16;                         |             |                                | Pg,Px]                 | [zi_System.zi_Tran                     | is, 2           | 1      | 22        | 1        |          |
|              |                 | ПС Майская\Т-2 -:                            | > ZoneID = 14;                         |             |                                | Pg,Pxj                 | [zi_System,zi_Tran                     | 18, Z           | 1      | 22        | 1        |          |
|              |                 | ПС Майская (Т-1 -                            | > ZoneID = 13;                         |             |                                | гд,гхј                 | [zi_bystem,zi_i ran                    | 15, 2           | 2      | - 22      | 0        |          |
| Â            | нц              | 10 8 8                                       | нтни                                   |             | IPw Ps                         | Pa Pv1                 | [zi_Dus]<br>[zi_Sustem zi_Tran         | 1<br>10 2       | 2      | 22        | 1        |          |
|              |                 |                                              | $\uparrow$                             |             | IPW Psw                        | Pa Pvl                 | [zi_System zi Tran                     | 10, Z<br>10 2   | 1      | 22        | 1        |          |
| ч-окв ↓      | . п             | ÷ ÷                                          | h                                      |             |                                | 2 92 N                 |                                        | -               |        |           | ÷        | =        |
|              | 1만 뿟            |                                              | <u>ل</u> لا                            |             | II [Pw,Psw                     | .Pa.Px1                | [zi System.zi Tran                     | is, 2           | 1      | 22        | 1        |          |
|              | (Ø)             |                                              | $\langle \nabla \rangle$               |             | Pw,Psw                         | Pa,Px]                 | [zi_System,zi_Tran                     | is, 2           | 1      | 22        | 1        |          |
| <b>†</b>     | TH VII сек      |                                              | TH VIII сек.                           |             | [Pw,Psw                        | ,Pg,Px]                | [zi_System,zi_Tran                     | is, 2           | 1      | 22        | 1        |          |
| ф.7          |                 |                                              | L                                      |             | 0                              |                        | [zi_Bus]                               | 1               | 2      | 8         | 0        | <b>~</b> |
| Ŷ            |                 |                                              |                                        |             | <                              |                        |                                        |                 |        |           |          | >        |
|              |                 |                                              |                                        |             | Элементы схо                   | эмы пор                | ла                                     |                 |        | Л         |          |          |
|              |                 |                                              |                                        |             | ПС Майская                     | \<<3ana                | адная-Майская>>                        |                 |        |           |          | ^        |
|              | -               |                                              | /                                      | -11         | ПС Майская                     | \Западн                | ная-Майская                            |                 |        |           |          |          |
| паименование | 3               |                                              |                                        | 4           | ПС Майская                     | \< <uкру<br></uкру<br> | ужная-Майская II                       | с отп.>>        |        |           |          |          |
| етры макета  |                 |                                              |                                        |             | пс м                           | чокруж<br>Часена       | ная-маиская II с і<br>мицэа Маёзна – ' | лП.             |        |           |          |          |
|              |                 |                                              | ~                                      | 1           | ПС Майокая                     | VCKOKD                 | ужная-маиская I і<br>чэр.Мэйокэр I о с | 5 OFN.>>        |        |           |          |          |
|              |                 |                                              |                                        |             | ПС Майская                     | чокруж<br>\∠∠М∋≊       | паятианская і С С<br>сказ-Чэровая с с  | 116<br>TO \$\$  |        |           |          |          |
|              |                 |                                              |                                        |             | ПС Майская                     | \Майси                 | ад-Чаловад с отл                       |                 |        |           |          |          |
|              |                 |                                              |                                        |             | ПС Майская                     | Пранск                 | форматор Т-1                           |                 |        |           |          |          |
|              |                 |                                              |                                        |             | ПС Майская                     | pano.<br>\T-1          | , shuranab ( )                         |                 |        |           |          |          |
|              |                 |                                              |                                        |             | ПС Майская                     | <br>\Ошино             | вка 110кв Т-1                          |                 |        |           |          |          |
|              |                 |                                              | •                                      |             | 1                              |                        |                                        |                 |        |           |          | <b>•</b> |

Рис. 2-19. Информация по узлам электрической модели с разбивкой по

страницам и контейнерам.

| [                                 | Узлы   ВСЕ Узлы                                                                      | Зоны Цепочки                      | Статисти         | ка∏ Пасс  | ивная мо | дель 🛛 С | <>           |  |
|-----------------------------------|--------------------------------------------------------------------------------------|-----------------------------------|------------------|-----------|----------|----------|--------------|--|
| ľ                                 | дерево статусов модели (по страницам и контеинерам)                                  |                                   |                  |           |          |          |              |  |
| 🖃 ПС Майская (0-я страница схемы) |                                                                                      |                                   |                  |           |          |          |              |  |
|                                   | ПС Майска:                                                                           | я\<<Западная-Майс                 | кая>> (кон<br>   | пейнерј   |          |          |              |  |
|                                   | ПС Майска:                                                                           | я\<<Окружная-Майс                 | жая II с от<br>, | п.>> (кон | гейнер]  |          | $\mathbf{v}$ |  |
| b                                 | Линейный список в                                                                    | сех чэлов статчса м               | ,<br>юдели       |           |          |          | _            |  |
|                                   | режим                                                                                | подключения                       | иденти           | цепь      | NCon     | NSrc     |              |  |
|                                   | [Pw.Psw.Pa.Px]                                                                       | [zi System.zi Trans,              | 2                | 1         | 22       | 1        |              |  |
|                                   | [Pw.Psw.Pa.Px]                                                                       | [zi System.zi Trans.              | 2                | 1         | 22       | 1        |              |  |
|                                   |                                                                                      | [zi Bus]                          | 1                | 2         | 8        | 0        |              |  |
|                                   | [Pw,Psw,Pq,Px]                                                                       | [zi System,zi Trans,              | 2                | 1         | 22       | 1        |              |  |
|                                   | [Pw,Psw,Pq,Px]                                                                       | [zi System,zi Trans,              | 2                | 1         | 22       | 1        |              |  |
|                                   |                                                                                      |                                   |                  |           |          |          |              |  |
|                                   | [Pw,Psw,Pg,Px]                                                                       | [zi_System,zi_Trans,              | 2                | 1         | 22       | 1        |              |  |
|                                   | [Pw,Psw,Pq,Px]                                                                       | [zi System,zi Trans,              | 2                | 1         | 22       | 1        |              |  |
|                                   | [Pw,Psw,Pq,Px]                                                                       | [zi System,zi Trans,              | 2                | 1         | 22       | 1        |              |  |
|                                   |                                                                                      | [zi Bus]                          | 1                | 2         | 8        | 0        |              |  |
|                                   | [Pw,Psw,Pq,Px]                                                                       | [zi System,zi Trans,              | 2                | 1         | 22       | 1        |              |  |
|                                   | [Pw,Psw,Pq,Px]                                                                       | [zi System,zi Trans,              | 2                | 1         | 22       | 1        |              |  |
|                                   |                                                                                      |                                   |                  |           |          |          |              |  |
|                                   | [Pw,Psw,Pg,Px]                                                                       | [zi_System,zi_Trans,              | 2                | 1         | 22       | 1        |              |  |
|                                   | [Pw,Psw,Pg,Px]                                                                       | [zi_System,zi_Trans,              | 2                | 1         | 22       | 1        |              |  |
|                                   | [Pw,Psw,Pq,Px]                                                                       | [zi System,zi Trans,              | 2                | 1         | 22       | 1        |              |  |
|                                   |                                                                                      | [zi Bus]                          | 1                | 2         | 8        | 0        |              |  |
|                                   | [Pw,Psw,Pg,Px]                                                                       | [zi_System,zi_Trans,              | 2                | 1         | 22       | 1        |              |  |
|                                   | [Pw,Psw,Pg,Px]                                                                       | [zi_System,zi_Trans,              | 2                | 1         | 22       | 1        |              |  |
|                                   | -                                                                                    | •                                 |                  |           |          |          | 11           |  |
|                                   | [Pw,Psw,Pg,Px]                                                                       | [zi_System,zi_Trans,              | 2                | 1         | 22       | 1        |              |  |
|                                   | [Pw,Psw,Pg,Px]                                                                       | [zi_System,zi_Trans,              | 2                | 1         | 22       | 1        |              |  |
|                                   | []                                                                                   | [zi_Bus]                          | 1                | 2         | 8        | 0        |              |  |
|                                   | 0                                                                                    | [zi_Bus]                          | 1                | 2         | 8        | 0        | =            |  |
|                                   | 0                                                                                    | 0                                 | 4                | 4         | 0        | 0        |              |  |
|                                   | 0                                                                                    | 0                                 | 3                | 3         | 0        | 0        |              |  |
|                                   |                                                                                      |                                   |                  |           |          |          |              |  |
|                                   | <                                                                                    |                                   |                  |           |          | >        |              |  |
| Э                                 | лементы схемы по                                                                     | ота                               |                  |           | m        |          |              |  |
| Ē                                 |                                                                                      | алнад-Майскад\\                   |                  |           |          |          |              |  |
| ľ                                 | ПС Майскаа\ Зэлэри                                                                   | адпаяттанская//<br>наа-Майская    |                  |           |          |          |              |  |
| ľ                                 | ПС Майскаа\/∠Оир                                                                     | палтайская<br>ижнад-Майскад II с. |                  |           |          |          |              |  |
| ľ                                 | ПС Майскаа\Окрич                                                                     | над-Майскад II с от               | 7                |           |          |          |              |  |
| ľ                                 | ПС Майская\<<Окр                                                                     | ижная-Майская I с с               | <br>πΠ>>         |           |          |          |              |  |
| ľ                                 | по маиская\<< окружная-маиская I с отп.>><br>ПС Майская\/< окружная-майская I с отп. |                                   |                  |           |          |          |              |  |
| ľ                                 | ПС майская/UKpyжная-майская I с отп.<br>ПС Майская/KCMaйская-Usoosag с отп >>        |                                   |                  |           |          |          |              |  |
| ľ                                 | ПС Майская\\Майск                                                                    | ая-Уздовая с отл                  |                  |           |          |          |              |  |
| ľ                                 | 10 Майская\Транск                                                                    | DODMATOD T-1                      |                  |           |          |          |              |  |
| ľ                                 | ПС Майская\Т-1                                                                       | topingrop ( )                     |                  |           |          |          |              |  |
| ľ                                 | е Майская\Пшичс<br>]С Майская\Ошичс                                                  | вка 110кв Т.1                     |                  |           |          |          |              |  |
| Ľ                                 | то палокая то шине                                                                   |                                   |                  |           |          |          | $\mathbf{v}$ |  |

Рис. 2-20. Информация по зонам электрической модели.

| оны Узлы К                            | (аналы    Блокир                | овки    Управ | ление С | татус Пр   | авила   |       |
|---------------------------------------|---------------------------------|---------------|---------|------------|---------|-------|
| - <b>я страница с</b><br>ПС Майская   | хемы                            |               |         |            | Обн     | овить |
| Эзлы   BCE Узл                        | ты Зоны Це <b>п</b>             | ючки Стати    | тика П  | ассивная м | юдель ( | <>    |
| режим                                 | подключения                     | и иденти      | цепь    | NCon       | NSrc    | NL    |
| Pw,Psw,Pg,F                           | <sup>p</sup> x] [zi_SelfUser,zi | _Tran: 18     | 1       | 0          | 1       | 15    |
| [Pw,Psw,Pg,F                          | <sup>p</sup> x] [zi_SelfUser,zi | _Tran: 17     | 1       | 0          | 1       | 15    |
| [Pw,Psw,Pg,F                          | <sup>p</sup> x][zi_User,zi_Tra  | ans,zi_ 13    | 1       | 0          | 1       | 15    |
| (Pw,Psw,Pg,F                          | <sup>p</sup> x] [zi_User,zi_Tra | ans,zi_ 15    | 1       | 0          | 1       | 15    |
| (Pw,Psw,Pg,F                          | <sup>p</sup> x] [zi_User,zi_Tra | ans,zi_ 14    | 1       | 0          | 1       | 15    |
| (Pw,Psw,Pg,F                          | <sup>o</sup> x] [zi_System,zi_] | Trans, 2      | 1       | 22         | 1       | 15    |
| ····· [Pw,Psw,Pg,F                    | 'x] [zi_User,zi_Tra             | ans,zi_ 16    | 1       | U          | 1       | 15    |
|                                       |                                 |               |         |            |         |       |
| <                                     | 1111                            |               |         |            |         | >     |
| лементы схемы                         | порта                           |               |         | Л          |         |       |
| ІС Майская\ф.3                        |                                 |               |         |            |         | ^     |
| 1С Майская\свя                        | зь_с_объектом[                  | 5]            |         |            |         |       |
| ІС Майская∖ф.1                        |                                 |               |         |            |         |       |
| IC Майская\свя                        | зь_с_объектом("                 | 18]           |         |            |         |       |
| 1С Майская\ош (                       | <b>⊅</b> 1                      |               |         |            |         |       |
| IC Майская\MB-                        | 6кв ф.1                         |               |         |            |         |       |
| 1С Майская\ЗН 1                       | ТН 2с-6кв                       |               |         |            |         |       |
| IC Майская\ош «                       | <b>þ</b> 3                      |               |         |            |         |       |
| 1С Майская\ЗН 1                       | ТН 2с-6кв                       |               |         |            |         | ≡     |
| 1С Майская\МВ-                        | 6кв ф.3                         |               |         |            |         |       |
| 1С Майская\ош 1                       | ГОР1 к МВ-6кв 1                 | Г-1 Зсек.     |         |            |         |       |
| IC Майская\TOF                        | 71                              |               |         |            |         |       |
| 1С Майская\МВ-                        | 6кв T-1 Зсек.                   |               |         |            |         |       |
| 1C Майская\3H I                       | МВ-6кв Т-1 Зс                   |               |         |            |         |       |
| 1С Майская\ош 1                       | ГОР1 к МВ-6кв 1                 | Г-1 1сек.     |         |            |         |       |
| IC Майская\MB-                        | 6кв Т-1 1сек                    |               |         |            |         |       |
| IC Майская\3H I                       | МВ-6кв Т-11с                    |               |         |            |         |       |
| IU Майская\Т-1                        |                                 |               |         |            |         |       |
| IC Майская\Оши                        | новка Бкв Т-1 I-                | Шсек.         |         |            |         |       |
| IU Майская\шас                        | си СМВ III-IV с                 |               |         |            |         |       |
| IL Майская\теле                       | ежка IH III сек.                |               |         |            |         |       |
| IL Майская\MB-                        | ыкв ICH-1                       |               |         |            |         |       |
| IL Майская\ош                         | IH Зсек.<br>ИВ Сор. Т.1.С       |               |         |            |         |       |
| IU Майская\ош I<br>10 маё             | мв-бкв 1-1 Зсек                 |               |         |            |         |       |
| IC Майская\оши                        | новка[46]                       |               |         |            |         |       |
| IC Майская\точк                       | (a[27]                          |               |         |            |         |       |
| іс майская\Шсе<br>IC майская\Шсе      | ж.<br>(EO)                      |               |         |            |         |       |
| IC Майская\точк<br>IC Маёзи - Чайская | (a[02]                          |               |         |            |         |       |
| ть маиская\оши<br>10 Махана-Чако      | HUBKA[82]                       |               |         |            |         |       |
| ть маиская \точк<br>10 Майан - Чочк   | (a[40]<br>TU 2= Cv-             |               |         |            |         |       |
| ис майская\ЗН                         | н ас-БКВ                        |               |         |            |         |       |

Рис. 2-21. Информация по цепочкам электрической модели.

| Зоны Узлы Каналы Блокировки                                                             | Управление    | Статус  | Правила         |
|-----------------------------------------------------------------------------------------|---------------|---------|-----------------|
| <b>О-я страница схемы</b><br>ПС Майская                                                 |               |         | Обновит         |
| Узлы ВСЕ Узлы Зоны Цепочки                                                              | Статистика    | Пассивн | ая модель 🛛 🕻 🛋 |
| Данные построены по модели для:<br>0-я страница схемы<br>ПС Майская                     | Фаза(ы):<br>А |         |                 |
| Корневая модель построена для:<br>0-я страница схемы<br>ПС Майская                      |               |         |                 |
| Состояния портов модели:<br>Узлы:                                                       |               |         |                 |
| В дереве 89 узлов                                                                       |               |         |                 |
| Узлы (ВСЕ узлы, плоский список):<br>В дереве 143 узлов                                  |               |         |                 |
| Зоны:                                                                                   |               |         |                 |
| В дереве 18 узлов                                                                       |               |         |                 |
| Цепочки:                                                                                |               |         |                 |
| В дереве 7 узлов<br>Всего цепочек: 7. Статистика по цепо<br>О цепочка содержит 7 портов | очкам:        |         |                 |
| Повреждения: 0                                                                          |               |         |                 |
|                                                                                         |               |         |                 |
| Порт не выбран                                                                          |               | Л       | )               |
|                                                                                         |               |         |                 |

Рис. 2-22. Статистика электрической модели.

Добавлены правила

Композитные элементы

Мультиконтейнеры

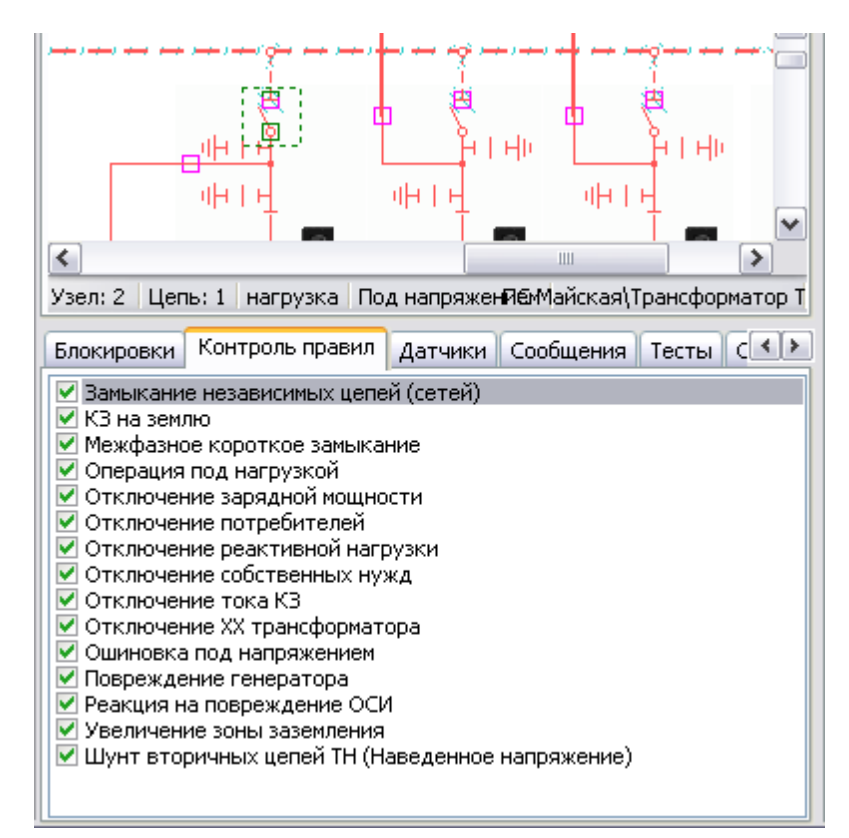

Рис. 2-23. Список правил.

#### 2.1.9.3 Учет кабельных и воздушных линий внутри объекта.

При построении модели защит автоматический построитель модели разбивает схему на узлы (энергообъекты). Считается что энергообъекты (подстанции и станции) соединяются между собой воздушными или кабельными линиями. Таким образом, если точки схемы соединены воздушной и кабельной линией, они считаются принадлежащими разным узлам защиты.

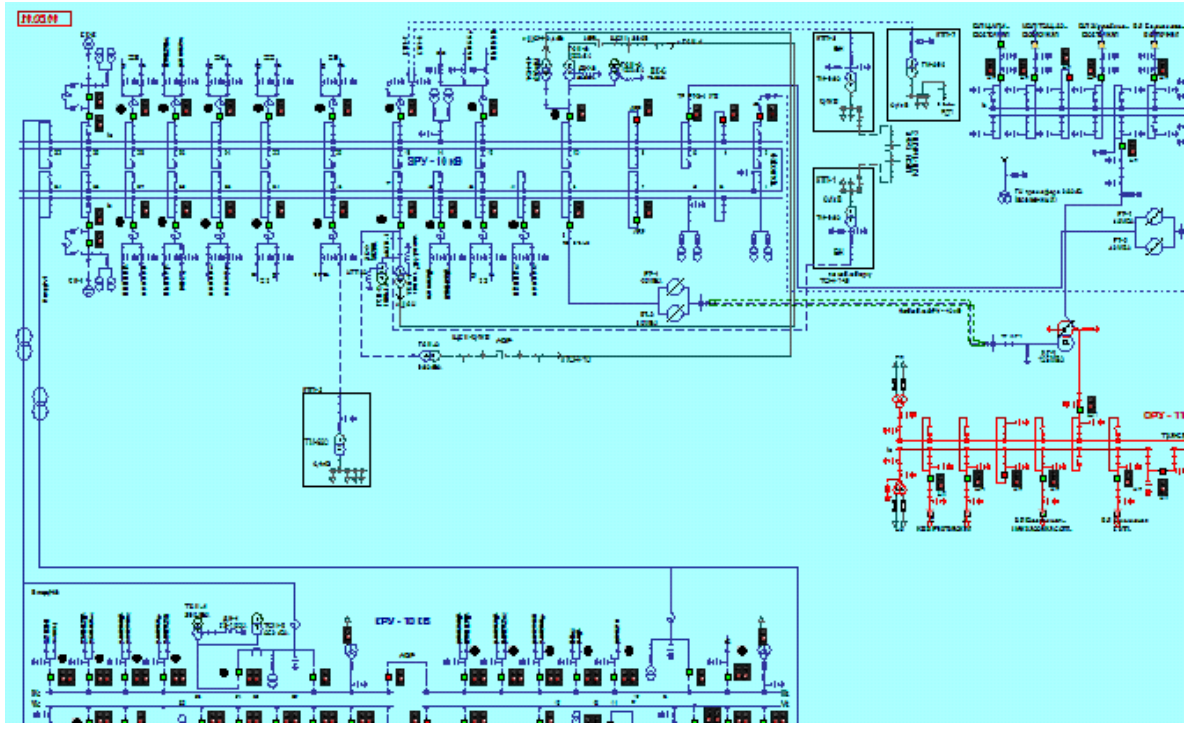

Рис. 2-24. Схема с кабельными линиями внутри энергообъекта.

Однако кабельные линии могут находиться и внутри энергообъекта. В этом случае энергообъект ошибочно разбивается на несколько узлов защиты (Рис. 2-25.)

| 🖭 [1] -> Подстанция; ПС Дятлово     |
|-------------------------------------|
| 🗄 · [2] -> Подстанция; ПС Весенняя  |
| 🖭 [3] -> Подстанция; ПС Речная      |
| 🖭 [4] -> Подстанция; ПС Районная    |
| 🖭 (5) -> Подстанция; ПС Западная    |
| 🖭 (6) -> Подстанция; ПС Узловая     |
| 🕀 [7] -> Подстанция; ПС Осенняя     |
| 🕀 [8] -> Подстанция; ПС Майская     |
| 🖭 (9) -> Подстанция; ПС Окружная    |
| 🕀 (10) -> Подстанция; ПС Комбинат   |
| 🖭 [11] -> Подстанция; ПС Сельская   |
| 🖭 [12] -> Подстанция; ПС Северная   |
| 🖭 [13] -> Подстанция; ПС Московская |
| 🕀 [14] -> Подстанция; ПС Фабричная  |
| 🕀 (15) -> Подстанция; ПС Заводская  |
| 🕀 (16) -> Подстанция; ТЭЦ 1         |
| 🗄 · [17] -> Подстанция; ТЭЦ 2       |
|                                     |

Рис. 2-25. Построение узлов защиты по энергообъекту, содержащего кабельные линии

Для предотвращения такого построения в версии 5 введен признак для кабельной линии: принадлежность\_энергообъекту – внешняя, внутренняя. При установке значения «внутренняя» кабельная линия не происходит разбиения энергообъекта на несколько узлов защиты.

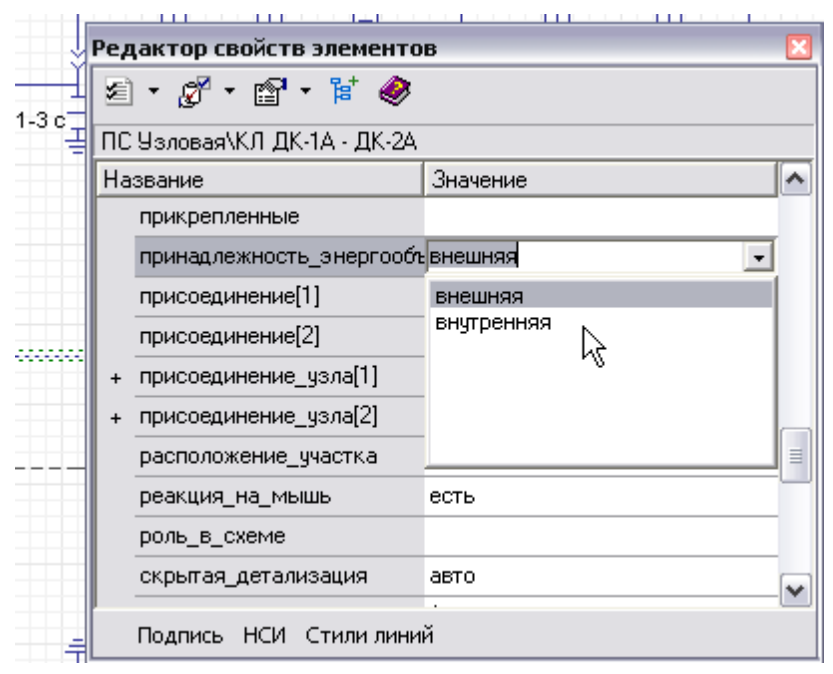

Рис. 2-26. Установка признака «принадлежность\_энергообъекту».

#### 2.1.10 Модель сети

Для решения технологических задач приложениями комплекса Modus по рисунку электрической схемы создается упрощенная трехлинейная модель сети, отражающая ее текущее состояние.

Модель строится на основании данных о топологической связанности объектов рисунка в программе *Графический редактор* в режиме с включенной топологией.

При построении модели определяются электрические узлы и их текущее состояние (наличие нагрузки и напряжения). Режим сети автоматически переопределяется при изменении положения любого коммутационного аппарата, состояния генераторов, связей с объектом и появлением неисправностей.

#### 2.1.10.1 Ограничения при построении модели сети

В Программном комплексе Модус приняты следующие правила:

- модель сети строится только по рисунку на первой странице схемы;
- не рассчитывается величина нагрузки и напряжения, а только определяется факт их

наличия;

• при построении модели учитываются только элементы схем, показанные на Рис. 2-27.

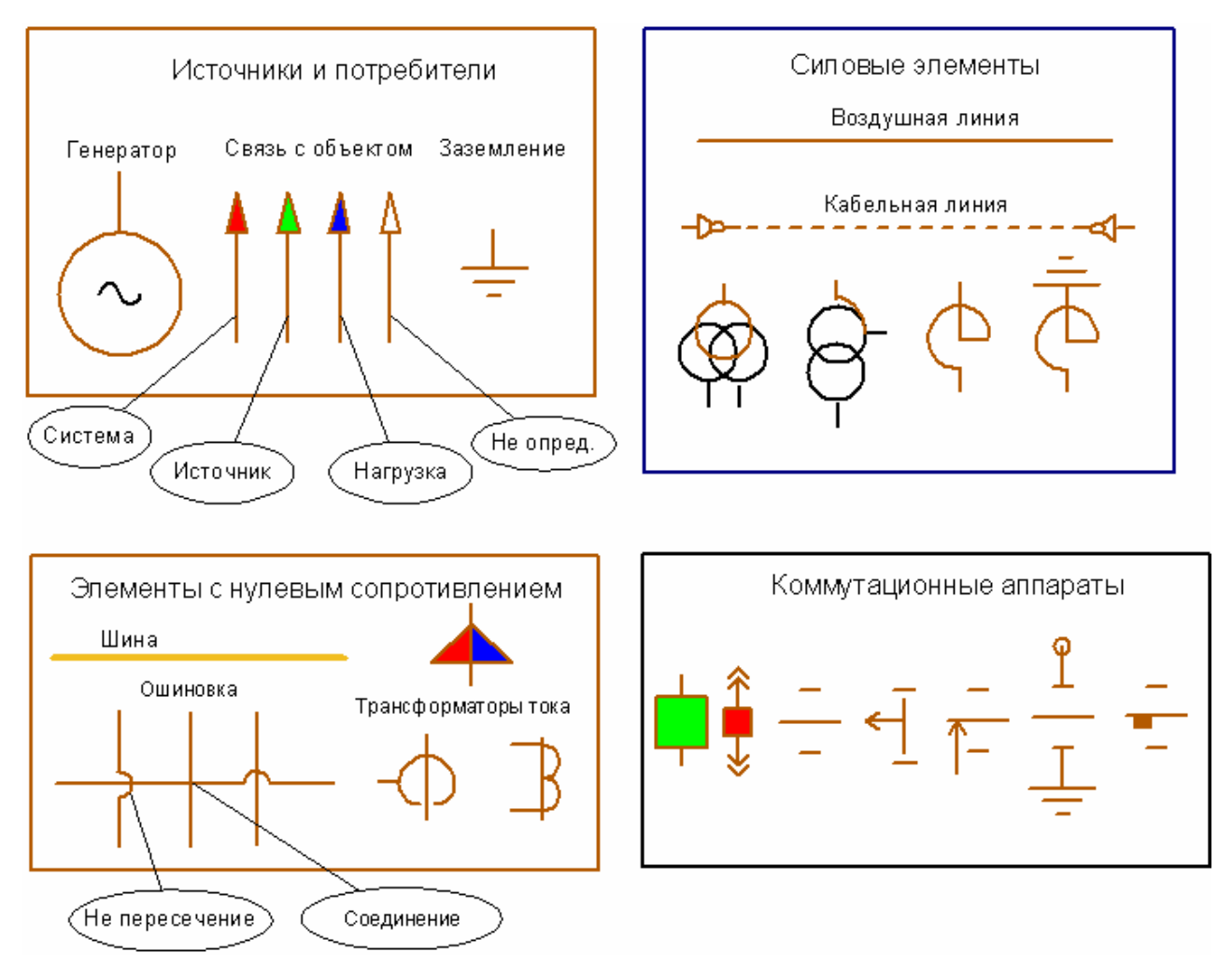

Рис. 2-27. Активные элементы электрической схемы

Ниже перечислены основные элементы, состояние которых учитывается при построении модели сети программой *Аниматор схем*:

- источники и потребители: система, источник, потребитель, генератор;
- коммутационные аппараты: выключатель, ячейка КРУ с выключателем, разъединитель, отделитель, автомат силовой ;
- заземляющий нож, короткозамыкатель, заземление;
- трансформатор, автотрансформатор, реактор токоограничительный, реактор шунтирующий;
- шины, соединительные линии, воздушная и кабельная линии;

- предохранитель учитывается как особый коммутационный аппарат;
- КТП (МТП) учтены в качестве отключаемой нагрузки;
- выключатель нагрузки, отделитель;
- ячейка КРУ с разъединителем («выкатной» разъединитель), ячейка КРУ с выключателем или без оборудования;
- запетление отрезок кабеля для установки временного шунта вокруг поврежденного элемента (в *Аниматоре схем* не используется);
- переносное заземление (в Аниматоре схем не используется).

#### 2.1.10.2 Данные на основании модели сети

При просмотре модели сети в программе *Аниматор схем* в строке состояния отображается необходимая информация (Рис. 2-28.). Подробно об этом рассказано в разделе «Отображение информации об объекте схемы» этой главы.

Узел: 15 Цепь: 2 нагрузка Под напряжением Схема\ЛР В 511 Рис. 2-28. Отображение информации в строке состояния

Надо помнить, что отображаемая информация относится к электрическому узлу и не является точным синонимом понятия «состояние оборудования».

## 2.1.11 Примеры различных ошибок в модели сети

Построение макета сети в *Графическом редакторе* требует от пользователя определенного опыта, который, естественно, не приходит сразу, а нарабатывается постепенно. Руководству предприятий рекомендуется выделить для этой работы отдельного сотрудника.

На первых порах при построении макета энергообъекта неопытные пользователи допускают ошибки, в результате которых модель сети может работать некорректно. Для того, чтобы показать наиболее типичные из возможных ошибок, разработчики программного комплекса Modus создали несколько схем. Они хранятся в папке «ШагЗаШагом».

В следующих разделах эти схемы рассматриваются последовательно и подробно.

### 2.1.11.1 Топология отключена

Рассмотрим первую схему в папке «ШагЗаШагом» Топология 1.sde.

Когда Вы попытаетесь открыть ее в программе *Аниматор схем*, на экране появится предупреждение (Рис. 2-29.).

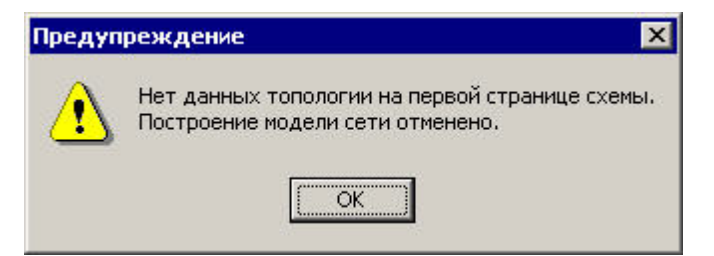

Рис. 2-29. Предупреждение об отсутствии топологии

Предупреждение появляется, если при построении макета сети в *Графическом редакторе* была отключена топология либо схема нарисована в *Графическом редакторе* версии до 3.04. В результате схема, несмотря на то, что она выглядит корректно, не анимирована, то есть в ней не определен режим.

Об этом свидетельствует тот факт, что при наведении указателя мыши на любой элемент схемы, в строке состояния не отображаются никакие сведения, кроме названия элемента.

Например, на рис. Рис. 2-30. указатель мыши выделен В1, расположенный в ветви «б» схемы «Пример\_1». Его имя появилось в строке состояния, но, кроме этого, никаких других сведений нет: ни номера узла или цепи, в которых расположен этот элемент, ни их состояния.

| 🔀 Анимация схемы -> D:\curent\Demo\Demo Projects\Аниматор шаг за шагом\To 🖃 🗖 🔀 |                                                                |                   |
|---------------------------------------------------------------------------------|----------------------------------------------------------------|-------------------|
| <u>Ф</u> айл <u>С</u> ервис                                                     | Вид Режим Модель РЗиА <u>Н</u> астройки <u>?</u>               |                   |
| ) 📂 • 🔳 🛛 🖬                                                                     | ) » Поиск » 100% • В (б) Пример_1                              | <b>v</b>          |
| 🗐 • 🔗 •                                                                         | ✓ Пример_1                                                     | Зоны Узлы         |
| Пример 1\В (б)                                                                  |                                                                | Каналы Блокировки |
| Название 🔨                                                                      |                                                                | Управление        |
| присоед                                                                         |                                                                | Статус Правила    |
| + присоед                                                                       |                                                                | Нет данн Обновить |
| + присоед                                                                       |                                                                |                   |
| проводи                                                                         | B [6]                                                          | Узлы ВСЕ Ус≮≯     |
| раздел_                                                                         | B) ~ 1 1 <u>L 1</u> 1                                          | режим г           |
| различи                                                                         |                                                                |                   |
| разъеди                                                                         |                                                                |                   |
| реакция                                                                         |                                                                |                   |
| реле_по                                                                         | Узел Цель Ток Состояние Пример 1\B (б)                         |                   |
| реле_по                                                                         |                                                                |                   |
| + РЗД                                                                           | Блокировки Контроль правил Датчики Сообщения Тесты             |                   |
|                                                                                 | Основные данные загружены                                      |                   |
|                                                                                 | Загружена подсистема Учет обесточения потребителей 🛛 🗧         |                   |
| Стили КА                                                                        | Загонуена поленстама Цнат врамани парагонзок трансформаторов 🔟 |                   |
Рис. 2-30. Схема с отсутствующей топологией внешне выглядит совершенно

корректно, хотя в ней отсутствует информация о режиме

Если мы откроем панель Защита, то увидим, что системы защит нет: на панели защит не отображается никакая структура. Как известно, правила и блокировки отображаются для активного элемента. Активизируем элемент (Рис. 2-31.)— в нижней панели появился список правил и блокировок, заданных для данного типа элемента, однако ни одно из них не работает. Если Вы откроете меню Настройки, то увидите, что опции Действие защит и Учет блокировок неактивны. Кроме того, при изменении состояния объектов, например, переключении выключателя не появляются никакие предупреждения, хотя для данного объекта заданы правила и блокировки— они отображается в соответствующих вкладках нижней панели.

При изменении состояния объекта в сообщениях появляется только запись «Выполнено» или «Не выполнено».

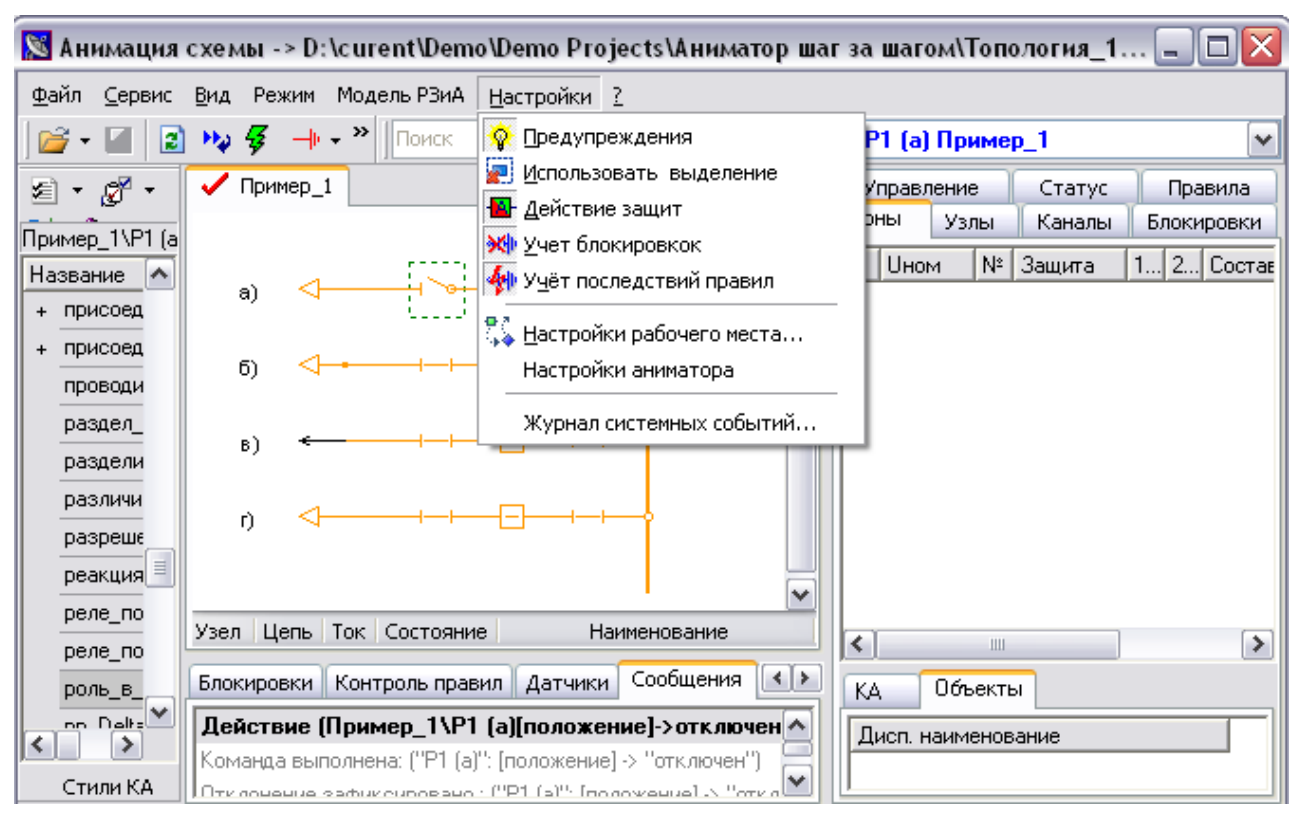

Рис. 2-31. В схеме с отсутствующей топологией не работают правила и

блокировки

## 2.1.11.2 Топология включена

Рассмотрим вторую схему в папке «ШагЗаШагом»— Топология\_1\_1.sde. Это вариант предыдущей схемы после обработки ее в *Графическом редакторе* в режиме с включенной

топологией.

В ней появились параметры модели: таблица защит в правой панели, а также параметры в строке состояния (Рис. 2-32.). Кроме того, здесь действуют блокировки и правила. Об этом свидетельствует, например, тот факт, что в меню Настройки опции Действие защит и Учет блокировок стали активными.

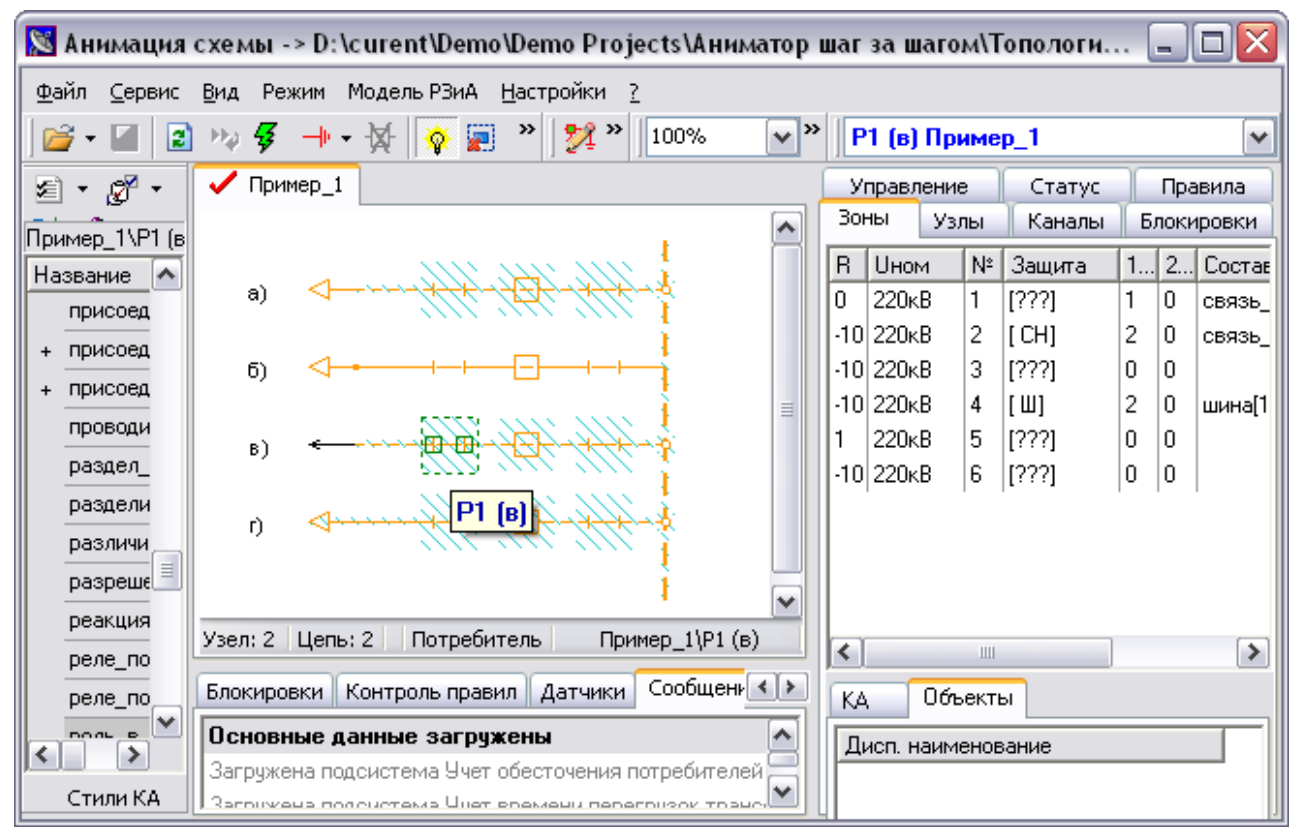

Рис. 2-32. Модель сети с включенной топологией

Однако, несмотря на то, что при создании схемы топология была включена, эта схема нерабочая. Какие же ошибки в ней допущены?

Если Вы наведете указатель на стрелочку (связь с объектом) ветви «а», то в строке состояния появится информация о том, что объект расшинован, однако ни номер узла, ни номер цепи для него не отображается. В данном случае это означает, что объект вообще не присоединен к схеме.

Визуально это становится видно, когда Вы щелкнете этот элемент— он выделяется красным пунктиром (Рис. 2-33.).

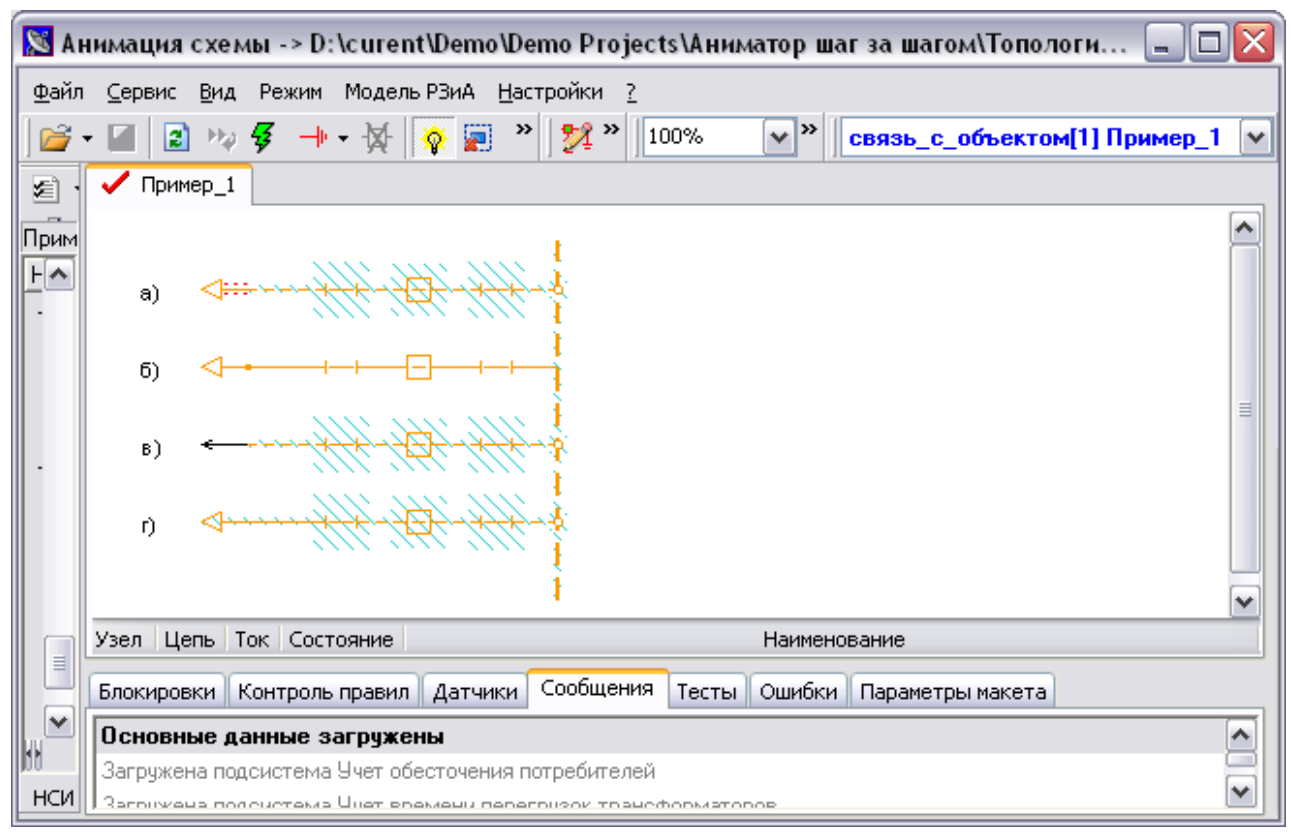

Рис. 2-33. Неприсоединенный объект схемы

Однако все остальные элементы ветви «а» с точки зрения электрической схемы соединены правильно. Поэтому при наведении указателя на участок, смежный с неприсоединенным объектом, в строке статуса появляется информация о его состоянии (Рис. 2-34.)— Расшинован. Если Вы наведете указатель мыши на шину, то в строке состояния появится информация о том, что к шине подсоединен некий потребитель.

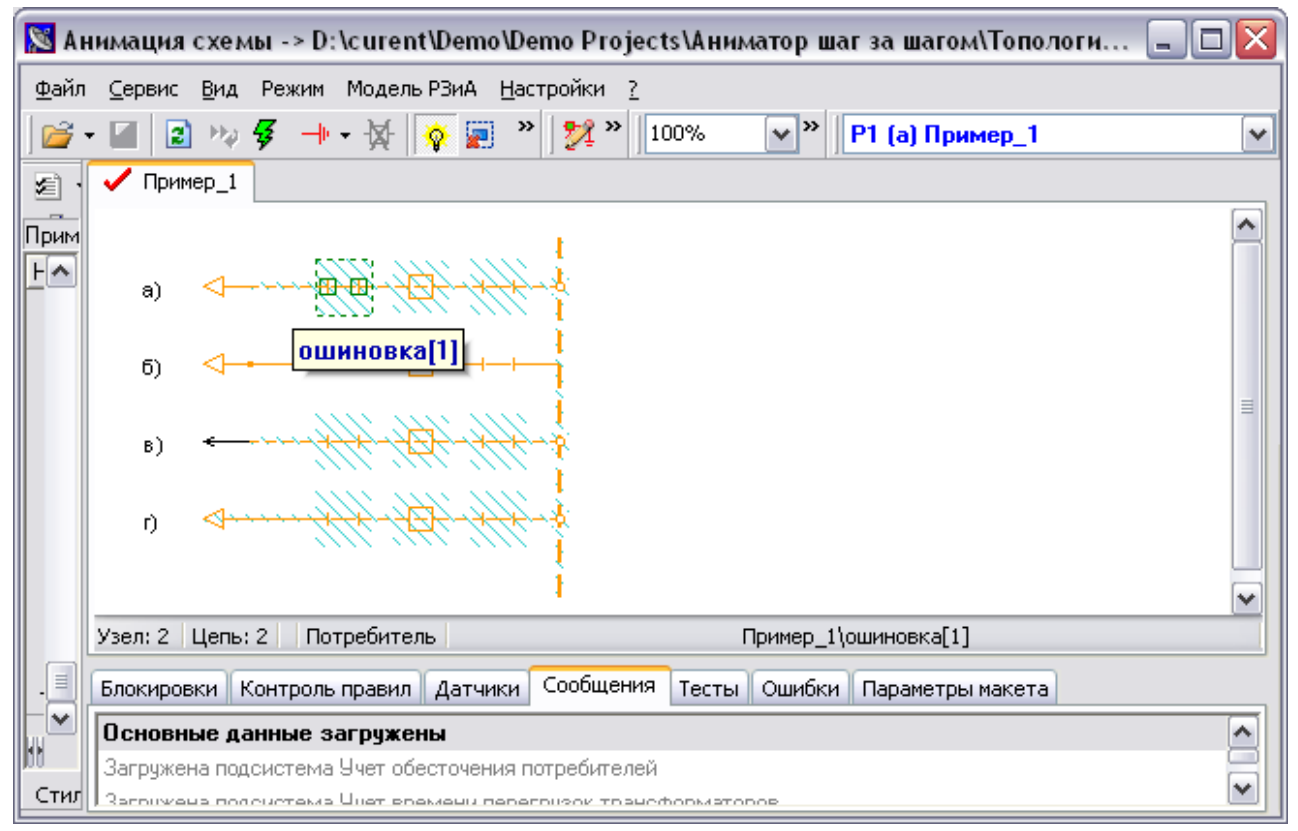

Рис. 2-34. Отображение сведений о состоянии участка, соседнего с

## неприсоединенным

В ветви «б» эта ошибка исправлена: аналогичный объект присоединен к ошиновке точкой. Поэтому для него отображается вся информация в строке состояния (Рис. 2-35.).

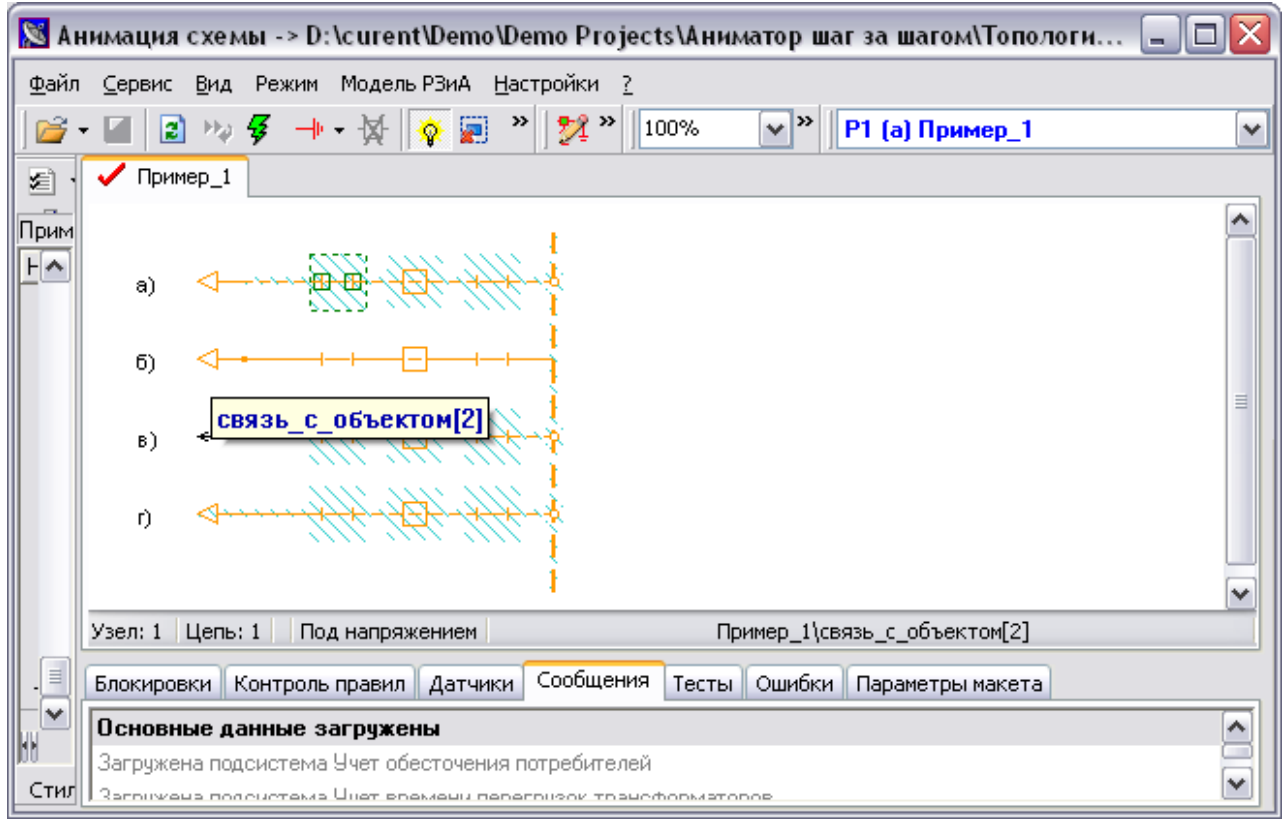

#### Рис. 2-35. Присоединенный объект схемы

Однако в этой ветви допущена другая ошибка: ошиновка шинного разъединителя не присоединена к шине. Это присоединение обозначается кружком, как в ветвях «а», «в» и «т». В результате, хотя в цепи есть напряжение, оно не подается на шину. Поэтому шина вместе с ошиновками «а», «в» и «г» составляет одну цепь (это легко проверить по номеру цепи), а ошиновка «б» — другую.

Обратите внимание, что форма и цвет стрелок информируют о состоянии связи с объектом. В ветви «в» нарисована обычная графическая стрелка. Ей не присущи свойства, назначенные типу элементов «связи с объектом», поэтому при наведении на нее указателя мыши никакие сведения в статусной строке не отображаются.

Ветвь «т» единственная из всех нарисована корректно. Элемент «стрелка», обозначающий связь с объектом присоединен непосредственно к разъединителю. Это видно, если щелкнуть этот элемент, сделав его активным. При этом (пунктиром другого цвета) выделяется весь участок до разъединителя (Рис. 2-37.).

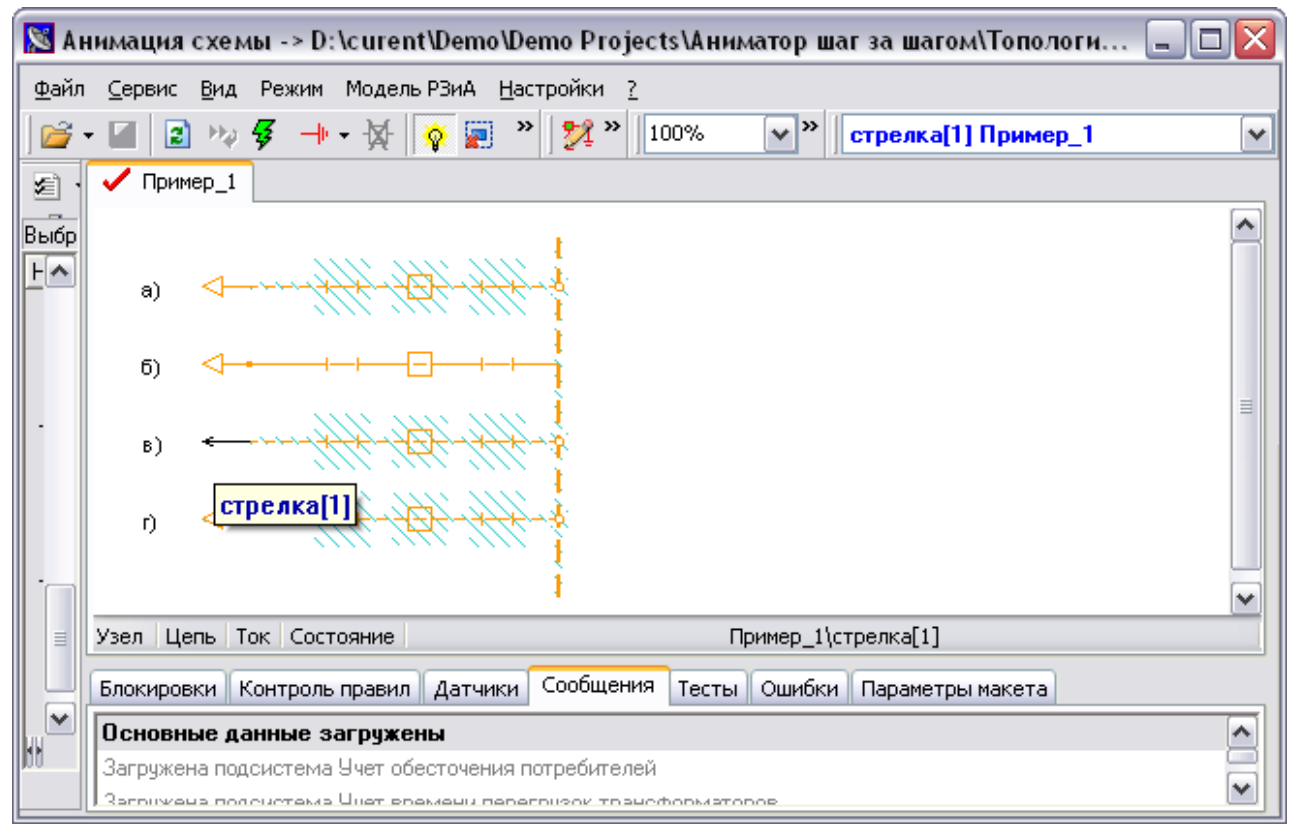

Рис. 2-36. Использование при подготовке схем графических элементов

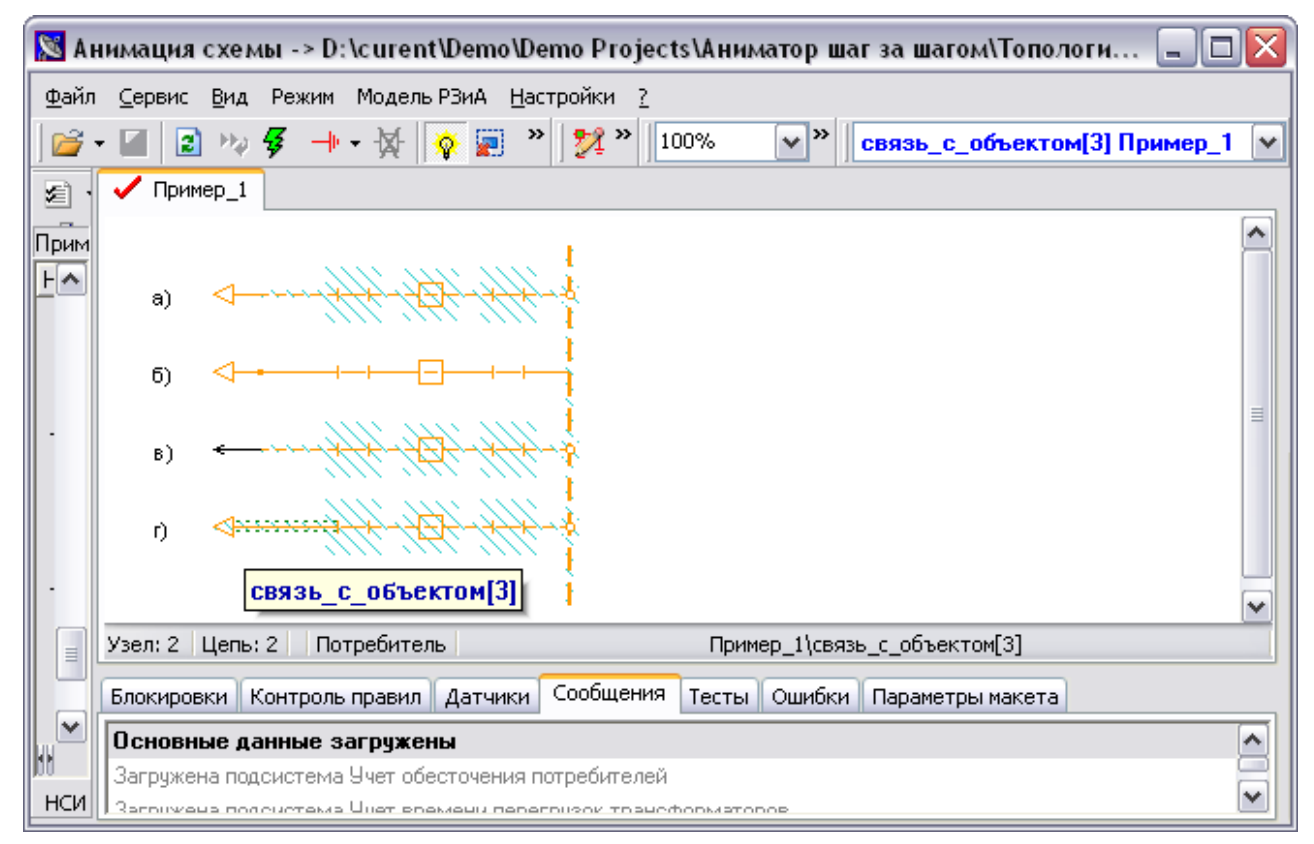

Рис. 2-37. Правильное использование элемента «связь с объектом»

#### 2.1.11.3 Ошибки при изображении шунтированных КА

Рассмотрим третью схему в папке «ШагЗаШагом»— Топология 2.sde.

Здесь исправлены ошибки в ветвях «а», «б» и «в», однако в участок в ветви «в» внесена закоротка, которую можно заметить, только изменяя состояние разъединителя.

На первый взгляд линейный разъединитель Р1 в ветви «в» выглядит корректно. Если навести на него указатель мыши, то в строке состояния отображаются данные не вызывающие подозрений (Рис. 2-38.).

Теперь попробуем отключить его под нагрузкой (Рис. 2-39.). Это удается сделать без особого труда— никаких предупреждений мы не получаем, хотя система правил и блокировок работает. Обратите внимание, что информация об этом объекте в строке состояния не изменилась. Не изменилось и состояние сети. Такое впечатление, что отключение не выполнено.

Причина в том, что под разъединителем проходит ошиновка, соединяющая его полюса накоротко.

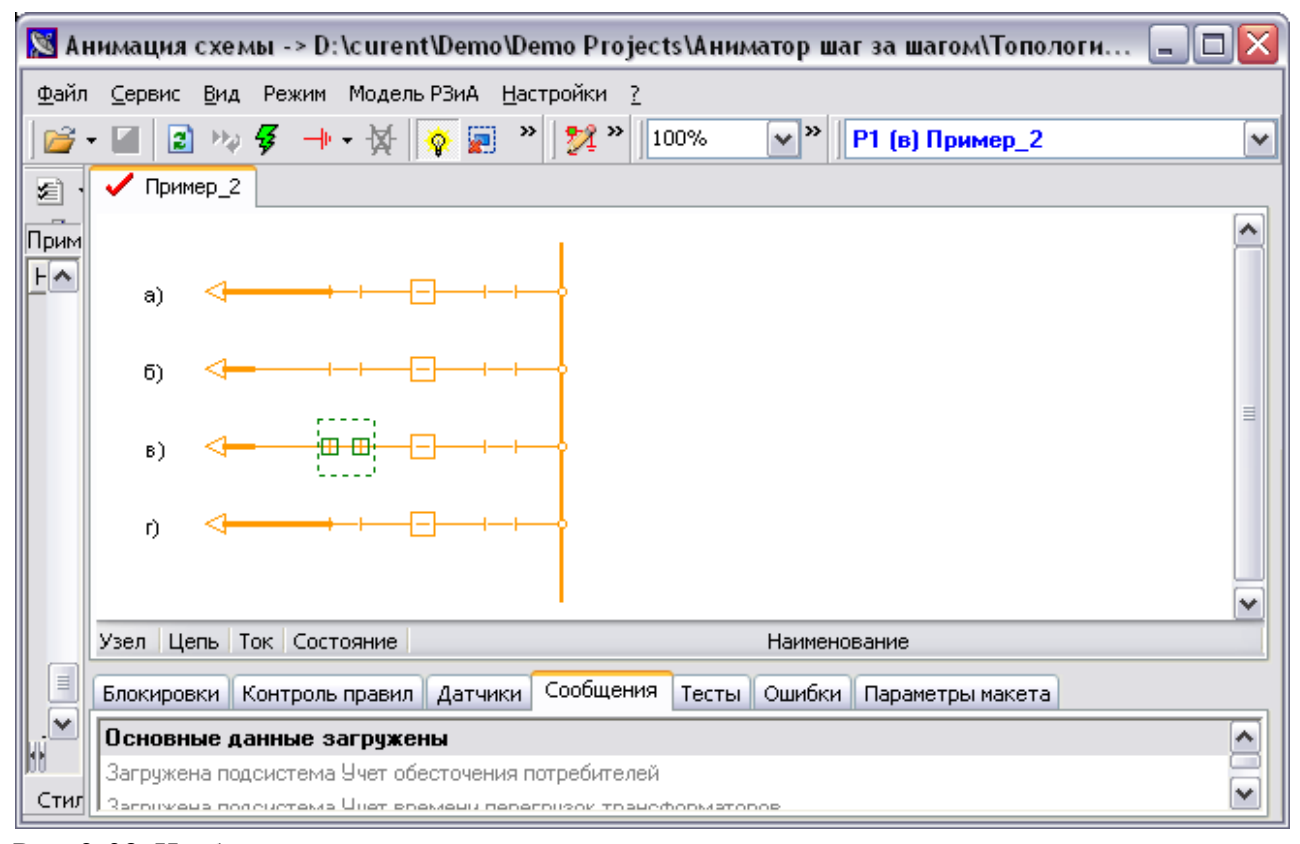

Рис. 2-38. Изображение разъединителя и данные о нем до переключения

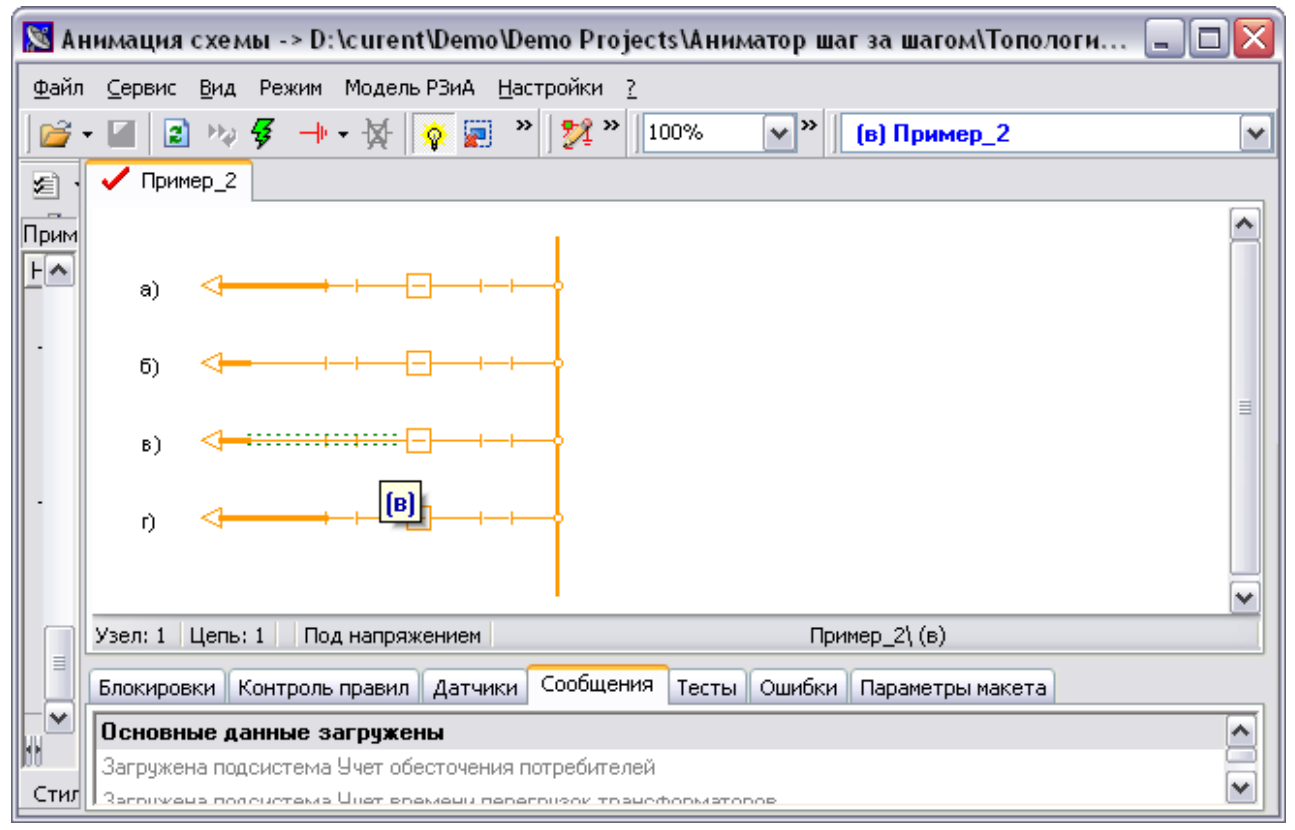

Рис. 2-39. Цепь, содержащая разъединитель, изображена некорректно — под ней проходит элемент ошиновки

## 2.1.11.4 Ошибки при использовании контейнера

Рассмотрим четвертую схему в папке «ШагЗаШагом» Топология\_3.sde.

Здесь выключатель и его разъединители ветви «б» собраны в контейнер. Однако при этом не предприняты меры для подключения контейнера к сети посредством коннекторов.

Это ясно видно по изменению информации о состоянии схемы: левее контейнера цепь находится под напряжением и обозначена номером 2, правее— цепь также под напряжением и имеет номер 3, а участок цепи, заключенный в контейнер, обозначен номером 1 и его состояние - Отключено (Рис. 2-40.)

| 🔀 Ан         | нимация схемы -> D:\curent\Demo\Demo Projects\Аниматор шаг за шагом\Топологи 💻 🛙 |   |
|--------------|----------------------------------------------------------------------------------|---|
| <u>Ф</u> айл | I <u>С</u> ервис <u>В</u> ид Режим Модель РЗиА <u>Н</u> астройки <u>?</u>        |   |
| ) 📂 ·        | - 🔳 😰 🎭 🐬 🕂 - 🔆 🧛 💭 » 🔰 🌠 » 100% 💽 » Р1 Ячейка (б)                               | ~ |
| <b>2</b> 1   | ✓ Пример_3                                                                       |   |
| Прим         |                                                                                  |   |
| F            |                                                                                  |   |
|              |                                                                                  | = |
|              |                                                                                  |   |
|              | n) < <del></del>                                                                 |   |
|              |                                                                                  |   |
|              | Узел Цепь Ток Состояние Пример_3\Ячейка (6)\Р1                                   |   |
|              | Блокировки Контроль правил Датчики Сообщения Тесты Ошибки Параметры макета       |   |
|              | Основные данные загружены                                                        |   |
| Стиг         | Загружена подсистема Учет обесточения потребителей                               | ~ |
| 200          | I ASEDIWAUS ROACICESMS UITER EREMAULT REPARTING Y TRAUCHORMSTORIE                |   |

Рис. 2-40. Контейнер не подключен

Обратите внимание: несмотря на ошибку при подключении контейнера, имена входящих в него объектов отображаются корректно— согласно правилам вложенности.

Если Вы раскроете панель защит, то увидите, что в узлах защит создан единственный узел (Рис. 2-41). На примере следующих схем будет показано, как меняется дерево защит при усложнении схемы.

| 🔀 Анимация                  | схемы -> D:\curent\Demo\Demo Projects\Аниматор шаг за шагом\` | Гопология_3.sde 📃 🗖 🔀                                    |
|-----------------------------|---------------------------------------------------------------|----------------------------------------------------------|
| <u>Ф</u> айл <u>С</u> ервис | <u>В</u> ид Режим Модель РЗиА <u>Н</u> астройки <u>?</u>      |                                                          |
| ) 📂 • 🔳 🛛                   | ) 🗤 🐬 🕂 🛪 🙀 🔯 🏹 » 🛛 🎀 » 🖉 💬 🗩 100% 💽 »                        | Р1 Ячейка (б) 🗸 🗸                                        |
| 🗐 • 🔗 •                     | 🗸 Пример_3                                                    | Управление Статус Правила                                |
| Выбрано: О эле              |                                                               | Зоны Узлы Каналы Блокировки                              |
| Название \land<br>+ стили_I | a) <                                                          | ⊟- [1] -> Подстанция; Пример_3<br>Ё- 220кВ               |
| сфазир<br>счетчик           | 6) <b>⊲</b>                                                   | ⊞- Зона[1] Л (а)<br>⊕- Зона[3] Л (г)<br>⊞- Зона[4] Л (с) |
| счетчик<br>+ тех_объ        | в)                                                            | ⊞- Зона[5] шина[1]                                       |
| тип_кон<br>тип_обс          | n <                                                           |                                                          |
| тип_сос<br>тип_тех          |                                                               |                                                          |
| ток_фа                      |                                                               |                                                          |
| ток_фа                      |                                                               |                                                          |
| ток_фа                      |                                                               |                                                          |
| уровень                     |                                                               |                                                          |
| цвет                        |                                                               |                                                          |
| цвет_б;                     |                                                               |                                                          |
| нетн(                       | узел цепь ток Состояние Наименование                          | Управление Действие Парамет 💽                            |
| + ячеика                    | Блокировки Контроль правил Датчики Сообщения Тесты Ошибк      | 🖻 🕶 😫 🛷                                                  |
| < >                         | Основные данные загружены                                     | Название Значение                                        |
|                             | Загружена подсистема Учет обесточения потребителей            |                                                          |

Рис. 2-41. Узлы защит для простейшей схемы

### 2.1.11.5 Усложнение схемы: появление второй шины и воздушных линий

Рассмотрим пятую схему в папке «ШагЗаШагом» Топология 4.sde.

Здесь добавлены коннекторы, подключающие контейнер к схеме (сиреневые квадратики, расположенные на внешних полюсах разъединителей внутри контейнера) (Рис. 2-42.)

Кроме того, в этой схеме в качестве элементов «связи с объектом» для ветвей «а» и «г» взяты воздушные линии, и для их подключения создана вторая шина и шиносоединительный выключатель, объединяющий обе шины. Поэтому в сети в исходном состоянии два узла и две цепи. В качестве элементов «связи с объектом» для ветвей «б» и «в» взяты ошиновки.

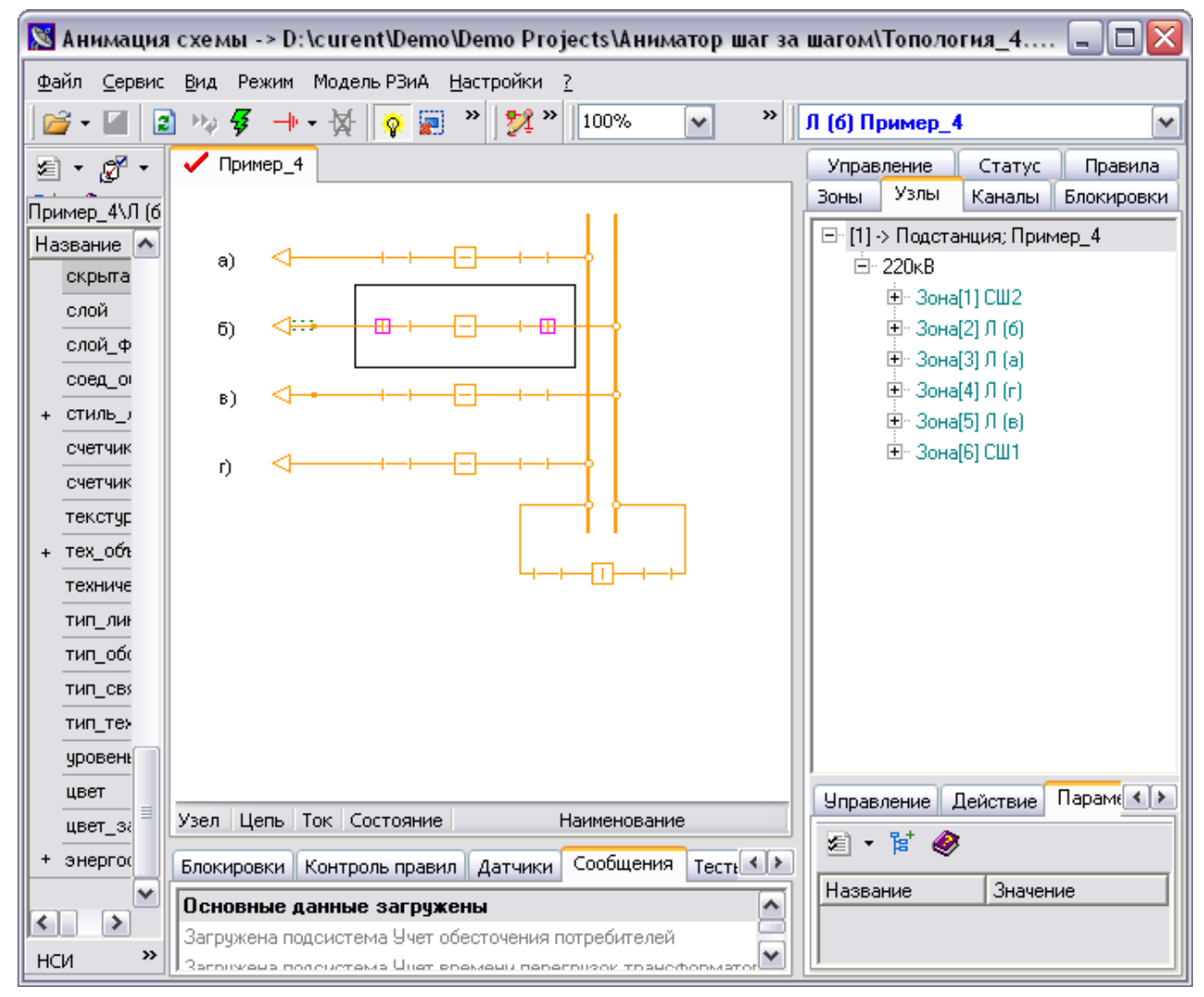

Рис. 2-42. Отображение данных об одном из двух узлов на схеме

Для такой схемы значительно усложнился состав защит— уменьшилось количество зон защиты, однако состав устройств в узле стал шире.

Напоминаем, что отображение различных элементов схемы зависит от настройки стандарта отображения, которое выполняется в одноименном окне, открываемом из меню **Настройки**. В данном случае воздушные линии одной толщины с ошиновками.

При включении шиносоединительного выключателя срабатывает система правил, и появляется предупреждение (Рис. 2-43.)

| 🔀 Анимация                                                                                                    | ı схемы -> D:\curent\Demo\Demo Projects\Аниматор шаг за                                                                                                    | шагом\Топология_4                                                                                                    |            |
|----------------------------------------------------------------------------------------------------|----------------------------------------------------------------------------------------------------|----------------------------------------------------------------------------------------------------|------------|
| <u>Ф</u> айл <u>С</u> ервис                                                                                                    | <u>В</u> ид Режим Модель РЗиА <u>Н</u> астройки <u>?</u>                                                                                                    |                                                                                                    |            |
| ) 📂 🕶 📔                                                                                                    | 1 🗤 🐬 🕂 - 🔀 🔷 📰 🔌 🕺 🕺 100% 💽 🛸                                                                                                    | ШСВ Пример_4                                                                                                    | ~          |
| 🗐 • 🝠 •                                                                                                    | ✓ Пример_4                                                                                                    | Управление Статус                                                                                                    | Правила    |
| Пример 4\ШСЕ                                                                                                    |                                                                                                    | Зоны Узлы Каналы                                                                                                    | Блокировки |
| Название                                                                                                    | а) Пре дупре жде ние                                                                                                    | ⊡- [1] -> Подстанция; Приме<br>⊡- 220кВ                                                                                                    | ep_4       |
| <ul> <li>пр_Х</li> <li>привод</li> <li>приглуц</li> <li>прикреі</li> <li>присое,</li> <li>присое,</li> <l< td=""><td>6) Пример_4\ШСВ<br/>замыкание независимых цепей питания<br/>Выполнить действие ?<br/>в) Да Нет<br/>r)</td><td><ul> <li>Эона[1] СШ2</li> <li>Эона[2] Л (6)</li> <li>Эона[3] Л (а)</li> <li>Зона[4] Л (г)</li> <li>Зона[5] Л (в)</li> <li>Зона[6] СШ1</li> </ul></td><td></td></l<></ul> | 6) Пример_4\ШСВ<br>замыкание независимых цепей питания<br>Выполнить действие ?<br>в) Да Нет<br>r)                                                              | <ul> <li>Эона[1] СШ2</li> <li>Эона[2] Л (6)</li> <li>Эона[3] Л (а)</li> <li>Зона[4] Л (г)</li> <li>Зона[5] Л (в)</li> <li>Зона[6] СШ1</li> </ul> |            |
| разъед<br>реакци:<br>реле_п<br>реле_п<br>+ РЗД<br>роль_в<br>pp_Delt ❤                                                                                                    | Узел: 2 Цепь: 2 ~ # ~ Под напряжением Пример_4\ШСВ<br>Блокировки Контроль правил Датчики Сообщения Тесть<br>Действие (Пример_4\Ячейка (б)\В[положение]->отключ | Управление Действие Г                                                                                                    | арам:<br>е |
| Стили КА                                                                                                    | Команда выполнена: ("В": (положение) -> "отключен")                                                                                                    |                                                                                                    |            |

Рис. 2-43. Действие системы правил при включении шиносоединительного

выключателя

## 2.1.11.6 Проверка действия оперативных блокировок

Рассмотрим шестую схему в папке «ШагЗаШагом» Топология\_5.sde.

Две линии подсоединены через два выключателя к двум системам шин, причем одна из них оставлена без напряжения (показана штрих-пунктирной линией). Кроме того, здесь в цепях трансформаторов напряжения установлены два заземляющих ножа.

На этом примере хорошо видна работа системы оперативных блокировок. Раскроем раздел Оперативные блокировки в модели защит (Рис. 2-44.)

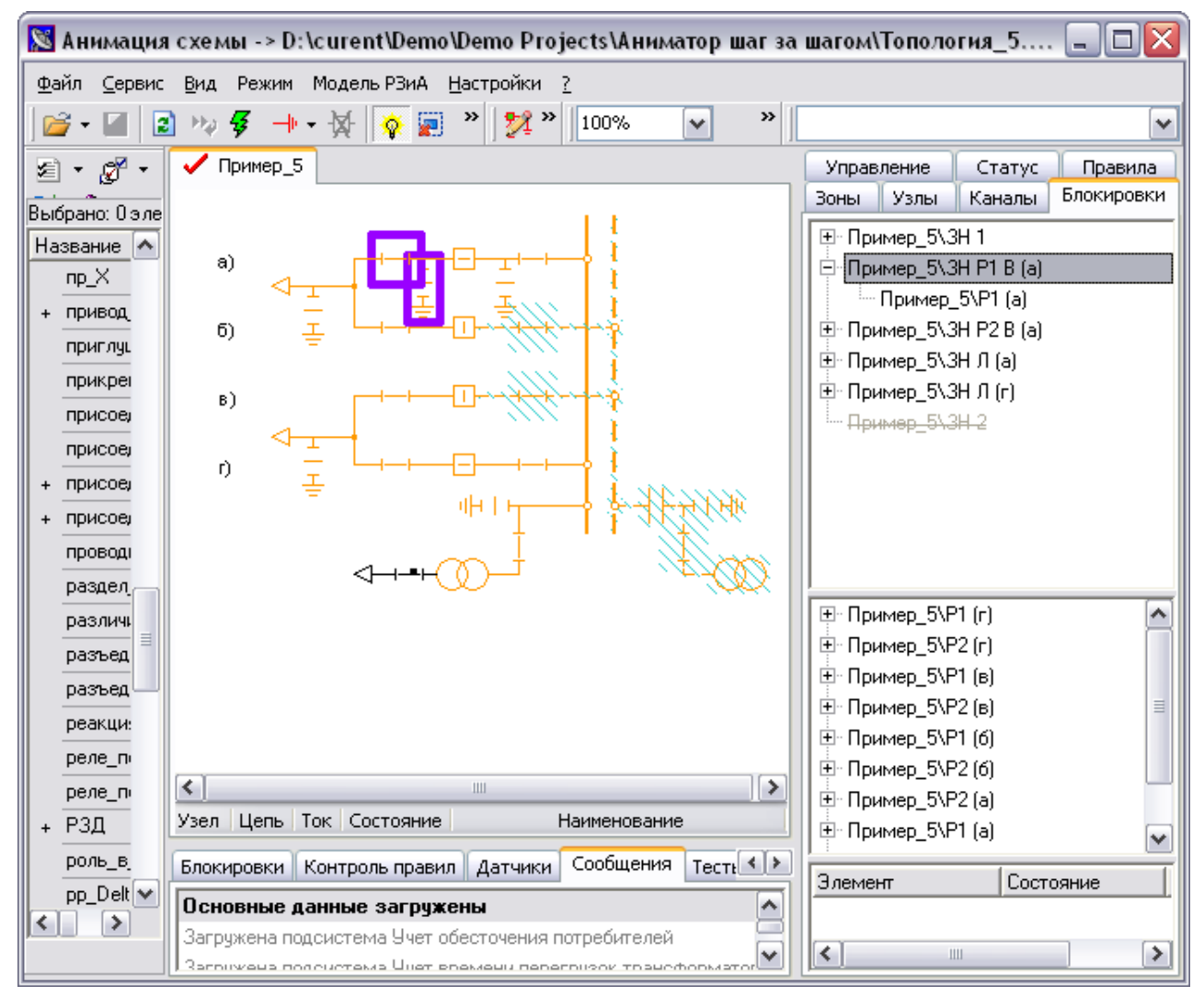

Рис. 2-44. Проверка условий системы взаимных блокировок между

разъединителями и заземляющими ножами

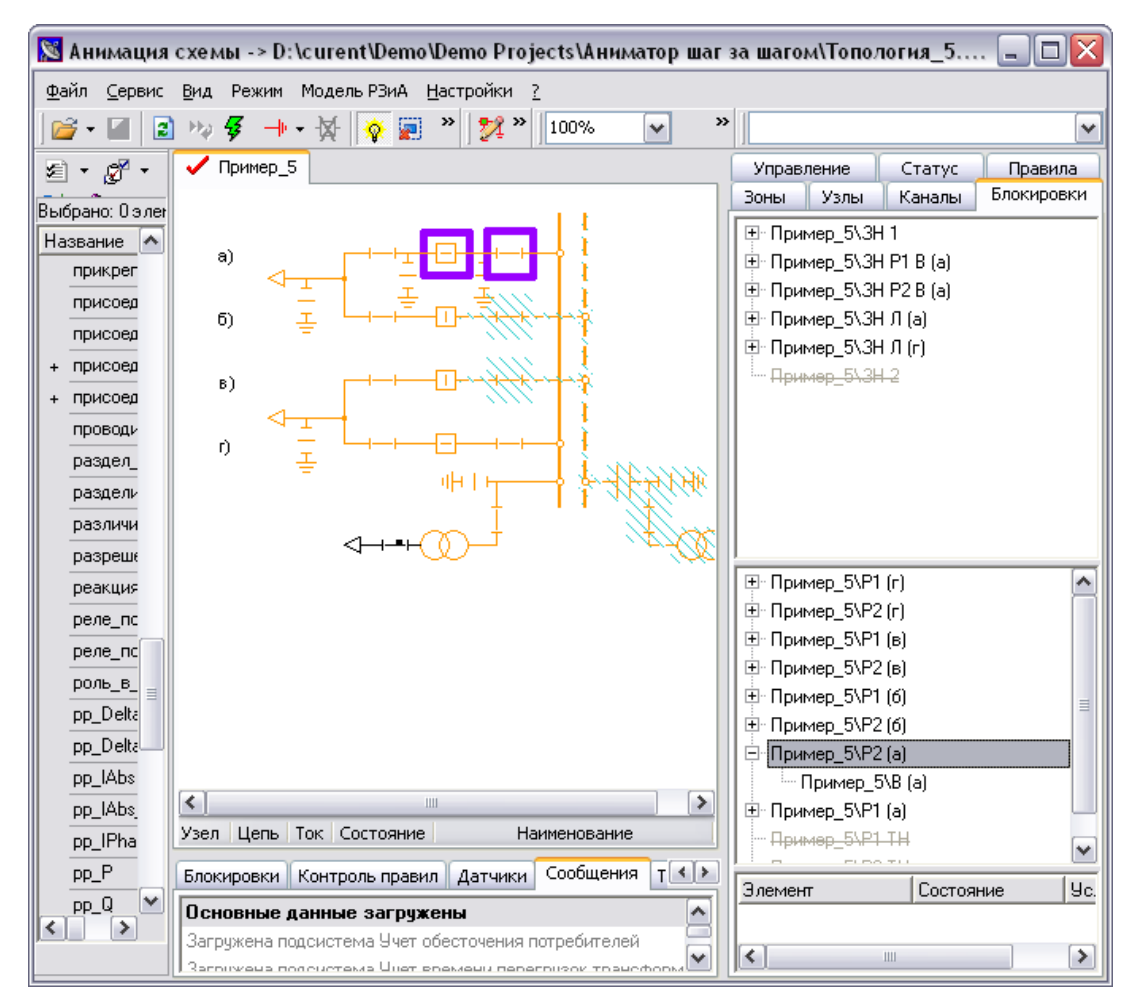

Рис. 2-45. Проверка условий системы взаимных блокировок между разъединителями и выключателями

Положение выключателя B(a) блокирует операции с разъединителями P1 (a) и P2 (a), а их состояние в свою очередь блокируют операции с заземляющими ножами. Причем не только свои — 3H P1 B(a) и 3H P2, но и заземляющий нож линии «а» — 3H Л(a) и заземляющий нож 3H1.

Обратите внимание на работу правил переключения для разных схем заземления.

Подадим напряжение на вторую систему шин, включив выключатель в ветви «б» и попробуем включить заземляющий нож ЗН 2 второй системы шин. В этом случае кроме сообщения о блокировании объекта никаких других сообщений система не выдает, хотя в контроле правил КЗ на землю включено. Это связано с тем, что заземляющий нож изолирован от шин конденсатором.

Заземляющий нож первой системы шин присоединен без гальванической развязки. При

его включении мы получаем предупреждения не только о том, что КА блокирован, но и о том, что он включен под напряжением и о возникновении полнофазного КЗ на землю. Если снять напряжение с первой системы шин (отключить выключатель линии «а») и попытаться включить ЗН Р2 В (а), то срабатывает правило, контролирующее заземление под наведенным напряжением. Это происходит потому, что со стороны вторичнной обмотки трансформатора напряжения первой системы шин возможна обратная трансформация от измерительных цепей. Так как для второго трансформатора такие цепи не указаны, подобного сообщения мы не получали. Если отключить АТН первой системы шин и повторим эту операцию, то правило не работает.

#### 2.1.11.7 Ошибки в присоединении трансформатора

Рассмотрим седьмую схему в папке «ШагЗаШагом» Топология 6.sde.

Ее левая часть полностью повторяет схему Топология\_5.sde, а в правой части изображены два трансформатора и контейнер. Визуально контейнер выглядит совершенно нормально— он присоединен к схеме двумя коннекторами.

Если мы наведем указатель мыши на любой элемент схемы, то увидим, что в строке состояния появляется сообщение **КЗ на землю** (Рис. 2-46.)

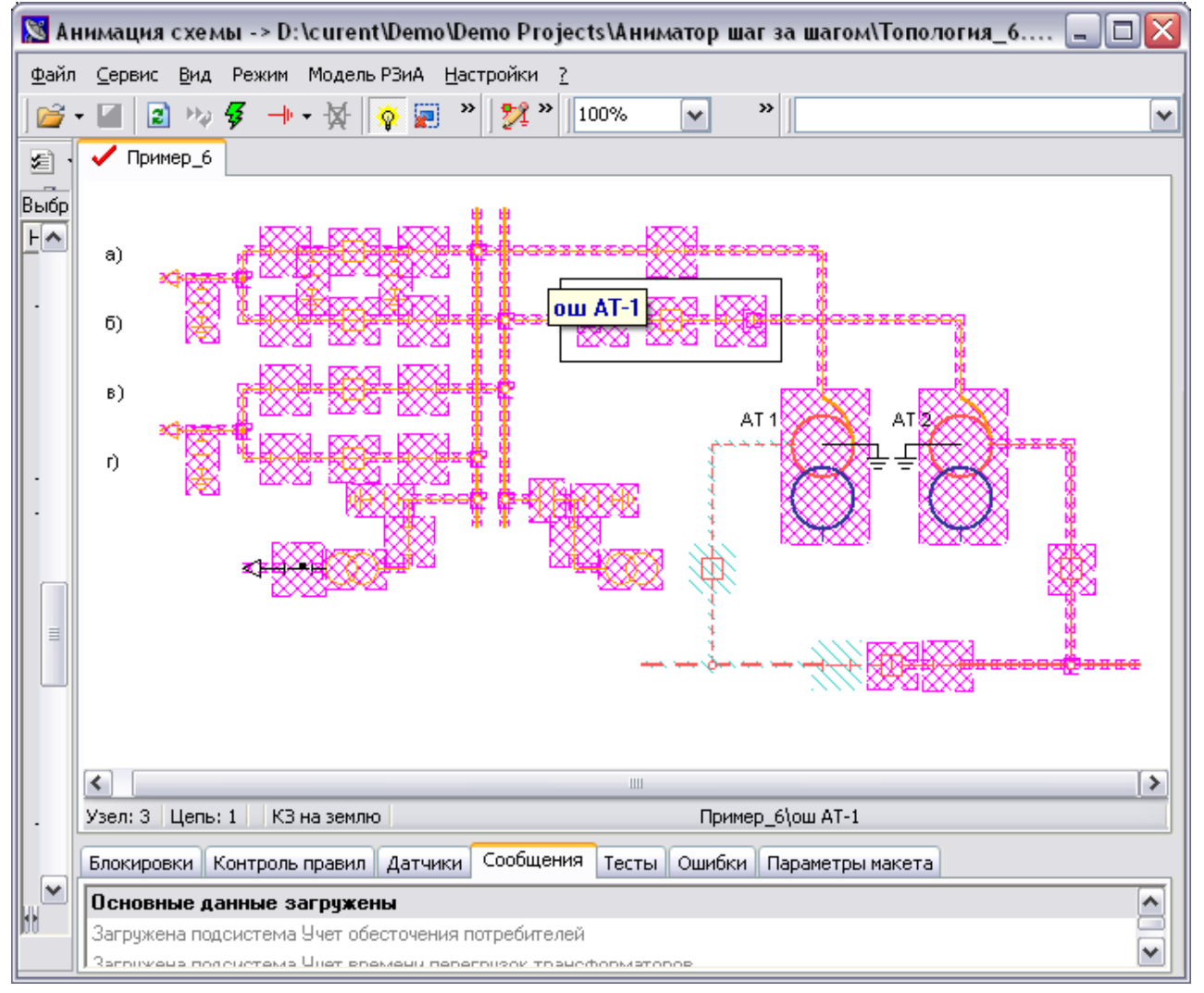

Рис. 2-46. Короткое замыкание

Попробуем выяснить, почему это случилось. Короткое замыкание на землю возникает, как правило, при неправильном подключении к земле. Где это возможно на данной схеме?

Взгляните на изображение трансформатора (Рис. 2-47.): маленькими квадратиками изображены места присоединения обмоток (это хорошо видно в программе *Графический редактор*).

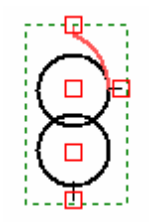

## Рис. 2-47. Изображение трансформатора в Графическом редакторе

Трансформатор АТ2 присоединен корректно: ошиновка присоединена к обмотке, а земля к

нейтрали, а на трансформаторе AT1 заземление нейтрали присоединено к основной обмотке.

Чтобы избежать подобных ошибок, при подготовке схемы учитывайте назначение коннекторов и основных элементов и избегайте необоснованного их замыкания между собой. Такие ошибки обнаружить достаточно сложно: приходится локализовать большие участки, используя не только КА, но и расшиновку присоединений.

На этой схеме есть еще одна ошибка: на Рис. 2-48. указателем мыши показано место присоединения ошиновок, произошедшем в следствии некорректной подготовки схемы. В результате Вам никакими коммутациями не удастся «разделить» электрические узлы обмоток ВН АТ1 и АТ2.

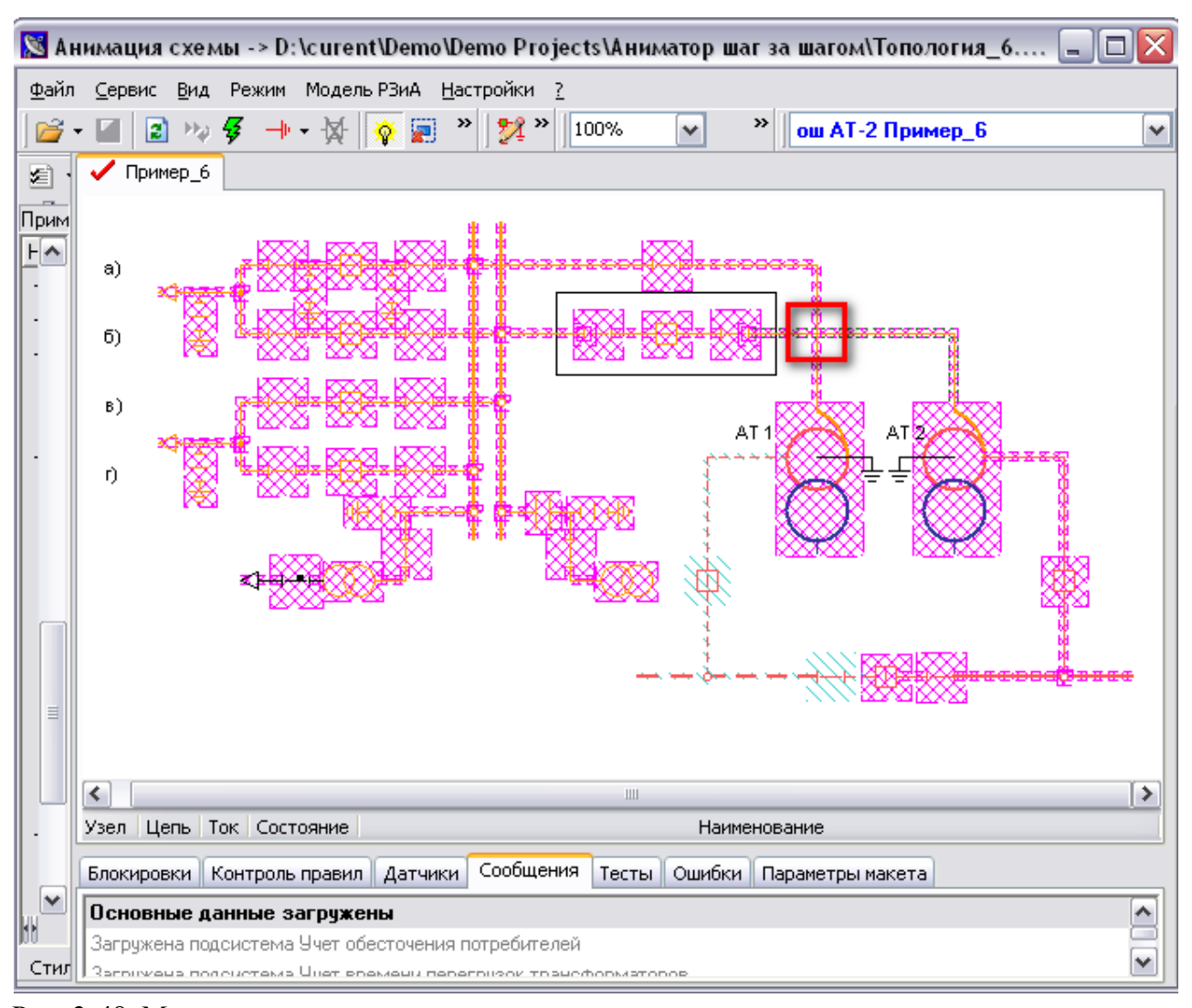

Рис. 2-48. Место замыкания

На Рис. 2-49. эти ошибки исправлены. Развернут трансформатор AT1: теперь нейтраль не пересекает присоединение обмотки. Кроме того, обозначено место, где две ошиновки не

пересекаются.

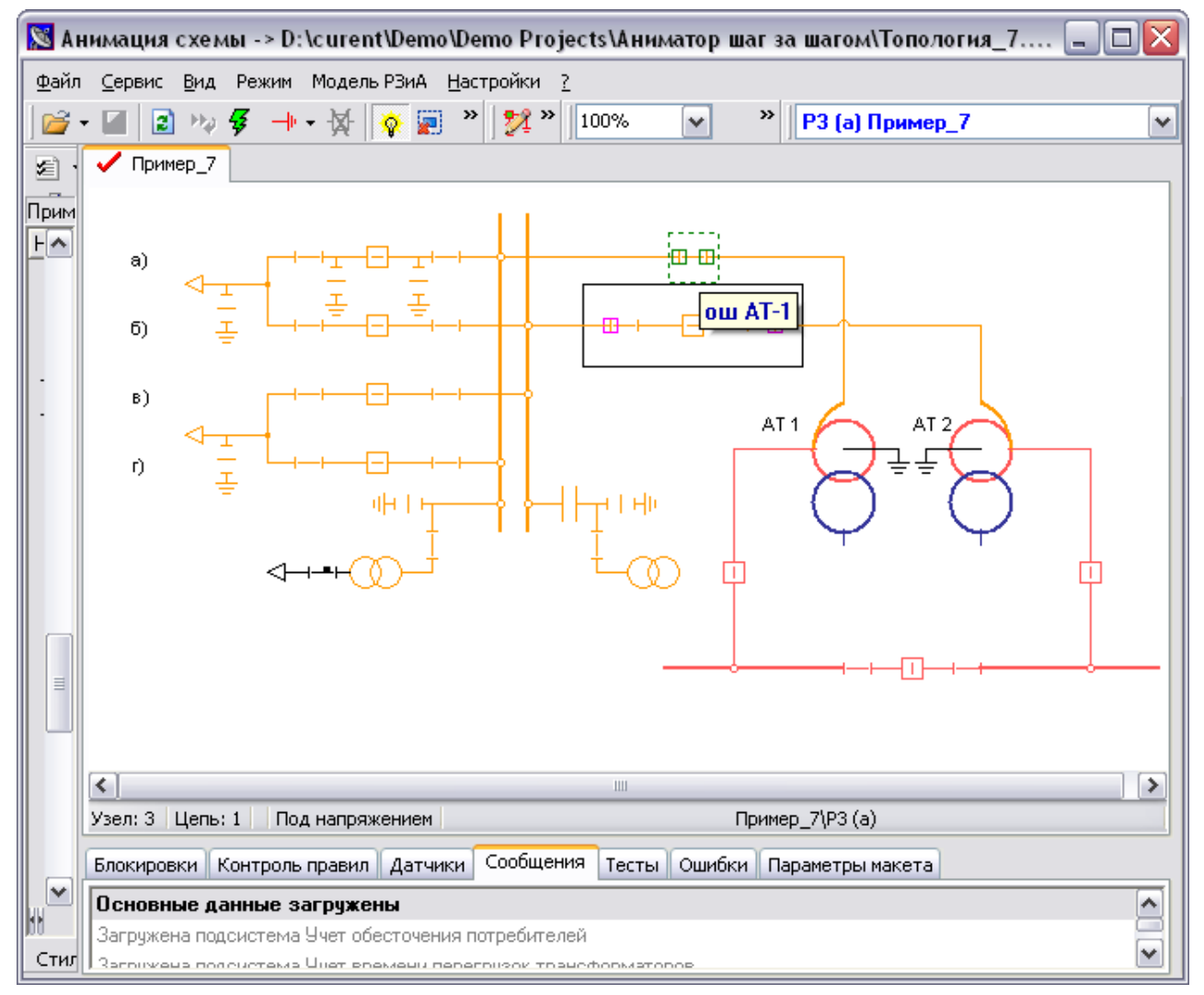

#### Рис. 2-49. Исправленная схема

Обратите внимание, что при построении топологии при подготовке схем в *Графическом редакторе* автоматически соединяются:

- ошиновки одного класса напряжения;
- шины одного класса напряжения.

Автоматически не соединяются друг с другом ошиновки, шины и элементы «связь с объектом». Для них необходимо точкой обозначать место присоединения.

Однако на Рис. 2-49. нет нагрузок на выключателях в правой части схемы (при наведении указателя на любой выключатель в этой части схемы в третьей позиции строки состояния не отображается никакая информация). Это связано с тем, что в этой части схемы не присоединены потребители. Кроме того, разъединитель РЗ (а)— на Рис. 2-49. на него

наведен указатель мыши— не блокирован никаким выключателем. Поэтому на него не распространяется действие блокировок— нам удается без труда отключить его. Срабатывает лишь правило **Отключение холостого хода трансформатора**.

Схемы Топология\_8.sde и Топология\_9.sde и их особенности обсуждаются в главе 5, посвященной работе системы защит.

# Часть 3. Индивидуальная настройка правил переключения для элементов схемы

# 3.1 Назначение подсистемы контроля правил и блокировок

В программном комплексе Modus предусмотрена проверка возможности выполнения разовых операций с коммутационными аппаратами (КА). Для этого создана система правил и блокировок. Разовой считается любая операция, приводящая к изменению текущего положения выключателя, разъединителя, заземляющего ножа и т.д.

Набор правил определен для каждого типа КА. Система проверки правил учитывает вид КА, тип операции, а также режимы работы сети до и после перекоммутации.

Правила для конкретного объекта перечислены на вкладке Контроль правил панели Правила, а блокировки— на вкладке Блокировки той же панели.

Для корректной работы системы проверки правил к изображению схемы предъявляются следующие требования:

- рисунок должен состоять только из стандартного набора электрических элементов;
- все объекты сети должны быть связаны;
- силовые элементы и КА не должны быть шунтированы линиями;
- в схеме должны присутствовать источники питания и потребители.

Проверка корректной работы и индивидуальная настройка правил выполняется в программе *Аниматор схем* после проведения сверки.

Правила контролируются дважды: до исполнения операции и после ее выполнения. Правила, требующие информацию о режиме сети после перекоммутации, проверяются только после исполнения операции.

# 3.2 Включение/отключение правил и блокировок

Для учета особенностей элементов данного типа, а также их местоположения в схеме, *Аниматор схем* предоставляет возможность частично или полностью отключить проверку предопределенных правил на любом КА. О том, как отключить запрос на выдачу предупреждений о нарушениях, рассказано в разделе «Режим работы подсистемы контроля правил и блокировок», о выборочном отключении правил — в разделе «Включение/ отключение конкретного правила или блокировки».

## 3.2.1 Режим работы подсистемы контроля правил и блокировок

Проверка возможности выполнения любого действия производится до его реализации. В *Аниматоре схем* по умолчанию (Рис. 3-1.) помечены параметры **Предупреждения** и **Учет блокировок** в меню **Настройки**.

Если в этом режиме выполнение действия приводит к нарушению корректной работы модели сети, то в результате проверки в отдельном окне появляется сообщение с информацией о нарушении. На основании этой информации Вы можете отменить нежелательное действие или оценить правильность обработки его последствий.

Запрос на подтверждение выполнения правил можно полностью отключить в меню Настройки, сняв флажок в строке Предупреждения. При этом автоматически исполняются все операции, кроме изменения состояния заблокированных объектов.

Отключить диалоговое окно подтверждения выполнения правил можно и кнопкой Предупреждения о нарушениях режима. Для этого ее надо нажать (утопить). Здесь кнопка соответствует режиму с запросом разрешения на выполнение операций.

Попробуем, отключив запрос на подтверждение выполнения операций, смоделировать режим работы программы, аналогичный используемому в *Тренажере по оперативным переключениям*.

Откройте схему Связи\_1.sde, которая хранится в папке «ШагЗаШагом». Эта папка входит в стандартный комплект поставки, поэтому Вы найдете ее в папке Examples, которая располагается в папке modus 5.20.50.

| 🔀 Анимация схемы -> D:\curent\Demo\Demo Projects\Аниматор шаг за шагом\Связи_1.sde 📃 🖃 🔀 |                                              |                                              |  |  |  |  |  |
|------------------------------------------------------------------------------------------|----------------------------------------------|----------------------------------------------|--|--|--|--|--|
| <u>Ф</u> айл                                                                             | <u>С</u> ервис <u>В</u> ид Режим Модель РЗи4 | Настройки 2                                  |  |  |  |  |  |
| 💕 ·                                                                                      | • 🔳 🗟 🎭 🖸 🕂 • 🔆 🚺                            | 👷 🗘 Предупреждения 🔪 🔪                       |  |  |  |  |  |
|                                                                                          | Пример_1                                     | 🖉 Использовать выделение                     |  |  |  |  |  |
| Bulón                                                                                    |                                              | <u>Ш</u> Действие защит                      |  |  |  |  |  |
| HA                                                                                       |                                              | <u>Хи учет влокировкок</u>                   |  |  |  |  |  |
|                                                                                          |                                              |                                              |  |  |  |  |  |
|                                                                                          |                                              | 🔑 Настройки рабочего места опер.ток          |  |  |  |  |  |
|                                                                                          |                                              | Настроики аниматора                          |  |  |  |  |  |
| •                                                                                        | в) <b>Д</b> в <u>-</u>                       | Журнал системных событий                     |  |  |  |  |  |
| •                                                                                        |                                              |                                              |  |  |  |  |  |
|                                                                                          | n) 🗸 ———————————————————————————————————     |                                              |  |  |  |  |  |
|                                                                                          |                                              |                                              |  |  |  |  |  |
|                                                                                          |                                              | 11                                           |  |  |  |  |  |
|                                                                                          |                                              |                                              |  |  |  |  |  |
|                                                                                          |                                              |                                              |  |  |  |  |  |
|                                                                                          | Узел цепь ток состояние                      | Наименование                                 |  |  |  |  |  |
|                                                                                          | Блокировки Контроль правил Дат               | чики Сообщения Тесты Ошибки Параметры макета |  |  |  |  |  |
|                                                                                          | Основные данные загружены                    |                                              |  |  |  |  |  |
| 00                                                                                       | Загружена подсистема Учет обесточ            | ения потребителей                            |  |  |  |  |  |
|                                                                                          | I Sarniwaua noncucrawa unat anawau           |                                              |  |  |  |  |  |

Рис. 3-1. Режим по умолчанию — включен запрос на выполнение операций

Переключите разъединитель Р1 (а) под нагрузкой (для этого его надо щелкнуть дважды: один раз — чтоб сделать активным, и второй — чтоб переключить).

Если система правил включена, то на экране последовательно появятся несколько предупреждений (на Рис. 3-2. показано одно из них).

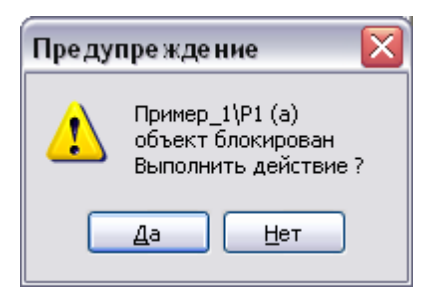

Рис. 3-2. Одно из предупреждений, появляющихся при работе системы правил

Если Вы пренебрежете предупреждениями, ответив Да в каждом появившемся на экране окне, то разъединитель будет отключен, а во вкладке Сообщения панели Правила появится соответствующая запись (Рис. 3-3.): за строкой «объект блокирован» в протоколе сообщений следует разрешение на выполнение операции.

| 🔀 Ан         | имация схемы -> D:\curent\Demo\Demo Projects\Аниматор шаг за шагом\Связи_1.sde 📃 🗖 🖡      | X   |  |  |  |  |  |  |
|--------------|-------------------------------------------------------------------------------------------|-----|--|--|--|--|--|--|
| <u>Ф</u> айл | <u>Ф</u> айл <u>С</u> ервис <u>В</u> ид Режим Модель РЗиА <u>Н</u> астройки <u>?</u>      |     |  |  |  |  |  |  |
| ] 💕 ·        | • 📓 😰 🍫 🐬 🕂 • • 🔆 😵 💭 » 📝 » 💭 100% 💽 » Р1 (а) Пример_1                                    | ~   |  |  |  |  |  |  |
| £ 1          | ✓ Пример_1                                                                                |     |  |  |  |  |  |  |
| Выбр         | а ваттието                                                                                |     |  |  |  |  |  |  |
| FU           |                                                                                           |     |  |  |  |  |  |  |
|              |                                                                                           |     |  |  |  |  |  |  |
|              |                                                                                           |     |  |  |  |  |  |  |
|              |                                                                                           | •   |  |  |  |  |  |  |
|              | Узел Цепь Ток Состояние Наименование                                                      |     |  |  |  |  |  |  |
|              | Блокировки Контроль правил Датчики Сообщения Тесты Ошибки Параметры макета                |     |  |  |  |  |  |  |
|              | Действие (Пример_1\P1 (а)[положение]->отключен); Транзакция 153748531                     |     |  |  |  |  |  |  |
|              | объект блокирован                                                                         |     |  |  |  |  |  |  |
|              | разъединитель переключен под нагрузкой фаз(ы) A B C                                       |     |  |  |  |  |  |  |
|              | отключение потребителей                                                                   |     |  |  |  |  |  |  |
| =            | ("P1 (а)": [реле_положения] -> "отключен")                                                |     |  |  |  |  |  |  |
|              | Следствие (Р1 (а)[повреждение]->[видимое,устойчивое,КЗ_А0,КЗ_В0,КЗ_С0,привода])           |     |  |  |  |  |  |  |
|              | Запуск ДФЗ : Узел[1] Зона[3] Л (а) \ ДФЗ (ВЧ) Л (а)                                       |     |  |  |  |  |  |  |
|              | <u> Сработала ДФЗ : Узел[1] Зона[3] Л (а) \ ДФЗ (ВЧ) Л (а)</u>                            |     |  |  |  |  |  |  |
|              | Запуск УРОВ от : ДФЗ (ВЧ) Л (а) на каналы ДЗШ СШ1 ((1) -> Подстанция; Пример_1; зона (6)) |     |  |  |  |  |  |  |
|              | команда выполнена : отключен : Пример_1\В (а)                                             |     |  |  |  |  |  |  |
| 44           | телеотключение Пример_1\Л (а)                                                             |     |  |  |  |  |  |  |
| 00           |                                                                                           |     |  |  |  |  |  |  |
|              | 1                                                                                         | - 1 |  |  |  |  |  |  |

Рис. 3-3. Запись в протоколе о нарушении правил и блокировок

Теперь обновите схему, щелкнув кнопку Установить исходное состояние схемы.

 Щелкните кнопку Установить исходное состояние схемы, чтобы восстановить исходное состояние элементов.

Отключите режим выдачи предупреждений и затем попробуйте отключить тот же разъединитель. Вам это не удастся, а в разделе сообщений появится соответствующая запись (Рис. 3-4.): строка «выполнение запрещено» в протоколе сообщений.

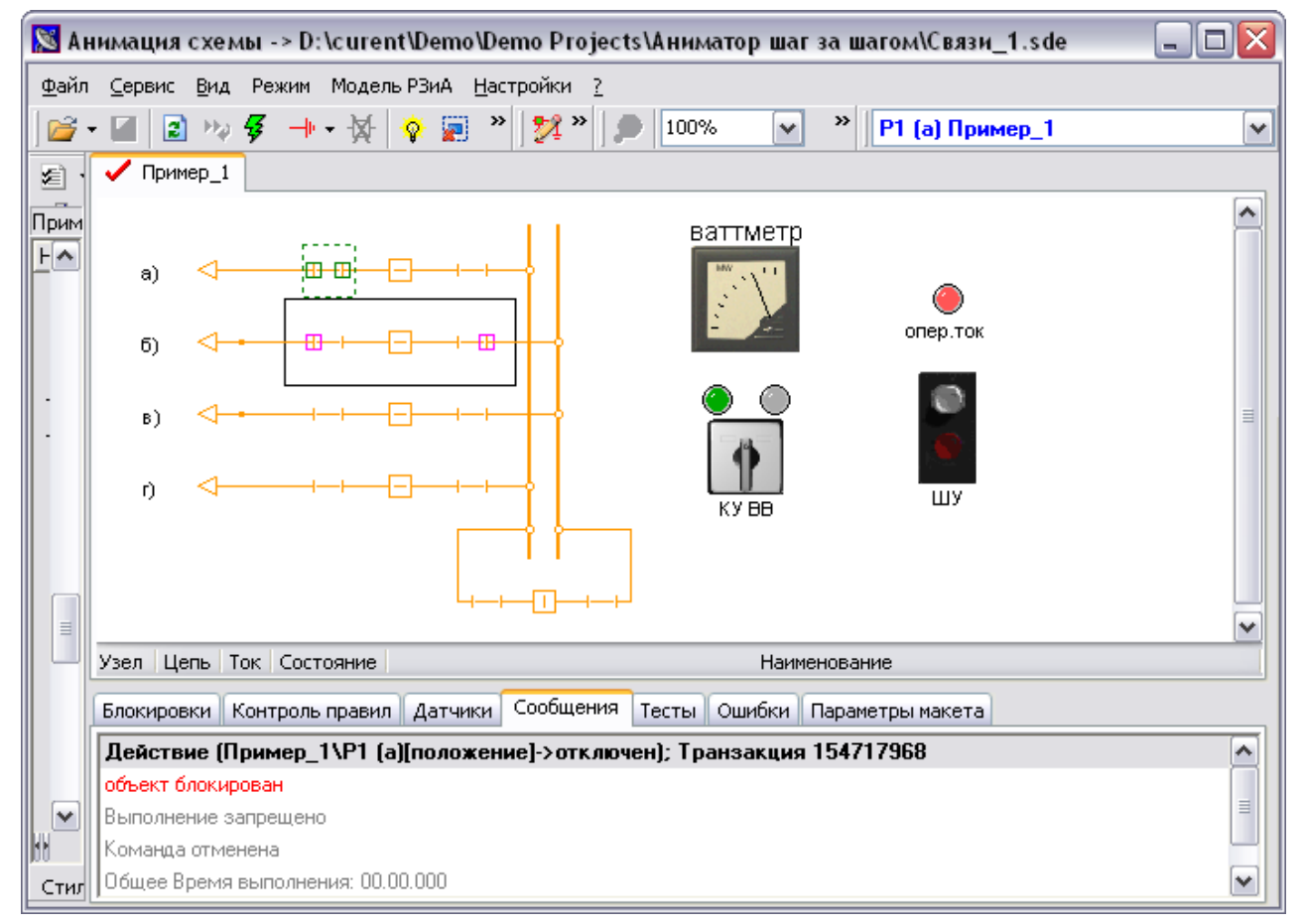

Рис. 3-4. Отмена команды для блокированного объекта и соответствующая

#### запись в протоколе

Имейте в виду, именно такое поведение схемы реализовано в Тренажере по оперативным переключениям и Электронном журнале.

В программе *Аниматор схем* предусмотрена возможность игнорировать блокировку. Для этого надо снять флажок в строке **Учет блокировок** в меню **Настройки**.

В этом случае не проверяются признаки, запрещающие изменение состояния КА в данный момент времени, в протоколе нет соответствующего сообщения (Рис. 3-5.) и операции исполняются немедленно.

| 🔀 A1         | нимация схемы -> D:\curent\Demo\Demo Projects\Аниматор шаг за шагом\Связи_1.sde                                                                 | _ 🗆 🔀 |
|--------------|----------------------------------------------------------------------------------------------------|-------|
| <u>Ф</u> айл | а <u>С</u> ервис <u>В</u> ид Режим Модель РЗиА <u>Н</u> астройки <u>?</u>                                                                       |       |
| 6            | - 🔟 😰 🎭 🐬 🕂 - 🔆 » Поиск » 100% 💎 » Р1 (а) Пример_1                                                                                              | ~     |
| £1.          | ✓ Пример_1                                                                                                    | ų.    |
|              | a)<br>b)<br>c)<br>c)<br>c)<br>c)<br>c)<br>c)<br>c)<br>c                                                                                         |       |
| -            | Узел Цепь Ток Состояние Наименование                                                                                                    |       |
|              | Блокировки Контроль правил Датчики Сообщения Тесты Ошибки Параметры макета                                                                      |       |
|              | Действие (Пример_1\P1 (а)[положение]->отключен); Транзакция 155146546                                                                           |       |
|              | разъединитель переключен под нагрузкой фаз(ы) А В С                                                                                             |       |
|              | отключение потребителей                                                                                                    |       |
|              | ("P1 (а)": [реле_положения] -> "отключен")                                                                                                    |       |
|              | Следствие (Р1 (а)[повреждение]->[видимое,устойчивое,КЗ_А0,КЗ_В0,КЗ_С0,привода])                                                                 |       |
|              | Запуск ДФЗ : Узел[1] Зона[3] Л (а) \ ДФЗ (ВЧ) Л (а)                                                                                             |       |
|              | <u>  Сработала ДФЗ : Узел[1] Зона[3] Л [а] \ ДФЗ [ВЧ] Л [а]</u>                                                                                 |       |
|              | т запуск этор от : дняз (он) // (а) на каналы друг сшт ((т) -> подстанция; пример_т; зона (6))<br>Команда выдоднена : отключен : Пример_1\В (а) |       |
|              | телеотключение Пример_1\Л (а)                                                                                                    |       |
| 00<br>Стил   |                                                                                                    |       |

#### Рис. 3-5. Результат отключения правила

## 3.2.2 Включение/отключение конкретного правила или блокировки

Как уже говорилось, программа *Аниматор схем* также предоставляет возможность частично или полностью отключить проверку предопределенных правил на любом КА. Эта настройка учитывается при использовании схемы в *Тренажере по оперативным переключениям* и Электронном журнале.

Отключение производится для каждого конкретного КА на схеме. При этом нет необходимости отключать проверку, если Вы не ожидаете ложного результата или в данной схеме правило вообще не может проявиться (например, правило «КЗ на стоящий генератор» в схеме без генераторов).

Для того, чтобы отключить блокировку для КА, выделите этот КА на схеме (сделайте его активным), откройте нужную вкладку— Контроль правил или Блокировки— и снимите

флажок в строке соответствующего правила (Рис. 3-6.). Теперь оно не будет проверяться при операциях с данным элементом.

Мы отключили блокировку Запрет переключения для линейного разъединителя Р1 (а).

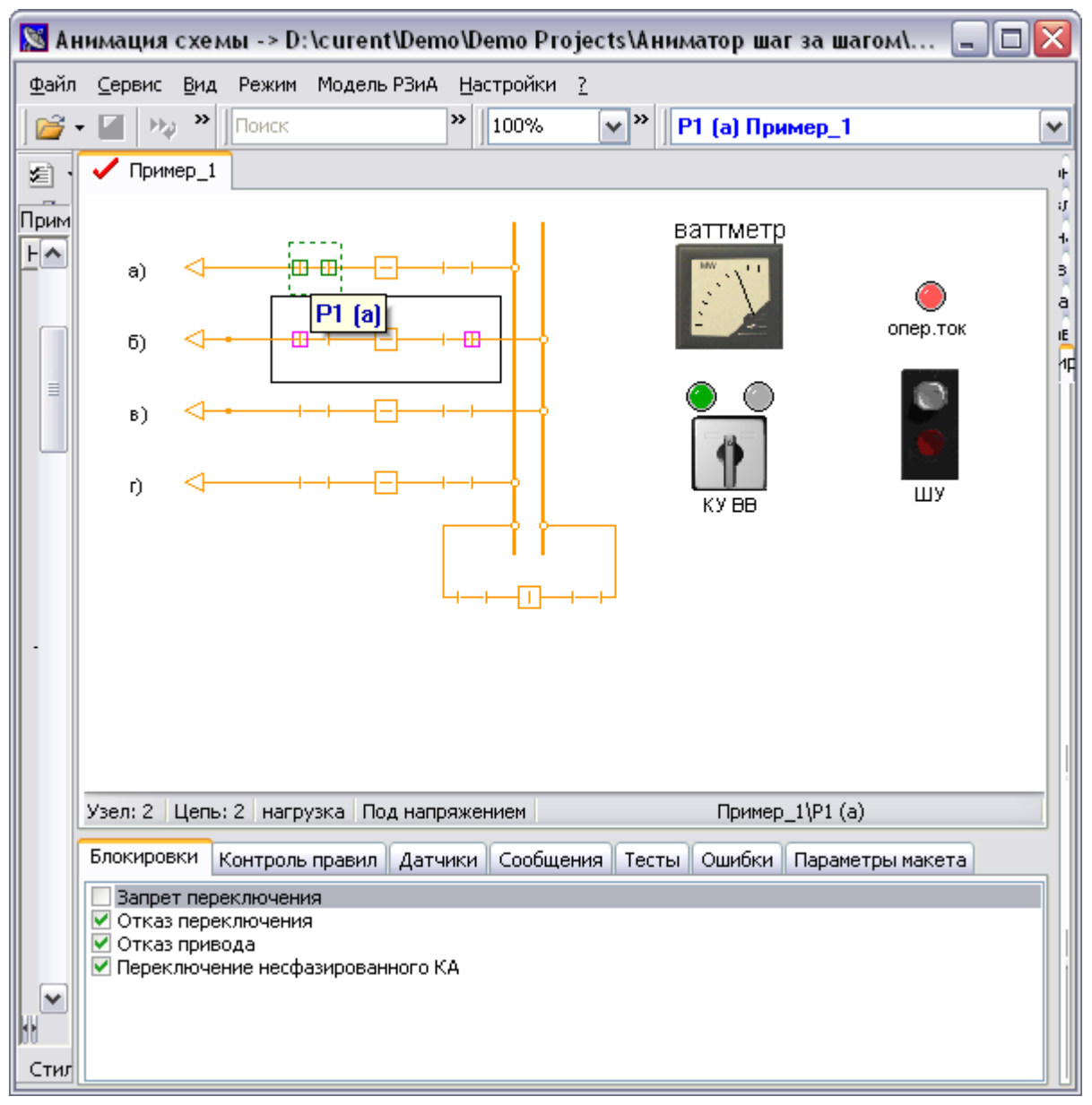

Рис. 3-6. Отключение правила

# **3.3** Блокировки, реализованные в программном комплексе Modus

Блокировки базируются на основе информации о самом элементе, соседних элементах схемы

и не зависят от режима сети. Они запрещают изменение состояния КА.

В программном комплексе Modus реализованы четыре блокировки:

• запрет включения;

- отказ переключения;
- отказ привода;
- запрет переключения.

Назначение блокировок одинаково: сообщить системе, что в данный момент времени элементом оперировать нельзя.

# 3.3.1 Запрет переключения

Блокировка коммутационного аппарата отключает управление этим КА. Моделируется посредством изменения определенных параметров в панели **Свойства**. Для каждого типа КА определен свой набор этих параметров. Для выключателя таких параметров три:

- оперативный ток в состоянии «отключен»;
- оперативный ток привода в состоянии «отключен»;
- запрет в состоянии «есть».

По умолчанию все эти параметры включены.

Попробуйте отключить оперативный ток выключателя В (a) на схеме Связи\_1.sde из папки «ШагЗаШагом». Для этого откройте панель Свойства (меню Вид, строка Команды), выберите параметр опер\_ток и для него установите значение отключен.

Если Вы отключите предупреждения, то управление выключателем В (a) станет невозможным. Вам не удастся изменить его положение.

Если же предупреждения включены, то при попытке переключения В (a) появляется сообщение, что объект блокирован (Рис. 3-7.)

| 8          | Анимация схемы                   | ->D:\curent\  | Dem                   | no\Demo Projects\Аниматор шаг за шагом\ 📃 🗖 💈           |
|------------|----------------------------------|---------------|-----------------------|---------------------------------------------------------|
| <u>Ф</u> а | йл <u>С</u> ервис <u>В</u> ид Ре | ежим Модель Р | ЗиА                   | <u>Н</u> астройки <u>?</u>                              |
|            | 🖓 🕶 🔳 📓 👻 🗖                      | риск          |                       | » 100%                                                  |
| 5          | • 🔗 • 🚏 🧇                        |               |                       | Иример_1                                                |
| Пρν        | мер_1\В (а)                      |               |                       |                                                         |
| Ha         | звание                           | Значение      |                       |                                                         |
|            | нормальное_положен               | включен       |                       |                                                         |
|            | нормальный_токора:               | нет           |                       |                                                         |
| +          | НСИ_данные                       |               |                       |                                                         |
|            | НСИ_марка                        |               |                       |                                                         |
|            | опер_ток                         | отключен      |                       | в) 💙 Предупреждение 🛛 🔀                                 |
|            | опер_ток_привода                 | включен       |                       |                                                         |
|            | ориентация_элемент               | 1             |                       | г) Тример_1(в (а) объект блокирован                     |
|            | отображать_номер_к               | авто          |                       | Выполнить действие ?                                    |
|            | отображать_номер_у               | авто          |                       |                                                         |
|            | повреждение                      | []            | ≣                     |                                                         |
| +          | подпись                          |               |                       |                                                         |
|            | пожар                            | не_горит      |                       |                                                         |
|            | положение                        | включен       |                       |                                                         |
|            | положение_коннекто               | на_линии      |                       |                                                         |
| +          | пофазно[А]                       | A             |                       | <                                                       |
| +          | пофазно[В]                       | В             |                       | Узел: 2 Цепь: 2 нагрузка Под напряжением Пример_1\В (а) |
| +          | пофазно[С]                       | С             |                       | Блокировки Контроль правил Датчики Сообщения 💌          |
|            | np_B                             | 0 См          |                       | И Запрет включения                                      |
|            | np_G                             | 0 См          |                       | ✓ Запрет переключения                                   |
|            | np_R                             | 00м           |                       | ✓ Отказ привода                                         |
|            | np_X                             | 00м           |                       | Переключение несфазированного КА                        |
| +          | привод агр                       | привол        | $\mathbf{\mathbf{v}}$ |                                                         |
|            | Стили КА                         |               |                       |                                                         |

Рис. 3-7. Управление выключателем при отключенном оперативном токе

невозможно

Установив параметр запрет, Вы зададите немотивированный запрет на переключение выключателя. Его действие аналогично действию параметра оперативный ток.

Для разъединителя и заземляющего ножа предусмотрен один параметр, моделирующий блокировку **Запрет переключения**,— блокировка привода. Она работает автоматически: привод разъединителя блокируется выключателем, рядом с которым он находится. Если выключатель включен, то независимо от того, идет ток через этот выключатель или нет, привод разъединителя блокирован.

## 3.3.2 Запрет включения

Параметр оперативный ток привода разрешает отключение, но запрещает включение выключателя.

Запрет включения можно считать частным случаем запрета переключения, так как это невозможность переключения в одном направлении. Для выключателя предусмотрен один параметр, моделирующий блокировку Запрет включения,— оперативный ток привода.

О том, как он действует, рассказано в предыдущем разделе.

# 3.3.3 Отказ привода

Для выключателя, разъединителя и заземляющего ножа предусмотрена возможность смоделировать повреждение привода.

Его можно задать во вкладке **Редактор свойств элементов** или посредством контекстного меню, открытого для выбранного элемента. В последнем случае элемент надо щелкнуть правой кнопкой мыши и указать в открывшемся меню строку **повреждение**. В открывшемся окне **повреждение** отметьте нужное повреждение. Мы указали повреждение для разъединителя P1 (a) (Puc. 3-8.)

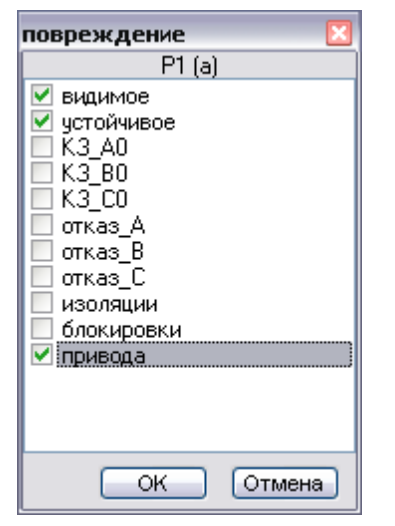

Рис. 3-8. Задание повреждения средствами контекстного меню

Обратите внимание: описание повреждения отображается в соответствующей строке панели **Редактор свойств элементов**, если, конечно, она открыта для разъединителя P1 (a) (Puc. 3-9). Теперь отключите выключатель B (a) и попробуйте отключить разъединитель.

Если предупреждения отключены, то Вам это не удастся, если же они включены, то на экране появится соответствующее предупреждение.

| 🔯 Анимация схемы -> D:\curent\Demo\Demo Projects\Аниматор шаг за шагом\ 🖃 🗖 🔀           |                                                 |  |  |  |  |  |
|-----------------------------------------------------------------------------------------|-------------------------------------------------|--|--|--|--|--|
| Файл <u>С</u> ервис <u>В</u> ид Режим Модель РЗиА <u>Н</u> астройки <u>?</u>            |                                                 |  |  |  |  |  |
| 📔 🕶 🔛 👐 🕅 Поиск                                                                         | » 100% • Р1 (а) Пример_1 •                      |  |  |  |  |  |
| 差 • 🝠 • <table-cell-rows> 🤣</table-cell-rows>                                           | ✓ Пример_1                                      |  |  |  |  |  |
| Пример_1\P1 (а)                                                                         | ar bi Ba                                        |  |  |  |  |  |
| Название Значение                                                                       |                                                 |  |  |  |  |  |
| опер_ток включен                                                                        |                                                 |  |  |  |  |  |
| опер_ток_прив включен                                                                   |                                                 |  |  |  |  |  |
| оперативная_€ отсутствует                                                               | o) <                                            |  |  |  |  |  |
| ОПН                                                                                     |                                                 |  |  |  |  |  |
| ориентация_эл3                                                                          |                                                 |  |  |  |  |  |
| ОС_изоляция исправна                                                                    | i alle the alle in the                          |  |  |  |  |  |
| отображать_нсавто                                                                       |                                                 |  |  |  |  |  |
| отображать_нсавто                                                                       |                                                 |  |  |  |  |  |
| повреждение (видимое,устойчиво                                                          |                                                 |  |  |  |  |  |
| Пре дупре жде ние<br>Пример_1\P1 (а)<br>Отказ привода<br>Выполнить действие ?<br>Да Нет |                                                 |  |  |  |  |  |
| пр_G ОСм                                                                                |                                                 |  |  |  |  |  |
| пр_R 0.0м                                                                               |                                                 |  |  |  |  |  |
| пр_Х ООм                                                                                |                                                 |  |  |  |  |  |
| + привод_агр привод                                                                     |                                                 |  |  |  |  |  |
| приглушение нет                                                                         |                                                 |  |  |  |  |  |
| прикрепленны                                                                            | N Territor ()                                   |  |  |  |  |  |
| Стили КА                                                                                | узел: 2 цепь: 2 под напряжением пример_1(Р1 (а) |  |  |  |  |  |

Рис. 3-9.Попытка операции с разъединителем

## 3.3.4 Отказ переключения

Для выключателя, разъединителя и заземляющего ножа предусмотрен один параметр, моделирующий отказ переключения,— повреждение: отказ фазы A, B и C — всех одновременно или в любой комбинации.

Попробуем смоделировать такую ситуацию. Задайте отказ фаз A, B и C для линейного разъединителя P1 (a) на схеме Связи\_1.sde. Как Вы знаете, для этого можно воспользоваться средствами контекстного меню или панели **Редактор свойств элементов**.

В зависимости от того, видимое Вы задали повреждение или нет, при попытке переключить этот разъединитель появляются предупреждения двух видов: операция с

поврежденным КА (Рис. 3-10.) и отказ отключения фаз (Рис. 3-11).

| Предупреждение 🛛 🔀 |                                                                       |  |  |  |
|--------------------|-----------------------------------------------------------------------|--|--|--|
| ⚠                  | Пример_1\P1 (a)<br>операция с поврежденным КА<br>Выполнить действие ? |  |  |  |
| (                  | <u>Д</u> а <u>Н</u> ет                                                |  |  |  |

Рис. 3-10. Предупреждение при видимом повреждении — отказе фаз(ы) А, В

или С

| Пре дупре жде ние 🛛 🔀 |                       |  |  |  |  |
|-----------------------|-----------------------|--|--|--|--|
|                       | Пример_1\Р1 (а)       |  |  |  |  |
|                       | Выполнить действие ?  |  |  |  |  |
|                       | <u>Да</u> <u>Н</u> ет |  |  |  |  |

Рис. 3-11. Предупреждение при невидимом повреждении— отказе фаз(ы) A,B или C

Обратите внимание: при отказе фаз(ы) A,B или C, что разъединитель на схеме выглядит как не отключенный, но участок цепи между разъединителем и выключателем, если навести на него указатель мыши: в строке состояния отобразится информация о том, что разъединитель находится под нагрузкой, а цепь — под напряжением (Рис. 3-12). Участок цепи между разъединителем и выключателем также находится под напряжением.

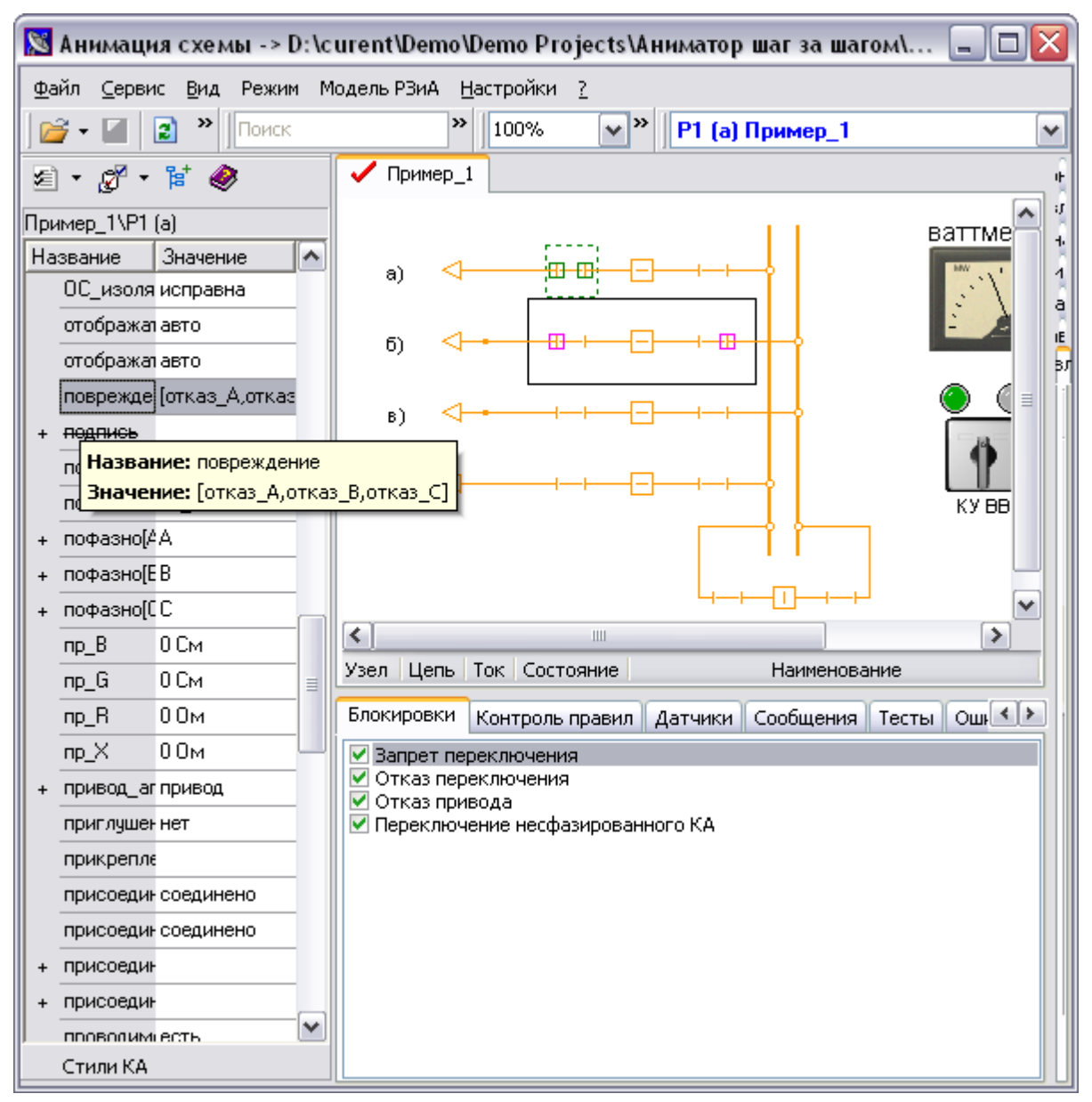

Рис. 3-12. Информация о состоянии отказавшего разъединителя

# **3.4** Правила, реализованные в программном комплексе Modus

Правила, реализованные в программном комплексе Modus, контролируют изменения работы сети. Они определены для каждого типа КА, но, в отличие от блокировок, зависят от состояния модели сети.

В программном комплексе Modus реализованы следующие правила:

- КЗ (короткое замыкание) на землю;
- отключение тока КЗ;
- межфазное короткое замыкание;

- повреждение ЗН (заземляющего ножа);
- шунт вторичных цепей ТН (трансформатора напряжения);
- ошиновка под напряжением;
- операция под нагрузкой;
- отключение потребителей;
- отключение собственных нужд;
- реакция на повреждение ОСИ (опорно-стержневой изоляции);
- отключение XX (холостого тока) трансформатора;
- отключение реактивной нагрузки;
- отключение зарядной мощности;
- увеличение зоны заземления;
- замыкание независимых цепей (сетей);
- повреждение генератора;
- феррорезонанс.
- КЗ при подаче напряжения
- КЗ при подключении к системе
- Повреждение генератора при подаче напряжения
- Повреждение генератора при подключении к системе

В следующих разделах подробно рассказано об этих правилах и условиях, при которых они реализуются.

Откройте схему, в которой имеются все основные типы КА— Связи\_2.sde из папки «ШагЗаШагом».

# 3.4.1 КЗ на землю

Это правило определено для всех видов КА. Оно контролирует факт возникновения КЗ при работе с конкретным КА. В случае возникновения КЗ на экране последовательно появляется несколько предупреждений, назначение которых— проинформировать Вас о возможности возникновения опасной ситуации и последствиях.

Вначале появляется предупреждение с описанием ситуации (Рис. 3-13.)

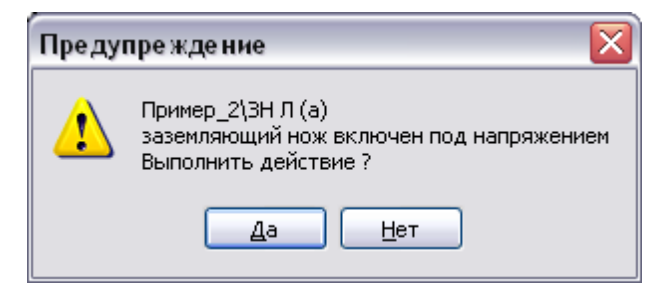

Рис. 3-13. Предупреждение с описанием ситуации

Если вы не примете его во внимание, то появится предупреждение о вероятных последствиях (Рис. 3-14.)

| Предупре ждение 🛛 🔀 |                                                                                      |  |  |  |  |
|---------------------|--------------------------------------------------------------------------------------|--|--|--|--|
| ⚠                   | Пример_2\3H Л (а)<br>полнофазное короткое замыкание на землю<br>Выполнить действие ? |  |  |  |  |
|                     | <u>Д</u> а <u>Н</u> ет                                                               |  |  |  |  |

Рис. 3-14. Предупреждение при угрозе возникновения КЗ на землю

Если Вы проигнорируете это сообщение, щелкнув кнопку Да, то модель поведения схемы будет изменена и записи о действии соответствующих правил и блокировок появятся в протоколе работы данного КА, который располагается во вкладке Сообщения на панели **Правила** (Рис. 3-15.).

| 🔀 Аним     | ация схемы -> D:\curent\Demo\Demo Projects\Аниматор шаг за шагом\ 🖃 🗖 💈                                                                            | K  |  |  |  |  |
|------------|----------------------------------------------------------------------------------------------------|----|--|--|--|--|
| Файл ⊆     | ервис <u>В</u> ид Режим Модель РЗиА <u>Н</u> астройки <u>?</u>                                                                                     |    |  |  |  |  |
| Þ 😽        | Поиск » 100% • ЗН Л (а) Пример_2                                                                                                    | ~  |  |  |  |  |
| <b>2</b> • | ✓ Пример_2                                                                                                    | ÷  |  |  |  |  |
| Пример :   | напряжение 1СШ                                                                                                    | a, |  |  |  |  |
| Назв       |                                                                                                    | t. |  |  |  |  |
| + 11       |                                                                                                    | 1  |  |  |  |  |
| + 11       |                                                                                                    | a  |  |  |  |  |
| + ⊓        | напряжение 2СШ                                                                                                    | ВЛ |  |  |  |  |
| п          |                                                                                                    | 1  |  |  |  |  |
| п          | Узел Цепь Ток Состояние Наименование                                                                                                    |    |  |  |  |  |
| п          | Блокировки Контроль правил Датчики Сообщения Тесты Ошибки Параметры макета                                                                         |    |  |  |  |  |
| п          | Действие (Пример_2\3Н Л (а)[положение]->включен); Транзакция 11533793 🔥                                                                            |    |  |  |  |  |
| + 미        | объект блокирован                                                                                                    |    |  |  |  |  |
| п          | Выполнение разрешено                                                                                                    |    |  |  |  |  |
| п          | Команда выполнена: ("ЗН Л (а)": [положение] -> "включен")                                                                                          |    |  |  |  |  |
|            | Отклонение зафиксировано : ("ЗН Л (а)": [положение] -> "включен")                                                                                  |    |  |  |  |  |
| + 미        | Режим сети изменен                                                                                                    |    |  |  |  |  |
| п          | заземляющий нож включен под напряжением                                                                                                    |    |  |  |  |  |
| p.         | полнофазное короткое замыкание на землю<br>Сооздание роскишения: Alarm-Zar: Alarm-Care Ground am Phases 21: AlarmPhases-D-InPhases-IA P. Cl-       |    |  |  |  |  |
| p.         | Создание возмущения: Alarm2=2; Alarm=tam_bround,am_Phase_3; AlarmPhase=tj; InPhase=tA,B,U;<br>Записк, ПФЗ : Vseg[11 Зона[2] 0 (а) \ ПФЗ (BU) 0 (а) |    |  |  |  |  |
| p.         | Сработала ДФЗ : Узел[1] Зона[2] Л (а) \ ДФЗ (ВЧ) Л (а)                                                                                             |    |  |  |  |  |
| p.         | команда выполнена : отключен : Пример_2\В (а)                                                                                                    |    |  |  |  |  |
| P          | Отклонение зафиксировано : ("В (а)": [положение] -> "отключен")                                                                                    |    |  |  |  |  |
| P          | телеотключение Пример_2\Л (а)                                                                                                    |    |  |  |  |  |
| P          | Команда выполнена: ("В (а)": [положение] -> "отключен")                                                                                            |    |  |  |  |  |
| P' 🌱       | Режим сети изменен                                                                                                    |    |  |  |  |  |
| <>         | отключение потребителей                                                                                                    |    |  |  |  |  |
| Стили Ки   | Создание возмущения: AlarmZ=2; Alarm=[am_Ground,am_Phase_3]; AlarmPhase=[]; InPhase=[A,B,C]; 💌                                                     | U  |  |  |  |  |

Рис. 3-15. Протокол сообщений при возникновении КЗ

# 3.4.2 Повреждение ЗН

Повреждение заземляющего ножа (ЗН) происходит, когда ЗН пытаются включить под напряжением: заземляющий нож сгорает. Правило действует только для заземляющих ножей.

Эту ситуацию мы продемонстрировали в предыдущем разделе.

# 3.4.3 Межфазное короткое замыкание

Это правило — частный случай КЗ, действует для выключателей и разъединителей.

Оно возникает в результате повреждения оборудования. Чтобы смоделировать его, отключите выключатель в цепи «г» и задайте для линии «г» повреждение— устойчивое, короткое замыкание фаз A и B на землю. Далее попробуйте включить выключатель B(г).

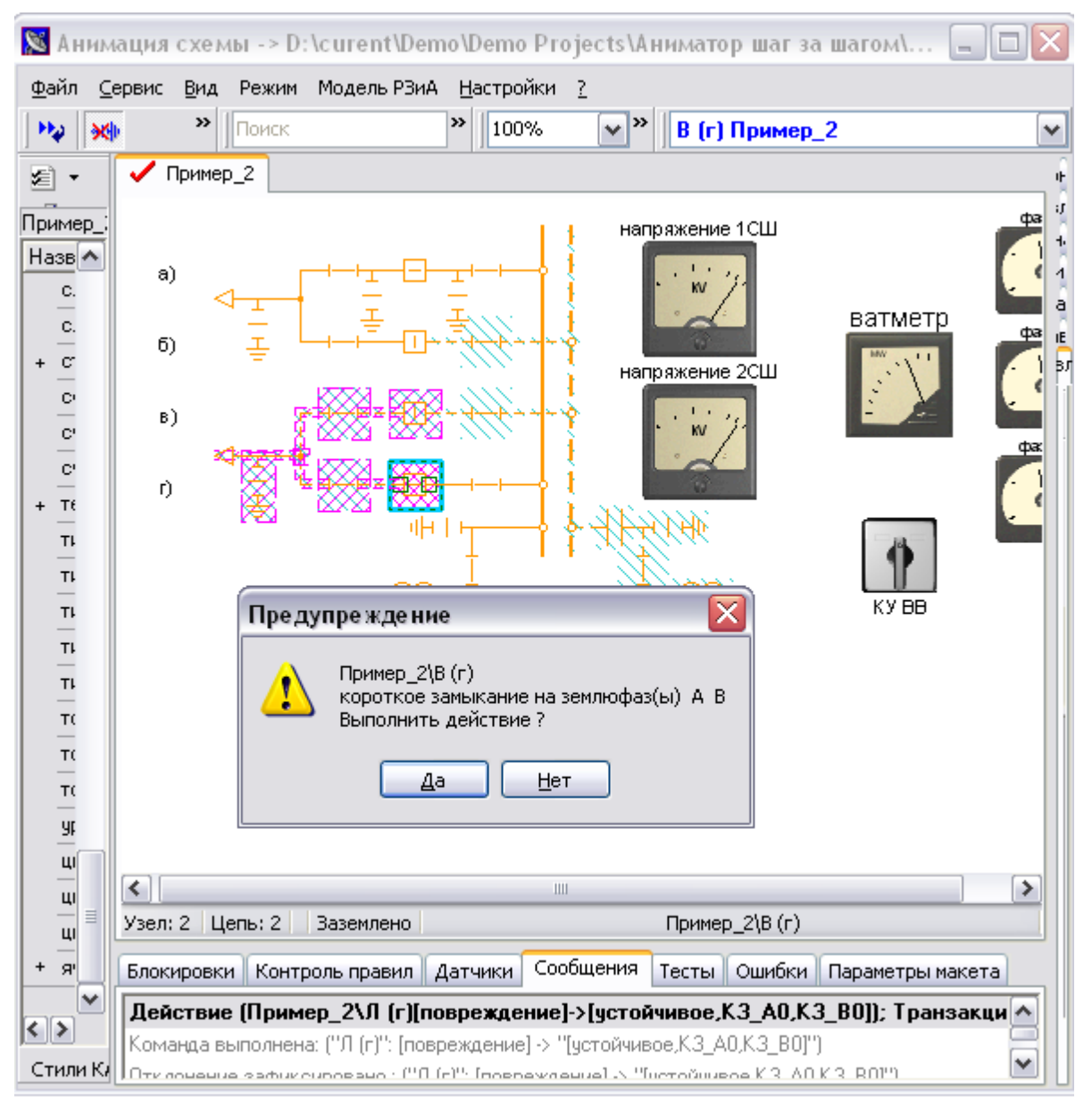

На экране появится предупреждение (Рис. 3-16.)

Рис. 3-16. Предупреждение о возможности межфазного КЗ

Если Вы несмотря на предупреждение все-таки выполните действие, то автоматически будет выполнена последовательность действий, зафиксированная в протоколе (Рис. 3-17.). В результате выключатель В(г) будет отключен.
| Действие (Пример_2\В (г)[положение]->включен); Транзакция 120051265 |  |  |  |
|---------------------------------------------------------------------|--|--|--|
| короткое замыкание на землюфаз(ы) А. В.                             |  |  |  |
| Запуск ДФЗ : Узел[1] Зона[3] Л (г) \ ДФЗ (ВЧ) Л (г)                 |  |  |  |
| <u> Сработала ДФЗ : Узел[1] Зона[3] Л (г) \ ДФЗ (ВЧ) Л (г)</u>      |  |  |  |
| команда выполнена : отключен : Пример_2\В (r)                       |  |  |  |
| ("В (г)": [реле_положения] -> "включен")                            |  |  |  |
| отключение потребителей                                             |  |  |  |

Рис. 3-17. Протокол сообщений при межфазном КЗ

# 3.4.4 Ошиновка под напряжением

Это правило срабатывает при попытке присоединения устройства под напряжением. Действует при операции с ошиновкой любого элемента схемы.

Попробуем расшиновать ЗН линии «а». Воспользуемся для этого средствами контекстного меню (строка **Расшиновать**). На экране появится соответствующее предупреждение (Рис. 3-18.)

| Преду                                                                         | преждение 🛛 🔀         |  |
|-------------------------------------------------------------------------------|-----------------------|--|
| Пример_2\ЗН Л (а)<br>Операция с ошиновкой под напряже<br>Выполнить действие ? |                       |  |
|                                                                               | <u>Да</u> <u>Н</u> ет |  |

Рис. 3-18. Предупреждение о проведении операции с ошиновкой под

## напряжением

Если Вы проигнорируете это сообщение, щелкнув кнопку Да, то объект будет расшинован (на схеме это место обозначено сиреневым крестиком) и режим сети изменится. При включении расшинованного объекта (в данном случае заземляющего ножа) никакие правила не действуют, ведь объект отсоединен от сети. Нет и последствий в протоколе работы объекта (Рис. 3-19.)

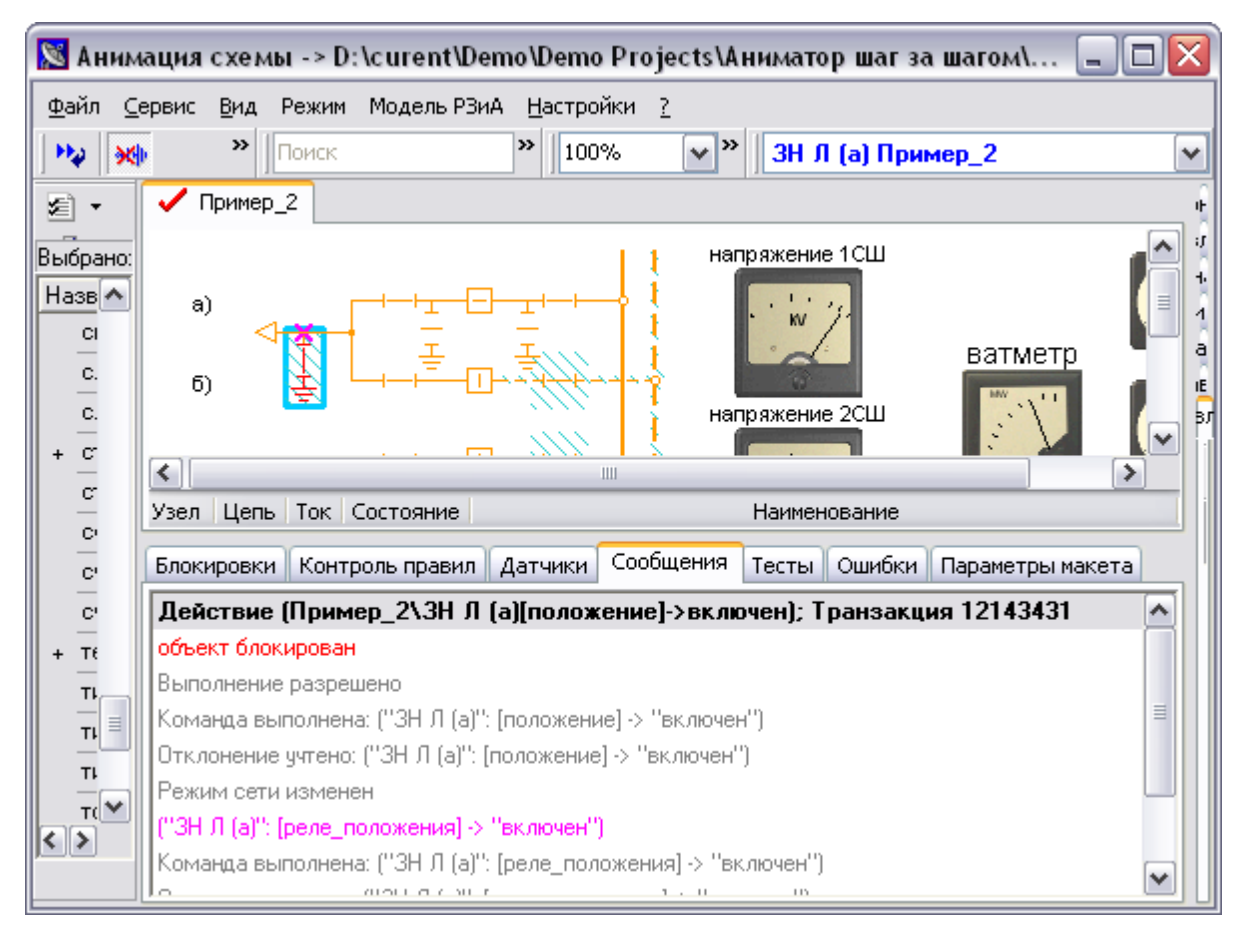

Рис. 3-19. Протокол сообщений при отключении расшинованного объекта

Обратите внимание, что в протоколе появилась запись о действии блокировки. Это объяснимо: блокировки не зависят от режима сети.

## 3.4.5 Операция под нагрузкой

Это правило действует для разъединителей и отделителей.

Проиллюстрируем его на примере отключения разъединителя под нагрузкой, например Р1 в линии «а». Мы получим сообщение, показанное на Рис. 3-20.

| Преду | тре жде ние 🛛 🔀                                                                                |
|-------|------------------------------------------------------------------------------------------------|
| ⚠     | Пример_2\P1 (a)<br>разъединитель переключен под нагрузкой фаз(ы) А В С<br>Выполнить действие ? |
|       | <u>Да</u> <u>Н</u> ет                                                                          |

Рис. 3-20. Предупреждение о проведении операции под нагрузкой

В результате действия этого правила возникает *следствие*, сведения о котором фиксируются в протоколе на вкладке Сообщения (рис. <%NUMBERING1%>-21):

повреждение видимое, устойчивое и перечисление видов КЗ.

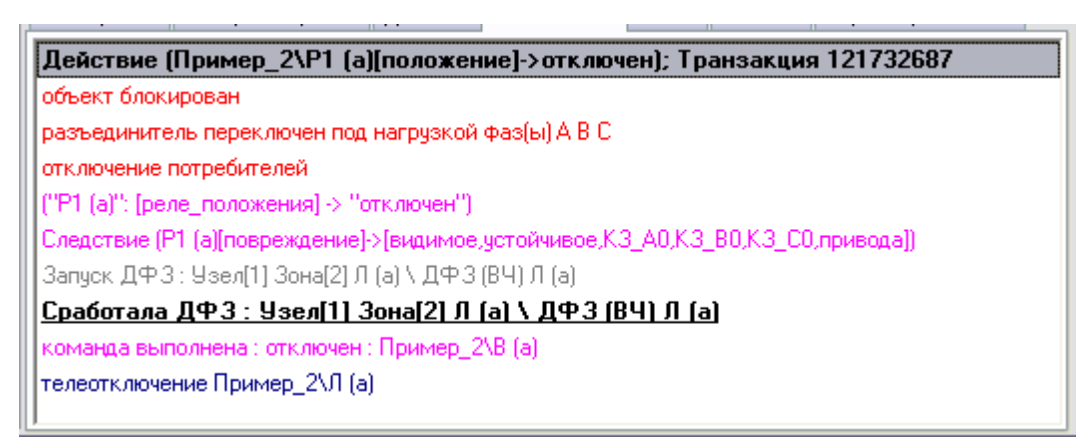

Рис. 3-21. Протокол сообщений при проведении операции под нагрузкой

## 3.4.6 Отключение тока КЗ

Это правило— частный случай правила под нагрузкой: в этом случае фиксируется отключение не нагрузочного тока, а тока КЗ (Рис. 3-22.) Отключение тока КЗ действует для всех типов КА, кроме выключателей.

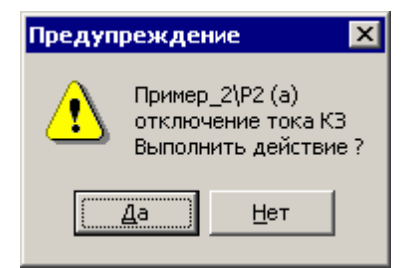

Рис. 3-22. Предупреждение об отключении тока КЗ

# 3.4.7 Шунт вторичных цепей ТН (наведенное напряжение)

Это правило действует для всех типов КА.

Смоделируем ситуацию, когда реализуется это правило. На схеме Связи\_2.sde отключите выключатель в линии «а», чтобы снять напряжение с системы шин 1 (СШ1), затем включите заземляющий нож 1. Поскольку автомат цепей напряжения остался включен, возможна подпитка шин «обратной» трансформацией через ТН. Кроме того, при этом возможно ложное срабатывание защит по напряжению. Именно об этом сообщает появляющееся на экране предупреждение (Рис. 3-23.)

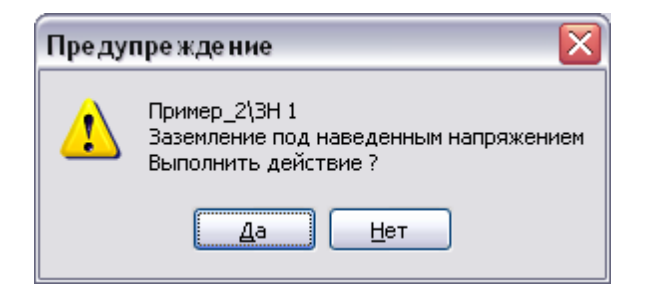

Рис. 3-23. Предупреждение о возможности шунтирования вторичных цепей

Если Вы щелкнете кнопку Да, то вторичные цепи будут шунтированы на землю, а на вкладке Сообщения появится соответствующая запись (Рис. 3-24.)

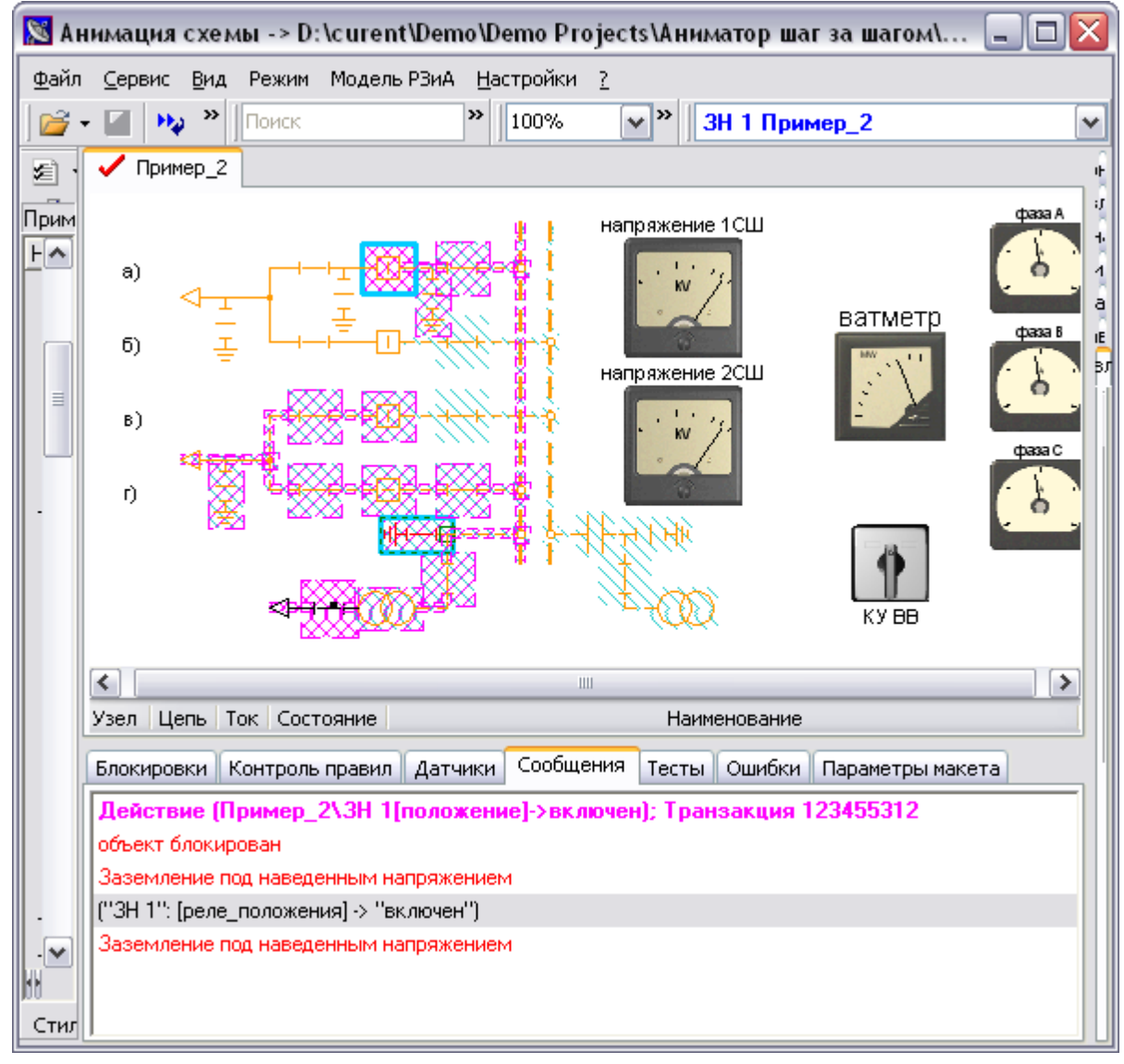

Рис. 3-24. Протокол сообщений о заземлении под наведённым напряжением

(шунтирование вторичных цепей на землю)

## 3.4.8 Отключение потребителей

Это правило определено для всех типов коммутационных аппаратов, кроме заземляющих ножей. В случае угрозы отключения потребителей Вы получите соответствующее предупреждение (Рис. 3-25.)

| Пре дупре жде ние 🛛 🛛 🔀 |                                                            |  |
|-------------------------|------------------------------------------------------------|--|
|                         | имер_2\B(a)<br>ключение потребителей<br>полнить действие ? |  |
| 4                       | <u>а Н</u> ет                                              |  |

Рис. 3-25. Предупреждение об отключении потребителей

## 3.4.9 Отключение собственных нужд

Это правило — частный случай правила об отключении потребителей. Собственными нуждами считается система электроснабжения самого объекта. Правило определено для всех типов коммутационных аппаратов, кроме заземляющих ножей.

В случае угрозы отключения собственных нужд Вы получите соответствующее предупреждение (Рис. 3-26.)

| Предупреждение 🛛 🔀 |                                                                                 |  |  |
|--------------------|---------------------------------------------------------------------------------|--|--|
| ⚠                  | ПС Майская\АВ об МВ110кВ<br>отключение собственных нужд<br>Выполнить действие ? |  |  |
|                    | <u>Д</u> а <u>Н</u> ет                                                          |  |  |

Рис. 3-26. Предупреждение об отключении собственных нужд

### 3.4.10 Реакция на повреждение ОСИ (опорно-стержневой изоляции)

Это правило определено только для разъединителей. Чтобы смоделировать его, опишите для разъединителя Р2 повреждение изоляции— видимое, устойчивое (Рис. 3-27.).

| повреждение 🛛 🛛                                                                                                    |
|----------------------------------------------------------------------------------------------------|
| P2 (a)                                                                                                    |
| <ul> <li>Видимое</li> <li>устойчивое</li> <li>К.З.А0</li> <li>К.З.В0</li> <li>К.З.С0</li> <li>отказ_А</li> <li>отказ_В</li> <li>отказ_С</li> <li>изоляции</li> <li>блокировки</li> <li>привода</li> </ul> |
| ОК Отмена                                                                                                    |

Рис. 3-27. Описание повреждения разъединителя

Как результат этих действий, в протоколе на вкладке **Сообщения** появится запись о повреждении изоляции Р2 (рис. 328). Однако никаких видимых изменений в изображении разъединителя на схеме не произойдет.

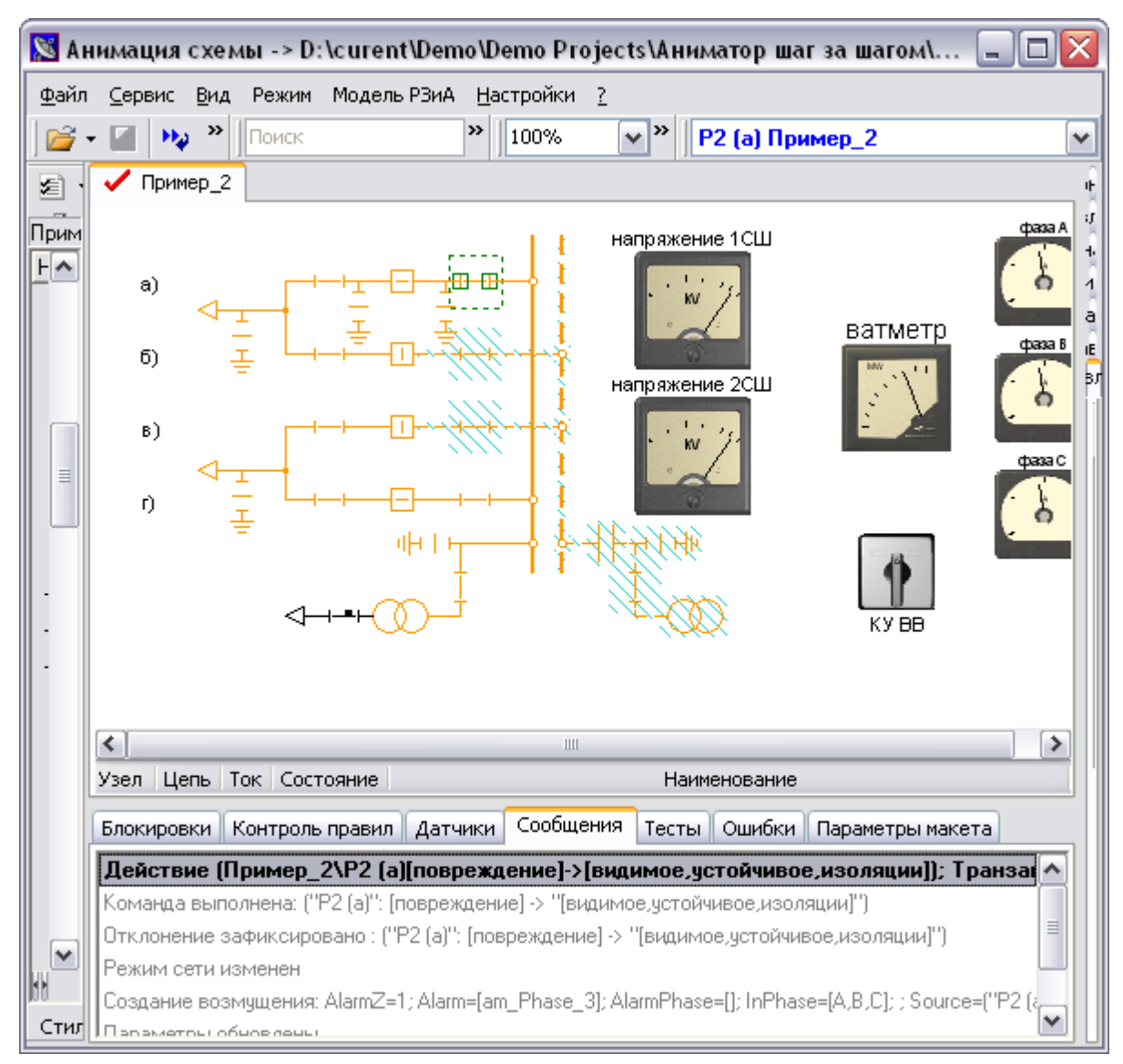

Рис. 3-28. Запись о повреждении изоляции

Теперь, если Вы, не обратив внимания на запись в протоколе, выполните стандартную операцию— сначала отключите выключатель в линии «а», а затем попытаетесь отключить разъединитель Р2, то появится сообщение о разрушении этого разъединителя (Рис. 3-29.)

| Предупреждение 🛛 🔀 |                                                                                                 |  |  |  |
|--------------------|-------------------------------------------------------------------------------------------------|--|--|--|
| ⚠                  | Пример_2\P2 (a)<br>разрушение при переключении фаз(ы) В с устойчивым КЗ<br>Выполнить действие ? |  |  |  |
|                    | <u>Да</u> <u>Н</u> ет                                                                           |  |  |  |

Рис. 3-29. Предупреждение о разрушении разъединителя с повреждением ОСИ

Название фазы (А, В или С) при этом выбирается произвольно.

## 3.4.11 Отключение холостого хода (XX) трансформатора

Это правило определено для разъединителей и отделителей. Оно срабатывает, когда напряжение с трансформатора снимается разъединителем.

Чтоб продемонстрировать работу этого правила, откройте схему Связи\_3.sde из папки «ШагЗаШагом». Отключите выключатель в цепи трансформатора AT1, затем попытайтесь отключить разъединитель РЗ (а).

На экране появится предупреждение, показанное на Рис. 3-30.

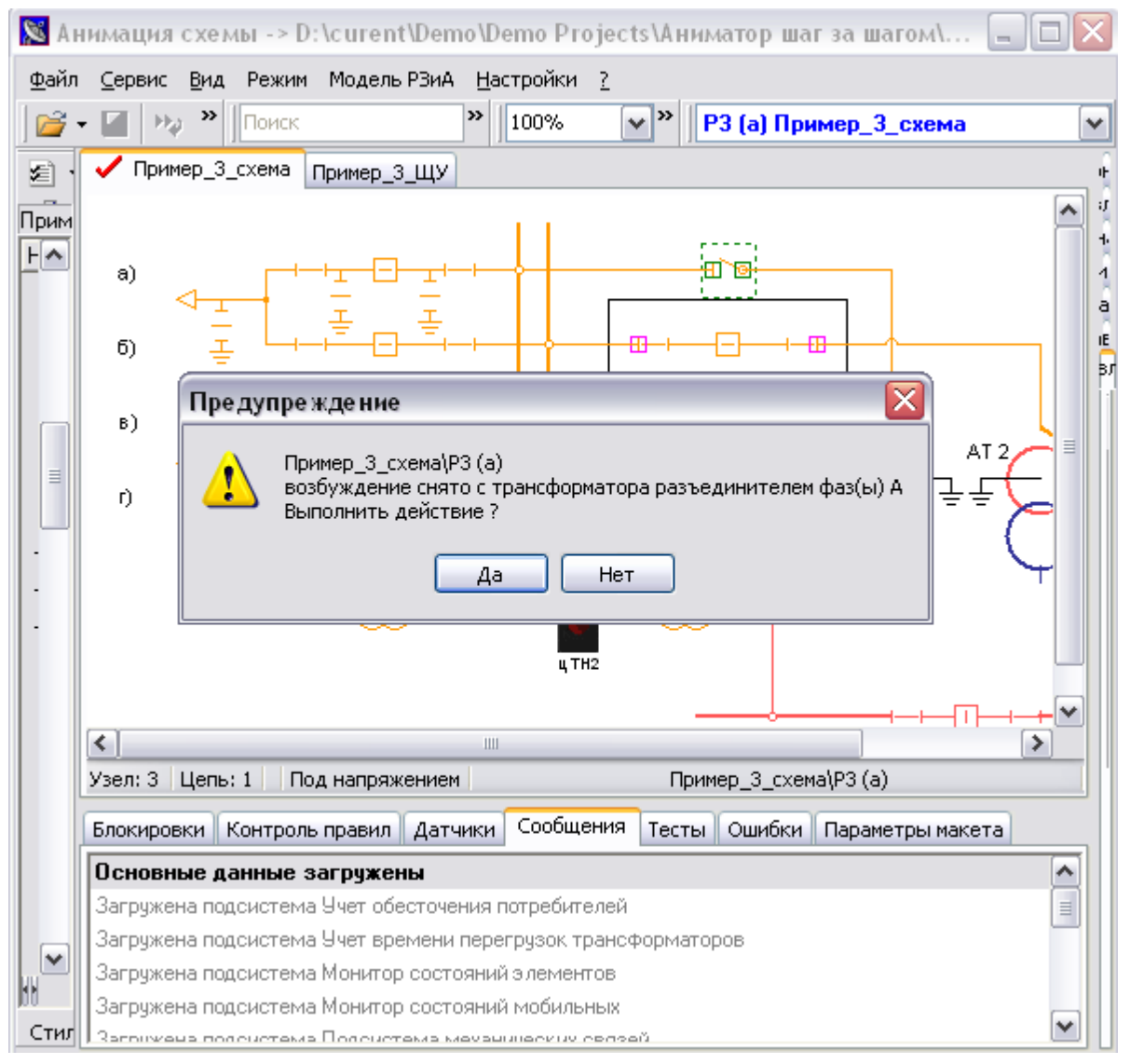

Рис. 3-30. Предупреждение об отключении холостого хода трансформатора

## 3.4.12 Отключение реактивной нагрузки

Это правило аналогично предыдущему, однако действует оно не для трансформаторов, а для шунтирующих реакторов.

#### 3.4.13 Отключение зарядной мощности линии

Это правило определено только для разъединителей.

Продемонстрируем его работу на примере схемы Связи\_2.sde. Переопределите тип связи линии Л (г): измените тип связи «потребитель» на тип связи «не определено» (Рис. 3-31.) Обратите внимание, что при этом исчезает нагрузка на выключателях и разъединителях.

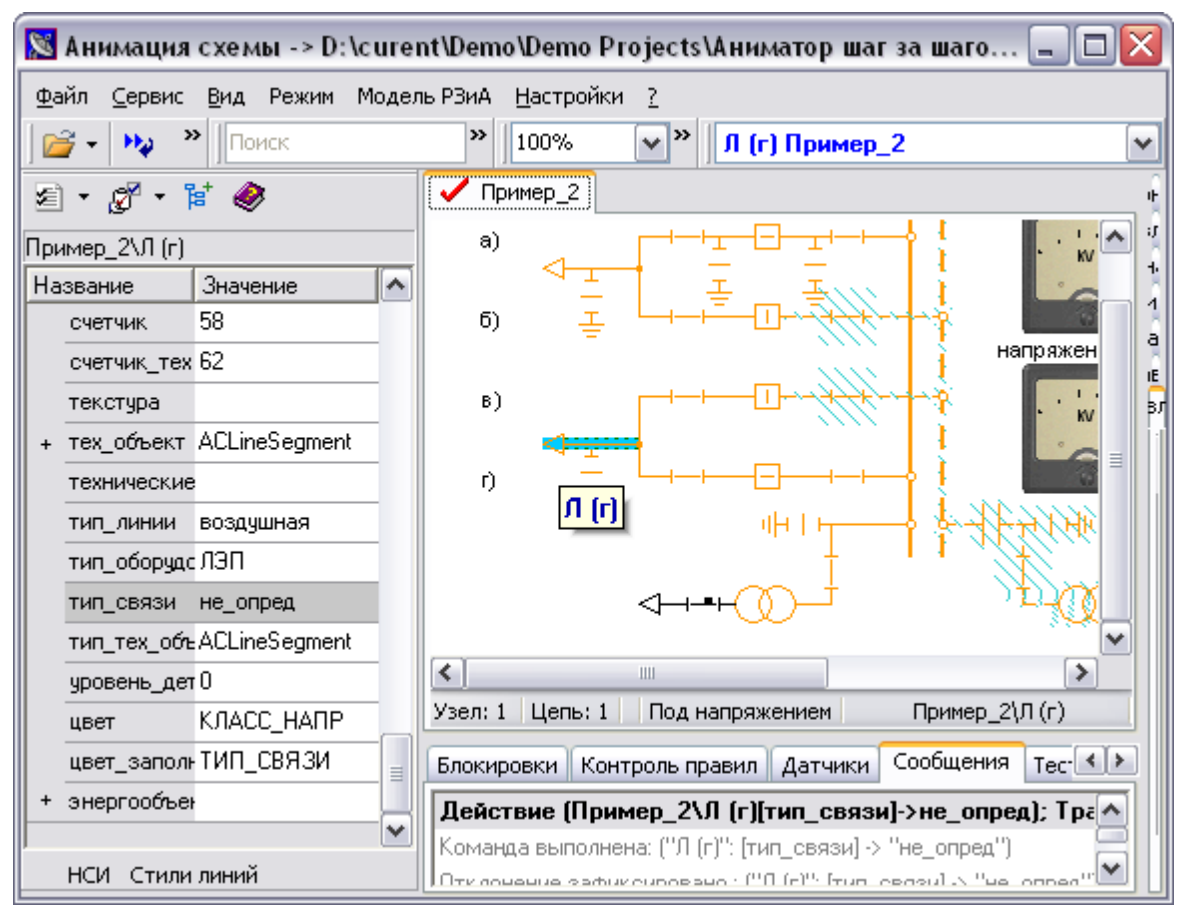

Рис. 3-31. Переопределение состояния линии

Теперь отключите разъединитель Р1 в линии «г». На экране появится сообщение, показанное на Рис. 3-32.

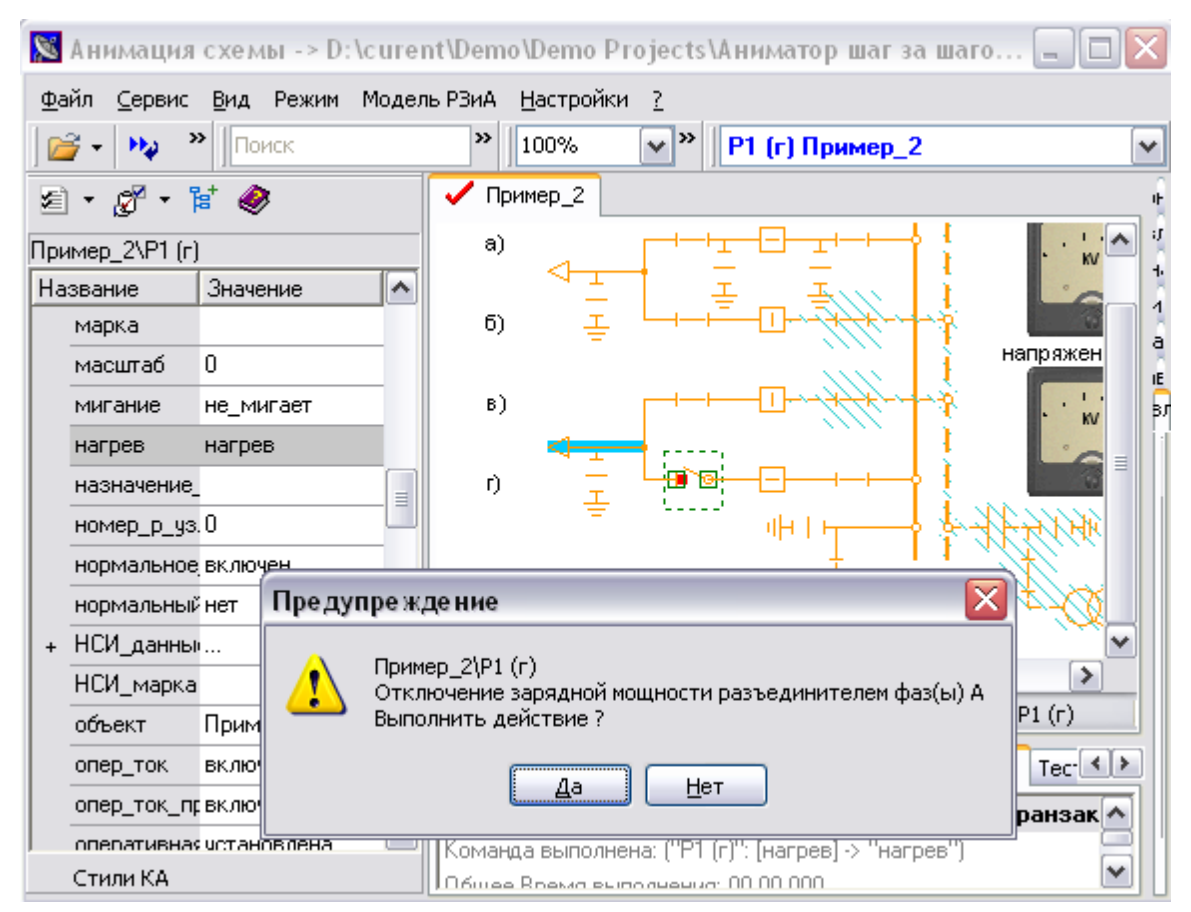

Рис. 3-32. Предупреждение об отключении зарядной мощности

## 3.4.14 Увеличение зоны заземления

Это правило определено для разъединителей и отделителей.

Продемонстрируем его действие. Отключите выключатель В (г) и разъединители Р1 (в) и Р1 (г) на схеме Связи\_2.sde. И затем включите заземляющий нож в линии «г». Теперь, если Вы включите разъединитель Р1 (в), возникнет ситуация, о которой программа предупредит сообщением (Рис. 3-33.)

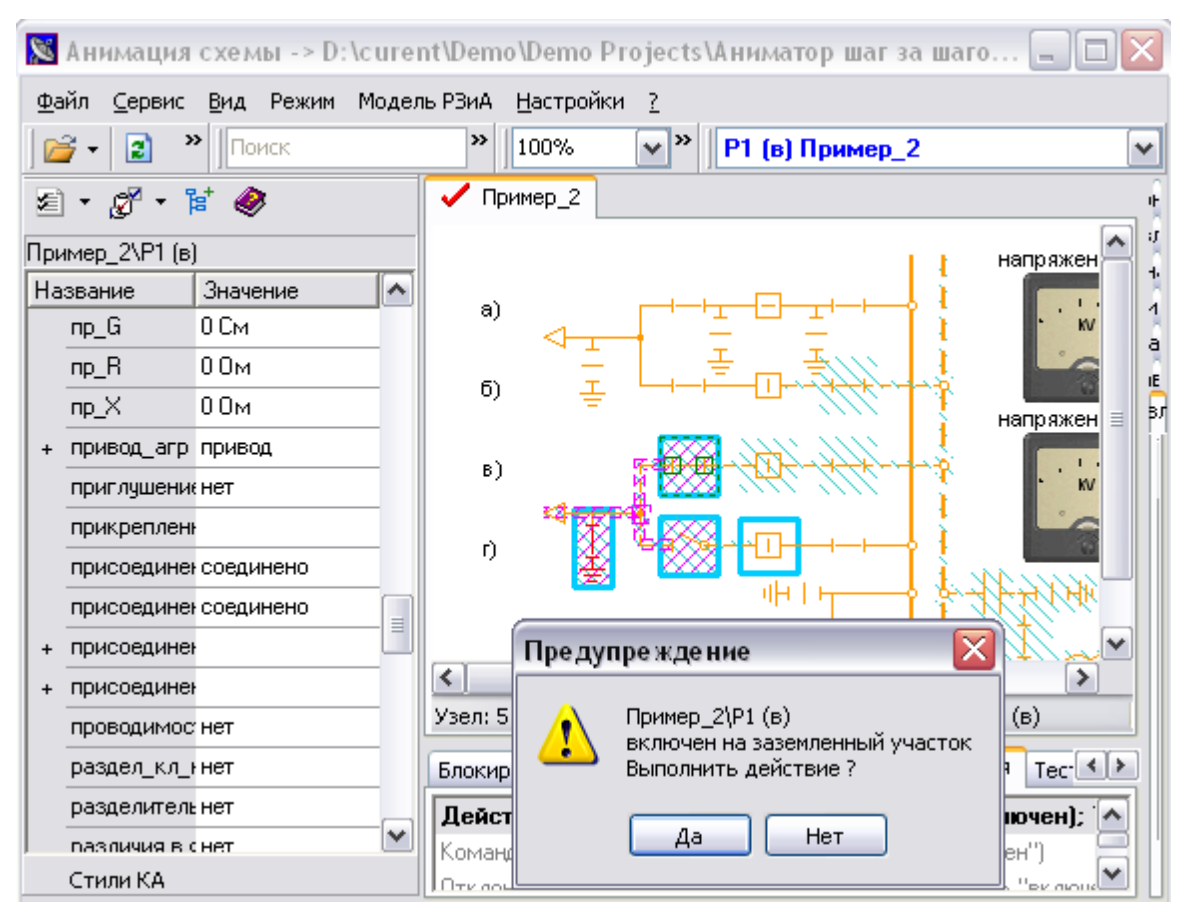

Рис. 3-33. Предупреждение о включении на заземленный участок

## 3.4.15 Замыкание независимых цепей

Это правило действует только для всех типов КА, кроме ЗН и короткозамыкателей. О наличии независимых цепей питания свидетельствует значок ~#~ на разомкнутом выключателе, т. е. на обоих полюсах выключателя находятся разные источники напряжения.

Чтоб смоделировать подобную ситуацию, переопределите тип связи линии, например Л (г), на «источник» при отключенных выключателях «в» и «г» (Рис. 3-34.)

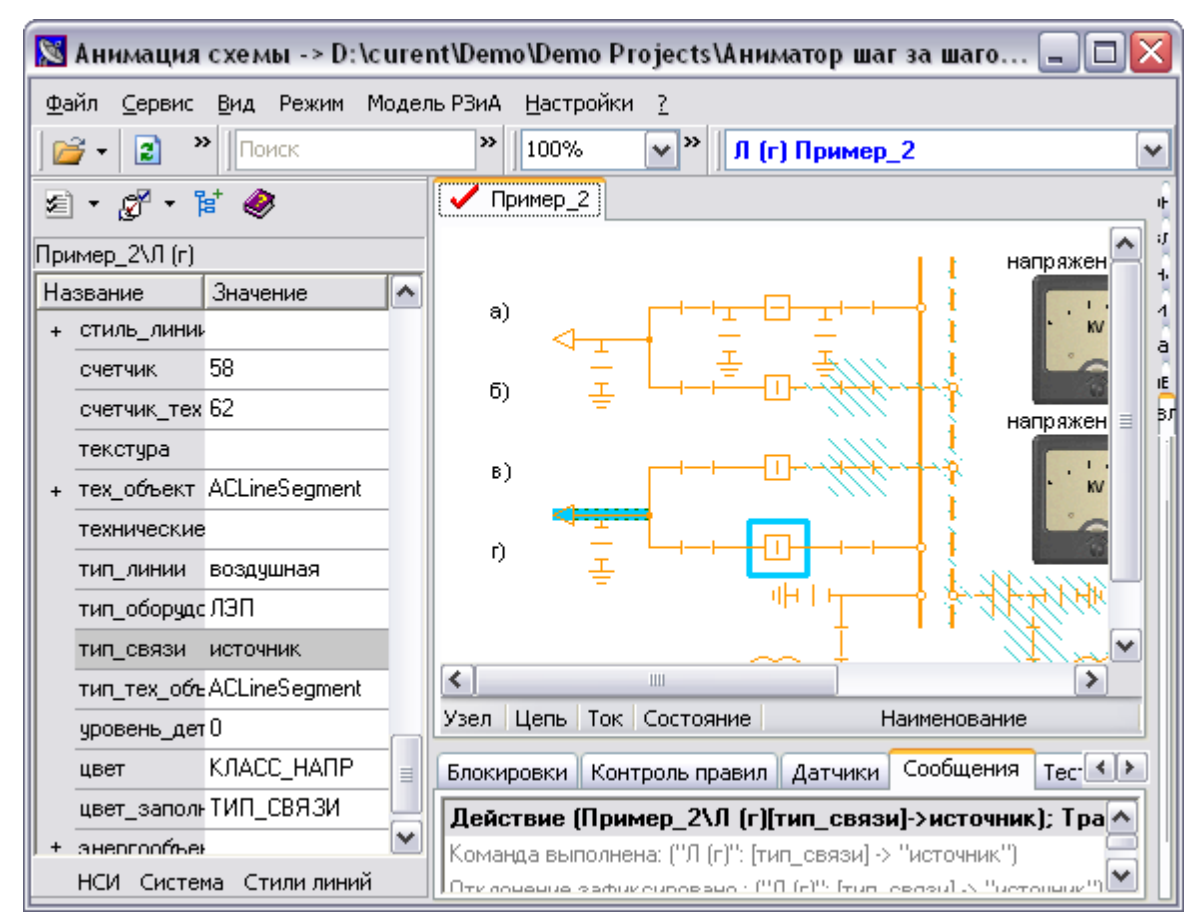

Рис. 3-34. Переопределение типа линии

Теперь попробуйте включить один их выключателей. На экране появится сообщение, показанное на Рис. 3-35.

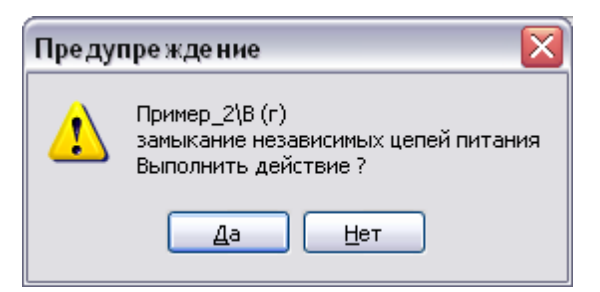

Рис. 3-35. Предупреждение о замыкании независимых цепей питания

## 3.4.16 Феррорезонанс

Это правило определено только для выключателей. Феррорезонанс возможен в цепях класса напряжения 220 кВ и выше, когда к шине подключен трансформатор напряжения.

Правило срабатывает при снятии напряжения с шины выключателем, если шина была без нагрузки, а ТН остался подключенным.

В этом случае на экране появляется предупреждение, показанное на Рис. 3-36.

| Предуп | реждение                            |                                  | ×           |
|--------|-------------------------------------|----------------------------------|-------------|
| ⚠      | Пример_2\<br>опасность<br>Выполнить | В (б)<br>феррореза<br>а действие | онанса<br>? |
|        | Да                                  | Нет                              |             |

Рис. 3-36. Предупреждение об опасной схеме

### 3.4.17 Повреждение генератора

Это правило определено для всех типов КА. Оно действует, когда подается напряжение на остановленный генератор, так как при этом генератор будет поврежден.

КЗ при подаче напряжения

КЗ при подключении к системе

Повреждение генератора при подаче напряжения

Повреждение генератора при подключении к системе

# 3.5 Колонка синхронизации

В программном комплексе *Modus* создан один из самых «гибких» имитаторов синхронизации - модель колонки синхронизации (КС). Его основными отличительными чертами являются:

- 1. возможность использования, как в виде навесной колонки, так и во встроенном в панель варианте
- 2. три варианта исполнения навесной колонки и возможность создания собственной
- 3. модель синхроноскопа с настраиваемой зоной синхронизации
- 4. поддержка режимов автоматической и ручной синхронизации
- 5. отключаемая блокировка от несинхронного включения
- 6. случайное сочетание параметров несинхронных сетей при инициализации

### 3.5.1 Назначение колонки синхронизации

Колонка синхронизации реализована на механизме датчиков. В простейшем варианте использования достаточно назначить ключ синхронизации (ПСХ).

В качестве ПСХ может быть использован как один из стандартных ключей, так и пользовательский элемент, имеющий одно из состояний «синхронизация». ПСХ может иметь два или три состояния. Если используется два состояния, второе должно быть «скрыть». Если три, остальными должны быть «ключ установлен» и «ключ вынут».

Назначение ПСХ производится следующим образом. Воспользуйтесь схемой «synchro» из каталога «ШагЗаШагом» (Рис. 3-37.)

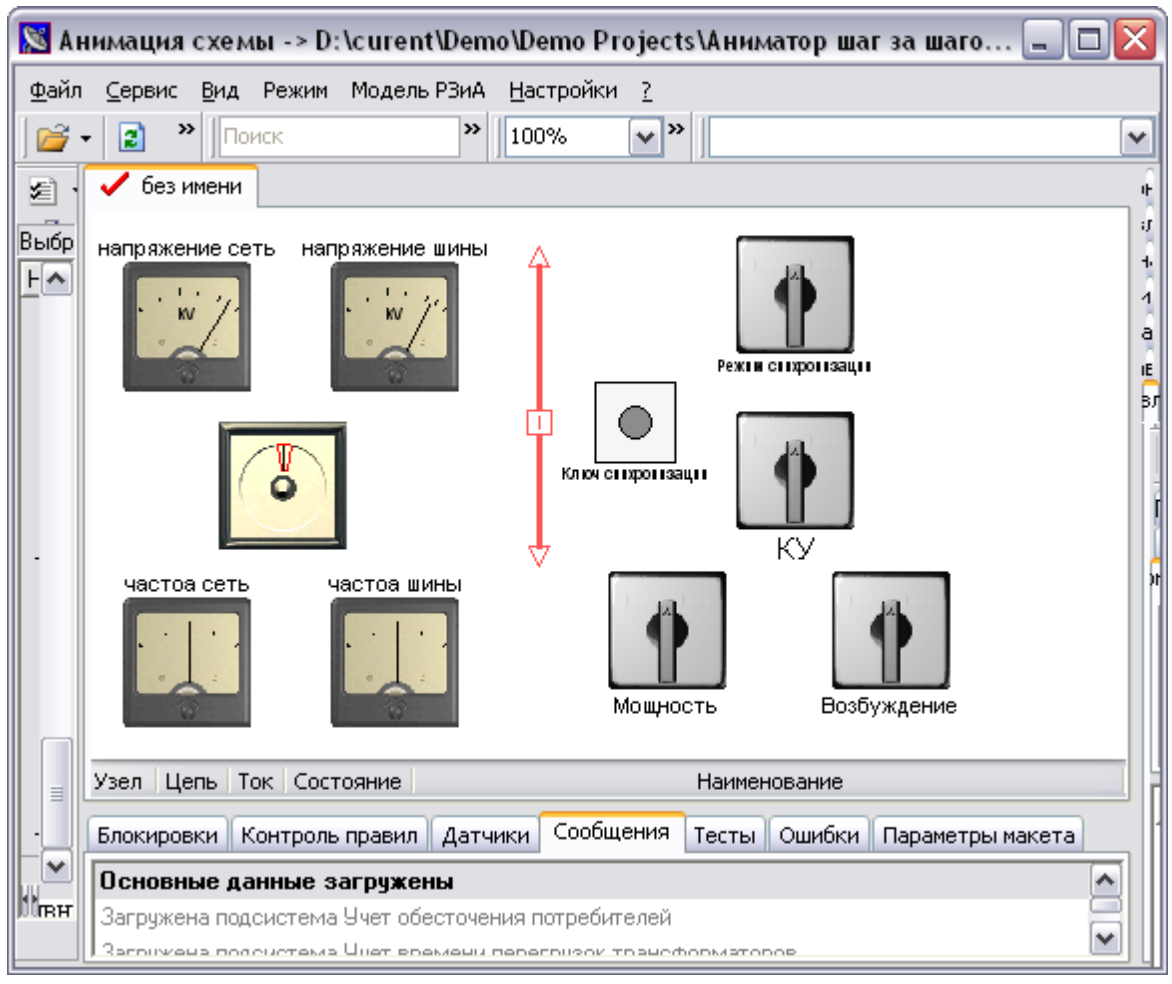

Рис. 3-37. Cxeмa «synchro»

Выберите подключаемый к синхроноскопу выключатель и сделайте его активным элементом. В перечне датчиков появится «Синхронизация», выберите его мышкой — в дополнительной панели появится «Ключ синхронизации» (Рис. 3-38.)

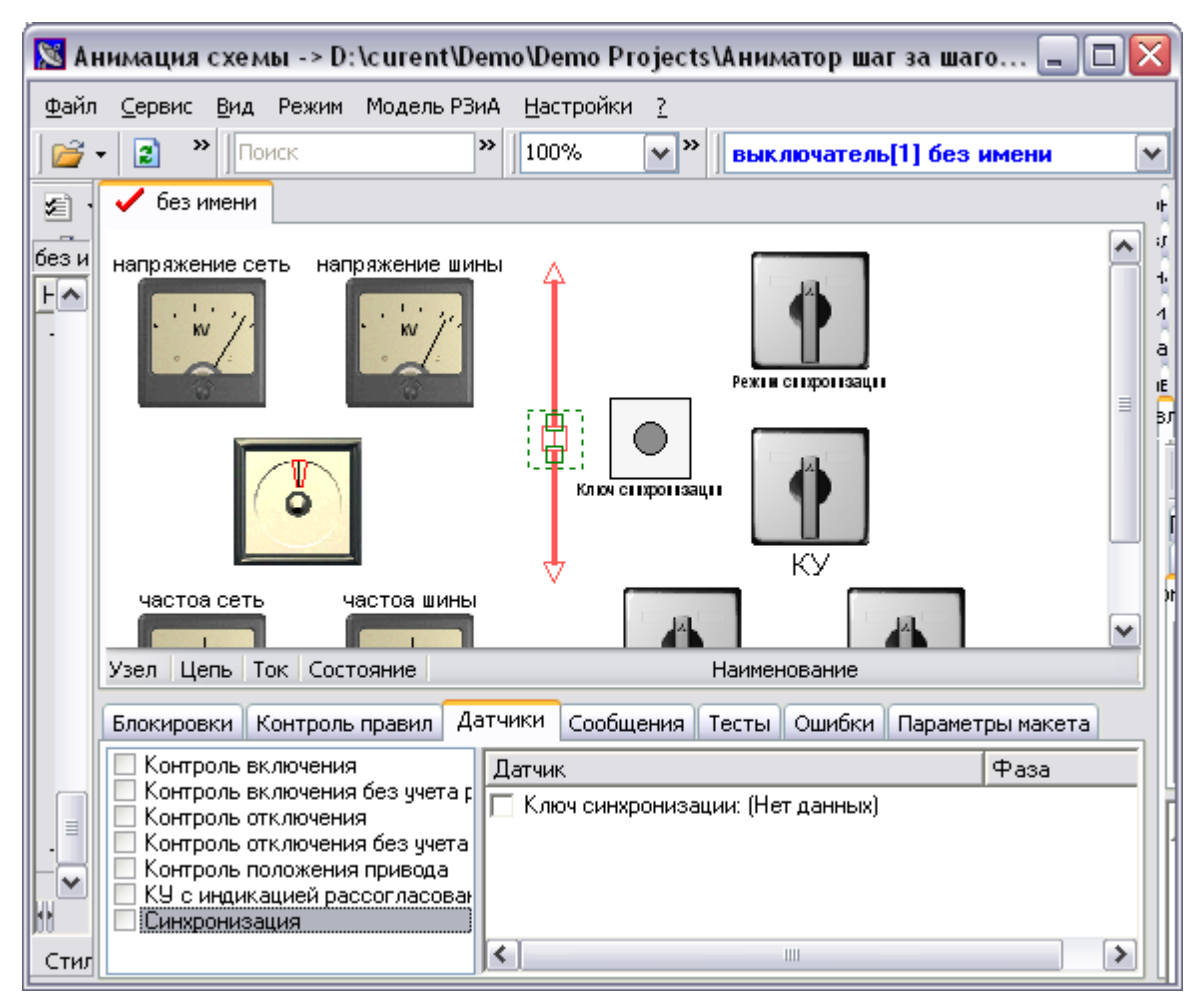

Рис. 3-38. Схема «synchro» с панелью Правила

Наведите мышь на квадрат перед словом «Синхронизация», нажмите левую клавишу (внутри появится отметка) и, *не отпуская клавишу*, наведите курсор на ключ ПСХ. Программа проверит, имеет ли элемент необходимые состояния и, если да, произведет назначение (Рис. 3-39.).

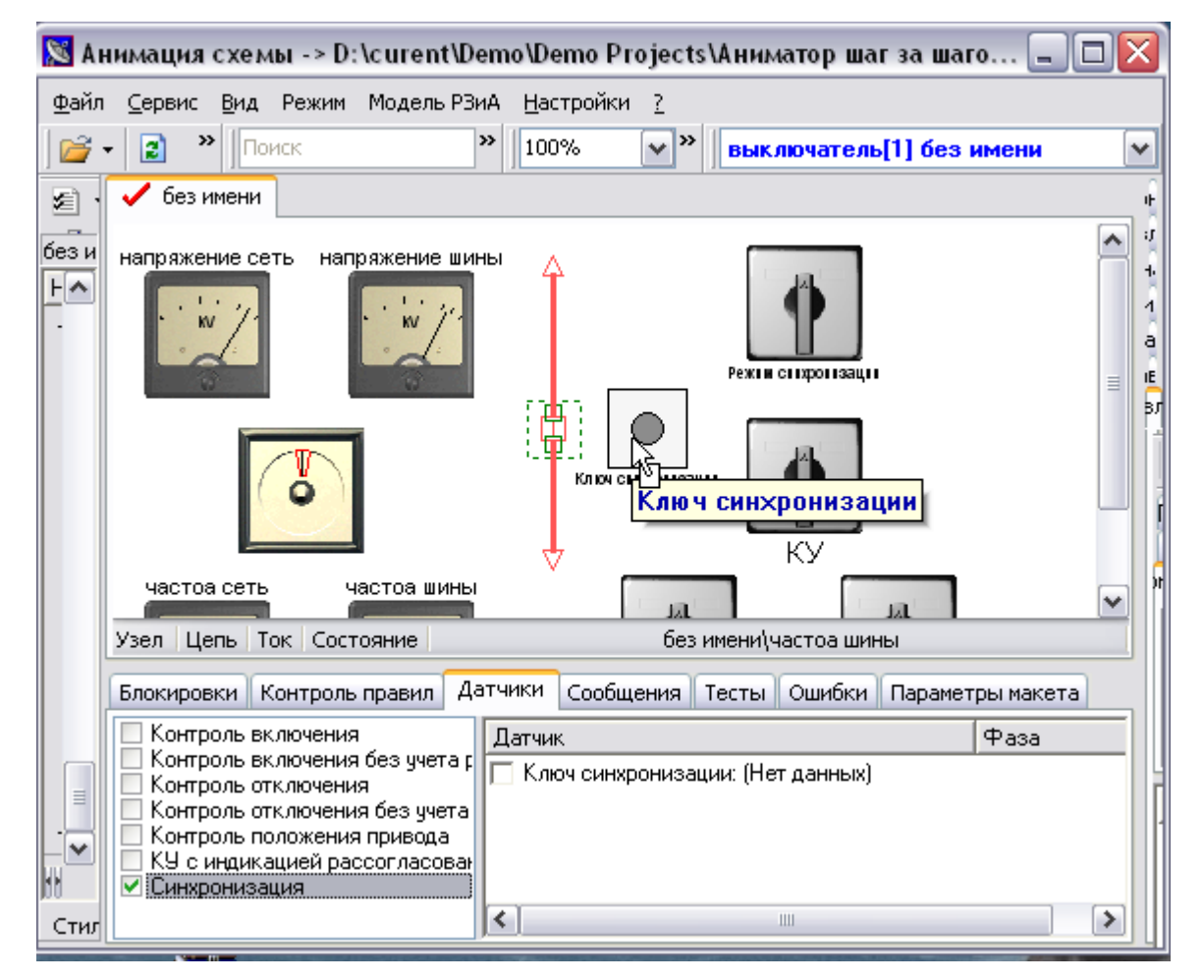

Рис. 3-39. Проверка необходимого состояния

После назначения ПСХ (Рис. 3-40.), имитатор готов к работе с КС в навесном исполнении в режиме автоматической синхронизации. Рекомендуется сразу отключить проверку правила замыкание независимых цепей (сетей).

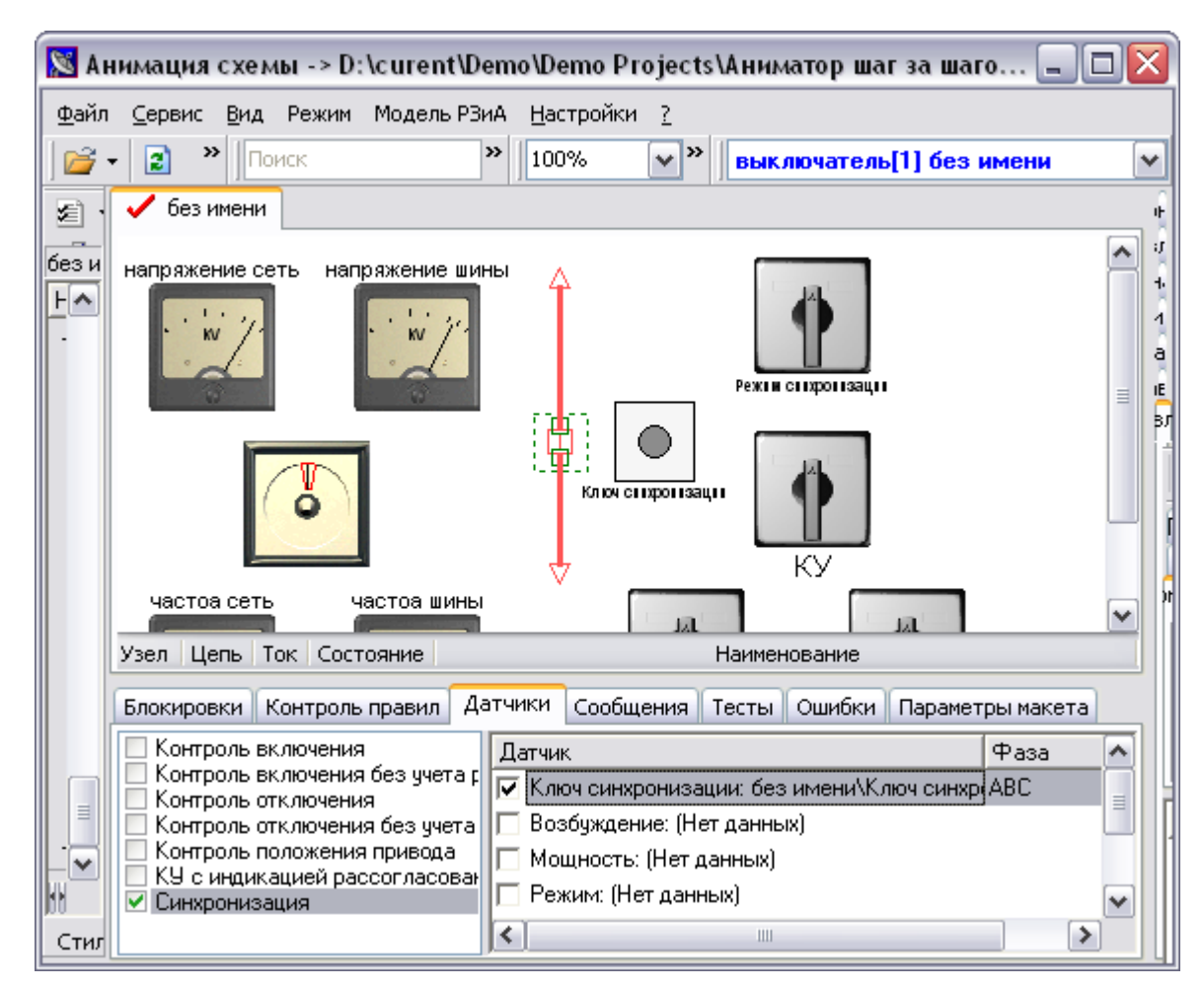

Рис. 3-40. Настройка КС в навесном исполнении

Если этого недостаточно, Вы можете назначить ключи управления мощностью, возбуждением и режимом работы синхроноскопа. Назначение ключей производится аналогично назначению датчика.

Ключи управления должны удовлетворять следующим условиям:

- 1. мощность КУ с самовозвратом и положениями уменьшить увеличить
- 2. возбуждение— КУ с самовозвратом и положениями меньше больше
- 3. режим— КУ или накладка с положениями грубо точно или авто отключен
- индикатор лампочка, сигнализирующая о возможности автоматической синхронизации
- 5. пуск автосинхронизации—в текущей версии не поддерживается

Если вашей целью является модель встроенной в панель КС, назначьте синхроноскоп. После этого Вам будет предложено назначить вольтметры и частотомеры.

## 3.5.2 Управление колонкой синхронизации

КС навесного исполнения показывается в отдельном окне поверх основной программы при переводе ПСХ в положение ключ\_установлен или синхронизация. Независимо от способа реализации КС, в положении ПСХ синхронизация задействованы все приборы. В положении ПСХ ключ\_установлен задействуются только вольтметры (Рис. 3-41. и Рис. 3-42.).

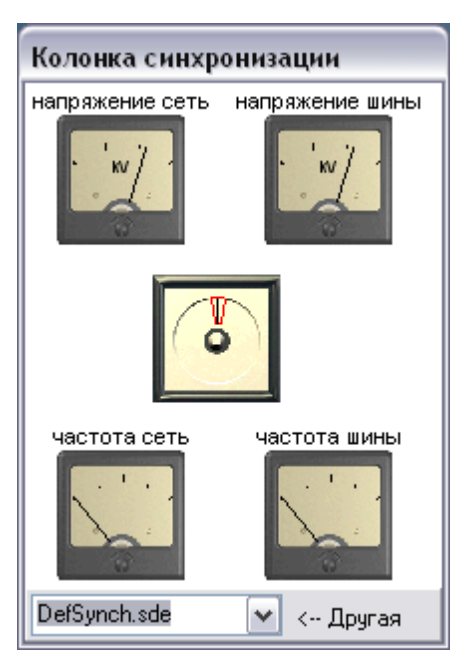

Рис. 3-41. КС в навесном исполнении

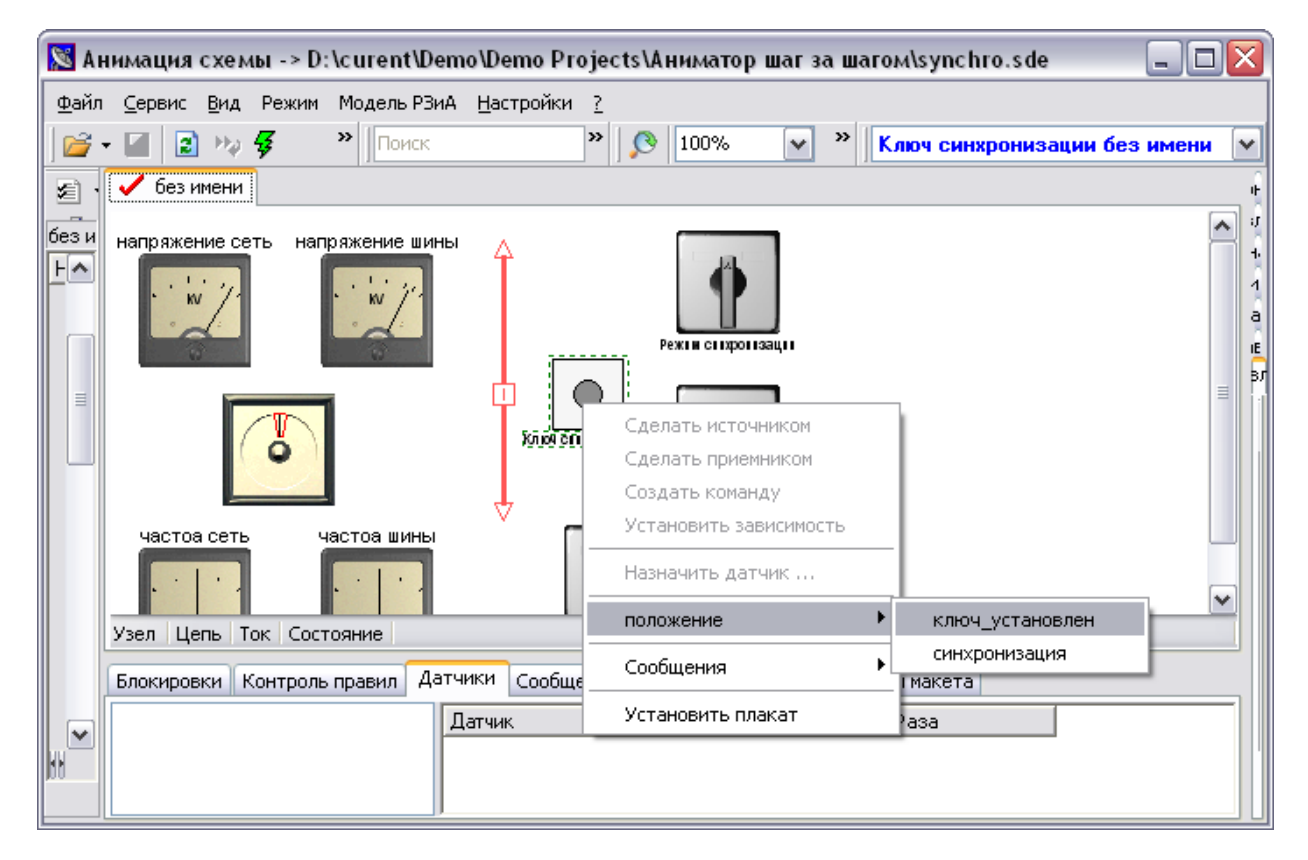

Рис. 3-42. Выбор положения ПСХ

Если модель режима сигнализирует о факте синхронизма, показания приборов устанавливаются попарно одинаковыми, а синхроноскоп указывает на синхронизм. В противном случае, случайным образом устанавливается разница частот и напряжений.

Если не назначены КУ мощности и возбуждения, разница частот подбирается в диапазоне автосинхронизации, но на шинах может быть выше, чем в системе. В этом случае разбирают, а затем вторично собирают цепи КС с помощью ПСХ, имитируя взаимодействие с диспетчером системы.

При включении КУ выключателя в режиме автосинхронизации, если условия соблюдены, происходит синхронное включение. Иначе, если условия не соблюдены, происходит несинхронное включение и выключатель отключается.

В режиме ручной синхронизации требуется «поймать» момент включения КУ, чтобы включение было синхронным.

## 3.5.3 Выбор вида колонки синхронизации

В комплект поставки входят три файла КС с именами defsynch.sde, defsynch1.sde, defsynch2.sde, расположенные в каталоге Dat. При необходимости любой из них может быть изменен при условии сохранения наименований приборов (Рис. 3-43.)

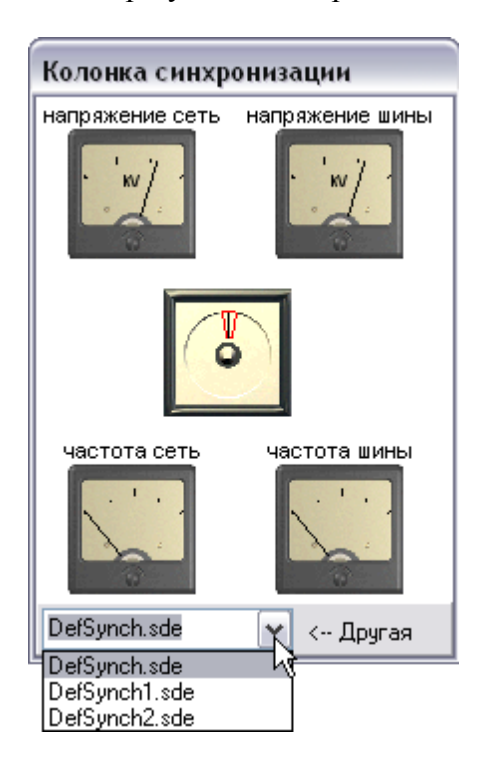

#### Рис. 3-43. Выбор вида КС

Выбор вида навесной КС может быть переопределен для любого выключателя в момент, когда колонка видима. По умолчанию используется файл defsynch.sde. Если используемые на Вашем объекте КС выполнены аналогично defsynch2.sde, просто переименуйте файлы.

# 3.6 Редактирование списка блокировок.

В версиях до 5-й список автоматически строился список блокирующих зависимостей между выключателями и разъединителями, разъединителями и заземляющими ножами. Алгоритм формирования списка основан на эвристических правилах. В ряде нетиповых схем эти правила могут формировать блокировки, отличные от реально установленные на энергообъекте. В этом случае их необходимо редактировать вручную. Эта возможность появилась, начиная с версии 5.

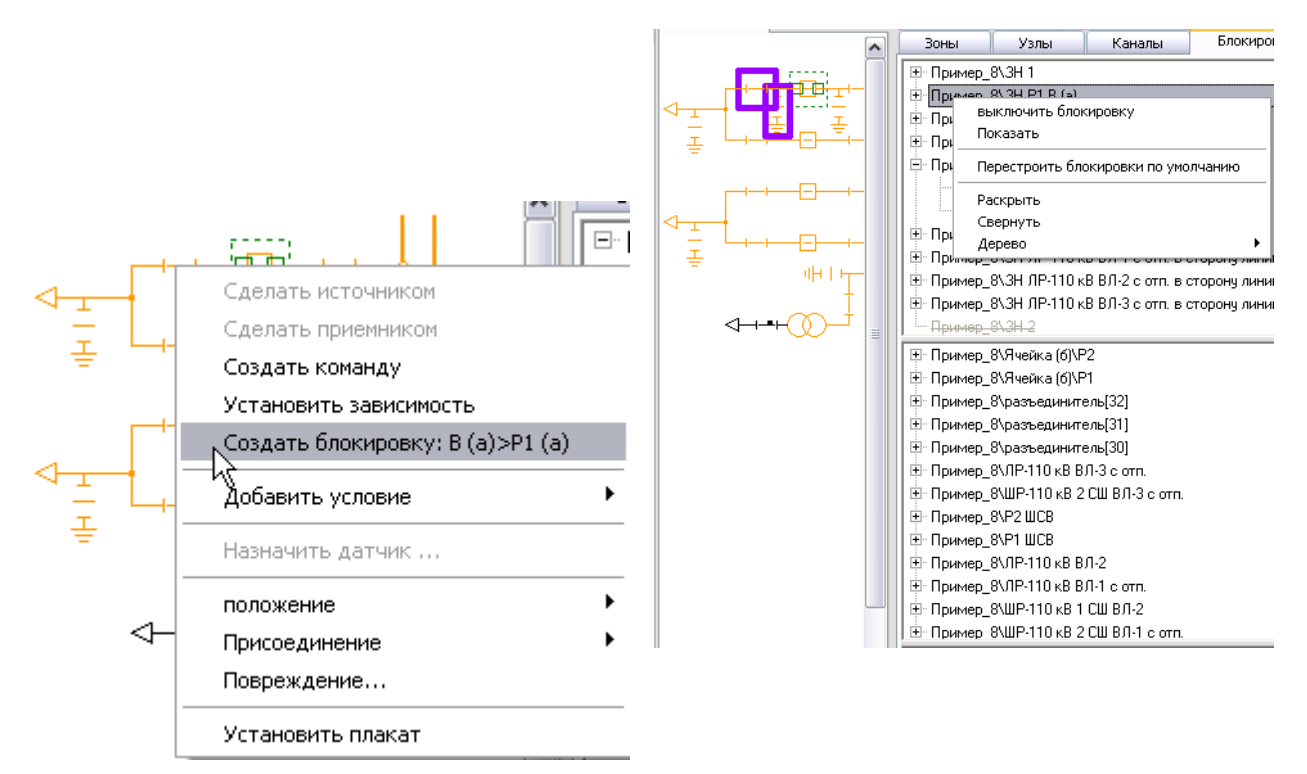

Рис. 3-44. Создание новой блокирующей связи.

Рис. 345. Деактивация блокирующей связи.

Для создания блокировки нужно, аналогично созданию команды, выбрать два элемента, соединенные зависимостью, и выбрать через контекстное меню пункт *создать* 

блокировку.

Для удаления блокировки в списке нужно выбрать пункт Выключить блокировку.

Пункт меню *Перестроить блокировки* перестраивает блокировки по автоматическому алгоритму, при этом все настроенные ранее вручную блокировки теряются.

# 3.7 Множественные лампочки индикации.

Иногда на энергообъектах используются по две (или более) лампочки для обозначения состояния выключателя (с учетом квитирования ключом управления). В аниматоре эти индикаторные лампочки реализуются как *датчики*.

В новой версии имеется возможность добавить произвольное количество датчиков для одного коммутационного аппарата. Первый датчик назначается таким же способом, что и раньше.

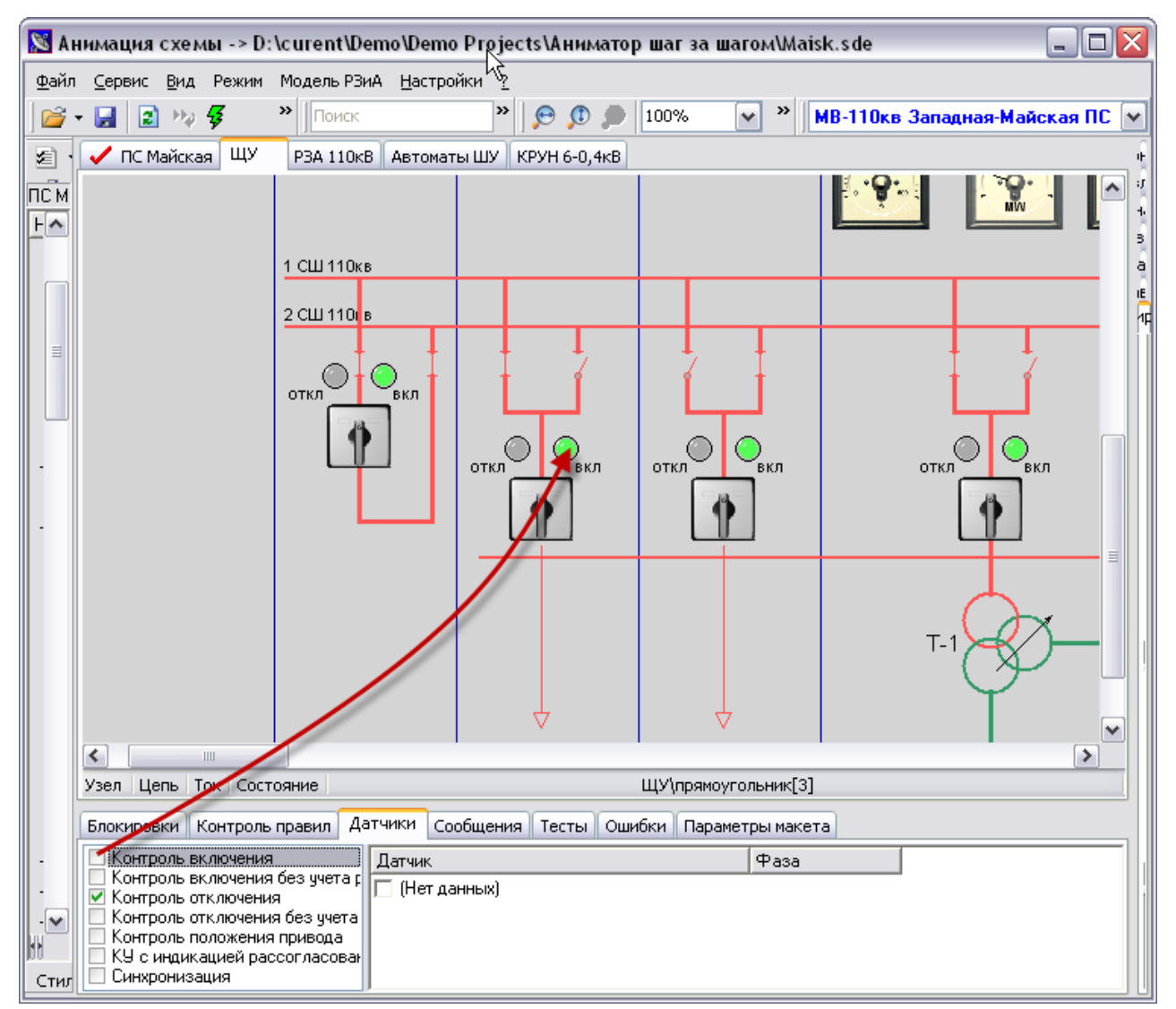

Рис. 3-46. Привязка первого датчика.

Следующие (второй и последующий) датчики нужно привязывать через контекстное меню:

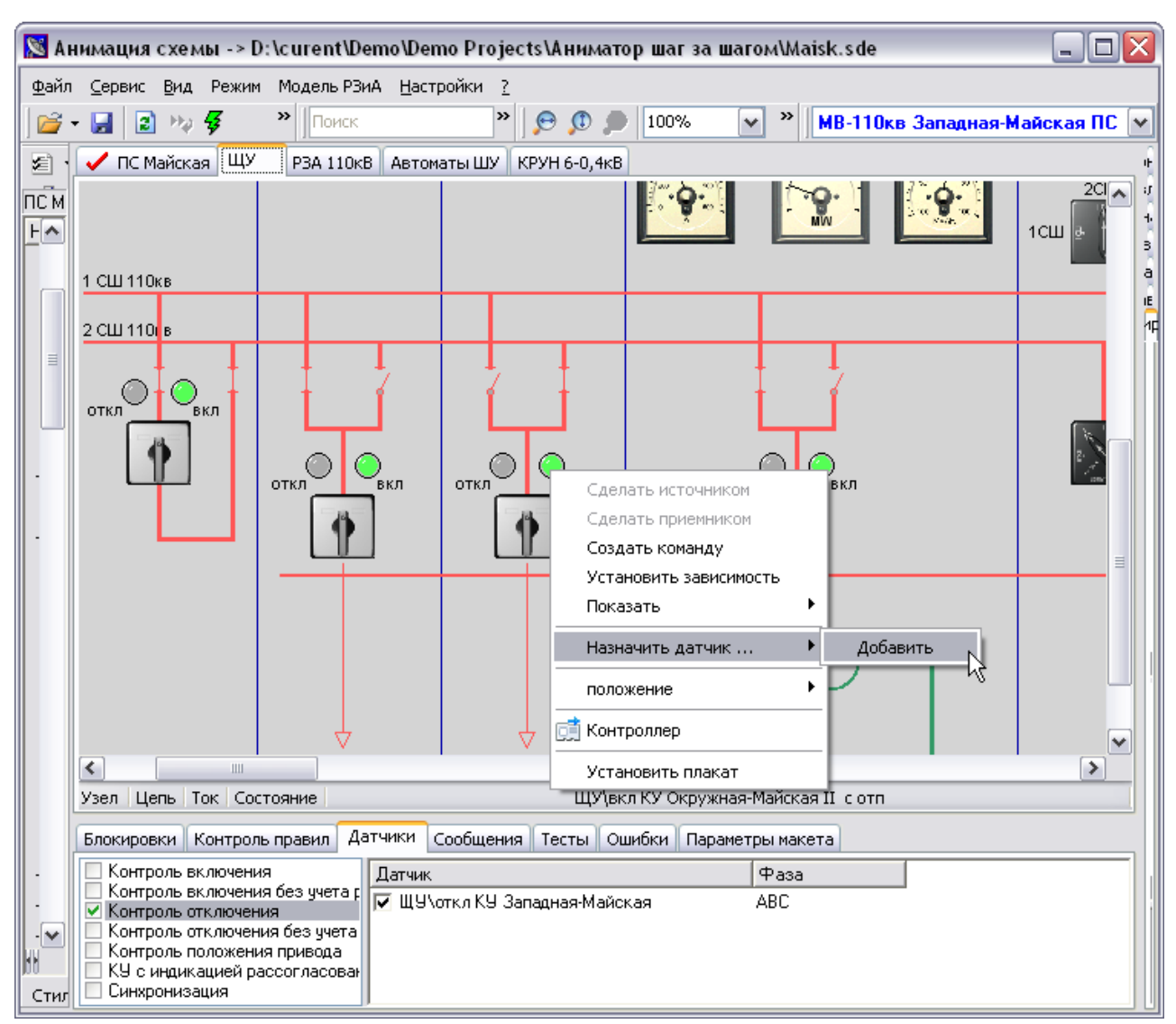

Рис. 3-47. Привязка второго и последующего датчиков.

Множественные датчики используются также в случае, когда нужно обеспечить пофазный контроль состояния выключателей с помощью лампочек, соответствующих каждой фазе. В этом случае все лампочки привязываются, как датчики для данного выключателя, и дополнительно указывается фаза для каждого датчика (A,B,C) (Рис. 3.5.). Датчик, показывающий состояние всех фаз, обозначается ABC.

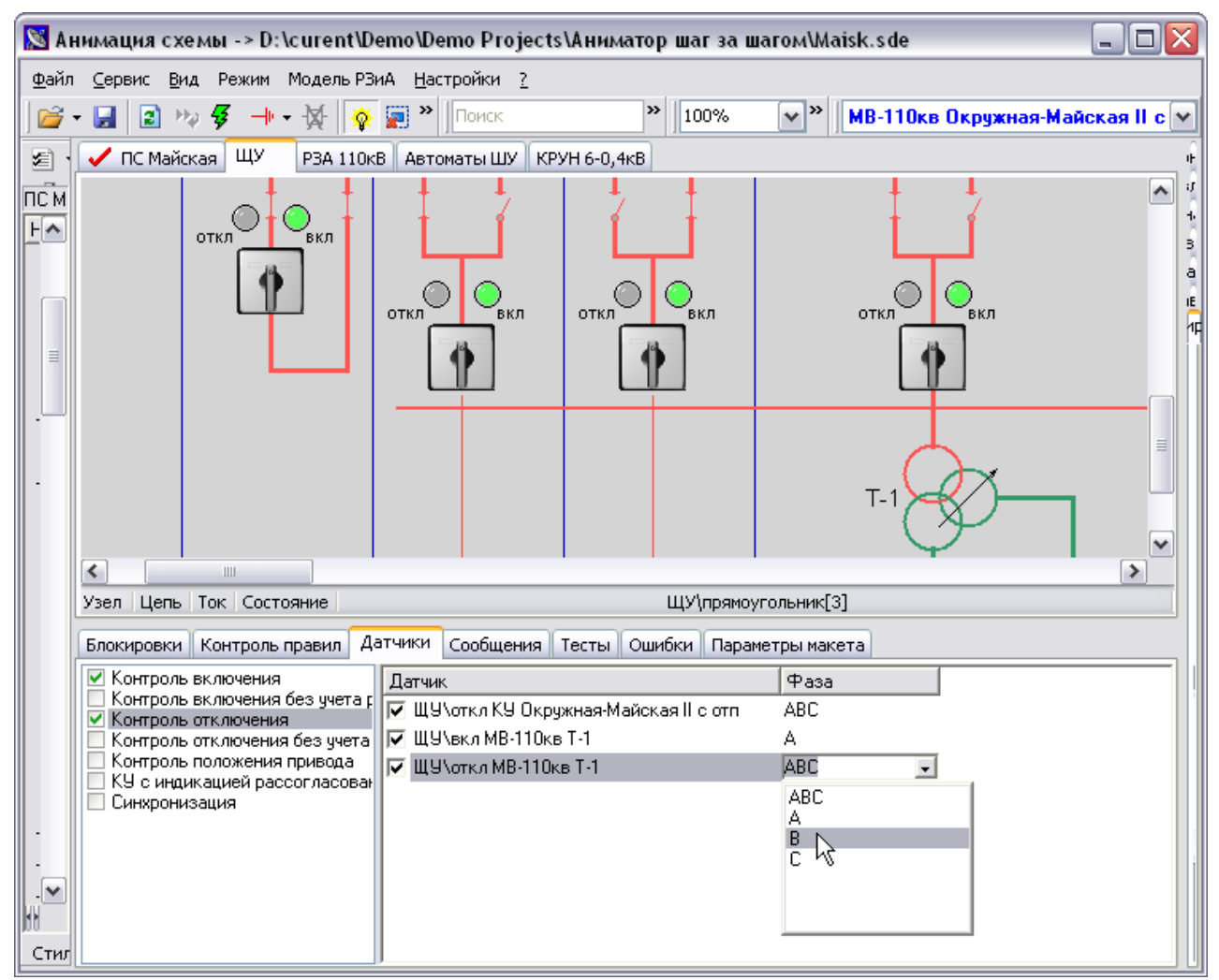

Рис. 3-48. Назначение фазы для датчиков.

# 3.8 Множественные датчики

Иногда на энергообъектах используются по две (или более) лампочки для срабатывания защит.

Рассмотрим пример лампочки "Вкл." она находится на ГЩУ и в ЗРУ

1. Назначаем датчик на лампочку "Вкл." на ГЩУ

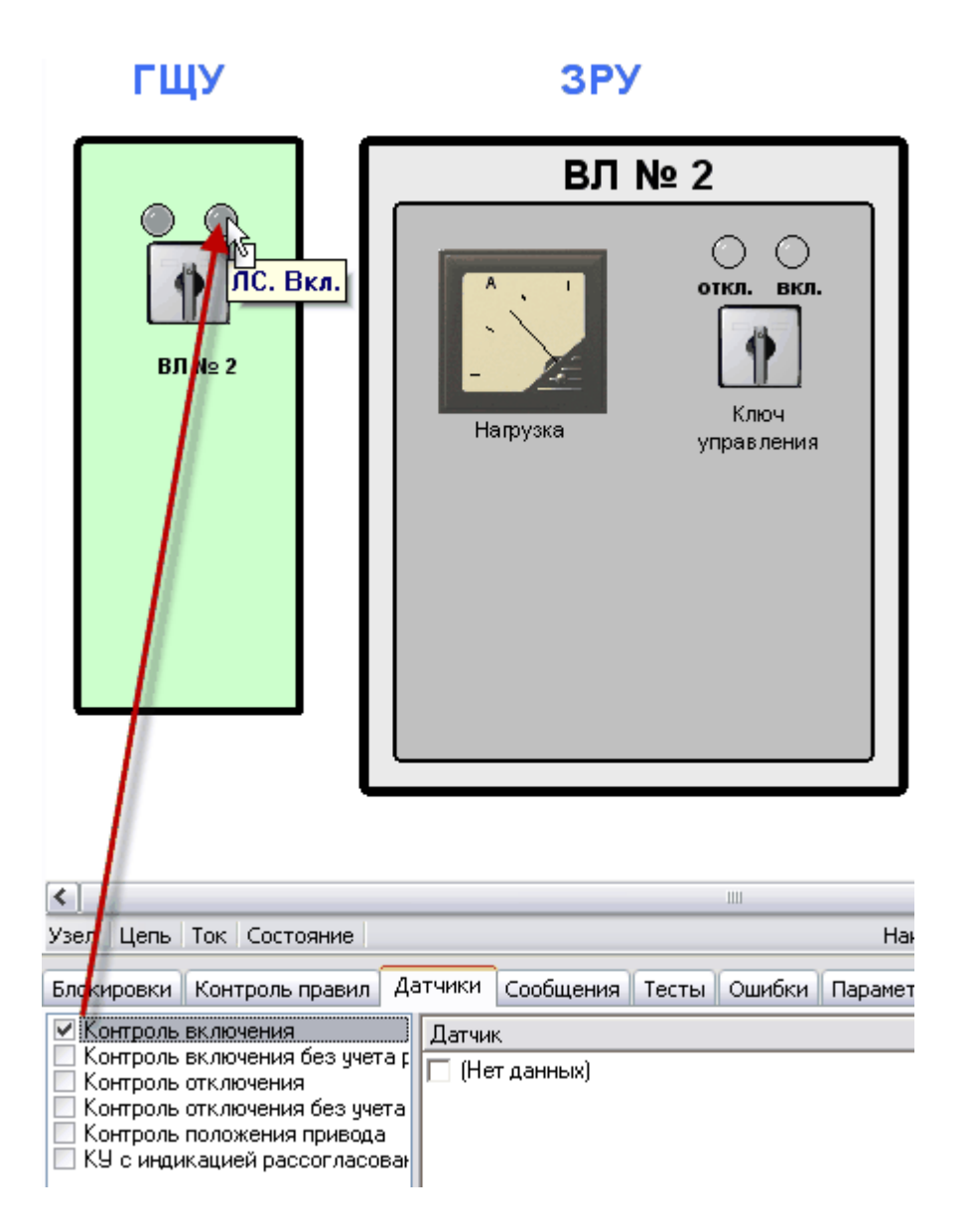

Рис. 3-49. Назначаем датчик на лампочку "Вкл." на ГЩУ.

2. Переходим в ЗРУ и правой кнопкой мыши Назначить датчик добавить

| 🗸 оез имени                                                                                                    |                                                                                                    |          |  |  |
|----------------------------------------------------------------------------------------------------|----------------------------------------------------------------------------------------------------|----------|--|--|
| ГЩУ                                                                                                    | ЗРУ                                                                                                    | <b>^</b> |  |  |
| © ©<br>Гр<br>ВЛ № 2                                                                                                    | ВЛ № 2<br>Ключ<br>Натрузка Ключ<br>управлен Ключ<br>Установить зависимость<br>Положение<br>Установить плакат |          |  |  |
| <                                                                                                    | Ш                                                                                                    |          |  |  |
| Узел Цепь Ток Состояние                                                                                                    | без имени\ВЛ № 2\Дверь\ЛС, Вкл.                                                                              |          |  |  |
| Блокировки Контроль правил Датчики Сообщения Тесты Ошибки Параметры макета                                                                                  |                                                                                                    |          |  |  |
| Контроль включения<br>Контроль включения без уч<br>Контроль отключения<br>Контроль отключения без у<br>Контроль положения приес<br>КУ с индикацией рассогла | чета г<br>учета с<br>даа<br>асован<br>Ядатчик Фаза<br>АВС<br>АВС<br>АВС<br>АВС<br>АВС                        |          |  |  |

Рис. 3-50. Назначаем датчик на лампочку "Вкл." в ЗРУ

#### После это в строке Контроль включения появляется еще одна лампочка

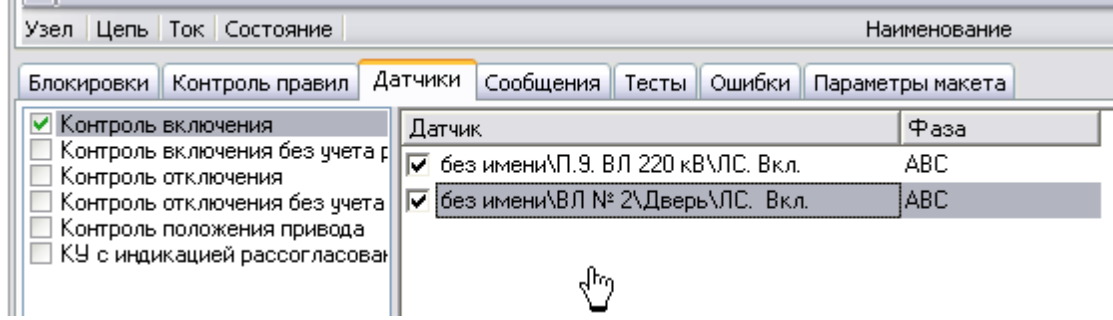

Рис. 3-51. После назначения датчиков

# 3.9 Кнопки добавленные в версии 5

Множественные зависимости для Табло.

Описание работы: табло загорается, если есть выпавшие блинкеры, включенные

лампочки или отключенные выключатели и гаснет, если выше указанное условие не

выполняется.

Где: Управление -> Индикация

Как назначить:

1. В список Индикация надо добавить со схемы табло.

2. Настроить список элементов (контроллеров), от которых зависит поведение табло. Контроллерами могут быть лампочки, блинкеры, выключатели.

### Кнопка "Сброс сигнализации" (кнопка "квитирование").

**Описание работы**: при нажатии на кнопку гаснут лампочки, табло и взводятся блинкера выбранной панели.

Где: Управление -> По панелям

#### Как назначить:

1. В список надо добавить со схемы контейнер (панель). По контекстному меню 'Добавить' добавляется выделенный на схеме контейнер.

2. Назначить кнопку сброса (параметр сброс\_сигнализации). После назначения кнопки автоматически будет построен список из блинкеров, лампочек и табло панели.

3. При необходимости откорректировать список управляемых элементов (добавить недостающие и вычеркнуть лишние).

#### Кнопка определения сигнала.

Описание работы: Кнопка определения сигнала используется на панелях с «суммарными» табло для определения, какие защиты какой зоны отработали. При нажатии на кнопку гаснут все лампочки и табло выбранной панели за исключением тех, которые относятся к данной кнопке. Например, если горит общее табло «Работа основной защиты» и нажав на кнопку Л-14, табло погаснет, если основные защиты этой линии не работали и останется гореть, если основная защита Л-14 сработала. Где: Узлы -> класс\_напряжения -> Зона

#### Как назначить:

1. Выделите зону.

2. В параметрах зоны автоматически будут построены списки панелей. Список панелей строится по назначенным органам индикации для комплекта защит данной зоны. Например, пусть выбрана зона защит Л-14. Если для ДФЗ Л-14 назначено табло, то панель, на котором стоит данное табло автоматически попадет в список

панелей указанной зоны. Список панелей пуст, если не назначено ни одного индикатора защиты данной зоны.

3. Выберите нужную панель в списке панелей зоны.

4. Назначьте кнопку определение\_сигнала.

5. После назначения кнопки автоматически по индикаторам комплекта защит данной зоны построится список индикаторов, с которыми будет работать данная кнопка.

6. При необходимости откорректировать список индикаторов (добавить недостающие и вычеркнуть лишние)

# Часть 4. Редактирование и отладка согласованного поведения элементов

# 4.1 Назначение команд и зависимостей

Для обеспечения согласованного взаимодействия различных элементов макета энергообъекта, созданного в *Графическом редакторе*, в программном комплексе Modus используется подсистема дистанционного контроля и управления, позволяющая моделировать поведение устройств телеуправления и телеметрии. Она доступна в программе *Аниматор схем*.

Подсистема позволяет создавать и исполнять команды управления и контролировать текущее состояние элементов макета.

Назначение команды управления — передача управляющего воздействия на элементы схемы, которое меняет их режим или состояние другого элемента. Например, изменение состояния выключателя при воздействии на ключ на щите управления. Алгоритм исполнения команды проиллюстрирован на Рис. 3-1.

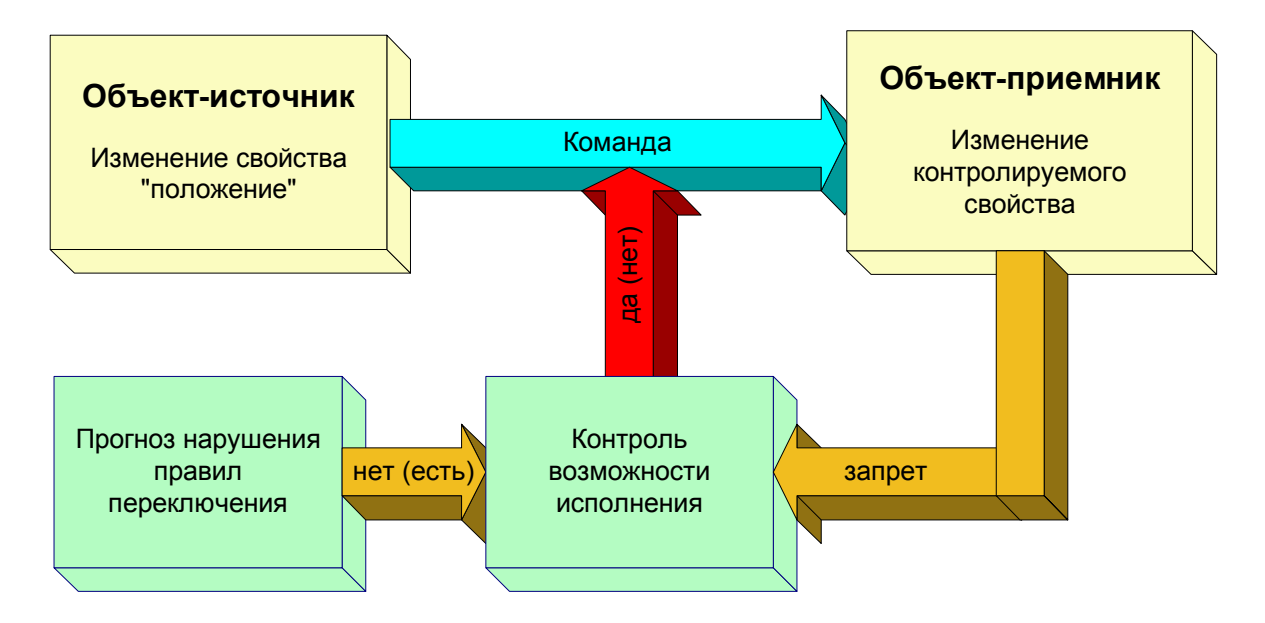

#### Рис. 3-1. Алгоритм исполнения команды

При выполнении команды преобразуются воздействия пользователя на объект системы управления (источник) в изменение состояния какого-либо другого объекта (приемник). При этом проверяется условие запрета (блокирования) изменения его состояния.

Если приемником является коммутационный аппарат и доступна модель сети, то возможность исполнения команды определяется с учетом правил переключений.

Чтобы предотвратить непредсказуемое поведение программ, на создание команд налагается ряд ограничений. Подробно о них рассказано в разделе «Ограничения при создании и редактировании команд» этой главы.

Под контролем состояния понимается отображение текущего состояния объекта с помощью различных индикаторов, таких, как контрольные лампочки, измерительные приборы, исполнительные органы устройств релейной защиты и автоматики (РЗА).

Для того, чтобы определить условия изменения состояния элементов схемы в *Аниматоре схем* используют зависимости. Например, зависимость показаний амперметра от наличия тока через выключатель.

Создавая зависимость, Вы определяете автоматическое изменение состояния контролирующего объекта при изменении состояния контролируемого объекта. Алгоритм обработки зависимостей показан на Рис. 3-2.

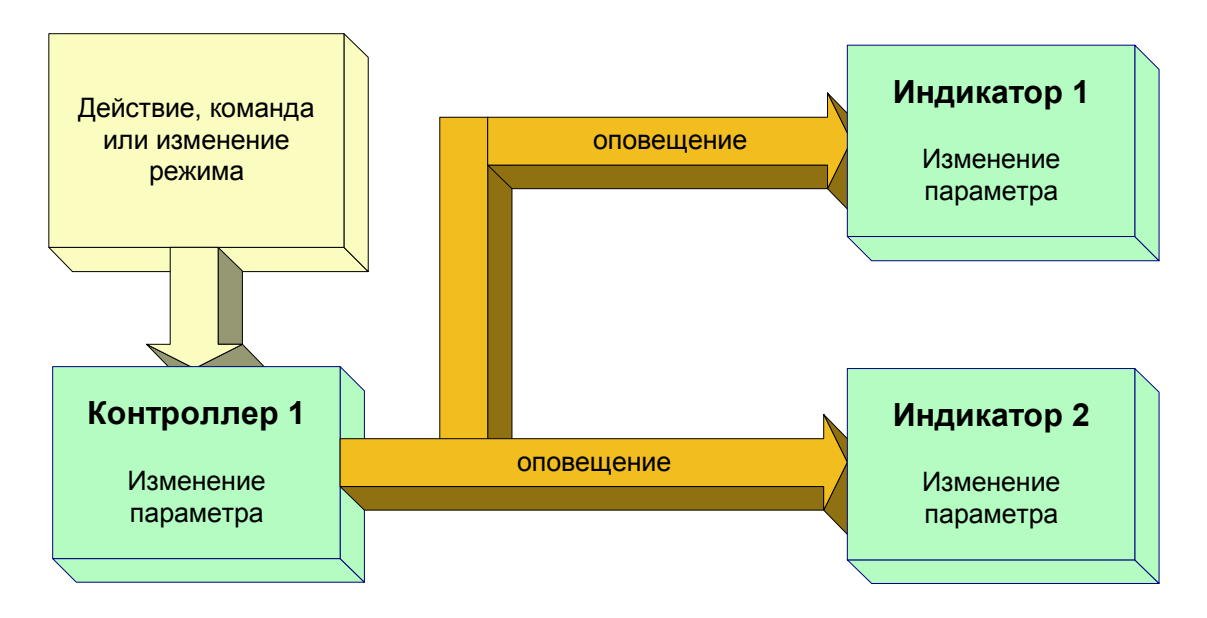

#### Рис. 3-2. Алгоритм обработки зависимостей

В отличие от команд, изменение состояния зависимых объектов происходит без контроля допустимости правил и блокировок. Кроме того, не налагаются дополнительные ограничения на создание условий. Тем не менее во избежание непредсказуемого поведения системы вторичные зависимости не обрабатываются. Подробнее об этом рассказано в разделе «Ограничения при создании и редактировании зависимостей».

# 4.2 Создание и редактирование команд управления и зависимостей

Для настройки взаимодействия в Аниматоре схем используется специальный редактор,

который имеет два режима работы — создание команды управления и контроль состояния. Для каждого из режимов открывается одноименное диалоговое окно: Команда управления (Рис. 4-3.) и Контроль состояния (Рис. 4-4.)

Эти диалоговые окна активизируются средствами контекстного меню указанного элемента схемы при наличии в схеме активного объекта. О том, как это сделать, подробно рассказано в следующих разделах главы.

Кроме того, в этих же диалоговых окнах можно просматривать и редактировать ранее созданные команды и зависимости, а также их удалять и упорядочивать по алфавиту.

Область действия редактора для создания команд и зависимостей ограничена одним файлом sde, содержащим макет.

| 🔀 Команда управления                    |                                             |                                         |
|-----------------------------------------|---------------------------------------------|-----------------------------------------|
| Источник                                | ———— Таблица соответствия ————<br>состояний | Приемник                                |
| ЩУ\КУ МВ<br><<Западная-Майская>>        |                                             | ПС Майская\МВ-110кв<br>Западная-Майская |
| положение 💌                             | h 🖬 🖉                                       | положение 💌                             |
| откл<br>вкл                             | эн⊑ Если{!}, то установить{} ⊒нс            | отключен<br>включен                     |
|                                         | +@ ==+                                      |                                         |
|                                         |                                             |                                         |
| Элемент                                 | V                                           | Состояние Условие                       |
|                                         |                                             |                                         |
|                                         |                                             |                                         |
| Множественные условия С обратной связью | ОК                                          | Отмена Помощь                           |

Рис. 4-3. Диалоговое окно Команда управления

| 🔀 Контроль состояния                                 |                                                                |                                 |  |
|------------------------------------------------------|----------------------------------------------------------------|---------------------------------|--|
| Контроллер<br>ПС Майская\МВ-110кв<br>Запаная-Майская | —————————————————————————————————————                          | Индикатор<br>Щ9\Ток ВЛ Западная |  |
| положение                                            | fi 🗑 🖉                                                         | есть_значение                   |  |
| отключен<br>включен                                  | эн <mark>Е Если{!), то установить{} ⊒не</mark><br>не<br>↓<br>↓ | есть                            |  |
| Элемент                                              |                                                                | Состояние Условие               |  |
| Множественные условия                                | OK                                                             | Отмена Помощь                   |  |

Рис. 4-4. Диалоговое окно Контроль состояния

# **4.3** Идентификация участвующих в командах и зависимостях элементов схемы.

В версиях аниматора до 4.10 команды и зависимости сохранялись в файле, используя внутренний идентификатор элемента, в формате

1\6\17/45, или, соответственно:

Страница \ контейнер \ элемент / тип

Существовала проблема, что, если элемент удаляется, то команда или зависимость, в которой элемент участвовал, удалялась из списка команд без предупреждения, что создавало проблемы при модификации макетов. При перемещении элемента на другую страницу или в другой контейнер, в связи с изменением идентификатора, соответствующая команда и зависимость не загружалась из файла, при этом не было возможности идентифицировать, какие команды и зависимости пропали.

В версиях, начиная с 4.20, используется новая система идентификации. Элемент в списке команд и зависимостей описывается двумя идентификаторами:

- 1. 45435
- 2. КРУН-10кВ\ВМ-10 ТСН-5\Управление приводом \ Кн. Отключение по месту

<ActionSettings>

<Commands>

<Command>

© 2013 Компания Модус

```
«Owner STag="24032" SNIdent="ЩУ\П.11. Управление выключателями OB-110кВ, ШСВ
110 кВ\КУ.
ШСВ-110 кВ"/>
   <Command selfValues="@откл@вкл@">
                 <Control STag="2348" SNIdent="Схема\ШСВ-110" param="положение"</p>
values="@отключен@включен@"/>
   </Command>
  </Command>
 </Commands>
 <Sensors>
  <Sensor>
    «Owner STag="19426" SNIdent="ЩУ\П.7. Управление выключателями В-1-110 кВ В-2-
110 кВ АТ-1\
IIIP-II-B-2-110-AT-1"/>
   <Sensor selfValues="@горизонт@вертикаль@" param="положение">
    <Control STag="2397" SNIdent="Схема\ШР-II-B-2-110-AT-1" param="положение"
       values="@отключен@включен@"/>
    <Conds>
     <Cond selfValues="" enabled="0">
           <Control STag="2396" SNIdent="Схема\ШР-I-B-2-110-AT-1" param="положение"</p>
values="отключен"/>
     </Cond>
    </Conds>
   </Sensor>
  </Sensor>
 </Sensors>
</ActionSettings>
Рис. 4-5. Фрагмент внутреннего представления при хранении команд и зависимостей в
```

файле SDE. Идентификационная часть элемента показана выделением.

Числовой идентификатор является уникальным идентификатором в пределах схемы. При переносе элемента из одного места в схеме в другое идентификатор не меняется. При копировании элемента копии присваивается новый идентификатор.

# 4.4 Восстановление привязок при загрузке схемы.

Благодаря наличию двух идентификаторов элементов имеется возможность контролировать правильность привязки элементов. При несовпадении полного строкового имени, указанного в файле привязок, и элемента, найденного на схеме по числовому идентификатору, будет выдано сообщение в журнал ошибок.

| Блокировки 🛛 Контроль правил 🖷 Датчики 🗋 Сообщения 🖺 Тесты 🗧 Ошибки 🛛 Параметры макета |                                                                                                    |                                                                                                    |                                                                                                    |  |  |
|----------------------------------------------------------------------------------------|----------------------------------------------------------------------------------------------------|----------------------------------------------------------------------------------------------------|----------------------------------------------------------------------------------------------------|--|--|
| Ошибка                                                                                 | Элемент                                                                                                    | Инфо                                                                                                    | Типэлеме                                                                                                    |  |  |
| Не удалось восстановить элеме                                                          | ит ЩА/КА ПСИВ                                                                                                    | (ActionsProc) XML =                                                                                                    | Own                                                                                                    |  |  |
| Lost Data                                                                              |                                                                                                    | Оччибка загрузки данны                                                                                                    | ых - не TActionInfo                                                                                                    |  |  |
| Проверьте найденный элемент                                                            | Подсистема: SDELinks                                                                                                    | ionsProc) XML =                                                                                                    | <cor< td=""></cor<>                                                                                                    |  |  |
| Проверьте найденный элемент                                                            | Ошибка: Не удалось восстановить элемент                                                                                                    | ionsProc) XML =                                                                                                    | <cor< td=""></cor<>                                                                                                    |  |  |
| Проверьте найденный элемент                                                            | Элемент: ЩУ\КУ ШСМВ                                                                                                    | ionsProc) XML =                                                                                                    | <cor< th=""></cor<>                                                                                                    |  |  |
| Проверьте найденный элемент                                                            | Impo: (ActionsProc) XML = <owner stag="&lt;br&gt;SNIdent=" uicmb"="" uiy)ky=""></owner>                                                                                                    | onsProc) XML =                                                                                                    | <cor< td=""></cor<>                                                                                                    |  |  |
| Проверьте найденный элемент                                                            | Тип элемента:                                                                                                    | ionsProc) XML =                                                                                                    | <cor< td=""></cor<>                                                                                                    |  |  |
| Проверьте найденный элемент                                                            | ID элемента: 597                                                                                                    | ionsProc) XML =                                                                                                    | <cor< th=""></cor<>                                                                                                    |  |  |
| Проверьте найденный элемент                                                            | Проверьте "ЩУ\РПН 1-2" ПарChanger                                                                                                    | (ActionsProc) XML =                                                                                                    | <cor< td=""></cor<>                                                                                                    |  |  |
| Проверьте найденный элемент                                                            | Проверьте "ЩУ\РПН Т-2" ТТарChanger                                                                                                    | (ActionsProc) XML =                                                                                                    | <cor< td=""></cor<>                                                                                                    |  |  |
| Проверьте найденный элемент                                                            | Проверьте "ЩУ\РПН Т-1" TTapChanger                                                                                                    | (ActionsProc) XML =                                                                                                    | <cor< td=""></cor<>                                                                                                    |  |  |
| Проверьте найденный элемент                                                            | Проверьте "ЩУ\РПН Т-1" TTapChanger                                                                                                    | (ActionsProc) XML =                                                                                                    | <cor< td=""></cor<>                                                                                                    |  |  |
| Проверьте найденный элемент                                                            | Проверьте "ЩУ\Съем авар. сигнала" TPowerSyst                                                                                                    | te (ActionsProc) XML =                                                                                                    | <cor< td=""></cor<>                                                                                                    |  |  |
| Проверьте найденный элемент                                                            | Проверьте "ЩУ\Съем авар. сигнала" TPowerSyst                                                                                                    | te (ActionsProc) XML =                                                                                                    | <cor< td=""></cor<>                                                                                                    |  |  |
| Проверьте найденный элемент                                                            | Проверьте "ЩУ\РПН Т-2" ТТарChanger                                                                                                    | (ActionsProc) XML =                                                                                                    | <cor< td=""></cor<>                                                                                                    |  |  |
| Проверьте найденный элемент                                                            | Проверьте "ЩУ\РПН Т-2" ТТарChanger                                                                                                    | (ActionsProc) XML =                                                                                                    | <cor< td=""></cor<>                                                                                                    |  |  |
| Проверьте найденный элемент                                                            | Проверьте "ЩУ\РПН Т-1" TTapChanger                                                                                                    | (ActionsProc) XML =                                                                                                    | <cor< th=""></cor<>                                                                                                    |  |  |
| Проверьте найденный элемент                                                            | Проверьте "ЩУ\РПН Т-1" TTapChanger                                                                                                    | (ActionsProc) XML =                                                                                                    | <cor< td=""></cor<>                                                                                                    |  |  |
| Проверьте найденный элемент                                                            | Проверьте "ЩУ\РПН Т-2" ТТарChanger                                                                                                    | (ActionsProc) XML =                                                                                                    | <cor< td=""></cor<>                                                                                                    |  |  |
| Проверьте найденный элемент                                                            | Проверьте "ЩУ\РПН Т-2" TTapChanger                                                                                                    | (ActionsProc) XML =                                                                                                    | <cor< td=""></cor<>                                                                                                    |  |  |
|                                                                                        | роль правил Датчики Сообще<br>Ошибка<br>Не удалось восстановить элеме<br>Lost Data<br>Проверьте найденный элемент<br>Проверьте найденный элемент | проверьте найденный элемент         Поверьте найденный элемент           Проверьте найденный элемент         Ошибка:         Не удалось восстановить элемент           Проверьте найденный элемент         Подсистема: SDELinks           Проверьте найденный элемент         Ошибка: Не удалось восстановить элемент           Проверьте найденный элемент         Ошибка: Не удалось восстановить элемент           Проверьте найденный элемент         Ошибка: Не удалось восстановить элемент           Проверьте найденный элемент         Ошибка: Не удалось восстановить элемент           Проверьте найденный элемент         Проверьте найденный элемент           Проверьте найденный элемент         Проверьте найденный элемент           Проверьте найденный элемент         Проверьте найденный элемент           Проверьте найденный элемент         Проверьте "ЩУ\КУ ШСМВ"/>           Проверьте найденный элемент         Проверьте "ЩУ\КУ ШСМВ"/>           Проверьте найденный элемент         Проверьте "ЩУ\ГПН 1-2" TTapChanger           Проверьте найденный элемент         Проверьте "ЩУ\Сьем авар. сигнала" TPowerSyst           Проверьте найденный элемент         Проверьте "ЩУ\Сьем авар. сигнала" TPowerSyst           Проверьте найденный элемент         Проверьте "ЩУ\Сьем авар. сигнала" TPowerSyst           Проверьте найденный элемент         Проверьте "ЩУ\ГПН 1-2" TTapChanger           Проверьте найденный элемент | правил         Датчики         Сообщения         Тесты         Ошибки         Параметры макета           Ошибка         Элемент         Инфо           Lost Data         Подсистема: SDELinks         Oms/Gka sarpysku данне           Проверьте найденный элемент         Подсистема: SDELinks         Oms/Gka sarpysku данне           Проверьте найденный элемент         Подсистема: SDELinks         Oms/Gka sarpysku данне           Проверьте найденный элемент         Ошибка: Не удалось восстановить элемент         Oms/Gka sarpysku данне           Проверьте найденный элемент         Ошибка: Не удалось восстановить элемент         Oms/Foc) XML =           Проверьте найденный элемент         Элемента:         Oms/Foc) XML =           Проверьте найденный элемент         Проверьте "ЩУ\КУ ШСМВ         Oms/Foc) XML =           Проверьте найденный элемент         Inposeptre "ЩУ\КУ ШСМВ         Oms/Foc) XML =           Проверьте найденный элемент         Inposeptre "ЩУ\КУ ШСМВ         Oms/Foc) XML =           Проверьте найденный элемент         Inposeptre "ЩУ\FVI IT 1-2" TrapChanger         (ActionsProc) XML =           Проверьте найденный элемент         Проверьте "ЩУ\PIH T-1" TrapChanger         (ActionsProc) XML =           Проверьте найденный элемент         Проверьте "ЩУ\PIH T-2" TrapChanger         (ActionsProc) XML =           Проверьте найденный элемент |  |  |

### Рис. 4-6.

Если элемент, указанный в файле привязок, не удается найти по числовому имени, производится попытка найти такой элемент по строковому идентификатору.

При расхождении указанного в разделе привязок номера элемента и его строкового идентификатора, с объектом, найденным на схеме, при загрузке схемы выдается предупреждение следующего вида:

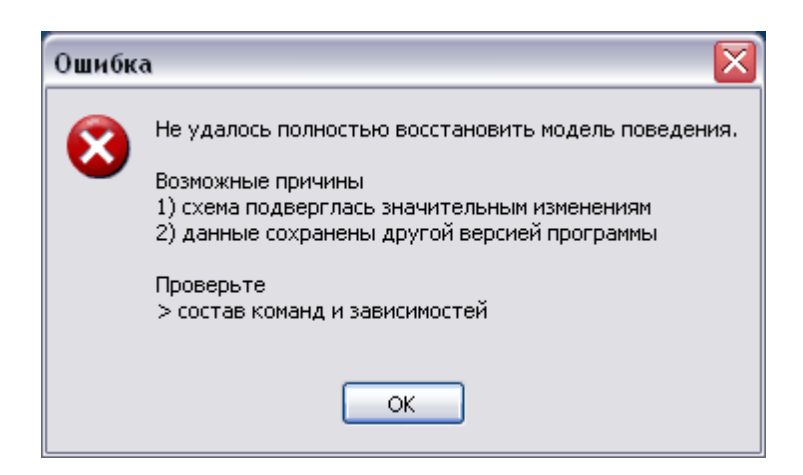

Рис. 4-7.

Если отметить пункты в списке, то при нажатии ОК будет произведен поиск по строковому имени в схеме, и числовые идентификаторы элементов в отмеченных пунктах списка команд будут приведены к идентификаторам, полученным со схемы. Если этого не сделать, то конфликтующие записи будут отмечены красными строчками в списке команд и зависимостей:

| Kor      | Команды   Зависимости    По панелям    Индикация |                                                                                         |                  |                |   |   |  |  |  |  |
|----------|--------------------------------------------------|-----------------------------------------------------------------------------------------|------------------|----------------|---|---|--|--|--|--|
| Источник |                                                  |                                                                                         | Приемник         | Свойство прием | 0 | у |  |  |  |  |
| Ľ        | Щалка                                            | ШСМВ                                                                                    | ПС Майская\ШСМІ  | положение      |   |   |  |  |  |  |
| Ľ        | ЩА/КА                                            | MB <<3                                                                                  | ПС Майская\<<Заг | положение      |   |   |  |  |  |  |
| Ľ        | ЩЭЛКЭ                                            | MB < <c< td=""><td>ПС Майская\&lt;&lt;Окј</td><td>положение</td><td></td><td></td></c<> | ПС Майская\<<Окј | положение      |   |   |  |  |  |  |
| Ľ        | ЩЭЛКЭ                                            | MB-110                                                                                  | ПС Майская\Транс | положение      |   |   |  |  |  |  |
| Ľ        | ЩУ\Ре;                                           | ким РПІ                                                                                 | ЩУ\РПН Т-1       | режим_РПН      |   |   |  |  |  |  |
| Ľ        | ЩЭЛКЭ                                            | РПН Т-                                                                                  | ЩУ\РПН Т-1       | К_трансф       |   |   |  |  |  |  |
| Ľ        | Щ9\К9                                            | MB-110                                                                                  | ПС Майская\Транс | положение      |   |   |  |  |  |  |

Рис. 4-8. Список команд с обозначением проблемных записей.

При двойном нажатии мышью на такой записи можно повторно вызвать диалог восстановления команды.

| Автоматы ШУ                         |                        | КРУН 6-0,4кВ                                                                 |                                                          | Зон | ы У   | злы 🗍                                                                                                    | Канал                                                                                        | пы Бло                                                                                                    | кировки                                                                                                | Управление                                                                                                    | Стату | : Правила |  |
|-------------------------------------|------------------------|------------------------------------------------------------------------------|----------------------------------------------------------|-----|-------|----------------------------------------------------------------------------------------------------|----------------------------------------------------------------------------------------------|----------------------------------------------------------------------------------------------------|----------------------------------------------------------------------------------------------------|----------------------------------------------------------------------------------------------------|-------|-----------|--|
| 🖌 🗸 ПС Майская 🛛 Щ                  |                        | P3A 110kB                                                                    |                                                          |     | 😂 📓 📑 |                                                                                                    |                                                                                              |                                                                                                    |                                                                                                    |                                                                                                    |       |           |  |
| ПС Майская                          | ЩУ<br>2 СШ 110<br>откл | Б<br>В<br>В<br>В<br>КЛ<br>Сделать ис<br>Создать ко<br>Установить<br>Показать | ЗА 110кВ<br>ЗА 110кВ<br>ТОЧНИКОМ<br>МАНДУ<br>ЗАВИСИМОСТЬ |     |       | Зав<br>(9 ШС)<br>(9 МВ<br>(9 МВ)<br>(9 МВ)<br>(9 МВ | исимо<br>MB П<br><<3 П<br><110 П<br>-110 П<br>-110 П<br>-110 П<br>-110 П<br>-110 П<br>-110 П | ости П<br>Іриемни<br>IC Майск<br>IC Майск<br>IC Майск<br>IC Майск<br>IS \PПH<br>IS \PПH<br>IU \PПH<br>IU \PПH | о панеляк<br>кая\ШСМЕ<br>кая\<<Заг<br>кая\<<Окј<br>кая\Транс<br>Т-1<br>Т-1<br>Т-1<br>Т-2<br>Т-2<br>Т-2 | Индикация<br>Свойство при<br>положение<br>положение<br>положение<br>режим_РПН<br>К_трансф<br>положение<br>режим_РПН<br>К_трансф | юм О  |           |  |
| <                                   |                        | Добавить условие                                                             |                                                          | ле  | емент |                                                                                                    |                                                                                              | Состояние                                                                                                    |                                                                                                    | Условие                                                                                                    | полож | ложение   |  |
| Узел Цепь Ток Состояние ЦУ          |                        | Назначить                                                                    | датчик                                                   |     |       |                                                                                                    |                                                                                              |                                                                                                    |                                                                                                    |                                                                                                    |       |           |  |
| Блокировки Контроль пра             | авил Д                 | положение                                                                    |                                                          | •   |       |                                                                                                    |                                                                                              |                                                                                                    |                                                                                                    |                                                                                                    |       |           |  |
| Гормание независимых<br>КЗ на землю | сцепеи і               | Установить                                                                   | плакат                                                   |     |       |                                                                                                    |                                                                                              |                                                                                                    |                                                                                                    |                                                                                                    |       |           |  |

Рис. 4-9. Диалог восстановления команды.

Для того, чтобы восстановить элемент в команде с утерянной информацией, нужно

- 1. Выбрать нужную команду в списке команд.
- 2. Выбрать необходимый элемент на схеме, и нажать на нем правой кнопкой мыши
- 3. В появившемся контекстном меню выбрать команду «сделать источником», «сделать приемником», в зависимости от назначения элемента.

# 4.5 Команды с обратной связью.

Для имитации механических связей в тренажере введен новый способ исполнения команд и зависимостей. Раньше при воздействии пользователя на источник команды он всегда менял свое положение. Приемник мог не поменять положение, в том случае, если был заблокирован, или условие, включенное в описание команды, не было выполнено. Возникла потребность моделировать связи между элементами с жесткой механической связью. Такие как включения ЗН ручкой, расположенной на передней панели ячейки КРУ. Если ЗН заблокирован, ручка не должна двигаться. Такие команды создаются обычным образом, в диалоге редактирования необходимо отметить галочкой строку «С обратной связью».

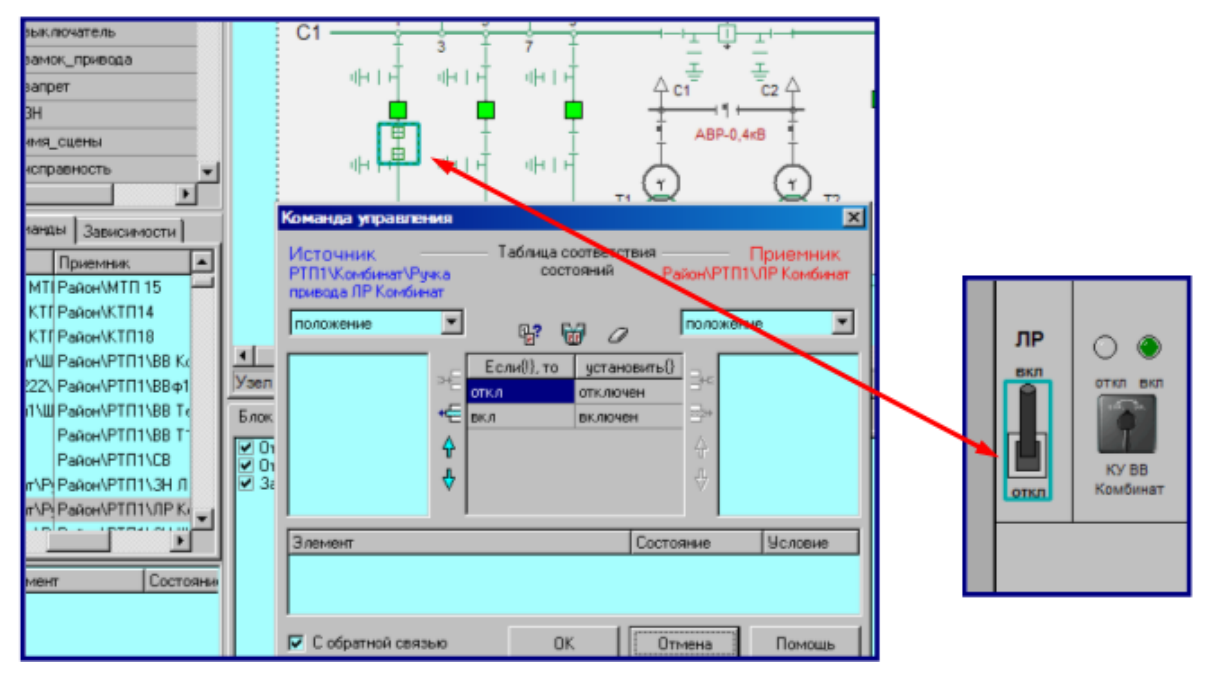

Рис. 4-10.

# 4.6 Планы по развитию

В будущих версиях должна быть реализована возможность реализации «цепочек» команд и зависимостей. В текущей версии в цепочке возможно иметь не более одной команды и одной зависимости. В текущей версии 5 актуальность этой задачи несколько снизилась из-за появившейся возможности назначать по несколько блинкеров и

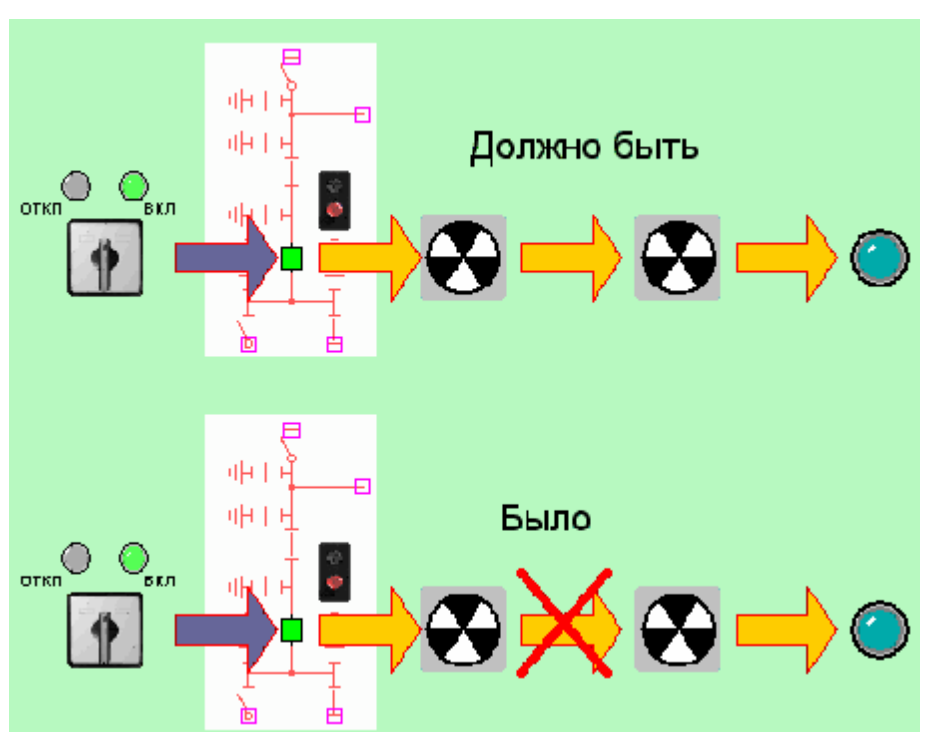

индикаторов на одной устройство защиты.

Рис. 4-11. "Цепочки" команд и зависимостей.

# 4.7 Создание команды

В этом разделе рассказано, как создать команду средствами редактора настройки команды управления: выбрать свойства источника и свойства приемника, установить соответствие всех возможных значений, подобрать свойства по названию и др. Кроме того, здесь описан процесс редактирования уже созданных команд.

В качестве модели мы выбрали большую схему энергообъекта ПС500.sde. Это продиктовано желанием показать работу программы *Аниматор схем* в условиях, приближенных к реальным.

Тем из вас, кто захочет попрактиковаться в создании команд, мы советуем изучить раздел «Примеры моделирования системы дистанционного управления и контроля» этой главы. Повторяя описанные в этом разделе операции, Вы научитесь создавать стандартные команды. Все операции в разделе «Примеры моделирования системы дистанционного управления и контроля» выполняются для схем Связи.sde из стандартной поставки, которые хранятся в подпапке «ШагЗаШагом» папки Examples.

Кроме того, можно использовать схемы подстанций Майская и Весенняя из папки Examples, но их рекомендуется скопировать в другой каталог.
# 4.7.1 Открытие редактора настройки команды управления

При создании команды Вы можете в контекстном меню элемента схемы выбрать нужный Вам вариант. Предлагается три варианта значений приемника: **произвольно**, **управление положением** и **управление опер\_током** (Рис. 4-12.)

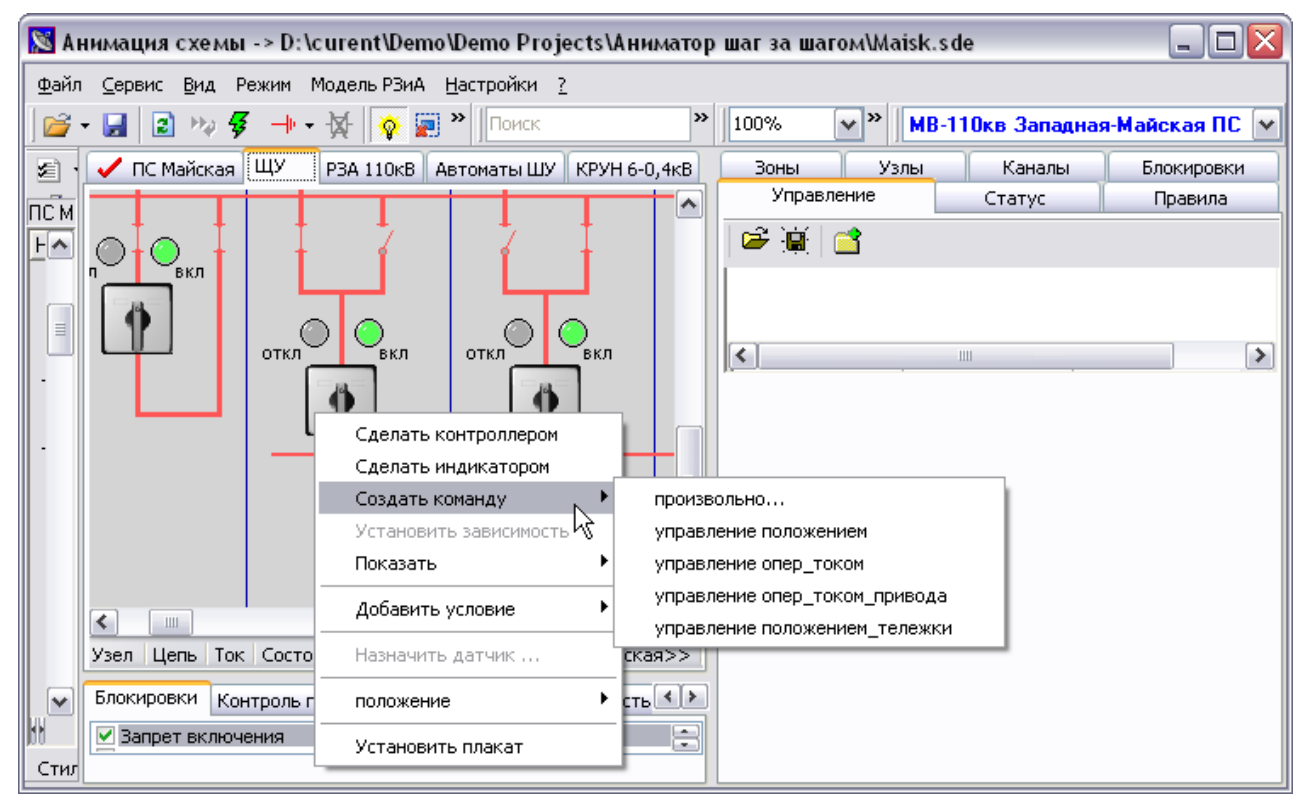

Рис. 4-12. Средства контекстного меню для создания команд

Если Вы выберете первый вариант— **произвольно**, то откроется редактор создания команд, в котором Вам придется самим задать значения (рис. <%NUMBERING1%>-13).

| 🔀 Команда управления                          |                                                                                 |                                                                           |
|-----------------------------------------------|---------------------------------------------------------------------------------|---------------------------------------------------------------------------|
| Источник<br>ЩУ\КУ МВ<br><< Западнад-Майскад>> | —————————————————————————————————————                                           | Приемник<br>ПС Майская\MB-110кв<br>Западнад Майская                       |
| положение<br>ВКЛ<br>откл                      | Г     Г       →-Е     Если{!}, то     установить{}       +=     →       ↓     ↓ | положение<br>опер_ток<br>опер_ток_привода<br>положение_тележки<br>мигание |
| Элемент                                       |                                                                                 | Состояние Условие                                                         |
| С обратной связью                             | ОК                                                                              | Отмена Помощь                                                             |

Рис. 4-13. Заполнение редактора команд управления

Если Вы щелкнете **управление положением**— открывается редактор команд и зависимостей с уже заполненной согласно выбранному варианту таблицей (Рис. 4-14.)

| 🔀 Команда управления                    |                                |              |       |            |                                      |
|-----------------------------------------|--------------------------------|--------------|-------|------------|--------------------------------------|
| Источник                                | ———— Таблица соответствия ———— |              |       |            | Приемник                             |
| ЩУ\КУ МВ<br><<Западная-Майская>>        | COC                            | стоянии      |       | IIC M<br>3 | Тайская\MB-110кв<br>Западная-Майская |
| положение 🔽                             | ц <mark>?</mark>               | 1 0          |       | положение  | <b>~</b>                             |
|                                         | ∞+Е Если{!}, то                | установить{} | 3+0   |            |                                      |
|                                         | откл                           | отключен     | ⊒.,   |            |                                      |
|                                         | вкл                            | включен      |       |            |                                      |
|                                         | 4                              |              | Ŷ     |            |                                      |
|                                         | 4                              |              | _ ↓ _ |            |                                      |
| Элемент                                 |                                |              |       | Состояние  | Условие                              |
|                                         |                                |              |       |            |                                      |
| Множественные условия С обратной связью |                                | 0            | ĸ     | Отмена     | Помощь                               |

Рис. 4-14. Таблица соответсвия уже заполнена

Аналогично Вы можете открыть редактор для значений приемника управление

опер\_током. Вам остается только подтвердить выбор. Когда необходимо создать много команд, эта возможность значительно экономит время.

В программе *Аниматор схем* предоставляется возможность выбрать нужный вариант в контекстном меню элемента схемы и при создании зависимостей.

Состав контекстного меню элемента схемы зависит от активного элемента.

Например, если в качестве контроллера выбрать выключатель, разъединитель или заземляющий нож, то для индикатора предлагаются следующие возможности контекстного меню: произвольно, контроль м\_ток и контроль ток\_фазы A, B и C.

Если в качестве контроллера выбрать трансформатор напряжения, то предлагаются варианты **произвольно** и **наличие напряжения** 

Итак, например, откроем *Аниматор схем* и в схеме сделаем активным объект, состояние которого мы хотим изменить (мы будем называть такой объект *приемником*). Для этого его надо щелкнуть левой клавишей мыши.

В схеме, показанной на Рис. 4-15., активным сделан линейный разъединитель на ПС Academic\B 511.

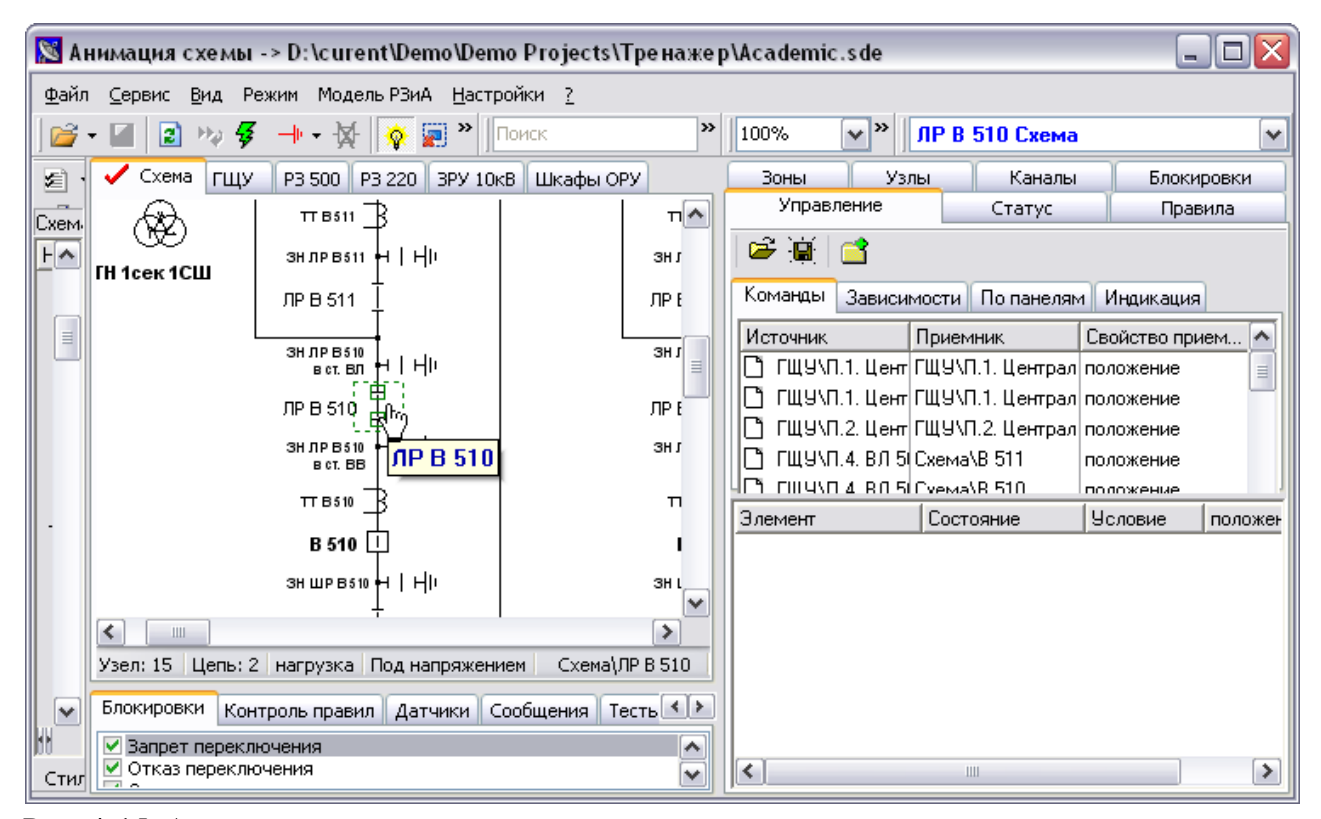

Рис. 4-15. Активизация приемника при создании управляющей команды

Далее надо указать тот объект, на который пользователь будет воздействовать, чтоб изменить состояние приемника. Этот объект называется *источником*.

В реальности пользователь воздействует на КА, чтоб изменить состояние объекта в электрической схеме. Давайте сделаем это в нашей схеме.

Прежде всего, переключимся на вкладку «ЩУ». На ней отображены элементы, которые располагаются на щите управления.

Используем ключ управления ЛР-2\КУ на панели Л-501. Для этого наведем на него указатель мыши и щелкнем правой кнопкой, чтоб отобразить на экране контекстное меню (Рис. 4-16.)

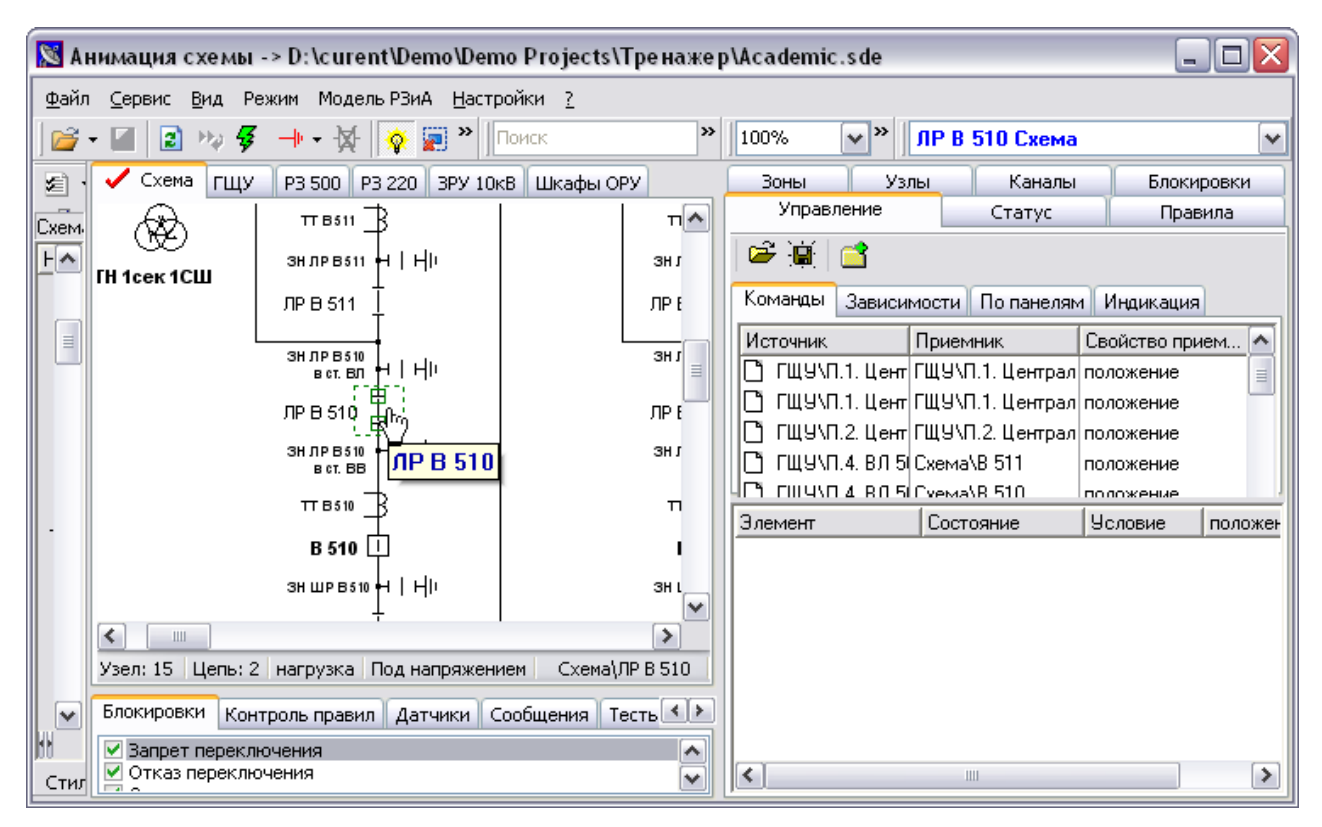

Рис. 4-16. Отображение контекстного меню для источника

Далее выберем позицию **Создать команду**. Если эта строка в меню отсутствует, значит, создание команды невозможно, а если она недоступна — значит, для данного источника команда была создана ранее. Заметим, что один объект не может являться источником более чем одной команды!

И, наконец, щелкнем строку Создать команду— произвольно на экране отобразится редактор настройки команды управления.

# 4.7.2 Выбор свойств источника и приемника

Обратите внимание, что логически окно поделено на две части: в левой расположены все параметры, относящиеся к источнику команды, и указано его название, а в правой— параметры и название приемника.

Прежде всего выберем контролируемый параметр. Для этого раскроем поле и щелкнем нужный параметр. Мы укажем в обоих полях значение **положение**, так как хотим изменять положение линейного разъединителя при изменении положения КУ.

Теперь надо заполнить таблицу соответствия состояний. Имейте в виду, что минимально следует согласовать по одному значению источника и приемника.

| 🔀 Команда управления                       |                                  |           |             |
|--------------------------------------------|----------------------------------|-----------|-------------|
| Источник                                   | Таблица соответствия             |           | Приемник    |
| ГЩУ\П.4. ВЛ 500 кВ\КУ. В 511               | состоянии                        |           | Схема\В 511 |
| положение 💌                                | fi 🗑 🖉                           | положение | <b>~</b>    |
| вкл<br>отка вс                             | энЕ Если(!), то установить() Зно | отключен  |             |
| Shar Vy                                    | ·@                               |           |             |
|                                            | A .                              |           |             |
|                                            | ÷                                |           |             |
| Элемент                                    |                                  | Состояние | Условие     |
|                                            |                                  |           |             |
|                                            |                                  |           |             |
|                                            |                                  |           |             |
| Множественные условия<br>С обратной связью | ОК                               | Отмена    | Помощь      |

Выберем для источника значение вкл (Рис. 4-17.)

Теперь надо вставить это значение в расположенную в средней части окна таблицу соответствия состояний. Для этого следует щелкнуть значок Добавить строку (Рис. 4-18.)

Рис. 4-17. Выбор параметра

| 🔀 Команда управления                       |                                |                   |
|--------------------------------------------|--------------------------------|-------------------|
| Источник                                   | Таблица соответствия           | Приемник          |
| ГЩУ\П.4. ВЛ 500 кВ\КУ. В 511               | состоянии                      | Схема\В 511       |
| положение 💌                                | ¥? 🖬 🖉                         | положение 💌       |
| ВКЛ                                        | 과는 Если(!), то установить() 국내 | отключен          |
| UNI                                        | * <sup>2</sup>                 | DIVIDUCH          |
|                                            | 4                              |                   |
|                                            | Ф                              |                   |
| Элемент                                    |                                | Состояние Условие |
|                                            |                                |                   |
|                                            |                                |                   |
|                                            |                                |                   |
| Множественные условия<br>С обратной связью | ОК                             | Отмена Помощь     |

Рис. 4-18. Вставка в таблицу соответствия состояний значения для источника

Теперь такую же процедуру проделаем для приемника: выберем нужное значение в правом поле и щелкнем расположенную справа кнопку Добавить строку.

Таблица соответствия состояний с парой установленных значений показана на Рис. 4-19.

| 🔀 Команда управления                    |             |                |             |          |           |             |
|-----------------------------------------|-------------|----------------|-------------|----------|-----------|-------------|
| Источник                                | ·           | Таблица соотве |             | Приемник |           |             |
| ГЩУ\П.4. ВЛ 500 кВ\КУ. В 511            |             | СОСТОЯНИ       | 1           |          |           | Схема\В 511 |
| положение 💌                             |             | <b>B</b> .     | 0           |          | положение | <b>~</b>    |
| откл                                    | ⊶Е Если     | !}, то у       | становить{} | 3-6      | отключен  |             |
|                                         | не ВКЛ      | вклю           | чен         | ⊒+       |           |             |
|                                         | <del></del> |                |             | 4        |           |             |
|                                         | ₽           |                |             | ₽_       |           |             |
| Элемент                                 |             |                |             |          | Состояние | Условие     |
|                                         |             |                |             |          |           |             |
| Множественные условия С обратной связью |             |                |             | ĸ        | Отмена    | Помощь      |

Рис. 4-19. Таблица соответствия состояний с парой установленных значений

Установим вторую пару соответствий значений. Теперь таблица заполнена: заданы все возможные соответствия (Рис. 4-20.)

| 🔀 Команда управления                    |                                       |              |     |           | ×           |
|-----------------------------------------|---------------------------------------|--------------|-----|-----------|-------------|
| Источник                                | ————————————————————————————————————— | соответствия |     | Приемник  |             |
| ГЩУ\П.4. ВЛ 500 кВ\КУ. В 511            |                                       | 10AHAA       |     |           | Схема\В 511 |
| положение 💌                             | <b>E</b> ?                            | 1 0          |     | положение | <b>~</b>    |
|                                         | ∞+⊑ Если{!}, то                       | установить{} | 3+0 |           |             |
|                                         | нее ВКЛ                               | включен      | ⊒+  |           |             |
|                                         | Ф ОТКЛ                                | отключен     | 4   |           |             |
|                                         | 4                                     |              |     |           |             |
| Элемент                                 |                                       |              |     | Состояние | Условие     |
|                                         |                                       |              |     |           |             |
| Множественные условия С обратной связью |                                       | 0            | ĸ   | Отмена    | Помощь      |

Рис. 4-20. Таблица соответствия состояний заполнена

Обратите внимание, что при этом стали активными средняя и нижняя кнопки, расположенные справа и слева от таблицы соответствия состояний.

| ⊶⊑ | Кнопка Добавить строку позволяет вставить выбранное значение в таблицу                       |
|----|----------------------------------------------------------------------------------------------|
|    | соответствия значений.                                                                       |
| €  | Кнопка Удалить строку позволяет удалить выбранное значение из таблицы соответствия значений. |
| Ŷ  | Кнопки Переместить вверх и Переместить вниз позволяют менять                                 |
| 4  | порядок элементов столбца в заданном направлении (перемещать                                 |
|    | выделенное значение вверх или вниз)                                                          |

Пользователям предоставляется возможность заполнять таблицу соответствия состояний методом «перетацить и отпустить».

#### 4.7.2.1 Вставка всех возможных значений в таблицу

Кнопка Добавить все значения позволяет вставить все значения для источника и приемника в таблицу соответствия значений. При этом значения не подбираются по названию, а вставляются в таблицу в том порядке, как они перечислены в исходных списках.

#### 4.7.2.2 Подбор свойств по названию

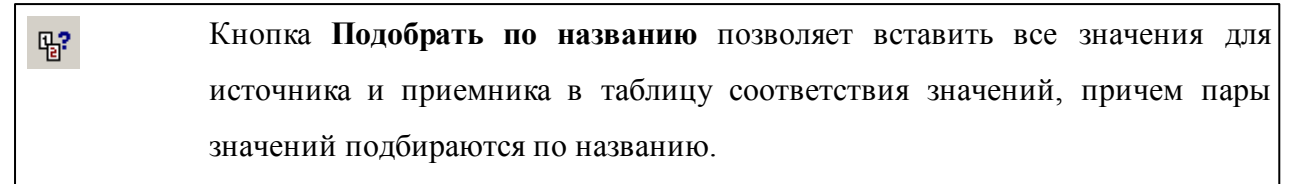

4.7.2.3 Очистка таблицы

| 0 | Кнопка Очистить таблицу позволяет удалить все значения для источника и |
|---|------------------------------------------------------------------------|
|   | приемника из таблицы соответствия значений.                            |

## 4.7.3 Операции с командами

Команды находятся во вкладке - Управление - Команды (Рис. 4-21.) в списке созданных команд.

Чтобы не искать команду в большом списке нажимаем на выключатель правой кнопкой мыши и выбираем строку Показать и выбираем нужную

| 🔀 Анимаци                  | 📓 Анимация схемы -> D:\curent\Demo\Demo Projects\Tpe наже p\Academic.sde 📃 🗖 🔀 |                                         |                            |       |                                |                         |              |                |       |
|----------------------------|--------------------------------------------------------------------------------|-----------------------------------------|----------------------------|-------|--------------------------------|-------------------------|--------------|----------------|-------|
| <u>Ф</u> айл <u>С</u> ерви | ис <u>В</u> ид Режим                                                           | Модель РЗиА                             | <u>Н</u> астройки <u>?</u> |       |                                |                         |              |                |       |
| ) 🚰 🕶 🔛 🗌                  | z 👐 💈 🗏                                                                        | • • » 🛛 🚧 🛙                             | 🛛 🕶 🥩 🔶 Поиск              |       | » 🔊                            | e 🍕 🔍 🔍 E               | 100%         | ► B 511        | Схема |
| € •                        | P3 220                                                                         | ЗРУ 10кВ                                | Шкафы ОРУ                  | Зон   | ы Узлы Кана                    | пы Блокировки           | Управление   | Статус Правила |       |
| Схема\В 511                | 🗸 Схема                                                                        | э ГЦ                                    | цу РЗ 500                  | 6     | F 👜 🔡 📑                        |                         | -            |                |       |
| Названи                    | dB — о<br>1сек                                                                 | ļ                                       |                            | Kor   | манды. Зависим                 | ости По панеля          | м Инликация  |                |       |
| + 38                       |                                                                                | ШР В 511                                | .                          | I.d.a | Тандан Зависим                 |                         | Саейство при |                |       |
| + 38                       | ⊐ш Į                                                                           | ЗН ШР В 511                             | - Hu                       | ИС    |                                | іриемник<br>іvema\В 511 | своиство при | ем 0 9         |       |
| + 38                       | 1сек +                                                                         | B 511                                   |                            |       | ГЩУ\П.4. ВЛ 5 0                | хема\B 510              | положение    |                |       |
| зерка                      | ili 🚓 👘                                                                        | т в 511                                 | Сделать источником         |       | ГЩУ\П.4 <mark>.</mark> ВЛ 5 (0 | хема\В 513              | положение    |                |       |
| + изоля                    | œ                                                                              | ЗН ЛР В 511 (                           | Создать команду            | •     | ГЩУ\П. <mark>4</mark> ВЛ 5(0   | хема\В 512              | положение    |                |       |
|                            | 1сек 1СШ                                                                       |                                         | Установить зависимость     |       | ГЩ <u>Ч\П.</u> Я. АТ-1\0       | жема\MB AT-1            | положение    |                |       |
|                            |                                                                                | , ,,,,,,,,,,,,,,,,,,,,,,,,,,,,,,,,,,,,, | Показать                   | •     | КУ. В 511->В                   | 511                     | положение    |                |       |
|                            |                                                                                | ЗН ЛР В 510                             | Лобарить условие           | •     | АВ. ШУ В 511-                  | >B 511 K                | положение    |                |       |
|                            |                                                                                | -                                       | дооавить условие           |       | ГЩ <u>Ч\П.7.</u> ВЛ 510        | xema\B 515              | положение    |                |       |
|                            |                                                                                | 169210                                  | Назначить датчик           |       | ГЩ <u>Ч\П.7.</u> ВЛ 5 (        | хема\В 514              | положение    |                |       |
| индек                      |                                                                                | ЗН ЛР В 510 (<br>в ст. ВВ               | положение                  | •     | ГЩУ\П.7. ВЛ 5 С                | хема\В 517              | положение    |                |       |
| казос                      |                                                                                | TT B 5 10                               | Присоединение              | •     | ГЩУ\П.7. ВЛ 5 0                | хема\В 516              | положение    |                |       |
| К ЛЮЧ                      |                                                                                |                                         | Повреждение                |       | Meur                           | Гостояние               | Целовие      | положение      | 1     |
| к люч                      | Vien: 15 Lien                                                                  | 2 нагрузка                              | Защиты                     | •     | meni                           | состояние               | зсловие      | Положение      | 1     |
| Ключ                       |                                                                                | and marpy site                          |                            | •     |                                |                         |              |                |       |
| компа                      | Блокировки К                                                                   | (онтроль праві                          | 📑 Защиты                   |       |                                |                         |              |                |       |
| + конта                    | Контроль ви                                                                    | слючения<br>слючения без ч              | 📑 Датчики                  | •     |                                |                         |              |                |       |
| + конте                    | Контроль от                                                                    | гключения                               |                            |       |                                |                         |              |                |       |
| + M CT/                    | Контроль от                                                                    | гключения без<br>оложения прив          | установить плакат          |       |                                |                         |              |                |       |
|                            | КУ с индика                                                                    | ацией рассогла                          | Порт                       | •     | 1                              |                         |              |                |       |
| Стили КА                   |                                                                                | ция                                     |                            |       |                                |                         |              |                |       |

Рис. 4-21. Отображение созданной команды на вкладке Команды

Данные также представлены в табличном виде, в результате чего воспринимать их легко и удобно (Рис. 4-22.)

| Команды Зависимости По панелям     | и Индикация    |                    |   |   |          |
|------------------------------------|----------------|--------------------|---|---|----------|
| Источник                           | Приемник       | Свойство приемника | 0 | У | <b>^</b> |
| 🗋 ГЩУ\П.4. ВЛ 500 кВ\КУ. В 511     | Схема\В 511    | положение          |   |   |          |
| 🗋 ГЩУ\П.4. ВЛ 500 кВ\КУ. В 510     | Схема\В 510    | положение          |   | - |          |
| 🗋 ГЩУ\П.4. ВЛ 500 кВ\КУ. В 513     | Схема\В 513    | положение          |   |   |          |
| 🗋 ГЩУ\П.4. ВЛ 500 кВ\КУ. В 512     | Схема\В 512    | положение          |   |   |          |
| 🗋 ГЩУ\П.5. АТ-1\КУ. В 220 АТ-1     | Схема\МВ АТ-1  | положение          |   |   |          |
| 🗋 ГЩУ\П.5. АТ-1\КУ. В 10 Т-1       | Схема\В 10 Т-1 | положение          |   |   |          |
| 📋 ГЩУ\П.6. Секционный выключател   | Схема\СВ 1     | положение          |   |   |          |
| 🔲 🗋 ГЩУ\П.6. Секционный выключател | Схема\СВ 2     | положение          |   |   | _        |
| П ГШУ\П.7. ВЛ 500 кВ\КУ. В 515     | Схема\В 515    | положение          |   |   | ~        |

Рис. 4-22. Отображение команд в табличном виде

В строке команды описаны источник и приемник: вначале полное имя объекта-источника — ГЩУ\П4. ВЛ 500 кВ\КУ. В 511, а затем объекта-приемника— Схема\В 511.

Теперь эту команду можно исполнить как в *Аниматоре схем*, так и в *Тренажере по оперативным переключениям* для моделирования ситуации. В этом случае не надо переключать КА на электрической схеме, можно выполнить эту операцию с панели, где расположен источник, например со щита управления (вкладка «ГЩУ»).

Кроме того, над командами можно выполнять ряд операций: изменить и удалить конкретную команду или упорядочить по названиям весь список команд. Чтобы эти возможности стали доступны, надо щелкнуть команду правой кнопкой мыши и вызвать тем самым контекстное меню.

#### 4.7.3.1 Контроль исполнения команды

Рассмотрим команду между КУ ЛР В 511 расположенного во вкладке ГЩУ и ЛР В 511 расположенного на схеме

Откроем вкладку «ГЩУ», на которой располагается источник, щелкните правой кнопкой мыши объект ГЩУ/ЛР В 511 и далее выберем из контекстного меню строку положение -> откл.

Так как разъединитель в данный момент блокирован, на экране появляется предупреждение (Рис. 4-23.)

Обратите внимание, что проверка выполнена для ключа управления.

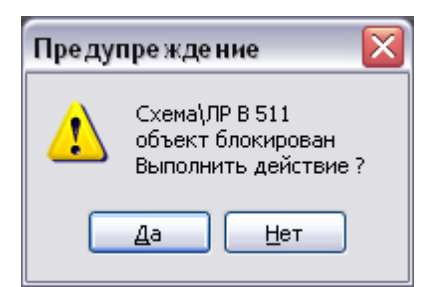

Рис. 4-23. Предупреждение при исполнении команды

Если мы ответим утвердительно на это предупреждение, то положение КУ на щите управления изменится.

Теперь переключимся на вкладку «Центральная», чтобы удостовериться в том, что команда исполнена. Действительно, теперь линейный разъединитель Центральная Л501 В2 ЛР отключен.

#### 4.7.3.2 Редактирование команды

Чтобы отредактировать любую команду, надо вызвать для нее контекстное меню и выбрать строку Изменить (Рис. 4-24.)

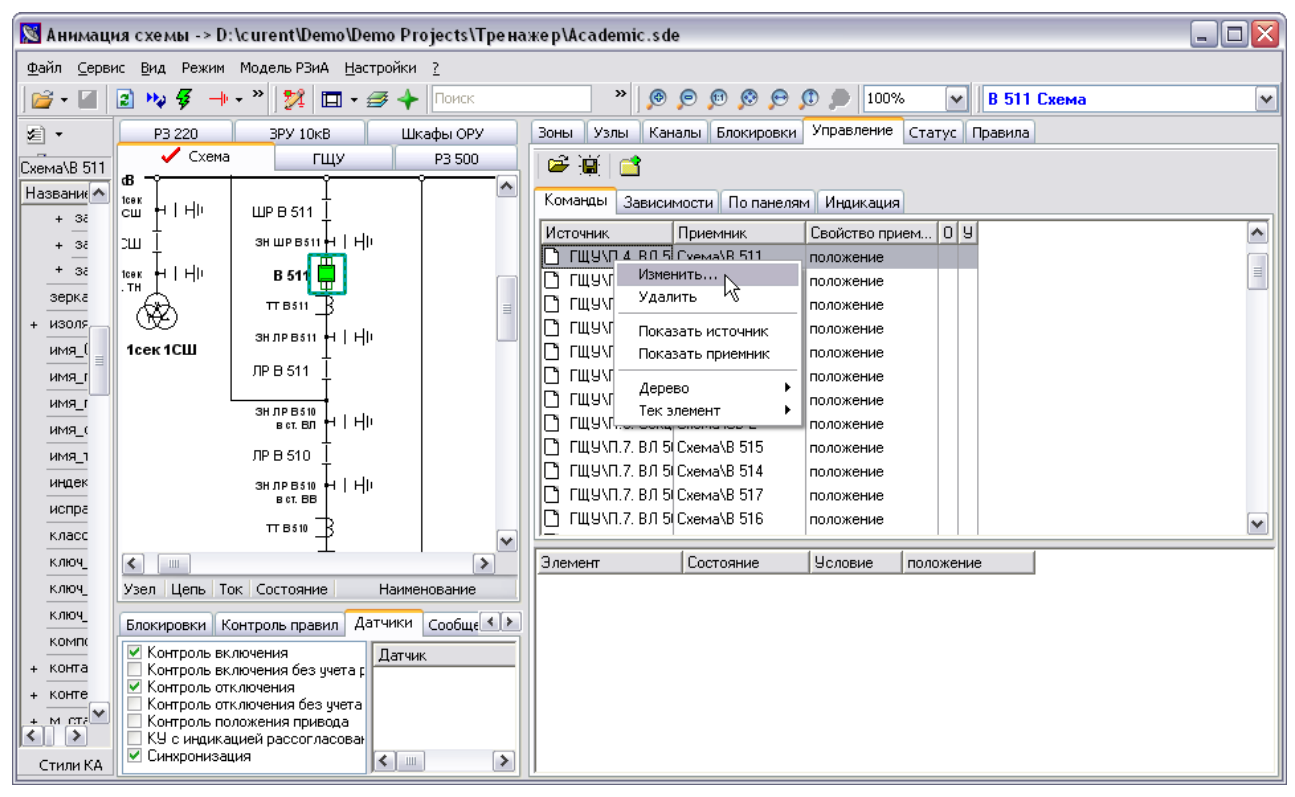

Рис. 4-24. Вызов окна для редактирования команды

На экране отобразится то же самое окно, средствами которого мы создавали команду,— Команда управления. В нем можно просматривать и редактировать ранее созданные таблицы согласованного поведения объектов. О том, как применять инструментальные средства этого окна, рассказано в предыдущих разделах.

Это окно также можно открыть, дважды щелкнув левой кнопкой мыши нужную команду.

#### 4.7.3.3 Удаление команды

Средствами контекстного меню, вызванного для конкретной команды, можно также удалить эту команду. Для этого следует выбрать строку Удалить (Рис. 4-25.)

Указанная команда будет удалена из списка.

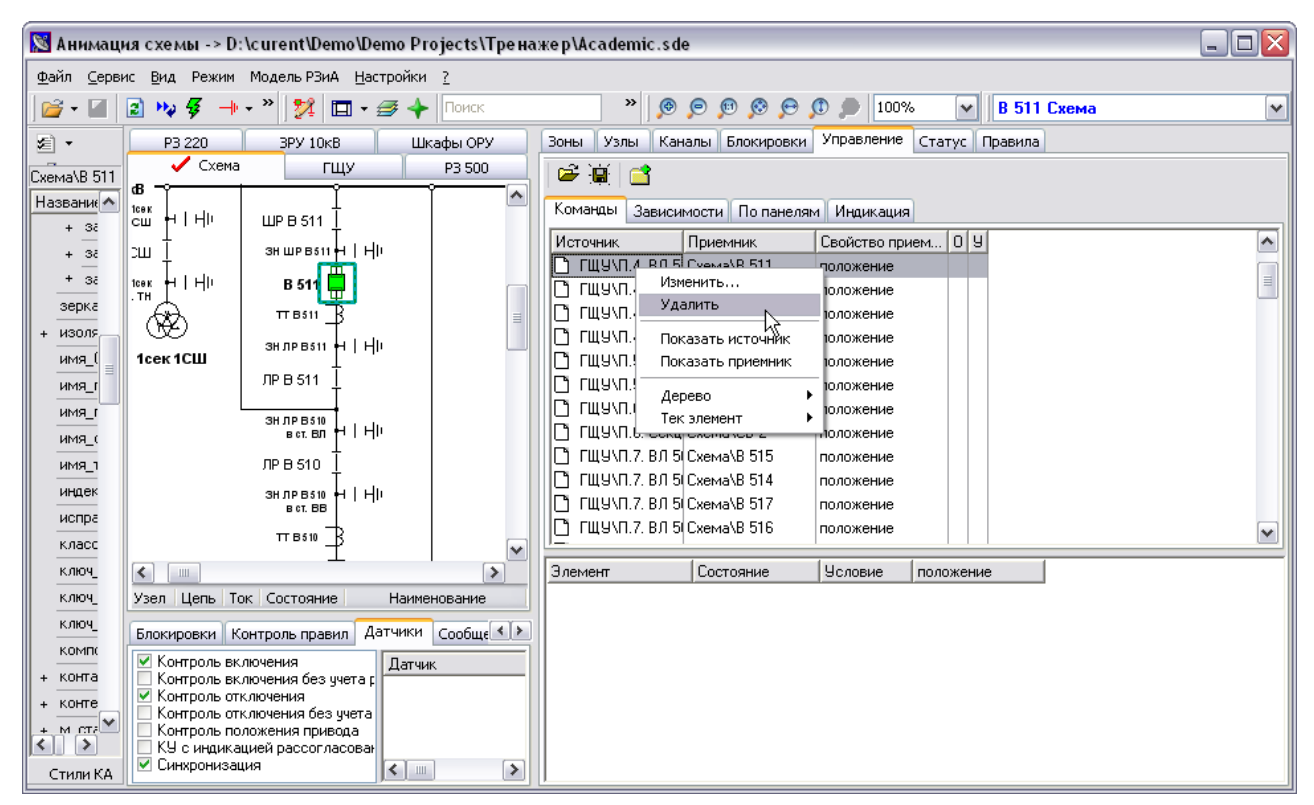

Рис. 4-25. Удаление команды средствами контекстного меню

#### 4.7.3.4 Упорядочение списка команд

Команды вставляются в список команд по мере их создания. В результате список неупорядочен. Команды можно отсортировать по названиям источника и приемника, расположенным в алфавитном порядке, а также по свойствам: команда управления оперативным током, положение и т. д. Для сортировки следует щёлкнуть заголовок столбца.

#### Ограничения при создании и редактировании команд

Для предотвращения непредсказуемого поведения модели, на создание команд налагаются некоторые ограничения.

• Источником может служить только изменение свойства положение, если на момент

создания команды оно уже не является зависимым.

- Запрещено создание условия для изменения свойства положение, если оно использовано как источник команды.
- Запрещено создание команды от объекта-приемника.
- От одного источника может быть создана только одна команда.

**4.7.4** Отображение источника и приемника или контроллера и индикатора на схеме Чтобы отобразить составные элементы команд на схеме, надо из контекстного меню, открытого в панели Команды, выбрать строку Показать источник или Показать приемник для команды.

Чтобы отобразить составные элементы зависимости на схеме, надо из контекстного меню, открытого в панели Зависимости, выбрать строку Показать контроллер или Показать индикатор для команды.

На схеме элемент будет выделен согласно заданному стилю отображения. Подробнее о том, как задать стиль отображения — в разделе «Настройка стиля выделения объектов» этой главы.

Мы покажем отображение элементов зависимости на примере схемы Связи\_1.sde из папки «ШагЗаШагом» (Рис. 4-26.)

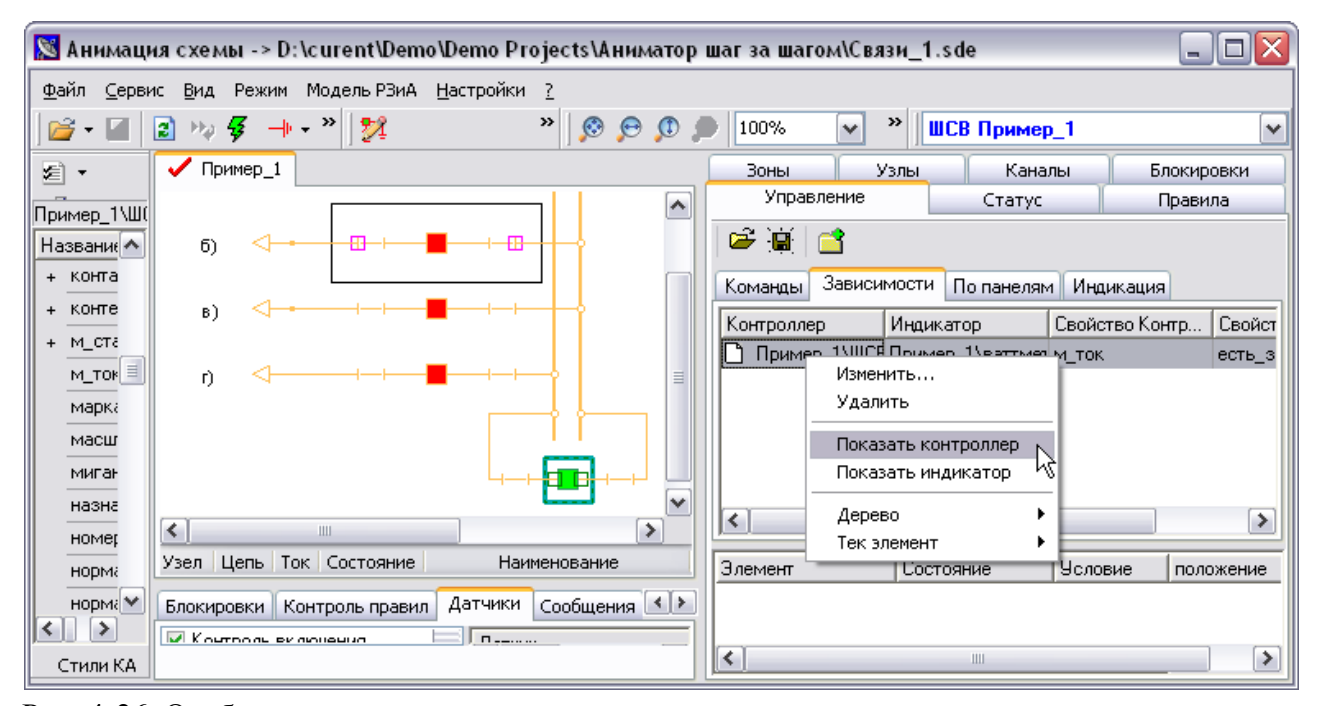

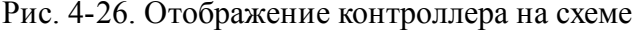

Если контроллер и индикатор или приемник иисточник располагаются на разных

вкладках, то после выбора соответствующей строки меню будет открыта та вкладка, на которой располагается указанный элемент.

#### 4.7.5 Условия исполнения команд управления и зависимостей

В Аниматоре схем начиная с версии 4.0, значительно расширены возможности системы согласованного поведения элементов макета. Благодаря учету условий исполнения команд и зависимостей стало возможным моделировать:

- контроль напряжения с учетом автоматов вторичных цепей ТН;
- контроль параметров режима нескольких присоединений с помощью одной группы приборов;
- перевод управления выключателем с местного на дистанционное;
- управление несколькими выключателями от одного ключа.

В качестве условий используется текущее значение свойства «положение» элементов макета. Суть заключается в том, что до исполнения команды, или зависимости, контролируется положение одного, или нескольких элементов. В случае если их текущее состояние позволяет, операция производится, в противном случае — блокируется.

Введена дополнительная панель для отображения и редактирования условий исполнения. Панель предоставляет возможность изменить как контролируемое состояние элемента, так и условие. Для этого:

- 1. первым щелчком мыши выберите нужную строку и столбец («Состояние» или «Условие»);
- 2. вторым активизируйте редактор;
- 3. щелчком по появившейся кнопке получите список возможных значений;
- 4. выберите нужное значение.

Если данный способ кажется Вам несколько неудобным, постарайтесь сразу определять условия правильно.

# ВНИМАНИЕ!

Условия накладываются на выбранную в настоящий момент зависимость (команду) в соответствующей таблице *Аниматора схем*. Количество условий не ограничивается.

Для иллюстрации мы опишем пример контроля напряжения на трансформаторе напряжения с помощью вольтметра, с учетом вторичных цепей. Вы можете воспользоваться

схемой «Связи\_3» из каталога «ШагЗаШагом».

Создайте соответствующую зависимость, как было описано выше. В макете найдите автомат (АП) вторичных цепей соответствующего ТН, наведите на него мышь и в меню элемента выберите "добавить условие > исполнить зависимость", если АП включен, или "добавить условие > блокировать зависимость", если АП отключен. Теперь показания на вольтметре будут только при включенном АП.

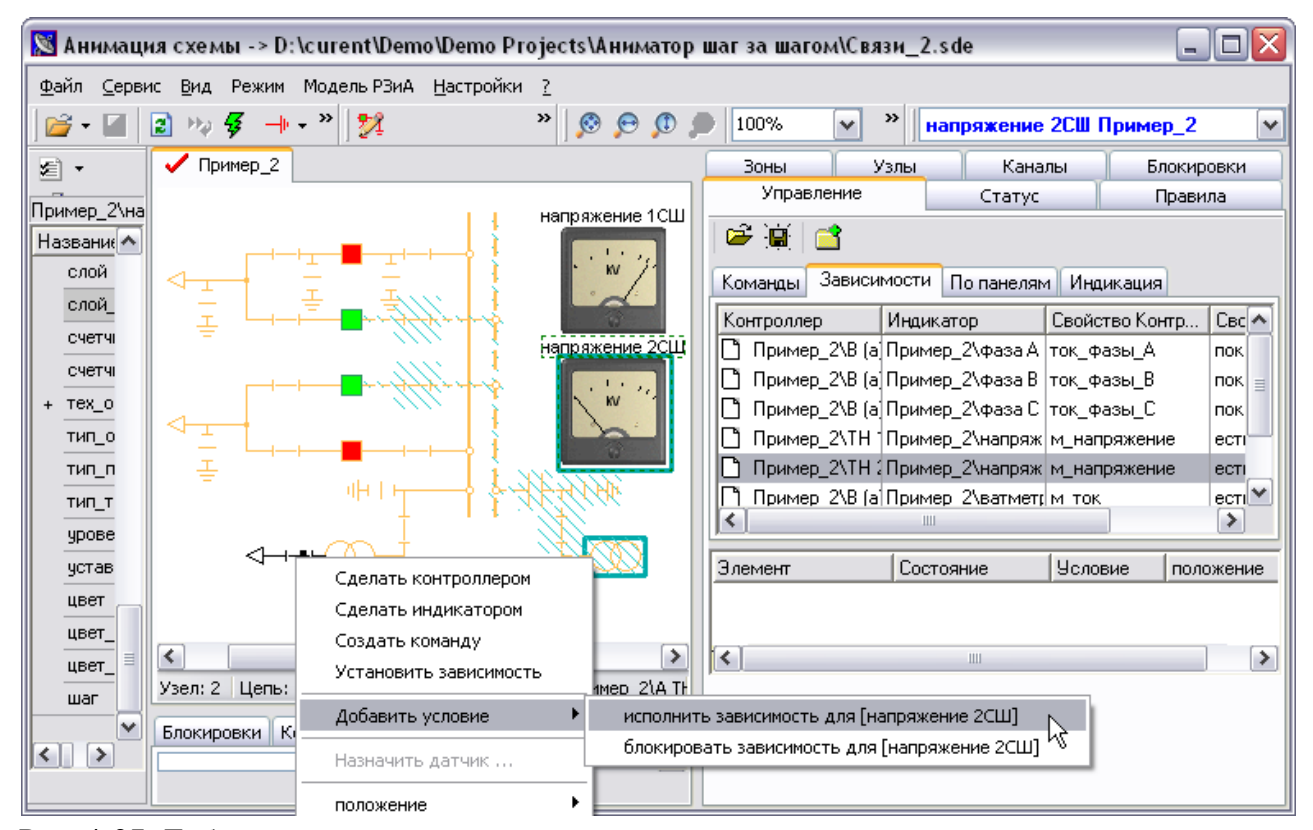

Рис. 4-27. Добавление условия для исполнения команды

#### 4.7.6 Особенности условий для команд управления

В дополнение к общей информации предыдущего раздела отметим, что для команд управления существуют специально введенные ограничения.

Во-первых, создание каждого последующего варианта управления, использующего задействованный ранее источник, возможно, только если в данный момент воздействие от него блокировано.

Во-вторых, не допускается «гиражирование» команды управления. То есть, если переключение воздействия от некоторого источника производится изменением положения нескольких элементов макета, будет выполнена только одна из возможных команд.

# 4.8 Создание зависимости

В этом разделе рассказано, как создать зависимость средствами редактора настройки контроля состояния: выбрать параметры контроллера и индикатора, вставить все возможные значения в таблицу, подобрать свойства по названию и др. Кроме того, здесь описан процесс редактирования уже созданных зависимостей.

Редактор настройки контроля состояния (окно Контроль состояния) очень похож на редактор настройки команды управления (окно Команда управления), поэтому здесь мы подробно расскажем об особенностях процесса создания зависимостей.

# 4.8.1 Открытие редактора настройки контроля состояния

Итак, откроем *Аниматор схем* и в схеме сделаем активным объект, состояние которого хотим контролировать. Мы будем называть его контроллером. Для этого его надо щелкнуть левой клавишей мыши. Затем следует переключиться на вкладку, где расположен индикатор, например «ЩУ», и щелкнуть соответствующий объект правой кнопкой мыши, чтобы вызвать контекстное меню.

В качестве контроллера был выбран объект ВВ-201 Л-201, а в качестве индикатора— Нагрузка Л-201 (Рис. 4-28.)

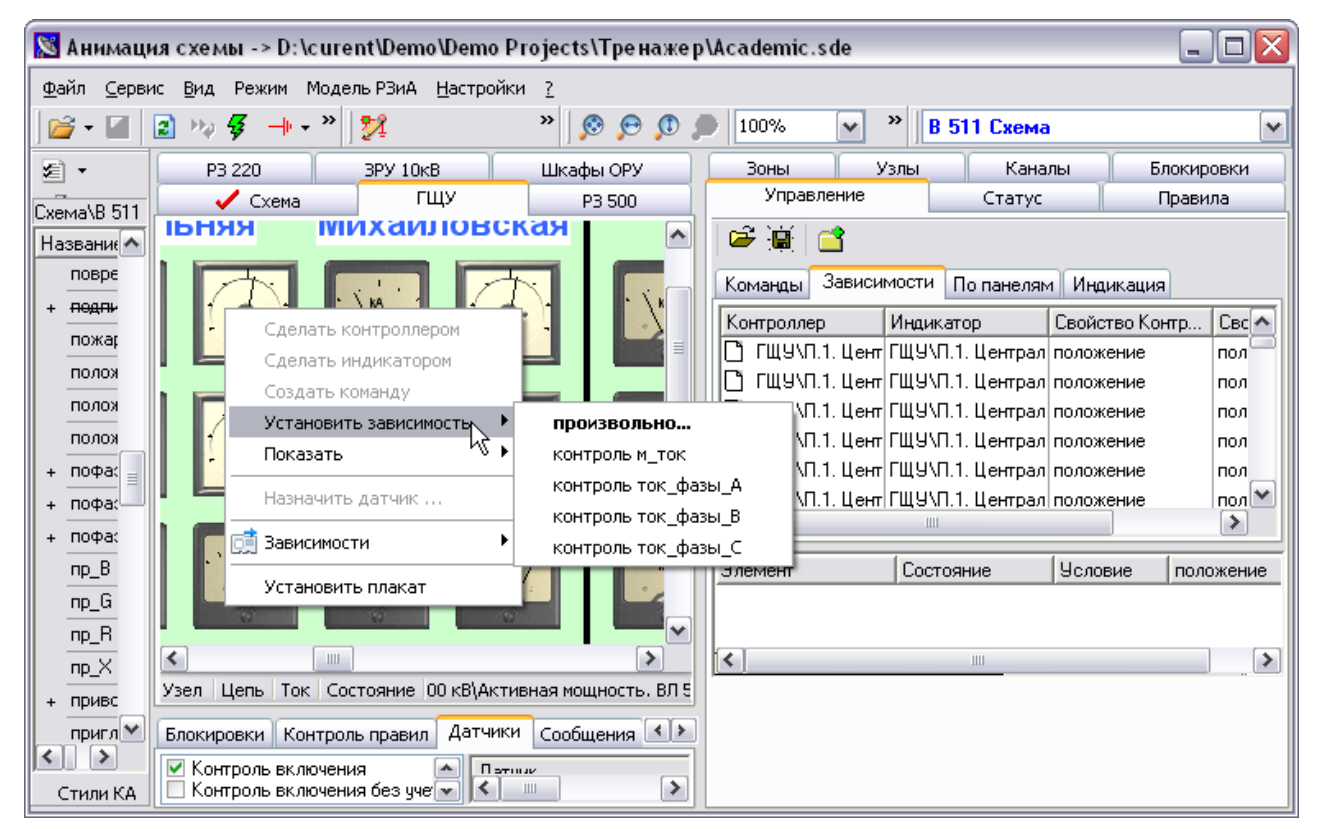

Рис. 4-28. Отображение контекстного меню для индикатора

Обратите внимание, что название активного элемента, выбранного на вкладке «Центральная», отображается вверху окна, в поле **Активный элемент**.

#### 4.8.2 Выбор свойств контроллера и индикатора

Если Вы выберете первый вариант— **произвольно**, то откроется редактор создания зависимостей, в котором Вам придется самим задать значения (Рис. 4-29.)

В окне редактора контроля состояния надо установить соответствие параметров контроллера и индикатора. В левой части окна расположены все параметры, относящиеся к контроллеру, и указано его название, а в правой— параметры и название индикатора.

Прежде всего следует выбрать контролируемый параметр. Раскроем поле и щелкнем нужный параметр (Рис. 4-29.) Мы укажем в поле контроллера **положение**.

| 🔀 Контроль состоя                                 | яния  |                                     |        |                       |                       |
|---------------------------------------------------|-------|-------------------------------------|--------|-----------------------|-----------------------|
| Контроллер                                        |       | — Таблица соответствия<br>состояний |        |                       | Индикатор<br>Фирмалар |
|                                                   |       |                                     |        | тщэчн.4. вл 30<br>500 | кВ Михайловская       |
| положение                                         |       | ₩° ₩ Ø                              |        | есть_значение         |                       |
| положение_тележки<br>опер_ток<br>опер_ток_привода |       | Если{!}, то установит               | ≝<br>⇒ | есть                  |                       |
| м_ток<br>ток_фазы_А<br>ток_фазы_В                 |       |                                     | 4      |                       |                       |
| ток_фазы_С                                        | ▶ ↓   |                                     | ₽_     |                       |                       |
| Элемент                                           |       |                                     |        | Состояние             | Условие               |
|                                                   |       |                                     |        |                       |                       |
|                                                   |       |                                     |        |                       |                       |
| Множественные ус                                  | ловия |                                     | ОК     | Отмена                | Помощь                |

Рис. 4-29. Выбор параметра для контроллера

Теперь укажем параметр для индикатора— есть\_значение. Результат показан на Рис. 4-30.

| 🔀 Контроль состояния  |                                       |                                                        |
|-----------------------|---------------------------------------|--------------------------------------------------------|
| Контроллер            | Таблица соответствия ———              | Индикатор                                              |
| Схема\В 511           | состоянии                             | ГЩУ\П.4. ВЛ 500 кВ\Ток . Ф.А ВЛ<br>500 кВ Михайловская |
| положение 💌           | ₩° ₩ Ø                                | есть_значение                                          |
| отключен              | энЕ Если(!), то установить{} ⊒на      | есть_значение                                          |
| включен               | · · · · · · · · · · · · · · · · · · · | показания_прибора<br>мигание                           |
|                       | ÷                                     |                                                        |
|                       | \$                                    |                                                        |
| Элемент               |                                       | Состояние Условие                                      |
|                       |                                       |                                                        |
|                       |                                       |                                                        |
| Множественные условия | ОК                                    | Отмена Помощь                                          |

Рис. 4-30. Выбор параметра для индикатора

Для этих параметров установим пары значений в таблице соответствия состояний. Для этого следует воспользоваться кнопкой **Добавить все значения**.

**ПРИМЕЧАНИЕ** Параметры м\_ток и м\_напряжение устанавливаются моделью сети на элементах следующих типов:

| м_ток     | выключатель                 |
|-----------|-----------------------------|
|           | выключатель нагрузки        |
|           | ячейка КРУ с выключателем   |
|           | разъединитель               |
|           | отделитель                  |
|           | автомат силовой             |
|           | предохранитель              |
| м_напряже | 1. трансформатор напряжения |
| ние       | 2. шина                     |

Щелкнув кнопку **ОК**, мы создадим зависимость, которая отобразится на вкладке **Зависимости**, доступной из меню панели инструментов **Вид - Команды**. На Рис. 4-31. созданная зависимость располагается вверху вкладки. Как видно на рисунке, она имеет древовидную структуру.

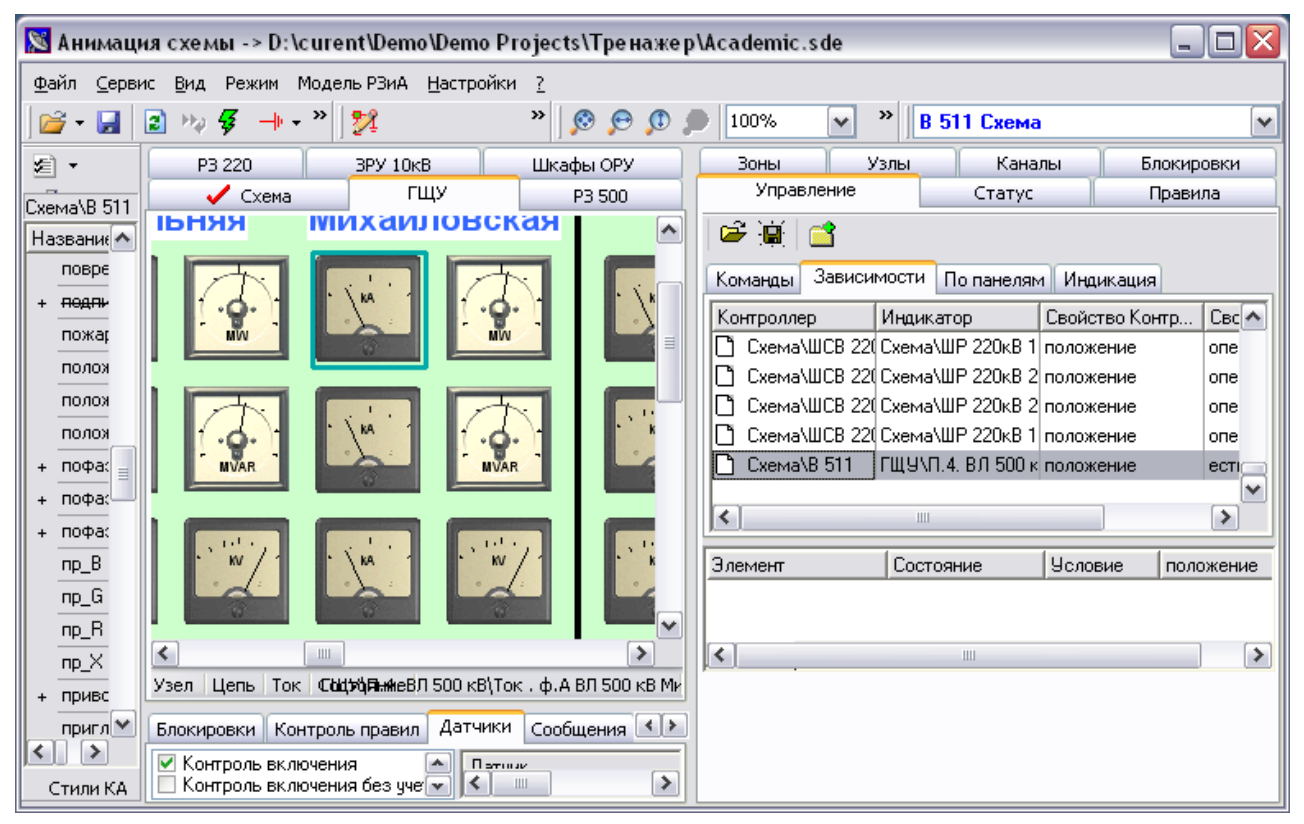

Рис. 4-31. Отображение созданной зависимости на вкладке Зависимости

#### 4.8.2.1 Кнопки редактора контроля состояния

Кнопки, расположенные в окне редактора контроля состояния, и по виду, и по назначению аналогичны кнопкам редактора настройки команды управления. Подробно о работе с ними рассказано в разделах «Вставка всех возможных значений в таблицу», «Подбор свойств по значению» и «Очистка таблицы».

#### 4.8.3 Операции с зависимостями

Созданная зависимость позволяет контролировать состояние объекта, что пригодится, например, при моделировании ситуации в *Тренажере по оперативным переключениям*.

Кроме того, над командами можно выполнять ряд операций: изменить и удалить конкретную зависимость, упорядочить по названиям весь список зависимостей или раскрыть/свернуть дерево зависимостей. Все эти возможности доступны из контекстного меню. Чтобы его вызвать, надо вызвать соответствующую команду правой кнопкой мыши.

#### 4.8.3.1 Реализация зависимости при моделировании ситуации

Мы установили зависимость значения нагрузки от наличия нагрузки на выключателе ВВ-201: если ток есть, то прибор должен установленное значение, если тока нет— то ноль.

Для проверки отключим выключатель МВ-201 (Рис. 4-32.)

| 🔀 Анимаці   | 🔀 Анимация схемы -> D:\curent\Demo\Demo Projects\Tpeнaжep\Academic.sde 📃 🗖 🔀                                                                                                    |                                                                                           |  |  |  |  |
|-------------|----------------------------------------------------------------------------------------------------|-------------------------------------------------------------------------------------------|--|--|--|--|
| Файл ⊆ервн  | Файл <u>С</u> ервис <u>В</u> ид Режим Модель РЗиА <u>Н</u> астройки <u>?</u>                                                                                                    |                                                                                           |  |  |  |  |
| ) 📂 🕶 📘     | 🗈 👐 🖸 👋 🚺 🌠 🖬 🗸 🀑 Поиск                                                                                                    | » 100% • МВ 201 Схема •                                                                   |  |  |  |  |
| <b>E</b> •  | РЗ 220 ЗРУ 10кВ Шкафы ОРУ                                                                                                    | Зоны Узлы Каналы Блокировки                                                               |  |  |  |  |
| Схема\МВ 20 | 🗸 Схема 🛛 ГЩУ РЗ 500                                                                                                    | Управление Статус Правила                                                                 |  |  |  |  |
| Названиє •  |                                                                                                    | <ul> <li>Команды Зависимости По панелям Индикация</li> </ul>                              |  |  |  |  |
| ДС_в ≡      | י ЗН ЛР МВ 201<br>вст. ВЛ + ↓ │ ⊢│ вст. ВЛ + ↓ │ ⊢│<br>вст. ВЛ + ↓ │ ⊢│ вст. ВЛ + ↓ │ ⊢│                                                                                                    | Контроллер Индикатор Свойство Контр Свс 🔨                                                 |  |  |  |  |
| ДС_т        |                                                                                                    | Схема\ТН 2секТЩ9\11.8. АТ-2\Наім_напряжение есті<br>Смона\ТР АТ-2 ГШU\П 9. АТ-2\Тоны, ток |  |  |  |  |
| ДС_у        |                                                                                                    |                                                                                           |  |  |  |  |
| запре       | МВ 201 МВ 202                                                                                                    | Схема\МВ 201 ГЩУ\П.9. ВЛ 220 к м_ток ести                                                 |  |  |  |  |
| зашун       | BCT. BM MB201BCT. BM A201BCT. BM MB202BCT. BM MB202BCT. BM MACABCT. BM MB202BCT. BM MACABCT. BM MACABCT. BM M | 🗋 Схема\МВ 201 ГЩУ\П.9. ВЛ 220 к м_ток есті                                               |  |  |  |  |
| + защи      |                                                                                                    | 🗋 🗋 Схема\МВ 202 ГЩУ\П.9. ВЛ 220 к м_ток есті                                             |  |  |  |  |
| зерка       | 3 AT-2 MB 201 MB 201 MB 202 N                                                                                                    | Схема\МВ 202 ГЩУ\П.9. ВЛ 220 к м ток есті ▲                                               |  |  |  |  |
| + изоля     |                                                                                                    |                                                                                           |  |  |  |  |
| имя_(       |                                                                                                    | Элемент Состояние Условие положение                                                       |  |  |  |  |
|             |                                                                                                    |                                                                                           |  |  |  |  |
|             | ſ                                                                                                    |                                                                                           |  |  |  |  |
|             |                                                                                                    |                                                                                           |  |  |  |  |
|             | Узел: 7 Цепь: 2 ~ # ~ Под напряжением Схема\MB 20                                                                                                    |                                                                                           |  |  |  |  |
| индек       | Блокировки Контроль правил Датчики Сообщения 📢                                                                                                    |                                                                                           |  |  |  |  |
| < >         |                                                                                                    |                                                                                           |  |  |  |  |
| Стили КА    | PanelSensors                                                                                                    |                                                                                           |  |  |  |  |

Рис. 4-32. Выключатель ВВ-201 отключен

Переключившись на вкладку «ГЩУ», мы увидим, что прибор Ток. ВЛ 220 кВ 201, измеряющий нагрузку, показывает отсутствие нагрузки (Рис. 4-33.) Теперь отключим линейный разъединитель, а выключатель включим. Убедимся в отсутствии показаний.

| 🔀 Анимаци                  | 🔀 Анимация схемы -> D:\curent\Demo\Demo Projects\Tpeнaжep\Academic.sde 📃 🗖 🔀          |                     |                          |    |                      |                |       |                                |             |            |
|----------------------------|---------------------------------------------------------------------------------------|---------------------|--------------------------|----|----------------------|----------------|-------|--------------------------------|-------------|------------|
| <u>Ф</u> айл <u>С</u> ерви | <u>Ф</u> айл <u>С</u> ервис <u>В</u> ид Режим Модель РЗиА. <u>Н</u> астройки <u>?</u> |                     |                          |    |                      |                |       |                                |             |            |
| ) 📂 • 🔳                    | 🗈 🚧 🐬 🔹 🔰                                                                             | 🧏 🗖 - 🐑 🔤           | иск                      | >3 | 100%                 | <b>~</b>       | »   M | В 201 Схем                     | ıa          | ~          |
| <b>E</b> •                 | P3 220                                                                                | ЗРУ 10кВ            | Шкафы ОРУ                |    | Зоны                 | у              | злы   | Канал                          | лы 🛛 Е      | ілокировки |
| <br>Схема\MB 20            | 🗸 Схема                                                                               | ГЩУ                 | P3 500                   |    | Управ                | зление         |       | Статус                         |             | Правила    |
| Названи( ^                 |                                                                                       |                     | П.9. ВЛ 2 <mark>^</mark> |    | 🗃 🔝                  | Зависи         | мости | По панелям                     | Инликаци    |            |
| дисп_                      |                                                                                       | 201                 | 202                      |    | Сонтродая            |                | Инанк |                                | Свойство Ка |            |
| ДС_в                       |                                                                                       | 201                 | 202                      | li | Сларолле<br>П Схема  | ≈Р<br>∖ТН 2сек | ГШУ\Г | arop<br>1.8. AT-2\Hai          | м напряжен  | ие есті    |
| дС_т                       |                                                                                       |                     |                          |    | <br>Схема'           | TP AT-2        | ГЩУ\Г | 1.8. AT-2\Tor                  | м_ток       | есті       |
| ДС_у                       | · ] MA                                                                                | KA                  | · / MA                   |    | 🗅 Схема'             | MB 201         | ГЩУ∖Г | 1.9. ВЛ 220 к                  | м_ток       | есті 👝     |
| запре                      |                                                                                       |                     |                          |    | 🖞 Схема'             | MB 201         | ГЩУ\Г | 1.9. ВЛ 220 к                  | м_ток       | есті       |
| зашун                      |                                                                                       |                     | B <b>1</b> 220 ⊭B 201    |    | _) Схема'<br>Г       | MB 201         | ГЩУ\Г | 1.9. ВЛ 220 к                  | м_ток       | есті       |
| + защи                     | MW ST I                                                                               | WW THE              |                          |    | ] Схемаї<br>Э Сирмаї | MB 202         | гщал  | 1.9. ВЛ 220 к<br>1.9. ВЛ 220 к | М_ТОК       | есті       |
| зерка<br>+ изоля           |                                                                                       |                     |                          |    |                      | WID 2021       | шэл   | 1.3. B)1 220 K                 | MIUK        | >          |
| имя_(                      |                                                                                       |                     |                          | 3  | Ілемент              |                | Состо | ояние                          | Условие     | положение  |
| имя_г                      | MAR                                                                                   | MAR 11              | Inves                    |    |                      |                |       |                                |             |            |
| имя_г                      |                                                                                       |                     |                          |    |                      |                |       |                                |             |            |
| имя_с                      | <                                                                                     |                     |                          |    |                      |                |       |                                |             |            |
| имя_1                      | Узел Цепь Ток Сос                                                                     | тояние У\П.9. ВЛ 23 | 20 кВ\Ток. ВЛ 220 кВ     |    |                      |                |       |                                |             |            |
| индек                      |                                                                                       | Патичен             |                          |    |                      |                |       |                                |             |            |
|                            | БЛОКИРОВКИ КОНТРОЛ                                                                    | ь правил   Датчики  | Соорщения                | 11 |                      |                |       |                                |             |            |
| Стили КА                   |                                                                                       | PanelSensors        |                          |    | ]                    |                |       | Ш                              |             |            |

Рис. 4-33. Прибор показывает отсутствие нагрузки

Это означает, что созданная нами зависимость работает. Таким образом, создав зависимости, мы сможем по показаниям приборов контролировать состояние электрической схемы. Это позволит более полно имитировать работу реального энергообъекта.

#### 4.8.3.2 Возможности контекстного меню зависимостей

Раскроем любую зависимость на вкладке Зависимости и щелкнем ее правой кнопкой мыши, чтоб отобразить контекстное меню (Рис. 4-34.)

| 🔀 Анимаци                                                                                                    | 🔀 Анимация схемы -> D:\curent\Demo\Demo Projects\Tpeнaжep\Academic.sde 📃 🗖 🔀                                                                                                    |                                                                                                    |  |  |  |  |
|----------------------------------------------------------------------------------------------------|----------------------------------------------------------------------------------------------------|----------------------------------------------------------------------------------------------------|--|--|--|--|
| Файл ⊆ерві                                                                                                    | Файл <u>С</u> ервис <u>В</u> ид Режим Модель РЗиА <u>Н</u> астройки <u>?</u>                                                                                                    |                                                                                                    |  |  |  |  |
| ) 🚰 🕶 🔳 🛛                                                                                                    | 🗈 👐 🖸 💙 🌠 🖽 - 🀑 Поиск                                                                                                    | » 100% • MB 201 Схема •                                                                                                    |  |  |  |  |
| <b>E</b> •                                                                                                    | РЗ 220 ЗРУ 10кВ Шкафы ОРУ                                                                                                    | Зоны Узлы Каналы Блокировки                                                                                                    |  |  |  |  |
| Схема\МВ 20                                                                                                    | 🗸 Схема ГЩУ РЗ 500                                                                                                    | Управление Статус Правила                                                                                                    |  |  |  |  |
| Название<br>Дисп_<br>Дисп_<br>ДС_в<br>ДС_т<br>ДС_т<br>ДС_у<br>запре<br>зашун<br>+ защи<br>зерка<br>+ изоля<br>имя_г | Image: Construct of the sector of the sector of the se | Свойство       По панелям       Индикация         вр       Индикатор       Свойство       Свойство Индик         \TH 2cer       ГЩУ\П.8. АТ-2\На       м_напряжені есть_значение         \TP AT-2       ГЩУ\П.8. АТ-2\То:       м_ток       есть_значение         \MB 201       ГЩУ\П.9. ВЛ 220 к       м_ток       есть_значение         \MB 201       ГЩУ\П.9. ВЛ 220 к       м_ток       есть_значение         \MB 201       ГЩУ\П.9. ВЛ 220 к       м_ток       есть_значение         \MB 202       ГЩУ\П.9. ВЛ 220 к       м_ток       есть_значение         \MB 202       ГЩУ\П.9. ВЛ 220 к       м_ток       есть_значение         \MB 202       ГЩУ\П.9. ВЛ 220 к       м_ток       есть_значение         \MB 202       ГЩУ\П.9. ВЛ 220 к       м_ток       есть_значение         \MB 202       ГЩУ\П.9. ВЛ 220 к       м_ток       Разлить         \MB 202       ГЩУ\П.9. ВЛ 220 к       М       Удалить       м         \MB 202       ГЩУ\П.9. ВЛ 220 к       М       Локазать контроллер       показать индикатор       ие         \Depedo       Тек элемент       Тек элемент       к       к       к |  |  |  |  |
| имя_с                                                                                                    |                                                                                                    |                                                                                                    |  |  |  |  |
|                                                                                                    | Узел: 7 Цепь: 2 Под напряже Биена\ЗН ЛР 220кВ МВ 202 в                                                                                                    |                                                                                                    |  |  |  |  |
| индек                                                                                                    | Блокировки Контроль правил Датчики Сообщения 🔹 🕨                                                                                                    |                                                                                                    |  |  |  |  |
| < ><br>Стили КА                                                                                                    | PanelSensors                                                                                                    |                                                                                                    |  |  |  |  |

Рис. 4-34. Контекстное меню зависимостей

Редактирование и удаление зависимости, а также упорядочение списка зависимостей выполняется таким же образом, как и для команд (подробно об этом рассказано в разделе «Операции с командами»).

# 4.8.4 Составные условия изменения состояния

Мы построили зависимость для случая, когда один параметр индикатора определяется состоянием одного контроллера. В некоторых случаях один параметр индикатора определяется состоянием нескольких контроллеров.

Пример такой зависимости показан на Рис. 4-35.

| 📡 Анимация схемы -> E:\Program Files\modus400\Examples\ПС500.sde 📃 🔲 🗙 |                                         |                   |                            |  |  |  |  |
|------------------------------------------------------------------------|-----------------------------------------|-------------------|----------------------------|--|--|--|--|
| <u>Файл Сервис Вид Н</u> астройки <u>?</u>                             |                                         |                   |                            |  |  |  |  |
| 🛛 😂 🖶 🐼 💘 😒 🗒 🗖 -                                                      | 🚔 🗐 🖄 💖 😥 📑 🔲 T 🥩 🔸 🏘 🔎 💯 100% 🔽 🖪-1 B1 |                   |                            |  |  |  |  |
| видимость                                                              | виден                                   | <b>∠</b> ÷        | Центральная ЩУ КРУ + +     |  |  |  |  |
| Команды Зависимости                                                    | 1                                       |                   | л-501                      |  |  |  |  |
| Контроллер 🛆                                                           | Индикатор                               | Свойство Контр. 🔺 |                            |  |  |  |  |
| Центральная\Л-204\ВВ-204                                               | ЩУ\Панель 220кВ\Нагрузка Л              | м_ток             | эние Нагрузка На           |  |  |  |  |
| Центральная\Л501\А1 ЩУ\Л-501\Напряжение                                |                                         | м_ток             |                            |  |  |  |  |
| Центральная\Л501\В1\В-1                                                | ЩУ\Л-501\Нагрузка                       | м_ток             |                            |  |  |  |  |
| Центральная\Л501\В2\В-2                                                | ЩУ\Л-501\Нагрузка                       | м_ток             |                            |  |  |  |  |
| Центральная\Л502\А1                                                    | ЩУ\Л-502\Напряжение                     | м_ток             |                            |  |  |  |  |
| Центральная\Л502\В1\В-5                                                | ЩУ\Л-502\Нагрузка                       | м_ток             |                            |  |  |  |  |
| Центральная\Л502\В2\В-6                                                | ЩУ\Л-502\Нагрузка                       | м_ток             |                            |  |  |  |  |
| Центральная\Л503\А1                                                    | ЩУ\Л-503\Напряжение                     | м_ток             | Vaen Hens Tor Coctograme D |  |  |  |  |
| Центральная\Л503\В1\В-3                                                | ЩУ\Л-503\Нагрузка                       | м_ток 🛛 🚽         |                            |  |  |  |  |
| •                                                                      | <u> </u>                                |                   | Блокировки Контроль пра    |  |  |  |  |

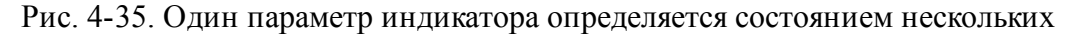

#### контроллеров

Несколько зависимостей, влияющих на один параметр индикатора, считаются составным условием. Для обеспечения возможности моделирования таких условий, приняты следующие соглашения:

- порядок описания состояний параметра индикатора должен соблюдаться во всех условиях;
- условие проверяется только при переходе контроллера в состояние, соответствующее состоянию индикатора, описанному в таблице соответствия первым (исключительное состояние);
- исключительное состояние параметра индикатора устанавливается только при совпадении текущих значений всех контролируемых параметров с состоянием, согласованным с ним;
- переход любого контролируемого параметра в состояние, не соответствующее исключительному состоянию индикатора, обрабатывается, как обычное условие;
- порядок изменения состояний контроллеров и их число значения не имеет.

Алгоритм обработки составных зависимостей показан на Рис. 4-36.

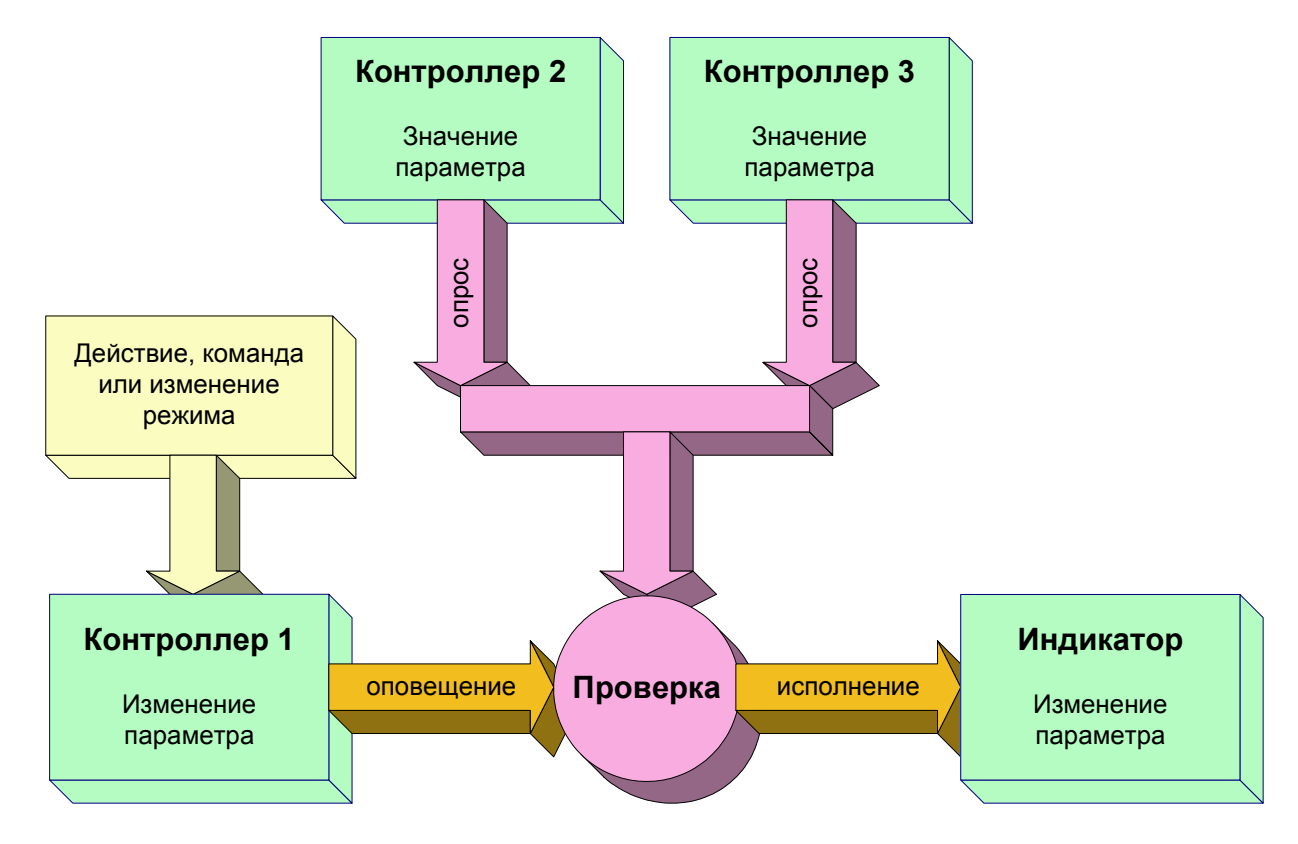

#### Рис. 4-36. Алгоритм обработки составных зависимостей

Здесь иллюстрируется зависимость одного из свойств индикатора от состояния трех объектов. В этом случае исключительное состояние зависимого параметра индикатора будет установлено только при соответствии ему текущих значений контролируемых параметров контроллеров 1, 2 и 3. Переход в любое другое состояние выполняется немедленно.

# 4.8.5 Ограничения при создании и редактировании зависимостей

На создание условий не налагаются никакие ограничения, кроме одного: вторичные зависимости во избежание непредсказуемого поведения системы не обрабатываются.

На Рис. 4-37. проиллюстрирована попытка организации вторичной зависимости. В данном случае изменения состояния объекта (индикатор 3) не произойдет. Однако, если изменение контролируемого параметра индикатора 2 будет вызвано действием пользователя или командой управления, оповещение будет выполнено и состояние индикатора 3 изменится.

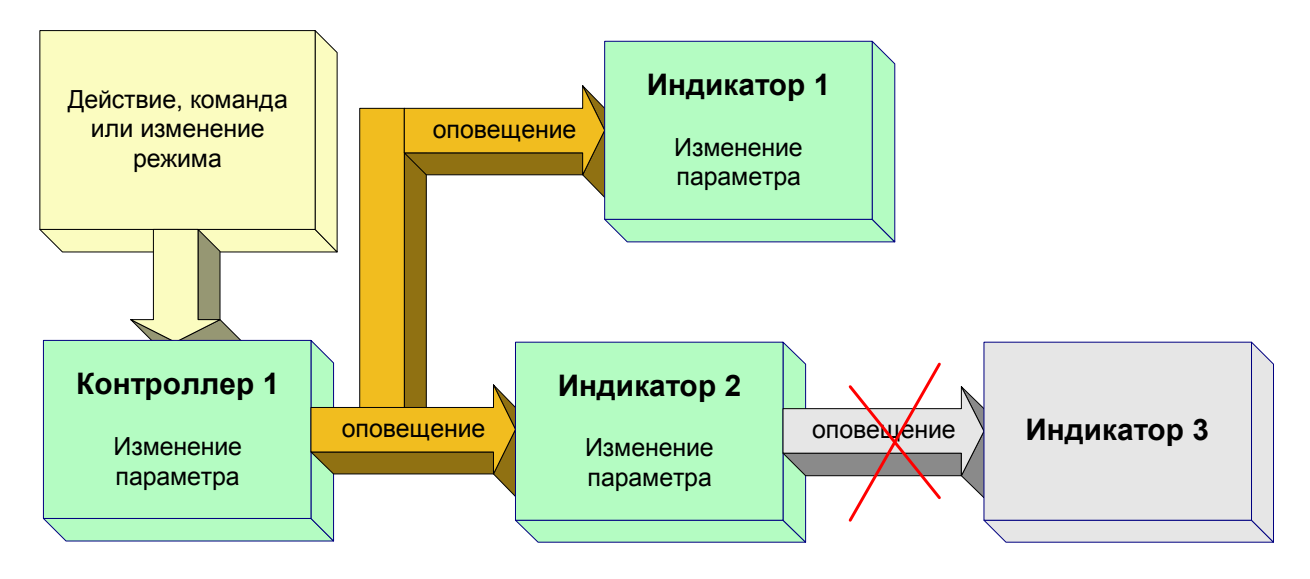

Рис. 4-37. Попытка организации вторичной зависимости

# 4.9 Контроль положения коммутационного аппарата

Для облегчения моделирования сложного взаимодействия объектов в типичных случаях в программе *Аниматор схем* разработана группа правил сервисного назначения, условно называемых датчиками. В отличие от правил и блокировок, для работы датчиков необходимо назначить дополнительные элементы, с помощью которых отображается их состояние или задаются условия их срабатывания. По умолчанию датчик не активен.

Пользователь может установить зависимость датчиков от состояния любого КА. Срабатывание датчика преобразуется в изменение состояния некоторого индикатора. Тип индикатора предопределен назначением датчика. Датчик активизируется для работы только после назначения индикатора.

Необходимо помнить, что срабатывание датчика не вызывает сообщения об ошибке.

# 4.9.1 Датчики, реализованные в программном комплексе Modus

В программном комплексе Modus для разных типов объектов реализованы различные датчики. Большинство из них описано в таблице 4-1.

| Габлица 4-1. Датчики, реализованные в программном комплексе Modus |             |           |                                                                       |  |  |  |
|-------------------------------------------------------------------|-------------|-----------|-----------------------------------------------------------------------|--|--|--|
| Название<br>датчика                                               | Тип объекта | Индикатор | Результат применения                                                  |  |  |  |
| Контроль<br>включения                                             | Все КА      | Лампочка  | Зажигает индикатор при успешном включении КА от ключа управления(КУ). |  |  |  |

| Контроль<br>включения без                                  | Все КА              | Лампочка | Гасит при успешном отключении, а при<br>неуспешном — переводит в режим<br>мигания.<br>Переводит в режим мигания при<br>включении КА не от ключа управления.<br>Зажигает индикатор при успешном<br>включении КА от ключа управления(КУ).                                  |
|------------------------------------------------------------|---------------------|----------|----------------------------------------------------------------------------------------------------|
| учета                                                      |                     |          | Гасит при успешном отключении, а при                                                                                                    |
| рассогласован<br>ия                                        |                     |          | неуспешном — переводит в режим мигания.                                                                                                    |
| Контроль<br>отключения                                     | Все КА              | Лампочка | Зажигает индикатор при успешном<br>отключении КА от ключа управления.<br>Гасит при успешном включении, а при<br>неуспешном — переводит в режим<br>мигания.<br>Переводит в режим мигания при                                                                              |
|                                                            |                     |          | отключении КА не от ключа управления.                                                                                                    |
| Контроль<br>отключения<br>без учета<br>рассогласован<br>ия | Bce KA              | Лампочка | Зажигает индикатор при успешном<br>отключении КА от ключа управления.<br>Гасит при успешном включении, а при<br>неуспешном — переводит в режим<br>мигания.                                                                                                    |
| Выбор<br>параметра                                         | Ключи<br>управления | Прибор   | Имитирует переключение схем измерения<br>напряжения (линейное / фазное).<br>Устанавливает на приборе "значение" в<br>"номинал", если "положение" ручки =<br>«AB», «BC» или «CA»; ("номинал" / 1,7),<br>если «A», «B» или «C».<br>Устанавливает на приборе "значение" в 0 |

|                                           |                                                    |          | — если значение «откл». |
|-------------------------------------------|----------------------------------------------------|----------|-------------------------|
| Земля в сети                              | Трансформато<br>р напряжения,<br>шина,<br>ошиновка | Лампочка |                         |
| Фиксация<br>отключения                    | Связь с<br>объектом,<br>автотрансфор<br>матор      | Лампочка |                         |
| Контроль<br>положения<br>привода          | Выключатель                                        | Лампочка |                         |
| Синхронизаци<br>я                         | Выключатель                                        | Лампочка |                         |
| КУ с<br>индикацией<br>рассогласован<br>ия | Bce KA                                             | Лампочка |                         |

# 4.9.2 Назначение индикатора датчику «контроль включения/отключения»

Прежде всего необходимо активизировать контролируемый объект, например выключатель (Рис. 4-38.) Теперь откройте панель **Правила** из меню **Вид** и в ней — вкладку **Датчики**. Обратите внимание, что в правой части вкладки не указано название индикатора, назначенного для этого КА. Сейчас мы назначим его.

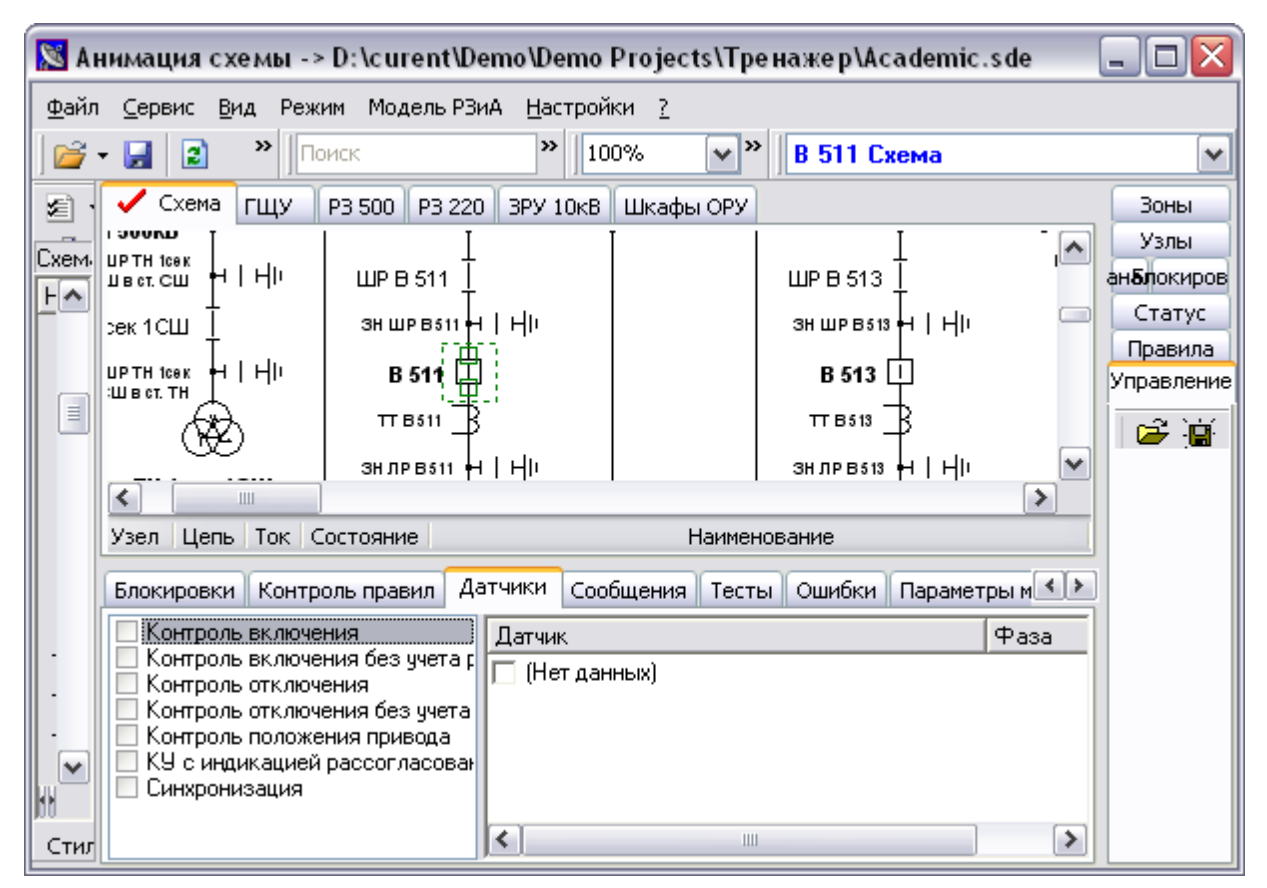

Рис. 4-38. Активизация контролируемого объекта

Для этого надо переключиться на вкладку «ЩУ» и найти в ней панель Л501 и выключатель В-1. Как правило, управляющие элементы на вкладках сгруппированы по тем же правилам, что и объекты на электрической схеме.

Внизу окна по-прежнему открыта вкладка Датчики, а в поле вверху справа указано название активного объекта.

Чтобы активизировать датчик, следует навести указатель мыши на пустую клеточку в строке его названия, щелкнуть ее левую кнопку мыши и перетацить на нужный объект.

В процессе назначения датчика указатель мыши меняет свой вид, что позволяет понять, тому ли объекту мы назначаем датчик.

Если стандартный указатель мыши изменился на такой значок, то данному объекту не удастся назначить выбранный датчик.

Этот значок свидетельствует, что выбранный датчик можно назначить объекту, на который наведен указатель мыши.

После назначения индикатора в строке датчика появится галочка, а в правой панели

0

вкладки Датчики — название индикатора, назначенное для контроля активного элемента (Рис. 4-39.)

Теперь проверим работу настроенного датчика. Если включить/отключить B-1 с ключа управления, загорается соответствующая индикаторная лампочка.

Если КА отключить непосредственно на электрической схеме, индикатор отключения начнет мигать, привлекая внимание к тому факту, что произошло автоматическое отключение.

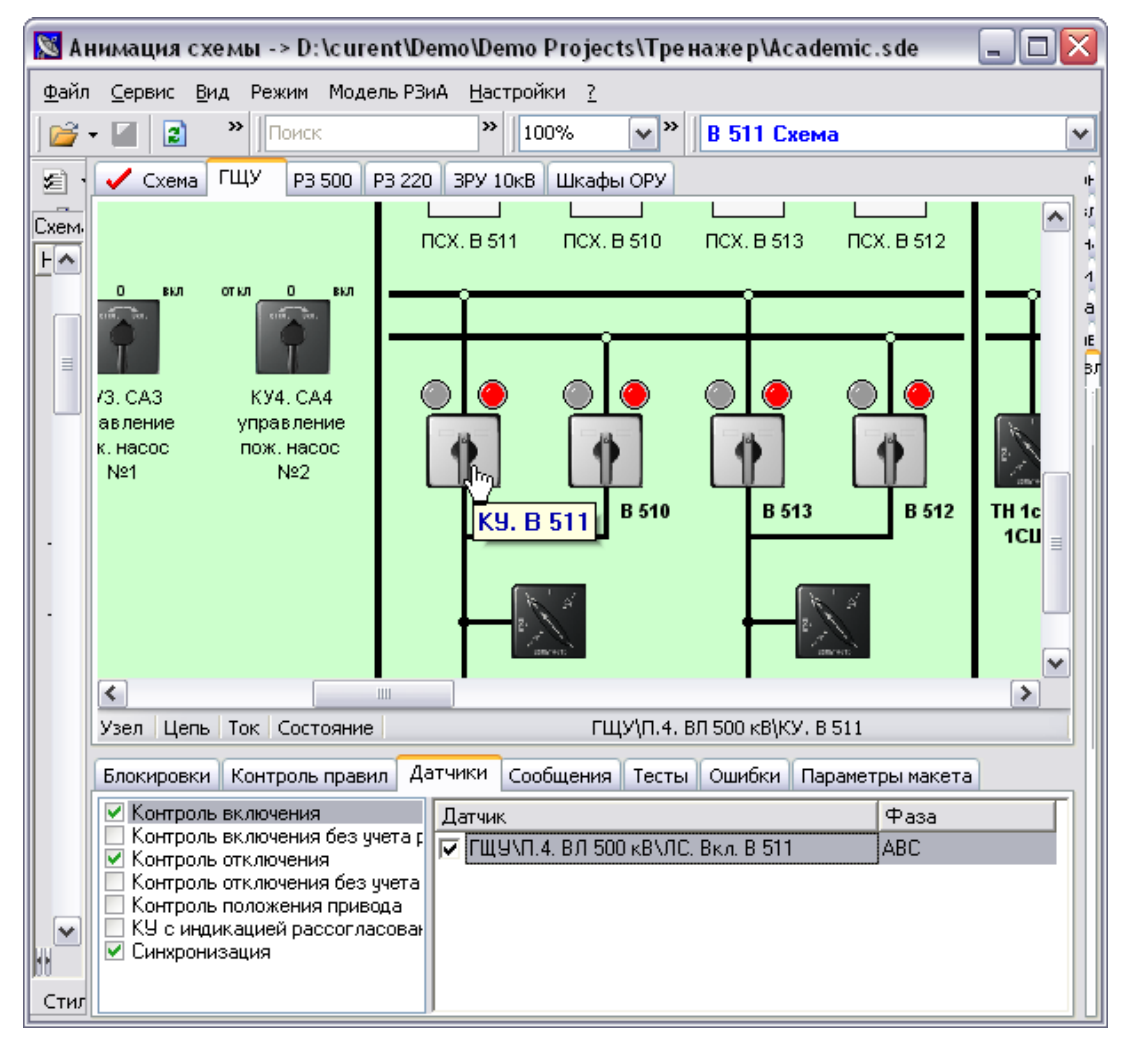

Рис. 4-39. Данные о назначенных датчиках

Если отключить оперативный ток для данного КА (Рис. 4-40.), то выключатель работать не будет (с него не удастся переключить КА), кроме того, индикаторные лампочки погаснут.

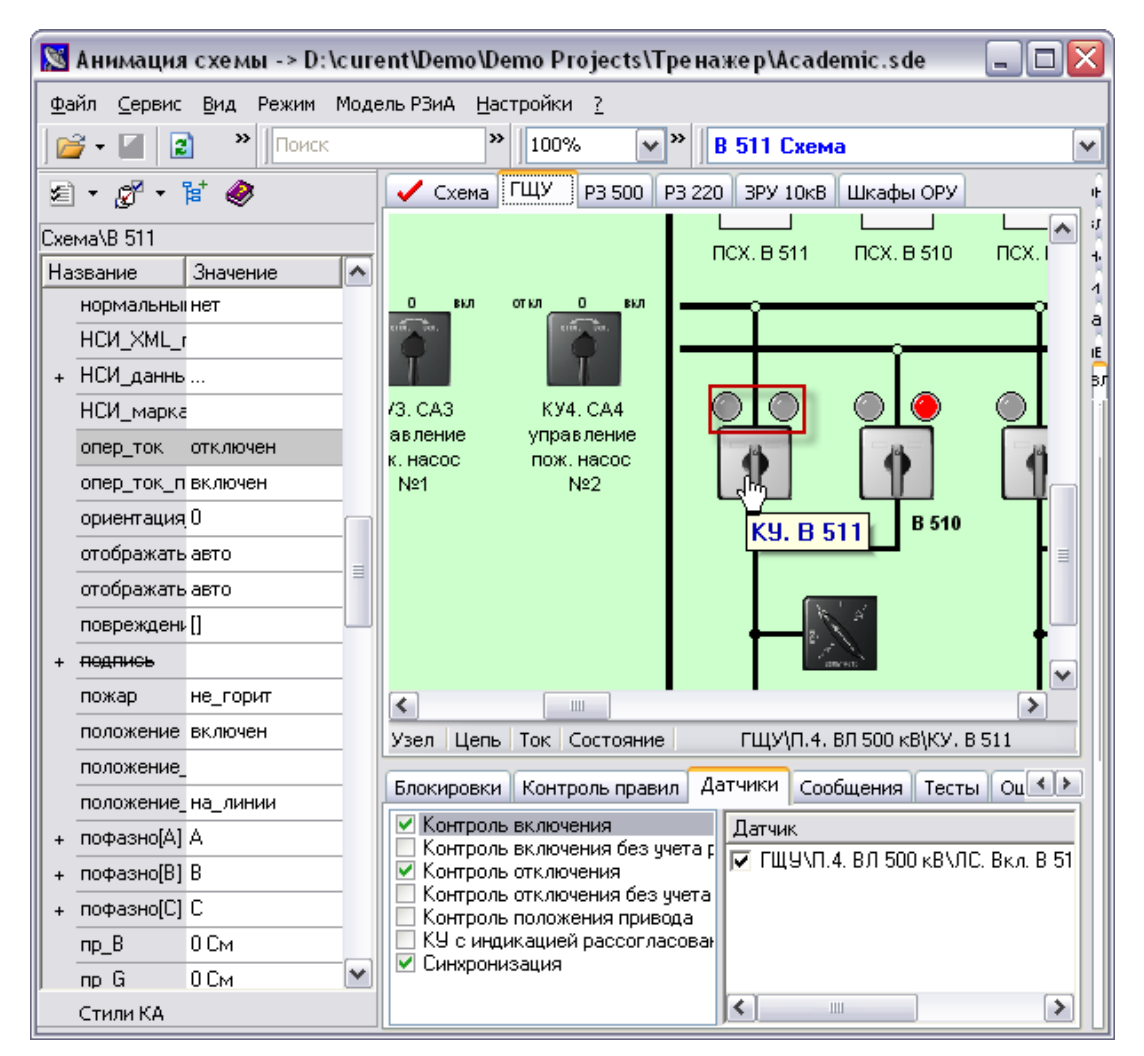

Рис. 4-40. С выключателя снят оперативный ток

# 4.9.3 Назначение индикатора датчику «выбор параметра»

Датчик «выбор параметра» представляет собой имитатор работы с вольтметром, который позволяет имитировать переключение измерительных цепей. Он имеет, в отличие от датчика «контроль включения/отключения», больше двух положений переключения. Об этом свидетельствуют белые квадратики на изображении КУ.

На Рис. 4-41., Рис. 4-42. и Рис. 4-43. показана зависимость значения напряжения на приборе от положения КУ.

| Л-501                  | Л-501                  | Л-501                  |
|------------------------|------------------------|------------------------|
| Рис. 4-41. Зависимость | Рис. 4-42. Зависимость | Рис. 4-43. Зависимость |

| показаний прибора от | показаний прибора от | показаний прибора от |
|----------------------|----------------------|----------------------|
| положения КУ (первое | положения КУ (второе | положения КУ (третье |
| положение)           | положение)           | положение)           |

Ключ управления должен иметь положения, описанные в таблице 4-1.

#### 4.9.4 Отмена назначения датчику индикатора

Чтобы отменить назначение датчика, достаточно снять галочку в строке названия датчика на вкладке Датчики панели Правила. Датчик перестанет работать.

# 4.10 Сохранение изменений, внесенных в настройку поведения

При создании команды или зависимости, а также при назначении датчику индикатора модель поведения схемы изменяется. Чтобы сохранить это изменение, следует воспользоваться командой **Сохранить изменения** меню **Файл** (Рис. 4-44.) Схема сохраняется на диск в тот же самый файл.

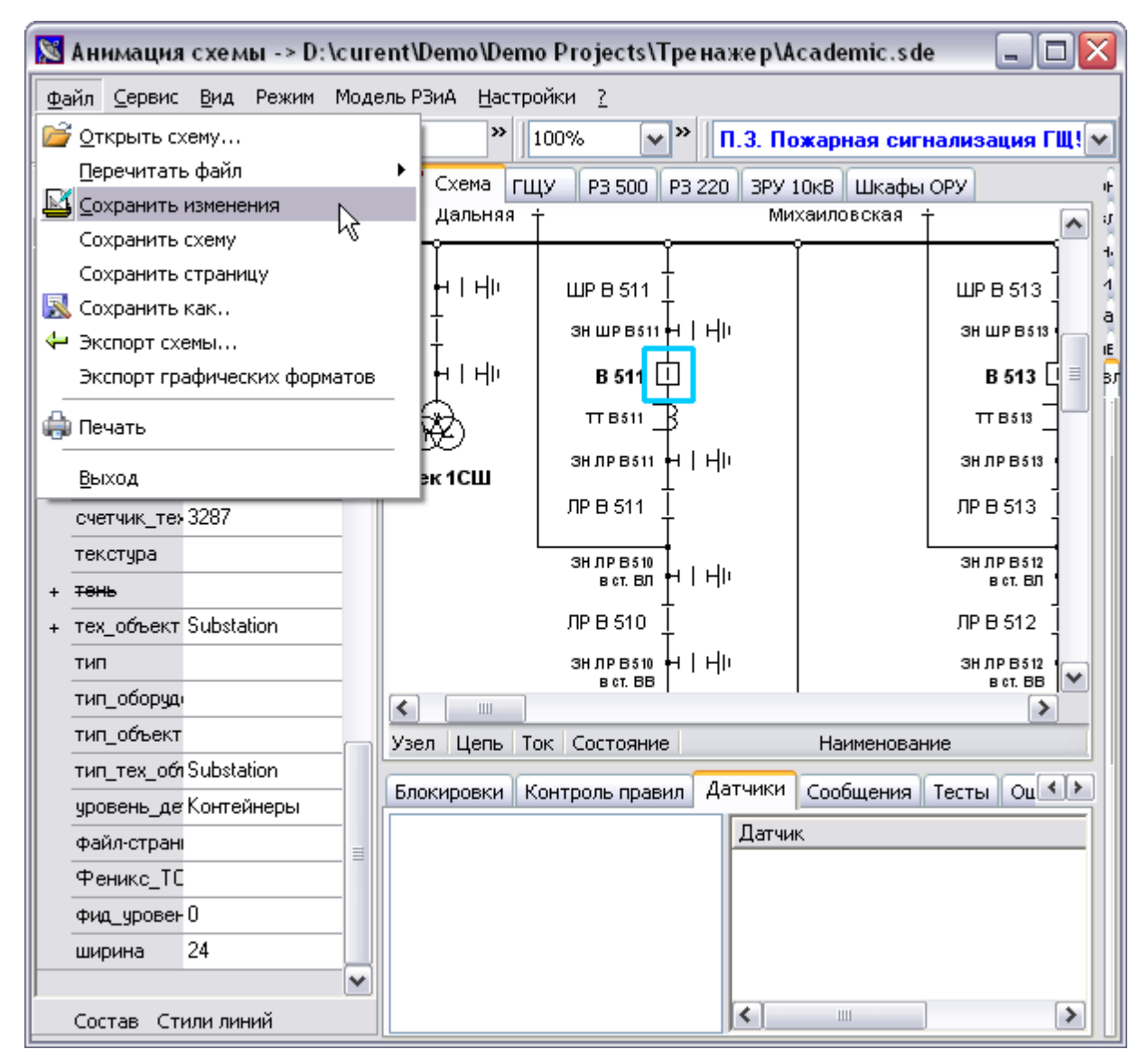

Рис. 4-44. Сохранение изменений в схеме

Для этих же целей — сохранения изменений в модели поведения схемы — предназначена кнопка Сохранить текущую настройку поведения. Щелкните ее — и изменения будут записаны на диск.

Кнопка **Обновить схему** позволяет считать текущую схему из файла на диске. Используется при параллельной работе с одной и той же схемой в *Аниматоре схем* и *Графическом редакторе* 

Если Вы измените модель поведения схемы, но забудете ее сохранить, программа напомнит Вам об этом. При закрытии программы на экране появится окно с вопросом, хотите ли Вы сохранить изменения в модели поведения (Рис. 4-45.)

Чтобы сохранить изменения, необходимо щелкнуть кнопку Да.

| Предупреждение 🗙                                      |        |  |  |  |  |  |
|-------------------------------------------------------|--------|--|--|--|--|--|
| Модель поведения схемы измене<br>Сохранить изменения? |        |  |  |  |  |  |
|                                                       | Да Нет |  |  |  |  |  |

E

Рис. 4-45. Предупреждение об изменении в модели поведения схемы

# 4.11 Примеры моделирования системы дистанционного управления и контроля

Когда Вы открываете новую схему, в ней, как правило, не назначены ни команды, ни зависимости для объектов схемы. Сейчас на примере схем, поставляемых с программным комплексом Modus, мы расскажем об особенности создания типичных команд и зависимостей.

Вы можете получить практический опыт построения команд и зависимостей, выполняя все действия вместе с нами. Необходимые для работы схемы хранятся в папке «ШагЗаШагом», которая в свою очередь располагается в папке Examples.

#### 4.11.1 Дистанционное включение (отключение) от ключа управления

Откройте схему Связи\_1.sde. На этой схеме для простоты электрическая схема и щит управления расположены на одной вкладке.

Ни для одного элемента на этой схеме не созданы команды или зависимости. Убедитесь в этом: переключите КУ — никаких изменений в схеме не произошло. Вы можете удостовериться в этом и другим способом: откройте панель **Команды**— ни одной записи в ней нет.

Прежде всего создадим команду от ключа управления КУ ВВ к выключателю в цепи «а». Для этого надо активизировать выключатель, для которого мы создаем команду, например В (а), и в контекстном меню КУ ВВ выбрать строку **Создать команду** (Рис. 4-46.)

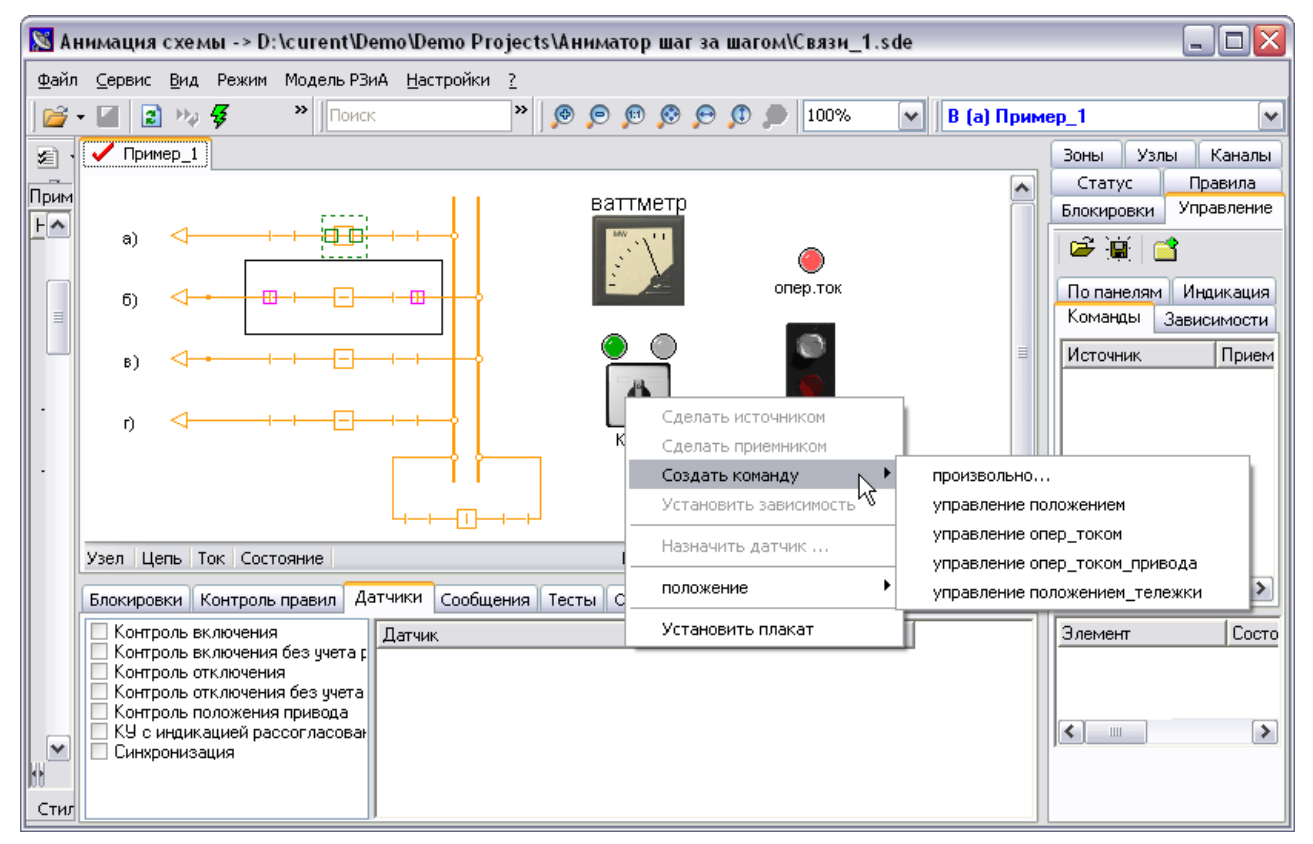

Рис. 4-46. Создание команды для выключателя В (а)

В появившемся окне Команда управления установите для приемника параметр управление положением (Рис. 4-47.)

| 🔀 Команда управления  |                |                |     |           |                |
|-----------------------|----------------|----------------|-----|-----------|----------------|
| Источник              | — Таблица      | соответствия — |     | Приемник  |                |
| Пример_1\КУ ВВ        | состояний      |                |     |           | Пример_1\В (а) |
| положение 💌           | <b>E</b> ?     | 1              |     | положение | <b>~</b>       |
| 3                     | ⊶= Если{!}, то | установить{}   | 3+6 |           |                |
|                       | •∉ откл        | отключен       |     |           |                |
|                       | вкл            | включен        |     |           |                |
|                       | Ŷ              |                | 4   |           |                |
|                       | ♦              |                | 🖞   |           |                |
| Элемент               |                |                |     | Состояние | Условие        |
|                       |                |                |     |           |                |
| Множественные условия |                |                | OK  | Отмена    | Помощь         |

Рис. 4-47. Заполнение таблицы соответствия состояний

Щелкните ОК. В панели Команды отобразится только что созданная команда.

Теперь мы можем отключать КАВ (а) на схеме посредством КУ.

# 4.11.2 Отключение (включение) оперативного тока управления

Создадим команду на управление оперативным током выключателя В (а). Для этого надо активизировать этот выключатель, затем воспользоваться строкой Создать команду контекстного меню автомата ШУ.

В окне Команда управления для выключателя следует выбрать параметр оперативный\_ток (Рис. 4-48.)

| 🔀 Команда управления                  |                                             |              |       |           |                |
|---------------------------------------|---------------------------------------------|--------------|-------|-----------|----------------|
| Источник                              | ———— Таблица соответствия ————<br>состояний |              |       |           | Приемник       |
| Пример_1\ШУ                           |                                             |              |       |           | Пример_1\В (а) |
| положение                             | ц <mark>?</mark>                            | 1 0          |       | опер_ток  | <b>~</b>       |
| 23                                    | = Если{!}, то                               | установить{} | 3+0   |           |                |
| +                                     | 🛆 откл                                      | отключен     |       |           |                |
|                                       | вкл                                         | включен      |       |           |                |
|                                       | r -                                         |              | 4     |           |                |
| · · · · · · · · · · · · · · · · · · · | ₽                                           |              | _ ↓ _ |           |                |
| Элемент                               |                                             |              |       | Состояние | Условие        |
|                                       |                                             |              |       |           |                |
|                                       |                                             |              |       |           |                |
|                                       |                                             |              |       |           |                |
| Множественные исловия                 |                                             | _            |       |           |                |
| С обратной связью                     |                                             |              | OK    | Отмена    | Помощь         |

Рис. 4-48. Заполнение таблицы соответствия состояний

Теперь, отключите оперативный ток, отключив автомат ШУ, и попробуйте переключить выключатель В (а). Если в меню **Настройки** не помечена строка **Предупреждения**, то его состояние не изменится. Если же эта строка помечена, то на экране появится предупреждение о том, что объект блокирован (Рис. 4-49.)

| Предупреждение 🛛 🛛                                          |                       |  |  |  |
|-------------------------------------------------------------|-----------------------|--|--|--|
| Пример_1\В (а)<br>объект блокирован<br>Выполнить действие ? |                       |  |  |  |
|                                                             | <u>Да</u> <u>Н</u> ет |  |  |  |

Рис. 4-49. Сообщение о блокировке объекта

#### 4.11.3 Контроль наличия тока (потока мощности) с помощью приборов

Для контроля такого рода следует создать зависимость показаний амперметра или ваттметра от нагрузки на выключателе B (а).

Сделайте активным выключатель В (а), правой кнопкой мыши щелкните ваттметр на схеме и в появившемся контекстном меню выберите строку **Установить зависимость** - контроль м ток (Рис. 4-50.).

Параметр м\_ток показывает наличие или отсутствие нагрузки на КА в модели сети.

| 🔀 Контроль состояния  |                                       |                   |  |
|-----------------------|---------------------------------------|-------------------|--|
| Контроллер            | ————————————————————————————————————— | Индикатор         |  |
| Пример_1\В (а)        | состоянии                             | Пример_1\ваттметр |  |
| м_ток 💌               | fi? 🖬 🧷                               | есть_значение     |  |
|                       | ан⊟ Если{!), то установить{} ⊒на      |                   |  |
|                       |                                       |                   |  |
|                       | <b>4</b>                              |                   |  |
|                       | 4 ÷                                   |                   |  |
| Элемент               |                                       | Состояние Условие |  |
|                       |                                       |                   |  |
|                       |                                       |                   |  |
| ,<br>                 |                                       |                   |  |
| Множественные условия | ОК                                    | Отмена Помощь     |  |

Рис. 4-50. Заполнение таблицы соответствия при создании зависимости

показаний ваттметра от нагрузки на выключателе В (а)

Теперь попробуйте отключить КА В (а). Если на полученное предупреждение об отключении потребителей Вы ответите Да, состояние сети изменится и показания ваттметра будут установлены в ноль (рис. 444). На данной схеме значению нуля соответствует красная риска ваттметра.

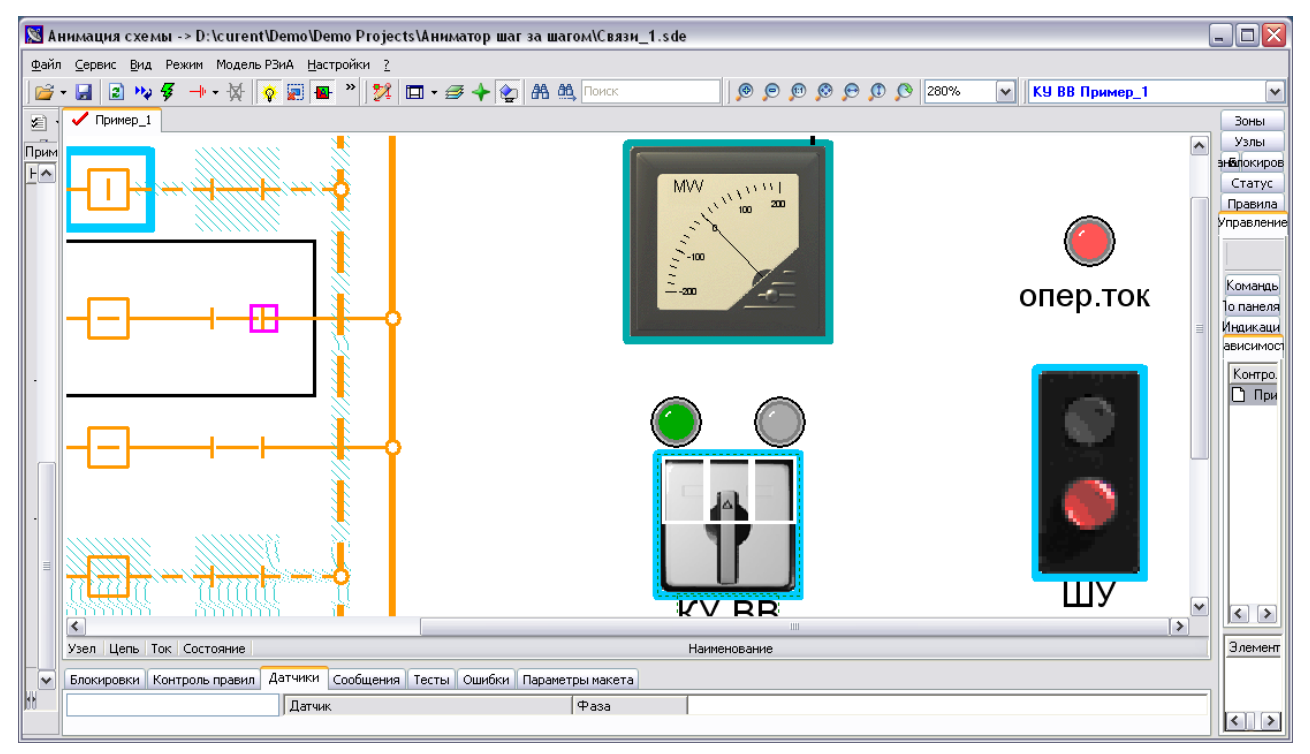

Рис. 4-51. Результат отключения В (а)

Теперь вернете схему в первоначальное состояние и затем отключите выключатель в цепи «г». Вы увидите, что ваттметр также показывает ноль (Рис. 4-52.). Таким образом, легко убедиться в правильной настройке работы ваттметра.

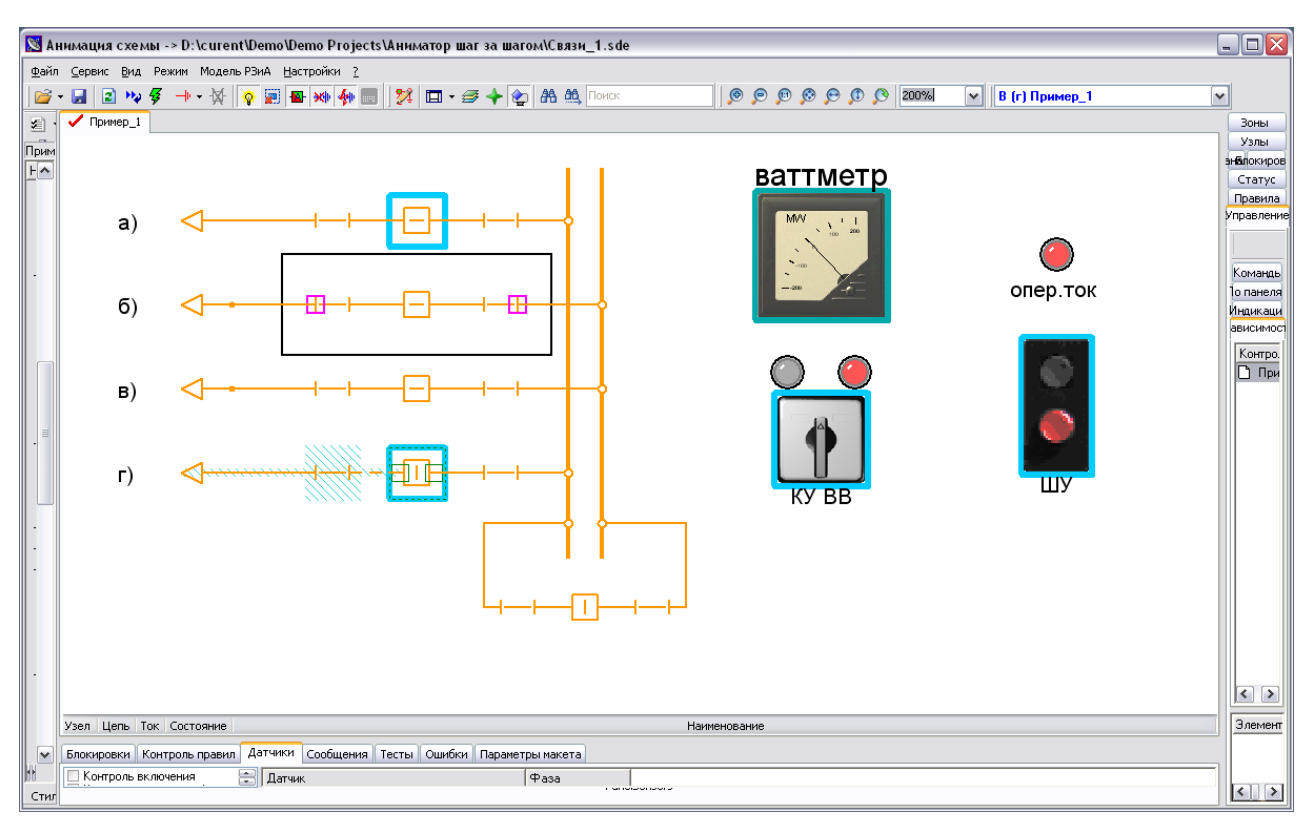

Рис. 4-52. Ваттметр показывает нагрузку во всей цепи 3

Если бы мы в качестве параметра контроллера взяли положение выключателя В (а), то результат был бы иным: ваттметр показал бы наличие тока при включенном выключателе и отключенных разъединителях. Это одна из наиболее распространенных ошибок при создании команд и зависимостей. Будьте аккуратны при выборе согласуемых параметров!

## 4.11.4 Контроль напряжения посредством сложной составной зависимости

Откроем следующую схему из папки «ШагЗаШагом»— Связи\_2. sde. В ней также для простоты электрическая схема и элементы щита управления размещены на одной вкладке.

Создадим зависимости для контроля наличия напряжения на трансформаторах ТН 1 и ТН 2. Активизируем трансформатор ТН 1 на схеме (Рис. 4-53.)
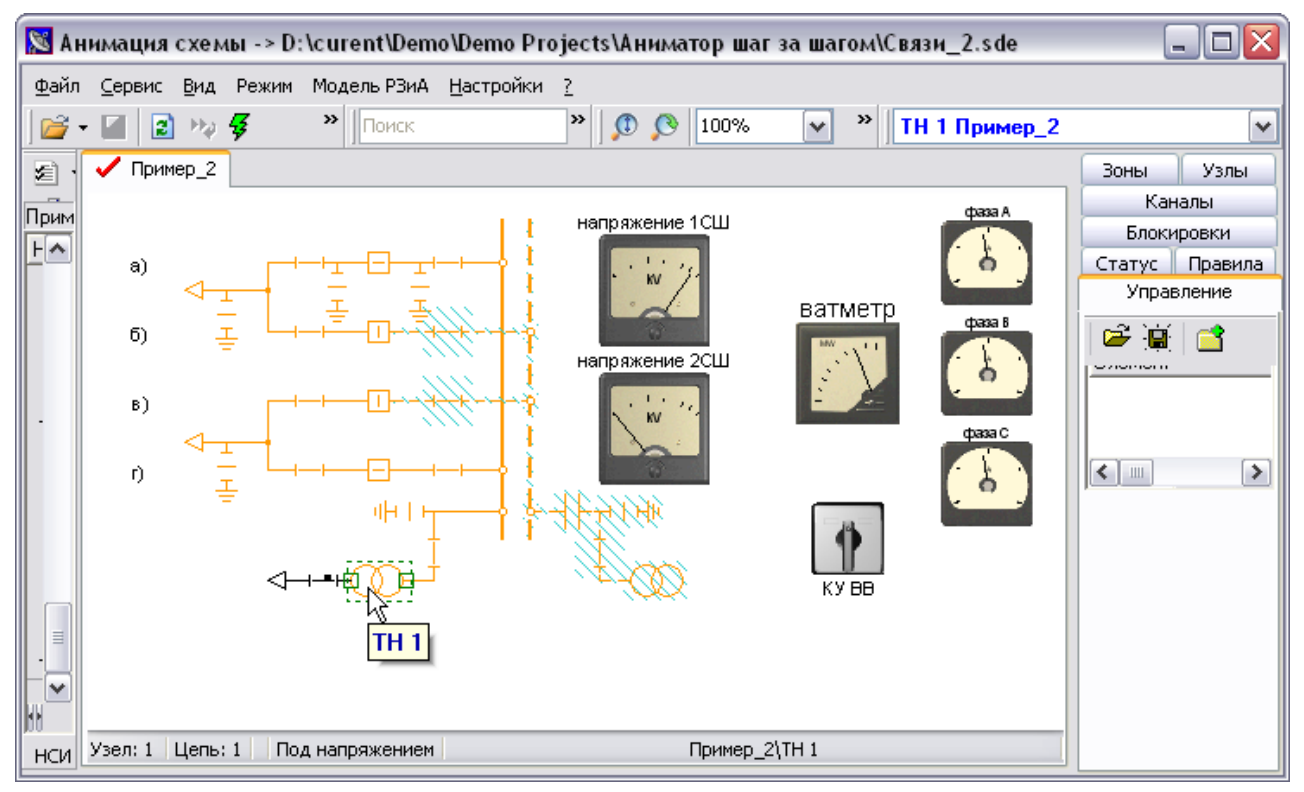

Рис. 4-53. Активизация трансформатора ТН 1 на схеме

Теперь из меню вольтметра 1СШ откроем окно Установить зависимость – наличие напряжения. (Рис. 4-54.)

| 🔀 Контроль состояния  |                    |                |        |               | ×              |
|-----------------------|--------------------|----------------|--------|---------------|----------------|
| Контроллер -          | Таблица            | соответствия — |        | Индикатор     |                |
| Пример_2\TH 1         | COC                | тояний         |        | Пример_2'     | напряжение 1СШ |
| м_напряжение          | ն <mark>։</mark> ? | 1              |        | есть_значение | <b>~</b>       |
| 34                    | Если{!}, то        | установить{}   | 3+6    |               |                |
| +c                    | есть               | есть           | - =+   |               |                |
|                       | нет                | нет            |        |               |                |
| 4                     | ,                  |                | r<br>₽ |               |                |
| Элемент               |                    |                | Y      | Состояние     | Условие        |
|                       |                    |                |        |               |                |
| Множественные условия |                    |                | ОК     | Отмена        | Помощь         |

Рис. 4-54. Заполнение таблицы соответствия состояний

Аналогичную операцию проделаем для трансформатора TH 2 и вольтметра 2 СШ.

Теперь отключим выключатель В (б) показания вольтметра 2СШ изменились (Рис. 4-

## 55.)

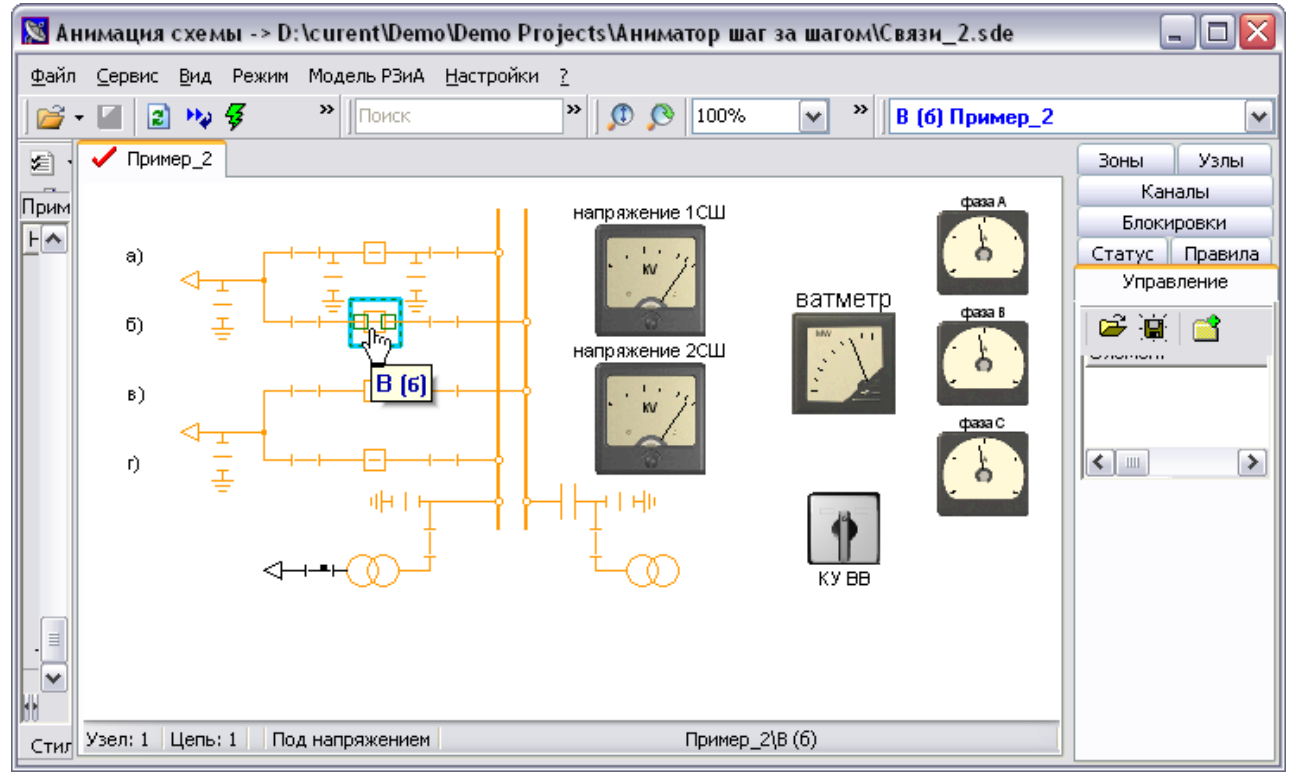

Рис. 4-55. При изменении состояния схемы меняются показания вольтметров

Теперь создадим более тонкую настройку — вольтметра 1-СШ от положения автомата ТН, учитывающую состояние измерительных цепей (Рис. 4-56.)

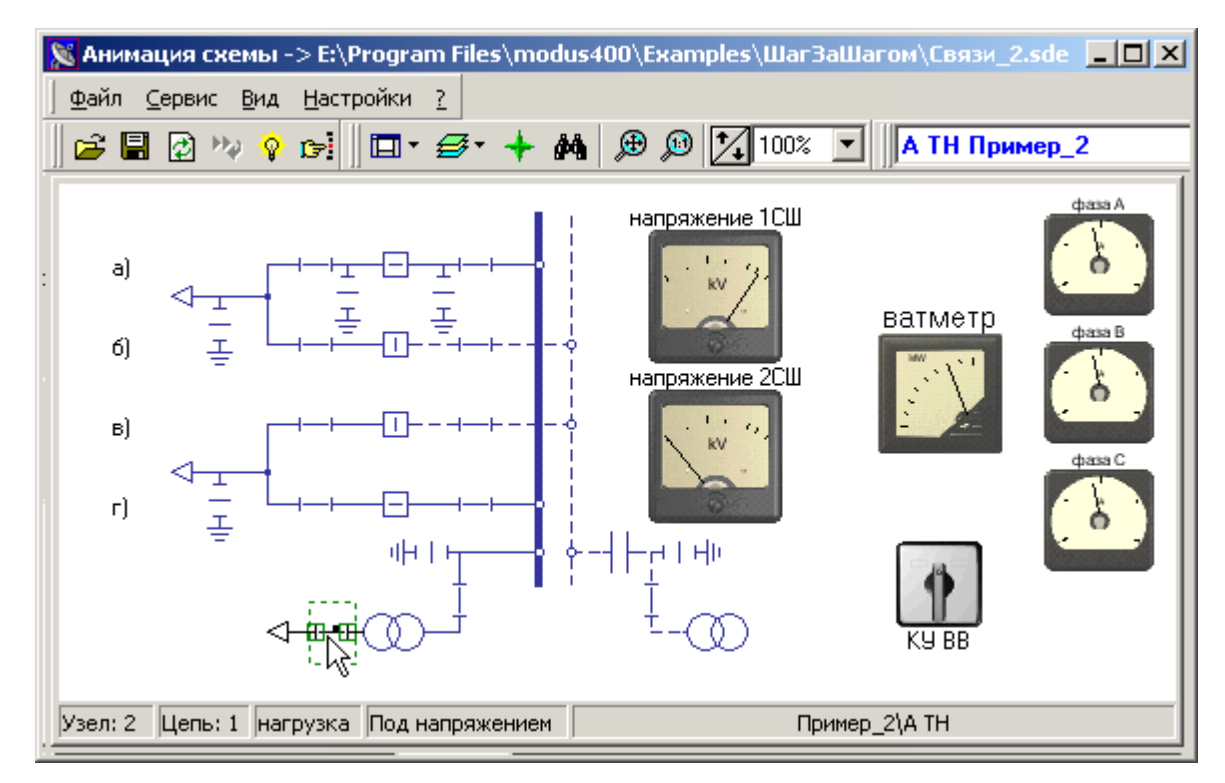

Рис. 4-56. Для создания зависимости активизируем автомат ТН

В окне **Контроль состояния** выберем параметр **положение** для контроллера (автомата ТН) и параметр **есть\_значение** для индикатора (Рис. 4-57.)

| 🔀 Контроль состояния  |                |                          |     |               |                  |
|-----------------------|----------------|--------------------------|-----|---------------|------------------|
| Контроллер            | Таблица        | Таблица соответствия ——— |     |               | Индикатор        |
| Пример_2\A TH         | co             | стояний                  |     | Пример_2      | ?\напряжение 1СШ |
| положение             | <b>.</b>       | 1                        |     | есть_значение | <b>~</b>         |
| 2                     | +E Если{!}, то | установить{}             | 3+0 |               |                  |
|                       | 🗲 отключен     | нет                      |     |               |                  |
|                       | включен        | есть                     |     |               |                  |
|                       | Ŷ              |                          | 1 P |               |                  |
|                       | ₽              |                          | ₽_  |               |                  |
| Элемент               |                |                          |     | Состояние     | Условие          |
|                       |                |                          |     |               |                  |
| Множественные условия |                |                          | OK  | Отмена        | Помощь           |

Рис. 4-57. Заполнение таблицы соответствия состояний

Получилась сложная составная зависимость. Полное условие выглядит так: если есть напряжение на TH и включен автомат TH, то на вольтметре 1 СШ должны быть показания; если хотя бы одно условие не выполнено, то показаний быть не должно.

Проверьте показания вольтметра при отключении автомата и разъединителя ТН 1 СШ.

#### 4.11.5 Контроль тока с помощью сложной составной зависимости

Часто на схемах имеются развилки, но не предусмотрен разъединитель, на котором можно контролировать суммарную нагрузку такого присоединения, при этом прибор только один. Средства программы *Аниматор схем* позволяют контролировать ток на каждом выключателе, а нагрузку — на линии. Для этого необходимо создать составную сложную зависимость для контроля потоков через оба выключателя.

Имейте в виду, что в составной зависимости соблюдается только первое условие, второе изменяет состояние индикатора. Таким образом, если не будет тока ни через выключатель ветви «а», ни через выключатель ветви «б», то не будет и тока в линии.

Установим зависимость показаний ваттметра от наличия тока на выключателе В (а). Для этого зададим соответствие параметров **м\_ток** для контроллера и **есть значение** для источника (Рис. 4-58.)

| 🔀 Контроль состояния    |                                       |                |       |               | X                |
|-------------------------|---------------------------------------|----------------|-------|---------------|------------------|
| Контроллер              | ————————————————————————————————————— | соответствия — |       |               | Индикатор        |
| Пример_2\В (а)          |                                       |                |       |               | Пример_2\ватметр |
| м_ток                   | ц <mark>?</mark>                      | 1 0            |       | есть_значение | <b>~</b>         |
| 2                       | Eсли{!}, то                           | установить{}   | 3+2   |               |                  |
| •                       |                                       | есть           |       |               |                  |
|                         | r<br>L                                |                | 4<br> |               |                  |
| Элемент                 |                                       |                |       | Состояние     | Условие          |
|                         |                                       |                |       |               |                  |
|                         |                                       |                |       |               |                  |
| П Множественные условия |                                       |                | OK    |               |                  |
|                         |                                       |                | UK    | Отмена        | Помощь           |

Рис. 4-58. Заполнение таблицы соответствия состояний

Такую же зависимость установим для выключателя в ветви «б». Вот как выглядят эти зависимости на вкладке Зависимости (Рис. 4-59.).

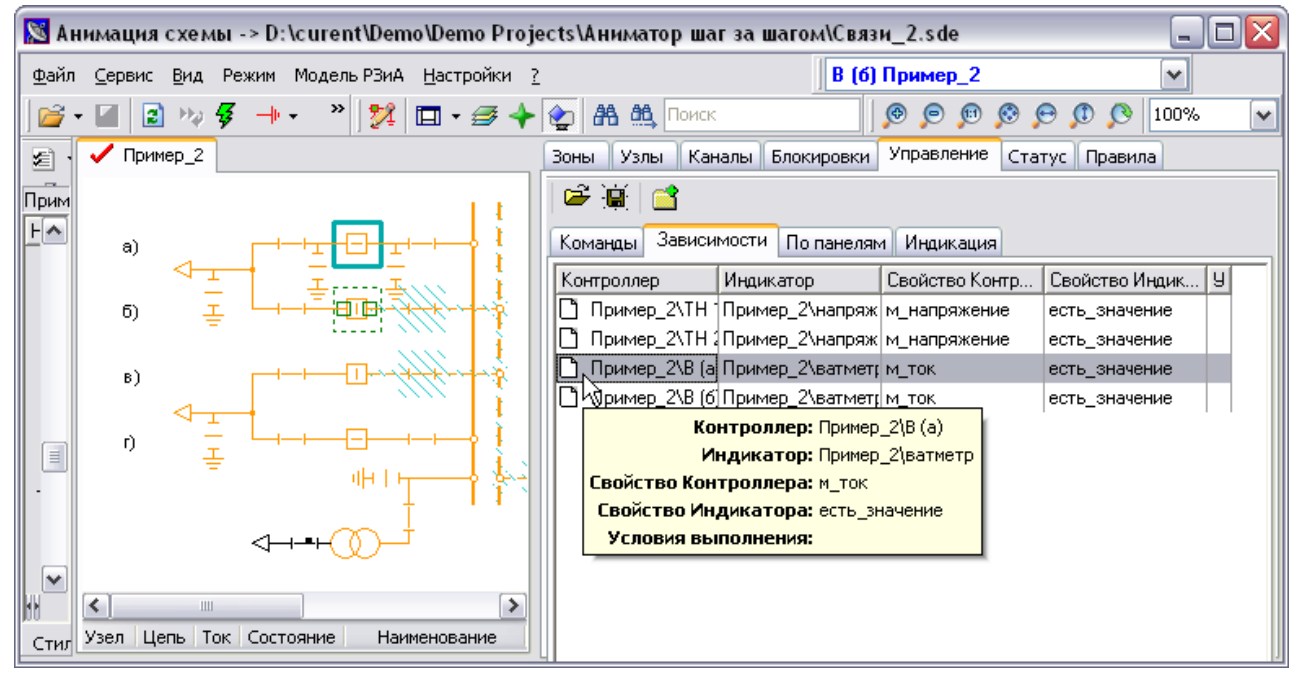

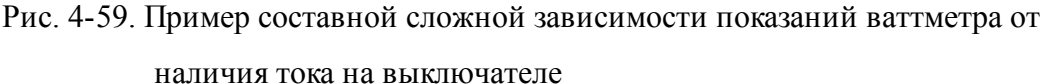

Теперь посмотрим, как меняются показания ваттметра от положения выключателей. Отключите В «а» и включите В «б» — показания ваттметра установлены в ноль. Это произошло, так как разомкнута цепь по первой системе шин (Рис. 4-60.)

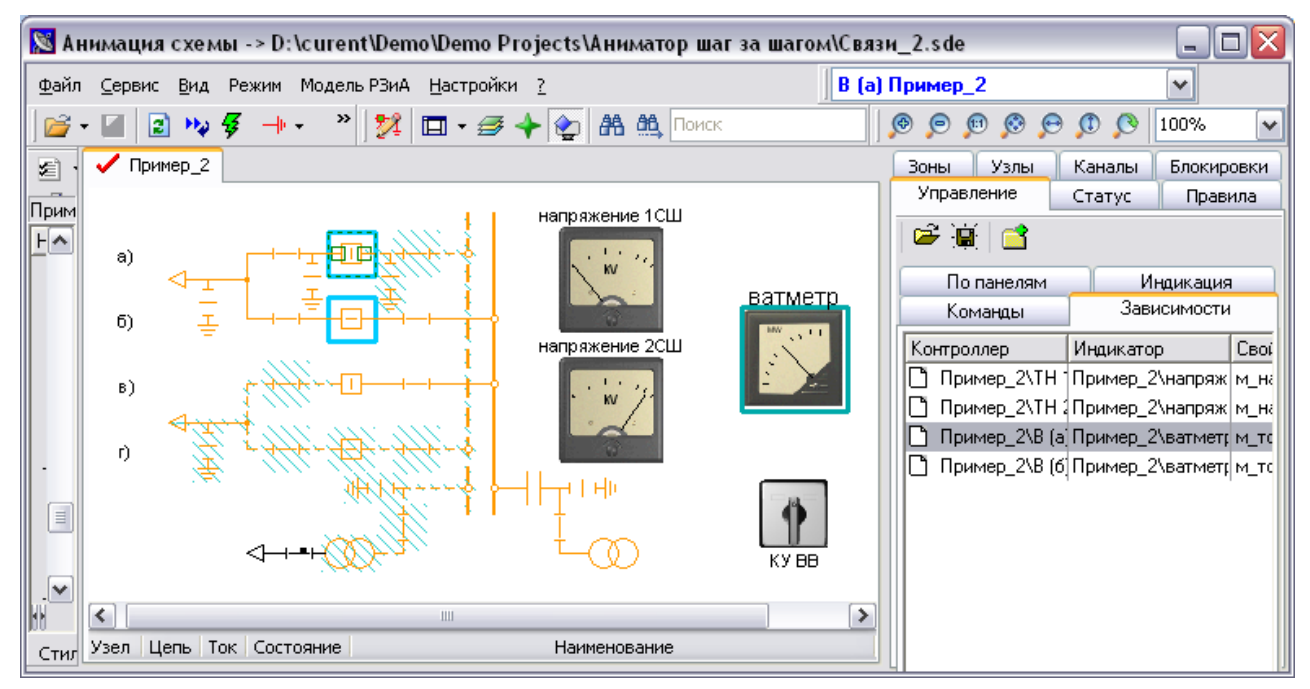

Рис. 4-60. Показания ваттметра равны нулю

Если теперь включить В «в», то ваттметр покажет значение, отличное от нуля. Это связано с тем, что мы перебросили нагрузку с выключателя В «а» на В «б » и с В «г» на В «в» (Рис. 4-61.).

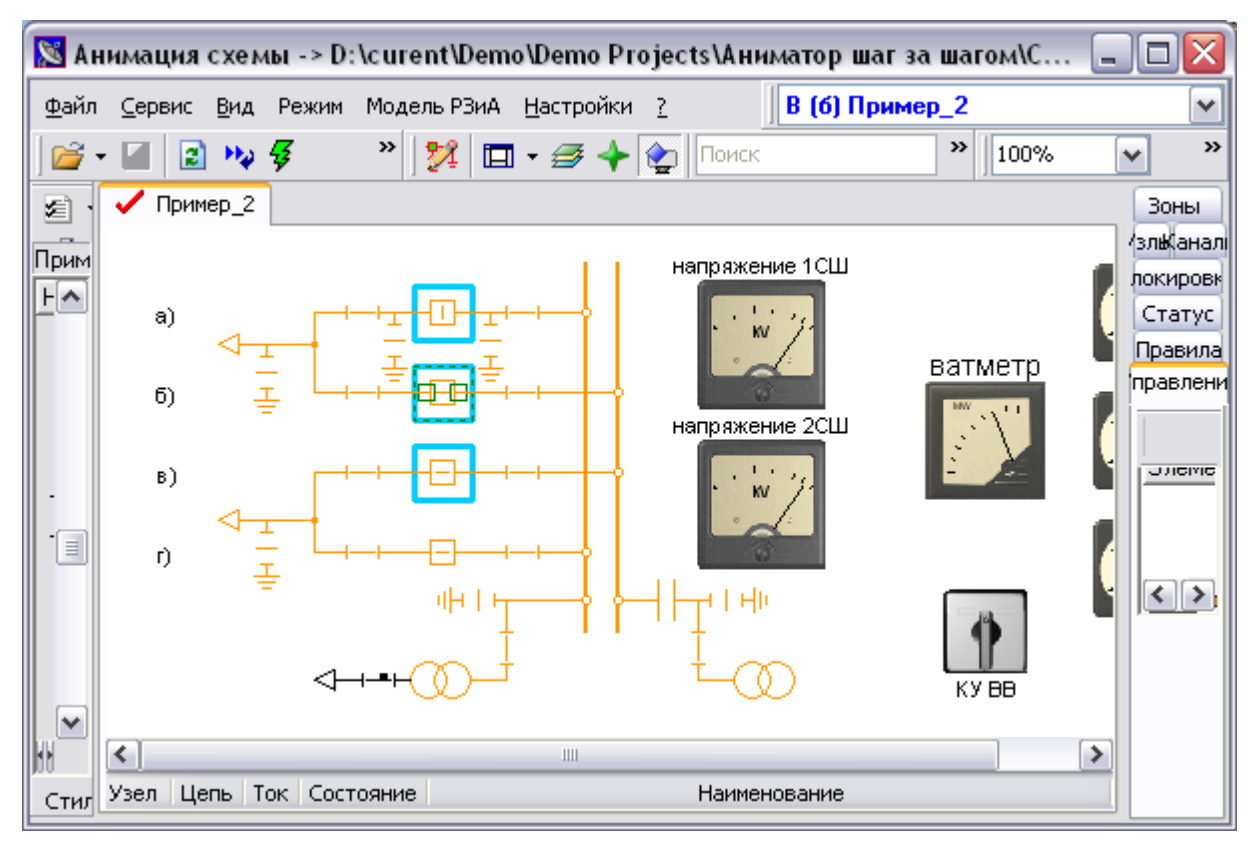

Рис. 4-61. Показания ваттметра отличны от нуля

#### 4.11.6 Пофазный контроль тока через выключатели

Для пофазного контроля тока через выключатели составляют зависимость тока соответствующей фазы в КА от показания прибора, например тока фазы А в выключателе ветви «а». Выберите параметр ток\_фазы\_А для контроллера и параметр показания прибора для источника.

Однако для параметра **ток\_фазы\_А** имеется три значения, а для параметра **показания\_прибора**— четыре: **минимальное** — это значение, меньше которого показания прибора быть не могут; установленное— текущее значение; номинал— значение, до которого режим работы оборудования не вызывает опасения (соответствует риске на шкале прибора); максимальное— наибольшее значение, которое может показать прибор.

Установим значения, как показано на Рис. 4-62.

| 🔀 Контроль состояния  |     |                    |               |                             |                   | X              |
|-----------------------|-----|--------------------|---------------|-----------------------------|-------------------|----------------|
| Контроллер            |     | — Таблица с        | оответствия   |                             |                   | Индикатор      |
| Пример_2\В (а)        |     | coc                | гояний        |                             | П                 | ример_2\фаза А |
| ток_фазы_А            |     | ₽ <mark>;</mark> ? | 6 0           |                             | показания_прибора | <b>~</b>       |
| 3                     | 2+⊑ | Если{!}, то        | установить{}  | 3                           | минимальное       |                |
|                       | •=  | нет                | ноль          |                             | номинал           |                |
|                       |     | есть               | установленное |                             |                   |                |
|                       | Ŷ   | ток_КЗ             | максимальное  | <del> </del>   <del> </del> |                   |                |
|                       | ₽   |                    |               | ₽                           |                   |                |
| Элемент               |     |                    |               |                             | Состояние         | Условие        |
|                       |     |                    |               |                             |                   |                |
| Множественные условия |     |                    |               | OK                          | Отмена            | Помощь         |

Рис. 4-62. Заполнение таблицы соответствия состояний

Теперь установим аналогичные зависимости для токов фаз В и С того же выключателя В «а» и, кроме того, создадим команду управления этим выключателем с ключа управления. На Рис. 4-63. показано, как выглядит схема в первоначальном состоянии: есть напряжение на шине 1 и нет — на шине 2, ваттметр показывает значение, отличное от нуля, и три амперметра показывают наличие тока всех трех фаз.

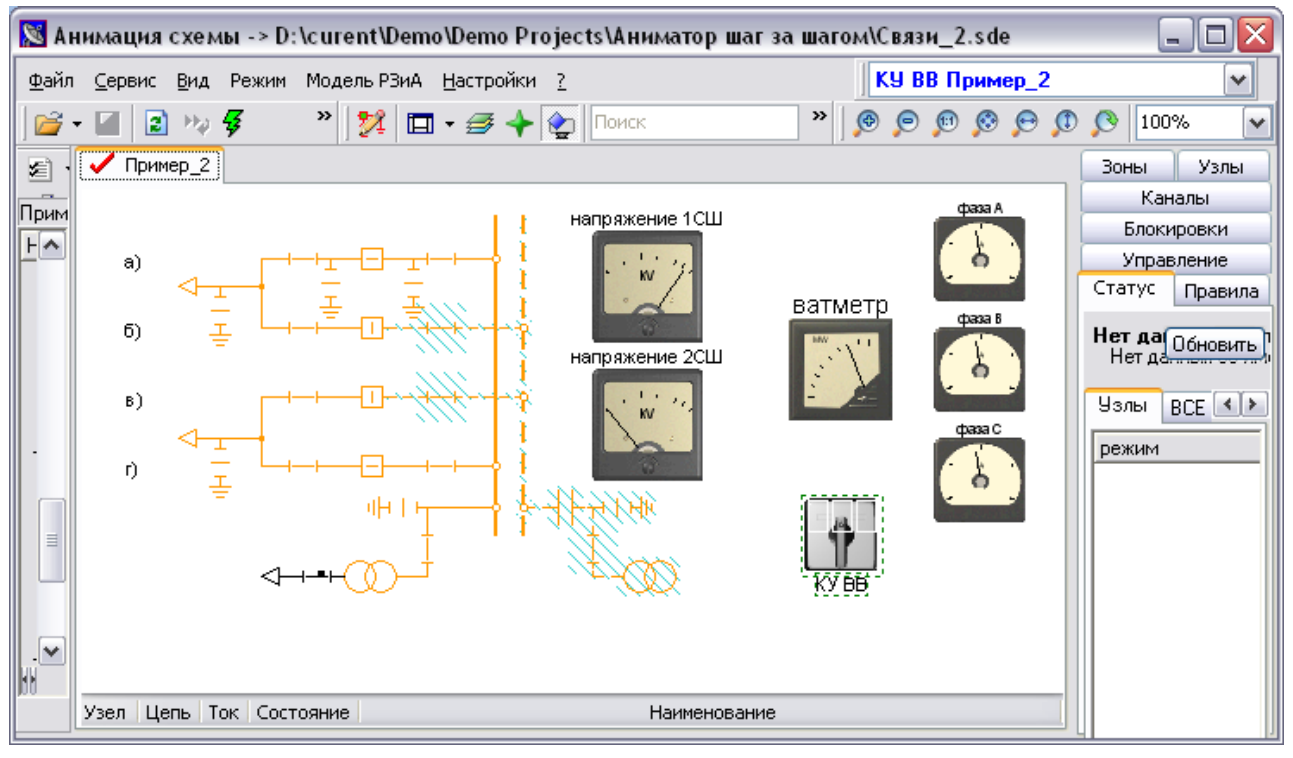

Рис. 4-63. Схема в первоначальном состоянии

Теперь с ключа управления КУ ВВ отключите выключатель В «а». Показания приборов изменились (Рис. 4-64. ): все они показывают ноль.

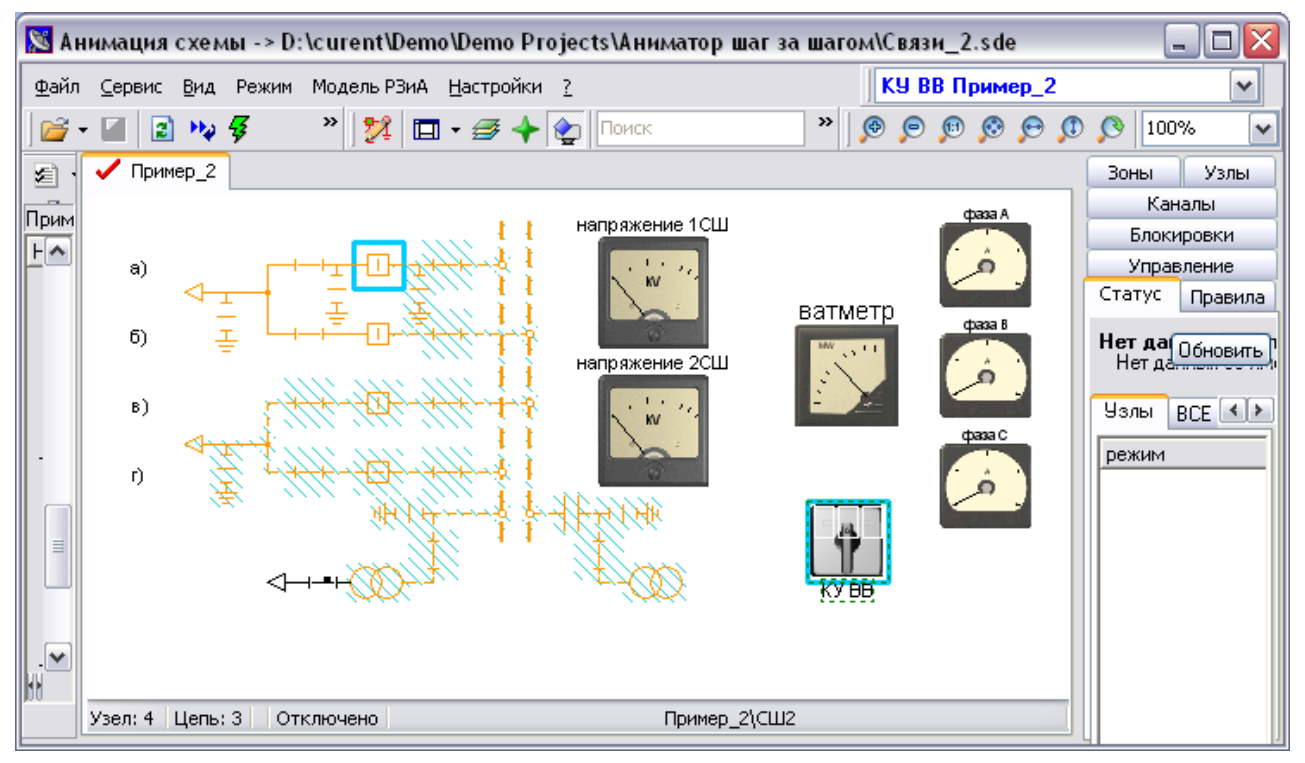

Рис. 4-64. Изменение показания приборов при отключении В «а»

Теперь обновим схему, чтоб вернуть ее в первоначальное положение, и для

разъединителя P2 (a) зададим повреждение. Щелкните его правой кнопкой мыши и в появившемся контекстном меню выберите строку **Повреждение** (Puc. 4-65.)

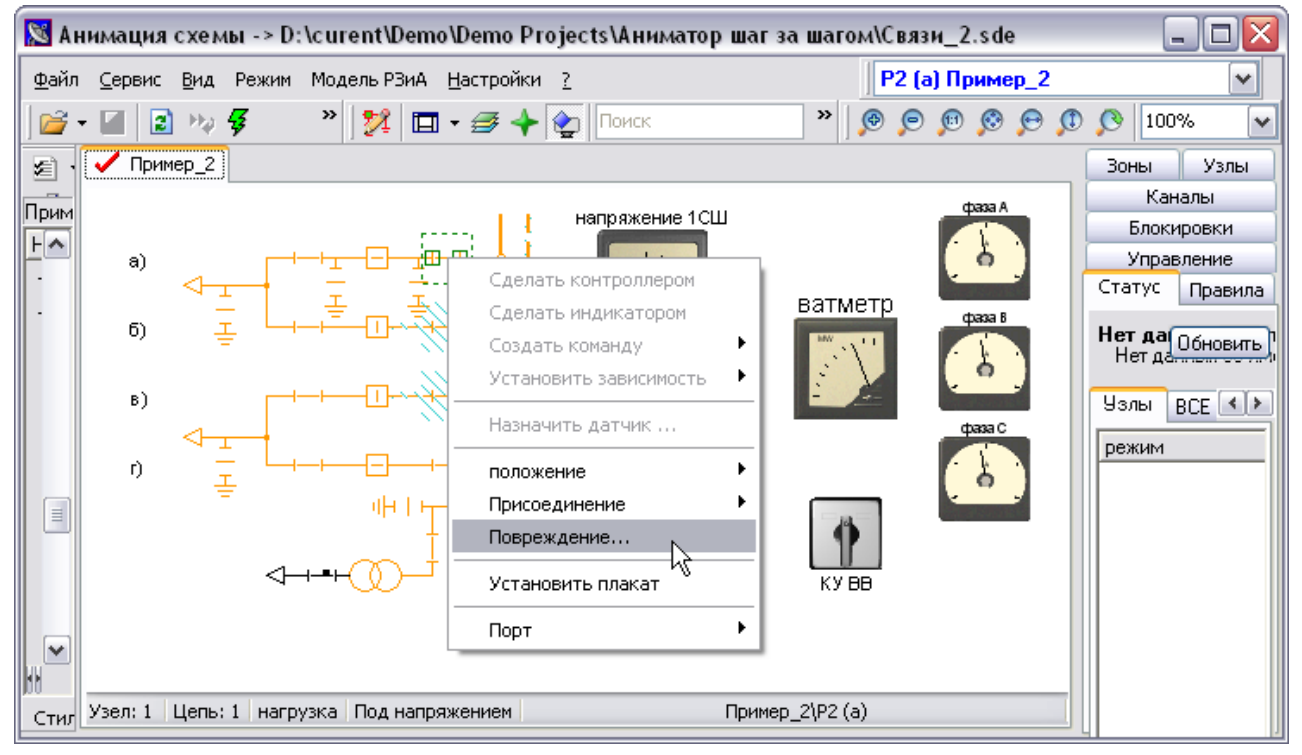

Рис. 4-65. Установим повреждение разъединителя Р2 (а)

В появившемся окне опишите это повреждение: устойчивое, видимое, отказ фазы В (Рис. 4-66.) Затем щелкните кнопку **ОК**.

В результате изменились показания амперметра, регистрирующего ток фазы В (Рис. 4-67.): он показывает отсутствие нагрузки.

Этот способ позволяет моделировать неполнофазные режимы на объектах. Если отменить описание повреждения, то работа фаз опять станет симметричной, что и зафиксируют приборы.

| повреждение 🛛 🛛                                                                                                    |
|----------------------------------------------------------------------------------------------------|
| P2 (a)                                                                                                    |
| <ul> <li>Видимое</li> <li>устойчивое</li> <li>К3_А0</li> <li>К3_В0</li> <li>К3_С0</li> <li>отказ_А</li> <li>отказ_С</li> <li>изоляции</li> <li>блокировки</li> <li>привода</li> </ul> |
| ОК Отмена                                                                                                    |

Рис. 4-66. Описание повреждения разъединителя Р2 (а)

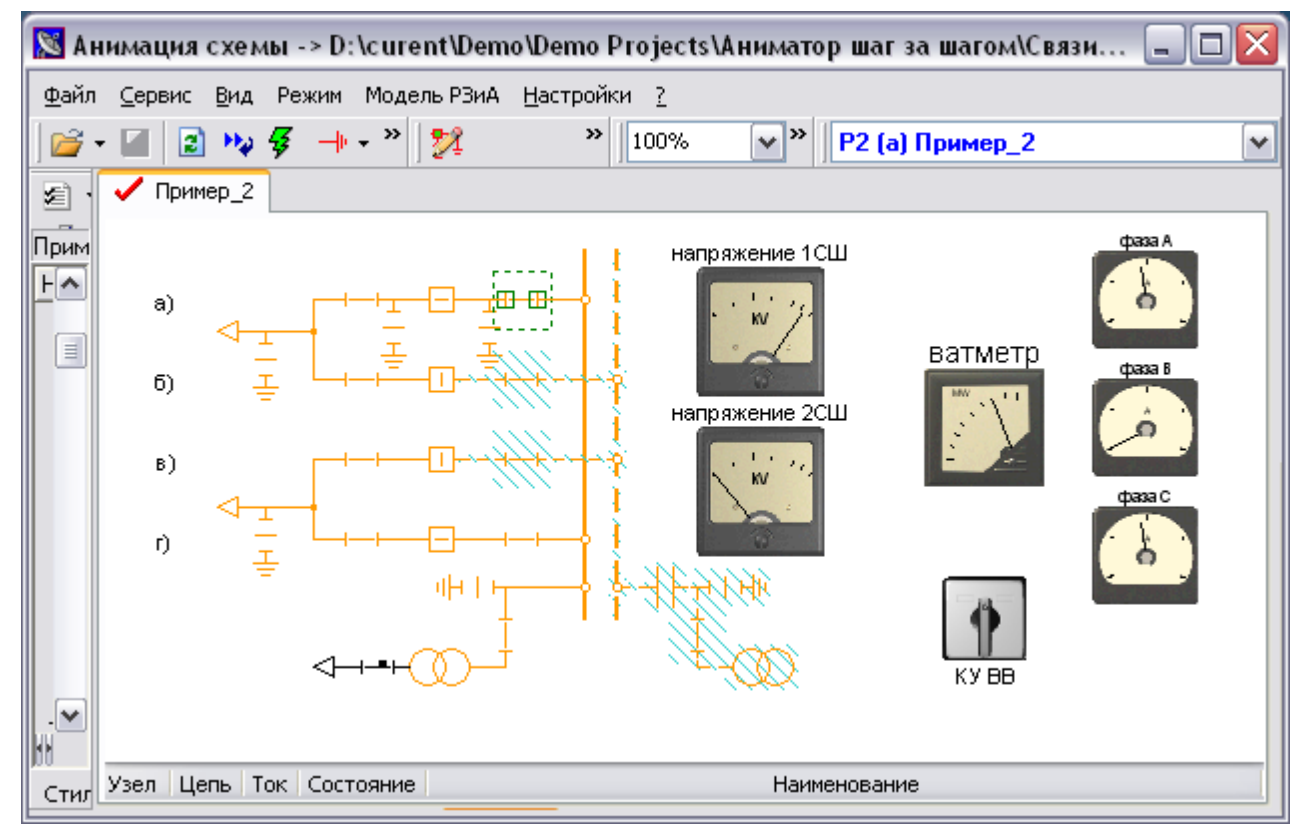

Рис. 4-67. Амперметр фазы В регистрирует отсутствие нагрузки

# Часть 5. Настройка системы релейной защиты и автоматики

## 5.1 Назначение системы защит

Система защит предназначена для моделирования поведения реальных устройств защиты и автоматики энергообъекта. Система защит строится автоматически по схеме энергообъекта. Рекомендуется выполнять настройку защит только после сверки схемы.

При возникновении опасной ситуации основная задача — отключить поврежденный участок, чтобы локализовать повреждение. Поэтому создается специальный набор устройств, которые следят за состоянием элементов сети и параметрами режима. Их задача — выявлять нарушения и при их возникновении отключать поврежденный участок посредством управляющего воздействия на определенные выключатели.

В программном комплексе Modus устройства защиты дифференцированы по виду КЗ: защиты, чувствительные к КЗ на землю, к межфазному КЗ, и универсальные защиты, чувствительные к любому виду КЗ.

Кроме того, система защит выполняет автоматические операции по восстановлению питания, поэтому, кроме защитных устройств, в программе предусмотрены устройства автоматики — автоматическое повторное включение линии (однократное) и автоматический ввод резервного питания от другого источника.

## 5.2 Создание модели защит и ее элементы

Структура защит создается автоматически программными средствами. При загрузке схемы в *Аниматор схем* действует алгоритм анализа схемы, который выделяет зоны защиты, то есть определяет, какой участок сети какими выключателями локализуется. При этом в панели **Защиты**, расположенной в правой части главного окна программы *Аниматор схем*, строится таблица с данными защит (Рис. 5-1.) Панель **Защиты** можно открыть из меню **Вид**.

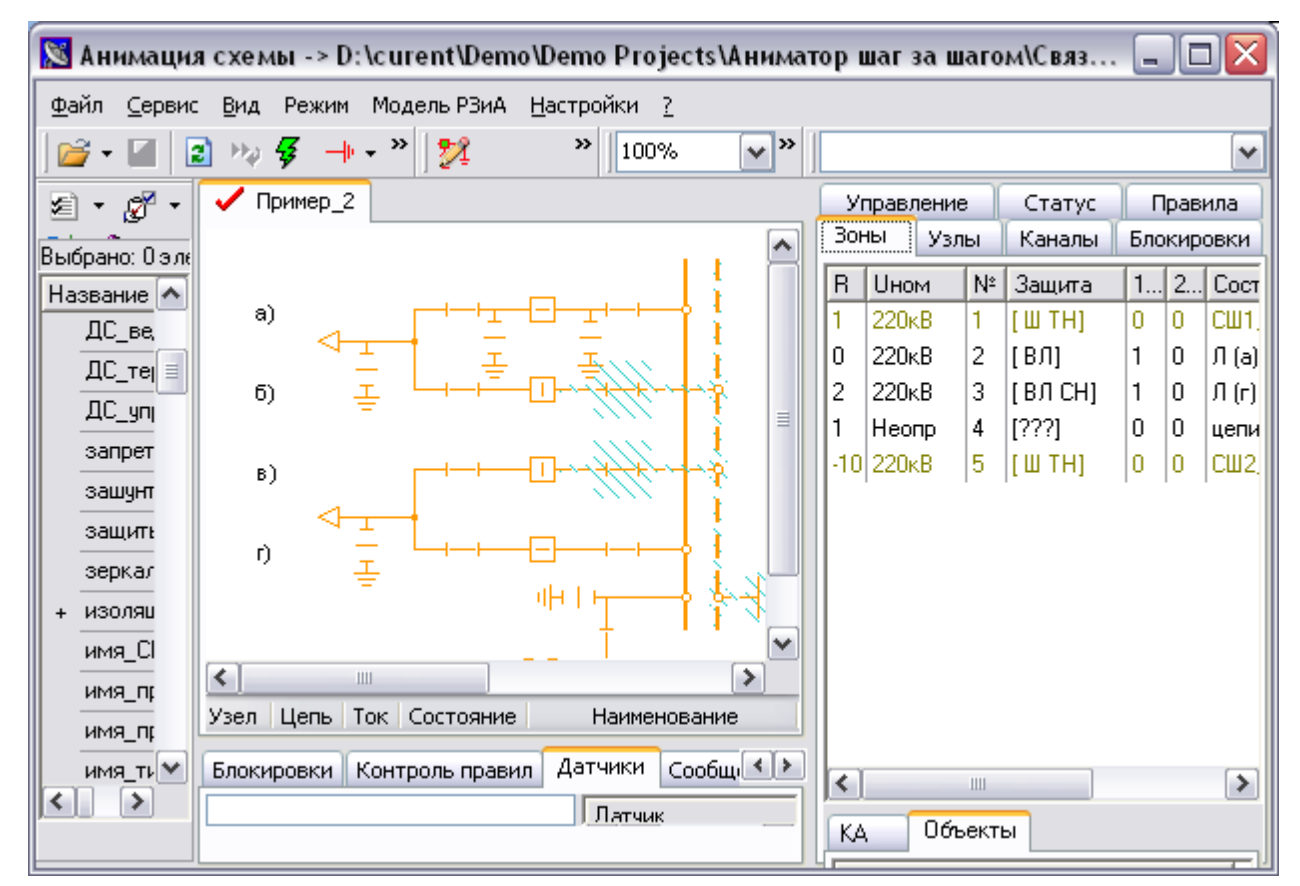

Рис. 5-1. Пример данных защит

Для зон, коммутируемых выключателями, создается предопределенный набор устройств защиты и элементов автоматики, характерный для оборудования данного класса напряжения. Устройства распределяются по «узлам», представляющим собой станции и подстанции. Каждое устройство моделируется в составе:

- Один чувствительный орган, содержащий органы управления и индикации, представленные разделом «управление».
- Выходные цепи по числу управляемых выключателей, содержащие органы управления и индикации, представленные разделом «действие».

Перечень моделей устройств и случаев их применения приводится в таблице 5-1.

| Габлица 5-1. Элементы защиты и автоматики в программном комплексе Modus |                  |          |  |  |  |  |  |
|-------------------------------------------------------------------------|------------------|----------|--|--|--|--|--|
| Название<br>устройства                                                  | Оборудовани<br>е | Описание |  |  |  |  |  |

| дзш  | Системы,<br>секции шин<br>бкВ и выше,<br>имеющие<br>более двух<br>присоединени<br>й   | От всех видов КЗ в защищаемой зоне, включая<br>выключатели. Не чувствительна к внешним КЗ.<br>По умолчанию, если не определены органы управления<br>выходных цепей, моделируется неполная схема с<br>контролем протекания тока КЗ на отключаемом<br>присоединении.                                                        |
|------|---------------------------------------------------------------------------------------|----------------------------------------------------------------------------------------------------|
| дзшт | Системы,<br>секции шин<br>110кВ и выше,<br>имеющие<br>более двух<br>присоединени<br>й | Резервная защита, аналогичная ДЗШ. В модели<br>срабатывает в случае, если основная защита выведена.<br>Может быть использована для моделирования работы<br>УРОВ при КЗ на присоединениях.                                                                                                    |
| АПВШ | Системы,<br>секции шин<br>110кВ и выше,<br>имеющие<br>более двух<br>присоединени<br>й | Модель автоматического повторного включения шин.<br>Начинает работать только после назначения органов<br>управления устройством в разделе «управление».<br>Осуществляет постановку под напряжение СШ от одной<br>из линий с контролем наличия напряжения. В случае<br>успешности, собирает схему с контролем синхронизма. |
| ГЗТ  | Трансформато<br>ры 10кВ и<br>выше                                                     | Отключает трансформатор со всех сторон при витковом<br>КЗ.                                                                                                    |
| дзт  | Трансформато<br>ры 110кВ и<br>выше                                                    | Отключает трансформатор со всех сторон при любом виде<br>КЗ в баке, кроме виткового                                                                                                    |
| дзош | Трансформато<br>ры 110кВ и<br>выше                                                    | Отключает трансформатор со всех сторон при любом виде<br>КЗ на ошиновке соответствующего класса напряжения.                                                                                                    |

|               |                                                               | В случае, если ДЗТ собрана на трансформаторах тока<br>выключателей, рекомендуется в качестве органов<br>управления использовать те же, что и для ДЗТ бака.                                                                                                    |
|---------------|---------------------------------------------------------------|----------------------------------------------------------------------------------------------------|
| КИВ           | Трансформато<br>ры 330кВ и<br>выше                            | Модель устройства контроля изоляции вводов<br>трансформатора. Отключает трансформатор со всех сторон<br>при повреждении изоляции. Комплектуются стороны<br>трансформатора 220кВ и выше.                                                                                                    |
| Д <b>Ф</b> З  | Кабельные и<br>воздушные<br>линии 110кВ и<br>выше             | Основная защита линии от всех видов КЗ. Создается по<br>автономному комплекту для каждого узла защиты линии.<br>Каждый комплект отключает линию со своей стороны.                                                                                                    |
| ндз           | Кабельные и<br>воздушные<br>линии 110кВ и<br>выше             | Основная защита линии от всех видов КЗ. Создается по автономному комплекту для каждого узла защиты линии. Каждый комплект отключает линию со своей стороны. Применяется если, <b>ДФЗ</b> отсутствует.                                                                                                    |
| ΑΠΒ           | Воздушные и<br>кабельно-<br>воздушные<br>линии свыше<br>0,4кВ | Модель автоматического повторного включения линий.<br>Начинает работать только после назначения органов<br>управления устройством в разделе «управление».<br>Назначается для зон, имеющих в составе участок<br>воздушной линии.<br>Осуществляет постановку под напряжение линий с<br>контролем наличия напряжения на шинах. В случае<br>успешности, замыкает транзит с контролем синхронизма. |
| ОАПВ,<br>ТАПВ | Воздушные<br>линии 330кВ и<br>выше                            | Комплект из автоматики однофазного повторного<br>включения линии и автоматики трехфазного повторного<br>включения выключателей.<br>По факту однофазного КЗ, моделируется работа ОАПВ. В<br>остальных случаях – ТАПВ.                                                                                                    |

| Д3       | Воздушные,<br>кабельные и<br>кабельно-<br>воздушные<br>линии,<br>трансформато<br>ры свыше<br>35кВ | <ul> <li>Резервная защита от междуфазных КЗ. Для каждого узла формируется по одному комплекту для каждого элемента зоны, выполненного с помощью следующих примитивов рисования:</li> <li>связь с объектом, если тип_линии установлен воздушная или кабельная;</li> <li>воздушная_линия;</li> <li>кабельная_линия;</li> <li>трансформатор.</li> <li>Наличие нескольких комплектов позволяет моделировать работу различных ступеней, поскольку каждый комплект контролирует повреждение только соответствующего участка.</li> </ul> |
|----------|---------------------------------------------------------------------------------------------------|----------------------------------------------------------------------------------------------------|
| ТЗНП     | Аналогично<br>ДЗ                                                                                  | Резервная защита от КЗ на землю. Правила комплектации такие же, как у ДЗ.                                                                                                    |
| МФТО     | Аналогично<br>ДЗ                                                                                  | Резервная защита от междуфазных КЗ. Правила<br>комплектации такие же, как у ДЗ.                                                                                                    |
| МТЗ      | Выключатели<br>до 35кВ                                                                            | Моделирует работу максимальной токовой защиты или<br>токовой отсечки.<br>Для каждого выключателя создается два устройства (по<br>одному для каждой из смежных зон), имитирующие<br>направленность защиты. Срабатывает то из устройств, для<br>которого ток КЗ направлен в защищаемую зону.                                                                                                    |
| ABP, 3MH | Выключатели<br>и автоматы<br>110кВ и ниже                                                         | <ul> <li>Моделирует работу автоматического ввода резерва. В<br/>текущей версии реализованы следующие виды ABP:</li> <li>резервирование питания от смежных секций</li> <li>резервирование от линий (АВРЛ)</li> <li>ЗМН отключает вводной выключатель по факту отсутствия</li> </ul>                                                                                                    |

|             |                                                                                       | напряжения и пускает АВР с контролем наличия<br>напряжения. АВР блокируется при отключении вводного<br>выключателя действием защиты зоны.                                                                    |
|-------------|---------------------------------------------------------------------------------------|----------------------------------------------------------------------------------------------------|
| <b>YPOB</b> | Выключатели<br>6 – 35кВ -<br>только<br>вводные;<br>выключатели<br>выше 110кВ –<br>все | Моделирует работу резервного отключения выключателей.<br>Принцип действия: воздействует на каналы (выключатели),<br>которые отключают поврежденный участок сети, при отказе<br>оборудования данного участка. |

Наличие данных защит свидетельствует о том, что защита работает. Это происходит, даже если никакие интерфейсные устройства для индикации и управления защитой не назначены.

Обязательное условие для работы системы защиты — наличие режима, то есть схема должна быть построена с учетом топологии. Откройте схему Топология\_1.sde из каталога «ШагЗаШагом», включенного в стандартную поставку. Эта схема создана без учета режима, переходим на вкладку Зоны и видим, что зоны отсутствуют (Рис. 5-2.)

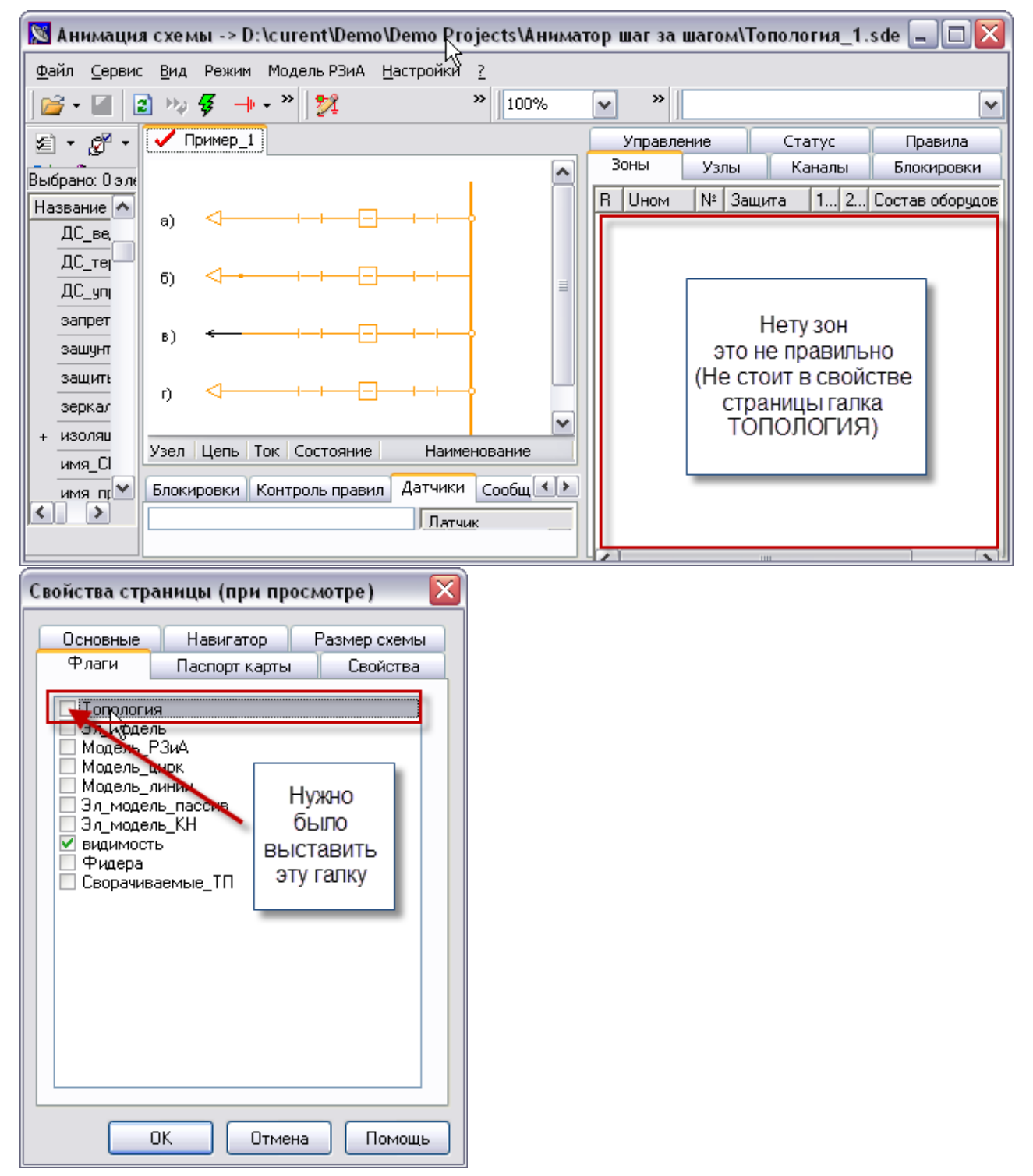

Рис. 5-2. Предупреждение об отсутствии топологии

Для такой схемы дерево защит не строится.

На Рис. 5-1. показаны основные элементы защит, которые располагаются на отдельных вкладках: Зоны, Узлы и Оперативные блокировки. Подробно о них рассказано в следующих разделах.

#### 5.2.1 Зона защиты и ее элементы

Зоны защит, с точки зрения работы программы, это все элементы сети, ограниченные некоторым набором выключателей, отключение которых позволяет локализовать повреждение этих элементов.

В этом разделе рассказано о том, как настраивать отображение зон защит на схеме, и об элементах зоны защит.

#### Нет зон !!!

#### это не правильно !!!

#### (Не стоит в свойстве страницы галка ТОПОЛОГИЯ)!!!

#### 5.2.1.1 Настройка отображения зоны защит на схеме

Для ускорения анализа в контекстное меню указанного элемента схемы введен пункт «Зона». Воспользуйтесь им для мгновенного поиска в панели защит зоны, содержащей данный объект.

Каждый элемент описания Зоны защит располагается в отдельном столбце таблицы, снабженном соответствующим заголовком (Рис. 5-3.): **R** означает удаленность зоны защиты от источника питания, **Uном** — класс напряжения, № — порядковый номер зоны в списке, Защита — описание оборудования зоны, 1Узел и 2Узел — номера узлов, где размещено защитное оборудование для данной зоны, Состав оборудования — перечень имен объектов схемы, входящих в данную зону.

| 🔀 Анимация                  | 🗏 Анимация схемы -> D:\curent\Demo\Demo Projects\Tpeнaжep\Academic.sde 📃 🗖 🔀 |                               |                              |                 |     |              |      |                     |      |   |                              |
|-----------------------------|------------------------------------------------------------------------------|-------------------------------|------------------------------|-----------------|-----|--------------|------|---------------------|------|---|------------------------------|
| <u>Ф</u> айл <u>С</u> ервис | <u>В</u> ид Режим Модель РЗ                                                  | иА <u>Н</u> астройки <u>?</u> |                              |                 |     |              |      |                     |      |   |                              |
| ] 📂 • 🔳 🛛                   | 🗈 🗠 🐬 🕂 - » 🛛 🔀                                                              | »                             | 9 💭 🗩 🚺                      | 0%              | ~   | >>>          |      |                     |      |   | ~                            |
| 🗐 • 🔗 •                     | 🗸 Схема 🔣 РЗ 50                                                              | 0 P3 220 3PY 10r              | кв Шкафы ОРУ                 |                 |     | Управлен     | ие   | Ста                 | атус |   | Правила                      |
| Выбрано: О з ле             | BD 500vB Da                                                                  | <b>N</b> L 1100               | BD 500⊭B M                   |                 | 3   | оны          | Узл  | њ Ка                | анал | ы | Блокировки                   |
| Название                    | л эоока да                                                                   | льпяя                         | DJI SUUKD M                  | мла —<br>Л      | R   | Ином         | N²   | Защита              | 1    | 2 | Состав обору 🛧               |
| ДС ве,                      | l Ť                                                                          |                               | 2                            | È 🔲             | 2   | 500кВ        | 1    | [T]                 | 1    | 0 | AT-2,P-AT-21(                |
| ЛСте                        |                                                                              |                               |                              |                 | 2   | 500кВ        | 2    | [T]                 | 1    | 0 | AT-1,P-AT-1 10               |
|                             | ОПН ВЛ 500                                                                   |                               | ОПН ВЛ 500                   |                 | 2   | 10кВ         | 3    | [ Т КЛ]             | 1    | 0 | ТСН 1,кабель                 |
|                             | дальняя                                                                      |                               | михаиловская<br>пштт         |                 | 0   | 0,4кВ        | 4    | [T]                 | 1    | 0 | ТСН 3,Резерв                 |
|                             |                                                                              |                               | "Fyzur                       |                 | 2   | 10кВ         | 5    | [ Т КЛ]             | 1    | 0 | ТСН 2,кабель                 |
| зашунт =                    | вчз вл 500 С                                                                 | Ан вл 500                     | вчз вл 500 🔇                 | 1               | 1   | 220кВ        | 6    | [ШТН]               | 1    | 0 | 2СШ 220кВ,Т⊦                 |
| защить                      | Дальняя 🧲 (                                                                  | ЭДальняя                      | Михайловская (               |                 | 0   | 220кВ        | 7    | [ BU]               | 1    | 0 | ВЛ 220кВ 204 👘               |
| зеркал                      |                                                                              |                               | ТТ ВЛ 500 —<br>Михей воротия |                 | 1   | 220кВ        | 8    | [ШТН]               | 1    | 0 | 1СШ 220кВ,ТН                 |
| + изоляш                    | зн лр вл 500                                                                 | L.                            | ЗН ЛР ВЛ 500                 | ۲. ا            | 0   | 220кВ        | 9    | [BU]                | 1    | 0 | ВЛ 220кВ 203                 |
| имя_Cl                      | Дальняя Н                                                                    | Ηŀ                            | Ми зайловская                | <b>+</b> +      | ·10 | 220кВ        | 10   | [???]               | 0    | 0 |                              |
| имя_п;                      |                                                                              |                               | ЛР ВЛ 500 1<br>Михайловская  | Î               | -1  | 220кВ        | 11   | [Ш]                 | 1    | 0 | ОСШ 220кВ                    |
| имя_п;                      |                                                                              |                               |                              | L               | ·10 | 220кВ        | 12   | [???]               | 0    | 0 |                              |
| имя_ти                      | 1 LUPTH ICek                                                                 | 1                             |                              |                 |     | 220кВ        | 13   | [BU]                | 1    | 0 | ВЛ 220кВ 202                 |
| индекс                      |                                                                              | ШР В 511  <br>Т               |                              |                 |     | 220kB        | 14   | [ВЛ]                |      | 0 | ВЛ 220кВ 201                 |
| ИСПОАЕ                      | 1сек 1СШ 👖                                                                   | зншрв511 Н   Н                |                              |                 |     | 10KB         | 15   | [Ш]                 | 1    | U | 2сек 10 кВ                   |
| - K dado                    | ншртн 1сөк өн   Н н                                                          | B 511                         |                              |                 |     | 10KB         | 16   | [ВЛСН]              | 1    | U | BJINº 4,IIB<br>DGN⊳ 2 TT D : |
|                             | 1CUB CT. TH                                                                  |                               |                              |                 |     | 10KB         | 17   | [ВЛСН]              | 1    | U | BJINº 3,IIB<br>DGN⊳ 3,TID    |
| КЛЮЧ_Е                      |                                                                              | ''""-₽                        |                              |                 |     |              | 18   | [BJICH]             | Ľ    |   |                              |
| Ключ_г                      | TH 1cex 1CIII                                                                | знлевын Н Н                   |                              |                 |     | TUKB<br>E00P | 19   | [ ВЛ СН]<br>ГШ ТШ   | Ľ    |   | DITINE 1, LL B               |
|                             |                                                                              | лрө511                        |                              |                 |     | SUUKB        | 20   | [ W I H]<br>[ W TU] | Ľ    |   | 2CeK 1CШ 500                 |
| + контак                    |                                                                              | I                             |                              |                 | Ŀ   | JUUKD        | 21   |                     | 1    | 0 |                              |
| + контей                    |                                                                              | ЗНЛРВ510<br>вствп +   Н       |                              |                 |     |              |      |                     |      |   |                              |
| + м_стат                    | <                                                                            | Box Bar John M                | 1                            | >               | K4  | ۵ <u>۵</u>   | екть | ol 🔤                |      |   |                              |
| м_ток                       | Узел Цепь Ток Состоя                                                         | ние Н                         | аименование                  |                 | Д   | исп. наиме   | енов | ание                |      |   |                              |
| марка 🗸                     | Блокировки Контроль пр                                                       | равил Датчики с               | ообщения Тесты               | <b>&lt;&gt;</b> | 11  |              |      |                     |      |   |                              |
| < >                         |                                                                              | Патинк                        |                              | <u> </u>        |     |              |      |                     |      |   |                              |
|                             |                                                                              | рулагчик                      |                              |                 |     |              |      |                     |      |   |                              |
|                             | l                                                                            |                               |                              |                 |     |              |      |                     |      |   |                              |

Рис. 5-3. Порядок отображения данных

Таблицы можно сортировать по любому столбцу, что делает более удобным просмотр данных, можно выделить зоны защиты на схеме, щелкнув соответствующую строку в панели **Защиты**.

| 🔀 Анимация схемы -> D:\curent\Demo\Demo Projects\Tpe нажер\Academic.sde      |                                                |                                                                          |                      |  |  |  |  |  |
|------------------------------------------------------------------------------|------------------------------------------------|--------------------------------------------------------------------------|----------------------|--|--|--|--|--|
| Файл <u>С</u> ервис <u>В</u> ид Режим Модель РЗиА <u>Н</u> астройки <u>?</u> |                                                |                                                                          |                      |  |  |  |  |  |
| ) 💕 • 🔳 🛙                                                                    | 🛿 🚧 😽 🕂 • * 🛛 🔀                                | » 😥 💬 🐧 🕅 70% 💌 » ВЛ 500кВ Дальняя Схема                                 | ~                    |  |  |  |  |  |
| s • 🔗 •                                                                      | РЗ 220 ЗРУ 10кВ Шкафы ОРУ                      | Зоны Узлы Каналы Блокировки Управление Статус Правила                    |                      |  |  |  |  |  |
| Схема\В.0.500                                                                | 🗸 Схема 🛛 ГЩУ 🛛 РЗ 500                         | В Ином № Защита 1 2 Состав оборудования                                  |                      |  |  |  |  |  |
| Название 🔨                                                                   |                                                | 0 220кВ 14 [ВЛ] 1 0 ВЛ 220кВ 201                                         |                      |  |  |  |  |  |
| ДС уп                                                                        |                                                | 1 10кВ 15 [Ш] 1 0 2сек 10 кВ                                             |                      |  |  |  |  |  |
| зашчнт                                                                       |                                                | 2 10кВ 16 [ВЛСН] 1 0 ВЛ№ 4,ТТВ 10 ВЛ№ 4                                  |                      |  |  |  |  |  |
|                                                                              | ОПН ВЛ 500                                     | 2 10кВ 17 [ВЛСН] 1 0 ВЛ№ 3,ТТВ 10 ВЛ№ 3                                  |                      |  |  |  |  |  |
|                                                                              | ┉╓╤╧╋┥┝┳┥┝┉                                    | 2 10кВ 18 [ВЛСН] 1 0 ВЛ№ 2,ТТВ 10 ВЛ№ 2                                  |                      |  |  |  |  |  |
|                                                                              | 843 84 500 £ 5 TH 84 500                       | 2 10кВ 19 [ВЛСН] 1 0 ВЛ№ 1,ТТВ 10 ВЛ№ 1                                  |                      |  |  |  |  |  |
|                                                                              | Дальняя Е 🗵 дальняя                            | 1 500кв 20 [ШТН] 1 0 2сек 1СШ 500кВ,ТН 2сек 1СШ                          |                      |  |  |  |  |  |
| индекс                                                                       |                                                | 1 500кВ 21 [ШТН] 1 0 1сек 1СШ 500кВ,ТН 1сек 1СШ                          |                      |  |  |  |  |  |
| ИСПОЛЕ                                                                       | данает н   Н -<br>ЛР ВЛ 500 Т                  | 1 500кВ 22 [ШТН] 1 0 2сек 2СШ 500кВ,ТН 2сек 2СШ                          |                      |  |  |  |  |  |
| исправ                                                                       | Далыяя                                         | 1   500кВ   23   [ШТН]   1   0   1сек 2СШ 500кВ,ТН 1сек 2СШ              |                      |  |  |  |  |  |
| + к_нач                                                                      |                                                | 1_  10кВ   24_  ШКЛІ]   1_ 0_  1сек 10 кВ,кабельная_линия[3],муфта[5],му | јфта[6]              |  |  |  |  |  |
| + K_KOHE                                                                     | ·ТН 10ек 1СШзншевзн Н   Н н                    |                                                                          |                      |  |  |  |  |  |
| класс_                                                                       |                                                | 2 U,4KB 26 [ W KJI CH ] I U 300K U,4KB,CH IUC                            | TTDE                 |  |  |  |  |  |
| КЛЮЧ_Е                                                                       | TELLBACE TH                                    |                                                                          | , I I В Э<br>т I = I |  |  |  |  |  |
| ключ_г                                                                       | тн ісек ICШ зилявалі и і Ні                    | 0 500кB 26 [ВЛТН] 1 0 ВЛ 500кB Семеновская, Г ВЛ 500 Семенов             | зская, і =           |  |  |  |  |  |
| ключ_г                                                                       | ЛР 8 511                                       | 0 500kB 23 [B1TH] 1 0 B1 500kB Muxau/JBCKB3, T B1 500 Muxau/             | ювская<br>В 511 Т    |  |  |  |  |  |
|                                                                              | 2H (198 Sto<br>acc 80 H   H)                   | 1 0 300KB 30 [10] 110 0 00 300KB Дальняя, 11 00 300 Дальняя, 111         | 0.011,1              |  |  |  |  |  |
| + контей                                                                     | лев 510                                        | 2 R: 0                                                                   |                      |  |  |  |  |  |
| M 3336                                                                       | зилевало и   Ни                                | 1 Ином: 500кВ                                                            |                      |  |  |  |  |  |
|                                                                              | 178 510 B                                      | 2 Nº: 30                                                                 |                      |  |  |  |  |  |
|                                                                              | B 5 10 ①                                       | Защита: [ ВЛ ТН]                                                         |                      |  |  |  |  |  |
|                                                                              | зншевато 🖬   НІ                                | 1Узел: 1                                                                 |                      |  |  |  |  |  |
| марка                                                                        | шев 510 🛔                                      |                                                                          |                      |  |  |  |  |  |
| мигани                                                                       | :2СШ 500 кВ —————————————————————————————————— | Состав оборудования: ВЛ 500кв дальняя, П ВЛ 500 дальняя, П В 511, П      |                      |  |  |  |  |  |
| назнач                                                                       | <                                              | Слемазил зооки дальняя                                                   | ≡                    |  |  |  |  |  |
| номер_                                                                       | Узел Цепь Ток Состояннаемменов                 | Схема\TT ВЛ 500 Дальняя                                                  |                      |  |  |  |  |  |
| нси_×                                                                        |                                                | Схема\ТТ В 511                                                           |                      |  |  |  |  |  |
| . нси "М                                                                     | БЛОКИРОВКИ КОНТРОЛЬ ПРАВИ.                     | Cxema\TTB 510                                                            |                      |  |  |  |  |  |
|                                                                              | 📃 Земля в сети 🚍                               | ПСхема\ТН ВЛ 500 Дальняя                                                 | ~                    |  |  |  |  |  |
| нси »                                                                        |                                                |                                                                          |                      |  |  |  |  |  |

Рис. 5-4. Выделение зоны защиты на схеме

Имеющимися средствами контекстного меню для элементов системы защит можно перейти от зоны к комплекту устройств и обратно (Рис. 5-5.)

| 🔀 Анимация схемы -> D:\curent\Demo\Demo Projects\Tpeнaжep\Academic.sde 📃 |                                                           |                |       |                |       |                     |      |     |                                                   | $\mathbf{X}$ |
|--------------------------------------------------------------------------|-----------------------------------------------------------|----------------|-------|----------------|-------|---------------------|------|-----|---------------------------------------------------|--------------|
| <u>Ф</u> айл <u>С</u> ервио                                              | Вид Режим Модель РЗиА                                     | <u>Н</u> астро | ойки  | 2              |       |                     |      |     |                                                   |              |
| ) 💕 • 🖬 🛛                                                                | 🕽 🚧 🗲 🕂 • * 🛛 🎀                                           |                |       | » 🔊            | €     | 0 0                 | ′0%  |     | ВЛ 500кВ Дальняя Схема                            | ~            |
| s • 🖉 •                                                                  | РЗ 220 ЗРУ 10кВ Шкафы                                     | ОРУ            | Зон   | ны Узль        | a H   | (аналы Бл           | юки  | ров | ки Управление Статус Правила                      |              |
| Схема\ВЛ 500                                                             | 🗸 Схема 🛛 ГЩУ 🛛 РЗ                                        | 500            | R     | Ином           | N≗    | Защита              | 1    | . 2 | Состав оборудования                               |              |
| Название 🔨                                                               |                                                           | ~              | 0     | 220кВ          | 14    | [ BЛ]               | 1    | 0   | ВЛ 220кВ 201                                      |              |
| ДС_уп                                                                    |                                                           |                | 1     | 10кВ           | 15    | [Ш]                 | 1    | 0   | 2сек 10 кВ                                        |              |
| зашчнт                                                                   |                                                           |                | 2     | 10кВ           | 16    | [ ВЛ СН]            | 1    | 0   | ВЛ № 4,ТТ В 10 ВЛ № 4                             |              |
| имя Сі                                                                   | ОПН ВЛ 500                                                |                | 2     | 10кВ           | 17    | [ ВЛ СН]            | 1    | 0   | ВЛ № 3,ТТ В 10 ВЛ № 3                             |              |
|                                                                          | ┉╤╧╤┥┝┲┥┝┉                                                |                | 2     | 10кВ           | 18    | [ВЛСН]              | 1    | 0   | ВЛ № 2,ТТ В 10 ВЛ № 2                             |              |
|                                                                          | виз вл 500 🗧 👧 гн вл 5                                    | 0              | 2     | 10ĸB           | 19    | [ВЛСН]              | 1    | 0   | ВЛ № 1,ТТ В 10 ВЛ № 1                             |              |
|                                                                          | Далыяя 🗧 💆 Далыяя                                         | _              |       | 500kB          | 20    | [ШІН]               |      | U   | 2сек 1СШ 500кВ,ГН 2сек 1СШ                        |              |
|                                                                          | Дальния В                                                 | =              |       | 500kB          | 21    |                     |      | U   | ICEK ILLI SUUKB, IH ICEK ILLI                     |              |
|                                                                          | левл 500                                                  |                |       | SOOMB          | 22    | [ W I H]<br>[ W TU] |      |     | 2CEK 2CU SUUKB,TH 2CEK 2CU                        |              |
| испрае                                                                   | Далыяя<br>:1СШ 500 кВ — — — — — — — — — — — — — — — — — — | _              | ll'   | 10vB           | 23    | [ W I A]            | Ľ    |     | 1 cer 10 rB rafed-yad, duuud[3] Mudta[5] Mudta[6] |              |
| + <u>KHay</u>                                                            | аншетнаек<br>асшеском н НР ШР В 511                       |                | '2    | 0.4kB          | 25    | [ III K II CH1      | Ľ.   | 0   | 1сек Пакв СН 8с                                   |              |
| + <u>K_KOHE</u>                                                          | 'ТН 10ек 1СШ эншевзн өн                                   | н              | 2     | 0,4KB          | 26    | гшкасні             | ľ.   | 0   | Зсек 0 4кВ СН 10с                                 |              |
| Класс_                                                                   | аншетна сак н н  В511 Ц                                   |                |       | 500kB          | 27    | ГШЛОГОН)<br>ГВЛ ТНІ | 1    | 0   | ВЛ 500кВ Сибирская. ТТ ВЛ 500 Сибирская. ТТ В 5   |              |
| КЛЮЧ_Е                                                                   |                                                           |                |       | 500ĸB          | 28    | [ ВЛ ТН]            | 1    | 0   | ВЛ 500кВ Семеновская, ТТ ВЛ 500 Семеновская, Т    | ≣            |
| ключ_г                                                                   | ТН 1сек 1СШ Энляезіі Н                                    | H              | 0     | 500ĸB          | 29    | (ВЛ ТН)             | 1    | 0   | ВЛ 500кВ Михайловская, ТТ ВЛ 500 Михайловская     |              |
| ключ_г                                                                   | ЛР 8 511                                                  |                | 0     | 500×8          | 30    | 1 R N T H 1         | 1    | Ο   | ВЛ 500кВ Дальняя, ТТ ВЛ 500 Дальняя, ТТ В 511, Т  |              |
| компос                                                                   | 2H (178 S10<br>H (178 R)                                  | HP             | 1     | Перейт         | ти к  | узлу 1              |      | N   | рек 0,4кВ                                         |              |
| + контей                                                                 | ЛР 8 510                                                  |                | 2     | Дерев          | 0     |                     |      | η   | ▶ H2-10                                           |              |
| м_зазя                                                                   | анлев яко н<br>естав                                      | H              | 1     | Защиш          | цаем  | ре оборудов         | зани | 1e  | Н АТ-1 10 кВ                                      |              |
| м_нап;                                                                   | тазю 🔒                                                    |                | 2 '   | 10кВ           | 34    | [TH]                | 1    | 0   | TH1-10                                            |              |
| + м_стат                                                                 | B 5 10 D                                                  |                | 1     | 10кВ           | 35    | [TH]                | 1    | 0   | ТН АТ-2 10 кВ                                     |              |
| марка                                                                    | аншия в то н                                              | H              | K/    | . Ο <u></u> σε | ект   | я                   |      |     |                                                   |              |
| мигани                                                                   | -2CIU 500xB                                               |                | Гл    | исп наим       | енов  | ание                | _    | _   |                                                   |              |
| назнач                                                                   |                                                           |                | C.    | кема\ВЛ        | 500   | кв Дальн            | яя   |     |                                                   | 31           |
| номер_                                                                   | New True Conceller                                        |                | lllc, | ема\ТТ В       | л 50  | 0 Дальняя           |      |     | l                                                 |              |
| НСИ_Х                                                                    | Узел Цепь Ток Состояннаемиенов Схема\ТТ В 511             |                |       |                |       |                     |      |     |                                                   |              |
|                                                                          | Блокировки Контроль прави 👀 Схема\ТТ В 510                |                |       |                |       |                     |      |     |                                                   |              |
| < >                                                                      | 🔲 Земля в сети                                            | 3              | C>    | :ема\ТН В      | IЛ 50 | Ю Дальняя           |      |     | r                                                 |              |
| нси »                                                                    |                                                           |                |       |                | JOBY  | 5/1191              |      |     | l                                                 | <b>*</b>     |

Рис. 5-5. Переход от зоны к комплекту устройств

Хотя разъединители входят в зону, на схеме они не выделяются.

Данные об объектах и КА конкретной зоны защиты располагаются в нижней части панели **Защиты**, в табличном виде. На Рис. 5-6. показан состав КА для зоны зашиты №2, выделенной на вкладке **Зоны**. Для каждого КА перечислены: его тип, нормальное состояние, радиус, номера зон, которые он разделяет, диспетчерское имя, перечень устройств защиты, для ячейки отделителей указывается короткозамыкатель.

| 0                           | 500кВ                                            | 29                       | [B)                                    | п тнј                                    | 1                              | 1                               | 0                                | ВЛ 500кВ Михайл                                             | овская,ТТ ВЛ 500 М                                                   | 1ихайловская |          |  |  |
|-----------------------------|--------------------------------------------------|--------------------------|----------------------------------------|------------------------------------------|--------------------------------|---------------------------------|----------------------------------|-------------------------------------------------------------|----------------------------------------------------------------------|--------------|----------|--|--|
| 0                           | 500кВ                                            | 30                       | [B)                                    | л тн <u>ј</u>                            | J                              | 1                               | 0                                | ВЛ 500кВ Дальня                                             | 3Л 500кВ Дальняя, ТТ ВЛ 500 Дальняя, ТТ В 511, Т                     |              |          |  |  |
| 1                           | 0,4кВ                                            | 31                       | [Ш                                     | ]                                        |                                | 1                               | 0                                | 2сек 0,4кВ                                                  |                                                                      |              |          |  |  |
| 2                           | 10кВ                                             | 32                       | [Tł                                    | H]                                       |                                | 1                               | 0                                | TH2-10                                                      |                                                                      |              |          |  |  |
| 1                           | 10кВ                                             | 33                       | [Tł                                    | H]                                       |                                | 1                               | 0                                | ТН АТ-1 10 кВ                                               |                                                                      |              |          |  |  |
| 2                           | 10кВ                                             | 34                       | [ Tł                                   | H]                                       |                                | 1                               | 0                                | TH1-10                                                      |                                                                      |              |          |  |  |
| 1                           | 10кВ                                             | 35                       | [Tł                                    | H]                                       |                                | 1                               | 0                                | ТН АТ-2 10 кВ                                               |                                                                      |              |          |  |  |
|                             | КА Объекты                                       |                          |                                        |                                          |                                |                                 |                                  |                                                             |                                                                      |              |          |  |  |
| N9                          | · U0                                             | ъект                     | ъ                                      |                                          |                                |                                 |                                  |                                                             |                                                                      |              |          |  |  |
|                             | 00                                               | ъект                     | ы                                      |                                          | -                              | _                               | _                                |                                                             | -                                                                    |              |          |  |  |
| T.                          | Норм.                                            | ъект<br>R                | ъ<br>Зн1                               | 3н2                                      | Ди                             | юп.                             | наи                              | менование                                                   | Перечень защит                                                       | Короткозамь  | <u>^</u> |  |  |
| Т.                          | . Норм.<br>накл                                  | ъект<br>В<br>О           | ъ<br>Зн1<br>23                         | Зн2<br>30                                | Ди<br>Схе                      | ісп.<br>Эма                     | наи<br>\В 5                      | менование<br>i10                                            | Перечень защит<br>[ДЗШ,ДЗШТ,ДФЗ,                                     | Короткозамь  | ^        |  |  |
| Т.<br>ВБ                    | ч Об<br>Норм.<br>⊪вкл<br>⊪вкл                    | ъект<br>R<br>0<br>0      | ъ<br>Зн1<br>23<br>30                   | Зн2<br>30<br>21                          | Ди<br>Схе<br>Схе               | ісп.<br>эма                     | наи<br>\В 5<br>\В 5              | менование<br>i10<br>i11                                     | Перечень защит<br>(ДЗШ,ДЗШТ,ДФЗ,<br>(ДЗШ,ДЗШТ,ДЗТ,Г                  | Короткозамь  | •        |  |  |
| КА<br>Т.<br>ВЬ<br>ВЬ        | ч Об<br>Норм.<br>⊪ вкл<br>⊪ вкл<br>з вкл         | вект<br>В<br>0<br>4      | ы<br>3н1<br>23<br>30<br>30             | <mark>3н2</mark><br>30<br>21<br>30       | Ди<br>Схе<br>Схе               | ісп.<br>ема<br>ема              | наи<br>\B 5<br>\B 5<br>\ЛР       | менование<br>(10<br>(11)<br>ВЛ 500 Дальняя                  | Перечень защит<br>[ДЗШ,ДЗШТ,ДФЗ,<br>[ДЗШ,ДЗШТ,ДЗТ,Г<br>[]            | Короткозамь  |          |  |  |
| <b>Т.</b><br>ВБ<br>ра       | ЧОрм.<br>Норм.<br>⊪ вкл<br>вкл<br>з вкл<br>з вкл | вект<br>0<br>0<br>4<br>1 | ъ<br>3н1<br>23<br>30<br>30<br>30       | <mark>Зн2</mark><br>30<br>21<br>30<br>30 | Ди<br>Схе<br>Схе<br>Схе<br>Схе | ісп.<br>ема<br>ема<br>ема       | наи<br>\В 5<br>\В 5<br>\ЛР       | менование<br>;10<br>;11<br>ВЛ 500 Дальняя<br>В 511          | Перечень защит<br>[ДЗШ,ДЗШТ,ДФЗ,<br>[ДЗШ,ДЗШТ,ДЗТ,Г<br>[]<br>[]      | Короткозамь  |          |  |  |
| <b>Т.</b><br>ВЬ<br>ра<br>ра | Норм.<br>н вкл<br>в вкл<br>з вкл<br>з вкл        | вект<br>0<br>0<br>4<br>1 | ъ<br>3н1<br>23<br>30<br>30<br>30<br>30 | 3н2<br>30<br>21<br>30<br>30<br>30        | Ди<br>Схе<br>Схе<br>Схе<br>Схе | юп.<br>ема<br>ема<br>ема<br>ема | наи<br>\В 5<br>\ЛР<br>\ЛР<br>\ЛР | менование<br>i10<br>i11<br>ВЛ 500 Дальняя<br>В 511<br>в 510 | Перечень защит<br>[ДЗШ,ДЗШТ,ДФЗ,<br>[ДЗШ,ДЗШТ,ДЗТ,Г<br>[]<br>[]<br>п | Короткозамь  |          |  |  |

Рис. 5-6. Список КА для зоны защиты

Чтобы изменить стиль выделения, откройте окно (Рис. 5-7.), щелкнув в меню Настройки - Настройки аниматора- Выделение. Теперь зоны будут отображаться на экране в заданном Вами стиле (рис. <%NUMBERING1%>-8). Обратите внимание: оборудование этой зоны выделено на схеме.

| Настройка аниматора (Вы,                       | деление)          |                                            |
|------------------------------------------------|-------------------|--------------------------------------------|
| — Аниматор<br>— Модель РЗиА<br>— Р             | По умолчанию      | Отмена                                     |
| — Выделение<br>— Тестирование<br>— Гиперссылки | зона защит        | Выделение                                  |
| Путик файлам                                   | устройство защиты | Выделение                                  |
| ти журнал ошиоок                               | блокировка        | Her All All All All All All All All All Al |
|                                                | связан. объекты   | InTask<br>linked                           |
|                                                | зона чувствитель. | NotNormal                                  |
|                                                |                   |                                            |
|                                                |                   |                                            |
|                                                |                   |                                            |
|                                                |                   |                                            |
|                                                |                   |                                            |
|                                                |                   |                                            |
|                                                |                   |                                            |
|                                                |                   | ОК Закрыть Помощь                          |

Рис. 5-7. Окно для изменения стиля выделения зон защит на схеме

| 🔀 Анимация схемы -> D:\curent\Demo\Demo Projects\Tpeнaжep\Academic.sde 📃 🗖 |                                                      |                                                                     |          |  |  |  |  |  |  |
|----------------------------------------------------------------------------|------------------------------------------------------|---------------------------------------------------------------------|----------|--|--|--|--|--|--|
| <u>Ф</u> айл <u>С</u> ервис                                                | <u>В</u> ид Режим Модель РЗиА <u>Н</u> астр          | йки <u>?</u>                                                        |          |  |  |  |  |  |  |
| ] 🚰 🕶 🔛 🛛                                                                  | ] 🗤 🐬 🕂 - » 🛛 🏂                                      | » 😥 💬 🗘 🕅 70% 💌 » ВЛ 500кВ Дальняя Схема                            | ~        |  |  |  |  |  |  |
| s • 🖉 •                                                                    | РЗ 220 ЗРУ 10кВ Шкафы ОРУ                            | Зоны Узлы Каналы Блокировки Управление Статус Правила               |          |  |  |  |  |  |  |
| Схема\ВЛ 500                                                               | 🗸 Схема 🛛 ГЩУ 🛛 РЗ 500                               | R Uном № Защита 1, 2 Состав оборудования                            |          |  |  |  |  |  |  |
| Название 🔨                                                                 |                                                      | 1 500кв 23 [ШТН] 1 0 1сек 2СШ 500кВ,ТН 1сек 2СШ                     |          |  |  |  |  |  |  |
| ДС_уп                                                                      |                                                      | 1 10кВ 24 [ШКЛ] 1 0 1сек 10 кВ,кабельная_линия[3],муфта[5],муфта    | a[6]     |  |  |  |  |  |  |
| зашчнт                                                                     |                                                      | 2 0,4кВ 25 [ШКЛСН] 1 0 1сек 0,4кВ,СН 8с                             |          |  |  |  |  |  |  |
| имя Сі                                                                     | ОПН ВЛ 500                                           | 2 0,4кВ 26 [ШКЛСН] 1 0 Зсек 0,4кВ,СН 10с                            |          |  |  |  |  |  |  |
|                                                                            | ┉╤╧╤┥┝┳┥┝┉                                           | 0 500кв 27 [ВЛТН] 1 0 ВЛ 500кВ Сибирская,ТТ ВЛ 500 Сибирская,ТТ     | B 5'     |  |  |  |  |  |  |
|                                                                            | вчз вл 500 ⊱ 🕀 гн вл 500                             | 0 500кВ 28 [ВЛ ТН] 1 0 ВЛ 500кВ Семеновская,ТТ ВЛ 500 Семеновска    | ая,Т     |  |  |  |  |  |  |
|                                                                            | Дальняя 🗧 🖾 Дальняя                                  | 0 500кВ 29 [ВЛТН] 1 0 ВЛ 500кВ Михайловская,ТТ ВЛ 500 Михайловс     | ская     |  |  |  |  |  |  |
| индекс                                                                     | дальни В                                             | 0 500кВ 30 [[ВЛ ТН] 1 0 ВЛ 500кВ Дальняя, ТТ ВЛ 500 Дальняя, ТТ В 5 | 11,T     |  |  |  |  |  |  |
| ИСПОЛЕ                                                                     | Дальник 14   H +<br>ЛР ВЛ 500                        | П 0,4КВ 31 [Ш] П 0 2Сек 0,4КВ                                       |          |  |  |  |  |  |  |
| испрае                                                                     | Далыяя                                               | 2 IUKB 32 [IH] I U IH2-IU                                           | =        |  |  |  |  |  |  |
| + <u>K_Hay</u>                                                             |                                                      |                                                                     |          |  |  |  |  |  |  |
| + K_KOHE                                                                   | • TH 102 κ 1CШ → 1 → 1 → 1 → 1 → 1 → 1 → 1 → 1 → 1 → |                                                                     |          |  |  |  |  |  |  |
| класс_                                                                     |                                                      |                                                                     | · · ·    |  |  |  |  |  |  |
| КЛЮЧ_Е                                                                     | ······································               | Кд Объекты                                                          |          |  |  |  |  |  |  |
| ключ_г                                                                     | тн тек тСШ энлевэтт н   ңін                          | Писа наимиование                                                    |          |  |  |  |  |  |  |
| ключ_г                                                                     | ЛР В 511                                             | Схема\В0.500кВ. Дальняя                                             |          |  |  |  |  |  |  |
| компос                                                                     |                                                      | Схема\ТТ ВЛ 500 Дальняя                                             |          |  |  |  |  |  |  |
| + контей                                                                   | ЛР В 510                                             | Схема\ТТ В 511                                                      |          |  |  |  |  |  |  |
| M_3836                                                                     | андразіо и   Ни<br>естан                             | Схема\ТТ В 510                                                      |          |  |  |  |  |  |  |
| м напс                                                                     | TTB 510                                              | Схема\ТН ВЛ 500 Дальняя                                             |          |  |  |  |  |  |  |
| + M CTAT                                                                   | B 5 10 D                                             | Схема\ошиновка[119]                                                 | ≡        |  |  |  |  |  |  |
| марка                                                                      | аншев это 🖬 🗍 НР                                     | Схема\ошиновка[120]                                                 |          |  |  |  |  |  |  |
| миган                                                                      | ше в 510 Т                                           | Схема\ошиновка[121]                                                 |          |  |  |  |  |  |  |
|                                                                            | :2CШ 500 KB                                          | Схема\ошиновка[123]                                                 |          |  |  |  |  |  |  |
|                                                                            | <                                                    | Схема\ошиновка[124]                                                 |          |  |  |  |  |  |  |
|                                                                            | Узел Цепь Ток Состоя <b>ниа</b> мменов               | Схема\ошиновка[125]                                                 |          |  |  |  |  |  |  |
|                                                                            | Блокировки Контроль прави () Схема\ошиновка[126]     |                                                                     |          |  |  |  |  |  |  |
| < >                                                                        | Земла в сети                                         | [[Схема\ошиновка[170]                                               |          |  |  |  |  |  |  |
| нси »                                                                      |                                                      | [Схема\ошиновка[171]                                                | <b>~</b> |  |  |  |  |  |  |

Рис. 5-8. Объекты зоны защиты

Средства контекстного меню обеспечивают показ на схеме любого КА или объекта из перечня на вкладках. Подробнее об этом в разделе «Выделение зоны защиты и показ ее элементов на схеме средствами контекстного меню».

## 5.2.1.2 Элементы зоны защит

Теперь мы расскажем об элементах таблицы защит. (Рис. 5-9.)

В первом столбце цифра от **0** и выше означает радиус действия зоны защиты. В программном комплексе Modus это удаленность от ближайшего источника питания в данной схеме. Условно говоря, это количество выключателей между источником питания и данной зоной. **0** означает, что источник расположен непосредственно в зоне, **1** — источник расположен через один выключатель от зоны, **–1**— признак зоны обходной системы шин, **10** — обесточена в нормальной схеме.

| 30  | Зоны   Узлы   Оперативная блокировка |    |    |        |            |   |                     |  |  |  |
|-----|--------------------------------------|----|----|--------|------------|---|---------------------|--|--|--|
| R   | Ином №                               |    | N≗ | Защита | 19зел 29зе |   | Состав оборудования |  |  |  |
| 2   | 220                                  | кВ | 1  | [T]    | 1          | 0 | AT 2                |  |  |  |
| 1   | 220                                  | кВ | 2  | [ШТТН] | 1          | 0 | СШ1,АТ 1,ТН 1       |  |  |  |
| 1   | 220                                  | кВ | 3  | [ШТН]  | 1          | 0 | СШ2,ТН 2            |  |  |  |
| 0   | 220                                  | кВ | 4  | [J]    | 1          | 0 | Л (a)               |  |  |  |
| 2   | 220                                  | кВ | 5  | [ЛСН]  | 1          | 0 | Л (r)               |  |  |  |
| 1   | Hec                                  | пр | 6  | [???]  | 0          | 0 | цепи напряжения     |  |  |  |
| 1   | 110                                  | кВ | 7  | [Ш]    | 0          | 0 | шина[4]             |  |  |  |
| 2   | 110                                  | кВ | 8  | [Ш]    | 0          | 0 | шина[3]             |  |  |  |
| L . | -                                    |    | -  |        |            |   |                     |  |  |  |
| L.  |                                      |    |    |        |            |   |                     |  |  |  |
| ┛   |                                      |    |    |        |            |   |                     |  |  |  |

Рис. 5-9. Элементы таблицы защит

Далее во втором столбце обозначен класс напряжения. **Неопр**, как следует из названия, означает, что класс напряжения не определен, собственно, как и сам элемент схемы.

Следующая цифра в третьем стобце- порядковый номер зоны в списке.

Далее в четвёртом столбце— описание оборудования зоны: (T)— наличие трансформатора; (Ш)— шины; (TH)— трансформатора напряжения; (Л)— линии.

Далее в следующих столбцах указаны номера узлов, где размещено защитное оборудование для данной зоны. **0**— означает, что узел не определен или нет устройств защит, например для автоматов на вторичных цепях.

И в последнем столбце приведён перечень имен объектов схемы, входящих в данную зону. Перечень ограничен 50-ю символами, далее ставится многоточие. Наименования ошиновок не учитываются.

Зона описана составом оборудования, т. е. перечнем объектов, включая ошиновки (Рис. 5-10.) и перечнем коммутационных аппаратов (Рис. 5-11.)

В первую зону защиты схемы Связи\_3.sde входят пять объектов: вначале указано название схемы, затем название объекта.

| Зон | Зоны Узлы Оперативная блокировка |      |              |       |       |                     |  |  |  |  |
|-----|----------------------------------|------|--------------|-------|-------|---------------------|--|--|--|--|
| R   | Оном                             | N≗   | Защита       | 19зел | 29зел | Состав оборудования |  |  |  |  |
| 2   | 220кВ                            | 1    | [T]          | 1     | 0     | AT 2                |  |  |  |  |
| 1   | 220кВ                            | 2    | [ШТТН]       | 1     | 0     | СШ1,АТ 1,ТН 1       |  |  |  |  |
| 1   | 220кВ                            | 3    | [ШТН]        | 1     | 0     | СШ2,ТН 2            |  |  |  |  |
| 0   | 220кВ                            | 4    | [J]          | 1     | 0     | Л (a)               |  |  |  |  |
| 2   | 220кВ                            | 5    | [ЛСН]        | 1     | 0     | Л (r)               |  |  |  |  |
| 1   | Неопр                            | 6    | [???]        | 0     | 0     | цепи напряжения     |  |  |  |  |
| 1   | 1 110кВ 7                        |      | [Ш]          | 0     | 0     | шина[4]             |  |  |  |  |
| 2   | 2 110кВ 8                        |      | [Ш]          | 0     | 0     | шина[3]             |  |  |  |  |
| L   |                                  |      |              |       |       |                     |  |  |  |  |
|     |                                  |      |              |       |       |                     |  |  |  |  |
| ш   |                                  |      |              |       |       |                     |  |  |  |  |
| K۸  | . Ofe                            | ект  | ы            |       |       |                     |  |  |  |  |
| Д   | исп. наим                        | енов | ание         |       |       |                     |  |  |  |  |
| Πρ  | имер_3_а                         | хем  | a\AT 2       |       |       |                     |  |  |  |  |
| Πρ  | имер_3_а                         | хем  | а\ош АТ-2    |       |       |                     |  |  |  |  |
| Πρ  | Пример_3_схема\ош АТ-2           |      |              |       |       |                     |  |  |  |  |
| Πρ  | имер_3_а                         | хем  | а\ошиновка[2 | 4]    |       | <b>•</b>            |  |  |  |  |

Рис. 5-10. Состав оборудования конкретной зоны

КА перечень выключателей, которыми отключается данная зона защиты (Рис. 5-11.)

| Зон | Зоны   Узлы   Оперативная блокировка |       |             |                                      |          |                        |  |  |  |  |  |
|-----|--------------------------------------|-------|-------------|--------------------------------------|----------|------------------------|--|--|--|--|--|
| R   | Ином                                 | N≗    | Защита      | 19зел                                | 29зел    | Состав оборудования    |  |  |  |  |  |
| 2   | 220кВ                                | 1     | [T]         | 1                                    | 0        | AT 2                   |  |  |  |  |  |
| 1   | 220кВ                                | 2     | [ШТТН]      | 1                                    | 0        | СШ1,АТ 1,ТН 1          |  |  |  |  |  |
| 1   | 220кВ                                | 3     | [ШТН]       | 1                                    | 0        | СШ2,ТН 2               |  |  |  |  |  |
| 0   | 220кВ                                | 4     | [Л]         | 1                                    | 0        | Л (a)                  |  |  |  |  |  |
| 2   | 220кВ                                | 5     | [ЛСН]       | 1                                    | 0        | Л (r)                  |  |  |  |  |  |
| 1   | Неопр                                | 6     | [???]       | 0                                    | 0        | цепи напряжения        |  |  |  |  |  |
| 1   | 110кВ                                | 7     | [Ш]         | 0                                    | 0        | шина[4]                |  |  |  |  |  |
| 2   | 110кВ                                | 8     | [Ш]         | 0                                    | 0        | шина[3]                |  |  |  |  |  |
| L . |                                      |       |             |                                      |          |                        |  |  |  |  |  |
| L.  |                                      |       |             |                                      |          |                        |  |  |  |  |  |
| ┛   |                                      |       |             |                                      |          |                        |  |  |  |  |  |
| K۵  | 06                                   | ьекті | ы           |                                      |          |                        |  |  |  |  |  |
| Τ.  | . Норм.                              | R .   | 3н1 3н2 Дис | п. наиме                             | нование  | Перечень защит (уст-в) |  |  |  |  |  |
| В   | вкл                                  | 1 8   | 3 1 При     | мер_3_с                              | кема\В-2 | [ДЗТ,]                 |  |  |  |  |  |
| В   | вкл                                  | 1 ;   | 3 1 При     | Пример_3_схема\Ячейка (б) [ДЗШ,ДЗТ,] |          |                        |  |  |  |  |  |
|     |                                      |       |             |                                      |          |                        |  |  |  |  |  |
| •   |                                      |       |             |                                      |          |                        |  |  |  |  |  |

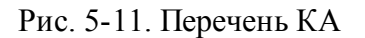

В означает «выключатель», О— отделитель, А— автомат, П— предохранитель.

(вкл) — нормальное положение КА, далее в скобках указана его удаленность от источника

питания, что позволяет определить, откуда эта зона запитана. Если в скобках проставлено (– 1), это означает, что выключатель в схеме отключен, (-2) означает, что с этой стороны схема оборвана,

(-5) признак обходного выключателя.

Затем указаны зоны, между которыми находится выключатель.

Следующий столбец— полное имя КА, далее — перечень видов устройств, которые действуют на данный выключатель: ДЗШ— дифференциальная защита шин, ДФЗ— дифференциально-фазная защита линии, АПВ— автоматическое повторное включение (чтоб сработало АПВ, необходимо назначить как минимум блинкер), ДЗШТ — дифференциальная защита шин с торможением и др. Здесь указываются не только устройства данной зоны, но и устройства защит смешанной зоны.

#### 5.2.1.3 Сортировка элементов таблицы.

Табличный способ представления данных позволяет сортировать элементы таблицы любой вкладки по каждому столбцу, например по номерам зон, по радиусу и т.д.

Для этого надо щелкнуть левой клавишей мыши заголовок столбца, по которому Вы хотите отсортировать данные. При этом в заголовке появляется треугольник острием вниз или вверх, что традиционно свидетельствует о сортировке по возрастанию или по убыванию. На Рис. 5-12. показана сортировка по классу напряжения.

| 30        | Зоны   Узлы   Взаимные блокировки |     |        |             |             |                            |  |  |  |  |  |
|-----------|-----------------------------------|-----|--------|-------------|-------------|----------------------------|--|--|--|--|--|
| R         | Uном "А                           | N≗  | Защита | <u>9</u> 31 | <b>9</b> 32 | Состав оборудования        |  |  |  |  |  |
| 1         | 0,23кв⁄б                          | 40  | ???    | 0           | 0           | связь_с_объектом[12]       |  |  |  |  |  |
| 1         | 0,23кВ                            | 41  | ???    | 0           | 0           | связь_с_объектом[12]       |  |  |  |  |  |
| 0         | 0,23кВ                            | 42  | ???    | 0           | 0           | связь_с_объектом[12]       |  |  |  |  |  |
| 0         | 0,4кВ                             | 11  | T      | 1           | 0           | ТСН,Резерв,каб. воронка    |  |  |  |  |  |
| 2         | 0,4кВ                             | 37  | шлсн   | 3           | 0           | 8c,CH 8c                   |  |  |  |  |  |
| 1         | 0,4кВ                             | 38  | Ш      | 1           | 0           | 9c                         |  |  |  |  |  |
| 2         | 0,4кВ                             | 39  | шлсн   | 3           | 0           | 10c,CH 10c                 |  |  |  |  |  |
| 2         | 10кВ                              | 5   | ТН     | 0           | 0           | ТН                         |  |  |  |  |  |
| 1         | 10кВ                              | 6   | ТН     | 0           | 0           | ТН                         |  |  |  |  |  |
| 1         | 10кВ                              | 7   | ТН     | 0           | 0           | ТН                         |  |  |  |  |  |
| 2         | 10кВ                              | 8   | ТН     | 0           | 0           | ТН                         |  |  |  |  |  |
| 1         | 10кВ                              | 15  | шл     | 3           | 0           | 1М,КЛ 1М-2М,каб. воронка К |  |  |  |  |  |
| <u>La</u> | Lan n                             | مدا | 1      | i           |             | Louver et e                |  |  |  |  |  |

Рис. 5-12. Сортировка по классу напряжения

# 5.2.1.4 Выделение зоны защиты и показ ее элементов на схеме средствами контекстного меню

Возможность выделить на схеме зону защиты и все ее элементы можно реализовать

средствами контекстного меню (Рис. 5-13.) Когда Вы щелкнете строку **Показать**, соответствующий элемент на схеме трижды мигнет.

Обратите внимание, что при таком способе выделения схема прокручивается так, чтобы нужный элемент оказался в центре окна. Это очень удобно при работе с большими схемами.

Аналогично средствами контекстного меню вкладки КА можно показать коммутационный аппарат.

| 🔀 Анимация схемы -> D:\curent\Demo\Demo Projects\Tpeнaжep\Academic.sde 📃 🗖 |                        |                          |            |                         |       |          |     |      |                                                  |          |  |
|----------------------------------------------------------------------------|------------------------|--------------------------|------------|-------------------------|-------|----------|-----|------|--------------------------------------------------|----------|--|
| <u>Ф</u> айл <u>С</u> ервио                                                | : <u>В</u> ид Режим Мо | дель РЗиА <u>Н</u> астро | йки        | 2                       |       |          |     |      |                                                  |          |  |
| ] 🚰 • 🔳 🛛                                                                  | 3 № 🗲 –⊫ - '           | » 📝                      |            | » 🔊                     | 9     | 🔎 🚫 🛛    | 0%  |      | ВЛ 500кВ Дальняя Схема                           | ~        |  |
| s • 🔗 •                                                                    | РЗ 220 ЗРУ 10к         | В Шкафы ОРУ              | Зон        | ны Узлы                 | К     | аналы Бл | оки | ровн | ки Управление Статус Правила                     |          |  |
| Схема\ВЛ 500                                                               | 🗸 Схема 🛛 🛛            | ЩУ РЗ 500                | R          | Ином                    | N≗    | Защита   | 1   | 2    | . Состав оборудования                            |          |  |
| Название 🔨                                                                 | BD 500 v5              |                          | 1          | 500кВ                   | 23    | [ШТН]    | 1   | 0    | 1сек 2СШ 500кВ,ТН 1сек 2СШ                       |          |  |
| ДС_уп                                                                      | E01300 KE              | а приняя                 | 1          | 10кВ                    | 24    | [ШКЛ]    | 1   | 0    | 1сек 10 кВ,кабельная_линия[3],муфта[5],муфта[6]  |          |  |
| зашчнт                                                                     |                        |                          | 2          | 0,4кВ                   | 25    | [ШКЛСН]  | 1   | 0    | 1сек 0,4кВ,СН 8с                                 |          |  |
|                                                                            | ОПН ВЛ 500             |                          | 2          | 0,4кВ                   | 26    | [ШКЛСН]  | 1   | 0    | Зсек 0,4кВ,СН 10с                                |          |  |
|                                                                            |                        | ╾┤╞┳╾┤╞╼┉                | 0          | 500кВ                   | 27    | [ ВЛ ТН] | 1   | 0    | ВЛ 500кВ Сибирская, ТТ ВЛ 500 Сибирская, ТТ В 5  |          |  |
|                                                                            | B 43 BJ 500 S          | (1) TH 80.500            | 0          | 500кВ                   | 28    | [ВЛ ТН]  | 1   | 0    | ВЛ 500кВ Семеновская,ТТ ВЛ 500 Семеновская,Т     |          |  |
|                                                                            | Далыяя                 | СПальняя                 | 0          | 500кВ                   | 29    | [ ВЛ ТН] | 1   | 0    | ВЛ 500кВ Михайловская, ТТ ВЛ 500 Михайловская    |          |  |
| Шиндекс                                                                    | Дальния<br>Эм ПРВЛ 566 | B                        | 0          | 500кВ                   | 30    | [ВЛ ТН]  | 1   | 0    | ВЛ 500кВ Дальняя, ТТ ВЛ 500 Дальняя, ТТ В 511, Т |          |  |
| ИСПОЛЕ                                                                     | Дальник<br>ЛР ВЛ 500   | H H                      | 1          | 0,4ĸB                   | 31    | [Ш]      | 1   | 0    | 2сек 0,4кВ                                       |          |  |
| исправ                                                                     | Далыяя                 |                          | 2          | 10ĸB                    | 32    | [TH]     | 1   | 0    | TH2-10                                           | =        |  |
| + к_нач                                                                    | 2HUPTHICH:             |                          |            | 10kB                    | 33    | [   H]   | 1   | U    | TH AT-1 10 KB                                    |          |  |
| + К_КОНЄ                                                                   | TH ION ICH             |                          | 2          | 10KB                    | 34    | [   H]   | 1   | U    |                                                  |          |  |
| класс_                                                                     |                        | B511                     | <u> </u> 1 | ПОКВ                    | 35    | [ I H]   | 1   | U    | TH AT-2 TU KB                                    |          |  |
| КЛЮЧ_Е                                                                     |                        | тазн                     | KA         | Объ                     | екть  | 1        |     |      |                                                  |          |  |
| ключ_г                                                                     | TH 108К 1CШ            | анлевзи н Н              | Л          | исп наими               | енов. | ание     | _   |      |                                                  |          |  |
| ключ_г                                                                     |                        | ЛР В 511                 |            | Дист. наименование      |       |          |     |      |                                                  |          |  |
| компос                                                                     |                        | анлявано<br>встал н   нр | Cx         | ема\TT F                |       |          | 1   |      |                                                  |          |  |
| + контей                                                                   |                        | ЛР 8 510                 | Сх         | Схемахтт Показать       |       |          |     |      |                                                  |          |  |
| M_3836                                                                     |                        | анлавано и Ни            | Пся        | Схема\ТТБ-ото           |       |          |     |      |                                                  |          |  |
| м_нап;                                                                     |                        | TR 510 3                 | Сх         | Схема\ТН ВЛ 500 Дальняя |       |          |     |      |                                                  |          |  |
| + м стат                                                                   |                        | B 5 10                   | Сх         | ема\ошин                | овка  | [119]    |     |      |                                                  | ≣        |  |
|                                                                            |                        | аншев это 🛃   Н н        | Сх         | ема\ошин                | овка  | [120]    |     |      |                                                  |          |  |
| мигани                                                                     |                        | ШРВ 510                  | Сх         | ема\ошин                | овка  | [121]    |     |      |                                                  |          |  |
|                                                                            | :2CШ 500кВ —           | <u> </u>                 | Сх         | Схема\ошиновка[123]     |       |          |     |      |                                                  |          |  |
|                                                                            | <                      | >                        | Cx         | Схема\ошиновка[124]     |       |          |     |      |                                                  |          |  |
|                                                                            | Узел Цепь Ток          | Состоян <b>ие</b> нов    | Cx         | ема\ошин                | овка  | [125]    |     |      |                                                  |          |  |
|                                                                            | Блокировки Кон         | троль прави 🔹 🕨          | ПСх        | ема\ошин                | овка  | [126]    |     |      |                                                  |          |  |
| < >                                                                        | Земля в сети           |                          | ШC×        | ема\ошин                | овка  | (170)    |     |      |                                                  |          |  |
| нси »                                                                      | Соблавсени             |                          |            | ема\ошин.               | овка  | [171]    |     |      |                                                  | <b>~</b> |  |

Рис. 5-13. Выделение элемента средствами контекстного меню

#### 5.2.1.5 Переход от зоны к узлу и обратно средствами контекстного меню

Для облегчения навигации в панели **Защиты** предусмотрена возможность перехода к узлу защиты, содержащему ее комплект устройств. Выберите строку на вкладке **Зона защит**, имеющую номер хотя бы одного узла (если номера обоих узлов— 0, то переходить некуда), и в контекстном меню выберите **Перейти к узлу** (Рис. 5-14.)

| R | Uном  | N≗ | Защита | <u>9</u> 31 | <b>9</b> 32 | Соста | ав оборудов |   |
|---|-------|----|--------|-------------|-------------|-------|-------------|---|
| 0 | 500кВ | 1  | Л ТН   | 3           | 0           | спуск | . ВЛ,ТН     |   |
| 0 | 500кВ | 2  | лтн 🛛  | <u> </u>    | 0<br>×      |       | вл,тн       |   |
| 0 | 500кВ | 3  | РЛТН . | Пере        | ити к узлу  | 3     | уск ВЛ,ТН   |   |
| 0 | 500кВ | 4  | Л ТН   | 3           | 0 1/5       | спуск | . ВЛ,ТН     |   |
| 2 | 10кВ  | 5  | TH     | 0           | 0           | ТН    |             |   |
| 1 | 10кВ  | 6  | TH     | 0           | 0           | ТН    |             | - |
| ◄ |       |    |        |             |             |       | Þ           |   |

Рис. 5-14. Средства контекстного меню для перехода к узлу

| Зоны Узлы Взаимные блокировки |
|-------------------------------|
| 📮 Зона[2] спуск ВЛ,ТН 📃       |
| — ДФЗ (ВЧ) спуск ВЛ           |
| — ДЗ спуск ВЛ                 |
| — МТЗНП спуск ВЛ              |
| - МФТО спуск ВЛ               |
| - ОАПВ спуск ВЛ               |
| АПВ В-6                       |
| АПВ В-5                       |

Рис. 5-15. На вкладке Узлы отображается соответствующий зоне комплект

устройств защиты

В панели защит откроется вкладка **Узлы**, на которой открыт соответствующий этой зоне комплект устройств защиты, располагающийся в соответствующем узле (Рис. 5-15.)

Средства контекстного меню позволяют выполнить и обратное действие— переход от комплекта защит узла к соответствующей зоне (Рис. 5-16.)

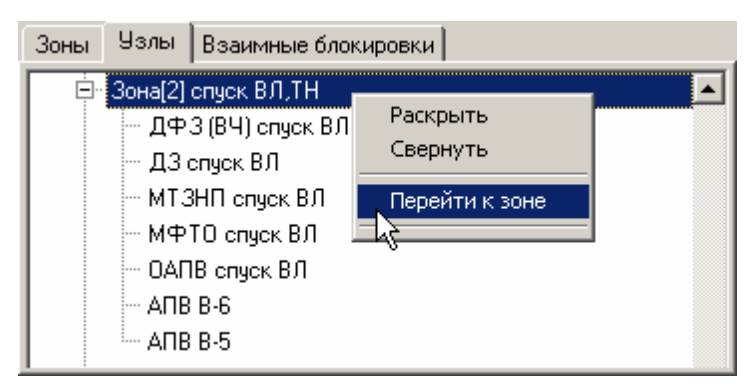

Рис. 5-16. Переход от комплекта защит узла к соответствующей зоне

## 5.2.1.6 Разделитель зон защиты

**Z** - Разделитель зон защиты - предназначен для разграничения участков электрической схемы, для того, чтобы сформировать нужные наборы защит (аналог трансформатора тока на реальном объекте)

**Разделитель зон защиты**- (Находится в библиотеке электрическое оборудование - Выключатели и ячейки КРУ в графическом редакторе).

Рассмотрим 2 примера с делителем зон и без него

1. Пример без Разделителя зон

Защиты АТ-1 и ДЗШ объединены в одну защиту

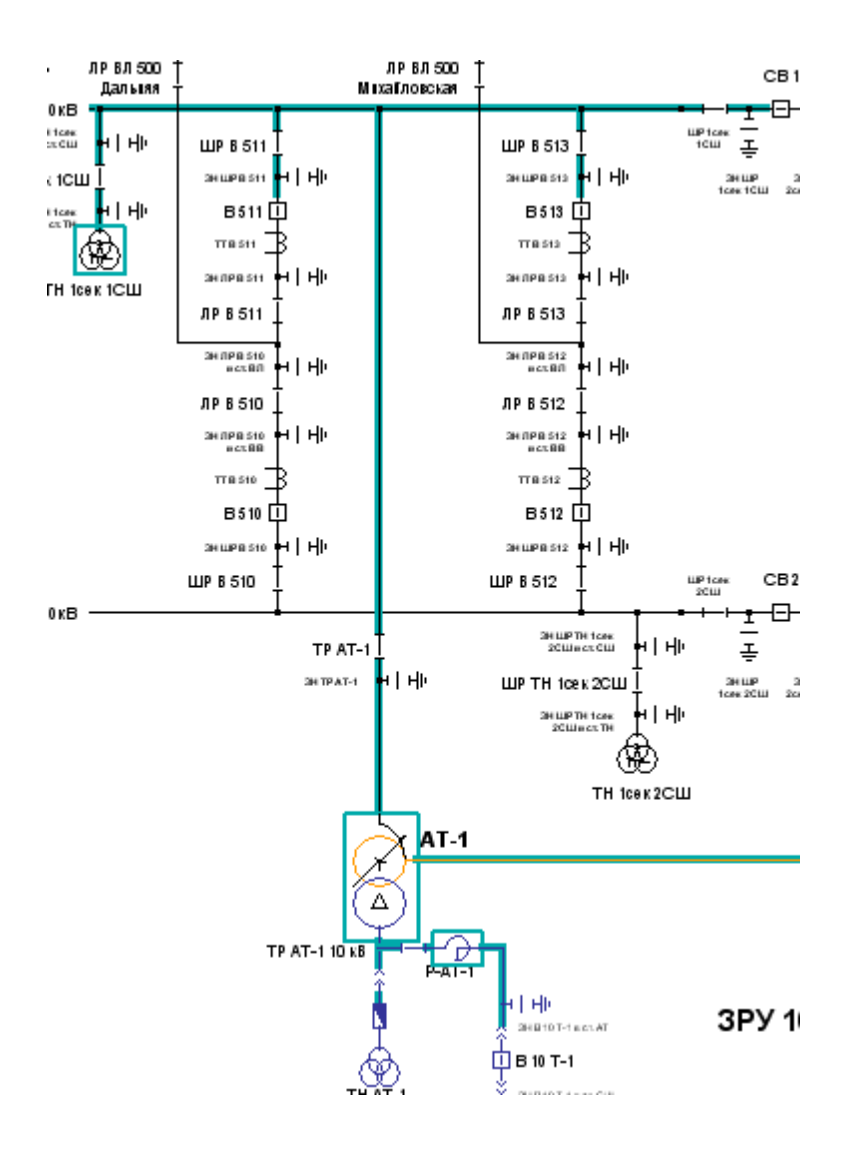

| <u>.</u><br>- | Зона[4]    | L1cex.1CIII | 500kB AT | -1 P-AT-1 | 10 KB TH | 1сек 1СШ |
|---------------|------------|-------------|----------|-----------|----------|----------|
| <u> </u>      | (Ooria[-r] | LICOW DOW   | 0000000  | 1,0 1,0 1 |          | TOOK TOM |

| <br>— ДЗШ 1 се <b>ко</b> СШ 500кВ |
|-----------------------------------|
| — ДЗШТ 1сек 1СШ 500кВ             |
| — ДЗТ АТ-1                        |
| F3T AT-1                          |
| ДЗОШ 500кВ АТ-1                   |
| ДЗОШ 220кВ АТ-1                   |
| — ДЗОШ 10кВ АТ-1                  |
| - ДЗАТ-1                          |
| МТЗНП АТ-1                        |
| КИВ 500кВ АТ-1                    |
| КИВ 220кВ АТ-1                    |
| MT3(TO) B 10 T-1                  |
| — МТЗ(ТО) Пр. ТН АТ-1 10 кВ       |
| — Потеря охлаждения AT-1          |
| Пожаротушение АТ-1                |

Рис. 5-17. Без разделителя зон

Рис. 5-18. Зона

защит когда нету разделителя зон

2. Пример с разделителем зон

На втором примере видно, что когда добавили отделитель зон защиты ДЗШ отделились от защит АТ-2

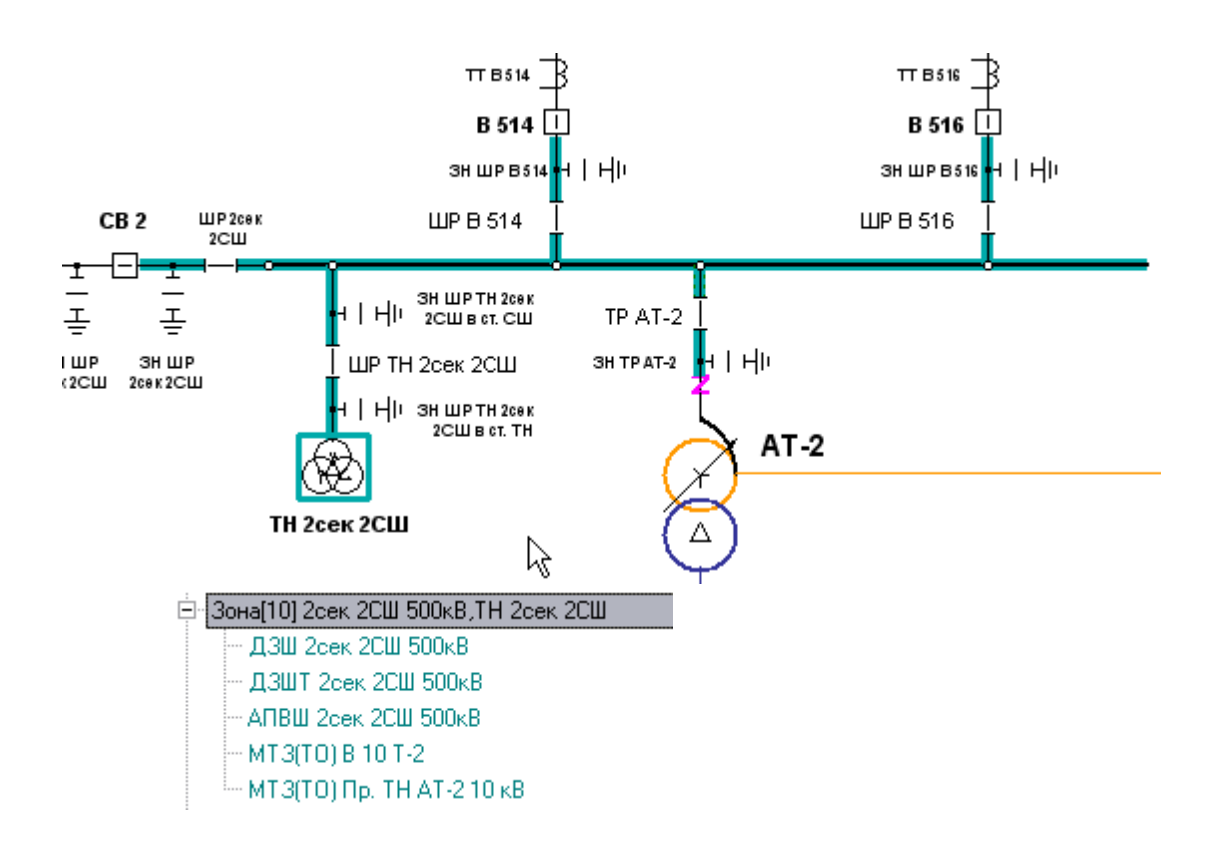

Рис. 5-19. С делителем зон

Рис. 5-20. Зона защит с

разделитель зон

Таким образом если у вас защита шин защищается ДЗОШ то разделитель зон можно не ставить, если ДЗШ то нужно обязательно разграничивать делителем зон что бы настроить защиту ДЗШ и АТ отдельно

#### 5.2.1.7 Чувствительность защит

Рассмотрим на примере AT-1 как настроить чувствительность защит (ПС-500 Academic)

#### Настройка чувствительности производится для каждой защиты отдельно

1. Выбираем защиту ДЗТ для этого: нажимаем на вкладку Узлы -находим защиты АТ-1 и выбираем защиту ДЗТ АТ-1

после чего выбираем Чувствительность

Заметим что для каждой зоны чувствительности можно выбрать различные виды повреждений

Защита ДЗТ действует на все зоны АТ поэтому вычеркивать лишние зоны не будем

| Зонь                                                  | , Узлы                                                                                                    | Каналы                                                                                                    | Блокировки                                                                                                    | Управление                                                                                                    | е Статус                                                                                                    | Правила   | 3      |  |
|-------------------------------------------------------|----------------------------------------------------------------------------------------------------|----------------------------------------------------------------------------------------------------|----------------------------------------------------------------------------------------------------|----------------------------------------------------------------------------------------------------|----------------------------------------------------------------------------------------------------|-----------|--------|--|
|                                                       | ∃- 500кВ                                                                                                    |                                                                                                    |                                                                                                    |                                                                                                    |                                                                                                    |           | ~      |  |
|                                                       | 🕂 Зон                                                                                                    | a[]]AT-2,F                                                                                                    | Р-АТ-2 10 кВ                                                                                                    |                                                                                                    |                                                                                                    |           |        |  |
|                                                       | 🖻 - Зон                                                                                                    | al <mark>a AT-1.</mark> F                                                                                      | -АТ-1 10 кВ                                                                                                    |                                                                                                    |                                                                                                    |           |        |  |
|                                                       | ДЗТ АТ-1                                                                                                    |                                                                                                    |                                                                                                    |                                                                                                    |                                                                                                    |           |        |  |
|                                                       |                                                                                                    | F3T AT-1                                                                                                    |                                                                                                    |                                                                                                    |                                                                                                    |           |        |  |
|                                                       |                                                                                                    | ДЗОШ 500<br>Промирос                                                                                           | JKB AL-1                                                                                                    |                                                                                                    |                                                                                                    |           |        |  |
|                                                       |                                                                                                    | ДЗОШ 220<br>П 2011/10/                                                                                         |                                                                                                    |                                                                                                    |                                                                                                    |           |        |  |
|                                                       |                                                                                                    | ДЗОШ ТОК<br>ПЗ 4Т-1                                                                                            | DAI-1                                                                                                    |                                                                                                    |                                                                                                    |           |        |  |
|                                                       |                                                                                                    | МТЗНП АТ                                                                                                    | Τ-1                                                                                                    |                                                                                                    |                                                                                                    |           | ~      |  |
| <                                                     |                                                                                                    |                                                                                                    |                                                                                                    | 1                                                                                                    |                                                                                                    |           | >      |  |
| ync                                                   | авление                                                                                                    | Лействие                                                                                                    | Параметр                                                                                                    | Чувст-ть                                                                                                    | Потерянны                                                                                                    | sie       |        |  |
| 8.+                                                   |                                                                                                    |                                                                                                    |                                                                                                    |                                                                                                    |                                                                                                    |           |        |  |
| PE -                                                  | $\sim$                                                                                                    |                                                                                                    |                                                                                                    |                                                                                                    |                                                                                                    |           |        |  |
|                                                       | -                                                                                                    |                                                                                                    |                                                                                                    |                                                                                                    |                                                                                                    |           |        |  |
| Ha                                                    | 3BJ HC                                                                                                    |                                                                                                    |                                                                                                    | Значение                                                                                                    |                                                                                                    |           |        |  |
| Ha:                                                   | зва на<br>зона_чувст                                                                                                    | твительно                                                                                                    | сти(01)                                                                                                    | Значение<br>Схема\АТ-1                                                                                                    |                                                                                                    |           |        |  |
| Haa                                                   | зва на<br>зона_чувст<br>повреж                                                                                                    | гвительно<br>кдение                                                                                            | сти[01]                                                                                                    | Значение<br>Схема\АТ-1<br>(К.3_АО,К.3_ВО                                                                                                    | ,K3_C0,K3_                                                                                                    | _AB,K3_AI | С,К.3  |  |
| Ha:<br>-<br>+                                         | зватие<br>зона_чувст<br>поврея<br>зона_чувст                                                                                                    | гвительно<br>кдение<br>гвительно                                                                               | сти(01)<br>сти(02)                                                                                                    | Значение<br>Схема\AT-1<br>(K3_A0,K3_B0<br>Схема\P-AT-1                                                                                                    | ,К.3_СО,К.3_<br>10 кВ                                                                                                    | _AB,K3_AI | С,К.З, |  |
| Ha:<br>-<br>+<br>+                                    | зватие<br>зона_чувст<br>повреж<br>зона_чувст<br>зона_чувст                                                                                                    | гвительно<br>кдение<br>гвительно<br>гвительно                                                                  | сти(01)<br>сти(02)<br>сти(03)                                                                                         | Значение<br>Схема\АТ-1<br>(К.3_АО,К.3_ВО<br>Схема\Р-АТ-1<br>Схема\ошинов                                                                                                 | ,К.3_СО,К.3_<br>10 кВ<br>эка[11]                                                                                                   | ,AB,K3_A  | С,К.З. |  |
| Ha:<br>-<br>+<br>+                                    | зона_чувст<br>повреж<br>зона_чувст<br>зона_чувст<br>зона_чувст                                                                                                   | гвительно<br>кдение<br>гвительно<br>гвительно<br>гвительно                                                     | сти[01]<br>сти[02]<br>сти[03]<br>сти[04]                                                                              | Значение<br>Схема\AT-1<br>(K3_A0,K3_B0<br>Схема\P-AT-1<br>Схема\ошинов<br>Схема\ошинов                                                                                   | ,K3_C0,K3_<br>10 кВ<br>жа[11]<br>жа[46]                                                                                            | _AB,K3_AI | С,КЗ,  |  |
| Ha:<br>-<br>+<br>+<br>+                               | зона_чувст<br>повреж<br>зона_чувст<br>зона_чувст<br>зона_чувст<br>зона_чувст<br>зона_чувст                                                                       | гвительно<br>кдение<br>гвительно<br>гвительно<br>гвительно<br>гвительно                                        | сти[01]<br>сти[02]<br>сти[03]<br>сти[04]<br>сти[05]                                                                   | Значение<br>Cxema\AT-1<br>(K.3_AO,K.3_BO<br>Cxema\P-AT-1<br>Cxema\ошинов<br>Cxema\ошинов<br>Cxema\ошинов                                                                 | ,K.3_CO,K.3_<br>10 кВ<br>жа[11]<br>жа[46]<br>жа[48]                                                                                | AB,K3_A   | C,K3   |  |
| Ha:<br>-<br>+<br>+<br>+<br>+                          | зона_чувст<br>повреж<br>зона_чувст<br>зона_чувст<br>зона_чувст<br>зона_чувст<br>зона_чувст                                                                       | гвительно<br>кдение<br>гвительно<br>гвительно<br>гвительно<br>гвительно<br>гвительно                           | сти[01]<br>сти[02]<br>сти[03]<br>сти[04]<br>сти[05]<br>сти[06]                                                        | Значение<br>Схема\АТ-1<br>(К.3_АО,К.3_ВО<br>Схема\О.АТ-1<br>Схема\Ошинов<br>Схема\Ошинов<br>Схема\Ошинов<br>Схема\Ошинов                                                 | ,K3_C0,K3_<br>10 кВ<br>жа[11]<br>жа[46]<br>жа[48]<br>жа[77]                                                                        | _AB,K3_AI | С,К.3  |  |
| Ha:<br>-<br>+<br>+<br>+<br>+                          | зона_чувст<br>повреж<br>зона_чувст<br>зона_чувст<br>зона_чувст<br>зона_чувст<br>зона_чувст<br>зона_чувст                                                         | гвительно<br>кдение<br>гвительно<br>гвительно<br>гвительно<br>гвительно<br>гвительно                           | сти[01]<br>сти[02]<br>сти[03]<br>сти[04]<br>сти[05]<br>сти[06]<br>сти[07]                                             | Значение<br>Схема\АТ-1<br>(К.З_АО,К.З_ВО<br>Схема\Р-АТ-1<br>Схема\ошинов<br>Схема\ошинов<br>Схема\ошинов<br>Схема\ошинов<br>Схема\ошинов                                 | ,K3_C0,K3_<br>10 кВ<br>жа[11]<br>жа[46]<br>жа[48]<br>жа[77]<br>жа[78]                                                              | ,AB,K3_A  | C,K3   |  |
| Ha:<br>-<br>+<br>+<br>+<br>+<br>+<br>+                | зона_чувст<br>повреж<br>зона_чувст<br>зона_чувст<br>зона_чувст<br>зона_чувст<br>зона_чувст<br>зона_чувст<br>зона_чувст<br>зона_чувст                             | гвительно<br>кдение<br>гвительно<br>гвительно<br>гвительно<br>гвительно<br>гвительно<br>гвительно              | сти[01]<br>сти[02]<br>сти[03]<br>сти[04]<br>сти[05]<br>сти[05]<br>сти[06]<br>сти[07]<br>сти[08]                       | Значение<br>Схема\АТ-1<br>(К.3_АО,К.3_ВО<br>Схема\ОШИНОВ<br>Схема\ОШИНОВ<br>Схема\ОШИНОВ<br>Схема\ОШИНОВ<br>Схема\ОШИНОВ<br>Схема\ОШИНОВ                                 | ,K3_C0,K3_<br>10 кВ<br>эка[11]<br>эка[46]<br>эка[48]<br>эка[48]<br>эка[77]<br>эка[78]<br>эка[80]                                   | _AB,K3_AI | С,КЗ   |  |
| Hac<br>+<br>+<br>+<br>+<br>+<br>+                     | зона_чувст<br>повреж<br>зона_чувст<br>зона_чувст<br>зона_чувст<br>зона_чувст<br>зона_чувст<br>зона_чувст<br>зона_чувст<br>зона_чувст                             | гвительно<br>кдение<br>гвительно<br>гвительно<br>гвительно<br>гвительно<br>гвительно<br>гвительно              | сти[01]<br>сти[02]<br>сти[03]<br>сти[04]<br>сти[05]<br>сти[05]<br>сти[06]<br>сти[07]<br>сти[08]<br>сти[09]            | Значение<br>Схема\АТ-1<br>(К.З_АО,К.З_ВО<br>Схема\Р-АТ-1<br>Схема\ошинов<br>Схема\ошинов<br>Схема\ошинов<br>Схема\ошинов<br>Схема\ошинов<br>Схема\ошинов                 | ,K3_C0,K3_<br>10 кВ<br>жа[11]<br>жа[46]<br>жа[48]<br>жа[48]<br>жа[77]<br>жа[78]<br>жа[80]<br>жа[80]                                | AB,K3_AI  | С,КЗ   |  |
| Ha:<br>-<br>+<br>+<br>+<br>+<br>+<br>+<br>+<br>+<br>+ | зона_чувст<br>повреж<br>зона_чувст<br>зона_чувст<br>зона_чувст<br>зона_чувст<br>зона_чувст<br>зона_чувст<br>зона_чувст<br>зона_чувст<br>зона_чувст<br>зона_чувст | гвительно<br>кдение<br>гвительно<br>гвительно<br>гвительно<br>гвительно<br>гвительно<br>гвительно<br>гвительно | сти[01]<br>сти[02]<br>сти[03]<br>сти[04]<br>сти[05]<br>сти[05]<br>сти[05]<br>сти[06]<br>сти[07]<br>сти[09]<br>сти[09] | Значение<br>Схема\АТ-1<br>(К.3_АО,К.3_ВО<br>Схема\Р-АТ-1<br>Схема\ошинов<br>Схема\ошинов<br>Схема\ошинов<br>Схема\ошинов<br>Схема\ошинов<br>Схема\ошинов<br>Схема\ошинов | ,K3_C0,K3_<br>10 кВ<br>эка[11]<br>эка[46]<br>эка[48]<br>эка[48]<br>эка[77]<br>эка[78]<br>эка[78]<br>эка[80]<br>эка[81]<br>эка[199] | _AB,K3_AI | С,К.3  |  |

Рис. 5-21. Зона чувствительности ДЗТ

## 2. ГЗТ - Газовая защита действует только внутри трансформатора

значит нужно вычеркнуть все лишние зоны

вычеркивание производится нажатием на пробел

| Зоны   | Узлы    | Каналы       | Блокировки   | Управлени    | е Статус  | Правила |          |
|--------|---------|--------------|--------------|--------------|-----------|---------|----------|
| i i    | 500ĸB   |              |              |              |           |         | ^        |
|        | 🕂 Зон   | ia[1] AT-2,F | Р-АТ-210 кВ  |              |           |         |          |
|        | ⊟- Зон  | ia[2] AT-1,F | Р-АТ-1 10 кВ |              |           |         |          |
|        |         | ДЗТ AT-1     |              |              |           |         | ≡        |
|        |         | F3T AT-1     |              |              |           |         |          |
|        |         | ДЗОШ 500     | )kB AT-1     |              |           |         |          |
|        |         | ДЗОШ 220     | )kB AT-1     |              |           |         |          |
|        |         | ДЗОШ 10к     | :B AT-1      |              |           |         |          |
|        |         | ДЗАТ-1       |              |              |           |         |          |
|        |         | мтзнп ат     | -1           |              |           |         | <b>~</b> |
|        |         |              |              |              | -         |         |          |
| Упра   | вление  | Действие     | Параметр     | ы Чувст-ть   | Потерянны | ble     |          |
| °¦a⁺ ( | Ø       |              |              |              |           |         |          |
| Назв   | ание    |              |              | Значение     |           |         |          |
| + 30   | на_чувс | твительно    | сти(01)      | Схема\AT-1   |           |         |          |
| + 30   | на_чувс | твительно    | сти[02]      | Схема\Р-АТ-1 | 10 кВ     |         |          |
| + 30   | на_чувс | твительно    | сти(03)      | Схема\ошино  | вка[11]   |         |          |
| + 30   | на_чувс | твительно    | сти[04]      | Схема\ошино  | вка[46]   |         |          |
| + 30   | на_чувс | твительно    | сти(05)      | Схема\ошино  | вка[48]   |         |          |
| + 30   | на_чувс | твительно    | сти(06)      | Схема\ошино  | вка[77]   |         |          |
| + 30   | на_чувс | твительно    | сти(07)      | Схема\ошино  | вка[78]   |         |          |
| + 30   | на_чувс | твительно    | сти[08]      | Схема\ошино  | вка[80]   |         |          |
| + 30   | на_чувс | твительно    | сти(09)      | Схема\ошино  | вка[81]   |         |          |
| + 30   | на_чувс | твительно    | сти(10)      | Схема\ошино  | вка[199]  |         |          |
| + 30   | на_чувс | твительно    | сти[11]      | Схема\ошино  | вка[207]  |         |          |

Рис. 5-22. Зона чувствительности ГЗТ

| Зонь | Узлы                                              | Каналы             | Блокировки | Управление    | Статус            | Правила |   |
|------|---------------------------------------------------|--------------------|------------|---------------|-------------------|---------|---|
|      | Эт 500кВ                                          |                    |            |               |                   |         | ~ |
|      | ⊕- Зона[1] АТ-2,Р-АТ-2 10 кВ                      |                    |            |               |                   |         |   |
|      | ⊟- Зона[2] АТ-1,Р-АТ-1 10 кВ                      |                    |            |               |                   |         |   |
|      | — ДЗТ АТ-1                                        |                    |            |               |                   |         |   |
|      |                                                   | F3T AT-1           |            |               |                   |         |   |
|      |                                                   | ДЗОШ 500           | )kB AT-1   |               |                   |         |   |
|      |                                                   | ДЗОШ 220<br>Попина | JKB AT-1   |               |                   |         |   |
|      |                                                   | ДЗОШ 10к<br>по∧т⊣  | (BAI-1     |               |                   |         |   |
|      |                                                   | ДЗАНН<br>МТОНПА:   | F 1        |               |                   |         |   |
| <    |                                                   | MIJHIA             |            |               |                   |         |   |
|      |                                                   |                    |            | Lluner et     |                   |         |   |
| Эпр  | Управление Действие Параметры Чувст-ть Потерянные |                    |            |               |                   |         | _ |
| 달    | 2                                                 |                    |            |               |                   |         |   |
| Has  | вание                                             |                    | 3          | начение       |                   |         |   |
| +    | зона_чувст                                        | гвительно          | сти[01] С  | хема\АТ-1     |                   |         |   |
| +    | зона_чувся                                        | гвительно          | сти[02] С  | хөма\Р-АТ-1-1 | Эк₿               |         |   |
| +    | зона_чувся                                        | гвительно          | сти[03] С  | хема\ошиновк  | a[11]             |         |   |
| +    | зона_чувся                                        | гвительно          | сти(04) С  | хема\ошиновк  | a[46]             |         |   |
| +    | зона_чувся                                        | гвительно          | сти(05) С  | хема\ошиновк  | <del>a</del> [48] |         |   |
| +    | зона_чувся                                        | гвительно          | сти(06) С  | хема\ошиновк  | a[77]             |         |   |
| +    | зона_чувся                                        | гвительно          | сти(07) С  | хема\ошиновк  | a[78]             |         |   |
| +    | зона_чувся                                        | гвительно          | сти[08] С  | хема\ошиновк  | <del>a</del> [80] |         |   |
| +    | зона_чувст                                        | гвительно          | сти[09] С  | хема\ошиновк  | <del>a</del> [81] |         |   |
| +    | зона_чувст                                        | гвительно          | сти[10] С  | хема\ошиновк  | a[199]            |         |   |
| +    | зона_чувст                                        | гвительно          | сти[11] С  | хема\ошиновк  | a[207]            |         |   |

Рис. 5-23. Вычеркнуты лишние зоны

Аналогично настраиваются все остальные зоны.

## 5.2.2 Узел защиты и его элементы

Узлом защиты в интерпретации программного комплекса Modus считаются все устройства защиты, располагающиеся на одной станции или подстанции.

При создании дерева защит в каждый узел входят определенные комплекты устройств

защиты. Каждый комплект обозначен зоной, для которой он установлен (Рис. 5-24.): Зона(1), Зона(2), Зона(3), Зона(4), Зона(9), Зона(10), Зона(18), Зона(19). В программном комплексе Modus предусмотрено три вида основных комплектов защит: линий, трансформаторов и шин. Для зон, содержащих несколько различных видов устройств, возможно их комбинирование.

Чтобы просмотреть состав устройств конкретной зоны защиты, следует открыть соответствующую строку **Зоны** в ветви **Узлы**. В свою очередь, каждое устройство зоны связано с органами управления и индикации и каналами действия.

| 🖃 [1] -> Подстанция; Схема                                      |
|-----------------------------------------------------------------|
|                                                                 |
|                                                                 |
| E ROKB                                                          |
| ⊡-(500кВ                                                        |
| 🕀 · Зона[1] АТ-2,Р-АТ-2 10 кВ                                   |
| 🕀 · Зона[2] АТ-1, Р-АТ-1 10 кВ                                  |
| 🕀 Зона[20] 2сек 1СШ 500кВ,ТН 2сек 1СШ                           |
| 🕀 Зона[21] 1 сек 1 СШ 500кВ,ТН 1 сек 1 СШ                       |
| ⊡·· Зона[22] 2сек 2СШ 500кВ,ТН 2сек 2СШ                         |
| ⊡·· Зона[23] 1 сек 2СШ 500кВ,ТН 1 сек 2СШ                       |
| 🗄 ·· Зона[27] ВЛ 500кВ Сибирская, ТТ ВЛ 500 Сибирская, ТТ В 516 |
| 🗄 ·· Зона[28] ВЛ 500кВ Семеновская, ТТ ВЛ 500 Семеновская, ТТ В |
| 🗄 Зона[29] ВЛ 500кВ Михайловская,ТТ ВЛ 500 Михайловская,ТТ      |
| 🗄 · Зона[30] ВЛ 500кВ Дальняя,ТТ ВЛ 500 Дальняя,ТТ В 511,ТТ     |
|                                                                 |
|                                                                 |
|                                                                 |

Рис. 5-24. Отображение узлов дерева защит

Органы управления устройства и настройка его действия отображаются на отдельных вкладках. Они расположены внизу вкладки **Узлы** панели **Защиты** (Рис. 5-25.)

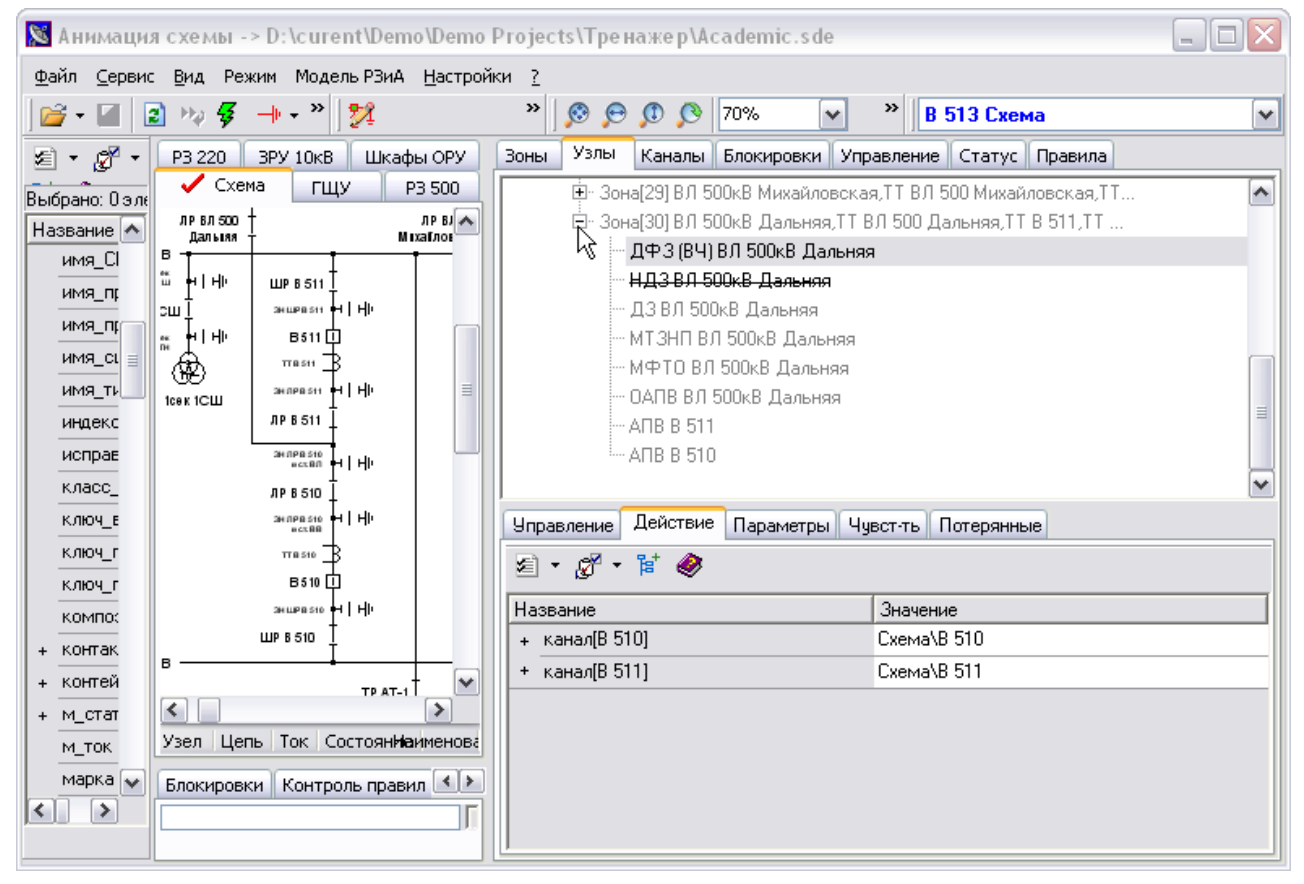

Рис. 5-25. Управление и действие защит узлов отображаются на отдельных вкладках

В программном комплексе Modus предусмотрено три вида органов управления: блинкер или реле указательное, которое предназначено для индикации срабатывания данного устройства, накладка, с помощью которой можно отключить данное устройство, и индикатор, например табло, которое сигнализирует о срабатывании данного устройства.

Все эти три визуальных элемента можно заменить одним — устройством релейной защиты и автоматики (РЗиА). Для него предусмотрено три состояния: готов, сработал и отключен, которые визуально отличаются друг от друга. Это устройство позволяет создавать компактное представление о защитах для больших схем, предназначенных для организации тренировок диспетчеров различного уровня.

Кроме того, в дереве отображается настройка действия данного устройства (ветвь Действие на Рис. 5-25.)

Подробно об органах управления и настройке действия устройства рассказано в следующих разделах.
#### 5.2.2.1 Комплект устройств защит для линий

Рассмотрим комплект устройств защит для линий.

Прежде всего выделим эту зону на схеме. (Рис. 5-26.) на него наведен указатель мыши), потом перейдём на нужный нам узел (Рис. 5-27.)

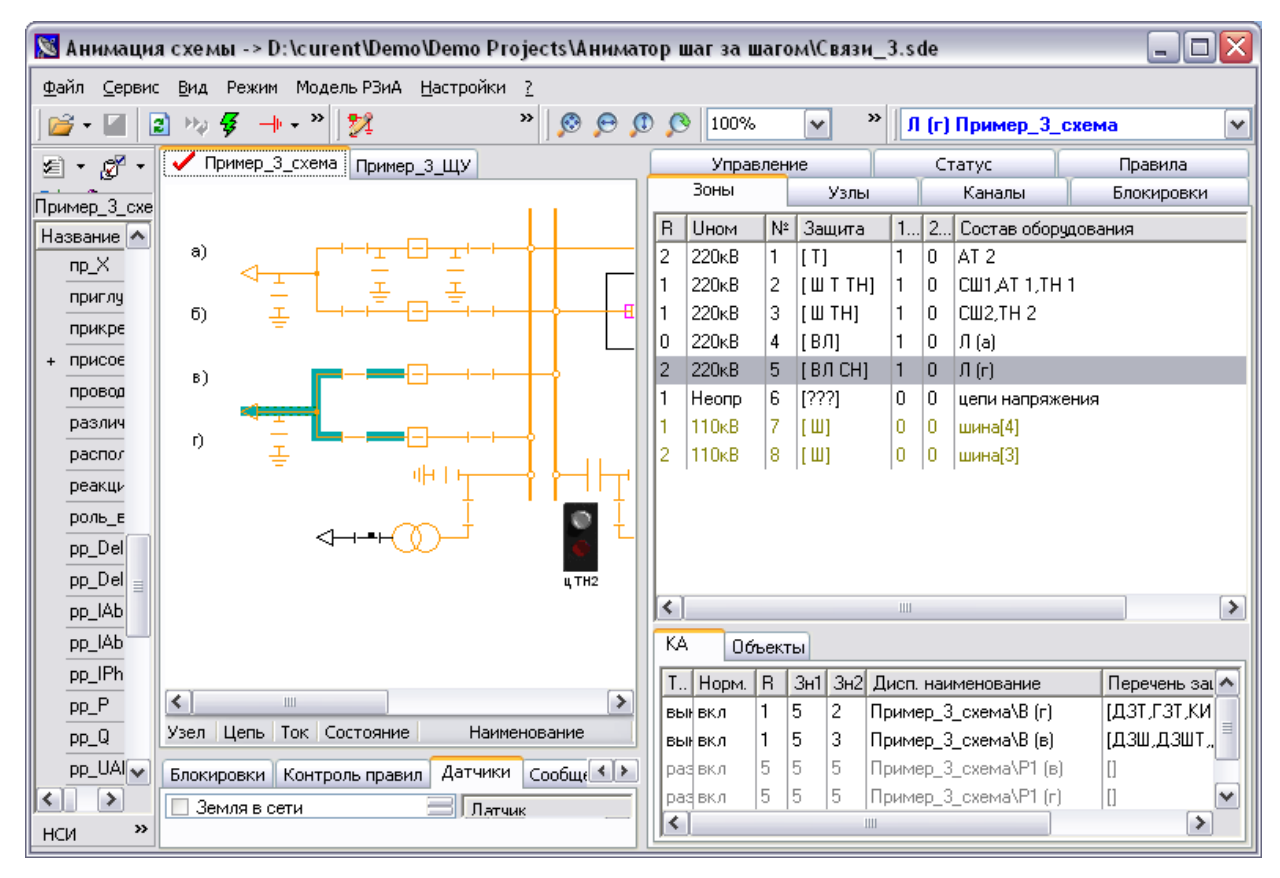

Рис. 5-26. Выделение зоны на схеме

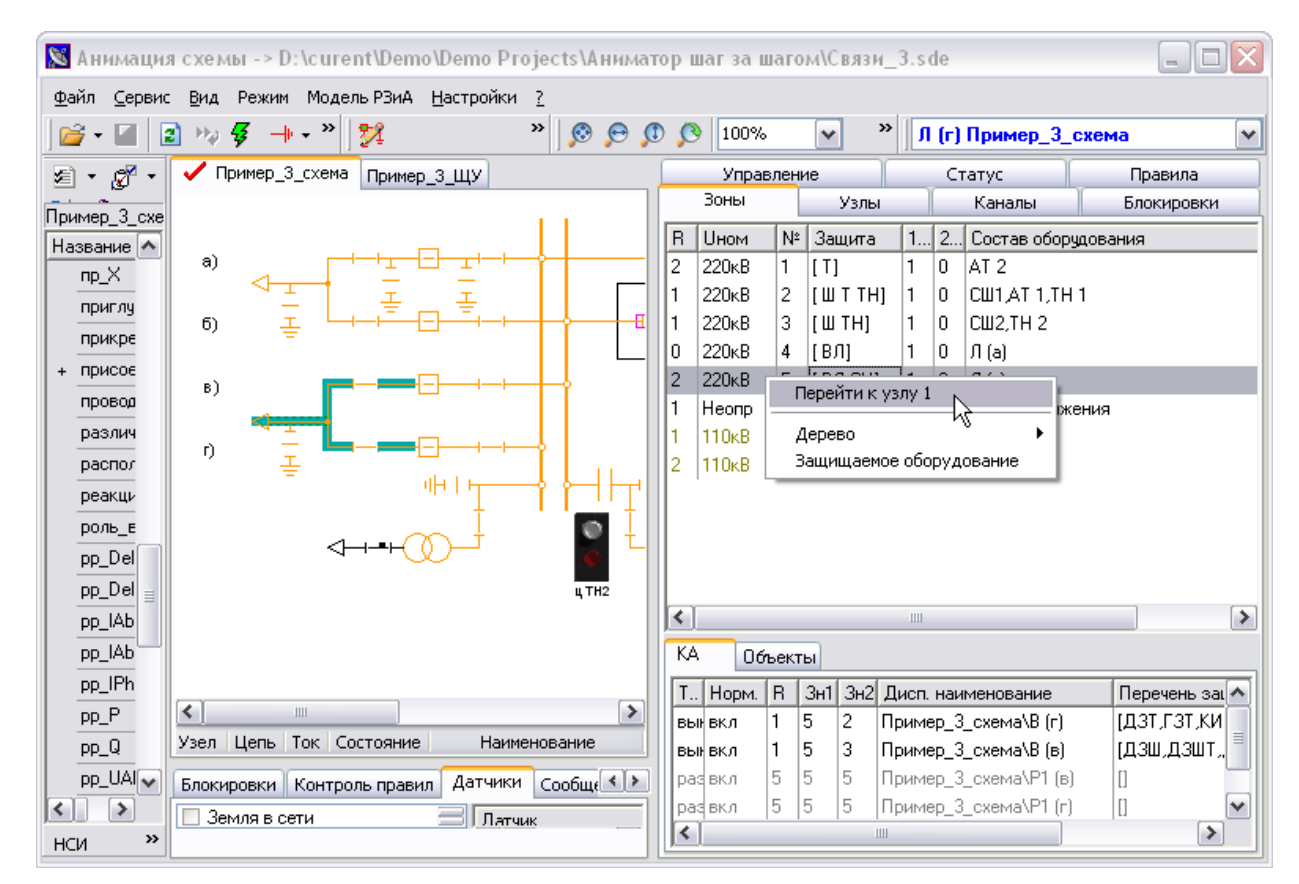

Рис. 5-27. Переход к узлу 1

В этой зоне реализуются следующие комплекты защиты (Рис. 5-28.): ДФЗ (ВЧ) — дифференциально-фазовая, или высокочастотная, защита линии, ДЗЛ — дистанционная защита, МТЗНП — максимально-токовая защита нулевой последовательности, МФТО — межфазовая токовая отсечка. Они защищают зону со стороны линии. То есть повреждение любого разъединителя, включение ЗН или описание любой неисправности на линии приводит к отключению обоих выключателей. Кроме того, здесь предусмотрены три устройства автоматики: ОАПВ — однофазное автоматическое повторное включение и АПВ — автоматическое повторное включение выключателей линий «г» и «в».

| Управление |                  | Статус   | Правила    |  |  |  |  |  |  |
|------------|------------------|----------|------------|--|--|--|--|--|--|
| Зони       | Узлы             | Каналы   | Блокировки |  |  |  |  |  |  |
|            | а[4] Л (a)       |          | ~          |  |  |  |  |  |  |
| ⊟ Зон      | а[5] Л (r)       |          |            |  |  |  |  |  |  |
|            | — ДФЗ (ВЧ) Л (r) |          |            |  |  |  |  |  |  |
|            | НДЗ Л (r)        |          |            |  |  |  |  |  |  |
|            | ДЗЛ (r)          |          |            |  |  |  |  |  |  |
|            | МТЗНП Л (r)      |          |            |  |  |  |  |  |  |
|            | МФТО Л (r)       |          | =          |  |  |  |  |  |  |
|            | ОАПВ Л (г)       |          | -          |  |  |  |  |  |  |
|            | ALIB B (B)       |          |            |  |  |  |  |  |  |
|            | ALIB B (F)       |          |            |  |  |  |  |  |  |
|            |                  |          | ×          |  |  |  |  |  |  |
| Параметры  | Потерянные       |          |            |  |  |  |  |  |  |
| 🖻 • 🗗 🎙    | † 🤣              |          |            |  |  |  |  |  |  |
| Название   |                  | Значение |            |  |  |  |  |  |  |
| панель     |                  |          |            |  |  |  |  |  |  |
|            |                  |          |            |  |  |  |  |  |  |
|            |                  |          |            |  |  |  |  |  |  |
|            |                  |          |            |  |  |  |  |  |  |
|            |                  |          |            |  |  |  |  |  |  |
|            |                  |          |            |  |  |  |  |  |  |
| 1          |                  |          |            |  |  |  |  |  |  |

Рис. 5-28. Комплект защит линии

Однако так как эти линии подключены к шинам, то на выключатели должны действовать и защиты, предусмотренные для шин.

Откроем перечень КА в таблице зоны защит (на Рис. 5-29.) - на него наведен указатель мыши. Здесь указана защита для шин— ДЗШ.

| 🔀 Ани        | 🔀 Анимация схемы -> D:\curent\Demo\Demo Projects\Аниматор шаг за шагом\Связи_3.sde 🛛 🔲 🖾 |             |            |            |                 |                   |      |            |     |     |                 |      |     |        |                      |                 |             |          |          |
|--------------|------------------------------------------------------------------------------------------|-------------|------------|------------|-----------------|-------------------|------|------------|-----|-----|-----------------|------|-----|--------|----------------------|-----------------|-------------|----------|----------|
| <u>Ф</u> айл | ⊆ервис                                                                                   | <u>В</u> ид | Режим      | Моде       | ель РЗиА        | <u>Н</u> астройки | 2    |            |     |     |                 |      |     |        |                      |                 |             |          |          |
| 🚰 🗸          |                                                                                          | ₩a          | <b>Ş</b> ⊣ | • * *      | 2               |                   | »    | 🕺 📀        | ,C  | ,   | 100%            |      | ~   | :      | »   <mark>_</mark> _ | I (а) Пример_3  | 3_схема     |          | ~        |
| ≤ - 2        | ga - 1                                                                                   | 🗸 п         | Іример_З   | -<br>схема | э Приме         | р_3_ЩУ            |      |            |     |     | Управ           | лени | иe  |        |                      | Статус          | Г           | Іравила  |          |
| Пример       | -<br>3.cxe                                                                               |             |            |            |                 |                   |      |            |     |     | Зоны            |      |     | Узлы   |                      | Каналы          | Бл          | юкировк  | и        |
| Названи      | ие 🔺                                                                                     |             |            |            |                 |                   |      |            |     | P ( | Защита          | 1    | . 2 | Coct   | гав об               | орудования      |             |          |          |
| роль         | E                                                                                        | a)          | -          | <b>Г</b>   | - <u>-</u>      |                   | Ť    |            |     | [][ | T]              | 1    | 0   | AT 2   |                      |                 |             |          |          |
|              | _<br>Del                                                                                 |             | _          |            | - 프             | _ <del>_</del>    |      | ΙΓ         |     | [   | Ш Т ТН]         | 1    | 0   | СШ1    | AT 1,                | TH 1            |             |          |          |
|              | Del                                                                                      | б)          | Ę          | ÷ •        |                 |                   | +    | <u>}  </u> | -8  | ]   | Ш ТН]           | 1    | 0   | СШ2    | ,TH 2                |                 |             |          |          |
|              | Ah                                                                                       |             |            |            |                 |                   |      | L          | -11 | ]   | ви]             | 1    | 0   | (л (a) |                      |                 |             |          |          |
|              |                                                                                          | В)          |            | Г          |                 |                   | +    | Ŷ          |     |     | ВЛ СН]          | 1    | 0   | Л (г)  |                      |                 |             |          |          |
|              | Ph                                                                                       |             | < ->       |            |                 |                   |      |            |     |     | 777]            | U    | U   | цепи   | і напря<br>- гар     | яжения          |             |          |          |
|              | 5                                                                                        | r)          |            | - L<br>c   |                 |                   | -ł.  |            |     |     | ш               |      |     | шина   | 3[4]<br>5[2]         |                 |             |          |          |
|              | _                                                                                        |             |            | F          |                 | <u>ф</u> ін       | 4    | $\vdash$   | ┍┥║ | "   | шј              | 10   | 10  | Ттине  | 10]                  |                 |             |          | 1        |
|              | ×                                                                                        |             |            |            |                 | ł                 |      |            | -   |     |                 |      |     |        |                      |                 |             |          |          |
|              |                                                                                          |             |            | <          | ⊢ <b>⊣-</b> ≖⊢( | പ്                |      | - <b>-</b> | ٤II |     |                 |      |     |        |                      |                 |             |          |          |
|              |                                                                                          |             |            |            |                 | $\sim$            |      |            |     |     |                 |      |     |        |                      |                 |             |          |          |
|              |                                                                                          |             |            |            |                 |                   |      | ц тн2      |     |     |                 |      |     |        |                      | 1111            |             |          |          |
|              | offic<br>∠                                                                               |             |            |            |                 |                   |      |            |     |     |                 |      | _   |        |                      |                 |             |          |          |
|              | 1                                                                                        |             |            |            |                 |                   |      |            |     |     | <sup>λ</sup> Οά | ект  | ы   |        |                      |                 |             |          |          |
|              | 1_4                                                                                      |             |            |            |                 |                   |      |            |     | T.  | . Норм.         | R    | 3н1 | 3н2    | Дисп.                | наименование    | Πε          | речень з | sal 🔨    |
| соед         |                                                                                          | Vaar        | Llens      | Tor        | OCTORNUS        | House             | 0000 | auua       | -   | BE  | ⊪вкл            | 0    | 4   | 2      | Прим:                | ер_3_схема\В (а | ) [Д        | 3T,F3T,K | И        |
| + стил       | њ                                                                                        | узел        | цень       | TOKIC      | остояние        |                   | енов | апие       | _   | BE  | нвкл            |      | 4   | 3      | Прим                 | ер_3_схема\В (б | ) [Д        | ЗШ,ДЗШ   | Τ        |
| Счет         | પા                                                                                       | Блоки       | ровки      | Контр      | оль праві       | ил Датчики        | Co   | юбщ 🕙      | >   | pa  | звкл            | 5    | 4   | 4      | Приме                | ер_3_схема\Р1 ( | .6) [[]     |          |          |
|              | >                                                                                        | 🗌 3e        | мля в се   | ати        |                 | 🔳 Латч            | ик   |            |     |     | авкл            | 5  · | 4   | 4      | приме                | ер_3_схема\Р1 ( | aj [[]<br>] | 6        | <u> </u> |
| НСИ          | »                                                                                        |             |            |            |                 |                   |      |            |     |     |                 |      |     | 1      |                      |                 | J           |          |          |

Рис. 5-29. Просмотр защитных устройств для линии со стороны шины

Для линии «а» комплект защит абсолютно идентичен рассмотренному только что, так как эти линии относятся к одному классу напряжения и конфигурация их одинакова.

#### 5.2.2.2 Комплект устройств защит для трансформатора

Рассмотрим комплект защит для трансформатора (Рис. 5-30.)

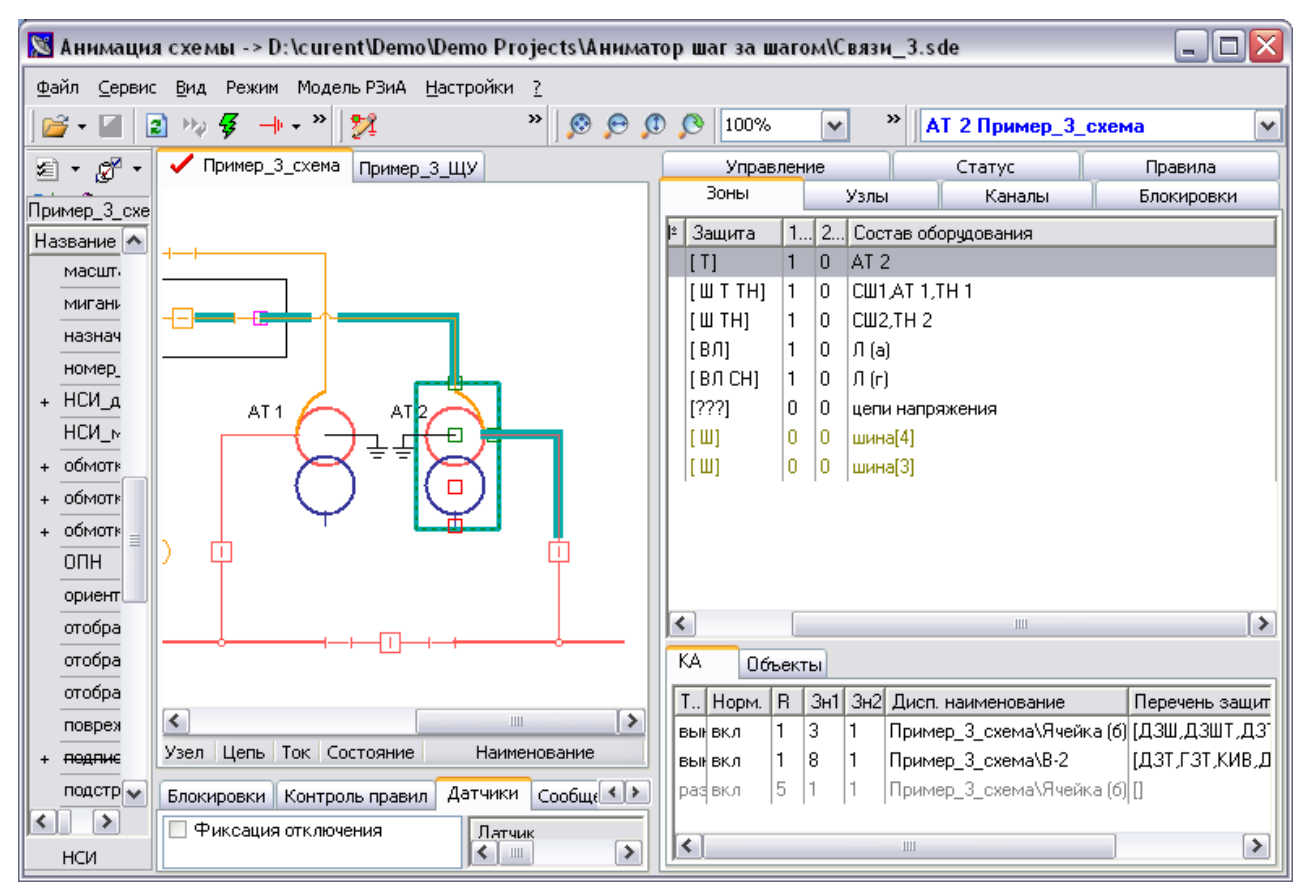

Рис. 5-30. Выделение зоны защит трансформатора

В комплект защит трансформатора (Рис. 5-31.) входят дифференциальная и газовая защиты: ГЗТ и ДЗТ. Для трансформаторов 110 кВ и выше дополнительно предусмотрена дифференциальная защита ошиновки— ДЗОШ— каждого класса напряжения. Кроме того, защита трансформатора этой подстанции обеспечивается резервной дистанционной защитой (ДЗ) и максимальной токовой защитой нулевой последовательности (МТЗНП). Для трансформаторов и реакторов напряжением 220 кВ и выше также добавлено устройство контроля изоляции вводов (КИВ).

| Управление                 |                 | Статус | Правила    |   |  |  |  |  |
|----------------------------|-----------------|--------|------------|---|--|--|--|--|
| Зоны                       | Узлы            | Каналы | Блокировки |   |  |  |  |  |
| ⊒. Зона                    | Эл Зона[1] АТ 2 |        |            |   |  |  |  |  |
|                            | ДЗТ АТ 2        |        |            |   |  |  |  |  |
|                            | T3T AT 2        |        |            |   |  |  |  |  |
|                            | ДЗОШ 220кВ АТ   | 2      |            | ≣ |  |  |  |  |
|                            | ДЗОШ 110кВ АТ   | 2      |            |   |  |  |  |  |
| l                          | ДЗОШ 10кВ АТ 2  | 2      |            |   |  |  |  |  |
|                            | ДЗАТ 2          |        |            |   |  |  |  |  |
|                            | ИТЗНП АТ 2      |        |            |   |  |  |  |  |
|                            | КИВ 220кВ АТ 2  |        |            |   |  |  |  |  |
| ··· Потеря охлаждения АТ 2 |                 |        |            |   |  |  |  |  |
| l I                        | Тожаротушение   | AT 2   |            |   |  |  |  |  |

Рис. 5-31. Комплект защит трансформатора

#### 5.2.2.3 Комплект устройств защит для шин

Теперь рассмотрим комплект защит для шин. Выделим эту зону на схеме (на Рис. 5-32.)

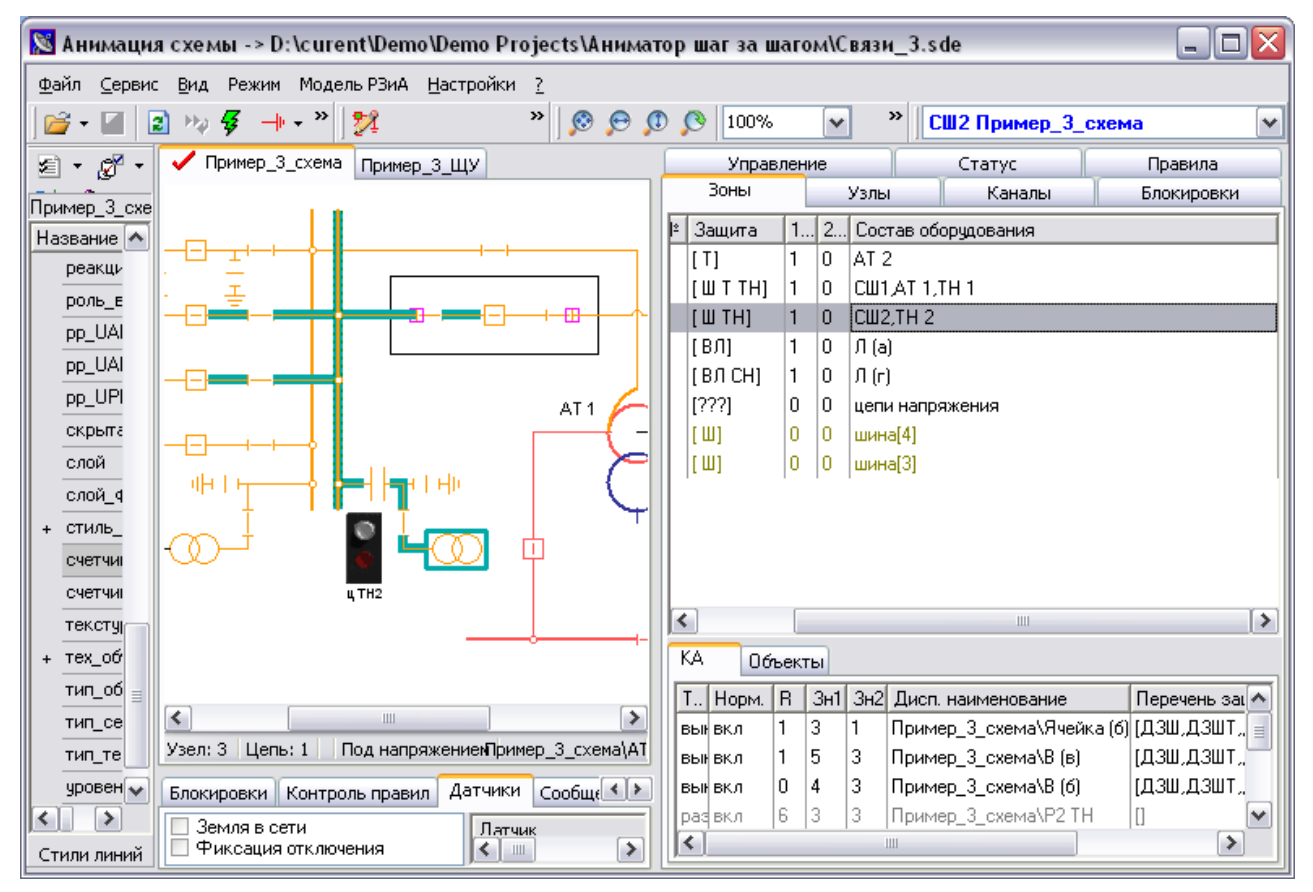

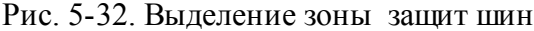

Комплект (Рис. 5-33.) состоит из дифференциальной защиты шин (ДЗШ), дифференциальной защиты шин с торможением (ДЗШТ) и автоматики повторного включения шин (АПВШ).

| Управлен                 | ние                | Статус | Правила    |  |  |  |  |  |
|--------------------------|--------------------|--------|------------|--|--|--|--|--|
| Зоны                     | Узлы               | Каналы | Блокировки |  |  |  |  |  |
| — Потеря охлаждения АТ 1 |                    |        |            |  |  |  |  |  |
|                          | Пожаротушение АТ 1 |        |            |  |  |  |  |  |
| ⊟. Зона                  | э(3) СШ2,ТН 2      |        |            |  |  |  |  |  |
|                          | ДЗШ СШ2            |        |            |  |  |  |  |  |
|                          | ДЗШТ СШ2           |        |            |  |  |  |  |  |
| ļ,                       | АПВШ СШ2           |        |            |  |  |  |  |  |

Рис. 5-33. Комплект защит шин

#### 5.2.2.4 Комплекты устройств защит для низших классов напряжения

Низшими классами напряжения считаются 35 кВ и ниже.

Для защиты трансформаторов в этом случае не используется КИВ— он считается слишком дорогим, для 35 кВ и ниже не будет выделена зашита ошиновки трансформатора (ДЗОШ), а для 10 кВ и ниже исключается ДЗТ, то есть комплект упрощается.

Для защиты шин класса ниже 110 кВ не используется ДЗШТ, ниже 10 кВ не применяется ДЗШ и АПВ.

# 5.2.3 Оперативные блокировки

Оперативные блокировки устанавливают взаимозависимости блокировки привода выключателей, разъединителей и заземляющих ножей. В программе это вспомогательная система, предназначенная для предупреждения ошибочных действий персонала.

Вкладка Оперативные блокировки состоит их двух панелей: в верхней отображаются блокировки заземляющих ножей (3H) разъединителями, а в нижней — блокировки разъединителей выключателями (Рис. 5-34.)

| Зоны   Узл                      | пы Операт                    | ивная блокиров | ка |  |  |  |  |  |
|---------------------------------|------------------------------|----------------|----|--|--|--|--|--|
| Заземляющие ножи -> Разъедините |                              |                |    |  |  |  |  |  |
| ⊕ Пример                        | _3_схема\3                   | НЛ(a)          |    |  |  |  |  |  |
| 🗄 Пример                        | _3_схема\3                   | НЛ(г)          |    |  |  |  |  |  |
| 🗄 Пример                        | _3_схема\3                   | H P2 B (a)     |    |  |  |  |  |  |
| 🗄 Пример                        | _3_схема\3                   | H P1 B (a)     |    |  |  |  |  |  |
| 🗄 Пример                        | ±<br>⊕ Пример_3_схема\3H 1   |                |    |  |  |  |  |  |
| ⊞- Пример                       | _3_схема\3                   | H 2            |    |  |  |  |  |  |
| Разъедения                      | гели -> Выкл                 | ючатели        |    |  |  |  |  |  |
| ⊕ Пример                        | _3_схема\Я                   | чейка (б)\Р2   |    |  |  |  |  |  |
| 🗄 Пример                        | Пример_3_схема\Ячейка (б)\Р1 |                |    |  |  |  |  |  |
| ±. Пример_3_схема\Р1 (a)        |                              |                |    |  |  |  |  |  |
| 🗄 Пример                        | _3_схема\Р                   | 2 (a)          |    |  |  |  |  |  |
| 🗄 Пример                        | _3_схема\Р                   | 1 (6)          | -  |  |  |  |  |  |

Рис. 5-34. Отображение оперативных блокировок

Вы можете проследить все зависимости конкретного элемента схемы, чтобы выяснить причину его блокировки.

Рассмотрим взаимные блокировки элементов на примере схемы Топология\_3.sde (Рис. 5-35.) Откроем закладку **Оперативные блокировки** для выключателя «г» От состояния этого выключателя зависит блокировка двух разъединителей— Р1 и Р2.

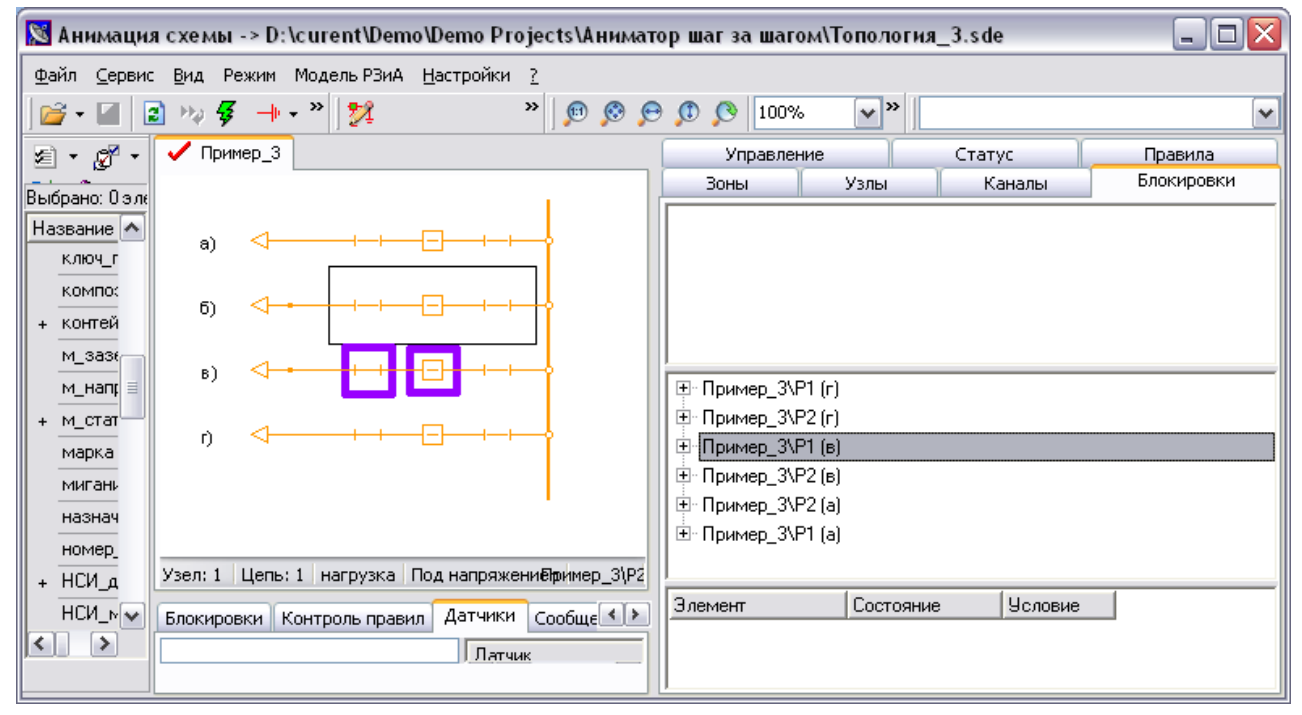

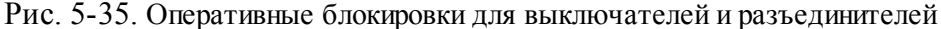

#### 5.2.3.1 Блокировки разъединителей

Раскрыв узел, можно выяснить, сколько разъединителей блокируют каждый ЗН (Рис. 5-36.)

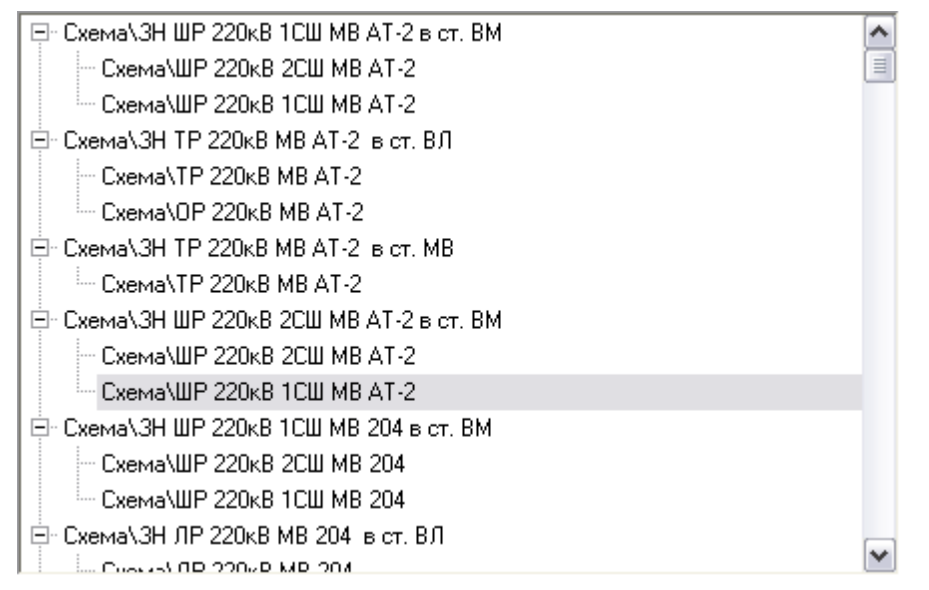

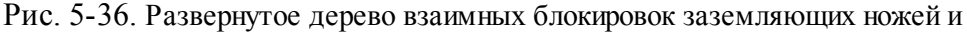

#### разъединителей

В нижней панели представлены данные о блокировке разъединителей в зависимости от

выключателей. На этой панели, так же как и на верхней, можно визуально определить, какие разъединители не имеют блокировки, а какие имеют и от каких выключателей они зависят (Рис. 5-37.)

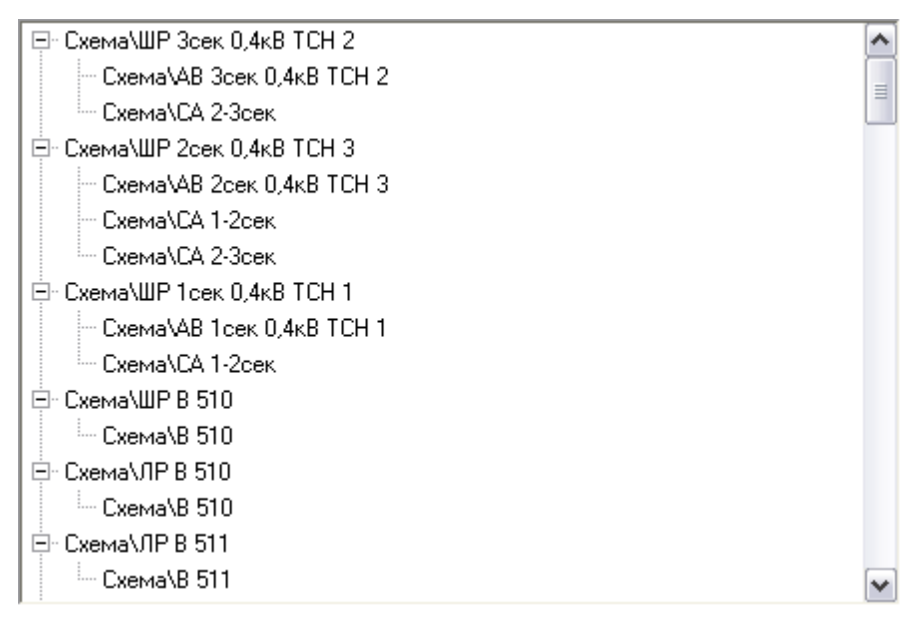

Рис. 5-37. Развернутое дерево взаимных блокировок разъединителей и выключателей

# 5.2.3.2 Отображение условий оперативных блокировок на схеме и показ их средствами контекстного меню

Отображение пары «ЗН— блокирующие его разъединители» и «разъединитель — блокирующие его выключатели» выполняется выбором текущей позиции в дереве. Можно выделить на схеме как все КА, от которых зависит блокировка заземляющего ножа или разъединителя, так и каждую пару элементов— это зависит от того, ветвь какого уровня выделена в таблице: корневого или более низкого.

Щелкните элемент дерева в таблице и далее передвигайтесь по таблице, используя клавиши «стрелка вверх» и «стрелка вниз».

Чтобы условия оперативных блокировок не только выделялись на схеме, но и в окне *Аниматора схем* отображался тот фрагмент схемы, где располагаются искомые элементы, необходимо для элемента на вкладке **Оперативные блокировки** воспользоваться средствами контекстного меню (строка **Показать**).

На Рис. 5-38. показан заземляющий нож (элемент корневого уровня в панели Оперативные блокировки), который блокируется четырьмя разъединителями.

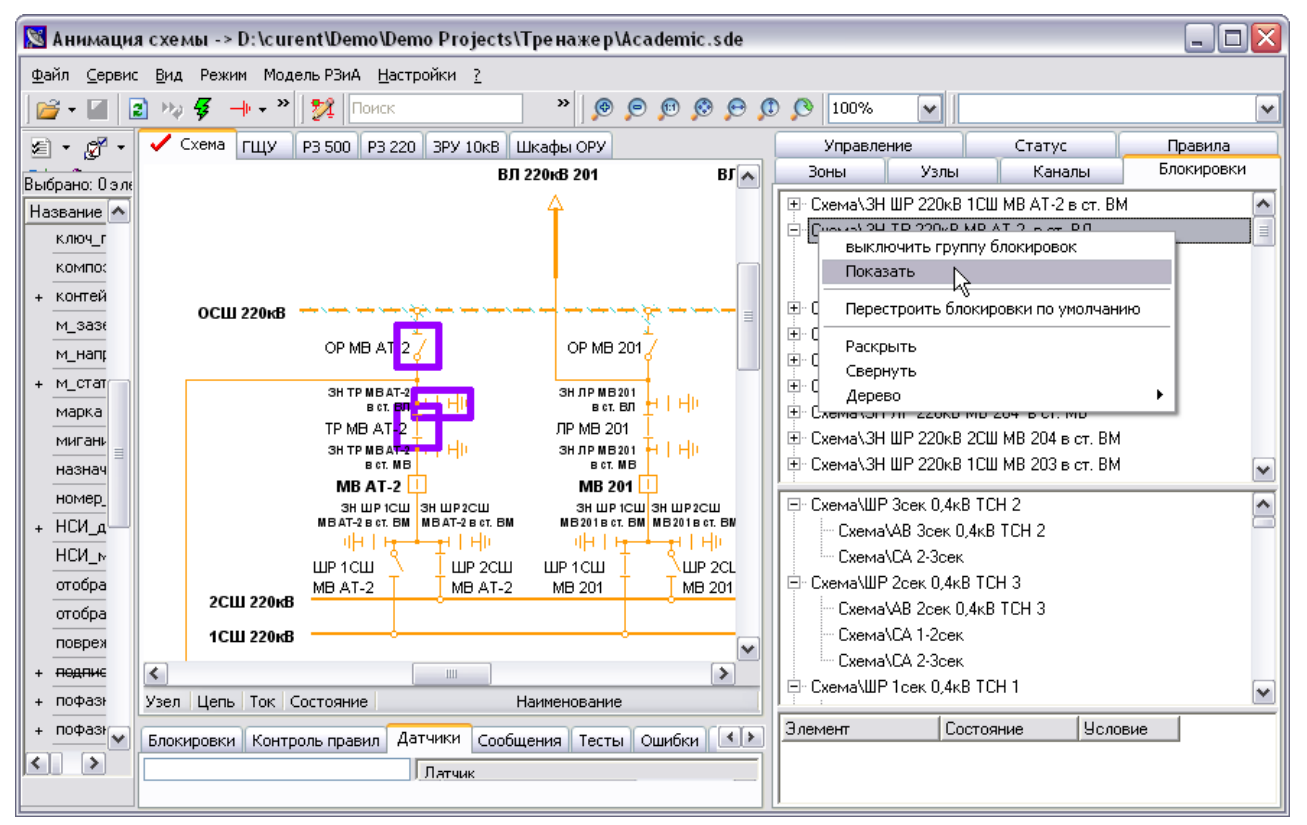

Рис. 5-38. Показ взаимной блокировки ЗН от разъединителей

Если выбрать элемент второго уровня, то отображается пара «Заземляющий нож разъединитель» (Рис. 5-39.)

Таким же образом можно выделить на схеме разъединители и выключатели.

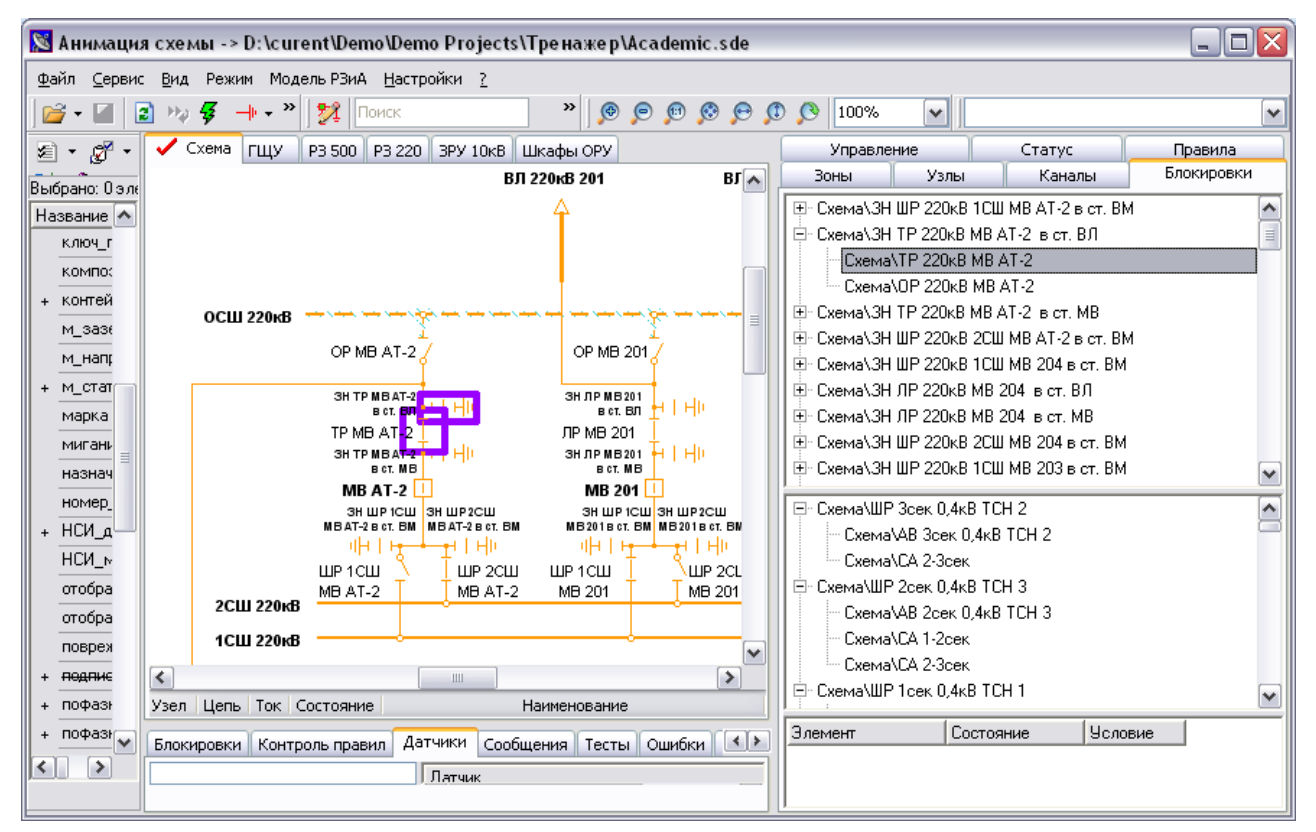

Рис. 5-39. Показ на схеме условий блокировки пары элементов

# 5.3 Проблемы идентификации в модели защит

Основной проблемой в версиях аниматора до 4.10 являлась неустойчивость привязок в модели защит к изменениям. При изменении топологии схемы, либо расположения привязанного элемента (на какой странице, в каком контейнере), привязки органов управления бесследно пропадали.

В новой версии аниматора эта проблема решена с помощью следующих мер:

- 1. Узел защиты привязан к оборудованию (ранее узел защиты идентифицировался по номеру).
- 2. Зона защиты привязана к оборудованию.
- 3. Изменена идентификация органов управления защит.
- 4. «Съехавшие» комплекты защит сохраняются в отдельном разделе файла с привязками, и их можно восстановить вручную.

## 5.3.1 Привязка узла защиты к оборудованию

| Зоны Узлы Оперативная блокировка                                                                                                    | Зоны                                                                                                    | Узлы                                                                                                    | Каналы                                                                                                    | Блокировки                                                                                                    | Управление | Статус | Правила    |
|----------------------------------------------------------------------------------------------------|----------------------------------------------------------------------------------------------------|----------------------------------------------------------------------------------------------------|----------------------------------------------------------------------------------------------------|----------------------------------------------------------------------------------------------------|------------|--------|------------|
| <ul> <li>Подстанция</li> <li>0,4кВ</li> <li>ПокВ</li> <li>(2)&gt; Подстанция</li> <li>(3)&gt; Подстанция</li> <li>(4)&gt; Подстанция</li> <li>(5)&gt; Подстанция</li> <li>(6)&gt; Подстанция</li> <li>(7)&gt; Подстанция</li> <li>(8)&gt; Подстанция</li> <li>(9)&gt; Подстанция</li> <li>(9)&gt; Подстанция</li> <li>(10)&gt; Подстанция</li> </ul> | □       [1]         ①       ①         ①       [2]         ①       [3]         ①       [4]         ①       [5]         ①       [6]         ①       [7]         ①       [9]         ①       [10         ①       [11         ①       [12]         ①       [14]         ①       [15]         ①       [14]         ①       [15]         ①       [16]         ①       [17] | <ul> <li>&gt; Подста<br/>0,4кВ</li> <li>10кВ</li> <li>10кВ</li> <li>&gt; Подста</li> <li>&gt; Подста</li> </ul> | нция; ПС<br>онция; ПС<br>онция; ПС<br>онция; ПС<br>онция; ПС<br>онция; ПС<br>онция; ПС<br>онция; ПС<br>онция; П(<br>онция; П)<br>онция; П)<br>онция; П)<br>онция; П)<br>онция; П3<br>онция; Т3 | Весенняя<br>Дятлово<br>Речная<br>Районная<br>Западная<br>Узловая<br>Осенняя<br>Майская<br>Окружная<br>С Комбинат<br>С Сельская<br>С Северная<br>С Фабричная<br>С Фабричная<br>С Заводская<br>ЭЩ 1 |            |        |            |
| Представление узлов защиты в версии 4 10                                                                                                    | Γ.                                                                                                    | Іредста                                                                                                    | влени                                                                                                    | е узлов за                                                                                                    | щиты в ве  | рсии 4 | .20 – 5.0. |
|                                                                                                    |                                                                                                    |                                                                                                    |                                                                                                    |                                                                                                    |            |        |            |

Рис. 5-40. Представление узлов защит.

Как видно из рисунка, в идентификации узла защиты теперь выбирается какой – либо элемент, однозначно определяющий узел защиты. В качестве определяющего автоматически выбирается элемент типа «шина», имеющий максимальный класс напряжения и минимальный номер шины. Если в узле не найден элемент «шина», то выбирается элемент «связь\_с\_объектом». Таким образом, если в схема сменилась нумерация узлов защиты, например вследствие того, что в нее вставлен новый энергообъект, то привязка органов управления к узлам защиты останется.

## 5.3.2 Привязка зоны защиты к оборудованию

Аналогично узлам защиты, зона защиты в 4 версии и более ранних была привязана к номерам узлов защиты. Таким образом, при изменении топологии схемы в пределах узла защиты, могла «съехать» (то есть исчезнуть бесследно, либо привязка органов управления защит от комплекта одной зоны перейти на другую зону) привязка на части зон защиты. Теперь зона защиты идентифицируется по списку оборудованию, которое она защищает. Это оборудование следующих типов:

- Генераторы
- Трансформаторы
- Шины
- Воздушные и кабельные линии
- Трансформаторы напряжения
- Шунтирующие реакторы

В списке защит это основное оборудование обозначается жирным текстом.

| Управление |           |      | Статус          |    |     | Правила      |                       |  |  |  |
|------------|-----------|------|-----------------|----|-----|--------------|-----------------------|--|--|--|
|            | Зоны Узлы |      |                 | Ka | нал | њ Блокировки |                       |  |  |  |
| R          | Ином      | N≗   | Защита          |    | 1   | 2            | Состав оборудовани 🔼  |  |  |  |
| 0          | 110кВ     | 61   | [ F T]          |    | 16  | 0            | TF-1,T-1              |  |  |  |
| 0          | 110кВ     | 62   | [FT]            |    | 16  | 0            | ТГ-3,Т-3              |  |  |  |
| 0          | 110кВ     | 63   | [FT]            |    | 16  | 0            | ΤΓ-4,Τ-4              |  |  |  |
| 4          | 6кВ       | 64   | [T]             |    | 3   | 0            | TCH                   |  |  |  |
| 4          | 35кВ      | 65   | [T]             |    | 3   | 0            | T1                    |  |  |  |
| 2          | 110кВ     | 66   | [ T TH]         |    | 11  | 0            | Т-1,ТТ 110 кВ РП,ТН 🧹 |  |  |  |
| Î.         | 1440 D    |      | · · · · · · · · |    |     | -            |                       |  |  |  |
|            | 04        |      |                 |    |     |              |                       |  |  |  |
|            |           | екте |                 |    |     |              | ]                     |  |  |  |
| Д          | исп. наим | енов | ание            |    |     |              |                       |  |  |  |
| T:         | ЭЦ 1\ТГ-  | 4    |                 |    |     |              |                       |  |  |  |
| T:         | ЭЦ 1\Т-4  |      |                 |    |     |              |                       |  |  |  |
| T3         | ЭЦ 1\ошин | овка | a[54]           |    |     |              |                       |  |  |  |
| T3         | ЭЦ 1\ошин | овка | a[57]           |    |     |              |                       |  |  |  |
| T3         | ЭЦ 1\ошин | овка | a[59]           |    |     |              |                       |  |  |  |
| T3         | ЭЦ 1\ошин | овка | a[75]           |    |     |              |                       |  |  |  |
| T3         | ЭЦ 1\ошин | овка | [76]            |    |     |              |                       |  |  |  |
| T3         | ЭЦ 1\04   |      |                 |    |     |              |                       |  |  |  |
| <u> </u>   | 1         |      |                 |    |     |              |                       |  |  |  |
|            |           |      |                 |    |     |              |                       |  |  |  |
|            |           |      |                 |    |     |              |                       |  |  |  |
|            |           |      |                 |    |     |              |                       |  |  |  |
|            |           |      |                 |    |     |              |                       |  |  |  |

Рис. 5-41. Диалог постановления команды.

В версии 4.20 идентификация производилась только по одному объекту оборудования, находящемуся в зоне. Поэтому при некоторых схемах возникала ситуация,

что не находилась зона, защищающий заданный элемент схемы. В версии 5 таких элементов несколько, поэтому зона находится достаточно надежно.

#### 5.3.3 Изменена идентификация органов управления защит

Идентификация органов управления защитами выполнена аналогично идентификации в списке команд и зависимостей.

#### 5.3.4 Восстановление потерянных комплектов защит

В версии 4.10 привязка органов управления, которую не удавалось восстановить при загрузке, терялись безвозвратно. В новой версии такие «незагруженные комплекты» попадают в специальный раздел (в разделе редактирования защит). В списке незагруженных комплектов каждая строка соответствует одному объекту «комплект защиты» - Complect, или «Устройство защиты» - Device.

Для того чтобы разобраться, к какой зоне или устройству соответствует незагруженная привязка, нужно щелкнуть правой кнопкой по пункту списка и выбрать в открывшемся контекстном меню пункт «Показать»,

| Управлени                                                                                                    | е Действие Парамет;     | ры    Чувст | г-ть Потерянные                                      |
|----------------------------------------------------------------------------------------------------|-------------------------|-------------|------------------------------------------------------|
| <comp<sup>1</comp<sup>                                                                                                    |                         | 2D          | …ре="ДФЗ" typelD="10" name="Д                        |
| <devid< td=""><td>Показать</td><td></td><td>В (ВЧ) ВЛ 220кВ 201'' ID=''193''&gt;I</td></devid<>                                             | Показать                |             | В (ВЧ) ВЛ 220кВ 201'' ID=''193''>I                   |
| ZDavid                                                                                                    | Копифовать              | Ctrl+C      | R 0 220v B 201'' ID =''194'' diel loor               |
|                                                                                                    | Удалить                 | Del         |                                                      |
| <devid< td=""><td>Удалить вычеркнутые</td><td></td><td>220кВ 201" ID="190" retry="1" re</td></devid<>                                       | Удалить вычеркнутые     |             | 220кВ 201" ID="190" retry="1" re                     |
| <devic< td=""><td>Лереро</td><td></td><td>ТЗНП ВЛ 220кВ 201'' ID=''191'' г</td></devic<>                                                    | Лереро                  |             | ТЗНП ВЛ 220кВ 201'' ID=''191'' г                     |
| <device< td=""><td>урс-мтто урсы-то</td><td>Hame- M</td><td>н ТО ВЛ 220кВ 201'' ID=''192'' ret</td></device<>                               | урс-мтто урсы-то        | Hame- M     | н ТО ВЛ 220кВ 201'' ID=''192'' ret                   |
| <device< td=""><td>type="OAПB" typeID="101</td><td>'' name=''C</td><td>)АПВ ВЛ 220кВ 201'' ID=''195'' disl</td></device<>                   | type="OAПB" typeID="101 | '' name=''C | )АПВ ВЛ 220кВ 201'' ID=''195'' disl                  |
| <device< td=""><td>type="A∏B" typeID="102"</td><td>name=''AN</td><td>IB MB 201'' ID=''196''&gt;∎ 🛛 <break∈< td=""></break∈<></td></device<> | type="A∏B" typeID="102" | name=''AN   | IB MB 201'' ID=''196''>∎ 🛛 <break∈< td=""></break∈<> |

Рис. 5-42. Получение информации о незагруженном комплекте.

при нажатии на которую будет показана форма, отображающая содержимое узла в формате, используемом при хранении привязок защит в файле SDE:

| 🔀 Незагруженный комплект.                                                                                                    |           |
|----------------------------------------------------------------------------------------------------|-----------|
| <complect id="189" node="1"></complect>                                                                                                    | ^         |
| <device id="193" name="ДФЗ (ВЧ) ВЛ 220кВ 201" type="ДФЗ" typeid="10"></device>                                                                                                    |           |
| <breaker snident="Схема\MB 201" stag="407"></breaker>                                                                                                    |           |
| <blinker .="" snident="P3 220\П.1. ДФ 3-201 ВЛ 220кВ 201\ДФ 3\P91. Срабатыв&lt;/td&gt;&lt;td&gt;зание з-ты" stag="2055619426" td="" ——<=""></blinker>                                                                                                    |           |
| <blinker 2055619239"="" 2055619381"="" 2055619427"="" 2055621917"="" snident="P3 220\11.1, ДФ3-201 ВЛ 220кВ 201\ДФ3\P92. Пуск.&lt;/td&gt;&lt;td&gt;защиты" stag="2055619428"></blinker>                                                                                                    |           |
|                                                                                                    |           |
| <breaker idret="8" snident="Cxema\MB 201" stag="407"></breaker>                                                                                                    |           |
| <td></td>                                                                                                    |           |
| <ul> <li>Channels</li> <li>Channels</li> <li>Channels&lt;</li></ul> |           |
| (Breaker Stag= 11727 SNident= CxeMa\UB Idrer= 57)                                                                                                    |           |
|                                                                                                    |           |
| // Levice                                                                                                    | <b>`</b>  |
|                                                                                                    | >         |
|                                                                                                    | 22KDL (TL |
| Covhannie   D34eb                                                                                                    | Закрыть   |

Рис. 5-43. Объект, описывающий привязки органов управления защит для комплекта.

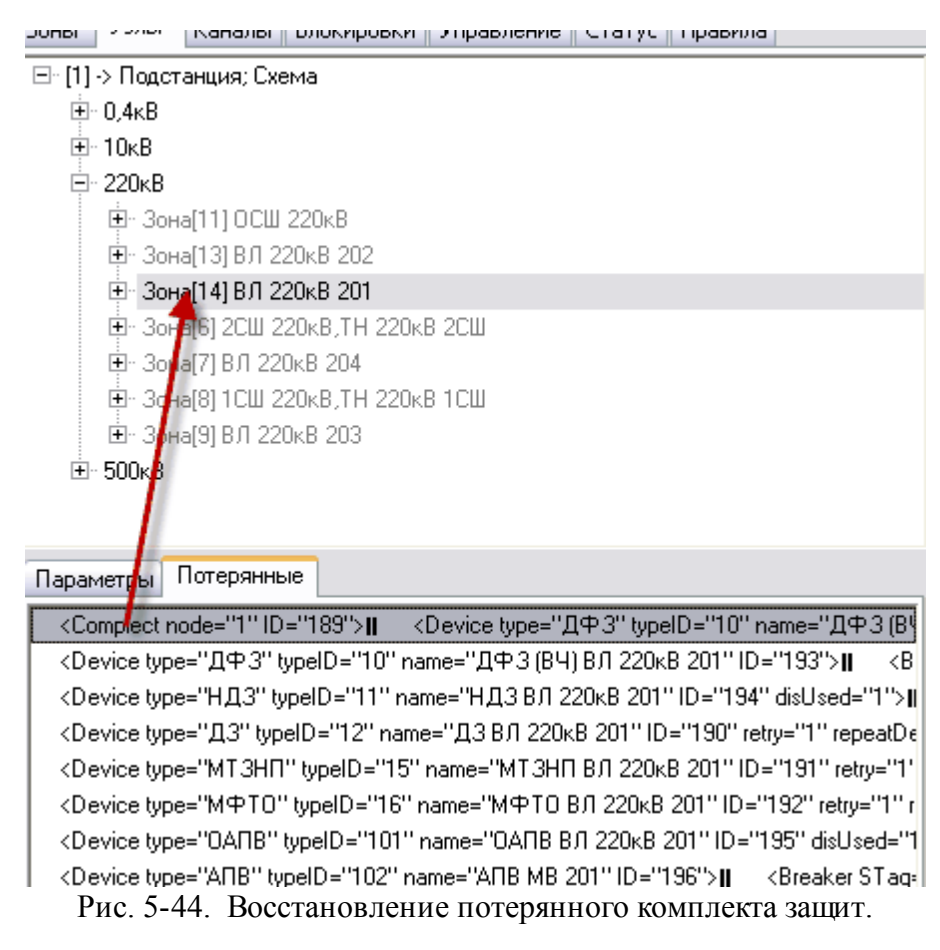

Для того, чтобы указать вручную, к какой зоне относится незагруженный комплект, нужно выбрать его в списке левой кнопкой мыши, и, не отпуская, перетащить на пункт списка защит, соответствующий зоне (операция «перетащить и оставить»).

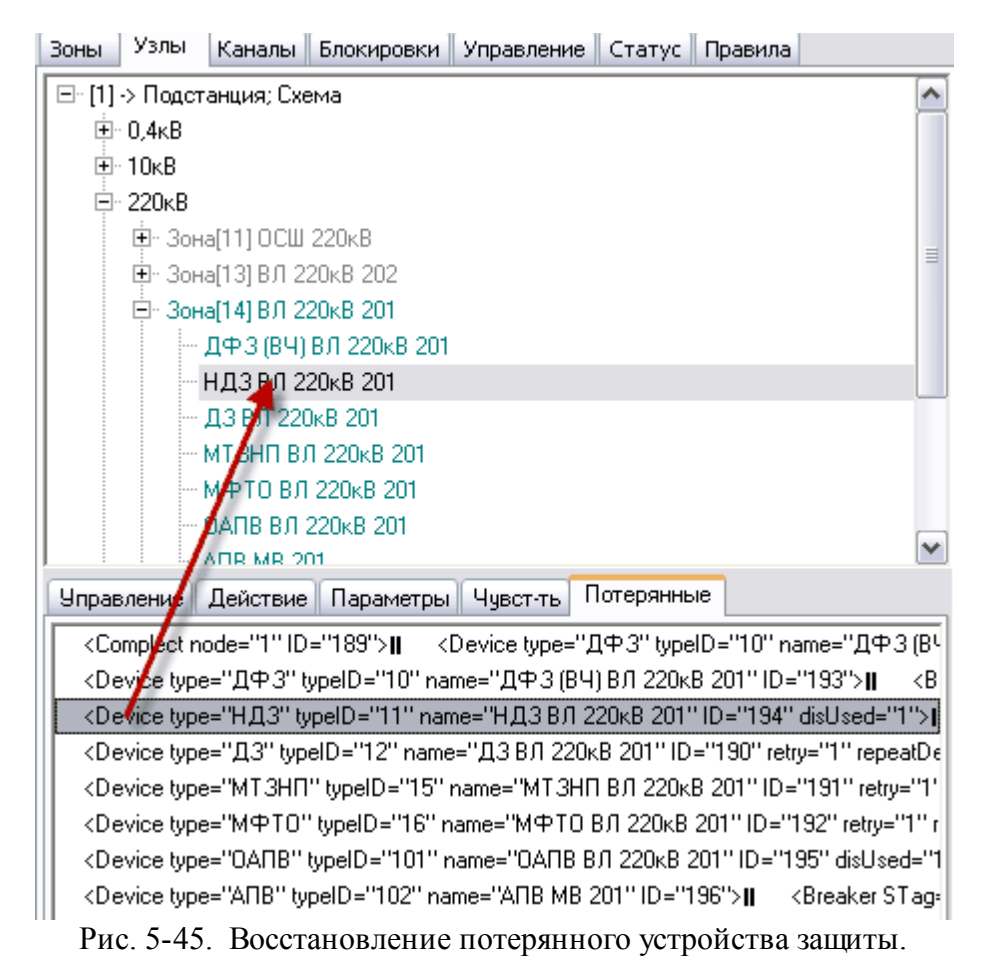

Аналогично восстановлению комплекта защиты, для восстановления устройства защиты нужно выбрать его в списке незагруженных левой кнопкой мыши, и, не отпуская, перетащить на пункт списка защит, соответствующий нужному типу устройства защит.

# 5.4 Вычеркивание неиспользуемых защит

Подсистема генерации модели защиты в тренажере формирует комплекты защит в соответствии с алгоритмом построения типовых комплектов. Одной из задач анимации является описание комплекта защит в соответствии с тем набором, который установлен на реальном энергообъекте. Для этого необходимо, в том числе, пометить как неиспользуемые, защиты, которые были созданы в шаблоне, но отсутствуют на реальном объекте.

В версиях до 4.10 включительно для реализации этого предлагался следующий способ: привязка неиспользуемых защит к «фиктивной» накладке, находящейся при запуске задания в выведенном положении.

Основными недостатками этого способа являются:

1. Отсутствие наглядности. Для того, чтобы увидеть, что защита помечена как отсутствующая, необходимо выбрать ее в списке и просмотреть список привязанных органов управления, убедившись, что защита привязана к накладке «фикция».

2. Для пометки необходимо найти накладку «фикция» на схеме, что отнимает дополнительное время.

В новой версии предлагается использовать способ «вычеркивания». Для того, чтобы вычеркнуть устройство защиты, нужно выделить ее в списке и нажать на клавишу «пробел». Защита при этом показывается перечеркнутой горизонтальной линией.

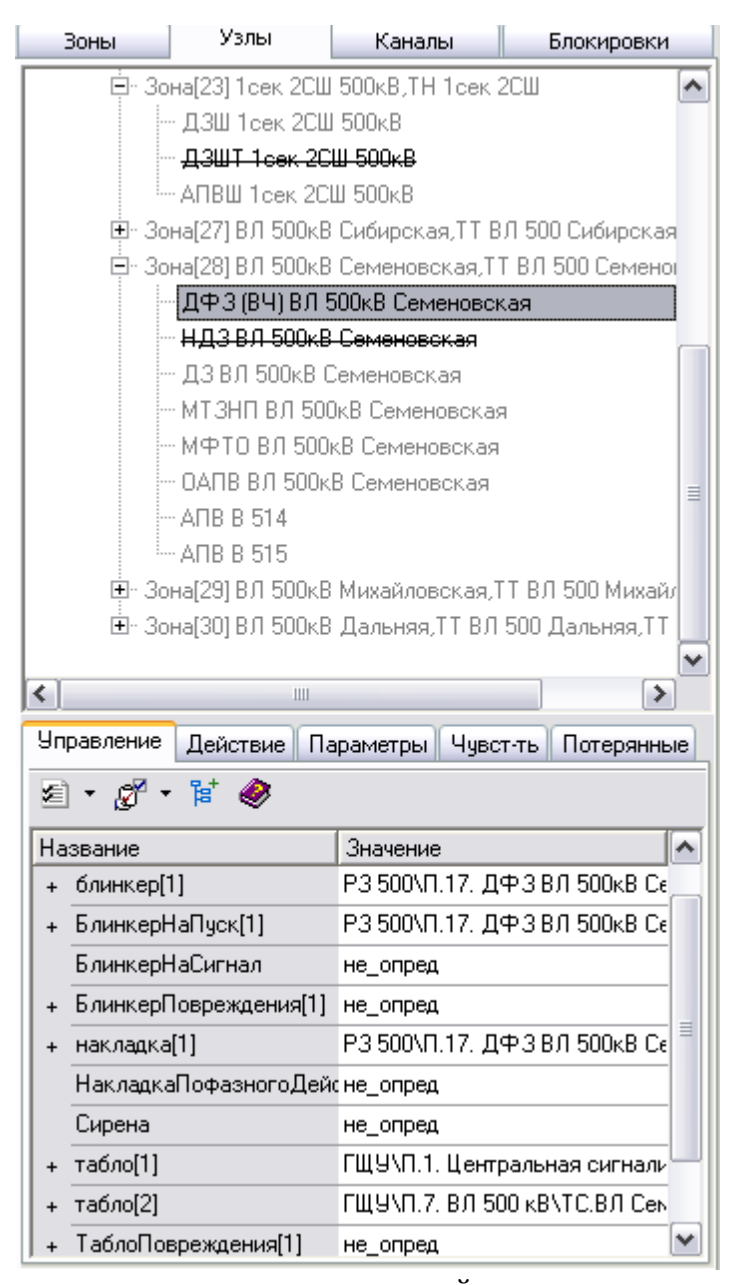

Рис. 5-46. Вычеркивание неиспользуемых устройств защиты и органов управления. Аналогично, перечеркиваются и органы управления, которые не используются в данном устройстве, а также каналы действия и их органы управления.

| Управление Действие Па | раметры Чувст-ть Потерянны    | le |
|------------------------|-------------------------------|----|
| s v 🖉 • 🚏 🧶            |                               |    |
| Название               | Значение                      | ^  |
| + 🥅 канал(В 510)       | Схема\В 510                   |    |
| + 🔽 канал[8 512]       | <del>Схема\В 512</del>        |    |
| - 🔽 канал[СВ 2]        | Схема\СВ 2                    | ≡  |
| ТаблоОтключение_3-х    | не_опред                      |    |
| БИ[1]                  | РЗ 500\П.50. ДЗШ 500 1сек. 2С |    |
| блинкер                | не_опред                      |    |
| БлинкерОтключение_     | не_опред                      |    |
| БлинкерПовторнойРа     | не_опред                      |    |
| БлинкерФиксацииОтк     | не_опред                      |    |
| выдержка_времени       | 0                             | ~  |

Рис. 5-47. Вычеркивание неиспользуемых каналов устройств защиты и их органов управления.

Следует различать вычеркнутые и еще не присвоенные объекты (органы управления). То, что объект не вычеркнут и не присвоен (в правой колонке таблицы привязок обозначено «не\_опред»), означает, что готовящий макет его еще не обработал (не привязал). То, что объект вычеркнут, означает, что готовящий макет его уже обработал и убедился, что соответствующего органа управления в макете (в соответствии с реальным энергообъектом) нет и не должно быть.

# 5.5 Отображение непривязанных защит в дереве

Анимация макета состоит в привязке десятков тысяч органов управления защитами, коммутационным оборудованием, автоматов оперативного тока, приборов контроля и т.п. Для того чтобы сделать процесс привязки контролируемым, то есть иметь возможность просмотреть, насколько процесс завершен, необходимы соответствующие инструментальные средства.

Такими средствами в аниматоре являются:

1. Отображение статуса привязки (не привязана / привязана частично / привязана полностью).

2. Переход к следующему недопривязанному устройству защиты в списке.

3. Показ статистики по количеству привязанных защит.

4. Выделение непривязанных органов управления на схеме.

В списке защит комплекты показываются цветом, в зависимости от состояния привязки:

Черным – полностью привязанные

Серым – частично привязанные

Голубым – полностью не привязанные.

Для того, чтобы защита считалась привязанной, должны быть привязаны, либо вычеркнуты как неиспользуемые, все ее органы управления, а также органы управления ее каналов защиты.

В пункте меню Защиты есть пункт Показать первую непривязанную, который переходит в списке защит на первое непривязанное устройство защиты, что позволяет отслеживать наличие не до конца завершенных пунктов списка в макете.

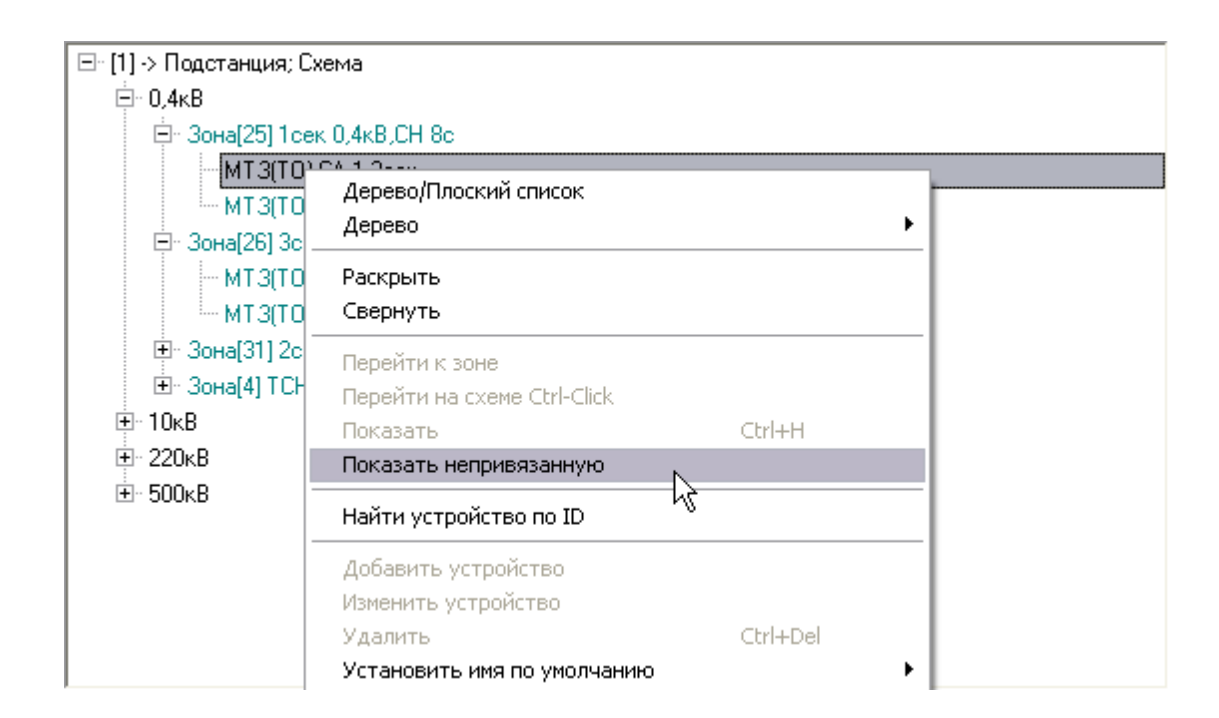

Рис. 5-48. Функция показа непривязанных устройств защит.

Через пункт меню *Показать непривязанные* можно выделить на схеме все непривязанные элементы.

Пункт меню *Статистика* показывает общую статистику модели защит, в том числе показывает, сколько органов управления необходимо привязать. Эта статистика не позволяет отслеживать случаи, когда один и тот же орган управления используется многократно для привязок, так как если орган управления имеет хотя бы одну привязку, то он считается привязанным.

# 5.6 Добавление защит в комплекты. Добавление каналов в защиты.

Модель защит, построенная автоматически, не всегда соответствует реальному набору защит. Иногда возникает необходимость включить устройство защиты определенного

типа в построенный комплект. Для этого необходимо щелкнуть по зоне в списке и выбрать Добавить устройство.

| Зоны Узлы       | Каналы Блокировки Управление С | татус Правила | 🕅 Устройство защиты  |        |
|-----------------|--------------------------------|---------------|----------------------|--------|
| 🖃 [1] -> Подста | нция; Схема                    |               | Ba serbenerae summar |        |
| 🗄 0,4κB         |                                |               |                      |        |
| ⊟- 10κB         |                                |               |                      |        |
| Н Зон           | NE10 40 D                      |               | 33 🗸                 |        |
| E 2011          | Дерево/Плоский список          | ł             |                      |        |
|                 | Дерево                         | ►             | Имя                  |        |
| Ш" ЗОН-         | -                              |               | 33 2сек 10 кВ        |        |
| ±- Зон          | Раскрыть                       |               |                      |        |
| €• Зон          | Свернуть                       |               |                      |        |
| €• Зон          | Перейти к зоне                 |               |                      |        |
| ⊡- Зон          | Перейти на схеме Ctrl-Click    |               |                      |        |
| ⊕- Зон          | Показать                       | Ctrl+H        |                      |        |
| ⊕∙ Зон          | Показать непривязанную         |               |                      |        |
|                 |                                |               |                      |        |
|                 | Найти устройство по ID         |               |                      |        |
|                 | Добавить устройство 🛛 📐        |               |                      |        |
|                 | Изменить устройство            |               |                      |        |
|                 | Удалить                        | Ctrl+Del      |                      |        |
|                 | Установить имя по умолчанию    | •             |                      | Јтмена |
|                 |                                |               | 1                    |        |

Рис. 5-49. Добавление нового устройства защиты.

В открывшемся диалоговом окне необходимо выбрать из выпадающего списка нужный тип и задать имя устройства защиты. Если нужного типа устройства нет в списке, нужно выбрать похожий по функциональности тип, имя защиты можно дать в соответствии с видом фактически установленной на энергообъекте защиты.

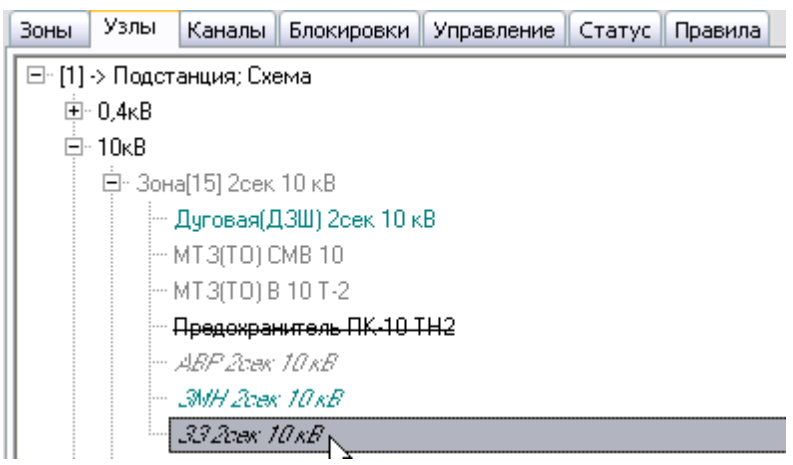

Рис. 5-50. Добавленное устройство в списке устройств защиты.

В списке устройств защиты все вручную добавленные защиты показываются курсивом.

Чтобы добавить выключатель нужно удерживать левую кнопку мыши и перенести в канал как показано на Рис. <%NUMBERING1%>-51. и затем отпустить левую кнопку мыши

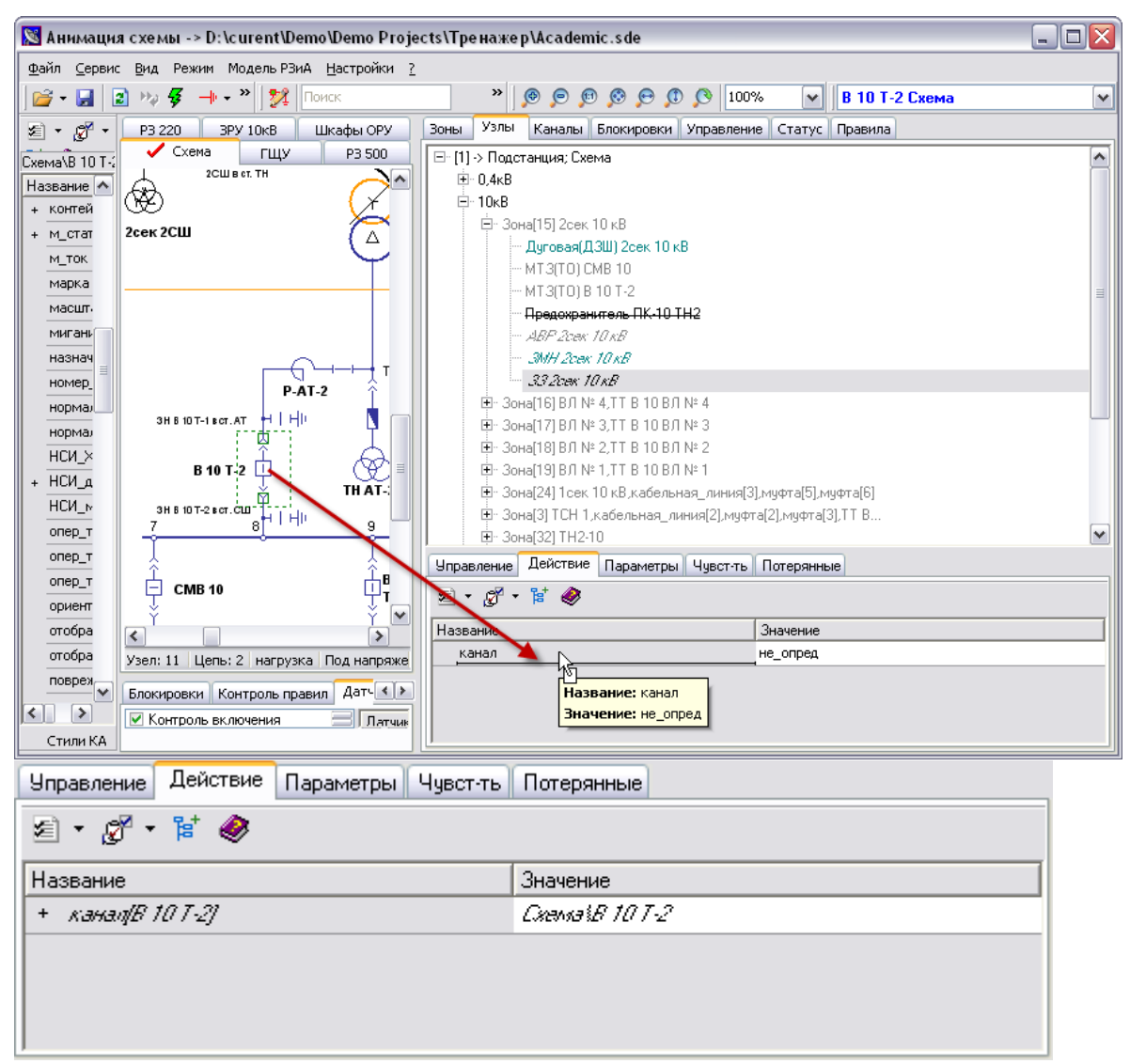

Рис. 5-51. Добавленное устройство в списке устройств защиты.

Особым образом необходимо добавлять устройства ЗМН. Для этого необходимо перенести выключатель со схемы на необходимый узел АВР.

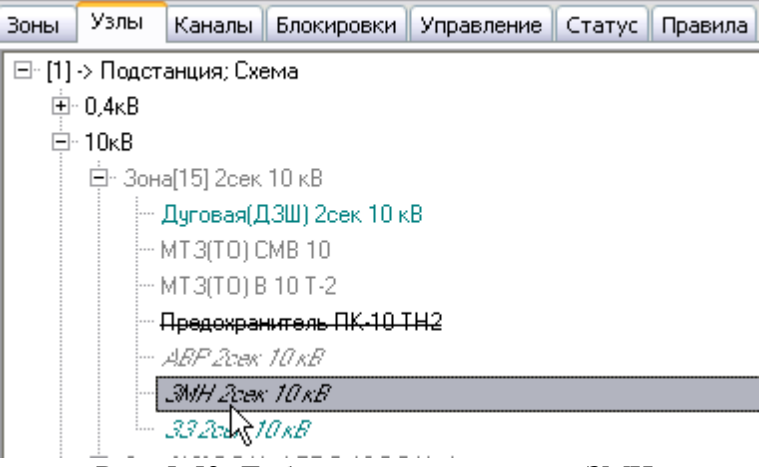

Рис. 5-52. Добавленное устройство ЗМН.

Защита описывается (редактируемые данные) как:

- Имя, идентификатор защиты;
- Защищаемое оборудование;
- Выключатели, на которые она действует (каналы действия);
- Ступени срабатывания (времена задержки);
- Органы управления и индикации;
- И Т.П.

После добавления защиты все остальные настройки добавленной защиты делаются так же, как для и для автоматически сгенерированных.

Для добавления канала защиты необходимо перетащить выключатель со схемы на узел канал, расположенный на вкладке «действие».

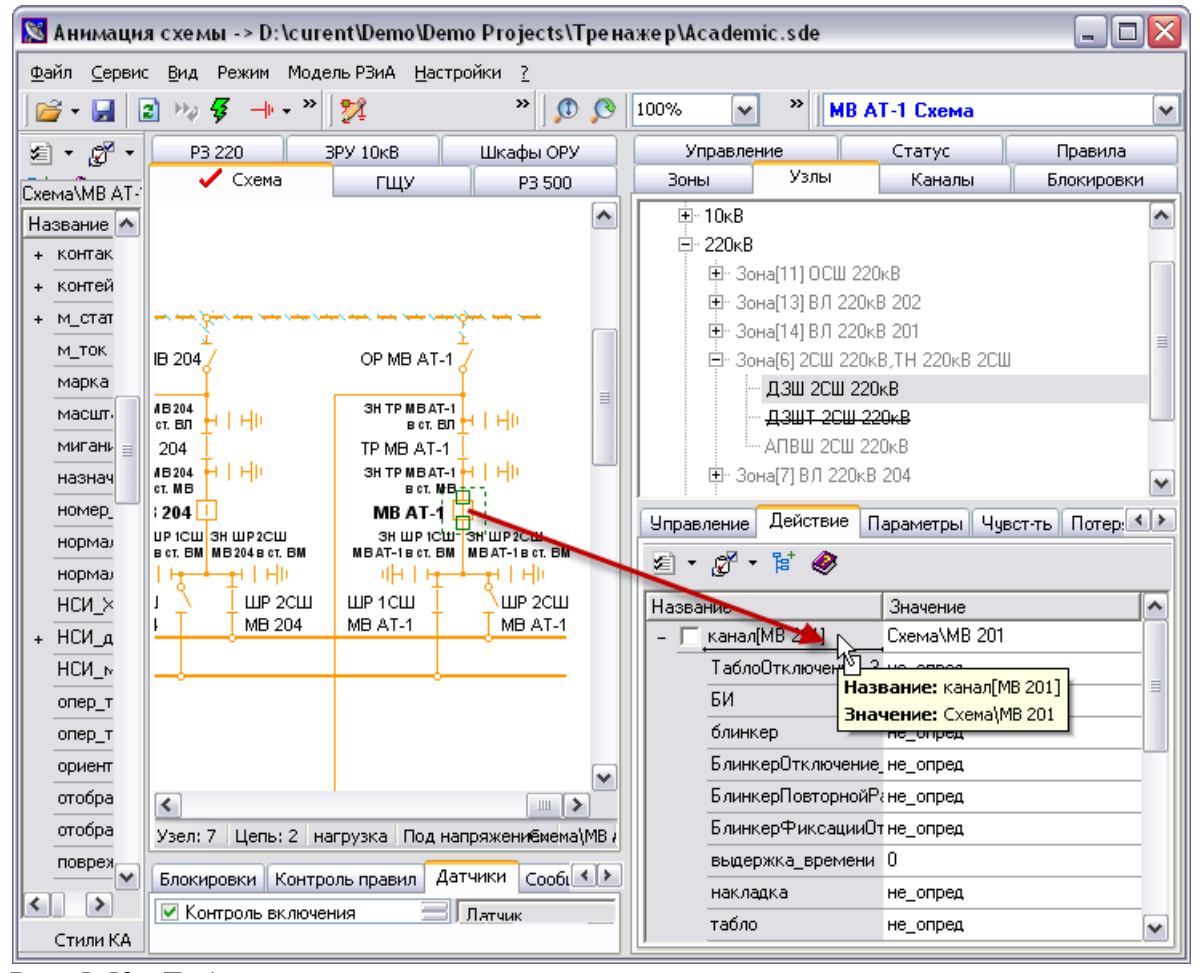

Рис. 5-53. Добавление канала действия.

В том случае, если в зависимости от вида, устройство защиты предполагает только один канал действия, то имеющийся будет заменен, если несколько, то необходимо выбрать, следует ли заменить или добавить канал:

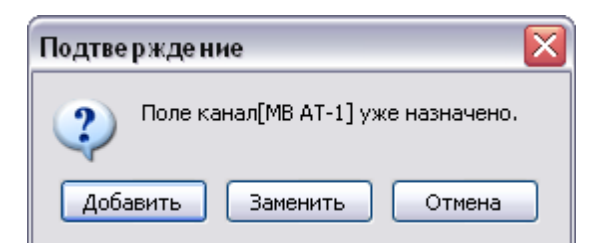

Рис. 5-54. Подтверждение замены канала действия.

# 5.7 Редактирование названия защит

Часто встречается, что название защит в Аниматоре не совпадают с названиями

защит на подстанции для этого предусмотрено переименование защит

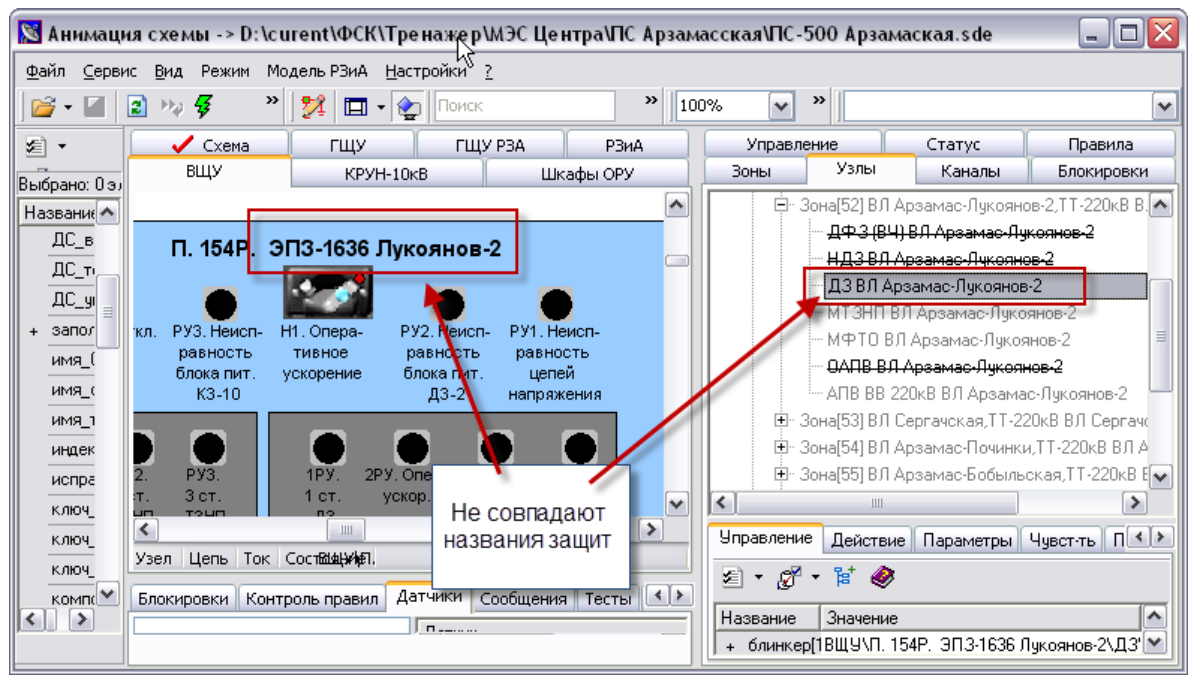

Рис. 5-55. Не совпадают названия защит

Чтобы изменить название защит нужно выделить левой кнопкой мыши защиту

#### и нажать F2

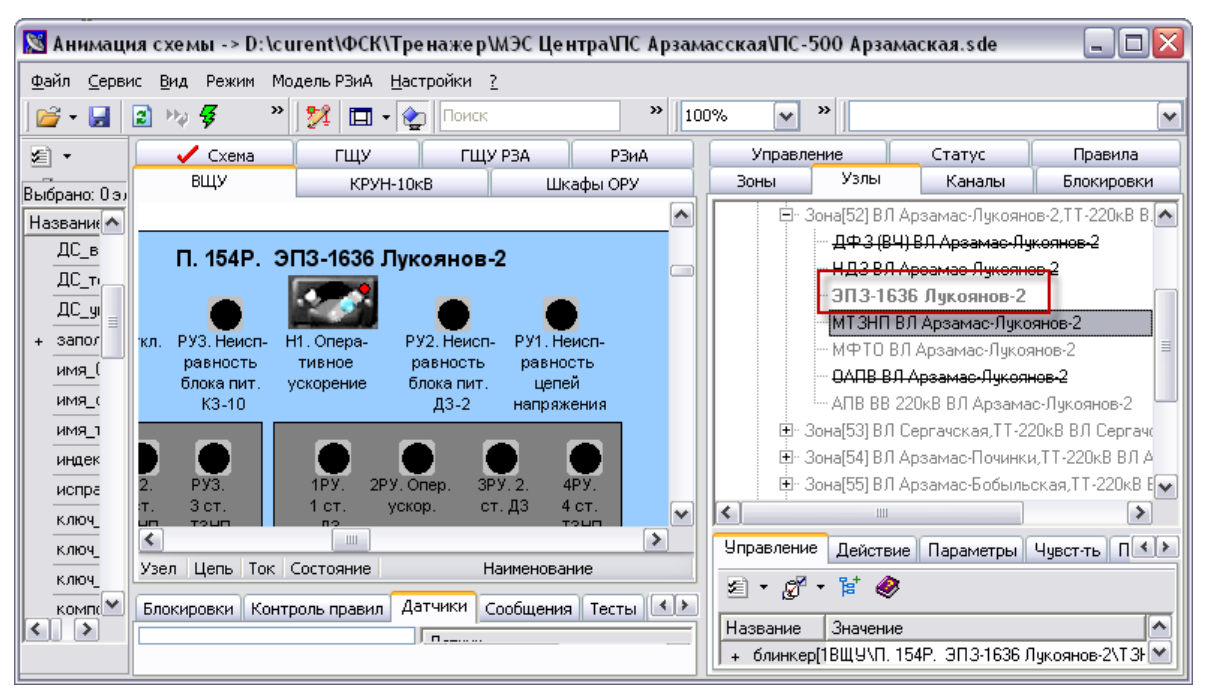

Рис. 5-56. Переименование защиты

# 5.8 Органы управления устройствами защит

## 5.8.1 Множественные органы управления защитами

На практике при срабатывании защиты могут выпадать несколько блинкеров. Например, для защит 6-10 кВ один блинкер может располагаться на ячейке КРУ, а второй – на релейном щите.

Защита может быть выведена несколькими накладками (одной из них), например накладкой УРОВ для конкретного присоединения, либо накладкой УРОВ для всех присоединений одной из систем шин, либо накладкой УРОВ для всех присоединений определенного класса напряжения.

В версиях до 4.20 включительно на каждую защиту, а также на канал защиты можно было назначить только один орган управления. В версии 5 возможно назначить по несколько элементов управления и контроля:

- Блинкер (На срабатывание)
- Блинкер\_на\_Пуск
- Блинкер\_на\_Сигнал
- Пофазные блинкеры (На срабатывание, на пуск, на сигнал)
- Накладка
- БИ (блок испытательный)
- Табло

#### • БлинкерПовреждения

При срабатывании защиты выпадают все назначенные на нее блинкеры. Если назначены несколько накладок, то в текущей версии они работают по схеме «И», то есть если хотя бы одна из назначенных накладок выведена, то защита считается выведенной.

Для назначения органов управления защит по – прежнему используется метод перетаскивания со схемы:

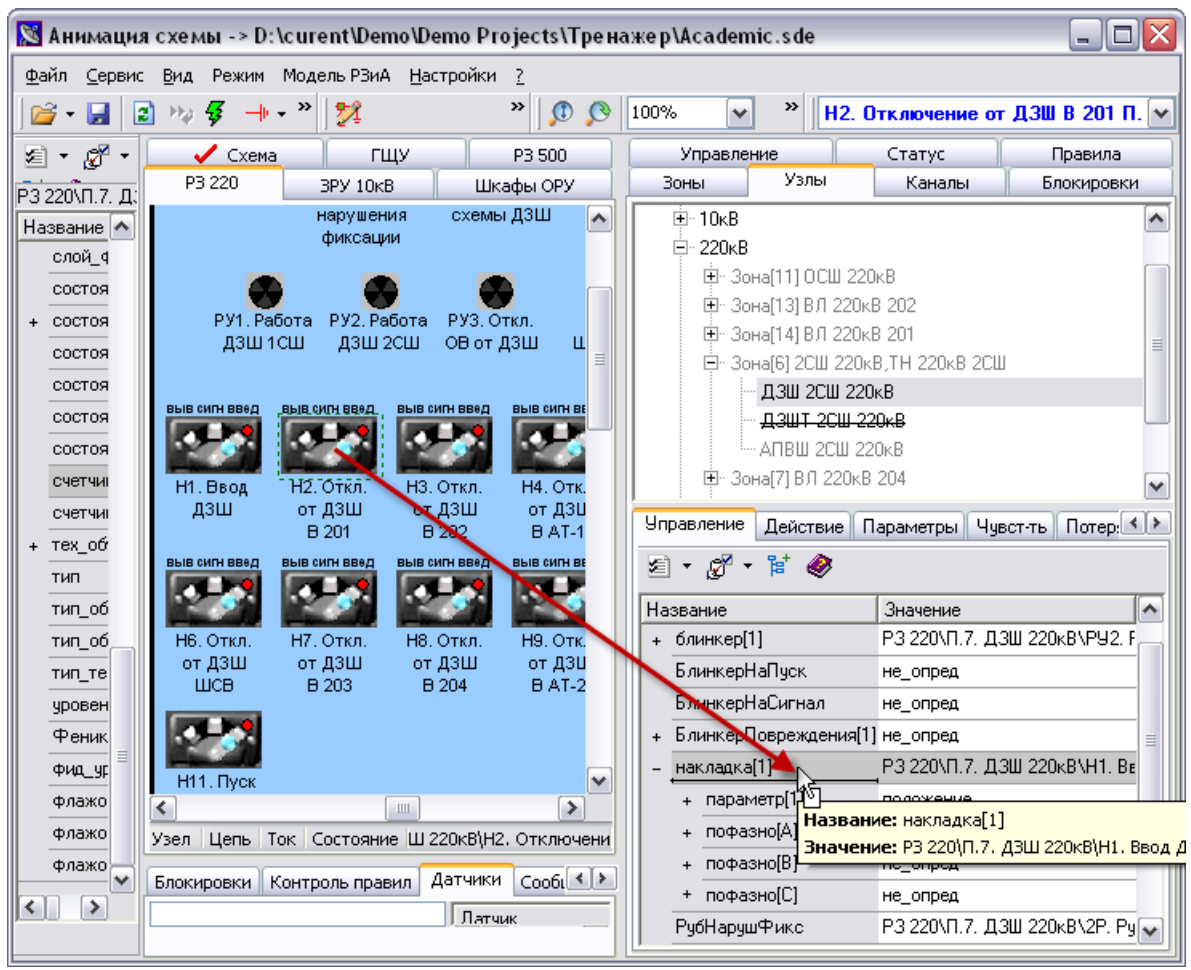

Рис. 5-57. Назначение наладки.

В случае, если орган управления уже назначен, то вновь назначаемый может заменить существующий, или добавиться в список. Выбор должен быть произведен в момент назначения:

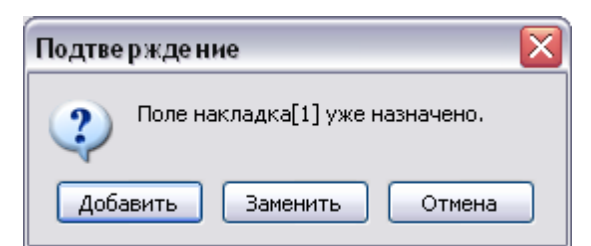

Рис. 5-58. Выбор замены или добавления наладки.

Назначения можно удалить с помощью команды контекстного меню Удалить или Очистить.

| Υп      | равление                                                                          | Действие                                                                                | Пар                                                      | аметры   | ( Hy | вст-ть                                               | Потерянные                                                       |                                                                      |  |  |
|---------|-----------------------------------------------------------------------------------|-----------------------------------------------------------------------------------------|----------------------------------------------------------|----------|------|------------------------------------------------------|------------------------------------------------------------------|----------------------------------------------------------------------|--|--|
| 5       | ≨] • 🖉 • 1≓ 🛷                                                                     |                                                                                         |                                                          |          |      |                                                      |                                                                  |                                                                      |  |  |
| Ha      | звание                                                                            |                                                                                         |                                                          |          | Зна  | чение                                                |                                                                  |                                                                      |  |  |
|         | БИ[1]                                                                             |                                                                                         |                                                          |          | P3 2 | 20\П.6                                               | . ДЗШ 220кB\2                                                    | 25И. Токовые ці                                                      |  |  |
| +       | блинкер[1                                                                         | ]                                                                                       |                                                          |          | P3 2 | 20\П.7                                               | . ДЗШ 220кВ\F                                                    | 992. Работа ДЗ                                                       |  |  |
|         | БлинкерН                                                                          | аПуск                                                                                   |                                                          |          | не_с | пред                                                 |                                                                  |                                                                      |  |  |
|         | БлинкерН                                                                          | аСигнал                                                                                 |                                                          |          | не_с | пред                                                 |                                                                  |                                                                      |  |  |
| +       | БлинкерП                                                                          | овреждения                                                                              | ə[1]                                                     |          | не_с | пред                                                 |                                                                  |                                                                      |  |  |
| + + + + | накладка[<br>накладка]<br>РубНаруш<br>Сирена<br>табло[1]<br>ТаблоПов<br>Устройсти | [1]<br>Выдел<br>Перей<br>Добав<br>Удали<br>Ф<br>Вычис<br>во<br>Копир<br>Вырез<br>Встави | ить н<br>ти<br>ить<br>ить<br>лить<br>овать<br>ать<br>4ть | ia cxeme |      | 20\П.7<br>20\П.7<br>20\П.7<br>пред<br>\П.10.<br>пред | . ДЗШ 220кВ\+<br>. ДЗШ 220кВ\+<br>. ДЗШ 220кВ\2<br>ВЛ 220 кВ\TC. | 11. Ввод ДЗШ<br>12. Отключение<br>2Р. Рубильник н<br>. Работа: ДЗШ-2 |  |  |
|         | Дерево                                                                            |                                                                                         |                                                          |          | •    |                                                      |                                                                  |                                                                      |  |  |
|         |                                                                                   |                                                                                         |                                                          |          |      |                                                      |                                                                  |                                                                      |  |  |

Рис. 5-59. Контекстное меню списка органов управления устройством защиты.

С помощью команды *Перейти* можно перейти на назначенный элемент на схеме. Также перейти на элемент можно, щелкнув на строчке с назначенным органом управления левой кнопкой мыши с одновременно прижатой клавишей Ctrl.

## 5.8.2 Групповое назначение защит

В Аниматоре есть возможность назначать защиты группой, рассмотрим на примере табло Работа защит 220кВ.

| 🔀 Анимация схемы -> D:\curent\Demo\Def\go Projects\Tpeнaжep\Academic.sde 📃 🗖 🔀                                        |                                                                                                    |  |  |  |  |  |
|----------------------------------------------------------------------------------------------------|----------------------------------------------------------------------------------------------------|--|--|--|--|--|
| файл <u>С</u> ервис <u>В</u> ид Режим Модель РЗиА <u>Н</u> астройки <u>?</u>                                          |                                                                                                    |  |  |  |  |  |
| 😂 - 🛃 😰 🚧 🖉 🐉 🖾 - 🏠 Поиск. 👋 100% 💌 🕷 MB 201 Схема 💌                                                                  |                                                                                                    |  |  |  |  |  |
| 🖉 👻 🗸 Схема ГЩУ РЗ 500 РЗ 220 ЗРУ 10кВ Шкафы ОРУ                                                                      | Зоны Узлы Каналы                                                                                                    |  |  |  |  |  |
| Схема\МВ 20 2 участок 220кВ                                                                                           | Статус Правила<br>Блокировки Управление                                                                                                    |  |  |  |  |  |
| Пазвание∧<br>дисп_<br>дисп_<br>дС_в<br>ДС_п<br>дС_уи<br>запре<br>ДС_уи<br>запре                                       | <ul> <li>По панелям Индикация</li> <li>Команды Зависимости</li> <li>Контроллер</li> <li>Схема\ШСВ 220кВ</li> <li>Схема\ШСВ 220кВ</li> </ul> |  |  |  |  |  |
| зашун<br>+ защи<br>Узел Цепь Ток Состояние ГЩУ\П.1. Центральная сигнализация                                          |                                                                                                    |  |  |  |  |  |
| Зерка<br>Блокировки Контроль правил Датчики Сообщения Тесты Ошибки Параметры макета<br>Контроль включения<br>Стипи Ка | Элемент Состоя<br>Схема\ШР 220кВ 2СШотключ                                                                                                  |  |  |  |  |  |

Рис. 5-60. Групповое назначение защит.

## 1. Переходим во вкладку Узлы - Подстанция - 220кВ

Зоны Узлы Каналы Блокировки Управление Статус Правила

| ⊟· [1] -> Подстанция; Схема                                                                                                    |
|----------------------------------------------------------------------------------------------------|
|                                                                                                    |
|                                                                                                    |
| 🔁 220кВ                                                                                                    |
| ⊡- Зона[11] ОСШ 220кВ                                                                                                    |
| ⊡- Зона[13] ВЛ 220кВ 202                                                                                                    |
| ⊡- Зона[14] ВЛ 220кВ 201                                                                                                    |
| ⊡- Зона[6] 2СШ 220кВ,ТН 220кВ 2СШ                                                                                                    |
| ⊡- Зона[7] ВЛ 220кВ 204                                                                                                    |
| ⊡- Зона[8] 1СШ 220кВ,ТН 220кВ 1СШ                                                                                                    |
| ⊡·· Зона[9] ВЛ 220кВ 203                                                                                                    |
| ± 500кВ                                                                                                    |
|                                                                                                    |
| <ul> <li>Эона[11] ОСШ 220кВ</li> <li>Зона[13] ВЛ 220кВ 202</li> <li>Зона[14] ВЛ 220кВ 201</li> <li>Зона[6] 2СШ 220кВ,ТН 220кВ 2СШ</li> <li>Зона[7] ВЛ 220кВ 204</li> <li>Зона[8] 1СШ 220кВ,ТН 220кВ 1СШ</li> <li>Зона[9] ВЛ 220кВ 203</li> <li><b>500кВ</b></li> </ul> |

Рис. 5-61. Выбор класса напряжения.

2. Раскрываем зоны защит которые нам нужно назначить, левой кнопкой мыши выбираем первую защиту на которую нам нужно назначить табло Работа защит

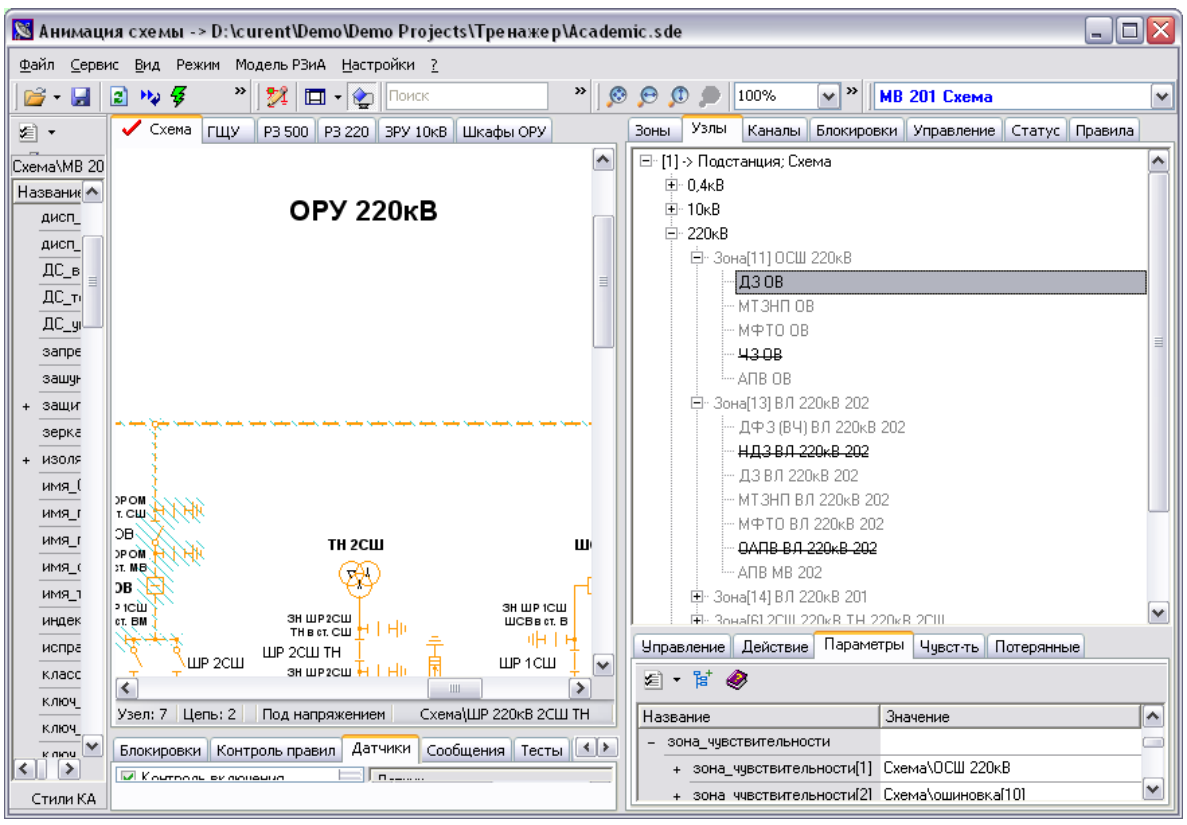

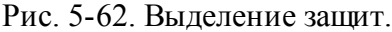

#### 3. Удерживая Ctrl выделяем левой кнопкой мыши те защиты на которые мы

хотим назначить табло Работа защит

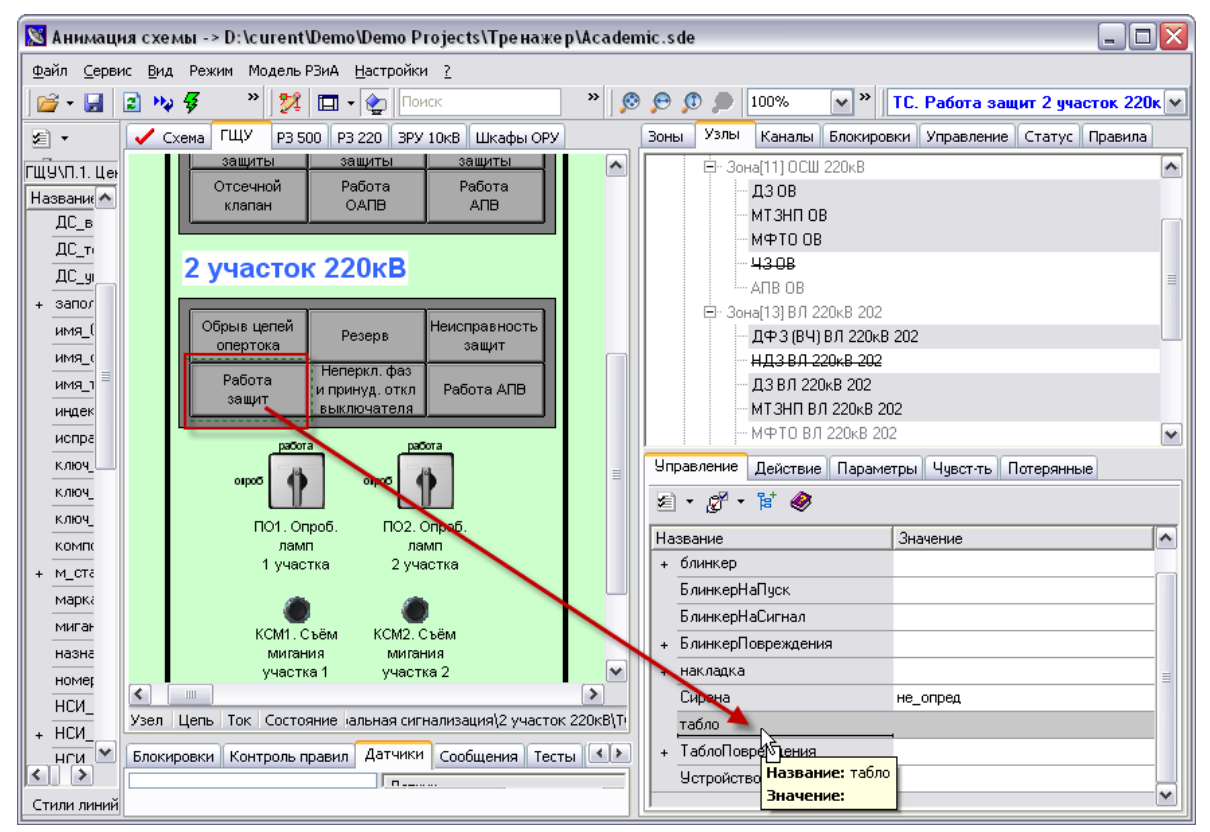

Рис. 5-63. Назначение табло Работа защит.

| Управление Действие I                | Параметры Чувст-ть Потерянные                                      |    |
|--------------------------------------|--------------------------------------------------------------------|----|
| 2 · 8 · 14 🧇                         |                                                                    |    |
| Название                             | Значение                                                           | ^  |
| БлинкерНаПуск                        |                                                                    |    |
| БлинкерНаСигнал                      |                                                                    |    |
| + БлинкерПовреждения                 |                                                                    |    |
| + накладка                           |                                                                    |    |
| Сирена                               | не_опред                                                           |    |
| - табло                              |                                                                    | 13 |
| + табло[1]                           | ГЩУ\П.1. Центральная сигнализация\2 участок 220кВ\ТС. Работа защит |    |
| <ul> <li>ГаблоПовреждения</li> </ul> |                                                                    |    |
| Устройство РЗиА                      |                                                                    | Щ  |
|                                      |                                                                    | ~  |

4. Методом переноса назначаем табло Работа защит

Рис. 5-64. Как выгледит назначенное таблдо.

# 5.8.3 Накладка пофазно

Существуют накладки пофазного действия например накладки газовой з-ты.

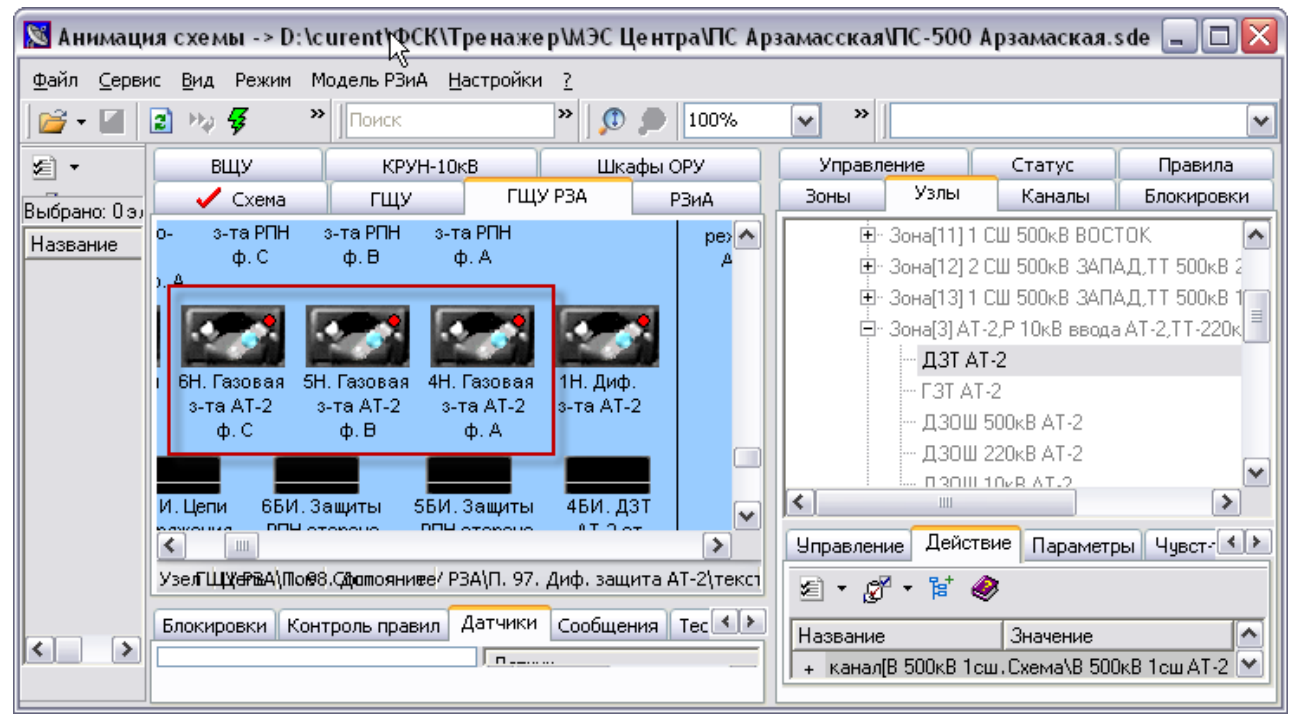

#### Рис. 5-65. Накладки пофазного действия.

Переходим во вкладку Узлы находим нужную нам зону и переходим во вкладку

#### Управление

видим что плюсика нет и расскрыть св-ва накладки нельзя

| Зоны                                           | Узлы                                                                       | Каналы Блокир                          | ровки Управление Статус Правила                                                                                                    |     |  |
|------------------------------------------------|----------------------------------------------------------------------------|----------------------------------------|----------------------------------------------------------------------------------------------------|-----|--|
|                                                | ⊟- Зон                                                                     | а[3] АТ-2,Р 10кВ в                     | вода АТ-2,ТТ-220кВ АТ-2,ТТ 500кВ 2                                                                                                  | ^   |  |
| ДЗТ АТ-2                                       |                                                                            |                                        |                                                                                                    |     |  |
| F3T AT-2                                       |                                                                            |                                        |                                                                                                    |     |  |
|                                                |                                                                            | ДЗОШ 500кВ АТ-2                        | 2                                                                                                    | ~   |  |
| <                                              |                                                                            | 0.0000 0 AT 1                          |                                                                                                    | ľ   |  |
| Управ                                          | зление                                                                     | Действие Пара                          | метры Чувст-ть Потерянные                                                                                                    |     |  |
| <b>£</b> ] •                                   | 87 -                                                                       | 🔇 😫                                    |                                                                                                    |     |  |
| Назва                                          | ание                                                                       |                                        | Значение                                                                                                    | ^   |  |
| бл                                             | инкер                                                                      |                                        | не_опред                                                                                                    | _   |  |
| Бл                                             | пинкерНа                                                                   | аПуск                                  | не_опред                                                                                                    |     |  |
| Бл                                             | линкерНа                                                                   | зСигнал                                | не_опред                                                                                                    |     |  |
|                                                |                                                                            |                                        |                                                                                                    |     |  |
| + Бл                                           | пинкерПо                                                                   | вреждения[1]                           | не_опред                                                                                                    |     |  |
| + Бл<br>на                                     | пинкерПо<br>экладка                                                        | эвреждения[1]                          | не_опред<br>не_опред                                                                                                    |     |  |
| + Бл<br>на<br>Си                               | линкерПо<br>экладка<br>ирена                                               | овреждения[1]                          | не_опред<br>не_опред<br>не_опред                                                                                                    | -   |  |
| + Бл<br>на<br>Си<br>+ та                       | линкерПо<br>экладка<br>ирена<br>юбло[1]                                    | овреждения[1]                          | не_опред<br>не_опред<br>не_опред<br>ГЩУ\П. 21. Автотрансформатор №2\"                                                               | III |  |
| + Бл<br>на<br>Си<br>+ та<br>+ та               | пинкерПо<br>экладка<br>ирена<br>юбло[1]<br>юбло[2]                         | овреждения[1]                          | не_опред<br>не_опред<br>не_опред<br>ГЩУ\П. 21. Автотрансформатор №2\`<br>ГЩУ\П. 66. 87 АТ-5 Сигнализация\Га                         | III |  |
| + Бл<br>на<br>Си<br>+ та<br>+ та<br>+ Та       | пинкерПо<br>экладка<br>арена<br>абло[1]<br>абло[2]<br>эблоПовр             | овреждения[1]<br>реждения[1]           | не_опред<br>не_опред<br>не_опред<br>ГЩУ\П. 21. Автотрансформатор №2\°<br>ГЩУ\П. 66. 87 АТ-5 Сигнализация\Га<br>не_опред             | 111 |  |
| + Бл<br>на<br>Сл<br>+ та<br>+ та<br>+ Та<br>Ус | пинкерПо<br>акладка<br>ирена<br>абло[1]<br>абло[2]<br>аблоПовр<br>стройств | овреждения[1]<br>реждения[1]<br>о РЗиА | не_опред<br>не_опред<br>не_опред<br>ГЩУ\П. 21. Автотрансформатор №2\`<br>ГЩУ\П. 66. 87 АТ-5 Сигнализация\Га<br>не_опред<br>не_опред |     |  |

Рис. 5-66. Расскрыть свойство накладки нельзя

| 📓 Анимация схемы -> D:\curent\ФСК\Тренажер\МЭС Центра\ПС Арзамасская\ПС-500 Арзамаская.sde 📃 🔲 🔯 |                                                                                             |     |             |              |             |                  |                    |      |
|--------------------------------------------------------------------------------------------------|---------------------------------------------------------------------------------------------|-----|-------------|--------------|-------------|------------------|--------------------|------|
| файл <u>С</u> ервис <u>В</u> ид Режим Модель РЗиА <u>Н</u> астройки 🖞                            |                                                                                             |     |             |              |             |                  |                    |      |
| ) 💕 🕶 🛃 🛛                                                                                        | 😰 🚧 👎 🕂 * » 🛛 🚀 Поиск 🛛 👋 🖉 🗩 🕫                                                             | ø   | 🗩 🔎 📒       | 100%         | V   1H      | ł. Диф. з-та A   | Т-2 П. 97. Диф.    | 31 🗸 |
| £ •                                                                                              | ВЩУ КРУН-10кВ Шкафы ОРУ                                                                     | З   | ны Узлы     | Каналы       | Блокировки  | Управление       | Статус Правила     |      |
| ГЩУ РЗАЛП. :                                                                                     | 🖌 Схема ГЩУ ГЩУ РЗА РЗИА                                                                    | IΓ  | Ė. 30⊦      | на[3] АТ-2,Р | 10кВ ввода. | АТ-2,ТТ-220кВ А  | Т-2,ТТ 500кВ 2     |      |
| Названи                                                                                          | о- з-таРПН з-таРПН з-таРПН режим 🔨                                                          |     |             | ДЗТ AT-2     |             |                  |                    |      |
| дисп_                                                                                            | φ. φ. φ. φ. φ. φ. φ. φ. φ. φ. φ. φ. φ. φ                                                    |     |             | F3T AT-2     | UD AT O     |                  |                    |      |
| дисп_                                                                                            |                                                                                             |     |             | ДЗОШ 200     | ND A1-2     |                  |                    | _    |
| <u>ДС_в</u>                                                                                      |                                                                                             |     | <u> </u>    |              |             | ~ ~ ~            |                    |      |
| <u>ДС_т</u> =                                                                                    | і 6Н. Газовая 5Н. Газовая 4Н. Газовая 11 А. Диф.<br>з-та АТ-2 з-та АТ-2 з-та АТ-2 з-та АТ-2 | ų į | правление   | Действие     | Параметры   | и Чувст-ть По    | отерянные          |      |
|                                                                                                  | ф.С ф.В ф.А                                                                                 |     | i • 🖉 •     | ≶ 📬          |             |                  |                    |      |
| uma (                                                                                            |                                                                                             | Į   | азвание     |              | 3           | начение          |                    |      |
|                                                                                                  | И.Цепи 6БИ.Защиты 5БИ.Защиты 4БИ.ДЗТ                                                        |     | блинкер     |              | не          | е_опред          |                    |      |
| имя_1                                                                                            | ряжения РПН сторона РПН сторона АТ-2 ст.<br>эти 500кВ 500кВ 10кВ 10кВ                       |     | БаинкерН    | аПуск        | не          | е_опред          |                    |      |
| индек                                                                                            |                                                                                             |     | БлинкарН    | аСигнал      | не          | е_опред          |                    |      |
| испра                                                                                            | =                                                                                           |     | + БлинкерП  | овреждени    | я[1] не     | _опред           |                    |      |
| ключ_                                                                                            |                                                                                             |     | + нанладка[ | 1] 🌂         |             | ЦУ РЗАЛП. 97. Д  | циф. защита AT-2\1 | ił 📗 |
| ключ_                                                                                            | Гоковые<br>еле пуска                                                                        |     | Сирена      |              | He          | _опред           |                    | _=   |
| ключ_                                                                                            |                                                                                             |     | + табло[1]  |              | ГL          | ЦУ\П. 21. Автотр | рансформатор №2'   | V.   |
| компа                                                                                            | Узел Цепь Ток Состояние ГЩУ РЗА\П. 97. Диф. защита АТ-2                                     |     | + табло[2]  |              | ГL          | ЦУ\П. 66. 87 АТ- | 5 Сигнализация\Г   | a    |
| + м_ста                                                                                          | Блокировки Контроль правил Датчики Сообщения Тесты                                          | j   | + ТаблоПов  | реждения[1   | ] не        | _опред           |                    |      |
|                                                                                                  |                                                                                             |     | Устройств   | во РЗиА      | He          | е_опред          |                    |      |
|                                                                                                  |                                                                                             |     |             |              |             |                  |                    |      |

Берем и накидываем любую накладку (методом перетаскивания)

Рис. 5-67. Накидываем первую накладку

После накидывания появился плюсик, расскрываем его и видим что теперь мы

можем накидывать накладки по фазно

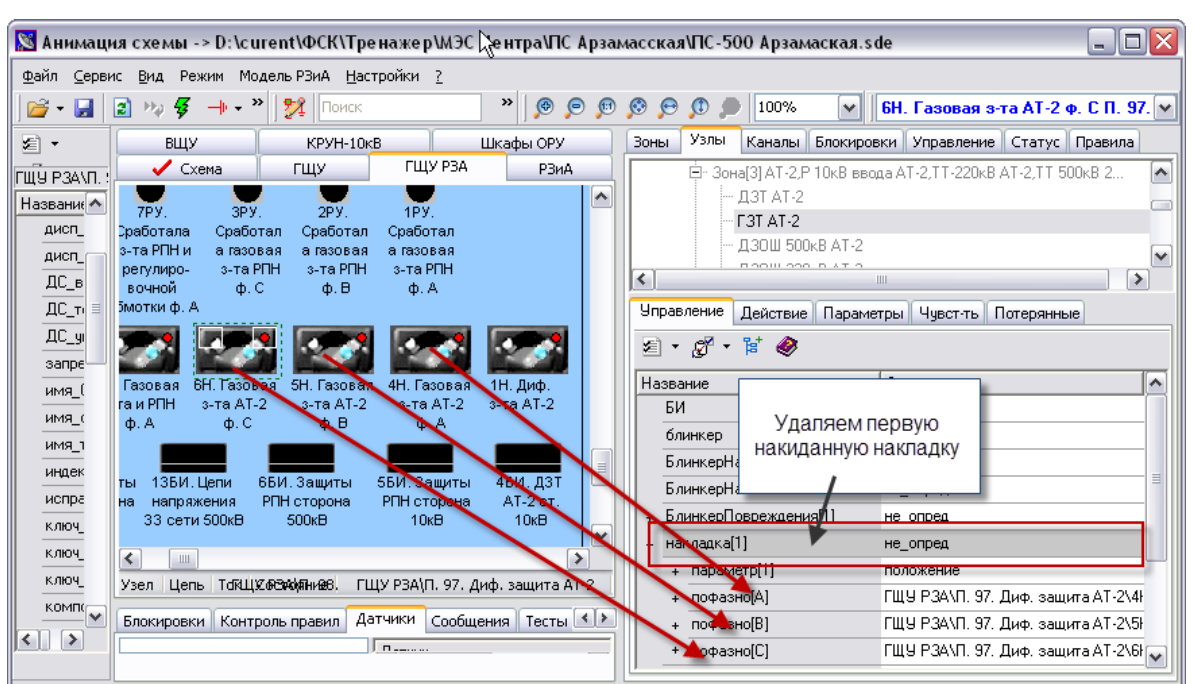

Накидываем накладки пофазно, затем удаляем первую накиданную накладку

Рис. 5-68. Накидываем накладки пофазно и удаляем первую накиданную накладку

## 5.8.4 Блинкер Повреждения

В блинкер повреждения можно назначать разные блинкера например пофазно.

Назначение производится перетаскиванием мышью, аналогично назначению других органов управления.

Пофазные блинкеры могут назначаться и срабатывают в случае использования с защитами, имеющими пофазное действие.

| Управление Действие Параметры Ч | увст-ть Потерянные |  |  |
|---------------------------------|--------------------|--|--|
| 2 · 8 · 14 🚳                    |                    |  |  |
| Название                        | Значение           |  |  |
| БИ                              | не_опред           |  |  |
| блинкер                         | не_опред           |  |  |
| БлинкерНаПуск                   | не_опред           |  |  |
| БлинкерНаСигнал                 | не_опред           |  |  |
| – БлинкерПовреждения[1]         | не_опред           |  |  |
| + БлинкерКЗ_1ф                  | не_опред           |  |  |
| + БлинкерКЗ_2ф                  | не_опред           |  |  |
| + БлинкерКЗ_Зф                  | не_опред           |  |  |
| + БлинкерКЗ_межфазное           | не_опред           |  |  |
| + БлинкерКЗ_на_землю            | не_опред           |  |  |
| БлинкерНеПоднят                 | не_опред           |  |  |
| + параметр[1]                   | положение          |  |  |
| + пофазно[А]                    | не_опред           |  |  |
| + пофазно[В]                    | не_опред           |  |  |
| + пофазно[С]                    | не_опред           |  |  |
| накладка                        | не_опред           |  |  |
| Сирена                          | не_опред           |  |  |
| табло                           | не_опред           |  |  |
| + ТаблоПовреждения[1]           | не_опред           |  |  |
| Устройство РЗиА                 | не_опред           |  |  |
|                                 |                    |  |  |

Рис. 5-69. Блинкер Повреждения.

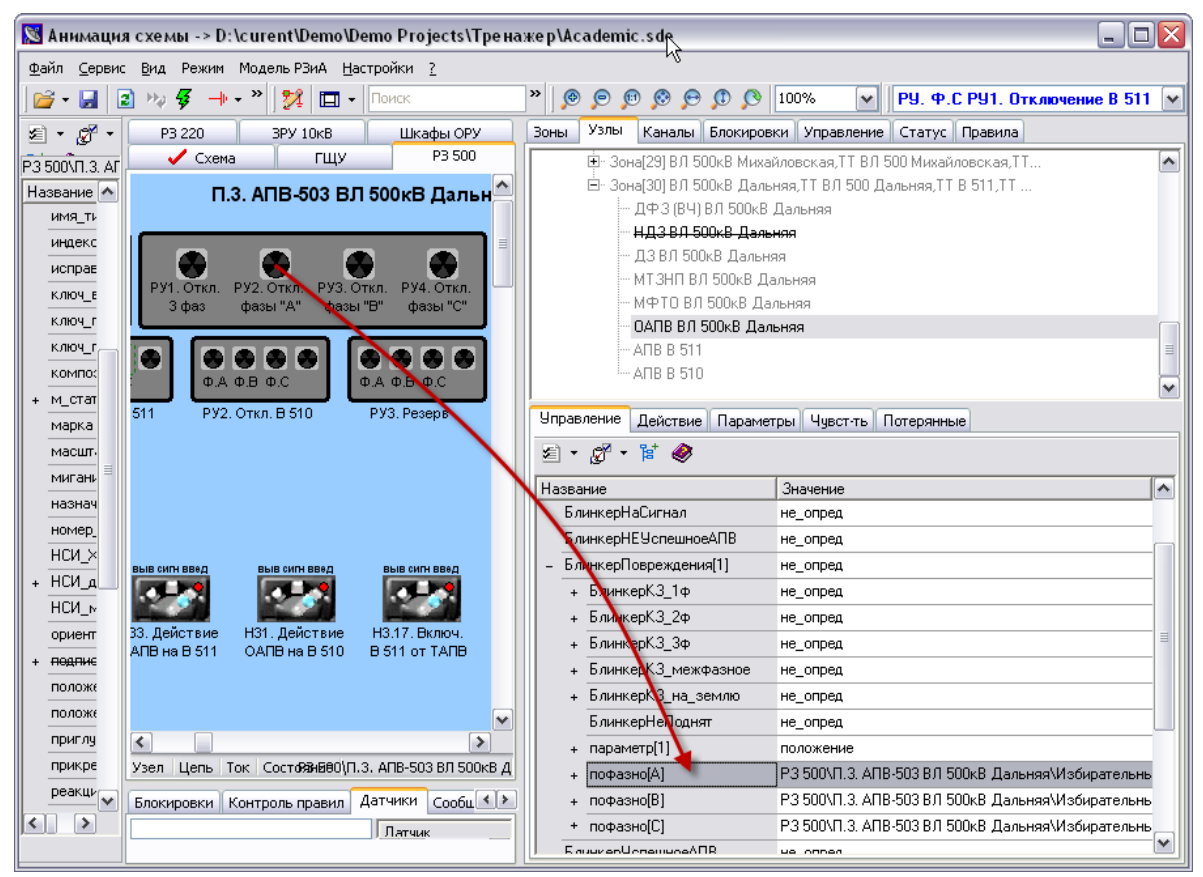

Рис. 5-70. Назначение пофазных блинкеров.

#### 5.8.5 Настройка свойства органа индикации

В некоторых случаях может применяться различная индикация срабатывания устройств релейной защиты. Так, табло на щите управления может мигать, а может просто загораться. Если в качестве индикатора срабатывания защиты используется лампочка или светодиод, а не блинкер, то в зависимости от того, какая защита сработала, одна и та лампочка может мигать или загораться. Для того, чтобы обеспечить настройку этих вариантов использования, введен параметр *Параметр*, относящийся к конкретному органу индикации.

| Управление Действие Параметры Чувст-ть Потерянные    |                                                    |  |  |  |  |  |
|------------------------------------------------------|----------------------------------------------------|--|--|--|--|--|
| <ul> <li>✓ × </li> <li>✓ × </li> <li>✓ × </li> </ul> |                                                    |  |  |  |  |  |
| Название                                             | Значение                                           |  |  |  |  |  |
| БлинкерНЕУспешноеАПВ                                 | не_опред                                           |  |  |  |  |  |
| + БлинкерПовреждения[1]                              | не_опред                                           |  |  |  |  |  |
| БлинкерУспешноеАПВ                                   | не_опред                                           |  |  |  |  |  |
| накладка                                             | не_опред                                           |  |  |  |  |  |
| НакладкаПофазногоДейств                              | ия не_опред                                        |  |  |  |  |  |
| Сирена                                               | не_опред                                           |  |  |  |  |  |
| – табло[1]                                           | ГЩУ\П.1. Центральная сигнализация\1 участок 500кВ\ |  |  |  |  |  |
| + параметр[1]                                        | положение                                          |  |  |  |  |  |
| + пофазно[А]                                         | положение                                          |  |  |  |  |  |
| + пофазно[В]                                         | мигание К<br>стиль выделения                       |  |  |  |  |  |
| + пофазно[С]                                         | видимость                                          |  |  |  |  |  |
| + ТаблоПовреждения[1]                                |                                                    |  |  |  |  |  |
| Устройство РЗиА                                      |                                                    |  |  |  |  |  |
|                                                      |                                                    |  |  |  |  |  |

Рис. 5-71. Назначение параметра органа управления или индикации.

# 5.8.6 Работа сирены при срабатывании защиты

В некоторых макетах может использоваться несколько элементов «сирена», воспроизводящих звук сирены при срабатывании защиты. Этих сирен может быть несколько, с разным звуком и кнопкой сброса.

В 5-й версии возможно назначить на каждое устройство защиты свою сирену. Сирена выбирается из списка возможных,

| Зоны Узлы Оперативная блокировка                |                          |  |  |  |
|-------------------------------------------------|--------------------------|--|--|--|
| ⊞~ [1] -> Подстанция 📃                          |                          |  |  |  |
| ⊕ [2] -> Подстанция                             |                          |  |  |  |
| 🕀 (3) -> Подстанц                               | ия                       |  |  |  |
| 🕀 (4) -> Подстанц                               | ия                       |  |  |  |
| 🖭 [5] -> Подстанц                               | ия                       |  |  |  |
| 🕀 (6) -> Подстанц                               | ия                       |  |  |  |
| 🖻 (7) -> Подстанц                               | ия —                     |  |  |  |
| .⊟~10кВ                                         |                          |  |  |  |
| ⊟- Зона[29                                      | і7] ф.13,ф.13            |  |  |  |
| MT3                                             | 3(ТО) МВ-10кВ ф.13       |  |  |  |
| . ⊞- Зона[29                                    | l8] φ.11,φ.11            |  |  |  |
|                                                 | l9] φ.14,φ.14            |  |  |  |
| . ⊞- Зона[30                                    | 10] φ.12,φ.12            |  |  |  |
|                                                 |                          |  |  |  |
| Эправление   Дер                                | аствие                   |  |  |  |
| Орган                                           | Привязка                 |  |  |  |
| Блинкер                                         | Районная\ф.13\РУ МТЗ     |  |  |  |
| Накладка                                        | Районная\ф.13\Н МТ.3     |  |  |  |
| Индикатор                                       | нет данных               |  |  |  |
| Устройство РЗиА                                 | нет данных               |  |  |  |
| Сирена                                          | Весенняя\Центр.сигнали 👤 |  |  |  |
|                                                 | Весенняя\Центр.сигнал    |  |  |  |
|                                                 | Осенняя\аварийная сиг    |  |  |  |
|                                                 | Майская\Центр.сигнал.\   |  |  |  |
| Северная\аварийная сиг<br>Окружная\Центо.сигнал |                          |  |  |  |
| Узловая\Центр.сигнал.\                          |                          |  |  |  |
|                                                 |                          |  |  |  |
|                                                 |                          |  |  |  |
|                                                 |                          |  |  |  |

Рис. 5-72. Назначение сирены для устройства защиты.

# 5.9 Поддержка УРОВ

В версиях аниматора до 4.20 не было предусмотрено поддержки логики УРОВ, предлагалось имитировать работу УРОВ с помощью срабатывания ДЗШ. Такая реализация не позволяла достигнуть достаточной точности имитации.

В версии 5 реализован новый механизм настройки и действия УРОВ. В отличие от других устройств защиты, которые привязываются к комплекту защит, относящемуся к зоне, устройство УРОВ привязывается к выключателю (каналу действия).

| 📓 Анимация схемы -> D:\curent\Demo\Demo Projects\Tpe наже p\Academic.sde 📃 🗖 🔀                                                                                                    |                                                                                                    |               |                                                      |                                       |                                        |                                                   |  |  |  |
|----------------------------------------------------------------------------------------------------|----------------------------------------------------------------------------------------------------|---------------|------------------------------------------------------|---------------------------------------|----------------------------------------|---------------------------------------------------|--|--|--|
| Файл Сервис Вид Режим Модель РЗиА Настройки 2                                                                                                    |                                                                                                    |               |                                                      |                                       |                                        |                                                   |  |  |  |
| ) 📂 • 🔳 🛙                                                                                                    | 😰 🚧 🍕 🕂 • • * 🐉 🗖 • 🝜 🔶 🏘 Тонск 🛛 * 👰 👰 🥥 🔊 🔊 🖉                                                    |               |                                                      |                                       |                                        |                                                   |  |  |  |
| £ • # •                                                                                                    | ✓ Схема ГЩУ Р3 500 РЗ 220 ЗРУ 10кВ Шкафы ОРУ Зоны Узлы Каналы Блокировки Управление Статус Правила |               |                                                      |                                       |                                        |                                                   |  |  |  |
| Выбрано: О з ок                                                                                                    |                                                                                                    |               |                                                      |                                       |                                        |                                                   |  |  |  |
| Название                                                                                                    |                                                                                                    |               |                                                      |                                       |                                        |                                                   |  |  |  |
| The sector of the sector of th |                                                                                                    |               |                                                      |                                       |                                        | ≡                                                 |  |  |  |
|                                                                                                    |                                                                                                    |               |                                                      |                                       | 🖹 🖻 220кВ                              |                                                   |  |  |  |
|                                                                                                    |                                                                                                    |               | вл                                                   | 220kB 201                             | ··· Схема\ШСВ 220кВ                    |                                                   |  |  |  |
|                                                                                                    |                                                                                                    |               |                                                      | 4                                     | Uxema\MB AT-2                          |                                                   |  |  |  |
|                                                                                                    |                                                                                                    |               |                                                      |                                       | Cventa/MP 202                          |                                                   |  |  |  |
|                                                                                                    |                                                                                                    |               |                                                      |                                       |                                        |                                                   |  |  |  |
|                                                                                                    |                                                                                                    |               |                                                      |                                       | <b>₩</b> 4                             |                                                   |  |  |  |
|                                                                                                    | 500ĸB                                                                                              | ОСШ 220кВ     | an an an an an an an an an an an an an a             | • • • • • • • • • • • • • • • • • • • | Название                               | Значение                                          |  |  |  |
|                                                                                                    | ГН 2сек<br>т. СШ                                                                                   |               | OP MB AT-2                                           | OP MB 2                               | + ТаблоОтключение_3-х_фаз[1]           | ГЩУ\П.1. Центральная сигнализация\2 участок 220кВ |  |  |  |
|                                                                                                    | cui                                                                                                |               |                                                      |                                       | + блинкер[1]                           | РЗ 220\П.5. Осциллограф 2СШ 220кВ\Осциллограф\Р   |  |  |  |
|                                                                                                    | 511.0                                                                                              |               | ЗН ТР М В АТ-2<br>в ст. ВЛ 💾   🕂 I                   | ЗН ЛР М В 2<br>В ст. Е                | + БлинкерНепереключенияФаз[1] не_опред |                                                   |  |  |  |
|                                                                                                    | T. TH                                                                                              |               | TP MB AT-2                                           | ЛР МВ 20 <sup>.</sup>                 | БлинкерОтключение_3-х_фаз              | не_опред                                          |  |  |  |
|                                                                                                    |                                                                                                    |               | 3H TP M B AT-2 H   H   I<br>B 6T. M B                | ЗН ЛР М В 2 —<br>В СТ. N              | обходной                               | Схема\ОВ                                          |  |  |  |
|                                                                                                    |                                                                                                    |               | MB AT-2 🛄                                            | MB 20                                 | + табло[1]                             | ГЩУ\П.8. АТ-2\TC.AT-2 220                         |  |  |  |
|                                                                                                    |                                                                                                    |               | ЗНШР 1СШ ЗНШР 2СШ<br>МВАТ-2 в ст. ВМ МВАТ-2 в ст. ВМ | ЗНШР1<br>МВ201вст.                    | + табло[2]                             | ГЩУ\П.10. ВЛ 220 кВ\ТС.Осциллог-раф 2СШ           |  |  |  |
|                                                                                                    |                                                                                                    |               | ╢┥╽┝ <del>╗╺┝╶┇</del> ┥╽┝╢┉                          | 바다면                                   | - <u>9P0B[1]</u>                       | УРОВ на ДЗШ 2СШ 220кВ ([1] -> Подстанция; Схема)  |  |  |  |
|                                                                                                    |                                                                                                    |               |                                                      | LUP 1CLU                              | ID                                     | 0                                                 |  |  |  |
|                                                                                                    |                                                                                                    | 2СШ 220кВ     | MD A1-2 MD A1-2                                      | MB 201                                | Вид защиты                             | основная                                          |  |  |  |
|                                                                                                    |                                                                                                    | 1СШ 220кВ     |                                                      |                                       | + BX0Д[1]                              | от ДЗТ АТ-2                                       |  |  |  |
|                                                                                                    |                                                                                                    |               |                                                      |                                       | + вход[2]                              | or F3T AT-2                                       |  |  |  |
|                                                                                                    |                                                                                                    |               |                                                      |                                       | + вход[3]                              | от ДЗОШ 500кВ АТ-2                                |  |  |  |
|                                                                                                    |                                                                                                    |               |                                                      |                                       | + вход[4]                              | от ДЗОШ 220кВ АТ-2                                |  |  |  |
|                                                                                                    |                                                                                                    |               |                                                      |                                       | + <u>BX0Д[5]</u>                       | от ДЗОШ 10кВ АТ-2                                 |  |  |  |
|                                                                                                    |                                                                                                    |               |                                                      |                                       | + вход[6]                              | от ДЗАТ-2                                         |  |  |  |
|                                                                                                    |                                                                                                    |               |                                                      |                                       | +                                      | or MT3HII AT-2                                    |  |  |  |
|                                                                                                    | 500ĸB                                                                                              |               |                                                      |                                       | + BX0Д[8]                              | от КИВ 500кВ АТ-2                                 |  |  |  |
|                                                                                                    |                                                                                                    |               |                                                      |                                       | выдержка_времени                       | 0                                                 |  |  |  |
|                                                                                                    |                                                                                                    |               |                                                      |                                       | зона_чувствительности                  |                                                   |  |  |  |
|                                                                                                    |                                                                                                    |               |                                                      |                                       | класс_напряжения                       | Heonp                                             |  |  |  |
|                                                                                                    |                                                                                                    |               |                                                      |                                       | - управление                           |                                                   |  |  |  |
|                                                                                                    |                                                                                                    | J             |                                                      |                                       | БИ                                     | не_опред                                          |  |  |  |
|                                                                                                    |                                                                                                    |               |                                                      |                                       | блинкер                                | не_опред                                          |  |  |  |
|                                                                                                    |                                                                                                    |               |                                                      |                                       | БлинкерНаПуск                          | не_опред                                          |  |  |  |
|                                                                                                    |                                                                                                    |               |                                                      |                                       | + Блинкері Іовреждения[1]              |                                                   |  |  |  |
|                                                                                                    |                                                                                                    |               |                                                      | ~                                     | + накладка[1]                          | P3 220VIT.8. 9PUB 220KBVH1. BBog 9PUB 220KB       |  |  |  |
|                                                                                                    | <                                                                                                  |               | 1111                                                 | >                                     | Сирена                                 |                                                   |  |  |  |
|                                                                                                    | Узел Цепь                                                                                          | Ток Состояни  | е Наименовани                                        | le                                    | + Tabho[1]                             | ГЩЭЛП. ТО. ВЛ 220 КВЛГС. РАбота. ЭРОВ-220         |  |  |  |
|                                                                                                    | Блокировки                                                                                         | Контроль прав | ил Датчики Сообщения Т                               | есты Ош 🚺                             | + Таблогтовреждения[1]                 | не_опред                                          |  |  |  |
|                                                                                                    |                                                                                                    |               | Латчик                                               |                                       |                                        |                                                   |  |  |  |
|                                                                                                    |                                                                                                    |               |                                                      |                                       | + 9FUB[2]                              | ЭРОВ на ДЗТАТ-2 ([1]-> Подстанция; Схема) 🗸 🗸     |  |  |  |

Рис. 5-73. Структура устройств УРОВ.

# 5.10 Уточнение в логике срабатывания защит

Поддержка логики работы блинкера "на сигнал"

Защита описывается (редактируемые данные) как:

Имя, идентификатор защиты

Защищаемое оборудование

Выключатели, на которые она действует (каналы)

Ступени срабатывания (времена задержки)

Органы управления и индикации

Уточнение алгоритмов формирования защит

«Особые схемы»

Статическая модель защит

Обеспечивает возможность редактирования набора защит, построенного
автоматически.

## 5.11 Работа алгоритма защиты

В этом разделе мы рассмотрим работу алгоритма защит и ее отображение в протоколе.

В схеме Связи\_3.sde опишем повреждение линии «т»: устойчивое КЗ фазы В на землю (Рис. 5-74.)

Набор устройств защит этой линии «следит» за состоянием элементов схемы и параметрами режима. При фиксации повреждения изменяется режим сети. Устройства защит линии срабатывают, и в результате оба выключателя В (в) и В (г) будут отключены.

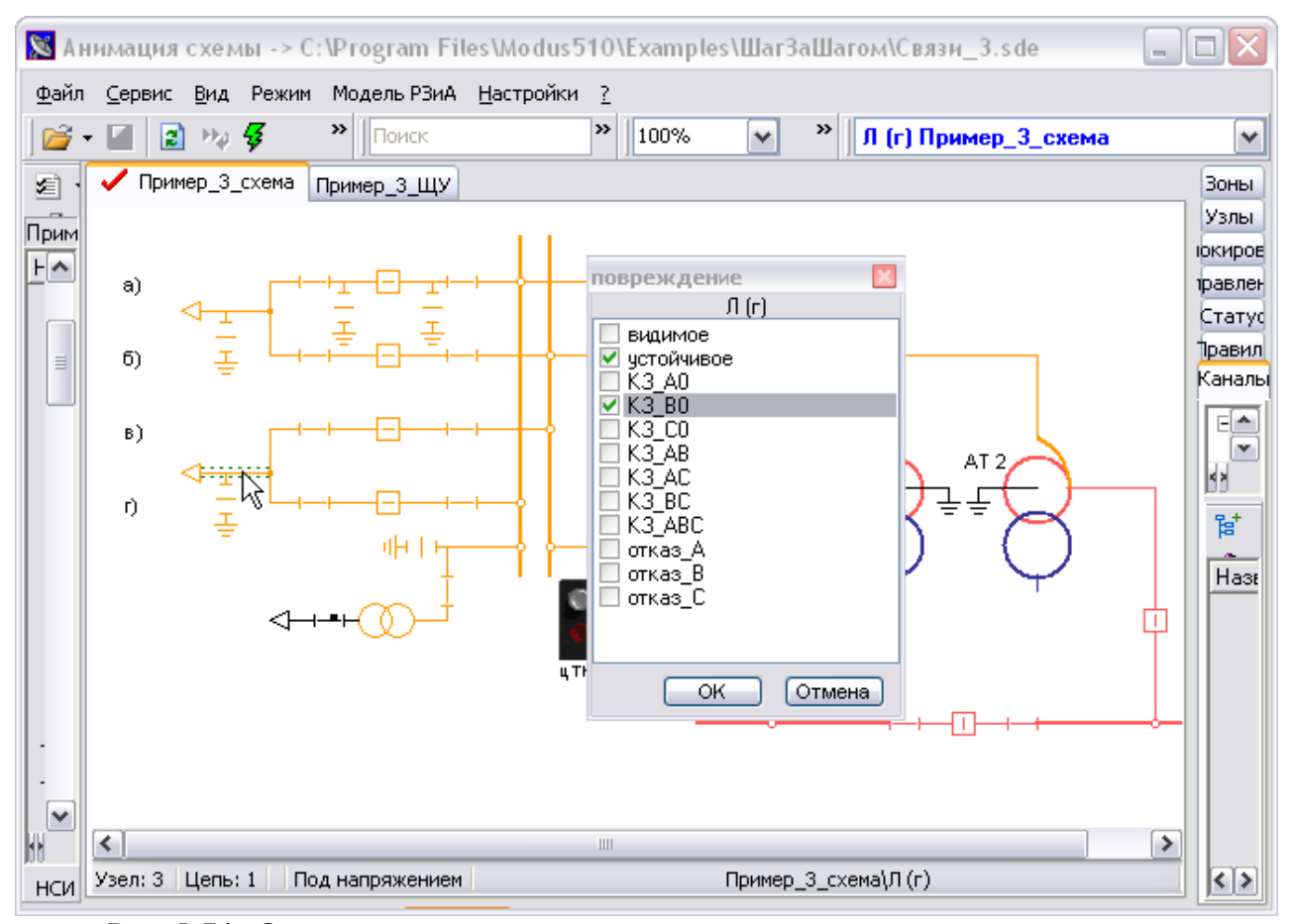

Рис. 5-74. Описание повреждения линии

В протоколе событий, который открывается в нижней части окна, когда Вы щелкнете строку **Правила** меню **Вид**, фиксируются все действия, выполненные системой защиты (Рис. 5-75.)

| Блокировки Контроль правил Датчики Сообщения Тесты Ошибки Параметры макета                       |
|--------------------------------------------------------------------------------------------------|
| Действие (Пример_3_схема\Л (г)[повреждение]->[устойчивое,К3_В0]); Транзакция 103417453           |
| Запуск ДФЗ : Узел[1] Зона[5] Я (г) \ ДФЗ (ВЧ) Л (г)                                              |
| <u>Сработала ДФЗ : Узел[1] Зона[5] Л (г) \ ДФЗ (ВЧ) Л (г)</u>                                    |
| Запуск УРОВ от : ДФЗ (ВЧ) Л (г) на каналы ДЗШ СШ2 ([1] -> Подстанция; Пример_3_схема; зона [3])  |
| Запуск УРОВ от : ДФЗ (ВЧ) Л (г) на каналы ДЗТ АТ 1 ([1] -> Подстанция; Пример_З_схема; зона [2]) |
| команда выполнена : отключен : Пример_3_схема\В (в)                                              |
| команда выполнена : отключен : Пример_3_схема\В (г)                                              |
| отключение потребителей                                                                          |
|                                                                                                  |

Рис. 5-75. Описание в протоколе работы системы защиты

В результате повреждения были отключены оба выключателя и произошло отключение

потребителей. Затем система автоматики попыталась включить В (г), но неуспешно.

Этот пример демонстрирует корректную работу системы защиты линий.

# 5.12 Создание карт защит для упрощенного макета

- 1. Прежде чем создать карту защит нужно
- Настроить защиты (добавить, переименовать, настроить вкладку параметры если это

нужно)

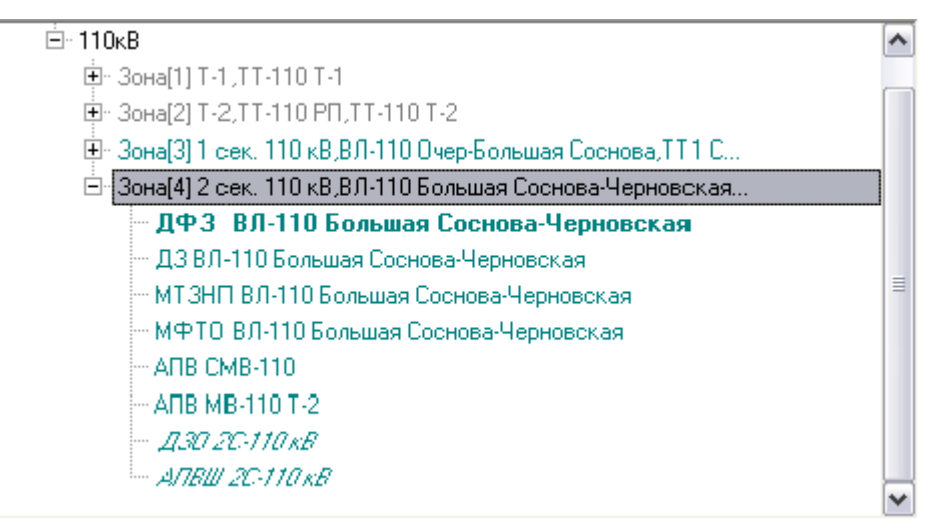

• Настроить УРОВ

| Зон                     | ны Узлы     | Каналы             | Блокировки | Управление | Статус     | Правила      |                |  |  |  |  |  |  |
|-------------------------|-------------|--------------------|------------|------------|------------|--------------|----------------|--|--|--|--|--|--|
| Ð                       | [1] -> Пода | танция; ПС         | -1 Большая |            |            |              |                |  |  |  |  |  |  |
|                         | ⊟∽ 110кВ    |                    |            |            |            |              |                |  |  |  |  |  |  |
| ПС-1 Большая\СМВ-110    |             |                    |            |            |            |              |                |  |  |  |  |  |  |
| ПС-1 Большая\MB-110 Т-1 |             |                    |            |            |            |              |                |  |  |  |  |  |  |
| ПС-1 Большая\MB-110 T-2 |             |                    |            |            |            |              |                |  |  |  |  |  |  |
|                         |             |                    |            |            |            |              |                |  |  |  |  |  |  |
|                         | ~           |                    |            |            |            |              |                |  |  |  |  |  |  |
| 18,                     | 1           |                    |            |            |            |              |                |  |  |  |  |  |  |
| Ha                      | звание      |                    |            | Значение   |            |              |                |  |  |  |  |  |  |
|                         | ID          |                    |            | 3          |            |              |                |  |  |  |  |  |  |
|                         | ТаблоОтк    | лючение_3-         | х_фаз      | не_опред   | не_опред   |              |                |  |  |  |  |  |  |
| +                       | блинкер[1   | ]                  |            | не_опред   |            |              |                |  |  |  |  |  |  |
| +                       | БлинкерН    | епереключ          | енияФаз[1] | не_опред   |            |              |                |  |  |  |  |  |  |
|                         | БлинкерО    | тключение <u>.</u> | 3-х_фаз    | не_опред   |            |              |                |  |  |  |  |  |  |
|                         | обходной    |                    |            | не_опред   |            |              |                |  |  |  |  |  |  |
|                         | табло       |                    |            | не_опред   |            |              |                |  |  |  |  |  |  |
| +                       | YPOB[1]     |                    |            | УРОВ на ,  | ДЗТ Т-2 (( | [1] -> Подст | анция; ПС-1 Бо |  |  |  |  |  |  |
| +                       | 9POB[2]     |                    |            | УРОВ на ,  | дфз вл     | 110 Больш    | ая Соснова-Чеј |  |  |  |  |  |  |

# 5.12.1 Создание карт защит

1. В меню выбираем Модель РЗиА и Карта защит

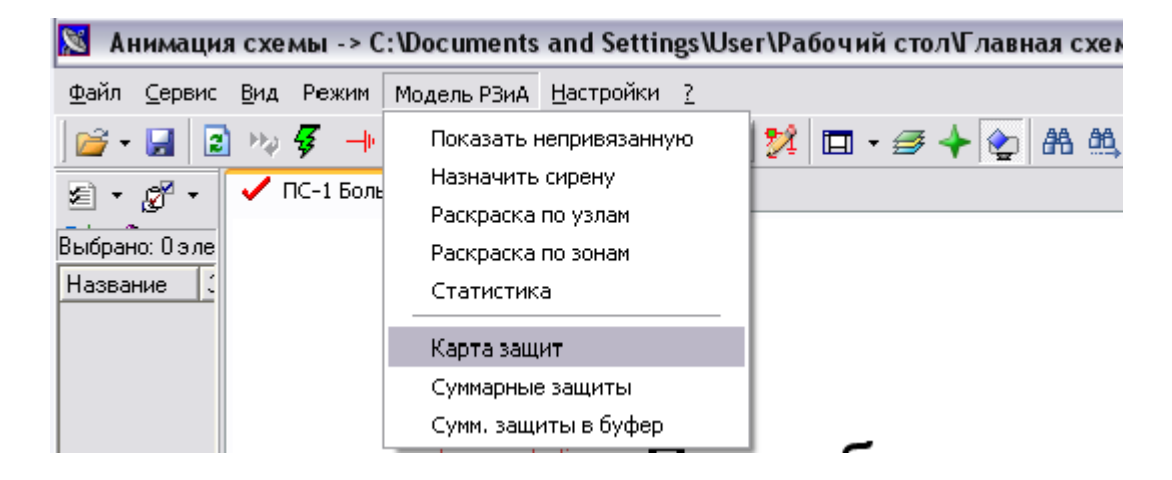

После этого автоматически появляется вкладка Защиты ПС-1 Большая

| K | 🔀 Анимаци                   | ясх           | емы->С:\Docu           | ments and Sett          | tings\User\Pa( | бочиі | й стол\Главная         | схема\ПС Бо.     | льшая Соснова |
|---|-----------------------------|---------------|------------------------|-------------------------|----------------|-------|------------------------|------------------|---------------|
| • | <u>Ф</u> айл <u>С</u> ервис | <u>В</u> ид   | . Режим Модели         | ь РЗиА <u>Н</u> астройк | и <u>?</u>     |       |                        |                  |               |
|   | 🚰 - 🛃   🖪                   | <b>)</b> - Ny | <b>Ģ</b> – I• • 🙀      | 😵 📰 🐄                   | 4 📰 🕅 🎀        |       | • 🝠 🔶 🏘 🥵              | а Авранск        | \$            |
|   | ج 🗞 • 🗟                     |               | ПС-1 Большая 3         | ащиты ПС-1 Болы         | рая            |       |                        |                  |               |
| _ | Выбрано: О эле              |               |                        |                         |                |       |                        |                  |               |
| Ę | Название (                  |               | Защиты                 | трансформаторов         | : 110кВ        |       | Защиты т               | рансформаторо    | в 110кВ       |
|   |                             |               | T-1                    | (110кВ/35кВ/10кВ        | )              |       | T-2                    | (110kB/35kB/10kl | B)            |
|   |                             |               | 110кВ                  | 35кВ 10кВ               | ]              |       | 110кВ 3                | З5кВ 10кВ        | ]             |
| 9 |                             |               | ДЗТ<br>В работе        |                         |                |       | ДЗТ<br>В работе        | Пуск УРОВ        |               |
|   |                             |               | В работе<br>ДЗОШ 110кВ |                         |                |       | В работе<br>ДЗОШ 110кВ | Пуск УРОВ        |               |
|   |                             |               | В работе<br>ДЗ         |                         |                |       | В работе<br>Д3         | Пуск УРОВ        |               |
|   |                             |               | В работе МТЗНП         |                         | Опер ускор     |       | В работе<br>МТЗНП      | Пуск УРОВ        | Опер ускор    |
|   |                             |               | В работе               |                         | Опер ускор     |       | В работе               | Пуск УРОВ        | Опер ускор    |
|   |                             |               | Перегрузка<br>В работе |                         |                |       | Перетру<br>В работе    |                  |               |
|   |                             |               | Пожаротушение В работе |                         |                |       | Пожаротушение В работе |                  |               |
|   |                             |               | Вработе                |                         | Опер ускор     |       | В работе               | Пуск УРОВ        | Опер ускор    |
|   |                             |               |                        |                         |                |       |                        |                  |               |
|   |                             |               |                        |                         |                |       |                        |                  |               |
|   |                             |               |                        |                         |                |       |                        |                  |               |
|   |                             |               |                        |                         |                |       |                        |                  |               |

2. Затем в меню выбираем Фаил - Экспорт схемы

| 🔀 Анимация схемы -> С:\Docum                           | ents and Settings\User\Pat      | бочий стол√лавная схе |
|--------------------------------------------------------|---------------------------------|-----------------------|
| <u>Ф</u> айл <u>⊂</u> ервис <u>В</u> ид Режим Модель В | РЗиА <u>Н</u> астройки <u>?</u> |                       |
| 嬞 Открыть схему                                        | i 📰 🖶 👐 🌆 📃 🕺                   | 🖽 • 🥃 🔶 🀑 👭 🏨         |
| Перечитать файл                                        | иты ПС-1 Большая                | • ; = ]               |
| 🗳 Сохранить изменения                                  |                                 |                       |
| Сохранить схему                                        |                                 |                       |
| Сохранить страницу                                     | ансформаторов 110кВ             | Защиты транс          |
| 🔜 Сохранить как                                        |                                 |                       |
| 🕂 Экспорт схемы                                        | 10кВ/35кВ/10кВ)                 | 1-2 (110)             |
| Экспорт графических форматов                           | кВ 10кВ                         | 110kB 35kB            |
| 🖨 Печать                                               |                                 |                       |
| <u>В</u> ыход                                          |                                 | Д31<br>В работе Пу    |

Пишем названия файла и сохраняем формат sde.

После чего выпадет меню - нажимаем ок.

| Аниматор схем 🛛 🔀                                                                       |
|-----------------------------------------------------------------------------------------|
| Успешное сохранение в С:\Documents and Settings\User\Рабочий стол\Главная схема\ann.sde |
| OK                                                                                      |

3. После чего закрываем макет и нажимаем сохранить

4.На панелях защит нужно проставить Ключ привязки

Ключи привязок не должны совпадать

| Редактор свойств элементо | 6               |            | ×        | Защиты шин 110кВ            |
|---------------------------|-----------------|------------|----------|-----------------------------|
| 🖻 • 🔗 • 😭 • 😫 🔗           |                 |            |          | 1 сек. 110 кВ               |
| Выделено О элементов      |                 |            |          |                             |
| Название                  | Значение        |            | ~        | В работе                    |
| индекс_поиска             |                 |            |          | 13                          |
| ключ_владельца            |                 | C.         |          | B nafiota                   |
| ключ_привязки             |                 |            |          |                             |
| ключ_присоединения        |                 |            |          |                             |
| композитный стиль         |                 | <u> </u>   | <b>~</b> | Опер ускор                  |
|                           |                 |            |          |                             |
| Bp                        | аботе Пуск УРОВ |            |          |                             |
| Дз                        |                 |            |          | Binafore                    |
| Опер ускор                | аботе Пуск УРОВ | Опер ускор |          |                             |
| MT3F                      |                 |            |          |                             |
| Опер ускор                | аботе Пуск УРОВ | Опер ускор |          |                             |
| Пере                      | гру             |            | _        | Запрет АПВ                  |
|                           | аботе           |            |          |                             |
| Пожа                      | аротушение      |            |          | Контроль испр-ти ток. цепей |
|                           | аботе           |            |          | Фиксация                    |
| ΜΦΤΙ                      |                 |            |          | T T T                       |
| Опер ускор                | аботе Пуск УРОВ | Опер ускор |          |                             |
|                           |                 |            | _        |                             |
|                           |                 |            |          |                             |
|                           |                 |            |          |                             |
|                           |                 |            |          |                             |
|                           |                 |            |          |                             |
|                           |                 |            |          |                             |
|                           |                 |            |          |                             |

# 5.12.2 Суммарные защиты

1. В меню выбираем Модель РЗиА и Суммарные защиты

С начало нужно создать Карт защит а потом уже создавать Суммарные защиты

| 🛛 🔀 Анимация схемы -> С                                              | : Wocuments and Settings Wse | er\Pабочий стол\ен.sde |
|----------------------------------------------------------------------|------------------------------|------------------------|
| <ul> <li> <u>Ф</u>айл <u>С</u>ервис <u>В</u>ид Режим     </li> </ul> | Модель РЗиА Настройки ?      |                        |
| ) 🚰 • 🔳  🗤 🐬 🕂                                                       | Показать непривязанную       | 🔀 🗖 • 🖅 🔶 🏠 🛝          |
| 🔄 🗸 📌 🖌 🗸 ПС-1 Боль                                                  | Назначить сирену             |                        |
|                                                                      | Раскраска по узлам           |                        |
| Выбрано: Озле                                                        | Раскраска по зонам           |                        |
| Название                                                             | Статистика                   |                        |
| 1                                                                    | Карта защит                  |                        |
|                                                                      | Суммарные защиты             |                        |

После этого автоматически появляются иконки РЗиА

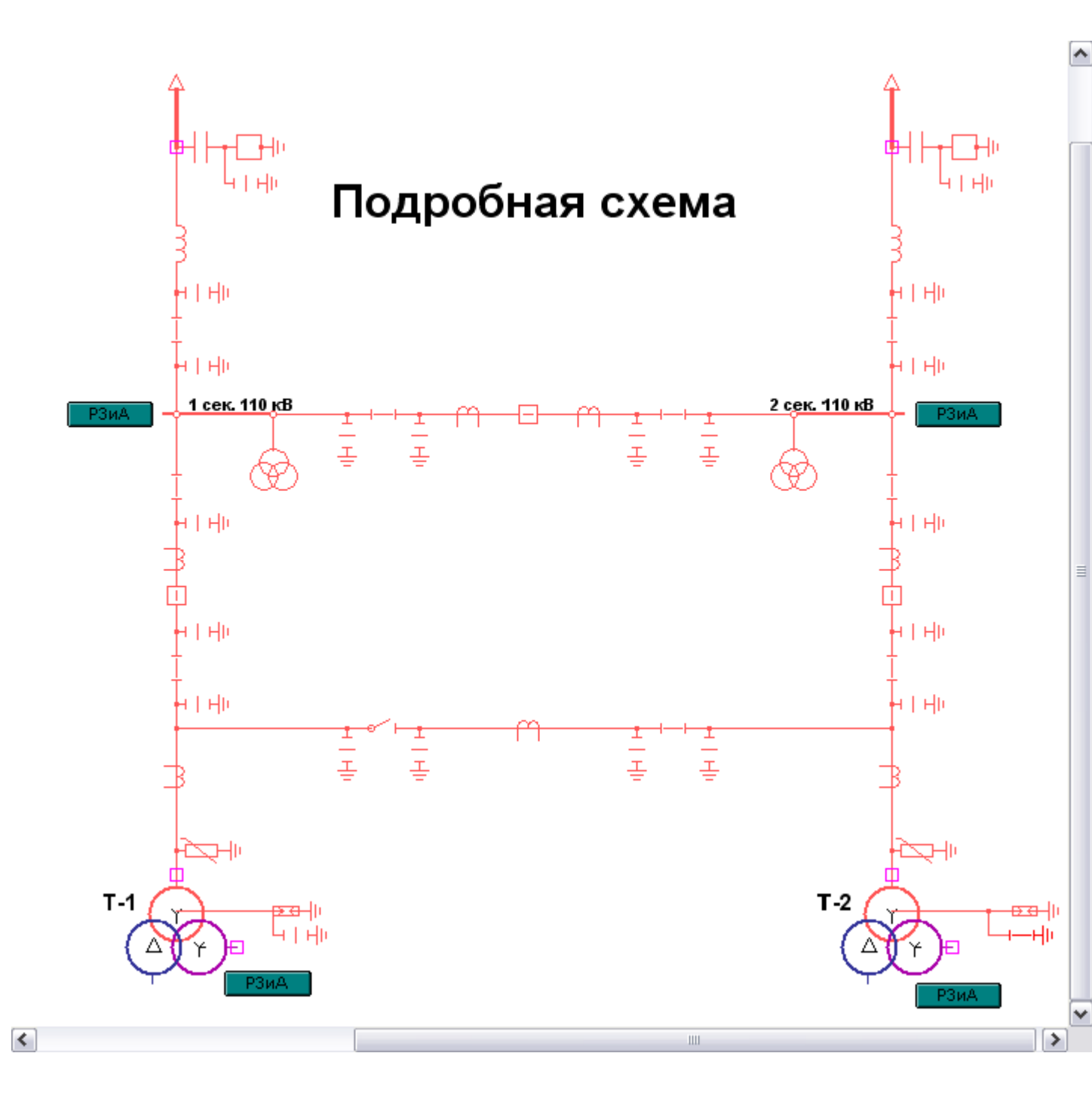

2. Затем в меню выбираем Фаил - Экспорт схемы

| 🔀 Анимация схемы -> С:\Docum                           | ents and Settings\User\Pat      | бочий стол√лавная схе |
|--------------------------------------------------------|---------------------------------|-----------------------|
| <u>Ф</u> айл <u>⊂</u> ервис <u>В</u> ид Режим Модель М | РЗиА <u>Н</u> астройки <u>?</u> |                       |
| 嬞 Открыть схему                                        | i 📰 🖶 🐋 🌆 📃 🕺                   | 🖽 • 🥃 🔶 🀑 👭 🏨         |
| 🛾 🔲 еречитать файл 🔹 🕨                                 | иты ПС-1 Большая                | • ; = ]               |
| 🗳 Сохранить изменения                                  |                                 |                       |
| Сохранить схему                                        |                                 |                       |
| Сохранить страницу                                     | ансформаторов 110кВ             | Защиты транс          |
| 🔜 Сохранить как                                        |                                 |                       |
| 🕂 Экспорт схемы                                        | 10кВ/35кВ/10кВ)                 | 1-2 (110)             |
| Экспорт графических форматов                           | кВ 10кВ                         | 110кВ 35кВ            |
| 🖨 Печать                                               |                                 |                       |
| Выход                                                  |                                 | В работе Пу           |

Пишем названия файла и сохраняем формат sde.

После чего выпадет меню - нажимаем ок.

| Аниматор схем                                                                           |
|-----------------------------------------------------------------------------------------|
| Успешное сохранение в С:\Documents and Settings\User\Рабочий стол\Главная схема\ann.sde |
| OK                                                                                      |

3. После чего закрываем макет и нажимаем сохранить

4. После сохранения иконкам РЗиА нужно проставить ключ привязки это делается в Графическом редакторе

- На панелях защит должны уже стоять ключи привязки, если их нет то проставляем с начало на панели защит
- Ключи привязки не должны совпадать на панелях защит
- С панели защит копируем ключ привязки и вставляем его в ключ привязки комплекта РЗиА

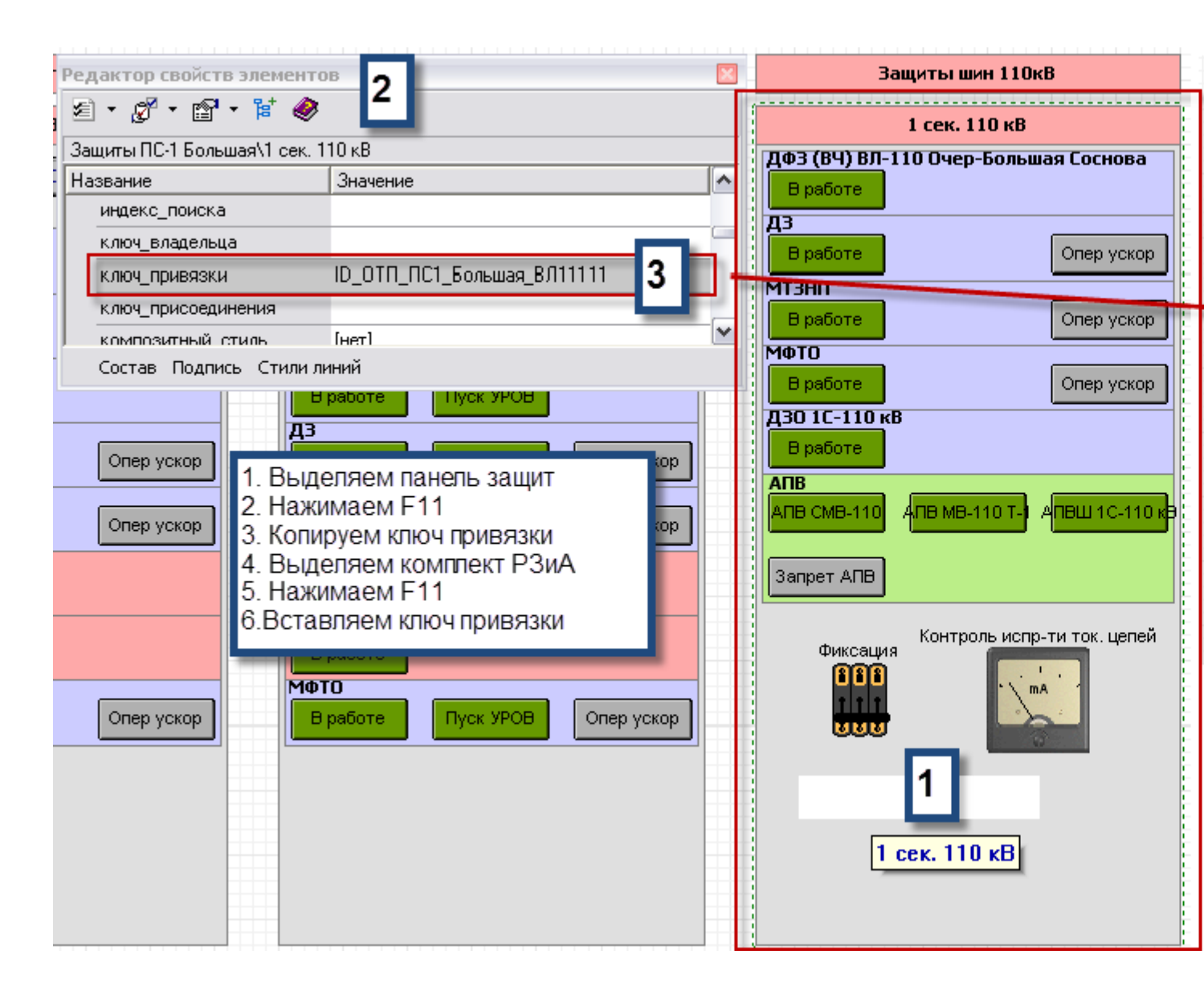

5. Проверка правильности назначения ключа привязки (проверяется в Аниматоре)

Для проверки достаточно сделать повреждение той зоны к какой принадлежит комплект РЗиА

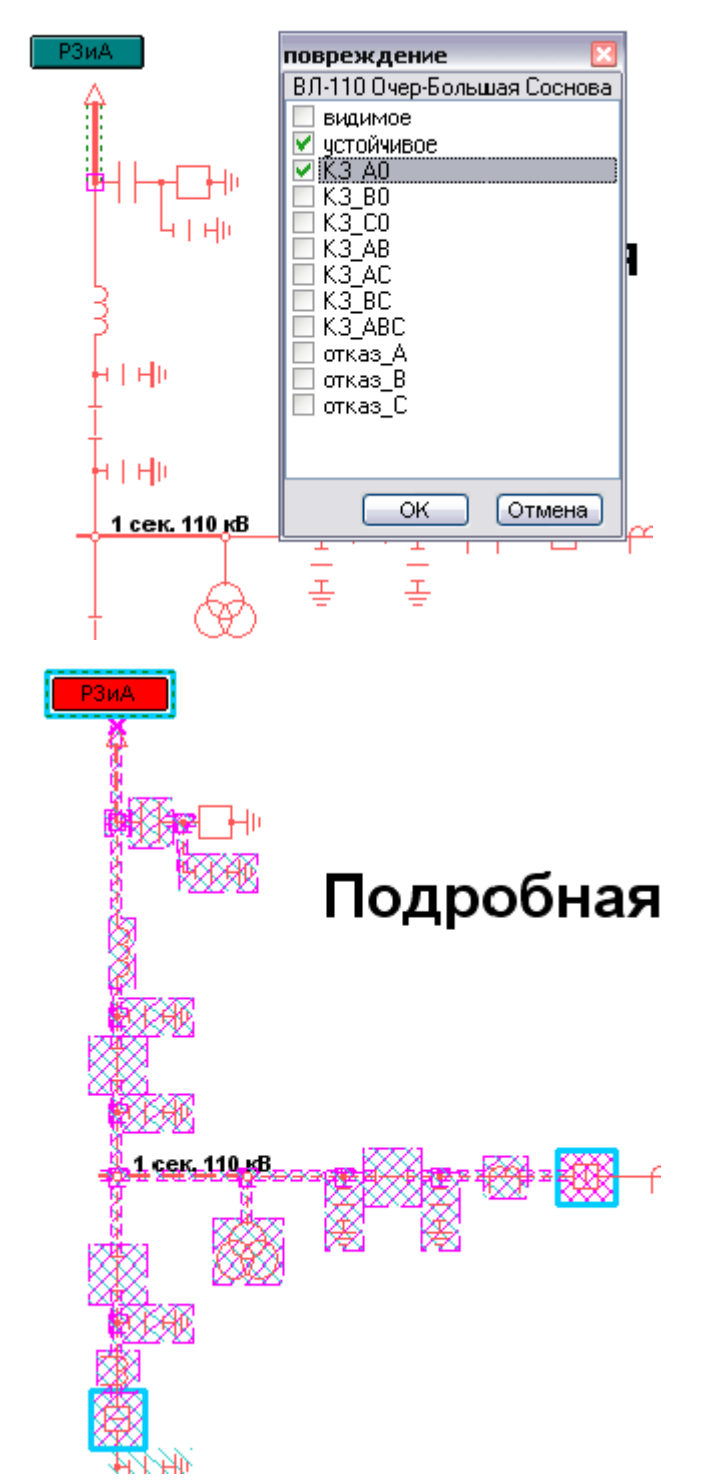

После повреждения иконка РЗиА начнет мигать - значит назначили ключ привязки правильно

6. Также для проверки можно использовать сам Тренажер

Если нажать на иконку РЗиА то автоматически появится панель защит

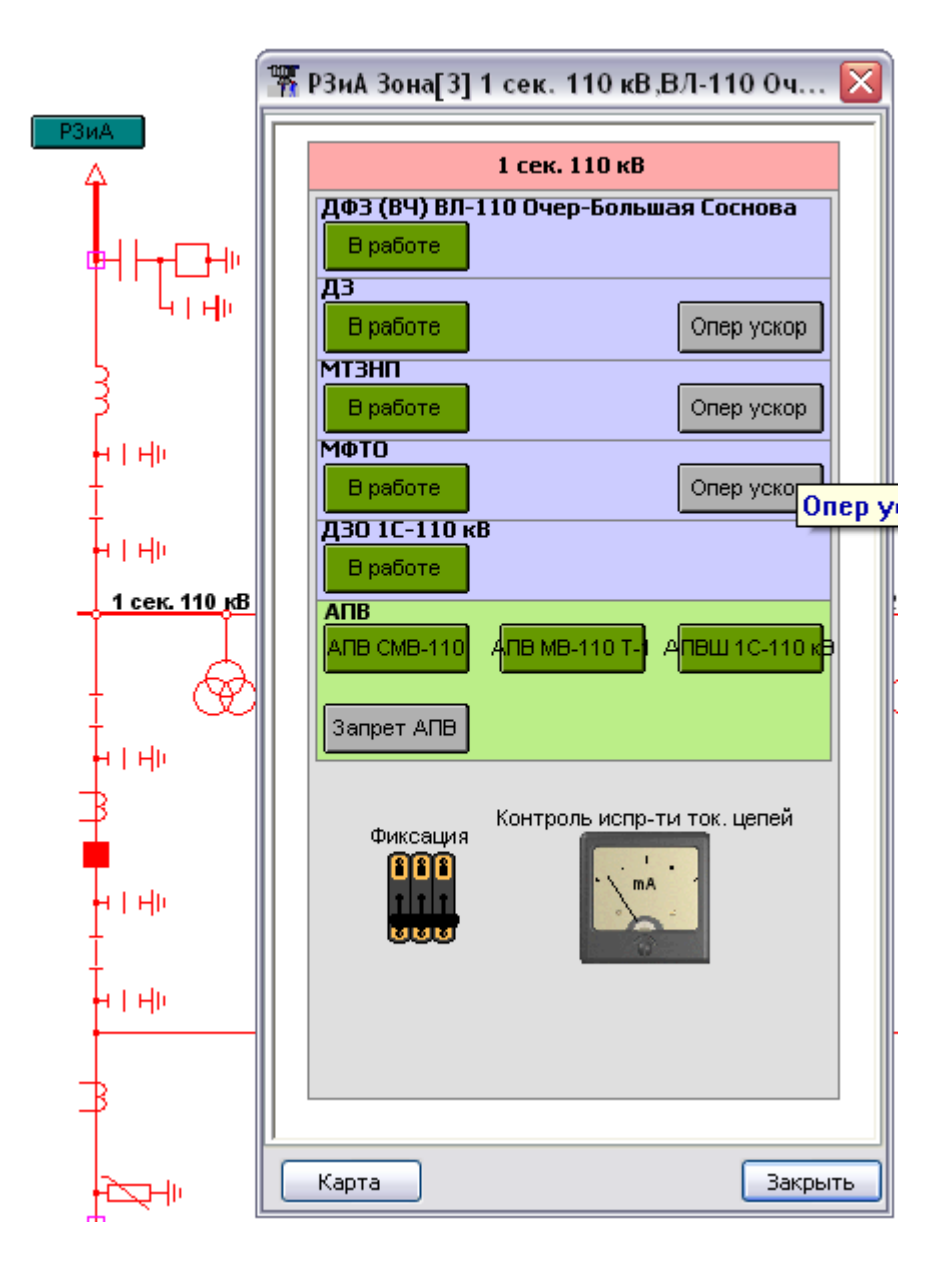

# 5.13 Построение дерева защит для различных схем и выявление ошибок схемы средствами системы защиты

В этом разделе мы покажем, как по мере усложнения схемы меняется структура дерева защиты и как, анализируя это дерево, можно удостовериться в корректности созданной схемы. Мы расскажем об этом на примере уже известных Вам схем из комплекта стандартной поставки «ШагЗаШагом».

В эти схемы намеренно внесены некоторые типичные ошибки, которые неопытные пользователи иногда допускают при построении схемы сети. Эти ошибки, способы их выявления и устранения подробно обсуждались в главе 2.

Здесь же мы покажем, как выявить эти ошибки средствами модели системы защит.

#### 5.13.1 Определение связности схемы

Откройте схему Топология\_1\_1.sde.

В отличие от схемы Топология\_1.sde, о которой говорилось в начале этой главы, она построена с учетом режима, поэтому система защиты здесь работает. Однако при создании этой схемы были допущены отдельные ошибки.

При просмотре зон защиты выявляются некоторые несогласованности. Хотя визуально схема замкнута на одну систему, узлов в дереве защиты оказалось два: в узел 1 попала зона 2, все остальные объекты, как оказалось, не связаны ни с какой подстанцией (Рис. 5-76.)

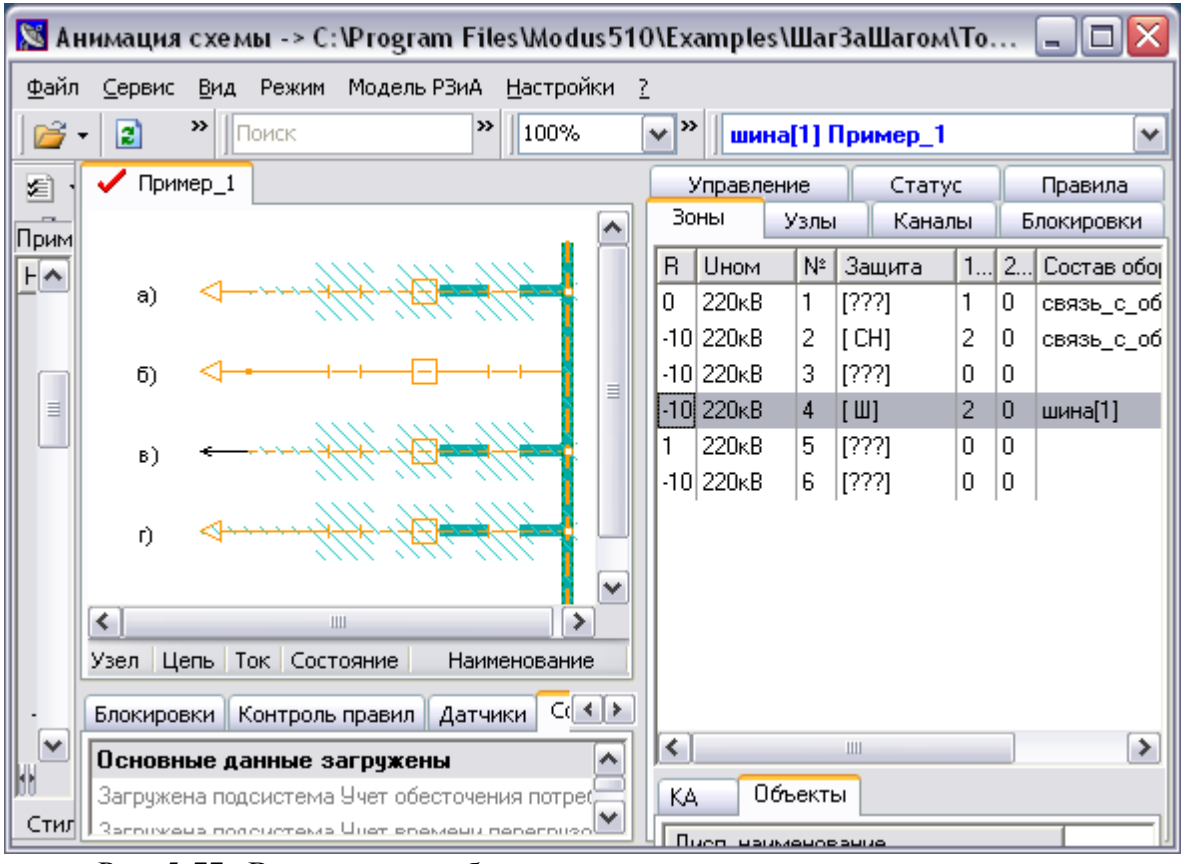

Рис. 5-77. Выявление ошибок в топологии средствами системы защит

Кроме того, только для одной зоны указан тип объекта— шина, для остальных тип объекта не указан (вопросительные знаки в скобках). И только для этой зоны создан комплект защиты.

Такие ошибки свидетельствует о том, что схема построена некорректно.

#### 5.13.2 Проверка работы КА

Откроем схему Топология\_2.sde.

Взгляните на дерево защит (Рис. 5-77.) В этой, исправленной схеме в отличие от схемы Топология\_1\_1.sde, как и ожидалось, в дереве указан один узел, однако комплекты защит в нем созданы только для двух линий (зоны 2 и 3) и шины. Значит, в остальных зонах возможны определенные недоработки.

В этой схеме, как известно, допущена ошибка: разъединитель шунтирован ошиновкой. Попробуем ее выявить средствами системы защит.

Откроем дерево защит в ветви **Выключатели** для выключателя B (в) (Рис. 5-78.). Как видно, разъединитель P1 указан здесь дважды, что в нормальной схеме невозможно.

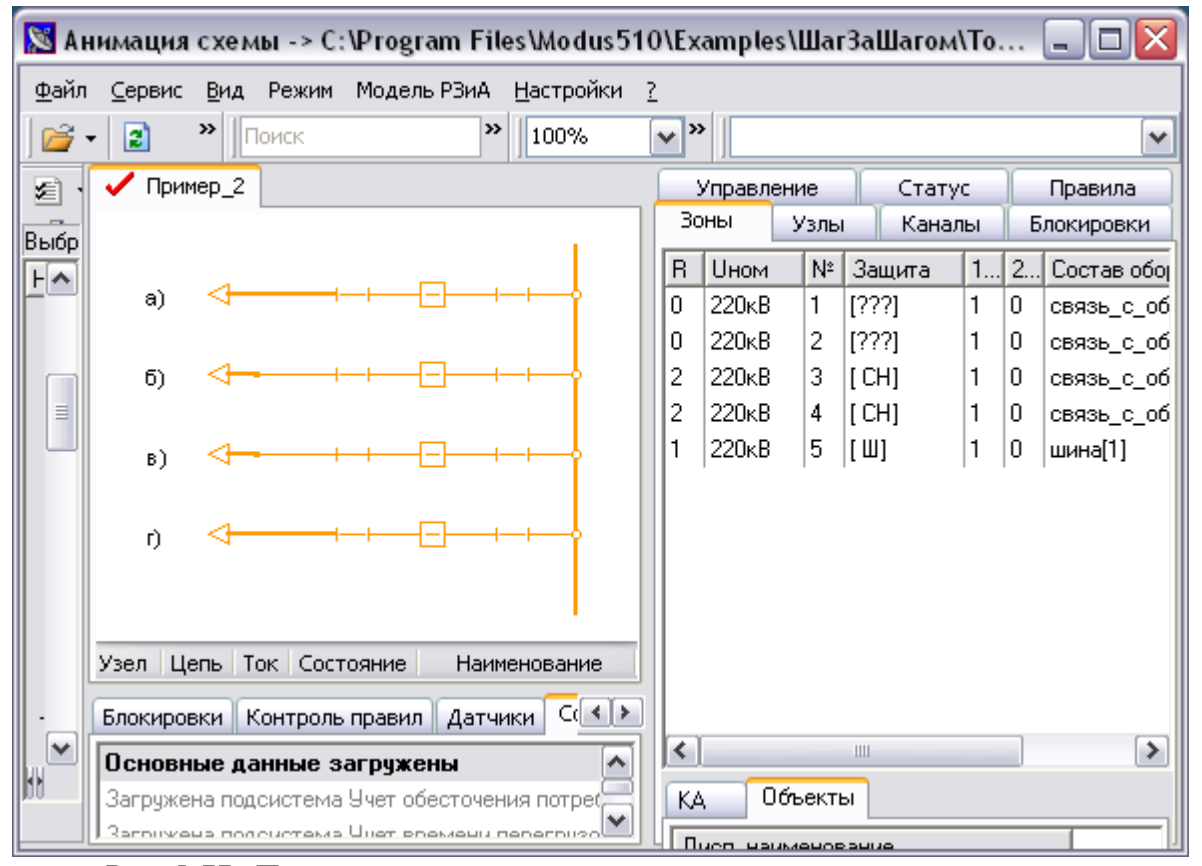

Рис. 5-77. Просмотр комплект защит для схемы

Чтобы выяснить причину такой ошибки, попробуем отключить разъединитель P1. Никаких предупреждений о выполнении операции под нагрузкой, как можно ожидать, не последовало. А отключение разъединителя не вызвало изменения режима схемы.

Более того, при отключении разъединителя визуально этот участок цепи остался

соединенным (Рис. 5-78.). Это возможно только в том случае, когда разъединитель шунтирован ошиновкой. Аналогичный эффект проявляется, если два КА установлены точно один над другим.

| 🔀 A i        | нимация схемы -> C:\Program Files\Modus51                      | 0 | \E× | ample   | s\Шa   | гЗаШагол | 1\T0 |   | - 🗆 🛛       |
|--------------|----------------------------------------------------------------|---|-----|---------|--------|----------|------|---|-------------|
| <u>Ф</u> айл | <u>С</u> ервис <u>В</u> ид Режим Модель РЗиА <u>Н</u> астройки | 2 |     |         |        |          |      |   |             |
| <b>*</b>     | 🐅 » Поиск » 100%                                               | • | < > | >   P1  | (в) Пр | оимер_2  |      |   | ~           |
| 1 · 1        | ✓ Пример_2                                                     |   |     | Управле | ние    | Стат     | yc   |   | Правила     |
| Выбр         |                                                                |   | 30  | оны     | Узль   | і Кана   | лы   | E | локировки   |
| F A          |                                                                |   | R   | Ином    | N≗     | Защита   | 1    | 2 | Состав обој |
|              | a) <                                                           |   | 0   | 220кВ   | 1      | [???]    | 1    | 0 | связь_с_об  |
|              |                                                                |   | 0   | 220кВ   | 2      | [???]    | 1    | 0 | связь_с_об  |
|              |                                                                |   | 2   | 220kB   | 3      | [ CH]    | 1    | 0 | связь_с_об  |
|              |                                                                |   | 2   | 220кВ   | 4      | [ CH]    | 1    | 0 | связь_с_об  |
|              | в) 🕂 на на на на на на на на на на на на на                    |   | 1   | 220kB   | 5      | [ Ш]     | 1    | U | шина[1]     |
|              |                                                                |   |     |         |        |          |      |   |             |
|              |                                                                |   |     |         |        |          |      |   |             |
|              |                                                                |   |     |         |        |          |      |   |             |
|              |                                                                |   |     |         |        |          |      |   |             |
|              | Узел Цепь Ток Состояние Наименование                           |   |     |         |        |          |      |   |             |
|              | Блокировки Контроль правил Датчики С                           |   |     |         |        |          |      | _ |             |
|              | Действие (Пример_2\Р1 (в)[положение]->                         |   | <   |         | _      |          |      |   | >           |
| 00           | объект блокирован                                              |   | K/  | λ Ο     | бъект  | ы        |      |   |             |
|              |                                                                |   | п   | uen uau | манов  | auua     |      |   |             |

Рис. 5-78. Разъединитель шунтирован ошиновкой

## 5.13.3 Зона защит для схемы с двумя системами шин

Откроем схему Топология\_4.sde. Она усложнена по сравнению со схемой Топология\_2.sde: здесь появилась вторая система шин и шиносоединительный выключатель. Кроме того, два присоединения, «а» и «г», определеных как воздушные линии (на предыдущих схемах они определены как ошиновки) (Рис. 5-79.)

| 🔉 Ан         | нимация        | схем             | <b>њ</b> -> С: | Progra            | am File    | s\Mo             | dus 510'      | Examp    | le | s\U    | ЈагЗаШа  | лом   | (Топол              | огия_ | 4.s | de             |           |       |
|--------------|----------------|------------------|----------------|-------------------|------------|------------------|---------------|----------|----|--------|----------|-------|---------------------|-------|-----|----------------|-----------|-------|
| <u>Ф</u> айл | <u>С</u> ервис | <u>В</u> ид      | Режим          | Модель            | РЗиА       | <u>Н</u> астр    | ойки <u>?</u> |          |    |        |          |       |                     |       |     |                |           |       |
| <b>*</b>     | <b>4</b> 1     | »                | Іоиск          |                   | »          | 9                | 🗨 🔍           | 100%     |    | •      | • »      | C     | Ш2 Прин             | 1ep_4 |     |                |           | ~     |
| £ •          | 🗸 Прим         | 1ep_4            |                |                   |            |                  |               |          | ſ  |        | Управле  | ние   | Υ.                  | Стату | 'C  |                | Правила   | •     |
| Прим         |                |                  |                |                   |            |                  |               |          | Ι. | 3      | оны      | Y3    | злы                 | Кана  | алы | E              | 5локиров  | ки    |
| F~           |                | ~                |                |                   |            |                  |               |          |    | R      | Uном     | N≗    | Защита              | 1     | . 2 | Соста          | ав оборуд | овані |
|              | a)             |                  |                | - · _ L           |            |                  |               |          | U  | 1      | 220кВ    | 1     | [Ш]                 | 1     | 0   | СШ2            |           |       |
|              |                | 1                |                |                   |            |                  |               |          | U  | 0      | 220kB    | 2     | [???]               | 1     | 0   | Л (6)<br>Л (-) |           |       |
|              | 6)             |                  |                |                   |            |                  |               |          | U  | U<br>ว | 220KB    | 3     | L B U C UI          |       | 0   | л (а)<br>Л (-) |           |       |
|              |                | 1                |                |                   |            |                  |               |          | U  | 2      | 220KB    | 5     | I CHI               | 1     | 0   | л (г)<br>П (в) |           |       |
|              | В)             |                  |                |                   |            |                  |               |          | U  | 1      | 220kB    | 6     |                     | 1     | 0   | сш1            |           |       |
|              |                | 1                |                |                   | <b>.</b> . |                  |               |          | l  |        |          | 1-    | <b>r</b> = <b>j</b> | 1.    | 1-  |                |           |       |
|              | ŋ              |                  | 1              |                   |            |                  |               |          | l  |        |          |       |                     |       |     |                |           |       |
|              |                |                  |                |                   | Г          |                  |               | <b>1</b> | l  |        |          |       |                     |       |     |                |           |       |
|              |                |                  |                |                   |            |                  |               |          | l  |        |          |       |                     |       |     |                |           |       |
|              |                |                  |                |                   |            | I                |               | -        | l  |        |          |       |                     |       |     |                |           |       |
| -            |                |                  |                |                   |            |                  |               |          | I  |        |          |       |                     |       |     |                |           |       |
| ≡            | Узел Ца        | епь   Т          | ок Сост        | ояние             |            | Наиме            | нование       |          | μ  | <      |          |       |                     |       | _   | _              |           |       |
|              | Блокиров       | aria M           |                |                   | Патин      | Ma Ci            | общения       | -<br>    |    | ΚA     | 06       | ьекті | ы                   |       |     |                |           |       |
|              | О              |                  |                | правил            | датчи      |                  |               |          |    | п      | ист наим | енов  | ание                |       |     |                |           |       |
|              | СНОВН          | ыеда             | анные з        | агруже<br>Цист об | ны         |                  |               | , 8      |    |        |          |       |                     |       |     |                |           |       |
| Стил         | Загоцие        | на под<br>ца пол | система        | Ullian en         | амаци п    | алагоц<br>апагоц |               | ntor     |    |        |          |       |                     |       |     |                |           |       |

#### Рис. 5-79. Защита схемы с двумя системами шин

Соответственно изменился и вид дерева защит. Здесь появилась еще одна зона защиты— для второй системы шин, что не противоречит топологии схемы.

Для линий «а» и «г» определены полные комплекты защиты для воздушной линии, в чем можно убедиться, сделав переходы к узлам. Для линии «б», защита не укомплектована, так как эта связь не описана как воздушная или кабельная линия. Это сделано намеренно, чтоб подчеркнуть, что данное присоединение описано не полностью (Рис. 5-80.) и его можно использовать для учета менее значимых участков схемы макета, отображаемых в виде нагрузок или источников.

| 🔀 Ан         | нимация        | схем        | ы -> С: | Progra  | am Fil  | es\Mod         | lus510        | Examp | le | s\U | JarЗaШa                      | гом   | (Тополо  | гия_  | 4.s | de             |            | X     |
|--------------|----------------|-------------|---------|---------|---------|----------------|---------------|-------|----|-----|------------------------------|-------|----------|-------|-----|----------------|------------|-------|
| <u>Ф</u> айл | <u>С</u> ервис | <u>В</u> ид | Режим   | Модель  | РЗиА    | <u>Н</u> астро | ойки <u>?</u> |       |    |     |                              |       |          |       |     |                |            |       |
| <b>*</b>     | 40             | »   🛛       | юиск    |         | **      | 9              | 🗨 🔍           | 100%  |    | •   | <ul> <li>&gt;&gt;</li> </ul> | Л     | (б) Прим | ep_4  | ŀ   |                |            | ~     |
| £ •          | 🗸 Прим         | ep_4        |         |         |         |                |               |       |    |     | Управле                      | ние   |          | Стату | c   | Ţ              | Правила    |       |
| Прим         |                |             |         |         |         |                |               |       | I. | 3   | юны                          | y     | злы      | Кана  | алы |                | блокировк  | СИ    |
| F~           | ->             | 1           |         |         |         |                |               |       |    | R   | Uном                         | N≗    | Защита   | 1     | . 2 | Соста          | зв оборуда | овані |
|              | aj             | 1           |         | · L     |         | ĭ              |               |       |    | 1   | 220кВ                        | 1     | [Ш]      | 1     | 0   | СШ2            |            |       |
|              | -              | -           |         |         |         |                |               |       |    | U   | 220kB                        | 2     | [???]    | 1     | U   | Л (6)<br>Л (а) |            |       |
|              | 0)             | -           |         | L       |         | ۳ II           | T             |       |    | 2   | 220KB                        | 3     | [ BU CH] | 1     | 0   | л (а)<br>П (е) |            |       |
|              |                | ~           |         |         |         |                | 1             |       |    | 2   | 220KB                        | 5     | ГСНІ     | 1     | ō   | л (г)<br>Л (в) |            |       |
|              | 6)             | 1           |         |         | - ·     | ·              |               |       |    | 1   | 220кВ                        | 6     | [Ш]      | 1     | 0   | СШ1            |            |       |
|              | n              | <⊢          |         |         |         |                |               |       |    |     |                              |       | 1        | 1     |     |                |            |       |
|              |                | 1           |         |         |         |                |               |       |    |     |                              |       |          |       |     |                |            |       |
| •            |                |             |         |         |         | Ĩ              | Ĭ             |       |    |     |                              |       |          |       |     |                |            |       |
|              |                |             |         |         | L       |                |               |       |    |     |                              |       |          |       |     |                |            |       |
|              |                |             |         |         |         |                |               | ·     |    |     |                              |       |          |       |     |                |            |       |
| =            |                |             |         |         |         |                |               |       |    |     |                              |       |          |       |     |                |            |       |
|              | Узел Це        | пь Т        | ок Сост | ояние   |         | Наимен         | ювание        |       | ľ  |     |                              |       |          | _     | _   | _              |            |       |
|              | Блокиров       | ки К        | онтроль | правил  | Датчи   | ики Со         | общения       | • • > |    | K4  | . Um                         | ьекті | ы        |       |     |                |            |       |
|              | Основн         | ые да       | нные з  | агруже  | ны      |                |               | ~     |    | ГП  | ист наим                     | енов  | зание    |       |     |                |            |       |
| MA .         | Загружен       | на под      | система | Учет об | есточен | ия потр        | ебителеі      | a 🖂   |    |     |                              |       |          |       |     |                |            |       |
| НСИ          | Rannuwai       |             | система | Uuer en | оклоция | ionornu:       | OF THE        |       |    |     |                              |       |          |       |     |                |            |       |

Рис. 5-80. Защиты Зоны(1)Л (б) укомплектована не полностью

#### 5.13.4 Схема с трансформаторами

Откроем схему Топология\_6.sde. В ней появились два трансформатора, причем трансформатор AT2 присоединен корректно: ошиновка присоединена к обмотке, а земля к нейтрали, то на трансформаторе AT1 заземление нейтрали присоединено к основной обмотке, а сторона 110 кВ не подключена к ошиновке.

Кроме того, на схеме ошиновки трансформаторов на стороне 220кВ замкнуты между собой.

Такие ошибки обнаружить достаточно сложно: приходится локализовать большие участки и тщательно проверять работу каждого элемента. Анализ системы защиты значительно упрощает эту задачу.

Выделите зону 1 на схеме (Рис. 5-81.). Обратите внимание, она включает два трансформатора и не включает ошиновку 110кВ одного из них.

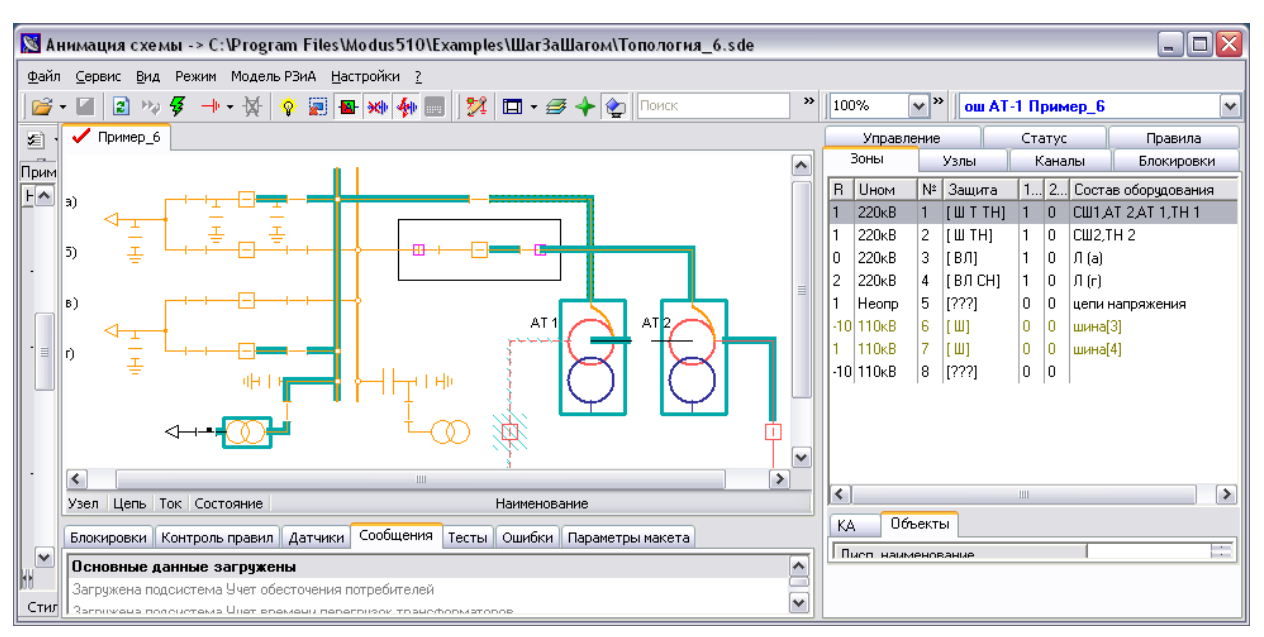

Рис. 5-81. Схема с ошибками в присоединениях трансформаторов

Кроме того, зона 8 не подключена ни к какому участку и ее тип не определен (Рис. 5-82.)

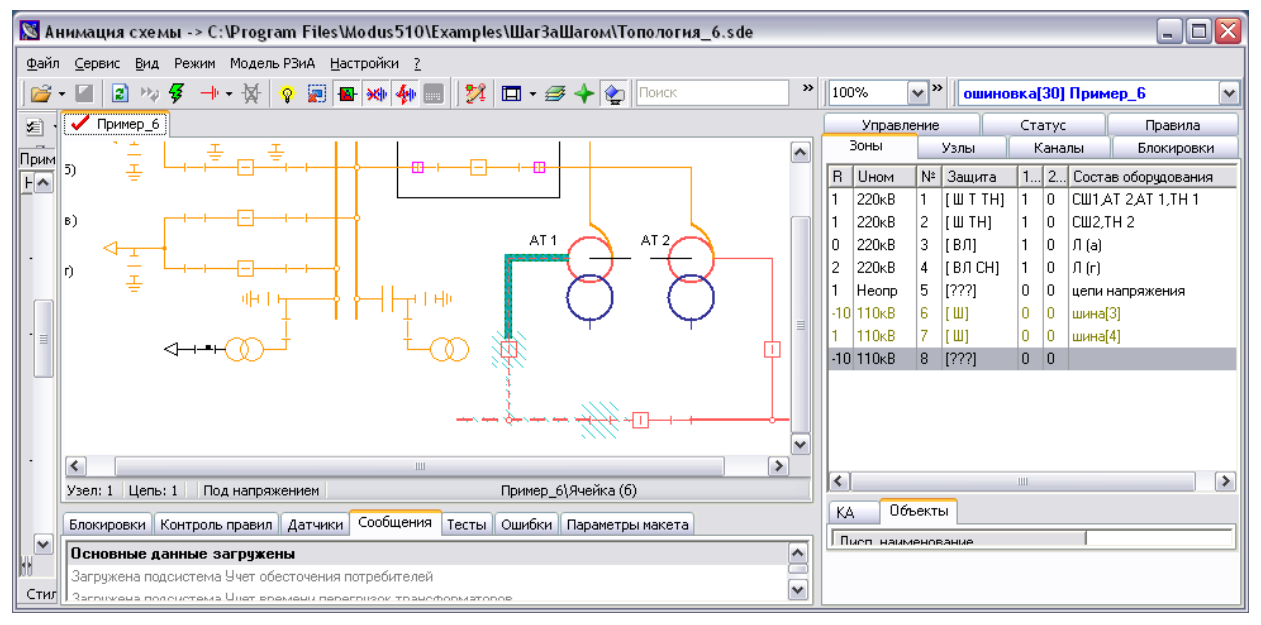

Рис. 5-82. Зона, не укомплектованная устройствами защиты

Если мы откроем комплекты защит узла, то обнаружим, что в комплект **Зона(1)** включены устройства для защит обоих трансформаторов и шин.

Все это позволяет сделать вывод, что при построении схемы допущены ошибки, и, анализируя данные системы защиты, выявить их.

На схеме Топология\_7.sde эти ошибки исправлены. В результате оказались разделены зоны защиты трансформаторов. Это видно при выделении зон защиты каждого трансформатора на схеме (Рис. 5-82.) и (Рис. 5-83.)

Кроме того, в ветви **Узлы** дерева появились комплекты защиты для зон каждого трансформатора (Рис. 5-84.)

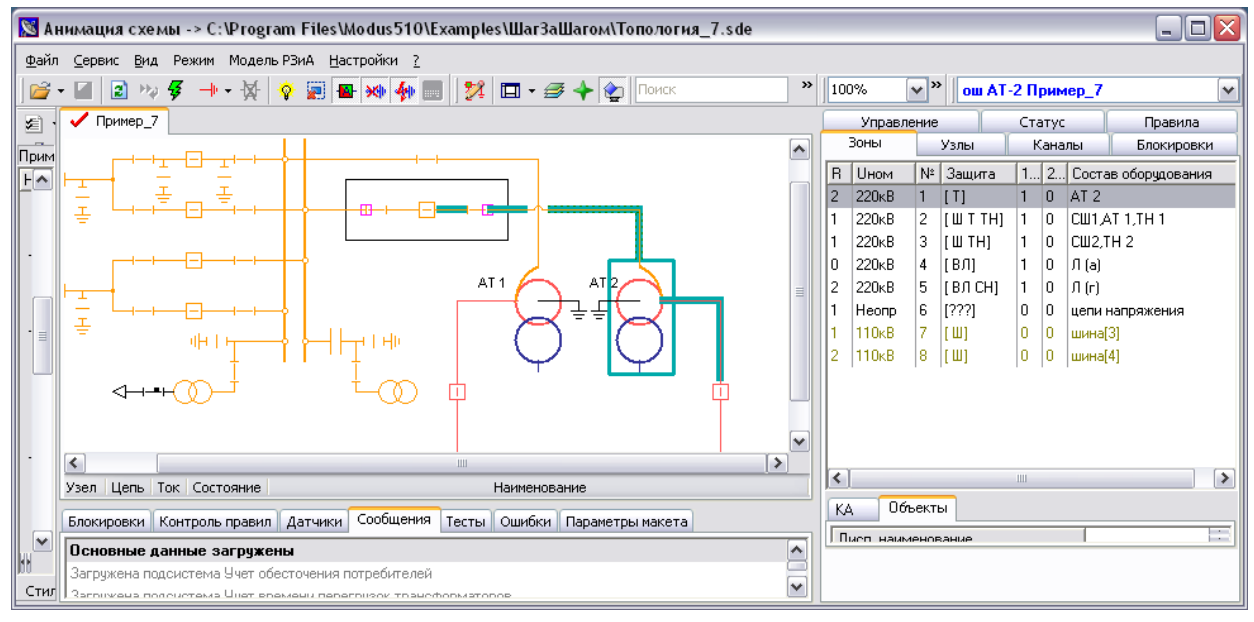

Рис. 5-83. Зона защиты трансформатора АТ 2

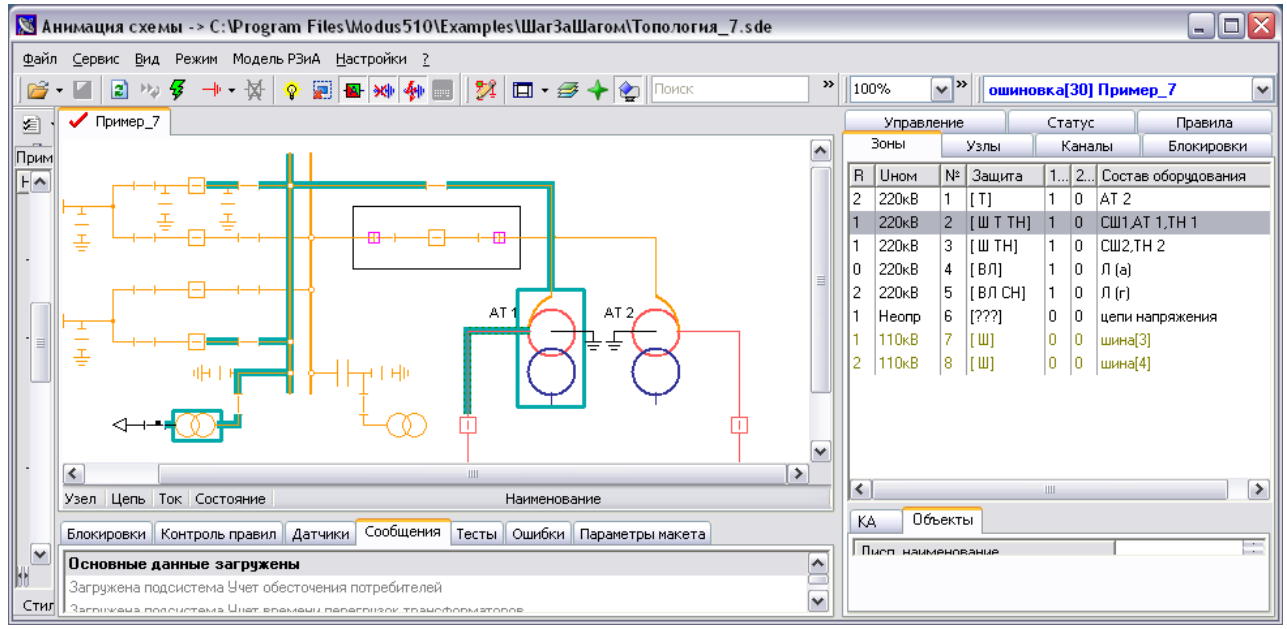

Рис. 5-84. Зона защиты трансформатора АТ 1

| Управление                    |               | Статус   | Правила    |   |  |  |  |
|-------------------------------|---------------|----------|------------|---|--|--|--|
| Да Зоны                       | Узлы          | Каналы   | Блокировки |   |  |  |  |
| 🖫 [1] -> Подстанция; Пример_7 |               |          |            |   |  |  |  |
| ··· 110кВ                     |               |          |            |   |  |  |  |
| ⊡- 220кВ                      |               |          |            |   |  |  |  |
| 🖨 Зона[1] АТ 2                |               |          |            |   |  |  |  |
|                               | ДЗТ АТ 2      |          |            |   |  |  |  |
| F3T AT 2                      |               |          |            |   |  |  |  |
| ДЗОШ 220кВ АТ 2               |               |          |            |   |  |  |  |
| ДЗОШ 110кВ АТ 2               |               |          |            |   |  |  |  |
| ДЗОШ 10кВ АТ 2                |               |          |            |   |  |  |  |
|                               | — ДЗАТ 2      |          |            |   |  |  |  |
| - MT3HП AT 2                  |               |          |            |   |  |  |  |
| КИВ 220кВ АТ 2                |               |          |            |   |  |  |  |
| ···· Потеря охлаждения АТ 2   |               |          |            |   |  |  |  |
| IIII Пожаротушение АТ 2       |               |          |            |   |  |  |  |
| ⊞- Зона[2] СШ1,АТ 1,ТН 1      |               |          |            |   |  |  |  |
| <u></u> <u>+</u> · 30         | эна[3] СШ2,ТН | 2        |            | * |  |  |  |
| Параметры                     | Потерянные    |          |            |   |  |  |  |
| ž • <b>₹</b> •                | 🔌 🛱           |          |            |   |  |  |  |
| Название                      |               | Значение |            |   |  |  |  |
| панель                        |               |          |            |   |  |  |  |
|                               |               |          |            |   |  |  |  |

Рис. 5-85. Комплекты защиты для зон трансформаторов разделены

#### 5.13.5 Замыкание участков различных классов напряжения

На схеме Топология\_8.sde введена ошибка замыкания участков разных классов напряжений. Кроме того, здесь неправильно назначен класс напряжения (220 кВ) для выключателя СМВ 10 кВ. Поэтому зоны защиты нагрузкой 10 кВ, прошедшей через полюс разъединителя 110 кВ, перекрещены и замкнуты накоротко.

На Рис. 5-86. не показана часть схемы 220 кВ, так как зоны защит для нее сформирована правильно. А для выключателя СМВ 10 кВ ошибочно назначен класс напряжения, равный 220 кВ. Поэтому, хотя на схеме зона 4 и 9 относятся к классу напряжения 10 кВ— она присоединена к обмоткам трансформатора 10 кВ, зоны защиты для класса напряжения определены по выключателю СМВ, т. е. 220 кВ.

На Рис. 5-87. выделена зона 6, включающая элементы как 10 кВ, так и 110 кВ.

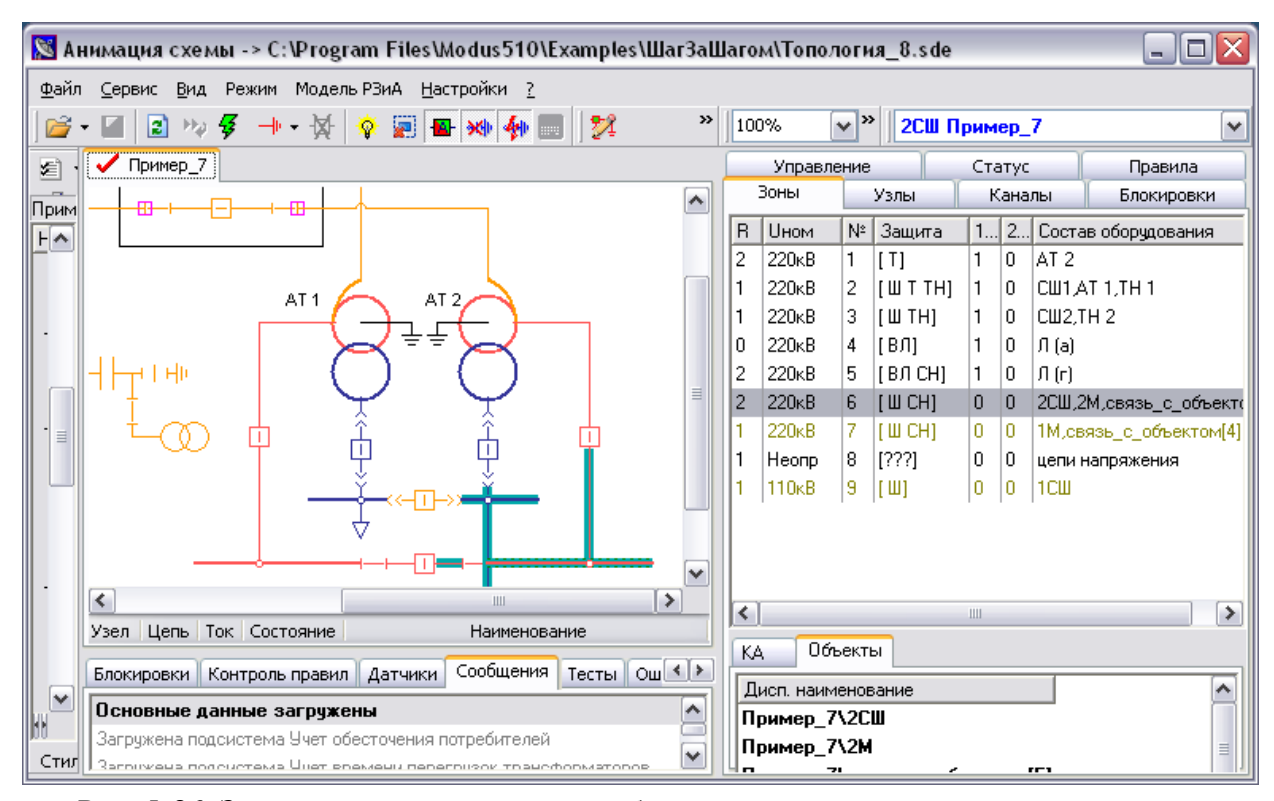

Рис. 5-86. Зона защиты для схемы с ошибочно определенным классом напряжения Теперь рассмотрим схему Топология\_9.sde. Исправлена ошибка с КН для СМВ, и устранено КЗ. Она собрана корректно, поэтому в ней появились две зоны защит на 10 кВ, а также защиты шин и линий 110 кВ. На рис. 5-46 показана корректная зона защит 10 кВ.

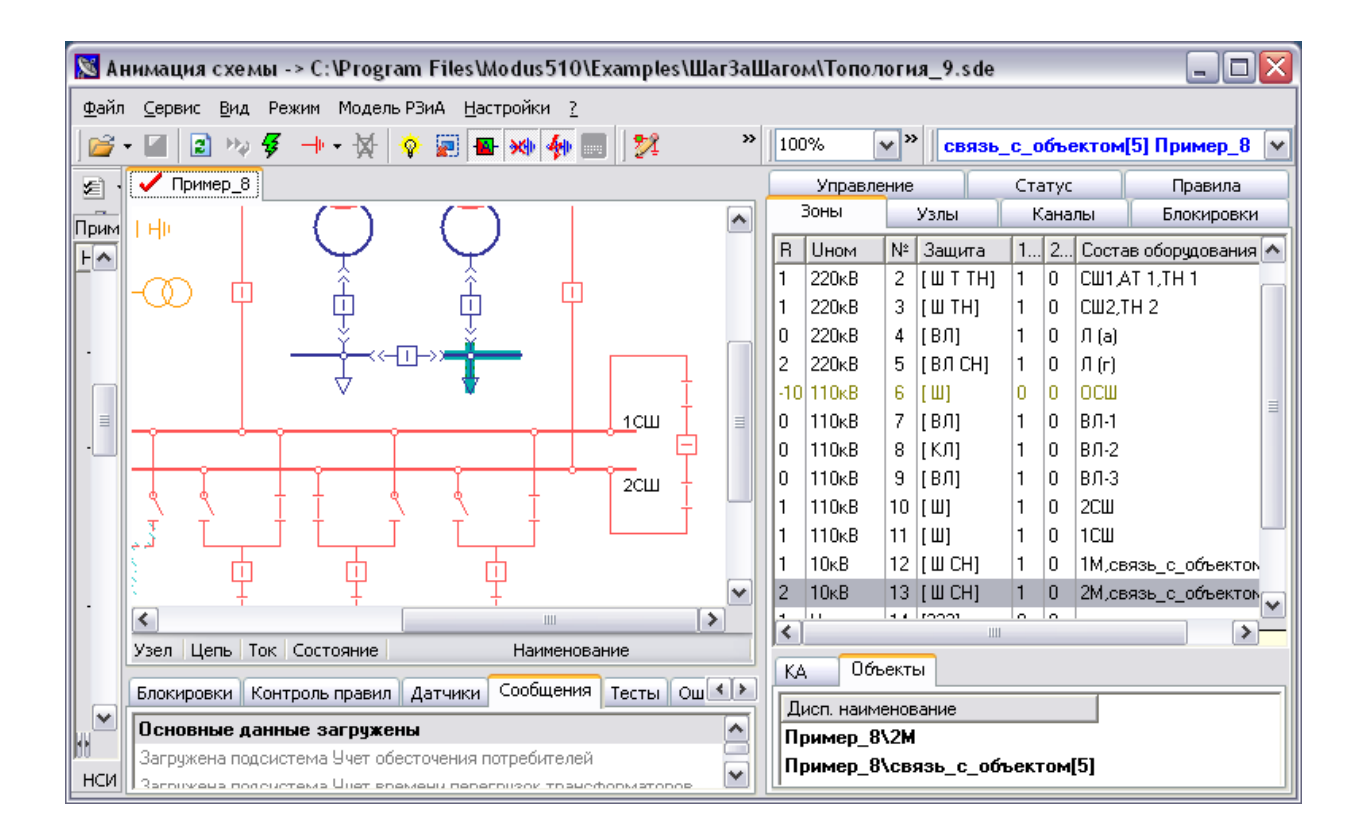

Рис. 5-87. Зона защиты для схемы с правильно определенным классом напряжения

#### 5.13.6 Схема с обходной системой шин

Итак, рассмотрим схему Топология\_9.sde подробно. Здесь показан весьма часто используемый вариант двойной системы шин с обходной системой шин (Рис. 5-88.) Опишем сформированные зоны защиты этой схемы.

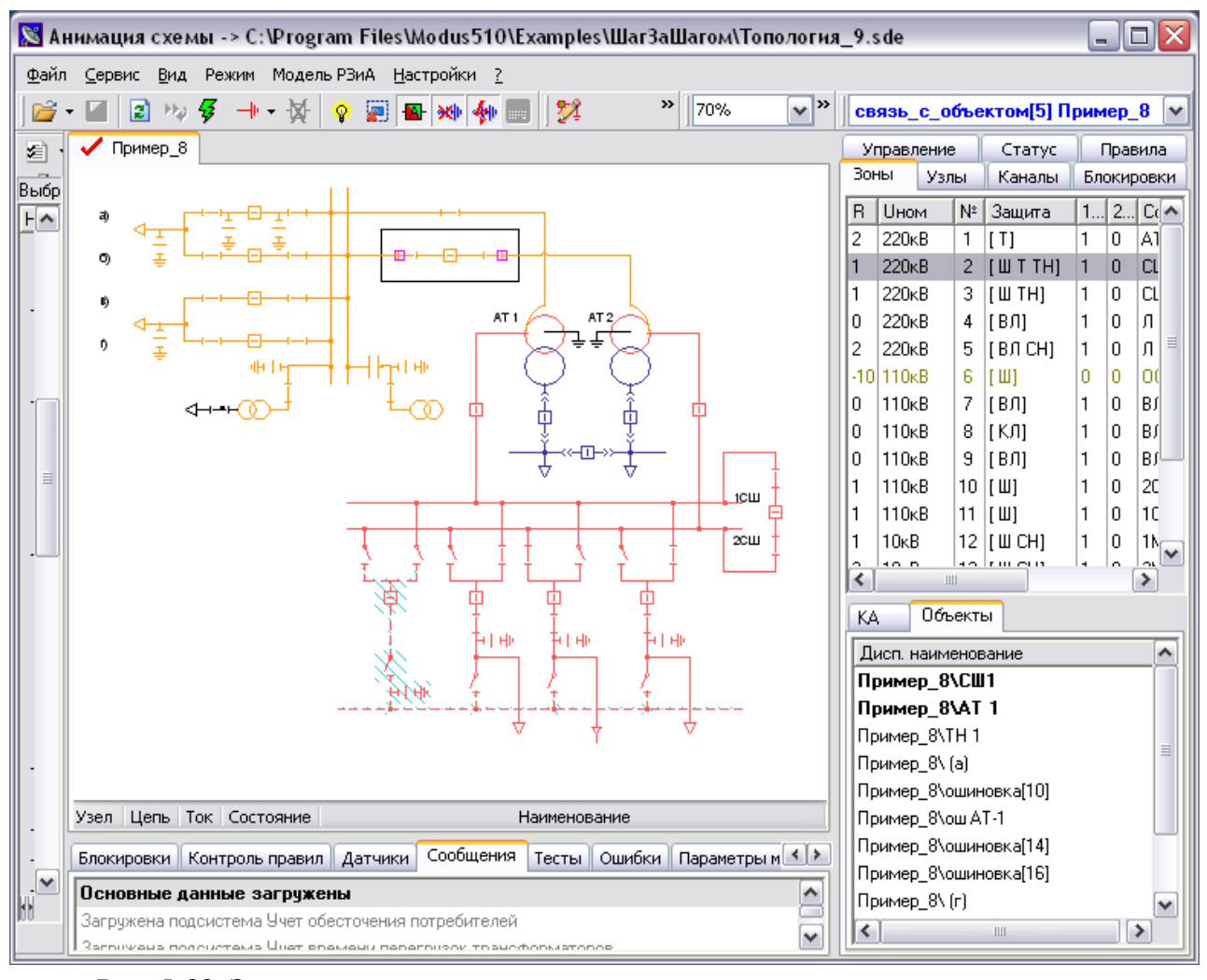

Рис. 5-88. Зоны защит корректно построенной схемы с двойной системой шин с обходной системой шин

Здесь имеются две зоны защиты 220 кВ (линий «а» и «т»)— Зона(4) и Зона(5), две зоны защиты трансформаторов АТ-1 и АТ-2— Зона(1) и Зона(2), защита шин 220 кВ только для второй системы шин— Зона(3).

Для первой системы шин 220 кВ на этой схеме создана схема мостика с помощью выключателей линий «а» и «г», т.е. трансформатор подключен к шине напрямую, а не через выключатель, как в случае АТ-2. Поэтому в эту зону защиты вошли устройства защиты

трансформатора и шины.

Так как АТ-2 подключен к шине через выключатель, то в данном случае система защиты шин выделена в самостоятельную зону. Поэтому здесь сформировано две зоны защиты— Зона(1) и Зона(3).

Теперь рассмотрим защиты 110 кВ. На Рис. 5-89. показана зона обходной системы шин, а на обходной выключатель наведен указатель мыши.

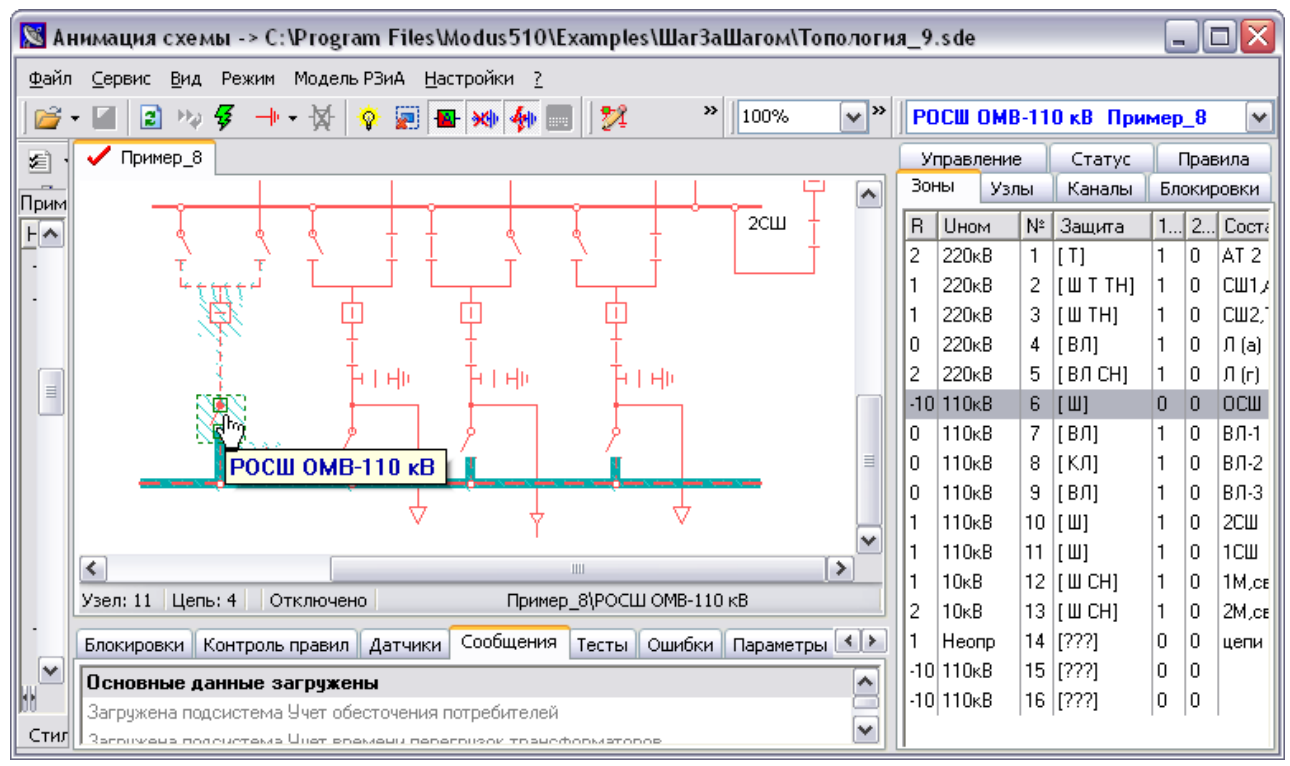

Рис. 5-89. Зона обходной системы шин с отключенным разъединителем

Кроме того, на 110 кВ установлено два комплекта защиты шин для защиты первой и второй систем шин— Зоны (10) и (11). Состав выключателей для этих зон различается.

Для зоны 15 и зоны 16 определен радиус, равный –10. Для единственного выключателя в этой зоне радиус определен как –1. Это число означает не удаленность, а представляет собой признак особого назначения этого участка схемы: он предназначен для подмены другого присоединения на время ремонта его выключателя.

Для выключателя возможно также значение -1, что мы продемонстрируем на примере зон 12 и 13— защиты шин 10 кВ. Для выключателя, расположенного между ними (на Рис. 5-90. на него наведен указатель мыши) радиус имеет значение -1, что свидетельствует о том, что на этом выключателе собрано устройство АВР.

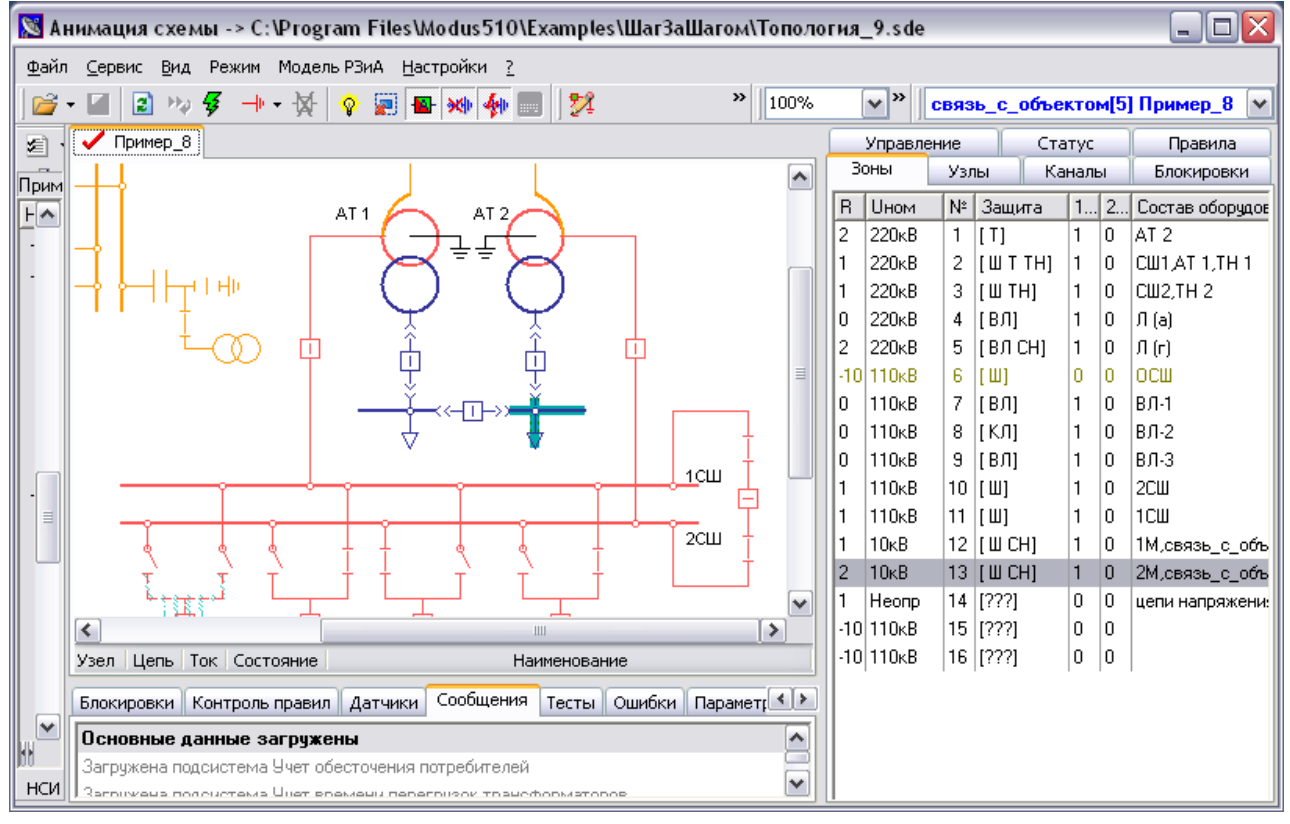

Рис. 5-90. Зоны защит для 10 кВ

Итак, суммируем сказанное. Отрицательные радиусы— это признаки особых зон или особых выключателей: 1 для выключателей— наличие ABP, –2 обозначает тупик, т.е. с другой стороны нет информации ни о потребителях, ни о нагрузке, ни об установленном оборудовании, –1 обозначает обходной выключатель, а для зон означает обходную систему шин.

Рассмотрим комплекты защитных устройств для различных зон. Например, комплекты защиты шин 110 кВ— для зоны 10 (Рис. 5-91.) В эту зону входят три выключателя: В-2, ВЛ-2 и ШСВ, что видно, когда Вы раскроете список коммутационных аппаратов для этой зоны.

Теперь раскроем комплект защиты Зона(10). Вы видите, что список оборудования для защиты шин состоит из четырех элементов: к трем, перечисленным ранее, добавился еще один выключатель— обходной системы шин ОМВ-110 кВ (Рис. 5-91.). Таким образом, состав оборудования, на которое действует система защит, больше, чем число выключателей около данной зоны.

Это означает, что действие защиты данной зоны можно перенастроить в соответствии с текущей коммутацией разъединителей.

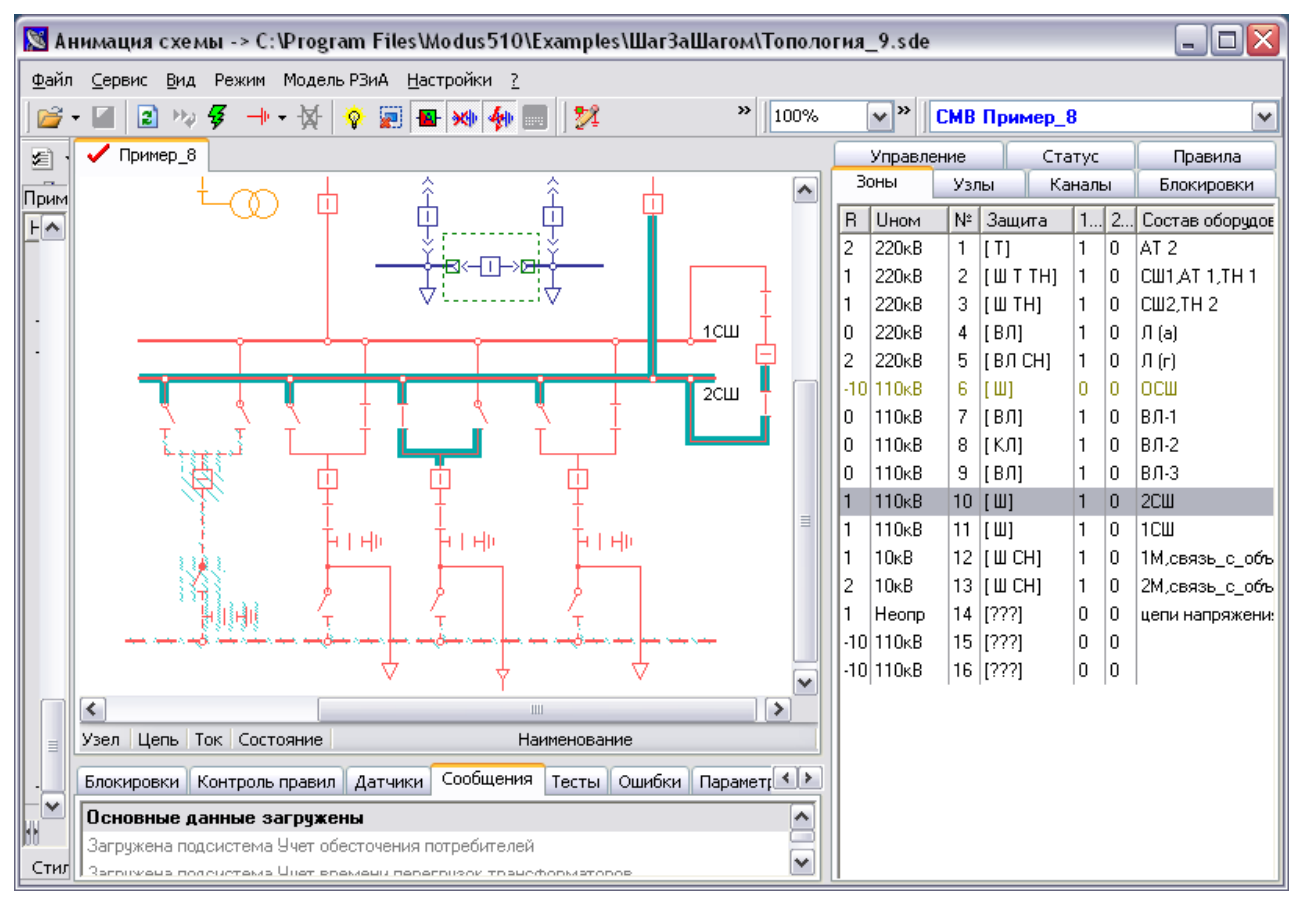

Рис. 5-91. Состав оборудования, на которое действует система защит

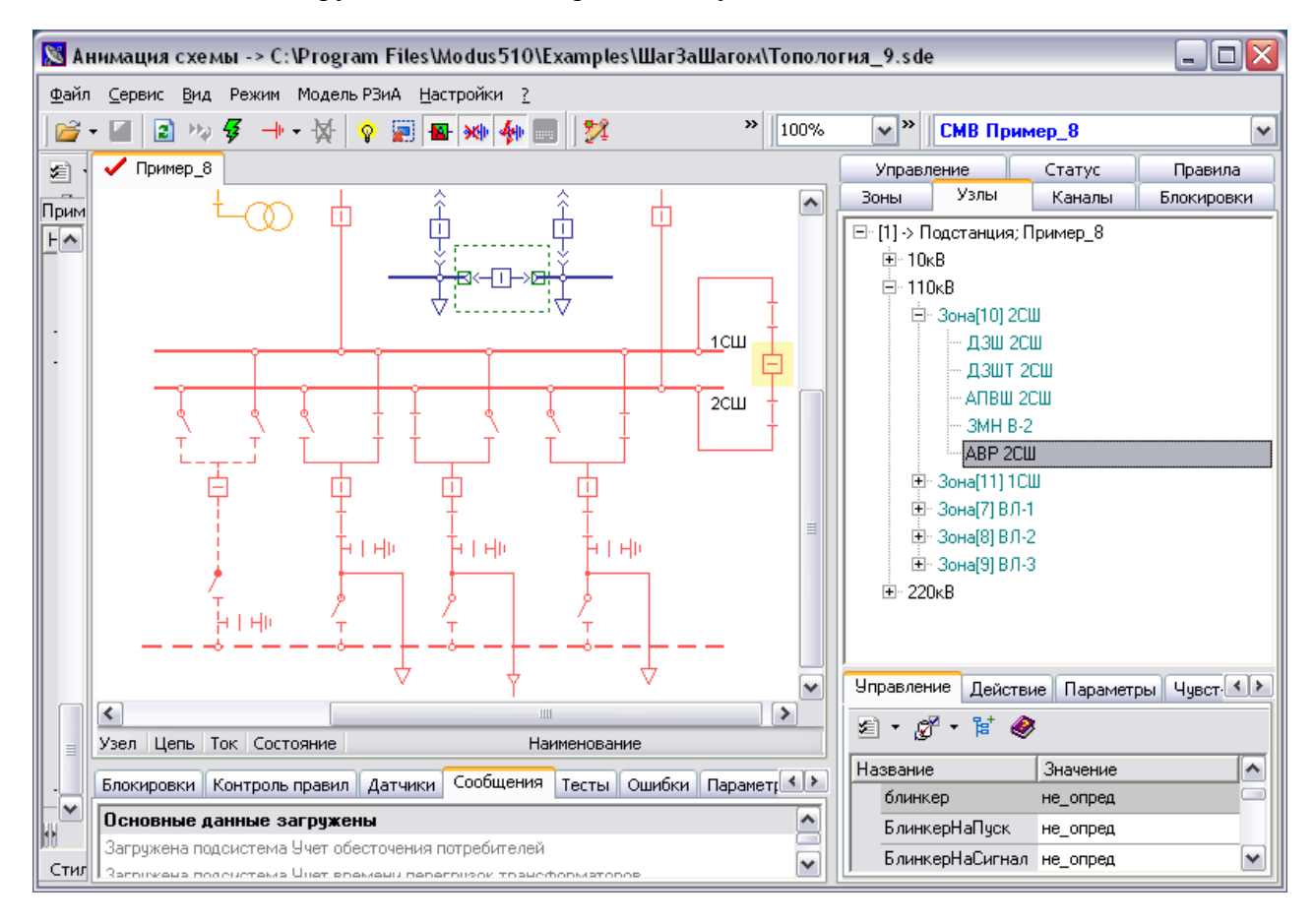

Рис. 5-92. Комплект защит Зоны(10)

## 5.14 Интерфейсные устройства защиты

В этом разделе рассказано об интерфейсных устройствах защиты: о том, для чего они нужны, как их назначать и каким образом они работают.

#### 5.14.1 Для чего нужны интерфейсные устройства защиты

Как определить, что какая-то система защиты сработала? Удобно, когда о действии системы защит в каждом конкретном случае сигнализируют специальные устройства или индикаторы. Для визуализации этого как раз и предназначены органы управления защит.

Для сложных макетов реальных станций и подстанций, предназначенных для оперативного персонала, органы управления и сами схемы располагают на различных листах, или в терминах программного комплекса Modus,— вкладках. Этот случай описан в разделе «Работа интерфейсных устройств системы защит на примере схемы подстанции» этого тома документации.

Однако для того, чтобы с помощью ограниченного количества интерфейсных элементов продемонстрировать работу системы защит, мы поместили в стандартный комплект поставки схему Защита\_1.sde. Она хранится в папке «ШагЗаШагом».

Кроме того, в схеме Защита\_1.sde мы используем устройство релейной защиты и автоматики (РЗиА), которое заменит три других устройства индикации: блинкер, накладки и табло индикации

Именно таким образом рекомендуется организовывать интерфейс устройств РЗиА в схемах, предназначенных для работы диспетчеров сетей и систем разного уровня.

Итак, сейчас никакие интерфейсные устройства не назначены. Посмотрим, как в этом случае визуально отображается работа системы защит. Для этого создадим на схеме Защита\_1.sde неполадку. Например, повредим трансформатор АТ-1, задав для него короткое замыкание фаз А и В (Рис. 5-93.)

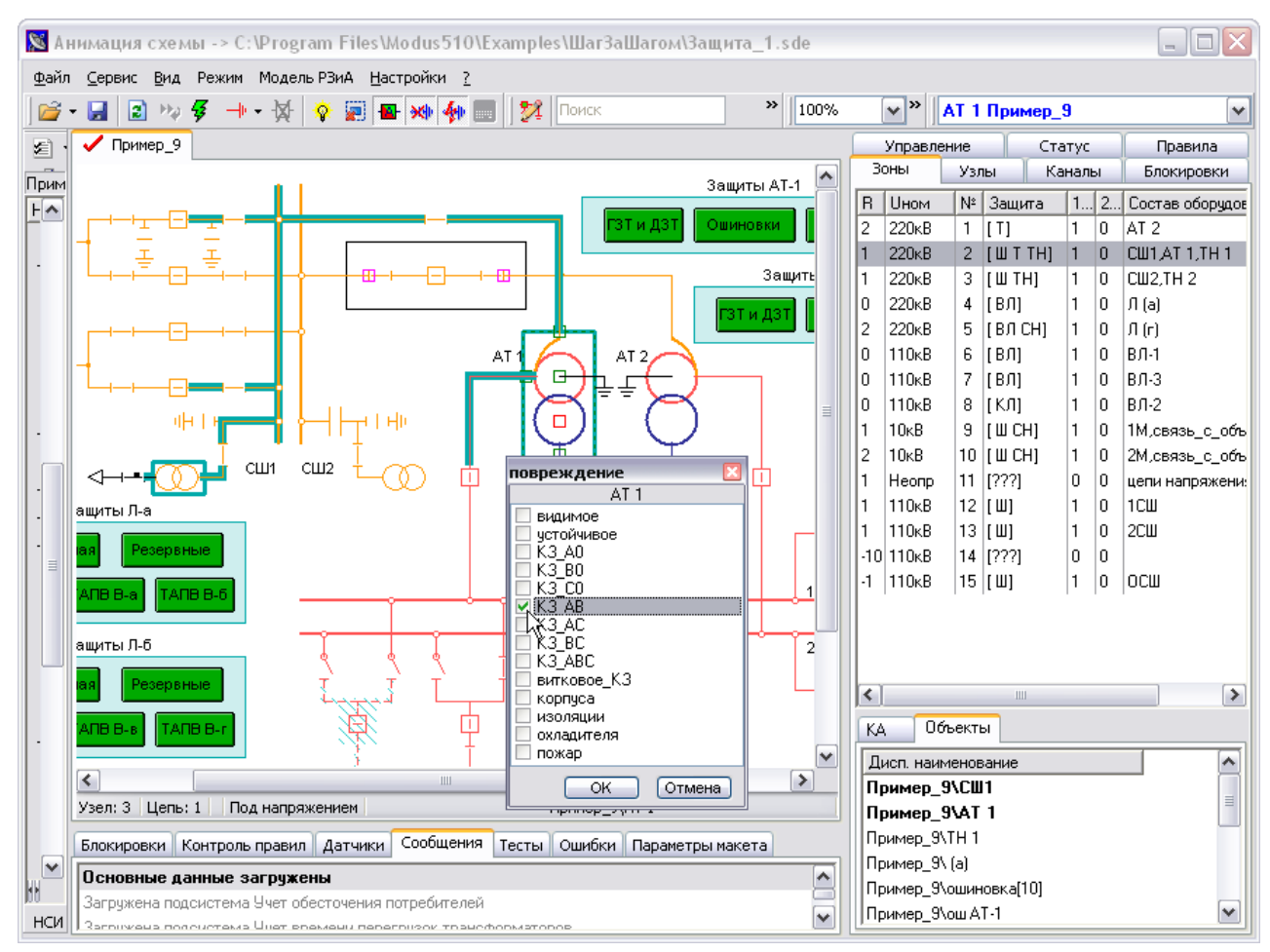

Рис. 5-93. Повреждение трансформатора АТ-1

В результате повреждения отключаются все выключатели, входящие в эту зону защиты (Рис. 5-94.), но никаких визуальных подтверждений того, что система защиты сработала, нет.

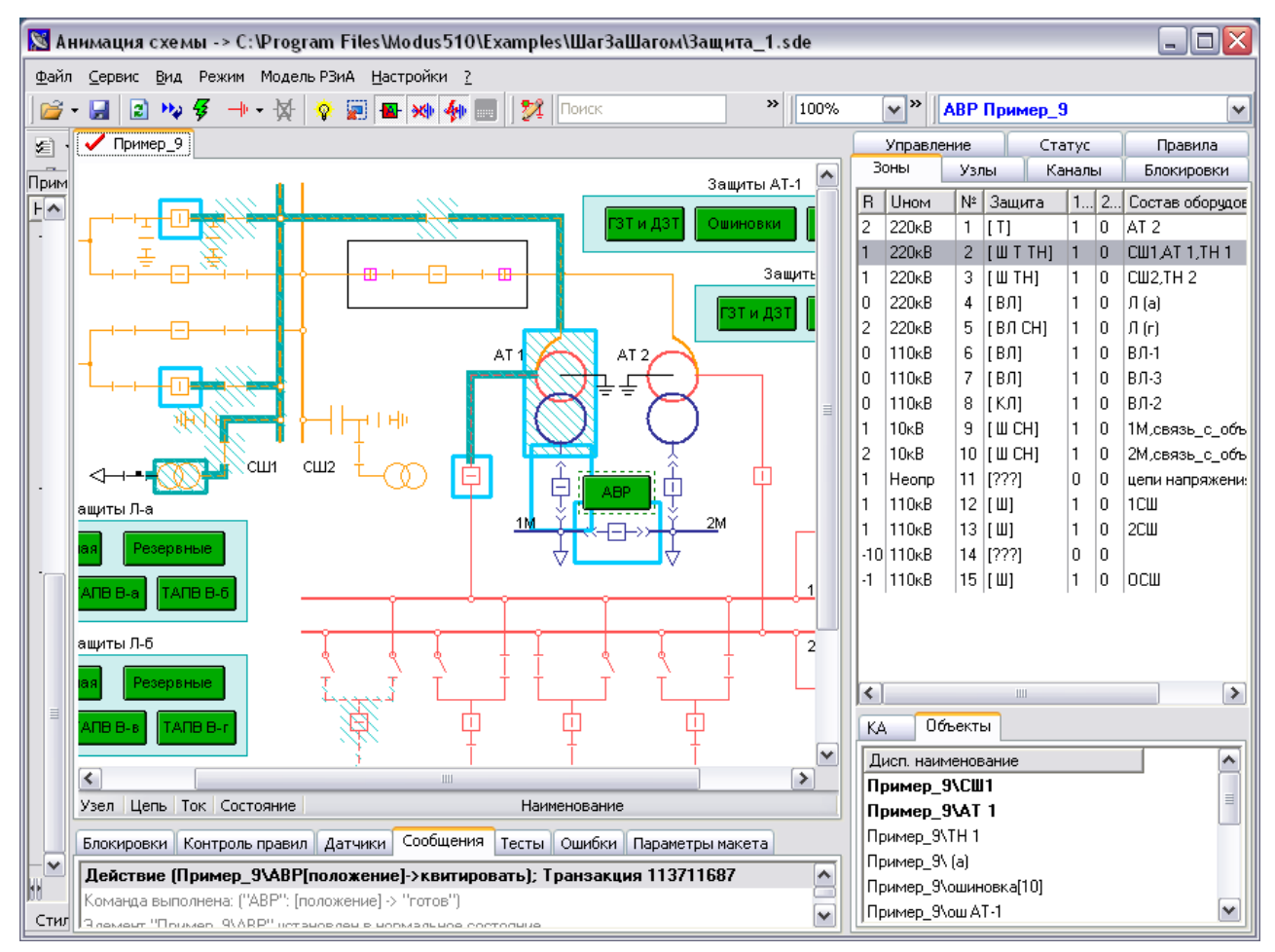

Рис. 5-94. Нет визуальных подтверждений того, что сработала система защиты

Это произошло потому, что работа устройств защиты пока не настроена. В этом мы можем убедиться, открыв для зоны защит трансформатора AT-1 комплект защитных устройств [ветвь Узлы, элемент Зона(2), далее— элемент Управление]. На Рис. 5-95. на этот элемент наведен указатель мыши: Вы видите, что для устройства РЗиА нет данных.

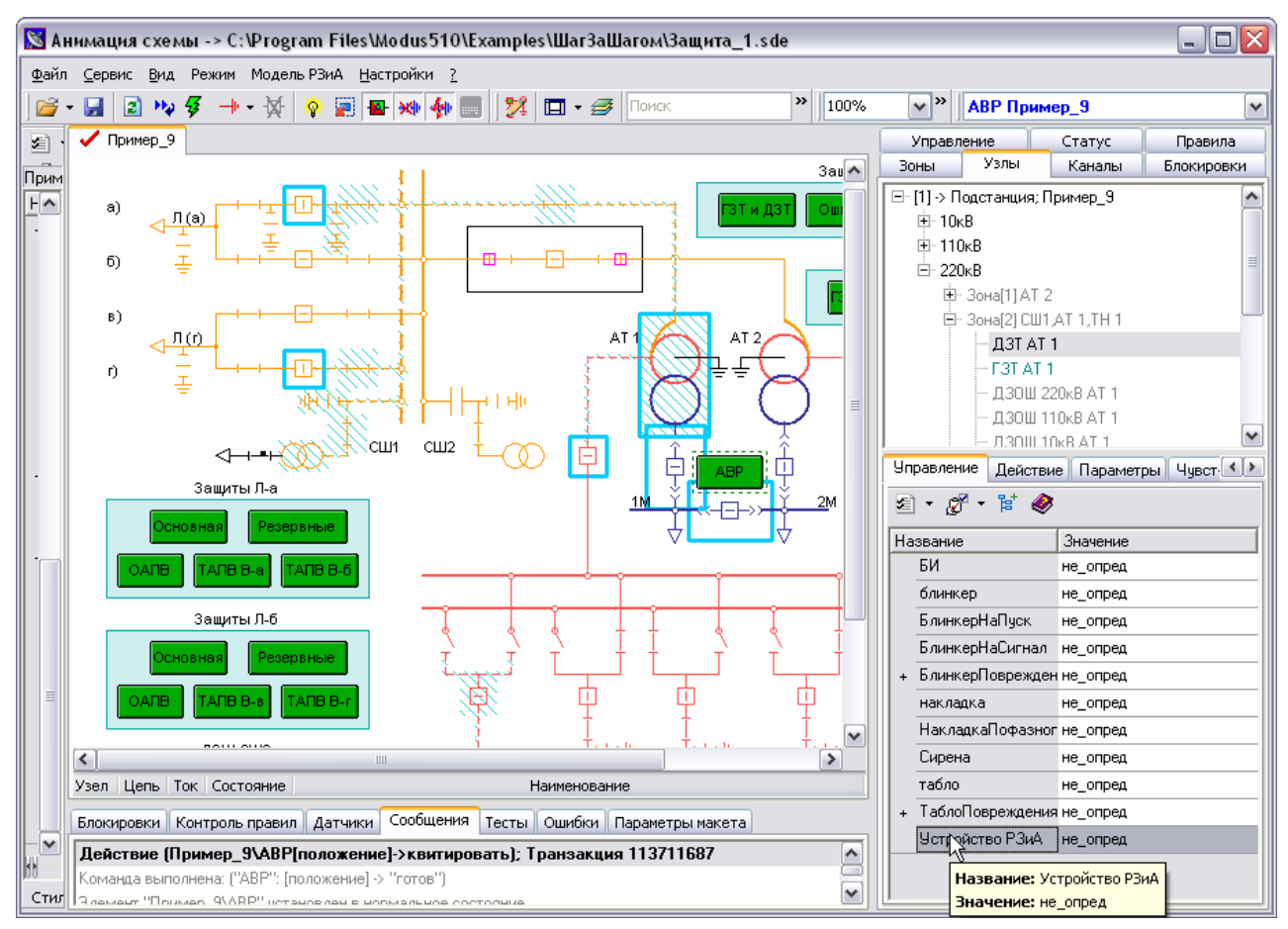

Рис. 5-95. Для устройства РЗиА не назначены данные

На этой схеме органы управления и отображения работы системы защит расположены на одной странице— той, где расположена и сама схема. Органы управления и отображения работы системы защит изображены в виде зеленых прямоугольников, на каждом из которых написано название комплекта устройств системы защит. При таком маленьком масштабе, как на Рис. 5-95. названий не видно, однако, когда мы будем рассказывать о назначении органов управления для каждого элемента схемы, мы покажем на рисунках фрагменты схемы, и тогда эти названия станут видны.

#### 5.14.2 Как назначить интерфейсные устройства защиты

Чтобы назначить данные органам управления, применяется метод «перетащить и отпустить». То есть надо взять на схеме левой кнопкой мыши прямоугольник с названием «ГЗТ и ДЗТ» и перетащить его на закладку Управление элемента ГЗТ АТ1 комплекта устройств Зона(2), а также элемента ДГЗТ АТ1.

В результате этой операции изменится последний элемент в наборе **Органы** управления устройств **ГЗТ АТ1** и **ДГЗТ АТ1**. В строке **Устройство РЗиА** появится название конкретного элемента схемы, для которого он назначен (Рис. 5-96.) Проделайте те же операции для остальных устройств защиты. Методом «перетащить и отпустить» назначьте данные для устройств защиты линий разных классов напряжения: ДЗОШ 220кВ, ДЗОШ 110кВ и ДЗОШ 10кВ. Затем назначьте «резервные защиты» на устройства ДЗ АТ1 и МТЗНП АТ1. Для КИВ никаких устройств защиты в данном случае назначать не будем.

О том, как работают интерфейсные устройства защиты, рассказано в разделах «Работа интерфейсных устройств защиты на примере трансформатора АТ-2».

| Управление Действие Параметры Чувст-ть Потерянные |                                    |  |  |  |  |  |
|---------------------------------------------------|------------------------------------|--|--|--|--|--|
| £ • <b>g</b> <sup>a</sup> • <b>¥ ⊗</b>            |                                    |  |  |  |  |  |
| Название                                          | Значение                           |  |  |  |  |  |
| БИ                                                | не_опред                           |  |  |  |  |  |
| блинкер                                           | не_опред                           |  |  |  |  |  |
| БлинкерНаПуск                                     | не_опред                           |  |  |  |  |  |
| БлинкерНаСигнал                                   | не_опред                           |  |  |  |  |  |
| + БлинкерПовреждения[1]                           | не_опред                           |  |  |  |  |  |
| накладка                                          | не_опред                           |  |  |  |  |  |
| НакладкаПофазногоДействи                          | НакладкаПофазногоДействи: не_опред |  |  |  |  |  |
| Сирена                                            | не_опред                           |  |  |  |  |  |
| табло                                             | не_опред                           |  |  |  |  |  |
| + ТаблоПовреждения[1]                             | не_опред                           |  |  |  |  |  |
| Устройство РЗиА[1]                                | Пример_9\Защиты АТ-1\ГЗТ и ДЗТ     |  |  |  |  |  |
|                                                   |                                    |  |  |  |  |  |
|                                                   |                                    |  |  |  |  |  |
|                                                   |                                    |  |  |  |  |  |

Рис. 5-96. Теперь данные для устройства РЗиА назначены

# 5.14.3 Как отменить назначение интерфейсных устройств защиты

Если надо отменить назначение интерфейсного устройства защиты для конкретного устройства защиты, щелкните правой кнопкой мыши строку **Управление** в комплектах защит и выберите в появившемся контекстном меню вариант **Очистить** (Рис. 5-97.)

| Управление Действие Парамет                      |          |                               |                       | етры     | Чувст-ть | Потерянн | ые |  |  |  |
|--------------------------------------------------|----------|-------------------------------|-----------------------|----------|----------|----------|----|--|--|--|
| ≤ · g <sup>0</sup> · <sup>1</sup> / <sub>1</sub> |          |                               |                       |          |          |          |    |  |  |  |
| Название                                         |          |                               | Значение              |          |          |          |    |  |  |  |
| БИ                                               |          | не_опред                      |                       |          |          |          |    |  |  |  |
| блинкер                                          |          | не_опред                      |                       |          |          |          |    |  |  |  |
| БлинкерНаПуск                                    |          | не_опред                      |                       |          |          |          |    |  |  |  |
| БлинкерНаСигнал                                  |          | не_опред                      |                       |          |          |          |    |  |  |  |
| + БлинкерПовреждения[1]                          |          | не_опред                      |                       |          |          |          |    |  |  |  |
| накладка                                         |          | не_опред                      |                       |          |          |          |    |  |  |  |
| НакладкаПофазногоДействи:                        |          |                               | не_опред              |          |          |          |    |  |  |  |
|                                                  | Сирена   |                               |                       | не_опред |          |          |    |  |  |  |
|                                                  | табло    |                               |                       | не_опред |          |          |    |  |  |  |
| +                                                | ТаблоПов | реждения[1                    | ]                     | не_опред |          |          |    |  |  |  |
| Устройство РЗиА[1]                               |          | Пример 913ания АТ.11ГЗТ и ДЗТ |                       |          |          | ·ДЗТ     |    |  |  |  |
|                                                  |          |                               | выделить<br>Перейти   | на схеме |          |          |    |  |  |  |
|                                                  |          | -                             |                       |          |          |          |    |  |  |  |
|                                                  |          |                               | Добавить              |          |          |          |    |  |  |  |
|                                                  |          |                               | удалить               |          |          |          |    |  |  |  |
|                                                  |          |                               | Очистить<br>Вылистить | . k      |          |          |    |  |  |  |
|                                                  |          | -                             | рычислит              | ь ·v     |          |          |    |  |  |  |
|                                                  |          |                               | Копирова              | ть       |          |          |    |  |  |  |
|                                                  |          |                               |                       | Вырезать |          |          |    |  |  |  |
|                                                  |          |                               | _                     | Вставить |          |          |    |  |  |  |
|                                                  |          |                               |                       | Дерево   |          | •        |    |  |  |  |

Рис. 5-97. Отмена назначения интерфейсных устройств защиты

Назначение интерфейсного устройства защиты РзиА будет отменено.

#### 5.14.4 Изменение состояния устройства защиты

Устройство может находиться в одном из трех состояний: готов (когда устройство готово к работе), выведен (устройство отключено) и сработал.

Все эти состояния, или положения, отображаются на панели Команды, доступной из меню Вид (Рис. 5-98.)

Здесь показано устройство, которое находится в состоянии «готов». Вы можете изменить его состояние непосредственно в панели **Команды**.

Кроме того, можно воспользоваться средствами контекстного меню, открытого для данного устройства. В нем доступны любые две из трех возможностей: квитировать (перевести в состояние «готов»), вывести (отключить) или опробовать (перевести в состояние «сработал»). Эти возможности комбинируются попарно в меню, исключая то, которое определяет состояние устройства в данный момент.

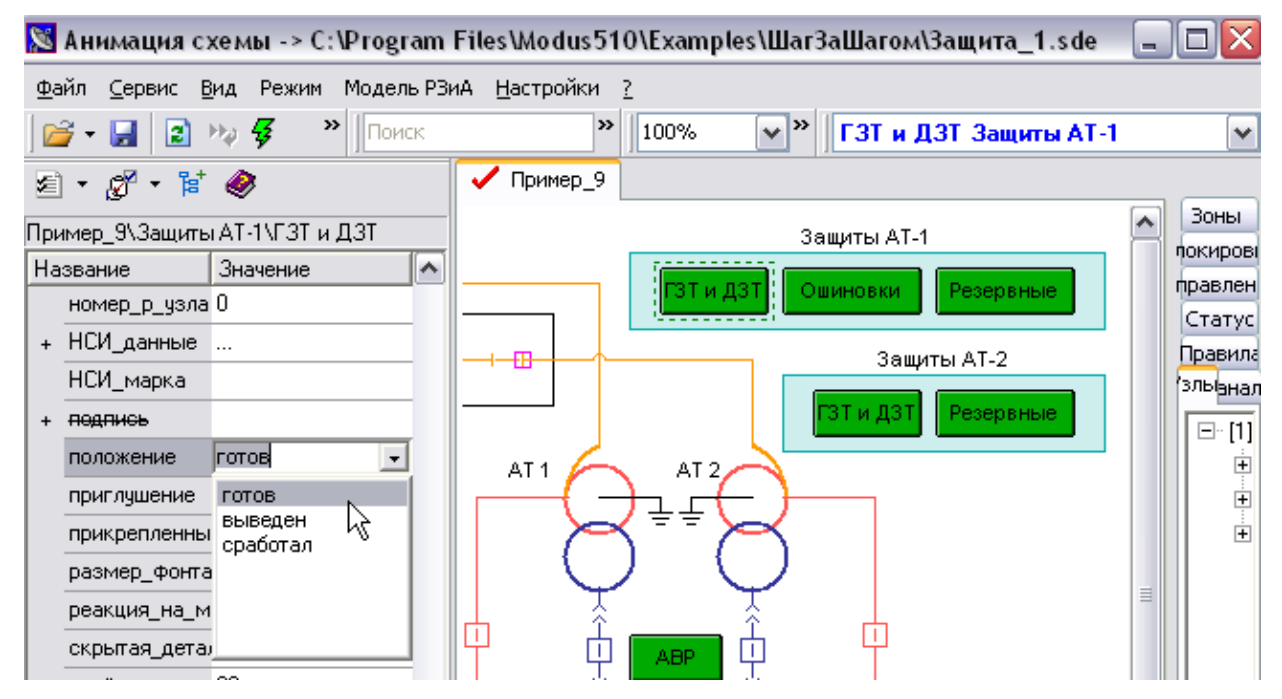

Рис. 5-98. Возможные положения устройства защиты

Например, для устройства «ГЗТ и ДЗТ», которое находится в состоянии готовности, доступны возможности опробовать и вывести (Рис. 5-99.)

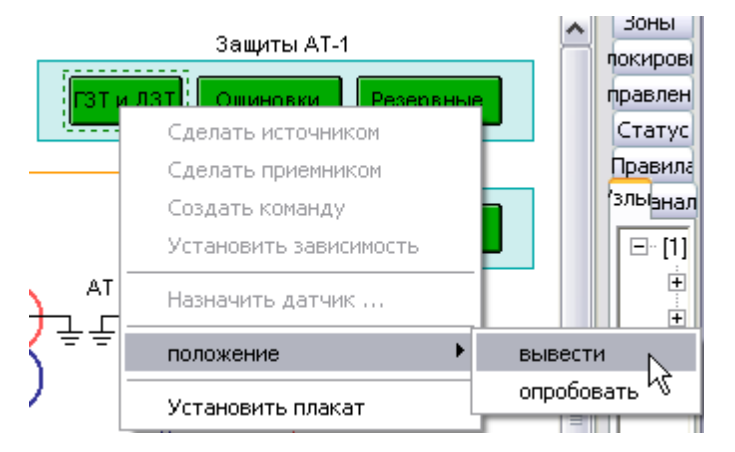

Рис. 5-99. Изменение положения средствами контекстного меню

### 5.14.5 Работа устройств защиты на примере трансформатора АТ-1

Теперь, когда данные органам управления назначены, попробуем проверить, как визуально отображается работа системы защит. Для этого еще раз назначим такую же неполадку трансформатора АТ-1— КЗ АВ, как и в предыдущий раз (Рис. 5-100.)

На схеме видно (Рис. 5-100.), что выключатели отключились, но кроме этого изменился цвет устройства на схеме— прямоугольник с названием «ГЗТ и ДЗТ» и прямоугольник АВР стали красного цвета.

Кроме того, изменились и их состояния. В данном случае устройство находится в

состоянии «сработал».

Верните схему в исходное состояние и назначьте повреждение для ошиновки трансформатора АТ-1. В этом случае срабатывает устройство защиты ошиновки (Рис. 5-101.)

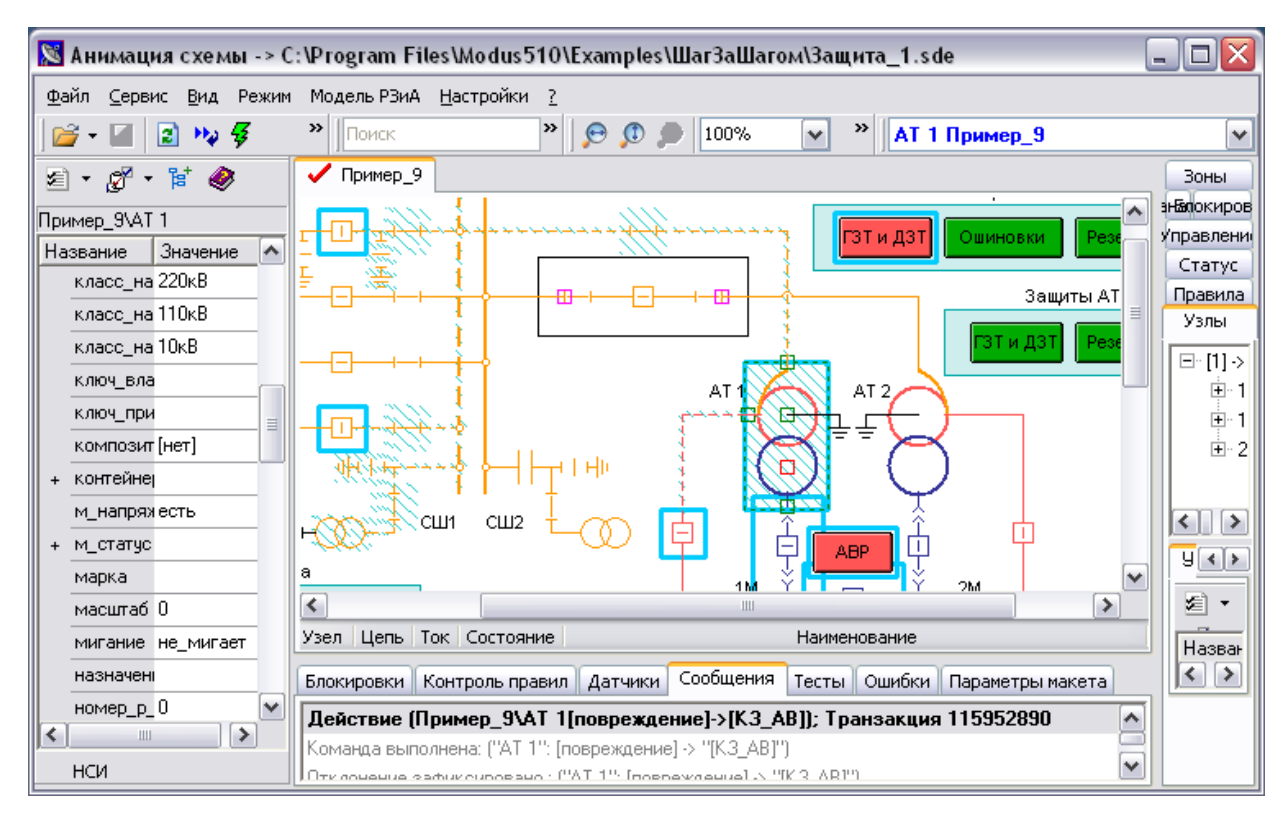

Рис. 5-100. Изменение внешнего вида устройства защиты трансформатора на

схеме

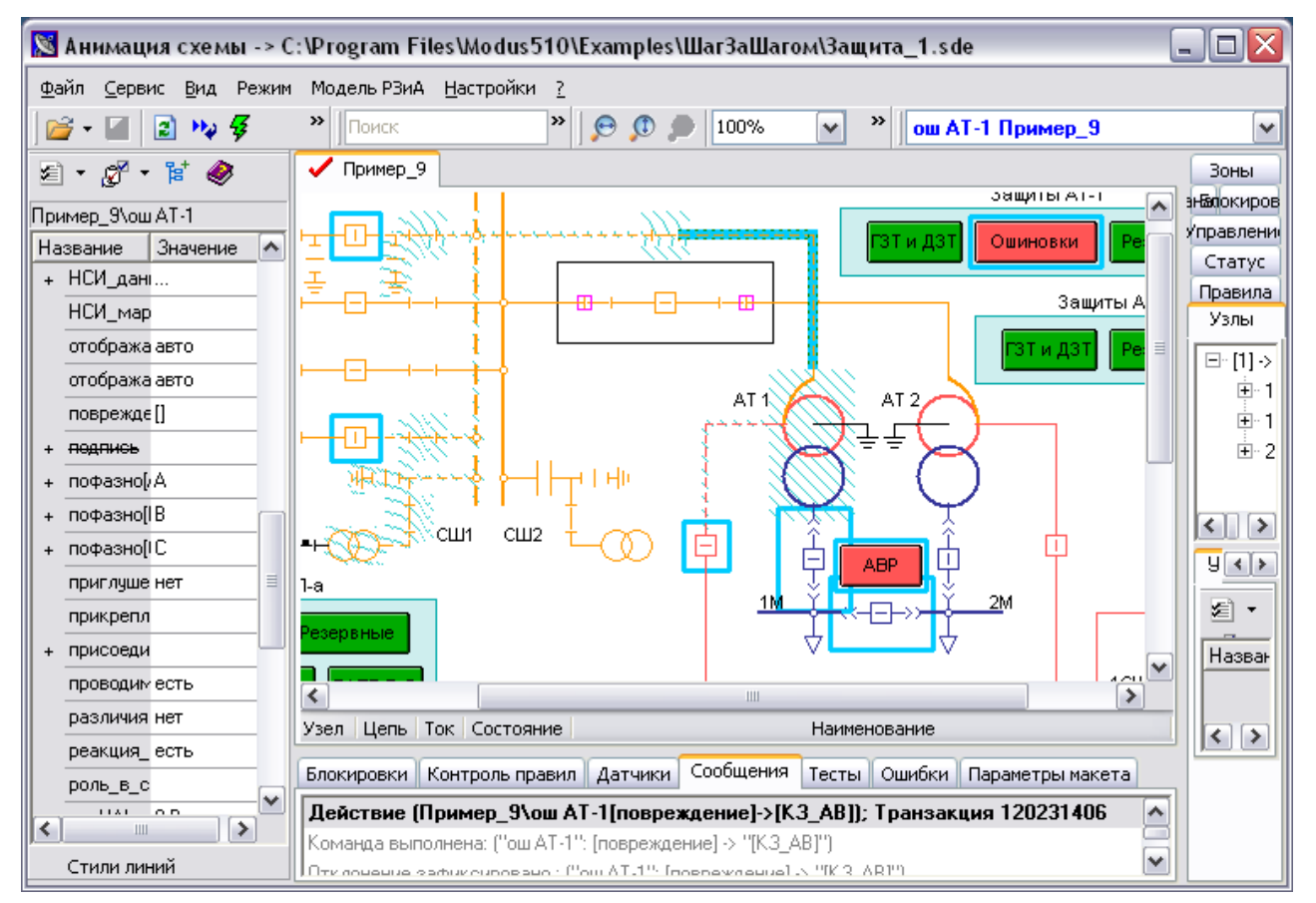

Рис. 5-101. Изменение внешнего вида устройства защиты ошиновки на схеме

Если вернуть схему в нормальное состояние, затем отключить устройство защиты ошиновки, щелкнув строку контекстного меню **вывести** (в этом случае цвет устройства защиты станет серым), и еще раз назначить повреждение ошиновке трансформатора, то о работе системы защиты будет свидетельствовать резервное устройство (Рис. 5-102.)

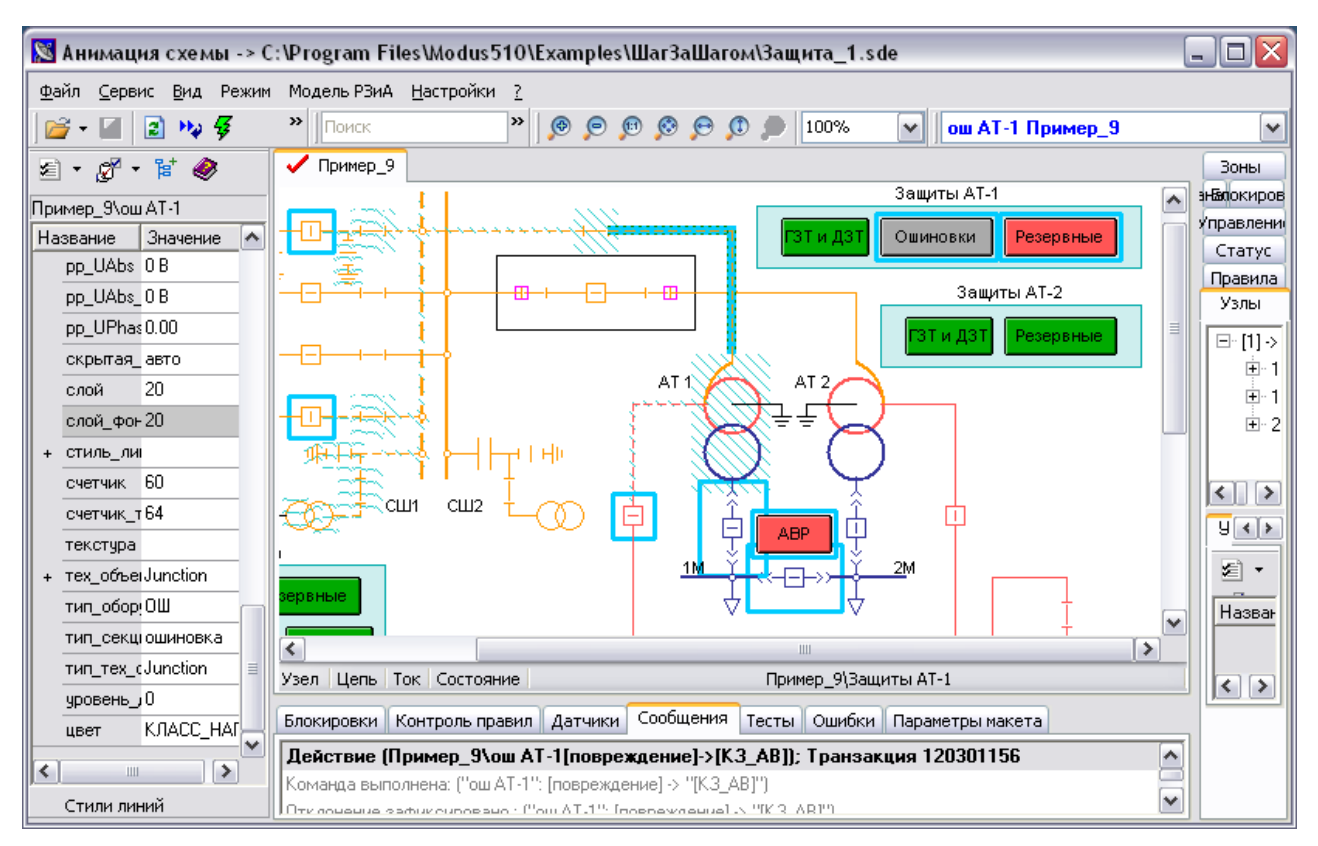

Рис. 5-102. Работа резервного устройства защиты

# 5.14.6 Работа устройств защиты на примере трансформатора АТ-2

Теперь рассмотрим работу системы защит на примере трансформатора АТ-2. Для него создан несколько иной комплект устройств защиты. Он состоит из двух комплектов: «ГЗТ и ДЗТ» и «Резервные». Смоделируем ситуацию, когда дифференциальная защита трансформаторов включает и защиту ошиновок трансформаторов.

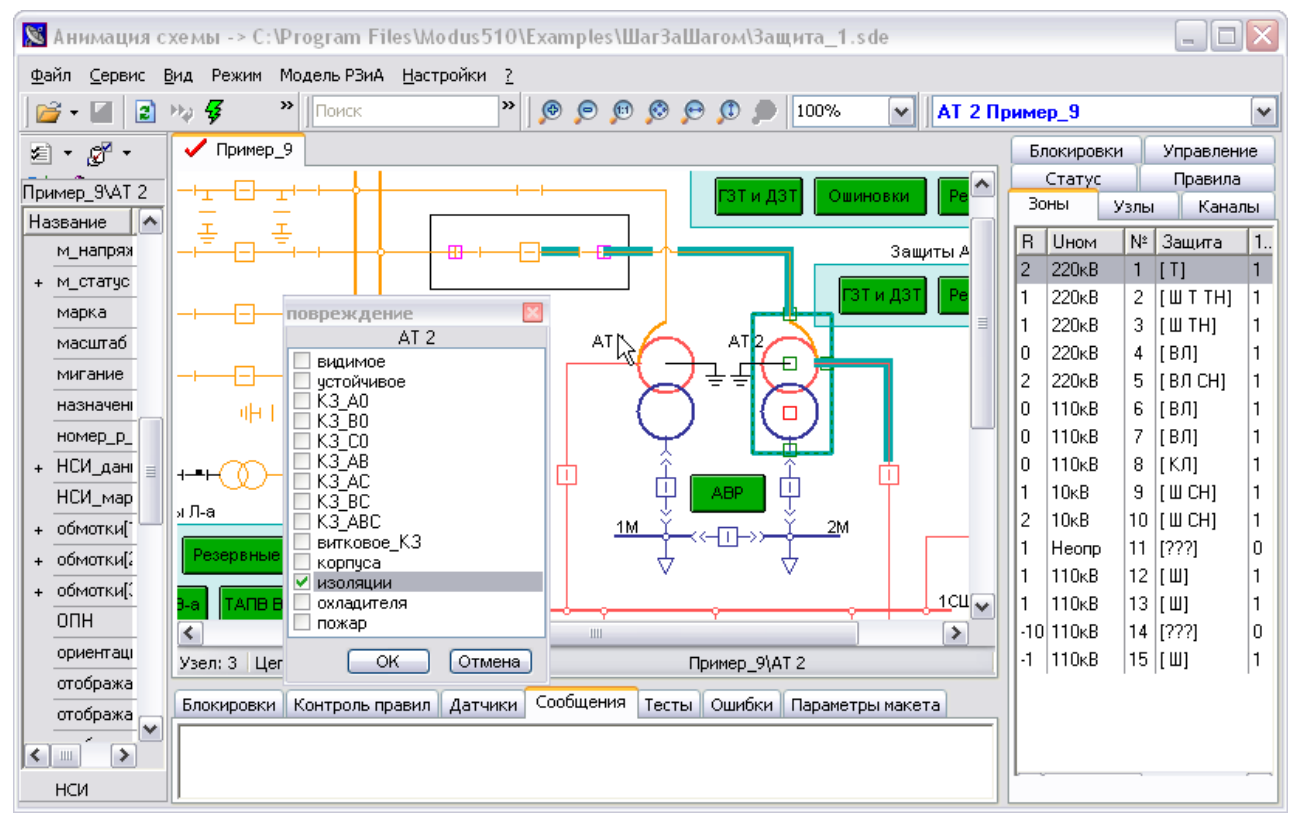

Рис. 5-103. Назначение повреждения изоляции трансформатора АТ-2

Назначьте устройство «ГЗТ и ДЗТ» следующим комплектам защиты в дереве защит: ГЗТ, ДЗОШ всех классов напряжения и ДЗТ. В этом случае индикатор «ГЗТ и ДЗТ» будет работать и при возникновении повреждений на ошиновке. Отличить повреждение ошиновки от повреждения трансформатора не удастся.

В качестве резервных назначьте комплекты защит АТ-2: ДЗ, МТЗНП и КИВ. Теперь проверьте работу устройств защиты. Назначьте повреждения изоляции трансформатора АТ-2

В результате сработает резервная система защиты, что отобразится на схеме (Рис. 5-104.)
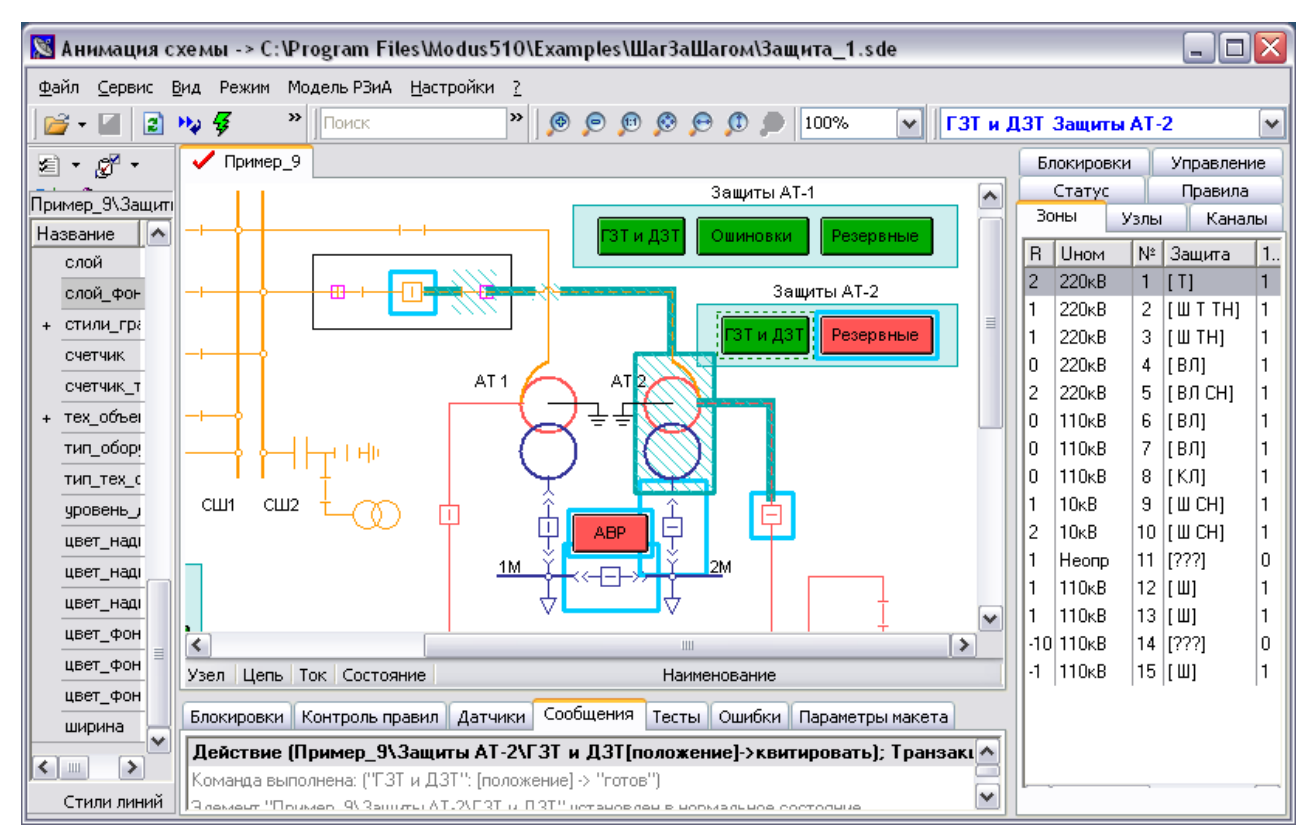

Рис. 5-104. Результат срабатывания резервной системы защит

#### 5.14.7 Работа устройств системы защит для линий

Продемонстрируем работу устройств системы защит на примере линий.

Укомплектуем интерфейс защит для линии «а» (зона 4) (Рис. 5-105.)

Назначим основной комплект защиты устройству ДФЗ (ВЧ), а в качестве резервных определим все остальные защиты: ДЗ, МТЗНП и МФТО. Кроме того, в этом случае предусмотрена возможность работы с устройствами автоматического повторного включения. Назначим ОАПВ и АПВ каждого выключателя этой зоны.

Теперь попытаемся включить заземляющий нож линии «а». При этом программа генерирует предупреждения «объект блокирован», «заземляющий нож включен под напряжением», «полнофазное короткое замыкание на землю».

Если мы пренебрежем всеми этими предупреждениями, то на данном участке произойдет КЗ на землю и оба выключателя будут отключены. Об этом свидетельствует индикатор основной защиты (Рис. 5-106.)

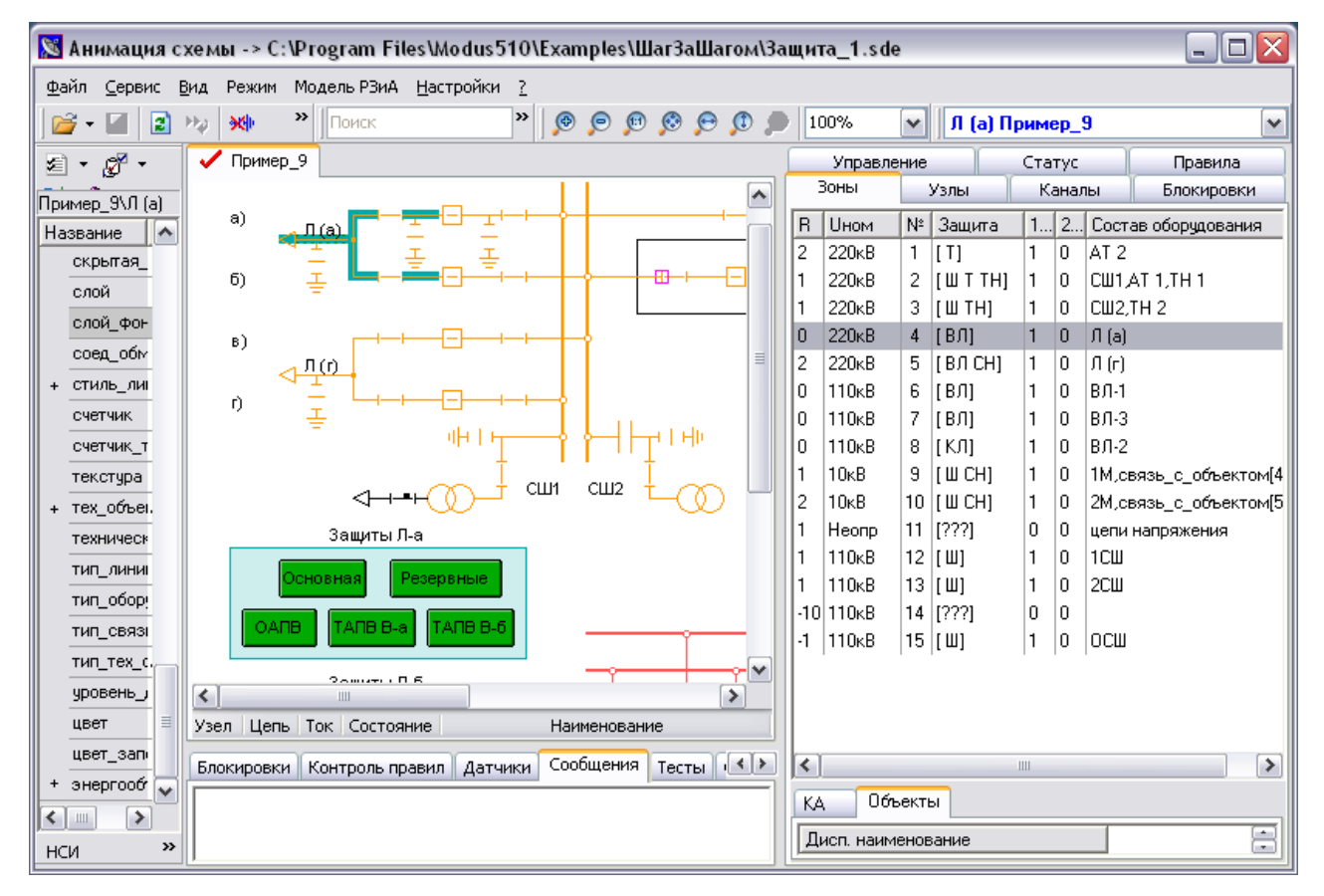

Рис. 5-105. Назначение устройств защиты для линии «а» (зона 4)

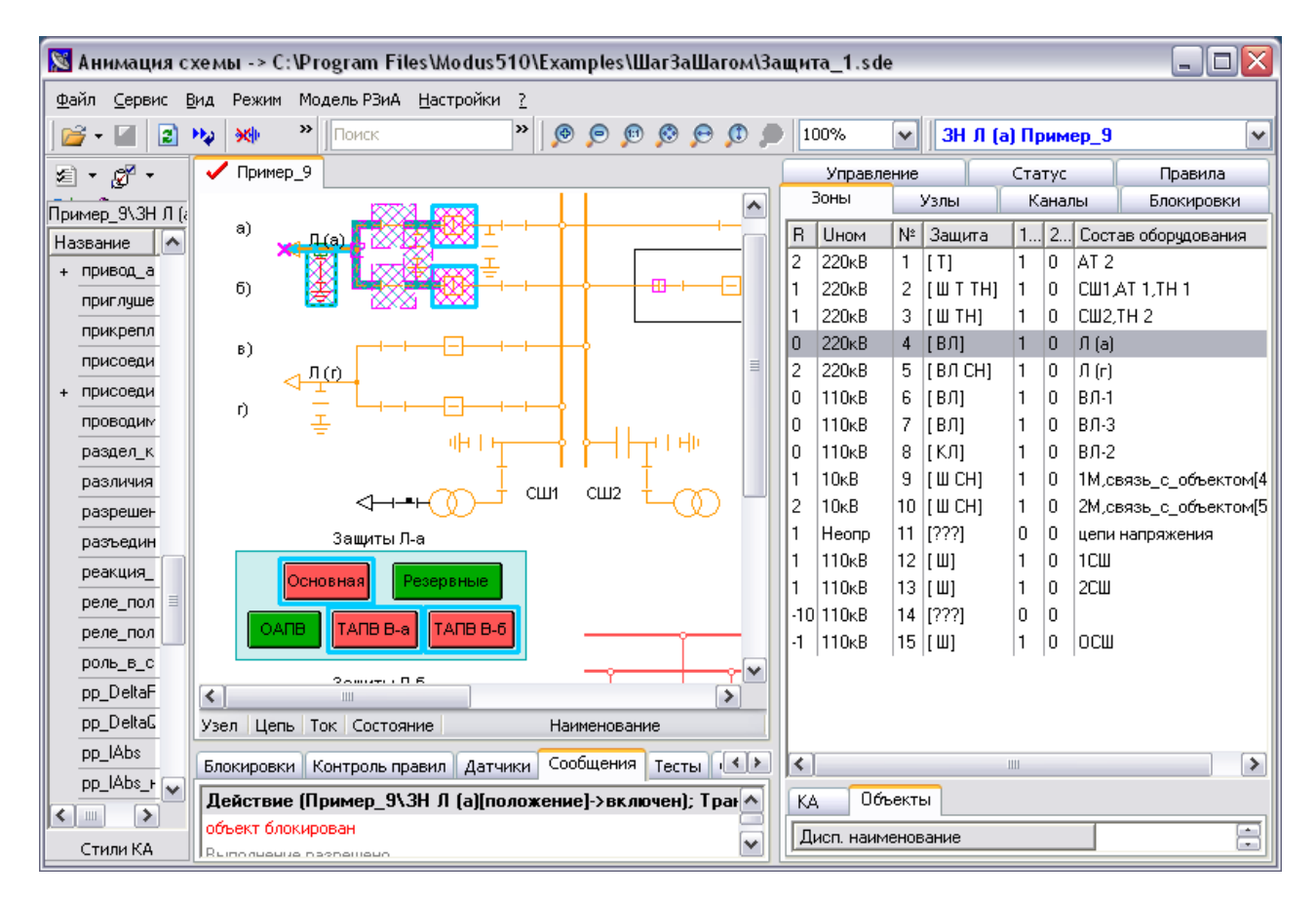

Рис. 5-106. Отображение работы основной системы защит линии

Все эти действия зафиксированы в протоколе событий (Рис. 5-107.)

| Блокировки Контроль правил Датчики Сообщения Тесты Ошибки Параметры макета                   |  |  |  |
|----------------------------------------------------------------------------------------------|--|--|--|
| Действие (Пример_9\3Н Л (а)[положение]->включен); Транзакция 121242812                       |  |  |  |
| объект блокирован                                                                            |  |  |  |
| заземляющий нож включен под напряжением                                                      |  |  |  |
| полнофазное короткое замыкание на землю                                                      |  |  |  |
| Запуск ДФЗ : Узел[1] Зона[4] Л (а) \ ДФЗ ([\vec{V}]) Л (а)                                   |  |  |  |
| <u>Сработала ДФЗ : Узел[1] Зона[4] Л (а́) \ ДФЗ (ВЧ) Л (а)</u>                               |  |  |  |
| сработал Пример_9\Защиты Л-а\Основная                                                        |  |  |  |
| Запуск УРОВ от : ДФЗ (ВЧ) Л (а) на каналы ДЗТ АТ 1 ([1] -> Подстанция; Пример_9; зона [2]) — |  |  |  |
| Запуск УРОВ от : ДФЗ (ВЧ) Л (а) на каналы ДЗШ СШ2 ([1] -> Подстанция; Пример_9; зона [3]) —  |  |  |  |
| команда выполнена : отключен : Пример_9\В (а)                                                |  |  |  |
| команда выполнена : отключен : Пример_9\В (б)                                                |  |  |  |
| телеотключение Пример_9\Л (а)                                                                |  |  |  |
| ("ЗН Л (a)": [реле_положения] -> "включен")                                                  |  |  |  |
| Запуск АПВ : Узел[1] Зона[4] Л (а) \ АПВ В (а)                                               |  |  |  |
| Сработала АПВ : Узел[1] Зона[4] Л (а) \ АПВ В (а)                                            |  |  |  |
| сработал Пример_9\Защиты Л-а\ТАПВ В-а                                                        |  |  |  |
| команда выполнена : включен : Пример_9\В (а)                                                 |  |  |  |
| Запуск АПВ : Узел[1] Зона[4] Л (а) \ АПВ В (б)                                               |  |  |  |
| <u> Сработала АПВ : Узел[1] Зона[4] Л (а) \ АПВ В (б)</u>                                    |  |  |  |
| сработал Пример_9\Защиты Л-а\ТАПВ В-б                                                        |  |  |  |
| команда выполнена : включен : Пример_9\В (б)                                                 |  |  |  |
| полнофазное короткое замыкание на землю                                                      |  |  |  |
| Запуск ДФЗ : Узел[1] Зона[4] Л (а) \ ДФЗ (ВЧ) Л (а)                                          |  |  |  |
| <u>Сработала ДФЗ : Узел[1] Зона[4] Л (а) \ ДФЗ (ВЧ) Л (а)</u>                                |  |  |  |
| Запуск УРОВ от : ДФЗ (ВЧ) Л (а) на каналы ДЗТ АТ 1 ([1] -> Подстанция; Пример_9; зона [2])   |  |  |  |
| Запуск УРОВ от : ДФЗ (ВЧ) Л (а) на каналы ДЗШ СШ2 ([1] -> Подстанция; Пример_9; зона [3])    |  |  |  |
| команда выполнена : отключен : Пример_9\В (а)                                                |  |  |  |
| команда выполнена : отключен : Пример_9\В (6)                                                |  |  |  |

#### Рис. 5-107. Протокол работы основной защиты линий

Обратите внимание, что в данном случае (Рис. 5-107.) указано, что с помощью какого устройства (например, основной защиты линий) отключен выключатель.

#### 5.14.8 Работа устройств системы защит для шин

Рассмотрим работу интерфейсных устройств системы защит на примере второй системы шин 220 кВ (Рис. 5-108.) Назначим индикатор «Готовность» устройствам ДЗШ и ДЗШТ, а АПВШ — АПВ второй системы шин.

Теперь назначим повреждение на второй системе шин, например однофазное короткое замыкание. В результате сработали оба устройства (Рис. 5-109.)

Обратите внимание, что система шин осталась включенной, так как повреждение

определено как неустойчивое и в результате произошла его самоликвидация.

То есть устройство АПВШ сработало и подало напряжение на систему шин. Действие системы защиты отображено в протоколе журнала.

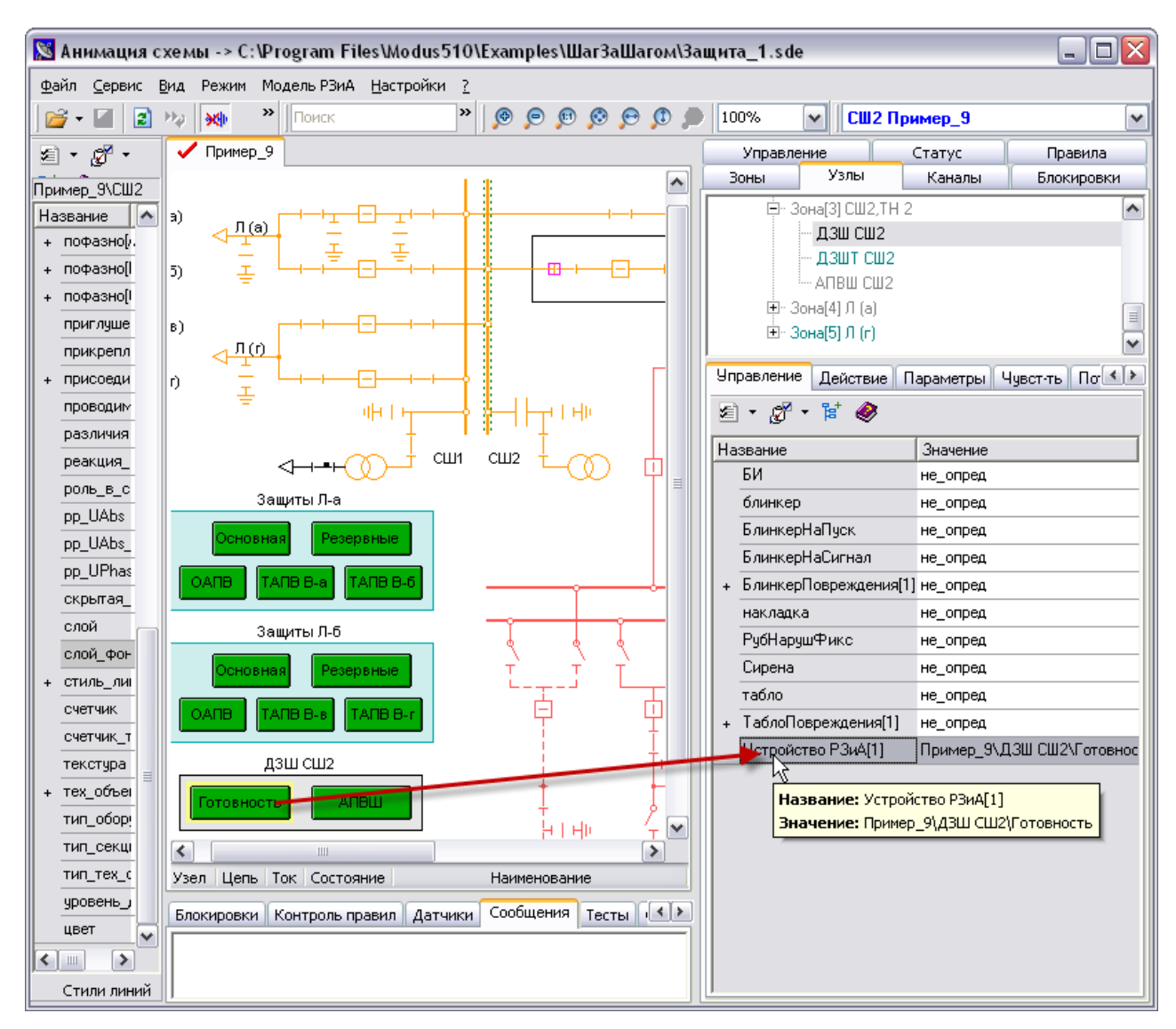

Рис. 5-108. Назначение устройств системы защит на примере системы шин

220кВ

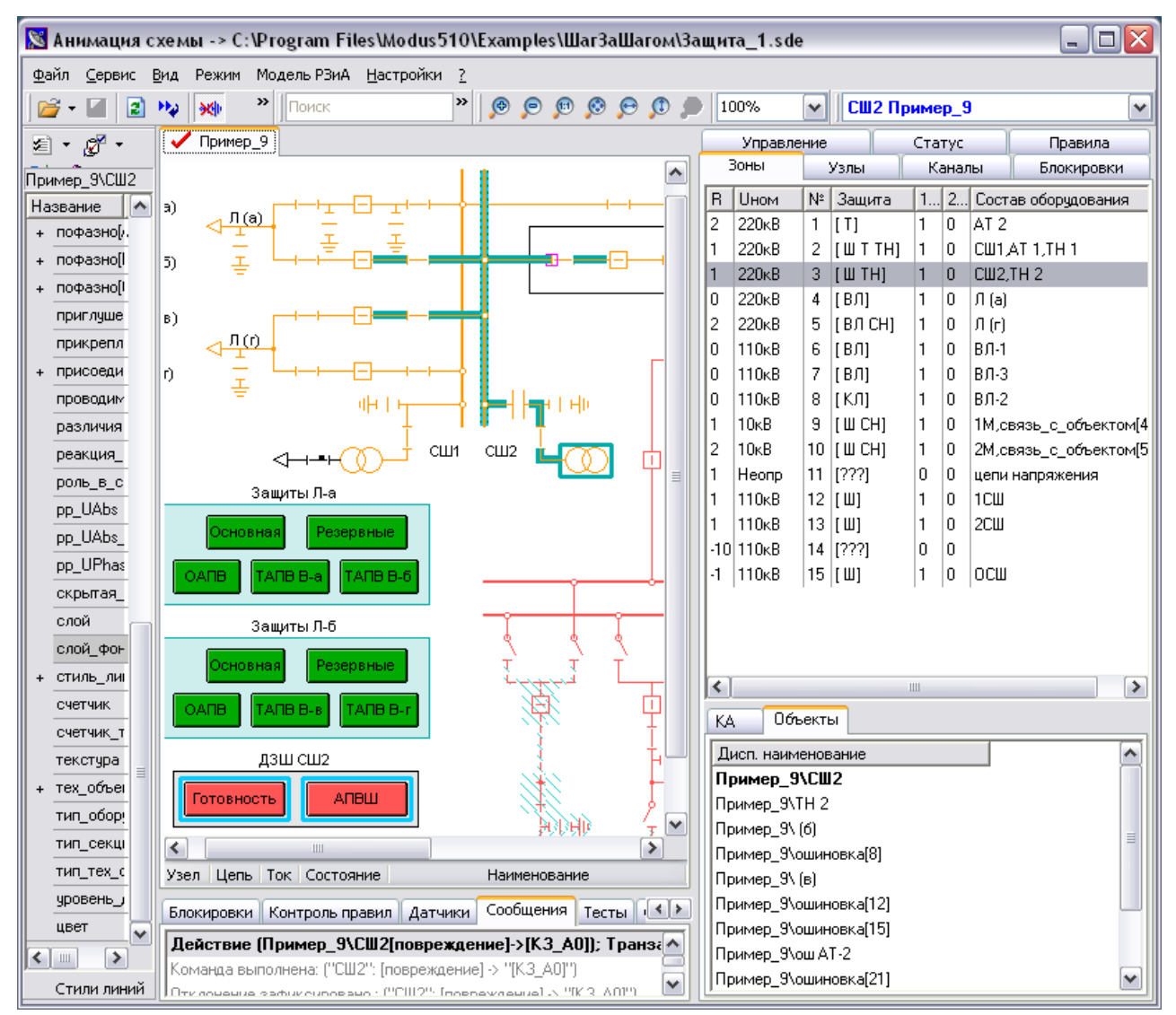

Рис. 5-109. Отображение работы интерфейсных устройств системы защит линий при однофазном КЗ

## 5.14.9 Работа устройств системы защит на примере схемы 10 кВ

Продемонстрируем работу интерфейсных устройств системы защит схемы 10 кВ. Для максимальной токовой защиты интерфейсные устройства назначать не будем. Назначим устройство для АВР первого моста (Рис. 5-110.)

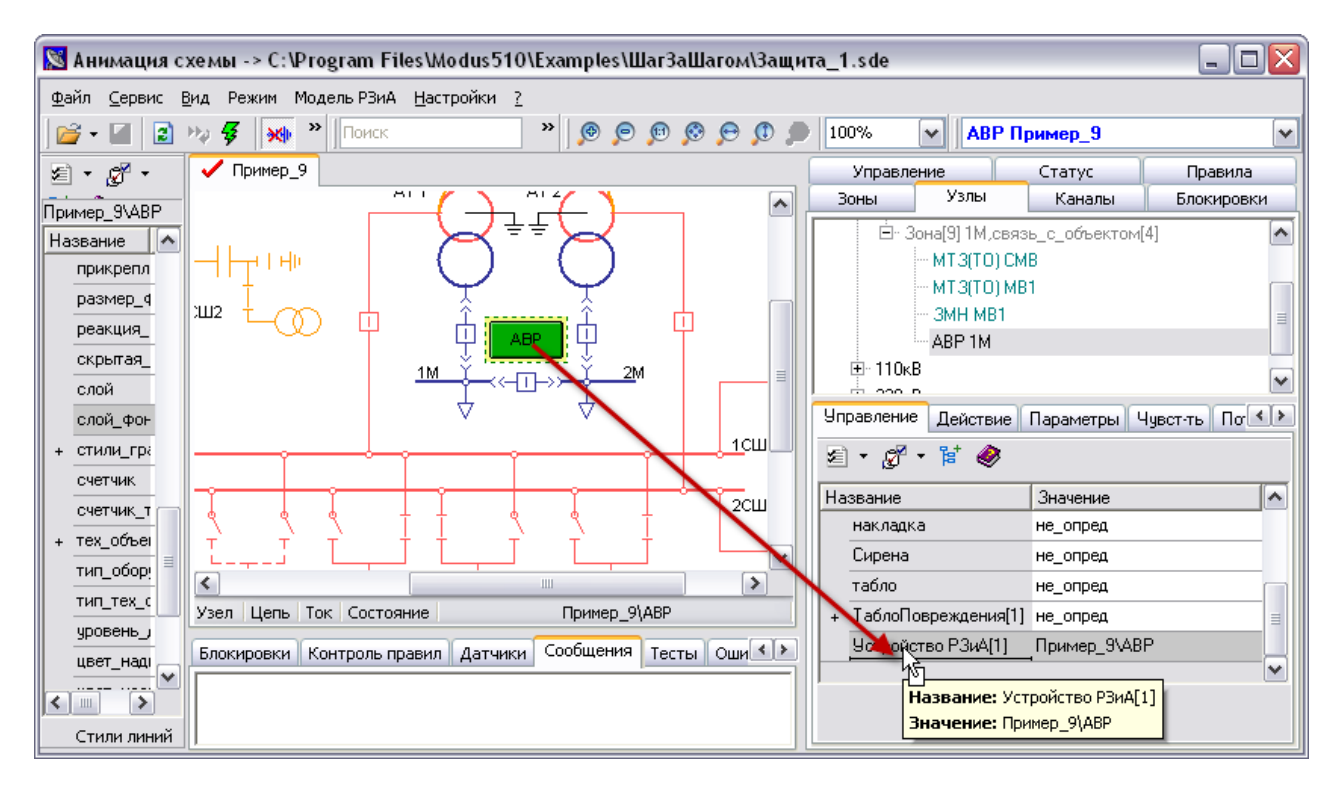

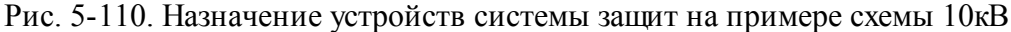

Проделаем ту же операцию для второго моста. Таким образом, мы назначили один и тот же орган управления назначен для нескольких групп устройств.

Теперь отключим выключатель первого моста. Однако отключение потребителей не произойдет, так как автоматически был включен смежный выключатель. Это произошло в результате действия ABP, о чем свидетельствует изменение цвета индикатора на схеме (Рис. 5-111.)

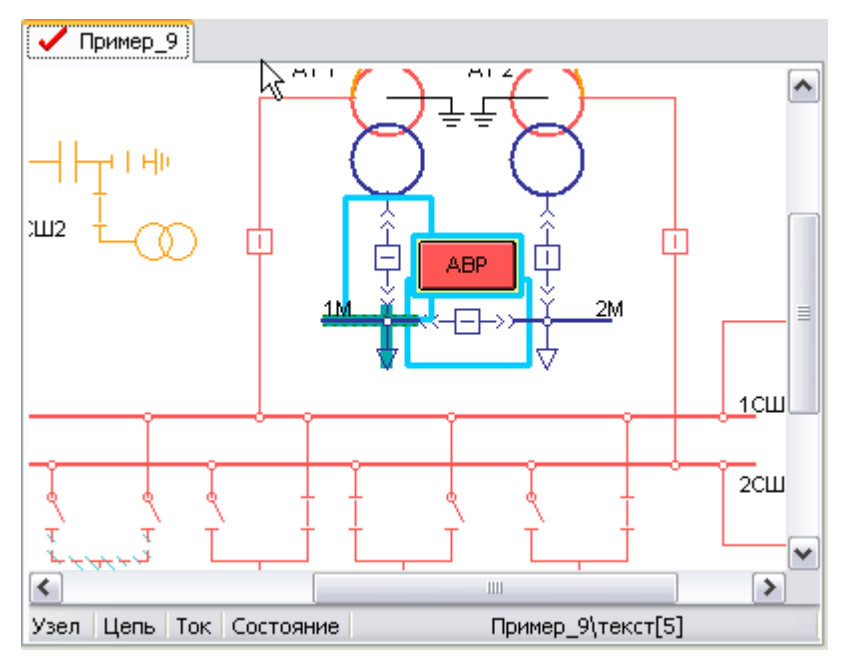

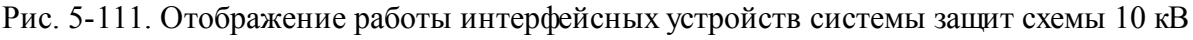

Эти события зафиксированы в протоколе событий (Рис. 5-112.)

| 1 | Узел Цель Ток Состояние                      | Наименование                  |
|---|----------------------------------------------|-------------------------------|
|   |                                              |                               |
| ( | Блокировки Контроль правил Датчики Сообщения | Тесты Ошибки Параметры макета |
|   | Действие (Прумер_9\МВ1[положение]->отключ    | ен); Транзакция 122812625     |
|   | отключение потребителей                      |                               |
|   | сработал Пример_9\АВР                        |                               |
|   | Сработал АВР : Зона[9] 1М,связь с объектом[  | 4] \ ABP 1M                   |
|   | команда выполнена : включен : Пример_9\СМВ   |                               |
|   | ("МВ1": [реле_положения] -> "отключен")      |                               |
|   | этап работы автоматики завершен              |                               |
|   |                                              |                               |

Рис. 5-112. Протокол работы устройства автоматического ввода резерва

#### 5.14.10 Работа устройств системы защит на примере схемы подстанции

Для схемы станции или подстанции состав органов управления значительно шире, чем тот, что мы использовали для примера в схеме Защита\_1.sde. В них, как правило, используются такие средства индикации, как блинкеры, накладки и табло индикаторов. Проиллюстрируем работу системы защиты схемы подстанции на примере схемы Maisk.sde, которая входит в стандартный комплект поставки программных продуктов Modus и хранится в папке «ШагЗаШагом».

В этой схеме все комплекты защит уже назначены. Однако технология назначения интерфейсных элементов Вам известна (она описана в предыдущих разделах этого тома документации), поэтому сейчас речь пойдет об особенностях работы системы защит— в

данном случае о работе комплекта защиты двойной системы шин с обходной линией.

Откроем схему Maisk.sde и посмотрим, как сформированы комплекты защит для нее в дереве защит. На Рис. 5-113. показана зона защит первой системы шин (зона 7). Кроме того, в дереве защит отображается зона (зона 5) с индексом –1, которая соответствует обходной системе шин

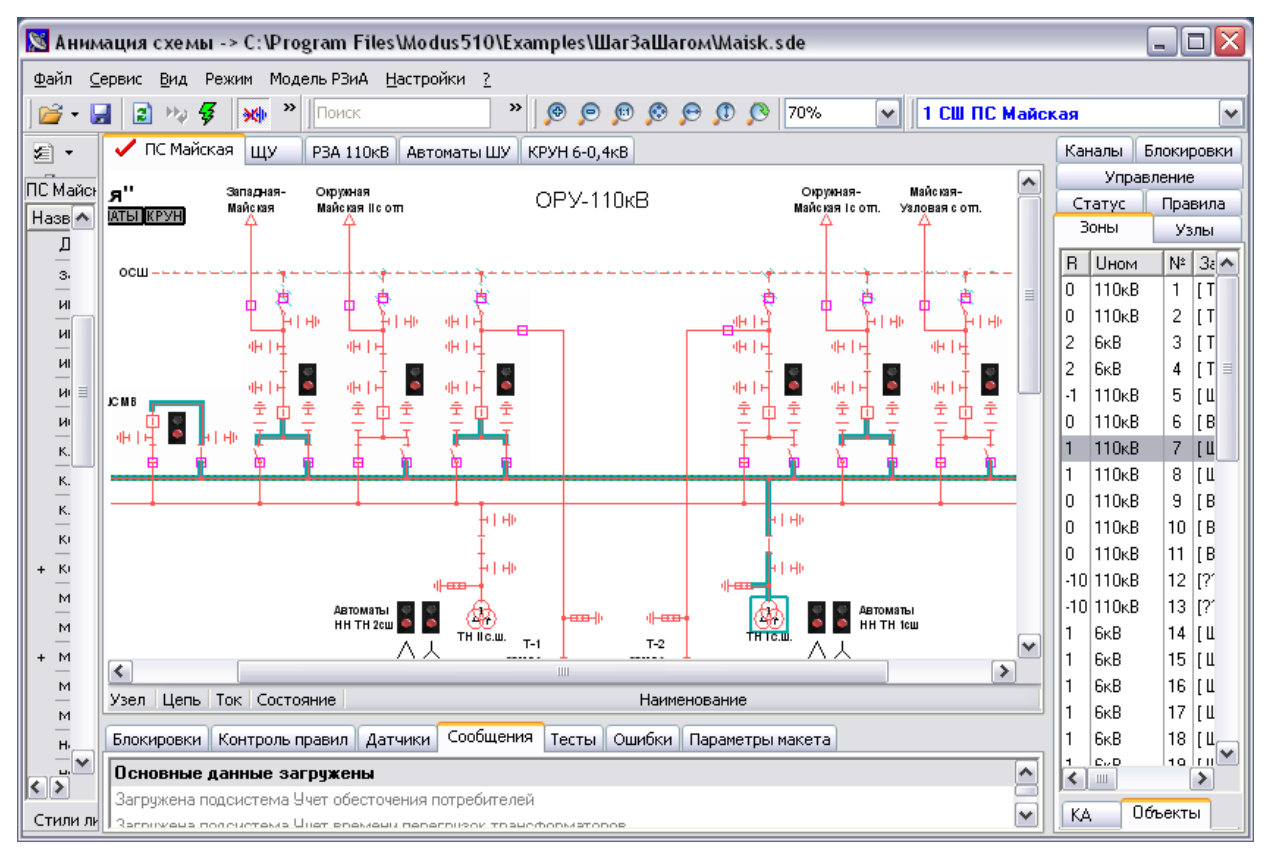

Рис. 5-113. Зона защит СШ1 схемы Maisk.sde

Теперь посмотрим, какие комплекты защит назначены для этой зоны (Рис. 5-114.) Обратите внимание, что вместо устройств РЗиА назначены блинкер, накладка и индикатор.

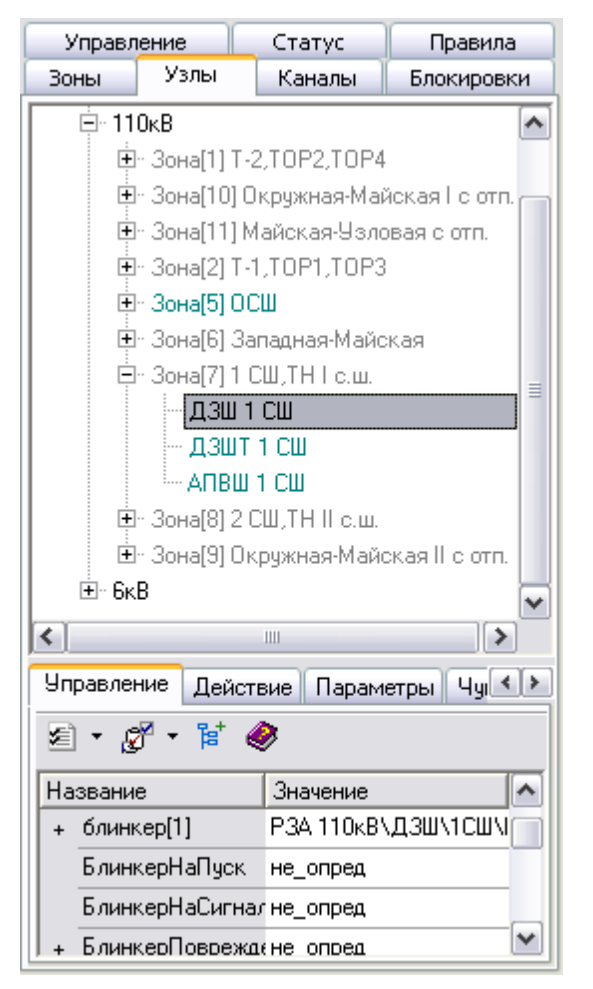

Рис. 5-114. Комплекты защит для зоны защит СШ1

Откроем вкладку **РЗА 110 кВ** и рассмотрим на ней комплект дифференциальной защиты шин. Здесь отображаются два комплекта защит, в которых назначены, как минимум, блинкеры автоматического повторного включения (БЛ АПВШ) и защиты шин.

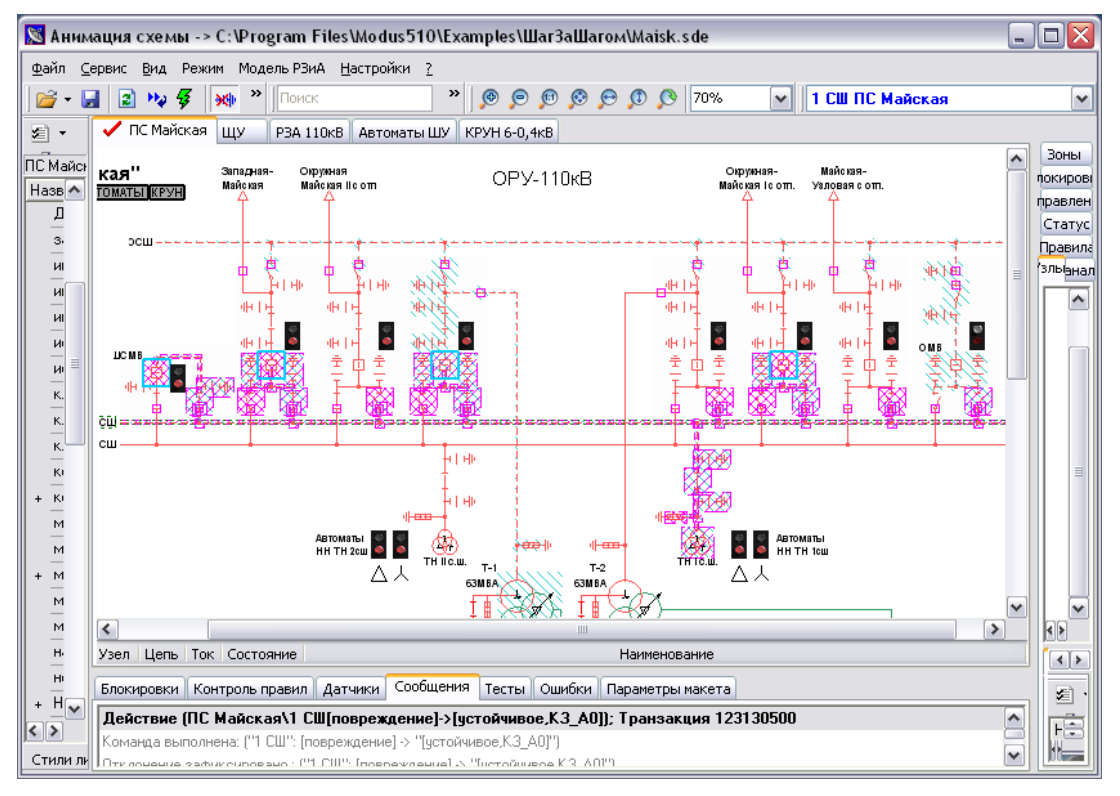

#### Рис. 5-115. Отключение 1 СШ в результате КЗ

Теперь назначим повреждение, например устойчивое КЗ СО, на первой системе шин и посмотрим, как отреагирует система защит. В результате короткого замыкания первая система шин отключилась посредством выключателей своего присоединения (Рис. 5-115.)

На щите управления загорелось табло ДЗШ (Рис. 5-116.)

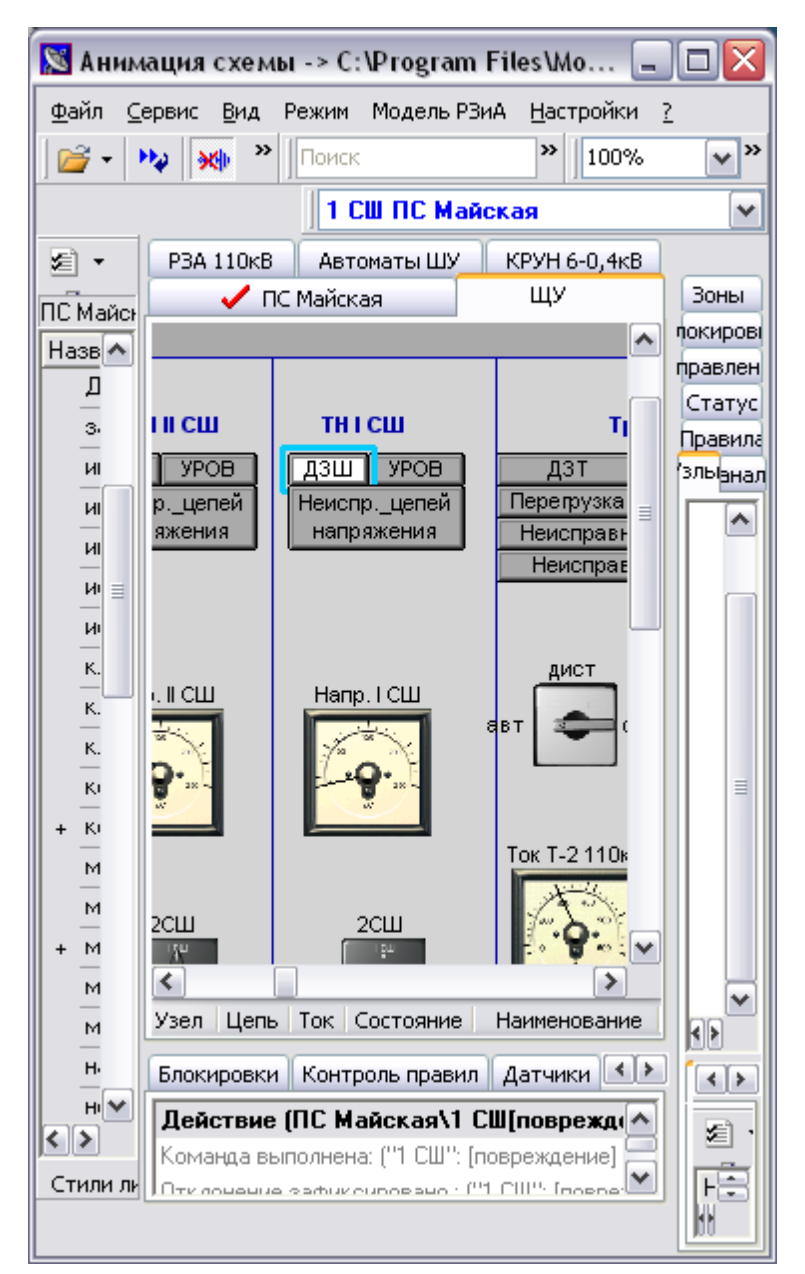

Рис. 5-116. Сработала ДЗШ

Кроме того, на щите управления загорелось табло **Работа ABP 6 кВ** в панели **Центральная** сигнализация (Рис. 5-117.)

А также сработали блинкеры на вкладке РЗА 110 кВ — один защиты шин, другой АПВ шин (Рис. 5-118.)

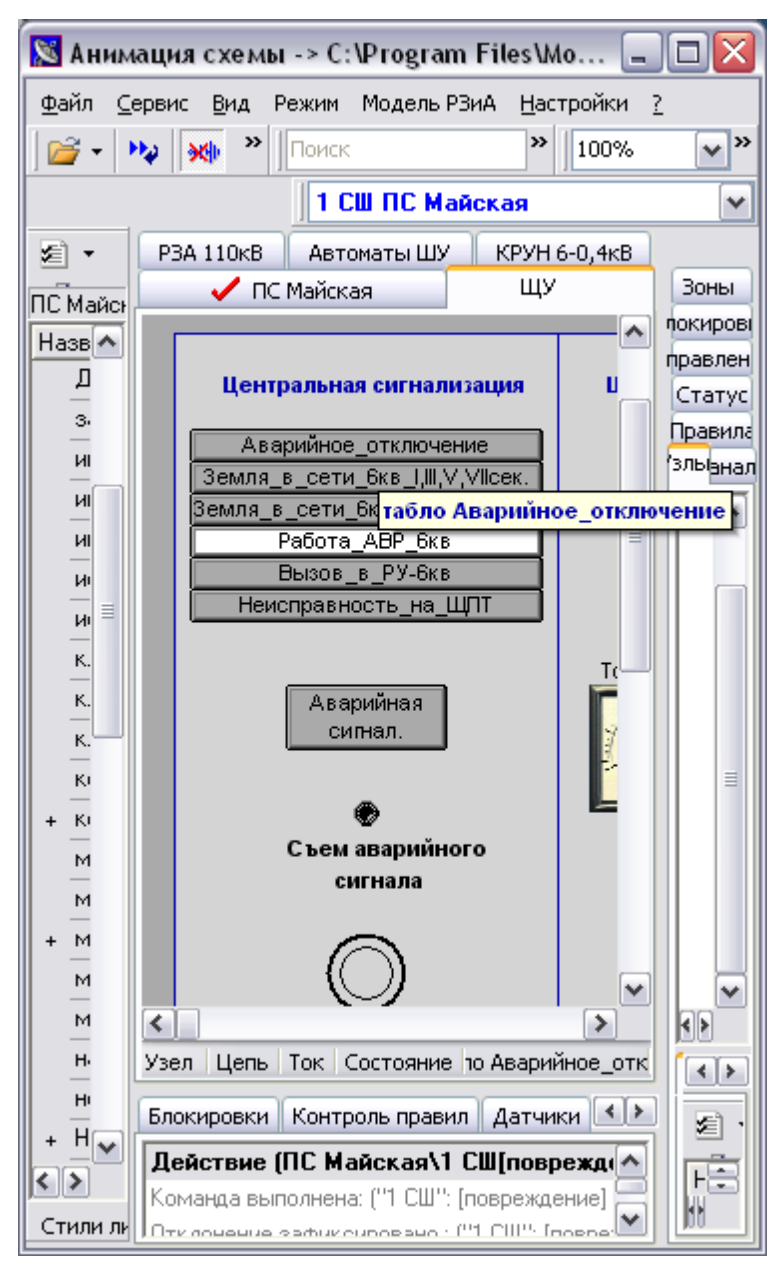

Рис. 5-117. Сработала система АВР

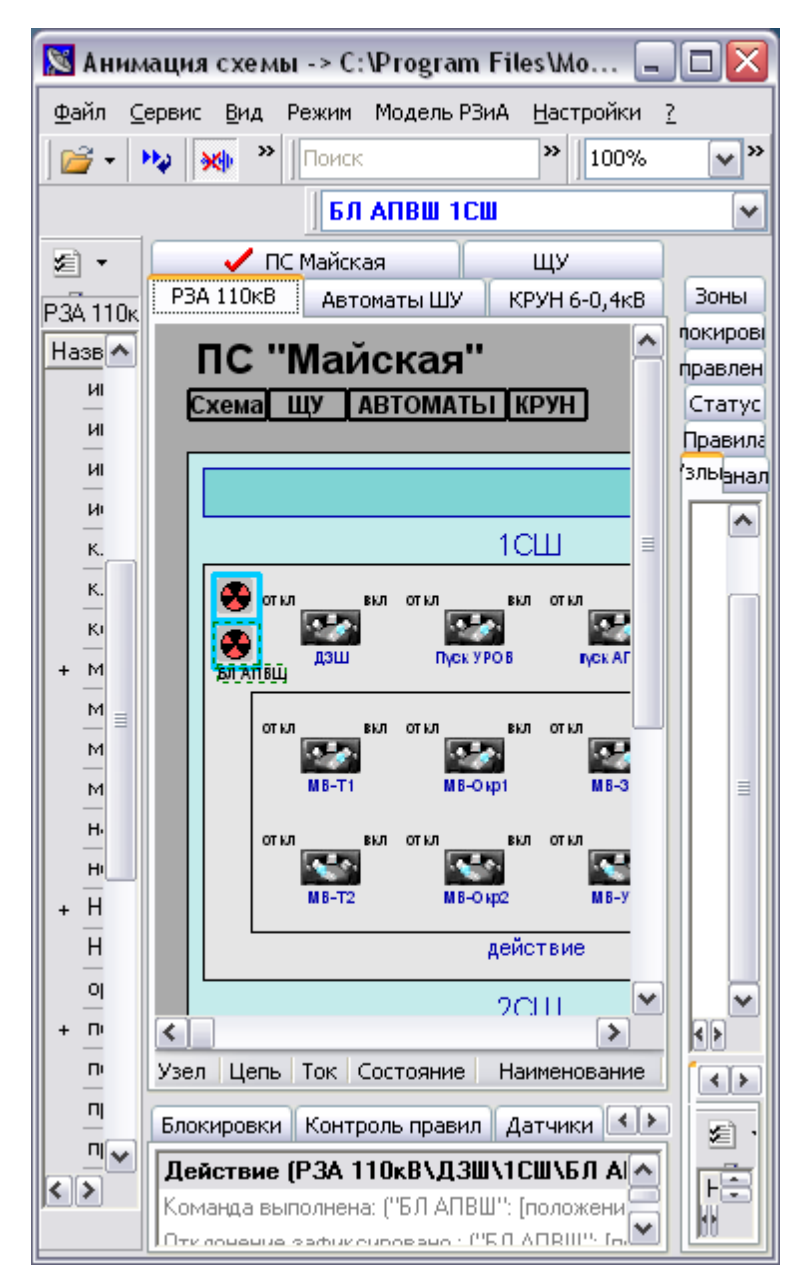

Рис. 5-118. Изменение состояния блинкеров

#### 5.14.11 Гашение табло на щите управления

Сработавшие блинкеры и табло индикаторов необходимо вернуть в состояние готовности. Автоматически это сделать нельзя.

В аппарате зависимостей (см. главу 4) в данном случае установлено, что табло ДЗШ на вкладке РЗА 110 кВ погаснет, когда пользователь заведет блинкер. Проделаем операцию взведения блинкера при помощи контекстного меню (Рис. 5-119.) В результате табло ДЗШ на вкладке РЗА 110 кВ погаснет.

| 🔀 Аним          | ация схемы -> C:\Program Files\Mo 💻     |                     |
|-----------------|-----------------------------------------|---------------------|
| Файл ⊆          | ервис Вид Режим Модель РЗиА Настройки ? |                     |
| । 🚰 🗝 🛛         | 👐 💥 🔭 Поиск 🔭 100%                      | × »                 |
|                 | БЛ ДЗШ 1СШ                              | ~                   |
| <b>S</b> •      | 🗸 ПС Майская ЩУ                         |                     |
| P.3A 110k       | РЗА 110кВ Автоматы ШУ КРУН 6-0,4кВ      | Зоны                |
| Назв            | ПС "Майская"                            | покирові            |
| и               |                                         | правлен             |
| и               | Схема щу автоматы крун                  | Правила             |
| и               |                                         | злы <sub>анал</sub> |
| И               |                                         |                     |
| к.              | 1СШ ≡                                   |                     |
| К.              |                                         |                     |
| <u>К</u> і<br>— | Сделать источником                      |                     |
| + M<br>—        | Сделать приемником                      |                     |
| <u>M</u> ≡      | Установить зависимость                  |                     |
| м<br>—<br>М     | Показать 🕨 腸 з                          | =                   |
| H.              | Назначить датчик 🕨                      |                     |
| HI              | положение 🕨 заве                        | сти                 |
| $+\frac{H}{H}$  | Защиты                                  | 13                  |
| 이               | 📑 Зависимости 🔸 🔽                       | <b>~</b>            |
| + #             | Установить плакат                       | < >                 |
| <u> </u>        | Узел Цень ток состояние токоздошутСШ\Б/ | <>                  |
|                 | Блокировки Контроль правил Датчики 🔹 🕨  | £                   |
| < >             | Действие (РЗА 110кВ\ДЗШ\1СШ\БЛ А        | ГĒ                  |
|                 |                                         |                     |

Рис. 5-119. Пользователь заводит блинкер средствами контекстного меню

#### 5.14.12 Дополнительные рекомендации при назначении накладок

Накладка или элемент должны обладать названиями состояний, пригодными для использования в подсистеме защиты. Для этого хотя бы одно из них должно содержать фрагмент *откл, выв* или *сигн*.

Если это условие не выполняется, то программа предупредит Вас, выдав соответствующее предупреждение.

При наличии фрагмента *откл, выв* в названии состояния накладки, установка в такое положение отключает действие устройства в целом или действие защиты на отключение КА.

При наличии фрагмента *сигн* в названии состояния накладки, установка в такое положение отключает действие устройства в целом или действие защиты на отключение КА, но сохраняет индикацию его работы с помощью указательного реле (блинкера).

Чаще всего используются двухпозиционные накладки для отключения работы устройств. Однако возможно применение и трехпозиционных накладок, например в защитах линий, для которых предусмотрена возможность перевода на обходной выключатель.

Разрешено назначать пользовательские элементы в качестве накладок и блинкеров, но у них должны быть знакомые системе названия состояний, совпадающие с аналогичными для элементов из стандартной библиотеки.

Чтобы отключить срабатывание «лишних» защит, необходимо добавить в схему один элемент накладки или устройства защиты автоматики. Для него задается уровень детализации 60 (это делается средствами *Графического редактора*), и что делает его невидимым в *Тренажере по оперативным переключениям*. Далее этот элемент отключается, то есть ставится в положение «выведен» или «отключено», и назначается в органы управления всех лишних устройств.

#### Часть 6. Тестирование моделей

## 6.1 Аппарат для составления тестов моделей макетов.

При реализации и развитии сложных моделей и алгоритмов их работы на первое место выходит методика тестирования работы моделей. Она становится особенно важной при изменении алгоритмов работы, так как при этом необходимо проследить, что при изменении работы алгоритма не нарушилась (не ухудшилась) бы корректность получаемых результатов.

Ввиду обилия тестовых случаев и сущностей, с которыми работают алгоритмы, применяется методика автоматизированного тестирования. Она обеспечивает возможность запуска тестов макета в любой момент времени одной кнопкой.

Группа тестовых схем называется «тестовым проектом». Тестовый проект состоит из набора тестовых схем (макетов). Для каждой тестовой схемы готовится серия тестов, состоящая из их произвольного количества. Для удобства использования тесты могут размещаться в папках произвольного уровня вложенности.

# 6.2 Принцип работы

Принцип работы тестов состоит в том, что на схему подаются воздействия, имитирующие ввод пользователя в тренажере, начальные состояния, ведущие к неисправности в аварийных задачах или другие источники воздействия. После подачи воздействия проверяется, что программа выполнила те операции на схеме, которые должны наступить на реальном объекте в результате воздействия (на участке схемы пропало напряжения, сработала определенная защита и т.п.).

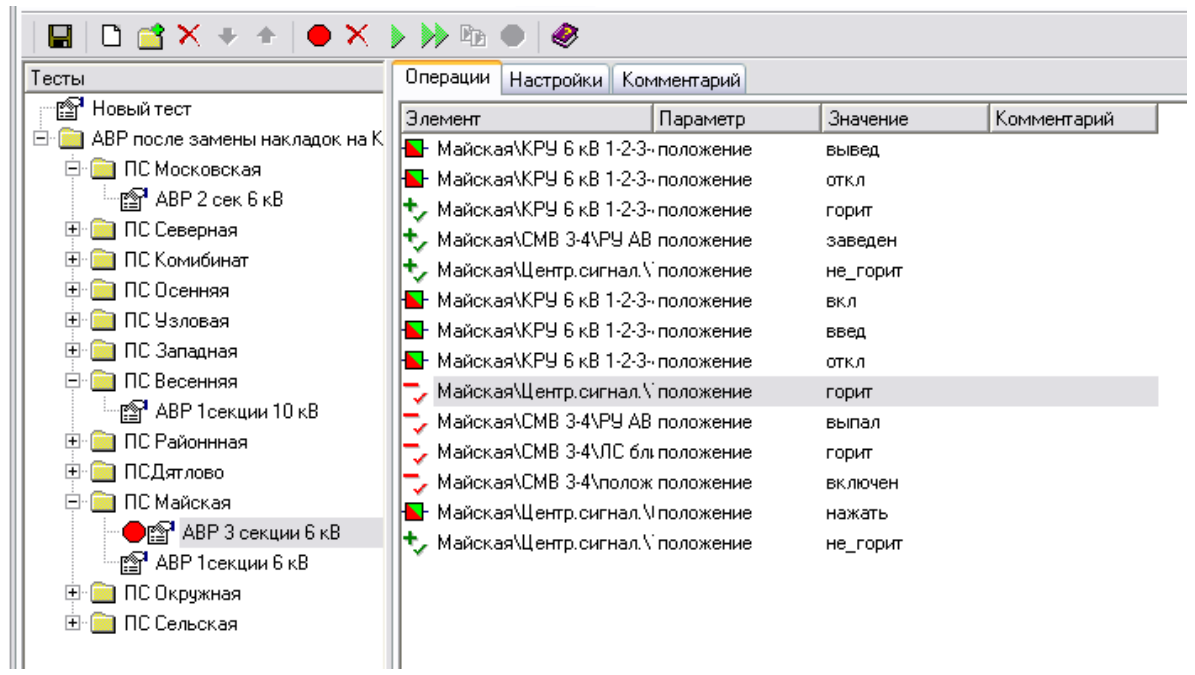

Рис. 6-1. Список тестов.

Входные воздействия здесь называются тестовыми действиями, а те условия, которые должны наступить после них – элементарными тестовыми проверками. И воздействия и проверки записываются и исполняются в нотации Элемент / параметр / значение.

Каждая элементарная проверка может возвращать результат: выполнена / не выполнен / некорректна.

| -∎- | воздействие |                    |
|-----|-------------|--------------------|
| 1   | проверка    | Еще не выполнялась |
| +∕  | проверка    | выполнена          |

| ł^ | проверка | не выполнена |
|----|----------|--------------|
| +> | проверка | некорректна  |

Таблица. Рис. 6-2. Результаты выполнения операций.

Результат теста является итогом выполнения составляющих его элементарных тестовых проверок. Тест может возвращать результат выполнен / не выполнен / не корректен.

| • | Выполнен    | зеленый кружок |
|---|-------------|----------------|
| • | не выполнен | красный кружок |
| 0 | некорректен | желтый кружок  |

Таблица. Рис. 6-3. Результаты выполнения тестов.

Некорректным тест считается, если воздействие или проверка не может быть выполнена, это происходит в случаях

- Элемент записанный в тесте не найден на схеме.
- Обращение к несуществующему параметру элемента.
- Попытка перевести параметр в несуществующее положение.
- Попытка изменить параметр типа «только чтение».

Если хотя бы одна проверка в тесте не выполняется, либо не удалось произвести воздействие на элемент, тест считается невыполненным. При выполнении тестов ведется статистика – процент выполненных тестов. Невыполненные, некорректные и выполненные тесты отмечаются соответственно красным, желтым и зеленым цветом.

При выборе теста курсор в списке операций и проверок позиционируется на первую невыполненную или некорректную проверку. При двойном щелчке на строке с элементарной операцией аниматор переходит на элемент, с которым производится действие.

Составление и выполнение тестов производится в среде программы «аниматор».

## 6.3 Составление тестов.

Для начала составления теста нужно перейти на вкладку «тесты» аниматора, и нажать на кнопку «создать тест». После создания тесту нужно присвоить имя. Рекомендуется, чтобы все тесты, составленные для одной схемы, имели уникальные имена. Для удобства, тесты можно размещать в папках произвольного уровня вложенности. Для создания и удаления папок имеются специальные кнопки. Для изменения порядка следования и вложенности папок и тестов используется метод «перетащить и бросить».

Для начала составления теста нужно нажать на кнопку с красным кружком «начать / прекратить запись теста». После этого производимые над схемой операции в обычном режиме отладки макета будут заноситься в список операций. Записываемые операции изменения состояния могут осуществляться тремя способами –

- через контекстное меню элемента
- через инспектор свойств
- Одинарным или двойным нажатием мыши (в зависимости от настройки) на коммутационном аппарате или другом элементе.

В режиме записи тестов в контекстном меню элемента появляется дополнительное меню «проверить» со списком параметров элемента, с помощью можно добавлять тестовые проверки.

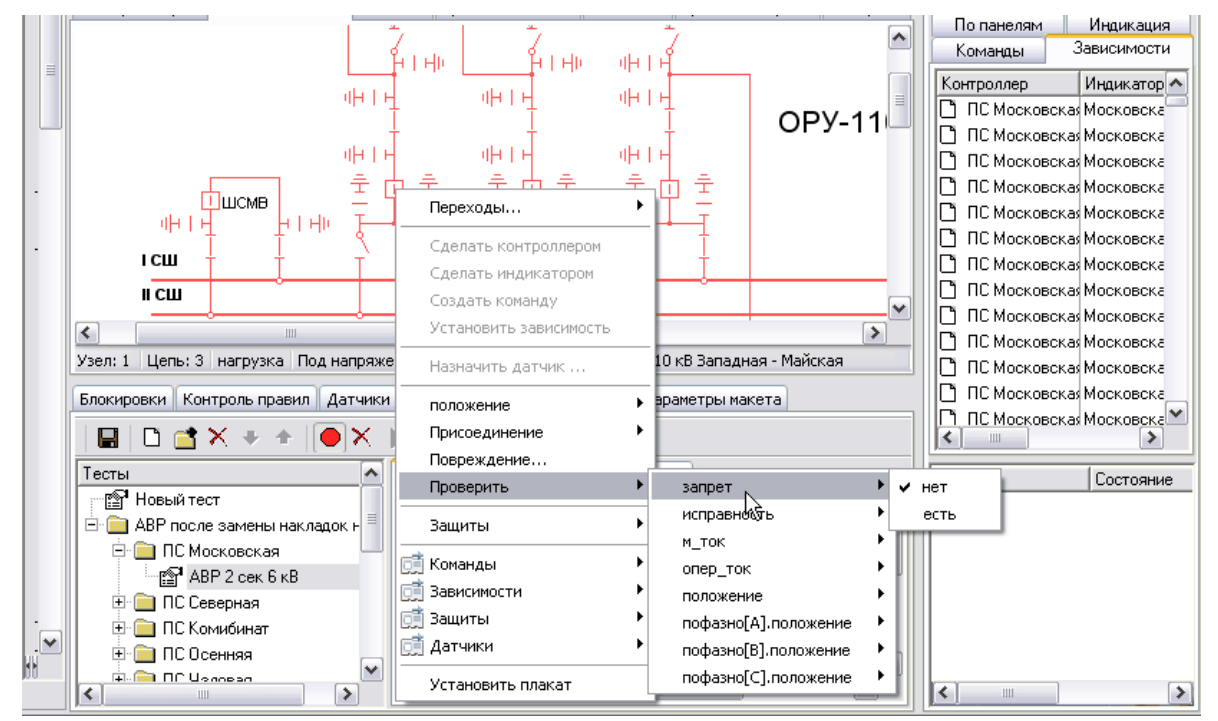

Рис. 6-4. Меню с выбором проверочных действий.

После окончания записи теста нужно отжать кнопку «начать / прекратить запись теста». Допускается редактирование составляющих описания действия непосредственно в списке операций.

## 6.4 Проигрывание теста

Для проигрывания теста нужно нажать кнопку «Запустить тест». В результате выполнения рядом с каждой элементарной проверочной операцией возникает обозначение результата ее выполнения (Таблица. Рис. 6-2.), а рядом с тестом возникнет значок, обозначающий результате его выполнения (Таблица. Рис. 6-3.) В случае ошибки, курсор в списке операций будет позиционирован на операцию, в которой произошла первая ошибка в тесте.

Также можно выполнить все тесты, подготовленные для загруженной схемы. Для этого нужно нажать на кнопку «Запустить все тесты». В случае ошибки, курсор в списке тестов будет позиционирован на первый тест, в котором произошла ошибка. Тесты проигрываются в порядке их расположения с списке.

- Запустить тест
- Запустить все тесты
- В Запустить все серии тестов

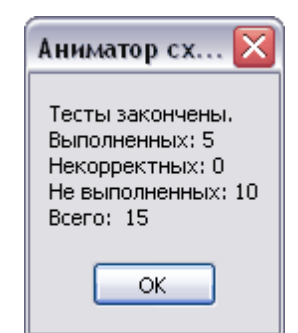

Рис. 6-5. Отчет о результате выполнения группы тестов.

## 6.5 Начальные состояния

По умолчанию, перед началом выполнения операций по записи или проигрыванию каждого теста схема приводится в начальное состояние (в котором она записана в файле на диске). В ряде случаев желательно составить несколько тестов, начинающихся от одного и того же состояния, отличного от начального. Для этого случая предусмотрена возможность начать тест от состояния, в которую приводит схему другой тест. Тест, задающий исходное

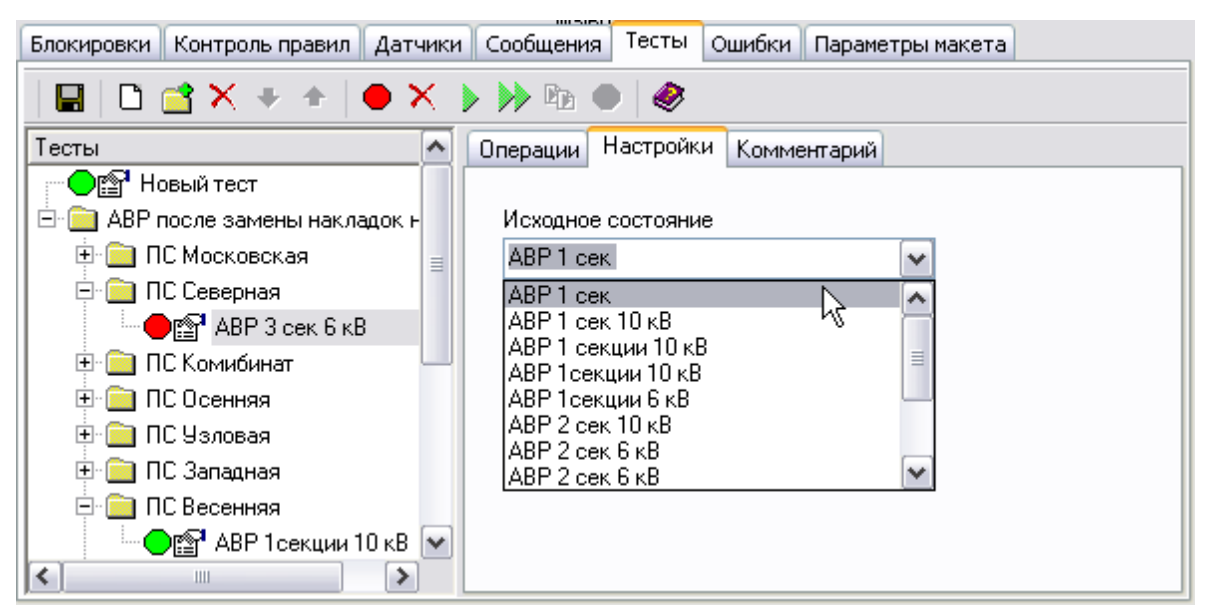

состояние, можно указать на вкладке «настройки».

Рис. 6-6. Выбор конфигурации начального состояния для теста.

## 6.6 Хранение тестов

Тесты для схем хранятся в файлах с именем, совпадающем с именем схемы, с расширением ATST. О создании таких файлов специально заботиться не нужно, они создаются автоматически при начале записи теста.

Таким образом тесты могут служить не только для внутреннего тестирования моделей, но и для описания желаемого поведения макетов (схем). В этом случае, пользователь может в виде теста описать, какое поведение он ожидает от макета при выполнении определенной последовательности воздействий путем задания соответствующих операций и проверок и передать макет вместе с файлом тестов разработчикам тренажера или макета, которые при проигрывании теста увидят, в чем работа моделей подготовленного макета отличается от ожидаемой.

Аниматор позволяет прогонять тесты нажатием одной кнопки по нескольким схемам («Запустить все серии тестов»). Для этого нужно сначала зарегистрировать тестовые схемы с реестре тестов. Это делается на вкладке Настройка аниматора / Тесты. Реестр тестов хранится в файле с расширением LST, рекомендуется располагать его в той же директории, где и тестовые схемы.

| Настройка аниматора (Тестирование)             |                                         |  |
|------------------------------------------------|-----------------------------------------|--|
| Аниматор<br>Модель РЗиА<br>Виделериис          | По умолчанию Отмена                     |  |
| — Быделение<br>— Тестирование<br>— Гиперссылки | Имя файла Выбрать                       |  |
| — Пути к файлам<br>— Журнал ошибок             | Очистить Очистить                       |  |
|                                                | Добавить Удалить Сохранить Восстановить |  |
| ОК Закрыты Помощы                              |                                         |  |

Рис. 6-7. конфигурирование списка серий тестов.

# 6.7 Рекомендации по составлению тестов для проверки моделей.

Тесты позволяют проводить тестирование коммутационной модели тренажера, модели блокировок, работы команд и зависимостей, правил переключений.

Для разработчиков имеет смысл составлять тестовые случаи на разных типах топологии схем, с разными классами напряжения. Для тестирования команд и зависимостей с делать возможно большее число вариантов команд и зависимостей с разными типами элементов из группы «элементы для тренажера». Для тестирования зашит создавать разные аварийные ситуации и смотреть, какие сработают защиты.

# 6.8 Планы по развитию системы построения тестов.

В состав проверочных операций в тестах в дальнейшем планируется включить:

- 1. Состав защит, формируемых по схеме.
- Проверку выдаваемых программой сообщений, какие именно правила и защиты сработали в операции.
- 3. Проверку последовательности срабатывания проверочных операций.

# Ключевые слова

Активный элемент 47 ΑΠΒ 237, 251, 257 АПВШ 256 Блокировка 20, 26, 118, 126, 132, 162 Настройка 257 Вид 42 Вкладки схемы 35 Включить 43 37 Выделение элементов Генератор 155 ГЗТ 255 Датчик 202.208 248 Действие Демо-версия 29 ДЗ 255 ДЗЛ 251 ДЗОШ 255, 257 ДЗТ 255, 257 ДЗШ 237, 251, 256, 257 ДЗШТ 237, 256, 257 ДΦЗ 237 ДФЗ (BЧ) 251 Зависимость 17, 170, 171, 193, 196, 201 Защита 26. 224 3H 141. 258 Зона защит 231, 241, 242, 245 Идентификация 173, 175 Защита 261 190, 204, 207 Индикатор Источник 183. 190 KА 237.240 КЗ 139, 145 255. 257 КИВ Команда управления 17, 56, 170, 171, 177, 178, 179, 186, 191, 192 92 Коммутационная модель 43 Коммутационноый аппарат(КА) коммутационные модели 88 Контейнер 114 Контекстное меню 46 Контроллер 190 Контроль состояния 193 Лампочки 163, 165 Линия Воздушная 101, 116 Кабельная 101 Шина 116

Масштаб 40 Межфазное короткое замыкание 141 Модель защит 224 Модель сети 103 МТЗНП 251, 255 ΜΦΤΟ 251 Навигатор 38 ΟΑΠΒ 251 Отключить 43 105, 114 Ошибки Топология 107 Трансформатор 121 Шунт 113 Ошиновка 143 Панель 42 Параметр 56 Параметры Блокировка привода 59 Запрет 60 Нагрев 61 Оперативный ток привода 61 Повреждение 61 Положение 63 Присоединение 63 Повреждение 53. 147 Поиск 37 Положение 43, 202 Полоса прокрутки 37 Правила переключений 20, 126, 138 Приемник 183. 190 Присоединение 49 Работа с Аниматором 30 Разъединитель 258 Расшиновать 49 Режим 43.72 Свойства 56 Синхронизация 155 64 Состояние схемы Сохранение 208 Стандарт отображения 76 Строка состояния 73.80 Схема 33 Топология 11, 13, 72, 105 241, 242, 245, 248 Узлы Уровень детализации 39 Условия 199 Феррорезонанс 154 Функции Аниматора 28 Шунт 88, 145